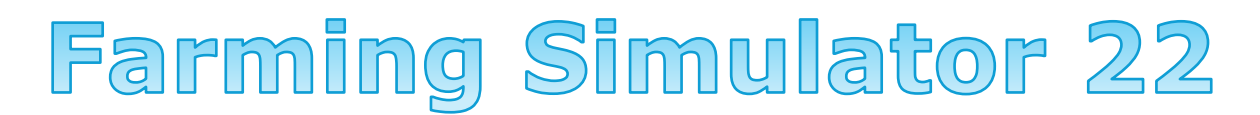

#### un jeu Giants Software

# Manuel du fermier

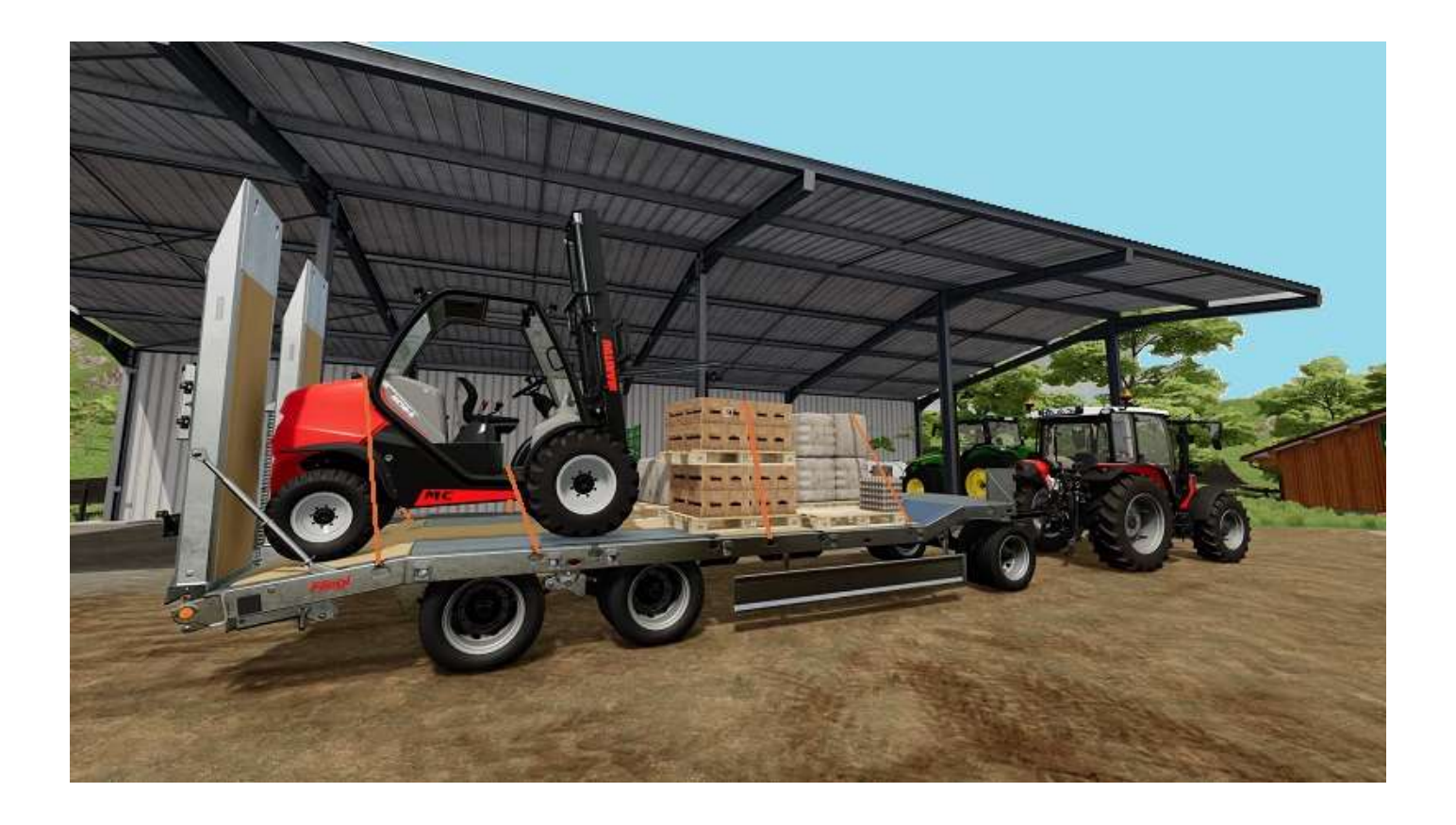

Version 1.3 du 27 mars 2024 © <u>Les Publications du Marcel</u> Toutes les copies d'écran sont © Giants Software GmbH

#### Table des matières

| 1 – La doc de JeuxVideo.com     | 6  |
|---------------------------------|----|
| Les niveaux de difficulté       | 7  |
| Nouveau fermier                 | 7  |
| Gérant de la ferme              | 7  |
| Partir de zéro                  | 7  |
| Les maps                        | 8  |
| Elmcreek                        | 9  |
| Haut-Beyleron                   | 9  |
| Erlengrat                       | 9  |
| Les cultures                    | 10 |
| Les champs                      |    |
| Le travail de la terre          | 15 |
| L'élevage                       |    |
| Les moutons                     | 19 |
| Les chevaux                     | 20 |
| Les vaches                      |    |
| Les cochons                     | 22 |
| L'industrie du bois             |    |
| Les chaînes de production       |    |
| Les contrats                    |    |
| Astuces à connaître             | 30 |
| 2 – Menu principal              |    |
| Carrière                        | 32 |
| Multijoueurs                    | 33 |
| Contenu téléchargeable          |    |
| Les trophées                    |    |
| Options                         | 47 |
| Visite guidée                   | 52 |
| Le menu Options en cours de jeu | 60 |
| Carte                           | 60 |
| Ouvriers actifs                 | 61 |
| Calendrier des cultures         | 61 |
| Météo                           | 62 |
| Prix                            | 62 |
| Aperçu des véhicules            | 63 |
| Finances                        | 63 |
|                                 |    |

|   | Animaux                                      | 64  |
|---|----------------------------------------------|-----|
|   | Contrats                                     | 64  |
|   | Chaines de production                        | 65  |
|   | Statistiques                                 | 65  |
|   | Paramètres du jeu                            | 66  |
|   | Commentaires sur certains paramètres du jeu  | 67  |
|   | Paramètres généraux                          | 68  |
|   | Commandes clavier et commandes manette (PC)  | 69  |
|   | Assistance                                   | 69  |
| 3 | - Catalogue de Armand Moteurs                | 71  |
|   | Marques                                      | 72  |
|   | Véhicules                                    | 73  |
|   | Outils                                       | 74  |
|   | Objets                                       | 81  |
|   | Packs                                        | 82  |
|   | Vente de véhicules d'occasion                | 83  |
|   | Objets possédés                              | 84  |
|   | Objets loués                                 | 84  |
|   | Mods et DLC                                  | 85  |
|   | Autres                                       | 85  |
|   | Négociant en bétail                          | 87  |
|   | Garde robe                                   | 87  |
|   | Constructions                                | 88  |
|   | Terrains                                     | 88  |
| 4 | - Les ouvriers artificiellement intelligents | 89  |
|   | Travail des champs par un ouvrier            | 89  |
|   | Livraisons par un ouvrier                    | 94  |
|   | Livraisons par vous-même1                    | 102 |
| 5 | - Grande faucheuse et grande barre de coupe  | 106 |
| 6 | - La RTM pour Les Nuls1                      | L10 |
|   | Préparation de la RTM1                       | L11 |
|   | L'étable à vaches robotisée1                 | L12 |
| 7 | - La pailleuse pour Les Nuls1                | L19 |
| 8 | - Boire ou conduire, il faut choisir1        | L21 |
| 9 | - Les arbres1                                | 128 |
|   | Plantation1                                  | 128 |
|   | Coupe1                                       | 130 |
|   | Broyeuse1                                    | 134 |

| Branches « qui dépassent »                | 137 |
|-------------------------------------------|-----|
| Dessoucher                                | 139 |
| Nettoyage de fin de chantier              | 145 |
| Vendre                                    | 145 |
| 10 - L'élevage                            | 147 |
| Les abeilles                              | 148 |
| Les chevaux                               | 150 |
| Les cochons                               | 155 |
| Les moutons                               | 156 |
| Les poules                                | 157 |
| Les vaches                                | 158 |
| 11 - Acheter et construire sur un terrain | 159 |
| 12 - Acheter des animaux                  | 175 |
| Préparatifs                               | 175 |
| Quoi devoir acheter d'autre ?             | 180 |
| 13 - Le menu Construction                 | 186 |
| Bâtiments                                 | 186 |
| Production                                |     |
| Usines                                    | 189 |
| Points de vente                           | 189 |
| Serres                                    | 189 |
| Vergers                                   | 189 |
| Générateurs                               | 189 |
| Animaux                                   | 190 |
| Décoration                                | 191 |
| Paysagisme                                | 193 |
| Sculpter le sol                           | 195 |
| Peindre le sol                            | 195 |
| Planter des arbres                        | 196 |
| Planter des plantes                       | 196 |
| Démolir                                   | 196 |
| 14 - Le train                             | 197 |
| Utilisation du train                      | 197 |
| Vendre à Marissonne                       | 200 |
| 15 - Les sites de production              | 210 |
| 16 - Les stations de déversement          | 222 |
| 17 - Les stations de chargement           | 247 |
| 18 - Annexes                              | 258 |

| L'élevage selon le site de JeuxVidéo.Com         | 258 |
|--------------------------------------------------|-----|
| L'élevage selon le site de SuperSoluce           |     |
| L'élevage selon le site Astuce Jeux PS4          |     |
| L'élevage des vaches selon le site de Blocs.News | 265 |
| Comment bien débuter selon le site Tech & Co     |     |
| Documentation DVD FS 22 PS4 En (traduite)        | 270 |
| Icônes et symboles                               | 272 |
| Construire une ville, une ZI, etc                | 275 |
| Commandes clavier PC                             |     |
| Commandes manette (sur PC)                       | 291 |
| La FAQ (qui a dit : « Aaaaaaaaaaaaa ! » ?)       |     |
| Historique des révisions                         |     |

A tout seigneur, tout honneur, commençons ce guide par la doc du site de référence, <u>JeuxVideo.com</u><sup>1</sup>.

<sup>&</sup>lt;sup>1</sup> <u>https://www.jeuxvideo.com/news/1496035/farming-simulator-22-guide-astuces-et-conseils-pour-vous-lancer-dans-le-monde-de-l-agriculture.htm</u> (toutes les notes sont de l'auteur du présent doc).

1 – La doc de JeuxVideo.com

### Les niveaux de difficulté

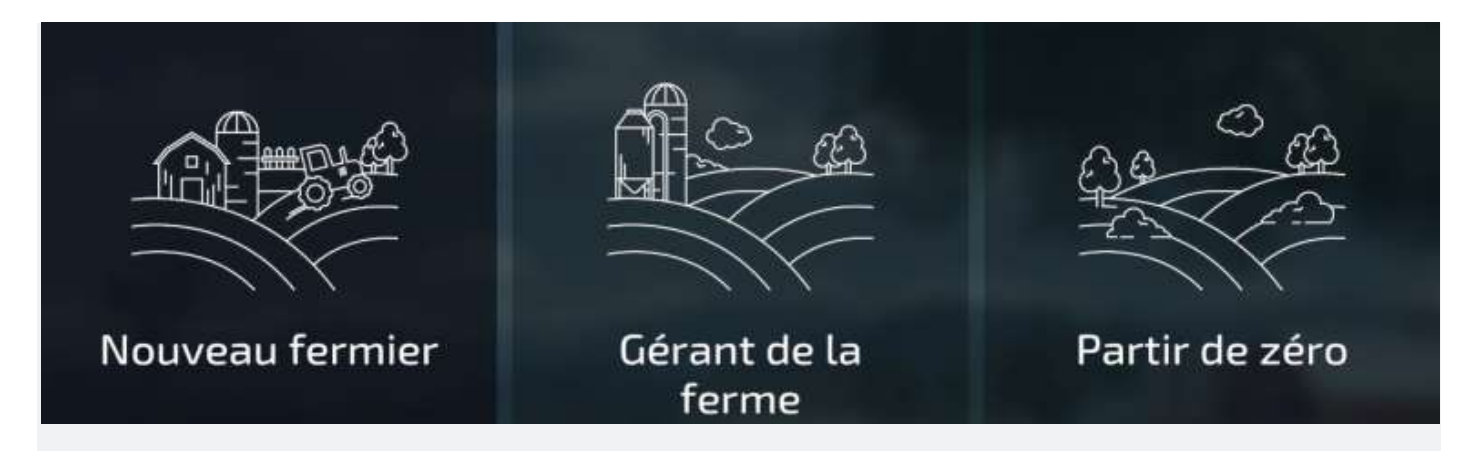

#### Nouveau fermier

Il correspond au **niveau facile**. Dans ce niveau, vous possédez déjà un terrain, des équipements, et des fonds. Vous commencez avec 100 000€, 3 terrains, et de quoi vous occuper de ces derniers. Vous pouvez vous permettre d'engager des ouvriers IA sans trop y penser, mais **il vaut mieux commencer par louer de l'équipement supplémentaire** si vous voulez éviter que votre situation ne devienne précaire.

#### Gérant de la ferme

Il correspond au **niveau moyen**. Dans ce niveau, vous commencez avec des fonds importants, mais sans terrain, ni bâtiment, ni équipement. A vous de façonner votre ferme comme bon vous semble. Soyez judicieux dans vos investissements, **n'achetez que le strict nécessaire car votre opération peut mettre du temps à devenir rentable**.

#### Partir de zéro

Il correspond au **niveau difficile**. Dans ce niveau, votre capital de départ est très limité et vous ne possédez ni terrain, ni équipement. L'économie traverse une période difficile, les prix sont bas : les éléments de gameplay sont très réalistes, et **ce sera à vous de trouver un moyen de faire prospérer votre ferme**.

### Les maps

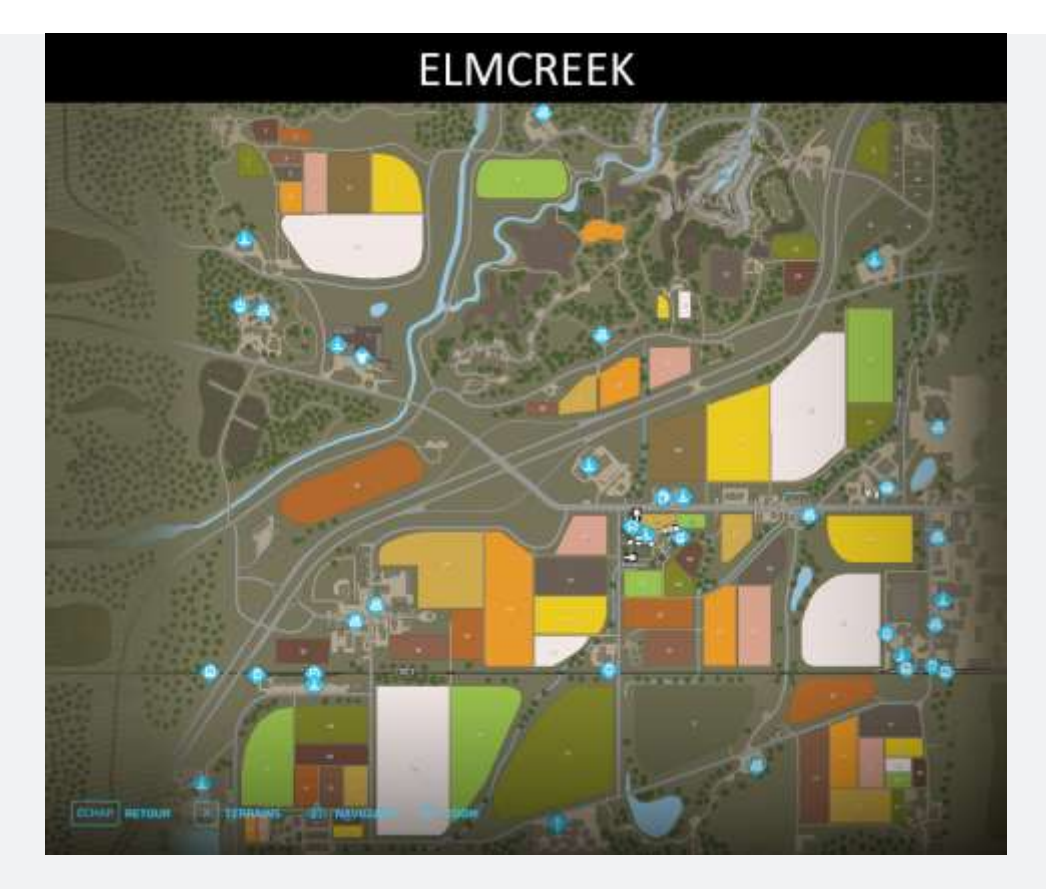

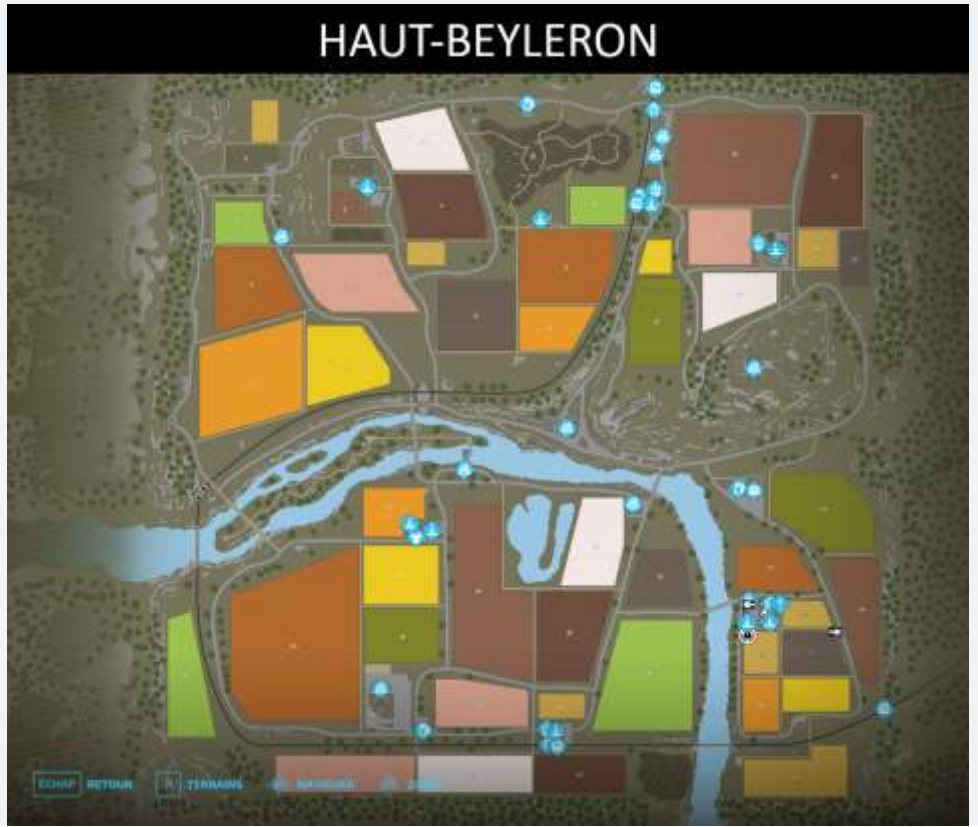

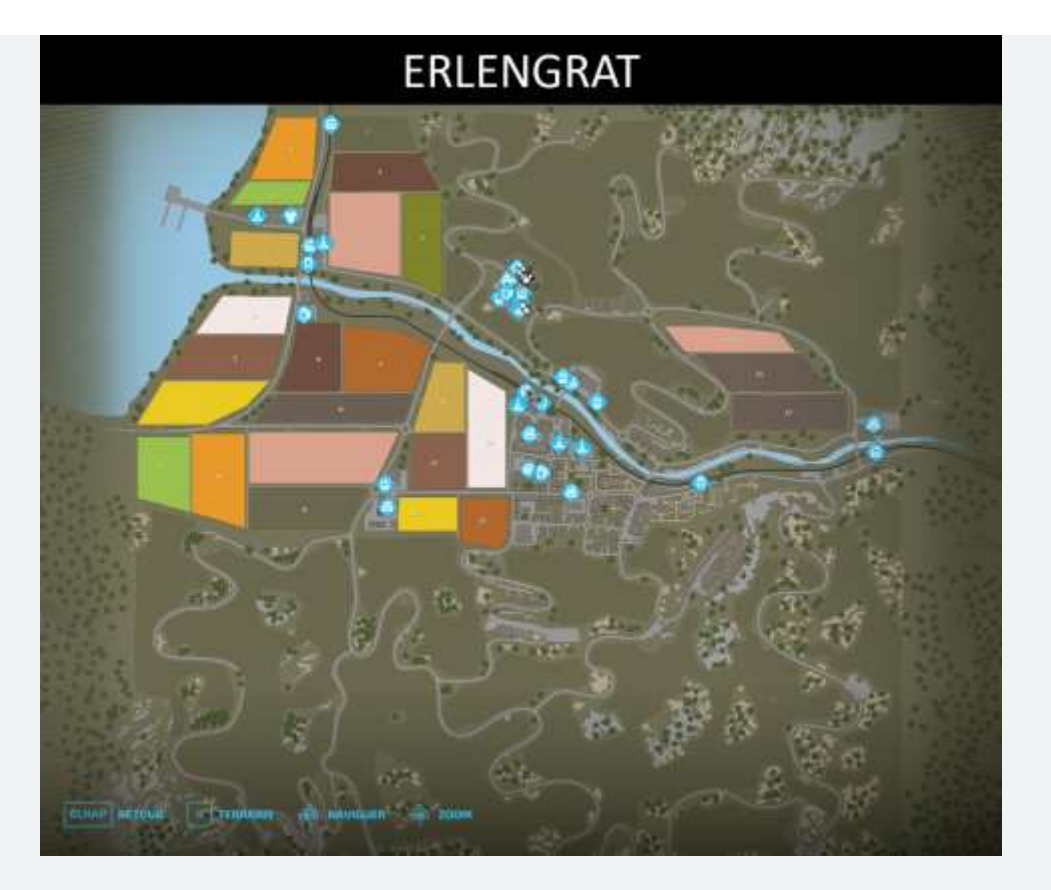

#### Elmcreek

Il s'agit de la map américaine, qui possède de grandes zones propices à la culture et à l'expansion de votre ferme. Il y a **81 terrains prédécoupés** de toutes tailles et formes, que vous pouvez fusionner ou diviser comme bon vous semble.

#### Haut-Beyleron

Il s'agit de la map française. Elle possède **48 terrains à exploiter**. Ses flancs de colline semblent être l'endroit idéal pour planter du raisin et/ou des olives.

#### Erlengrat

Cette map se trouve dans les alpes allemandes. Elle est parfaite pour l'élevage d'animaux et l'entretien des prairies. Il y a **25 terrains cultivables**, et de nombreuses entreprises inédites, comme un chocolatier et une fabrique de fromage.

## Les cultures

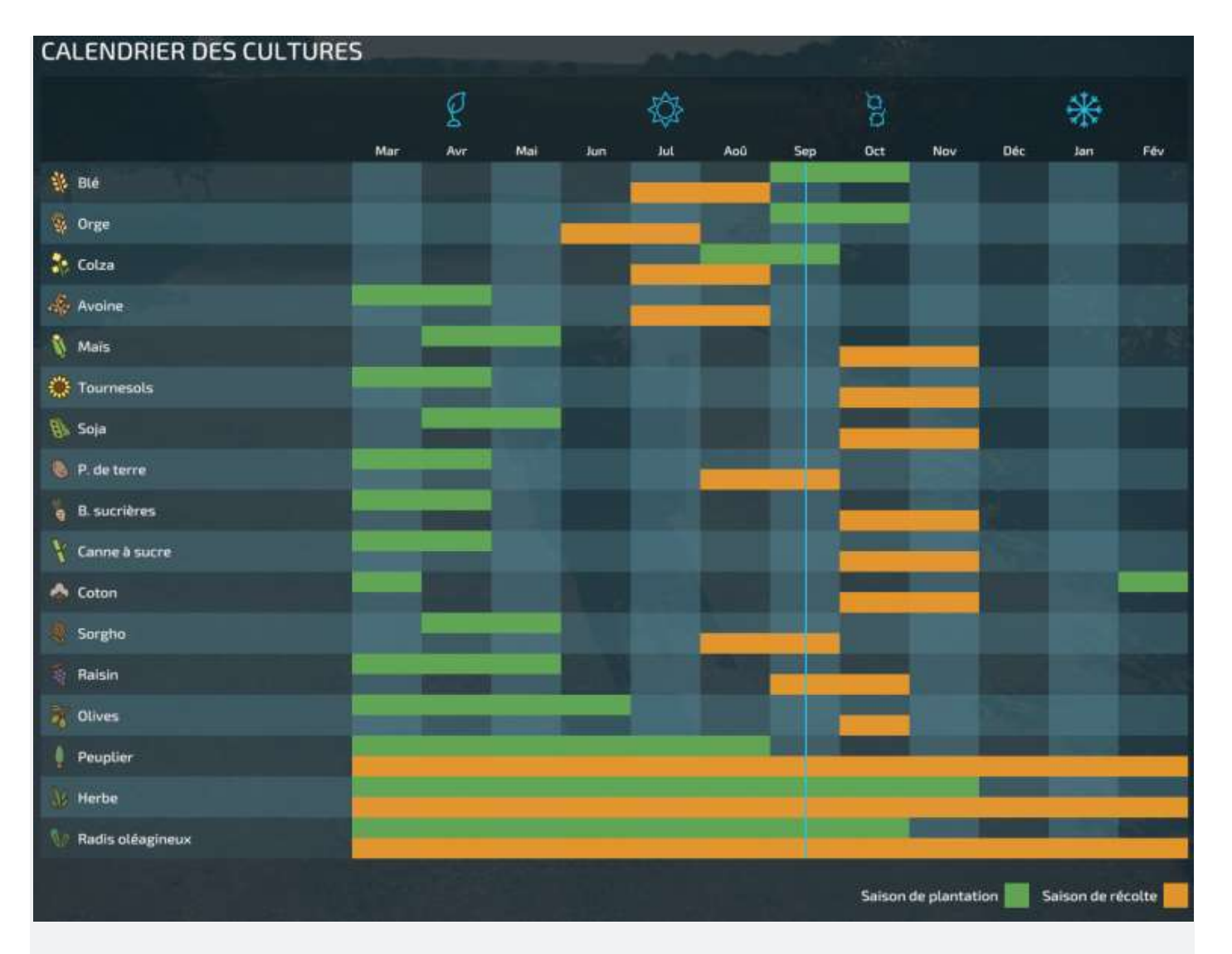

La partie commence quand vient la fin de l'été<sup>2</sup>, et vous êtes immédiatement confronté au calendrier des cultures. Comme dans la vraie vie, **les cultures sont influencées par les saisons et ne peuvent être plantées qu'à certaines périodes**. Puisque vous commencez votre partie en août, seul le colza peut être planté - mais il ne pourra pas être récolté avant quelques mois.

Cet aspect de la gestion des cultures rend le gameplay immédiatement plus complexe, puisqu'il ne s'agit plus de simplement planter, fertiliser, et récolter à répétition. **Vous devez désormais penser sur le long terme et pour ce faire vous devrez vous familiariser avec le calendrier des cultures**, où vous pourrez retrouver les 17 types de cultures disponibles dans <u>Farming Simulator 22</u>. Les périodes propices à la plantation y sont indiquées en vert, et les périodes de récolte en jaune.

Vous remarquerez qu'il peut y avoir une période de battement entre les différentes récoltes, il serait donc judicieux d'alterner avec des activités comme la sylviculture ou l'élevage pour ne pas perdre d'argent.

<sup>&</sup>lt;sup>2</sup> <u>https://www.youtube.com/watch?v=HIWtAgf5JPI</u>

Vous n'avez plus qu'à décider quel type de culture vous souhaitez produire, et pour ce faire vous pouvez également vous aider des tableaux visibles dans la fenêtre **Prix** du menu. Ils listent les différents acheteurs en fonction des produits et **les prix sont ajustés régulièrement en fonction des saisons et du système économique.** 

|                                                                                                    | P0/2 (1000)                                                                                                    |            |                                                                                                    |                                                                                                    |  |
|----------------------------------------------------------------------------------------------------|----------------------------------------------------------------------------------------------------|------------|----------------------------------------------------------------------------------------------------|----------------------------------------------------------------------------------------------------|--|
|                                                                                                    | 1980X / 1 000 C                                                                                                    |            |                                                                                                    |                                                                                                    |  |
| 0                                                                                                    | enternance                                                                                                    | ininiete C | TRATICAL                                                                                                    | ariente vante                                                                                                    |  |
| 0                                                                                                    | <b>*</b> *                                                                                                    | m          | D. Thursday B. (Britishing Sad                                                                                                    | 192                                                                                                    |  |
| and the second second s |                                                                                                    | 415        | · Galdered Valley                                                                                                    | (etm)                                                                                                    |  |
| 10                                                                                                    | 4 ter ( ) /                                                                                                    | <b>95</b>  | G. Intractic Formers Method                                                                                                    | 41140                                                                                                    |  |
| 6                                                                                                    | ð                                                                                                    |            | () Managers                                                                                                    | - 100                                                                                                    |  |
|                                                                                                    | and a second second sec                                                                                                    |            |                                                                                                    |                                                                                                    |  |
|                                                                                                    | a des                                                                                                    |            |                                                                                                    |                                                                                                    |  |
| 185                                                                                                    | A Marca                                                                                                    | <u>05</u>  |                                                                                                    |                                                                                                    |  |
|                                                                                                    | (Officered)                                                                                                    |            |                                                                                                    |                                                                                                    |  |
| ۲                                                                                                    | () SH                                                                                                    | 41.        |                                                                                                    |                                                                                                    |  |
| 000-                                                                                                    | and the second second se                                                                                                    |            |                                                                                                    |                                                                                                    |  |
|                                                                                                    |                                                                                                    | 01         |                                                                                                    |                                                                                                    |  |
| 699                                                                                                    | the last - Consecutive                                                                                                    |            |                                                                                                    |                                                                                                    |  |
|                                                                                                    | C. MORPHILAD BOR ONLINE                                                                                                    |            |                                                                                                    |                                                                                                    |  |
|                                                                                                    |                                                                                                    |            |                                                                                                    |                                                                                                    |  |
| C. Classification                                                                                                    | Tanit encountry of the contract                                                                                                    |            |                                                                                                    |                                                                                                    |  |
|                                                                                                    |                                                                                                    |            |                                                                                                    |                                                                                                    |  |
|                                                                                                    |                                                                                                    |            |                                                                                                    |                                                                                                    |  |
|                                                                                                    |                                                                                                    |            |                                                                                                    |                                                                                                    |  |
| <b>王</b> 王                                                                                                    | Au.                                                                                                    |            |                                                                                                    | 20                                                                                                    |  |
| E                                                                                                    | PRIX / 1 000 L                                                                                                    |            |                                                                                                    |                                                                                                    |  |
| Ð                                                                                                    | PRIX / 1 000 L                                                                                                    |            |                                                                                                    |                                                                                                    |  |
| 11                                                                                                    | PRIX / 1 000 L                                                                                                    | innistr    | Teratheast                                                                                                    |                                                                                                    |  |
| 0<br>0                                                                                                    | PRIX / 1 ODO L                                                                                                    | inninte d  | Textures<br>D Booleant                                                                                                    | Activities Ventre                                                                                                    |  |
| <ul> <li>(a)</li> <li>(b)</li> <li>(c)</li> <li>(c)</li></ul>                                                                                                    | PRIX / 1 000 L<br>Homoson                                                                                                    | ******     | Territoren<br>12. Beniegerte<br>12. Beniegerte                                                                                                    | Actional Matrix                                                                                                    |  |
| <b>1 8 8</b>                                                                                                    | PRIX / 1 000 L<br>executioner<br>Bitemen<br>State                                                                                                    |            | Timamunak<br>G. Beningara<br>G. Baki Isan<br>G. Isak Isan                                                                                                    | ACHETTER VALUES                                                                                                    |  |
| D 0 0 1                                                                                                    | PRIX / 1 ODO L<br>• exelosionere<br>Billerenere<br>• see                                                                                                    |            | Terrarrent<br>12 Senierger 10<br>13 Senierger 10<br>13 Schwarten Farmers Market                                                                                                    | ACTIONTIC MARTINE<br>C ALLON<br>C ALLON<br>C ALLON                                                                                                    |  |
| 5 6 6 C                                                                                                    | PRIX / 1 000 L<br>exclosioners<br>Blanners<br>Alson<br>Lan<br>Lan<br>Lan<br>Lan<br>Lan                                                                                                    |            | Americant<br>Americant<br>Americant | Actional Values<br>C CASO<br>C ALLO<br>C ALLO<br>C ALO<br>C ALLO<br>C ALLO |  |
|                                                                                                    | PRIX / 1 000 L  PRIX / 1 000 L                                                                                                    |            | Terratuset<br>C Beniergete<br>C Statisser<br>C Satisser<br>C Satisser                                                                                                    | ACTIONTES VIENTE<br>C ALTON<br>C ALTON<br>C ALTON                                                                                                    |  |
|                                                                                                    | PRIX / 1 ODO L                                                                                                    |            | Territoria                                                                                                    | ACTIONTIC VIENTE<br>C ASSO<br>C ASSO<br>C AS |  |
|                                                                                                    | PRIX / 1 000 L<br>MARCANADORN<br>MARCANADORN<br>MA |            | Interest<br>In Second I<br>Interest<br>In Second Interest Media<br>Interest Interest                                                                                                    | Actions Values                                                                                                    |  |
|                                                                                                    | PRIX / 1 000 L                                                                                                    |            | Terratuset<br>C Beningste<br>Attriaget<br>C Stateget Remark Media<br>S Stateget Remark Media                                                                                                    | ATTICTUS VOINTE<br>CANON<br>CANON<br>CANON<br>CANON<br>CANON                                                                                                    |  |
|                                                                                                    | PRIX / 1 000 L                                                                                                    |            | <ul> <li>First Transf</li> <li>First Transf</li> <li>First Transf&lt;</li></ul>                                                                                                    | Antional ware<br>Control ware<br>Control Control C                                                                                                    |  |
|                                                                                                    | PRIX / 1 ODO L                                                                                                    |            | Territoria                                                                                                    | ACTIONTINA VIENTE<br>R ASSON<br>X ALLON<br>X ALLON<br>X                                                          |  |
|                                                                                                    | PRIX / 1 000 L                                                                                                    |            | <ul> <li>Frankresst</li> <li>Frankresst</li> &lt;</ul>                                                                                                    | ACTION AND AND AND AND AND AND AND AND AND AN                                                                                                    |  |
|                                                                                                    | PRIX / 1 ODO L                                                                                                    |            | Territoria                                                                                                    | ACTURTOR VIENTE<br>RASOR<br>XALIET<br>XALIET                                                                                                    |  |

| tite i                                                                                                    |                                                                                                    |          |                                   | 22             |                |
|----------------------------------------------------------------------------------------------------|----------------------------------------------------------------------------------------------------|----------|-----------------------------------|----------------|----------------|
|                                                                                                    |                                                                                                    |          |                                   |                |                |
|                                                                                                    | PRIX / 1 000 L                                                                                                    |          |                                   |                |                |
| 6                                                                                                    | -                                                                                                    | inning   | ********                          | Selected Water |                |
| 0                                                                                                    | 18.44                                                                                                    |          | O. faa foari                      | 0 0330         |                |
| W)                                                                                                    | ·                                                                                                    |          | () benefiteet                     | 411.00F        |                |
| 1                                                                                                    | - Aller                                                                                                    | -        | G. Rotanethowing Rel Metta        | 2.6687         |                |
|                                                                                                    | De France                                                                                                    |          |                                   |                |                |
| <u>02</u>                                                                                                    |                                                                                                    |          |                                   |                |                |
| 100                                                                                                    | T. HILLING                                                                                                    |          |                                   |                |                |
|                                                                                                    | Alter                                                                                                    |          |                                   |                |                |
| 669                                                                                                    |                                                                                                    |          |                                   |                |                |
| 6                                                                                                    | E Distant                                                                                                    |          |                                   |                |                |
|                                                                                                    | A Note Internet                                                                                                    |          |                                   |                |                |
| 9 <b>7</b>                                                                                                    | A non-mainte                                                                                                    |          |                                   |                |                |
| 686                                                                                                    | A referition                                                                                                    |          |                                   |                |                |
| an.                                                                                                    | Billion in the second second s |          |                                   |                |                |
|                                                                                                    |                                                                                                    |          |                                   |                | and the second |
|                                                                                                    |                                                                                                    |          |                                   |                |                |
|                                                                                                    | [] and a discussion of the second                                                                                                    |          |                                   |                |                |
|                                                                                                    |                                                                                                    |          |                                   |                |                |
| And a second second sec |                                                                                                    |          |                                   |                |                |
| - 四                                                                                                    |                                                                                                    |          |                                   |                |                |
|                                                                                                    | PRIX / 1 000 L                                                                                                    |          |                                   |                |                |
|                                                                                                    |                                                                                                    |          |                                   |                |                |
| <b>(9)</b>                                                                                                    | MANCHARDERS                                                                                                    | 10100001 | TERMINAN                          | ACHETCH VALUE  |                |
| 0                                                                                                    |                                                                                                    |          | G. fair feet                      | 0 623140       |                |
| W                                                                                                    | A heres                                                                                                    |          | () benefiteet                     | 615.00F        |                |
| 1                                                                                                    | Course .                                                                                                    |          | Cl. Restaures booking feel Martin | 2.6881         |                |
|                                                                                                    | A new second                                                                                                    |          |                                   |                |                |
| COR:                                                                                                    | diment :                                                                                                    |          |                                   |                |                |
|                                                                                                    | E ren                                                                                                    |          |                                   |                |                |
|                                                                                                    | S numericante                                                                                                    |          |                                   |                |                |
| 69                                                                                                    | There .                                                                                                    |          |                                   |                |                |
| 6                                                                                                    | 14 Mart 1                                                                                                    |          |                                   |                |                |
|                                                                                                    | (m) Perme (                                                                                                    |          |                                   |                |                |
|                                                                                                    | 4 n                                                                                                    |          |                                   |                | الألم وتعليا   |
|                                                                                                    |                                                                                                    |          |                                   |                |                |

-

### Les champs

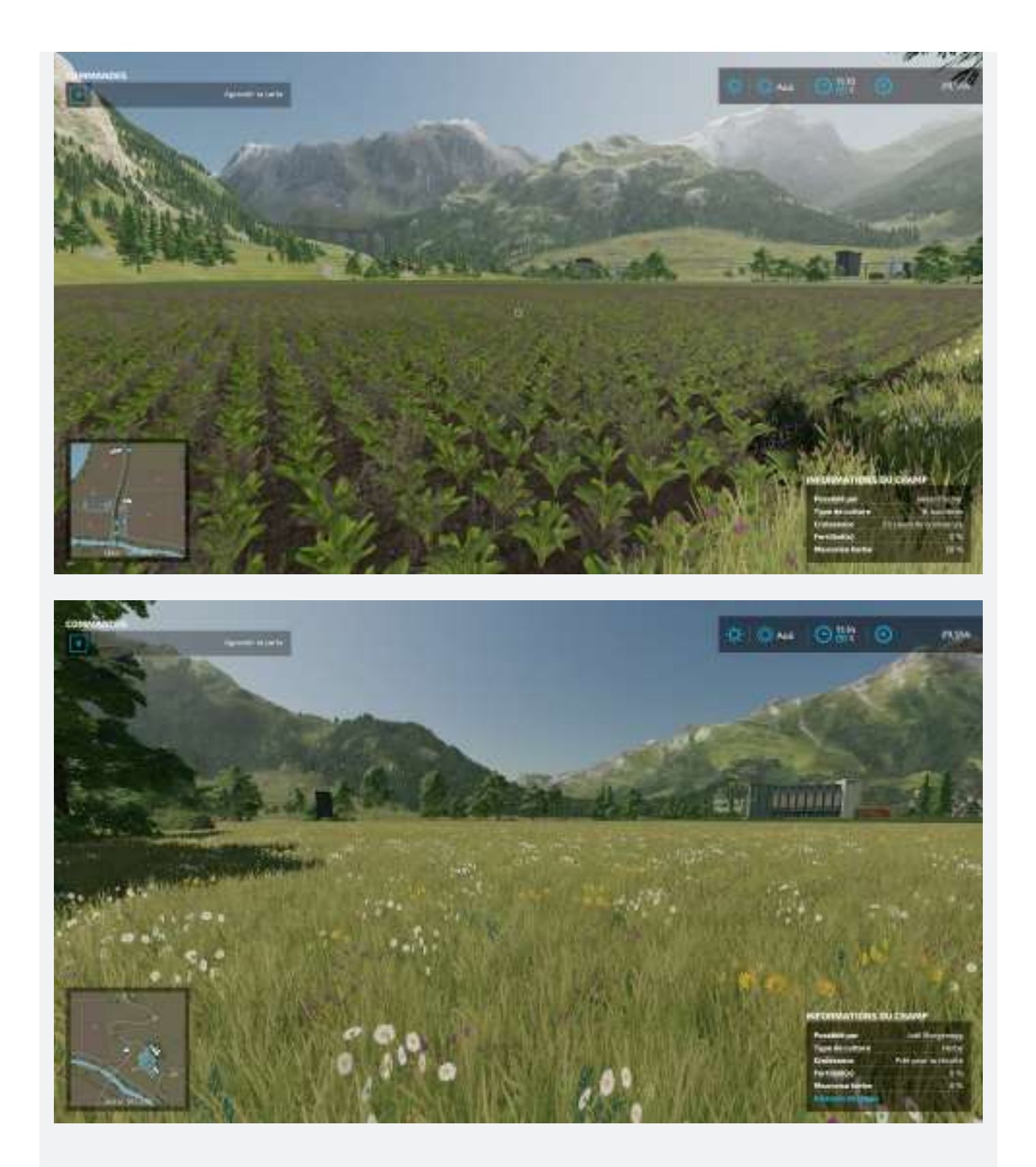

**Pour commencer votre exploitation, vous devez acheter des terres**. Pour ce faire, passez par le menu d'aperçu de la carte et affichez les terres agricoles. Sélectionnez le terrain que vous voulez, et achetez-le. **Pour choisir un nouveau terrain, prenez en compte sa forme** : vos machines pourront se déplacer plus facilement sur un terrain qui est plus long que large. **Prenez également en compte** 

**la localisation** : il n'est pas possible de téléporter ses machines d'un endroit à un autre, alors veillez à acheter des terrains à proximité les uns des autres.

Faites également attention à l'élévation du terrain : il est plus facile de cultiver un terrain plat car les machines pourront y accéder plus facilement et rapidement. Si vous souhaitez gagner du temps, évitez d'acheter des terres avec des arbres car il faudra les retirer avant de pouvoir planter quoi que ce soit. Et enfin, n'hésitez pas à acheter un grand terrain, car vous pourrez le diviser en des terrains plus petits par la suite.

### Le travail de la terre

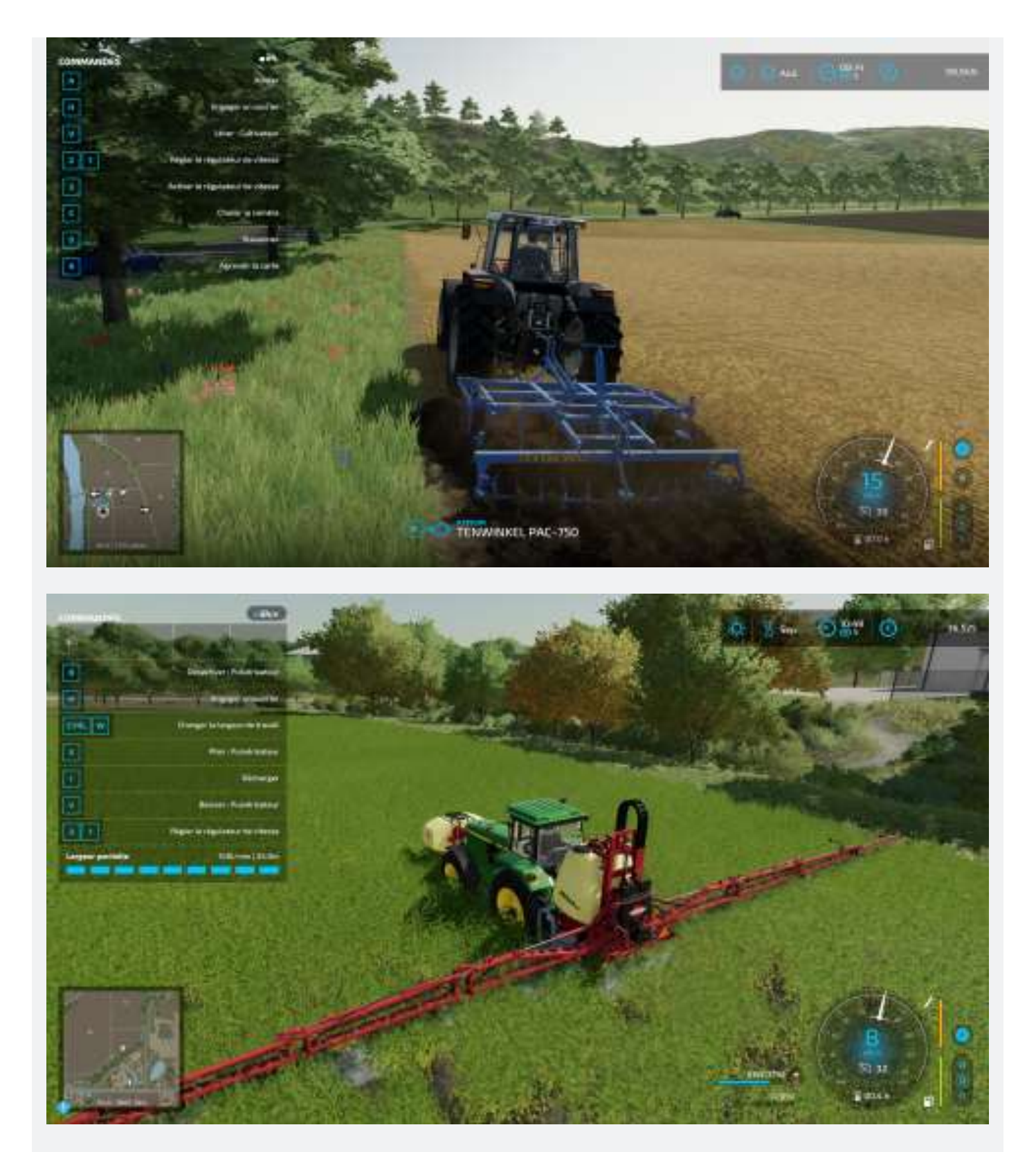

Avant de pouvoir planter, il va d'abord falloir vous occuper du sol. Commencez par labourer à l'aide d'outils comme la charrue, le cultivateur, ou la machine à bécher pour aérer le sol. Vous pouvez sauter cette étape si vous utilisez des machines de semis direct, mais cela crééra plus de mauvaises herbes.

Une fois la terre préparée, vous pourrez commencer à semer vos cultures grâce à un

semoir ou une planteuse, que vous devrez remplir au préalable avec des semences. Vous pouvez vous procurer des semences par palettes au magasin. **Prenez en compte le calendrier des cultures pour faire votre choix.** 

Pour encourager vos cultures à pousser, il va vous falloir prendre soin du sol. Vous pouvez le fertiliser grâce à de **l'engrais liquide** que vous trouverez en magasin, ou de **l'engrais naturel** que vous pourrez récolter auprès de vos animaux. **L'idéal est de fertiliser deux fois, cela permet de maximiser votre rendement**.

Vous devrez également désherber vos terrains en les pulvérisant. Faites attention au véhicule que vous utilisez pour effectuer cette action : **préférez des roues fines pour ne pas écraser vos cultures**<sup>3</sup>.

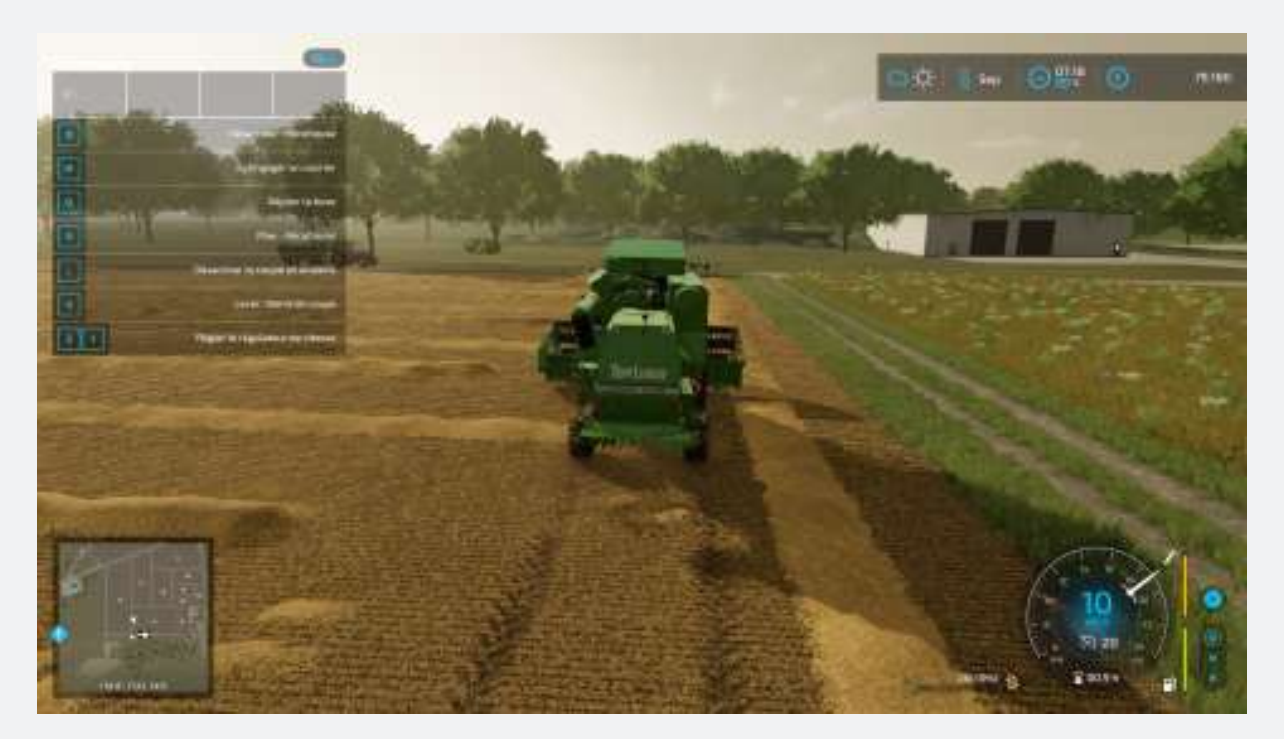

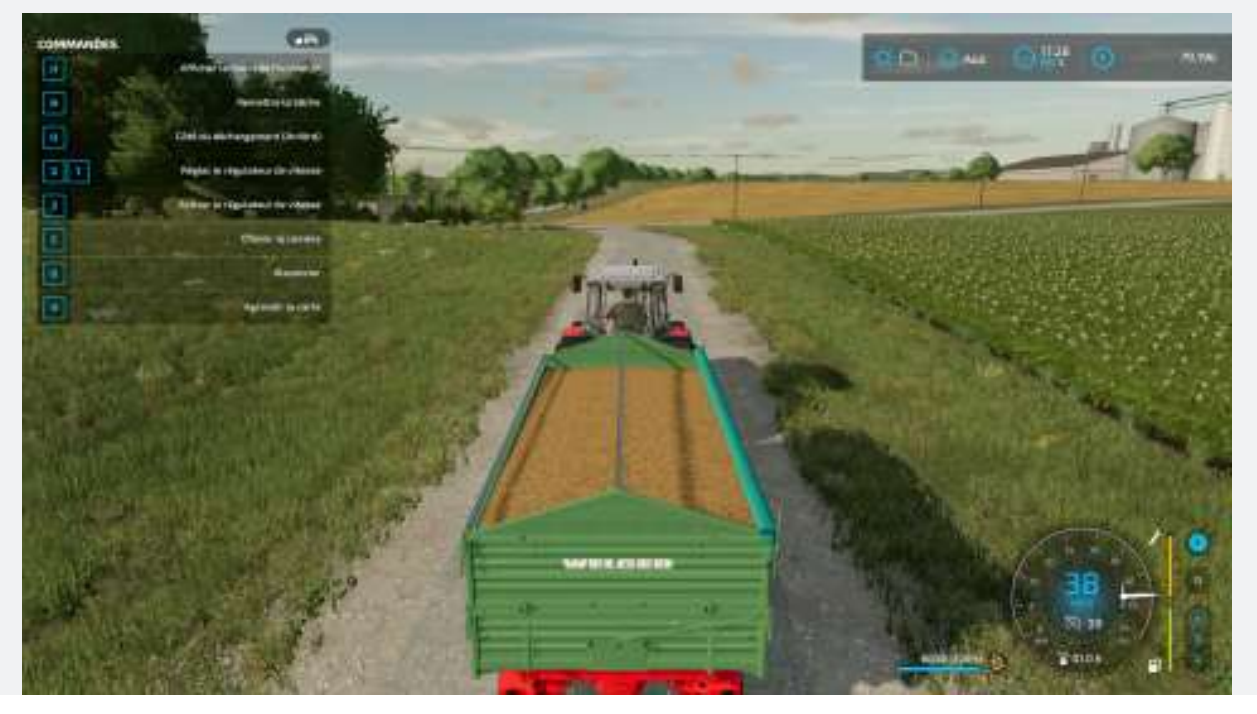

<sup>&</sup>lt;sup>3</sup> Option que l'on peut supprimer dans les paramètres.

Quand votre culture sera prête à être récoltée, vous devrez utiliser une moissoneusebatteuse **équipée d'une barre de coupe adéquate**. Une fois la récolte terminée, ou lorsque le réservoir de votre machine sera plein, vous pourrez transférer son contenu dans une remorque pour ensuite vendre vos récoltes ou les transformer. **Vous pouvez également les stocker dans un silo pour les utiliser ultérieurement ou les vendre quand les prix auront flambé.** 

Si vous cultivez des céréales, **vous pourrez également récupérer les andains de paille que la moissoneuse-batteuse aura laissés derrière elle et les compresser en balles** pour les vendre, les utiliser comme litière pour vos animaux ou les mettre dans un mélangeur pour créer des rations totales mélangées pour vos vaches.

### L'élevage

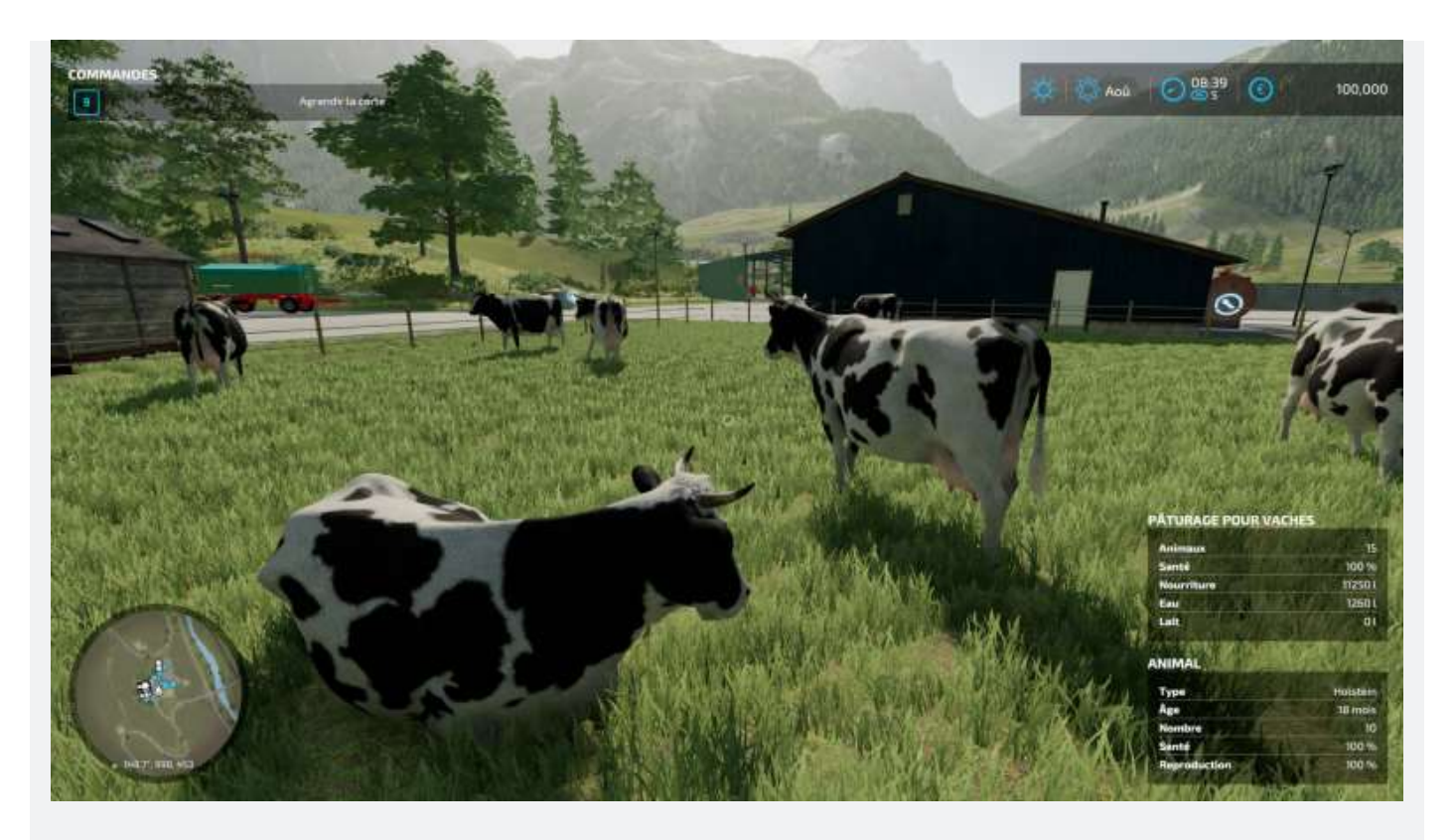

Dans Farming Simulator 22, vous pouvez vous concentrer sur l'élevage d'animaux. Vous pouvez élever des chevaux, des vaches, des moutons, des cochons, et des poules. Pour ce faire, **vous devez équiper votre ferme en conséquence avec des enclos**, que vous pourrez trouver au magasin et placer grâce au mode construction. Vous pourrez ensuite acheter des animaux auprès du **négociant en bétail.** Les animaux peuvent être livrés chez vous par le négociant en bétail, mais la livraison n'est pas gratuite, alors **pensez à acheter ou louer une bétaillère et garez-la à proximité du négociant en bétail pour transporter vos animaux vous-même**. Une fois les animaux en votre possession, il va falloir vous en occuper pour en obtenir des bénéfices. **Si vous en avez les moyens, pensez à acheter une grange pour qu'ils soient automatiquement alimentés en eau**. Si vos animaux sont suffisamment âgés, bien nourris, et heureux, ils pourront se reproduire.

Les poules

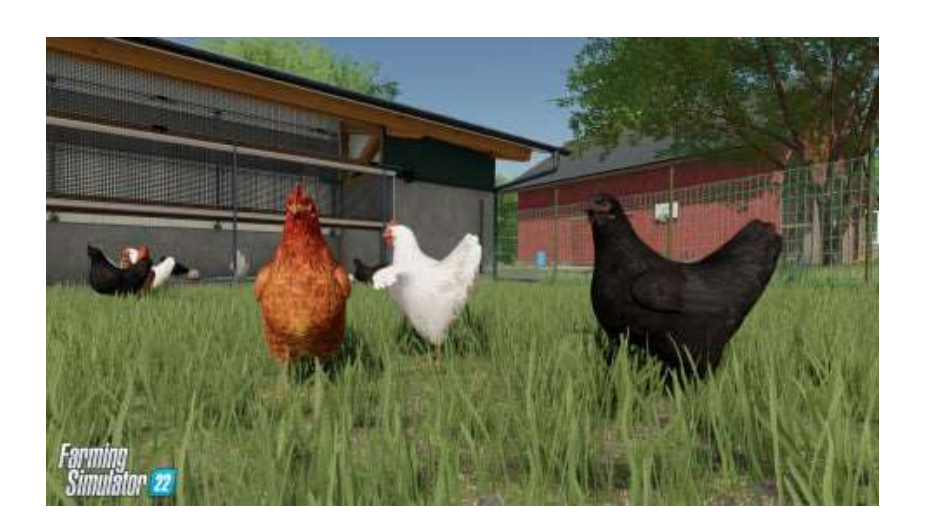

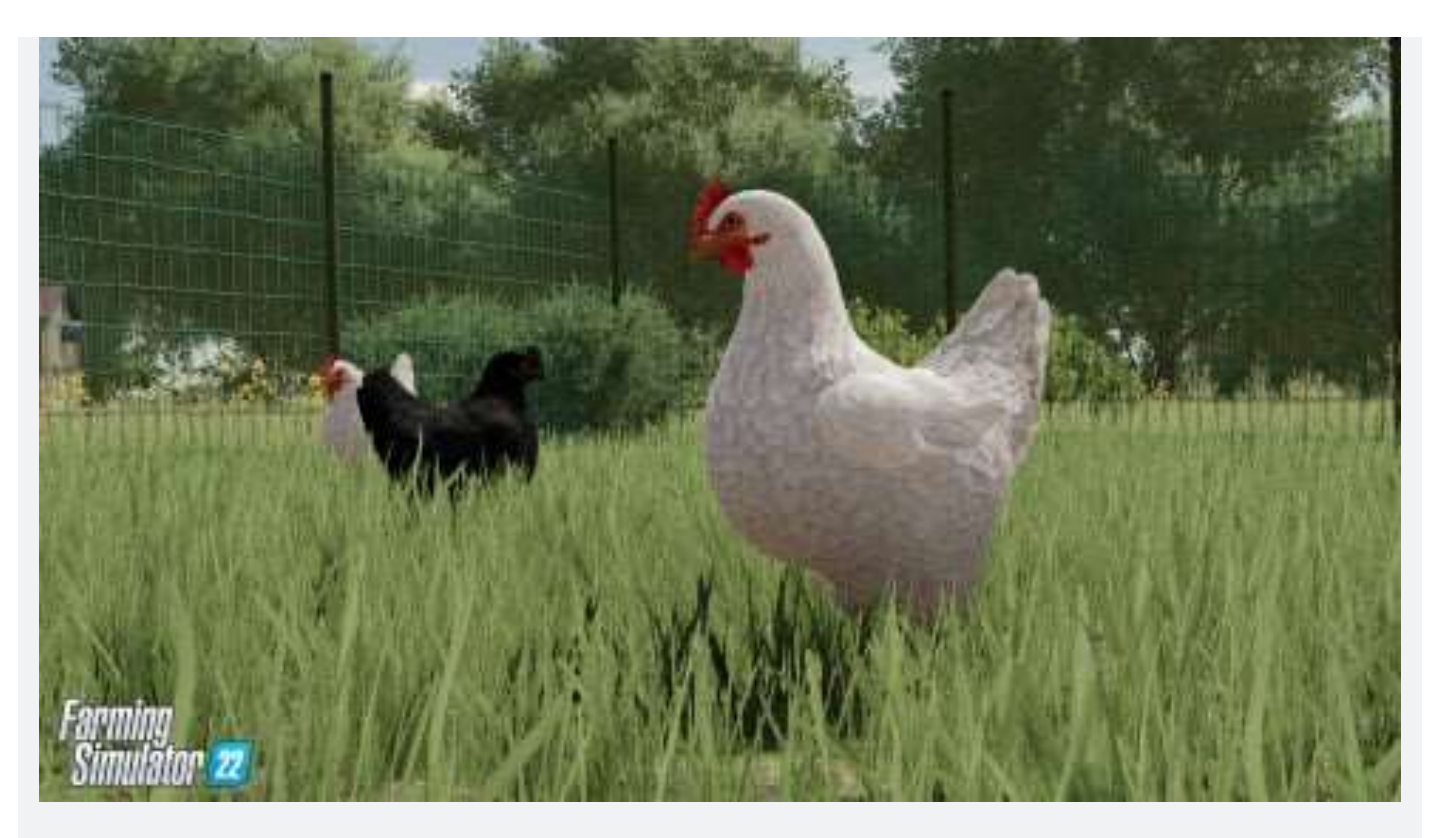

Les poules sont les animaux qui demandent **le moins d'entretien**. Il vous suffit d'avoir un poulailler et de les nourrir de céréales (blé, orge, sorgho) pour qu'elles produisent des œufs. Vous pouvez les apporter à un point de vente ou les transformer dans un bâtiment de production - **à vous de voir ce qui rapporte le plus à une période donnée**.

Les moutons

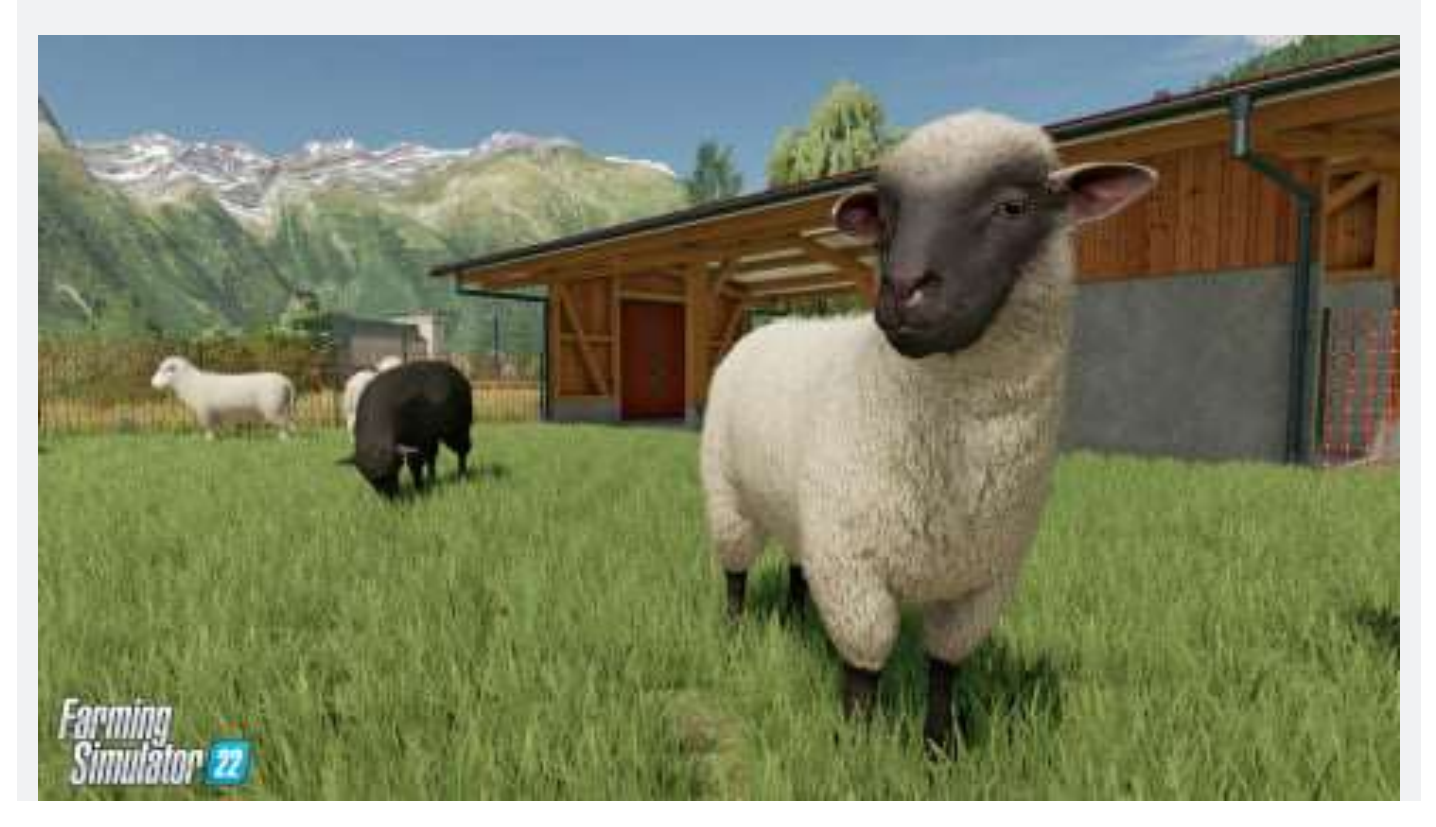

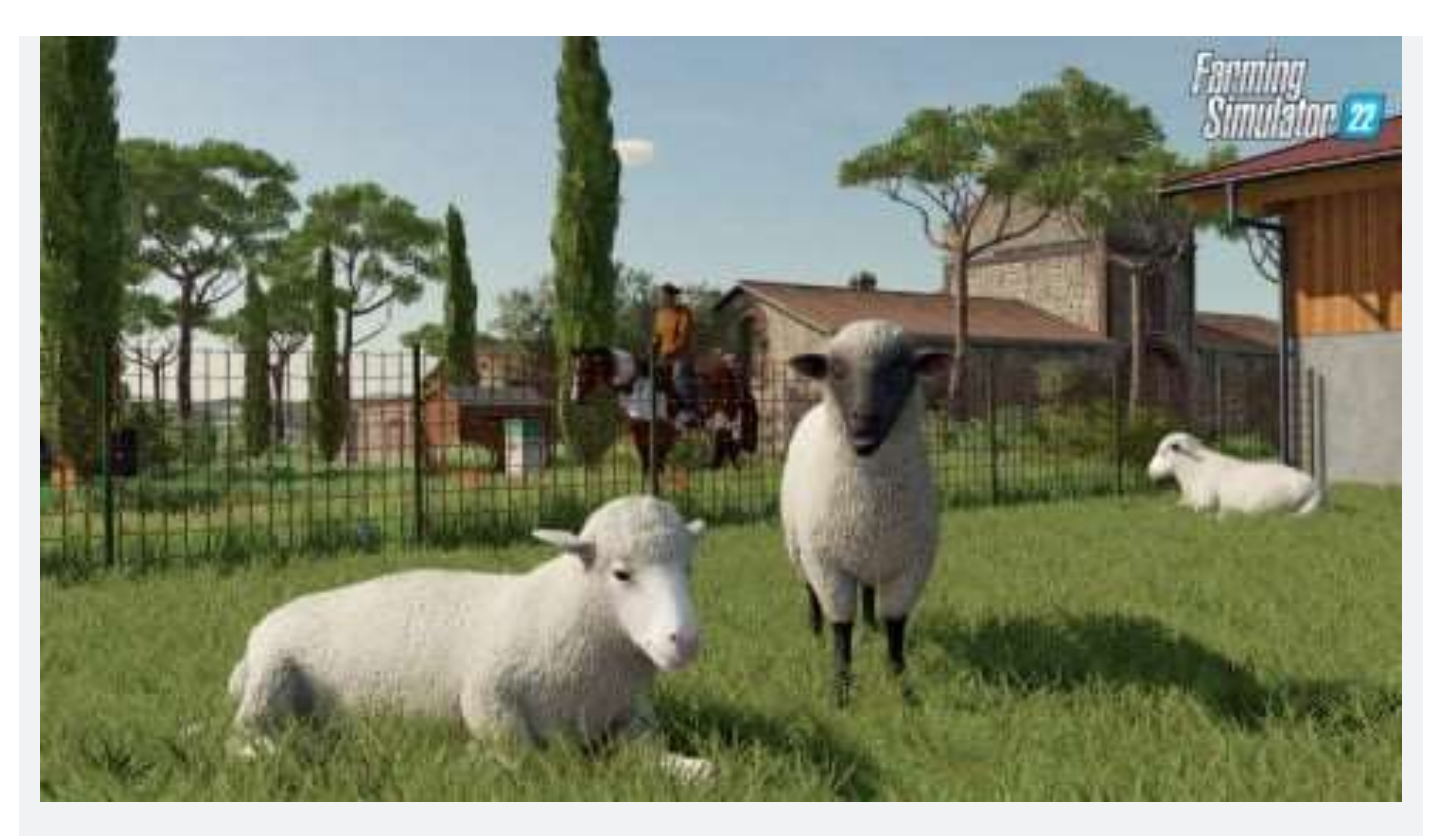

Les moutons se nourrissent d'herbe et de foin. Ils produisent de la laine et du lait, que vous pouvez apporter à un point de vente ou à la filature, ou transformer à l'aide d'un bâtiment de production. **Il n'est pas difficile de s'occuper d'eux et ils génèrent rapidement du profit**, cependant ils ne fournissent pas d'engrais efficace.

Les chevaux

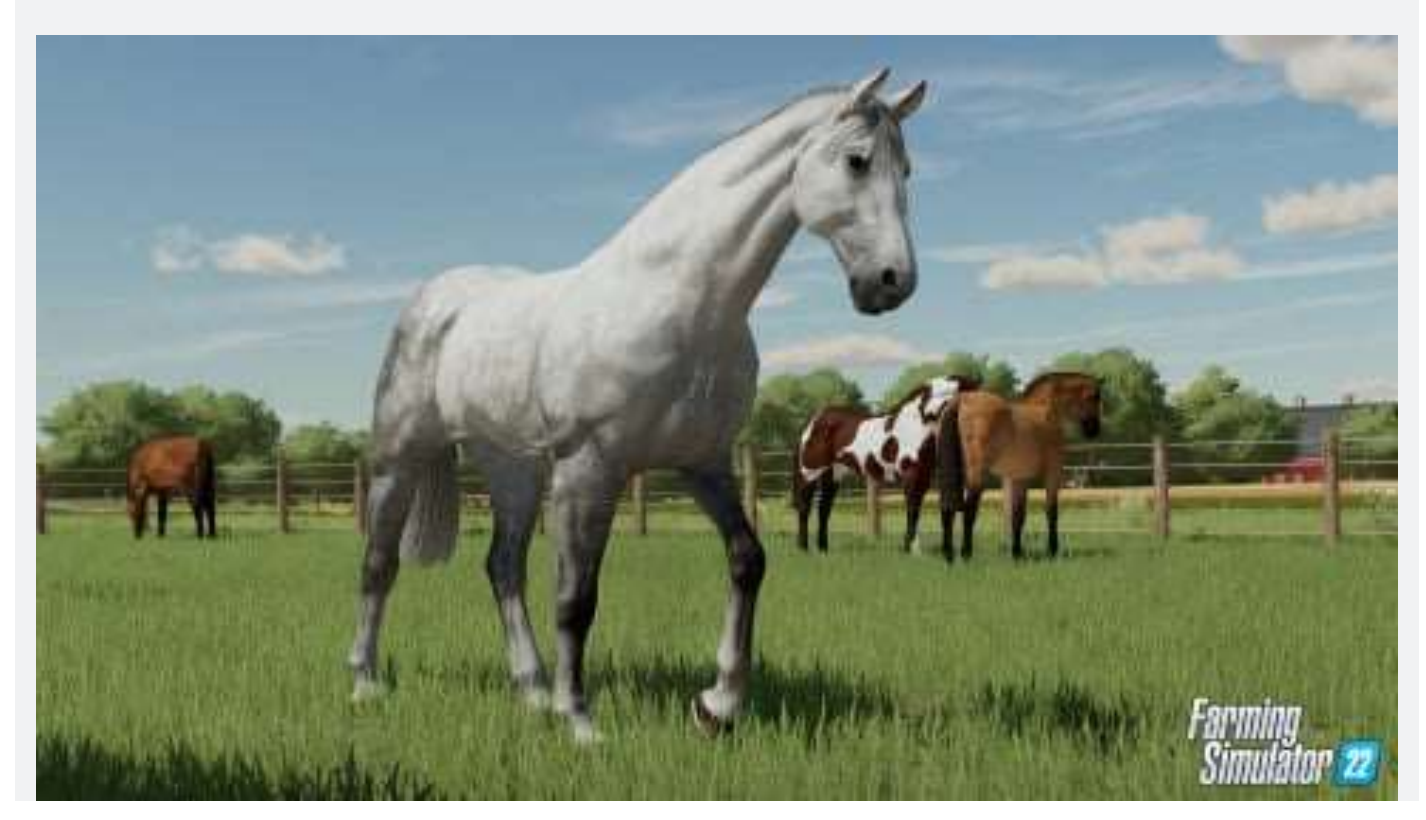

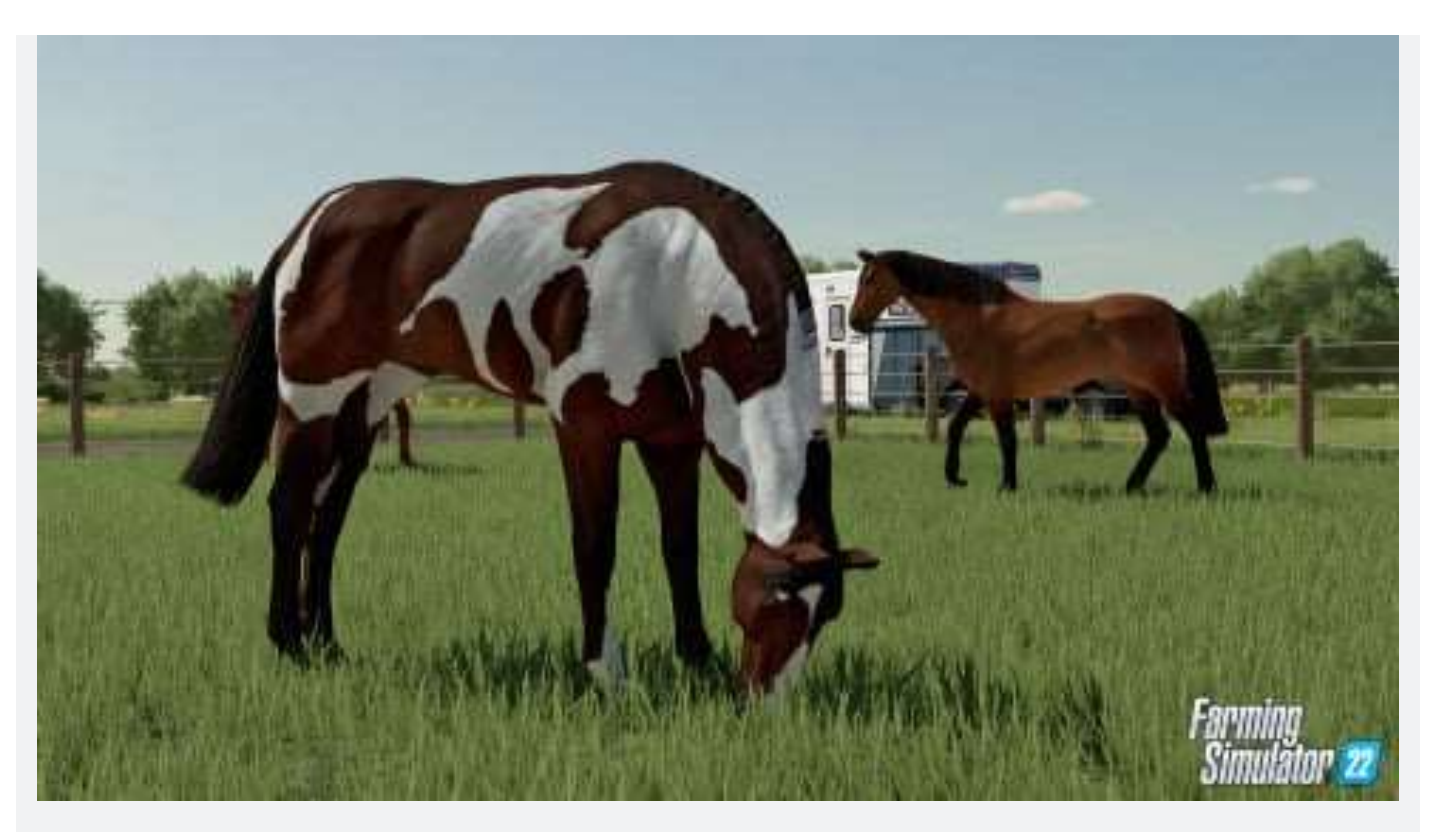

Pour pouvoir gagner de l'argent grâce à vos chevaux, vous devez les entraîner. **Plus la forme physique d'un cheval est élevée, plus il se vendra cher**. Pour augmenter leur forme physique, vous devrez les chevaucher. Un indicateur en haut à gauche de l'écran vous dira si vous avez atteint les besoins journaliers en exercice du cheval. Pensez également à les brosser régulièrement et à les nourrir de façon appropriée : vous pouvez leur donner du foin, mais **préférez l'avoine et le sorgho qui sont plus efficaces.** 

Les vaches

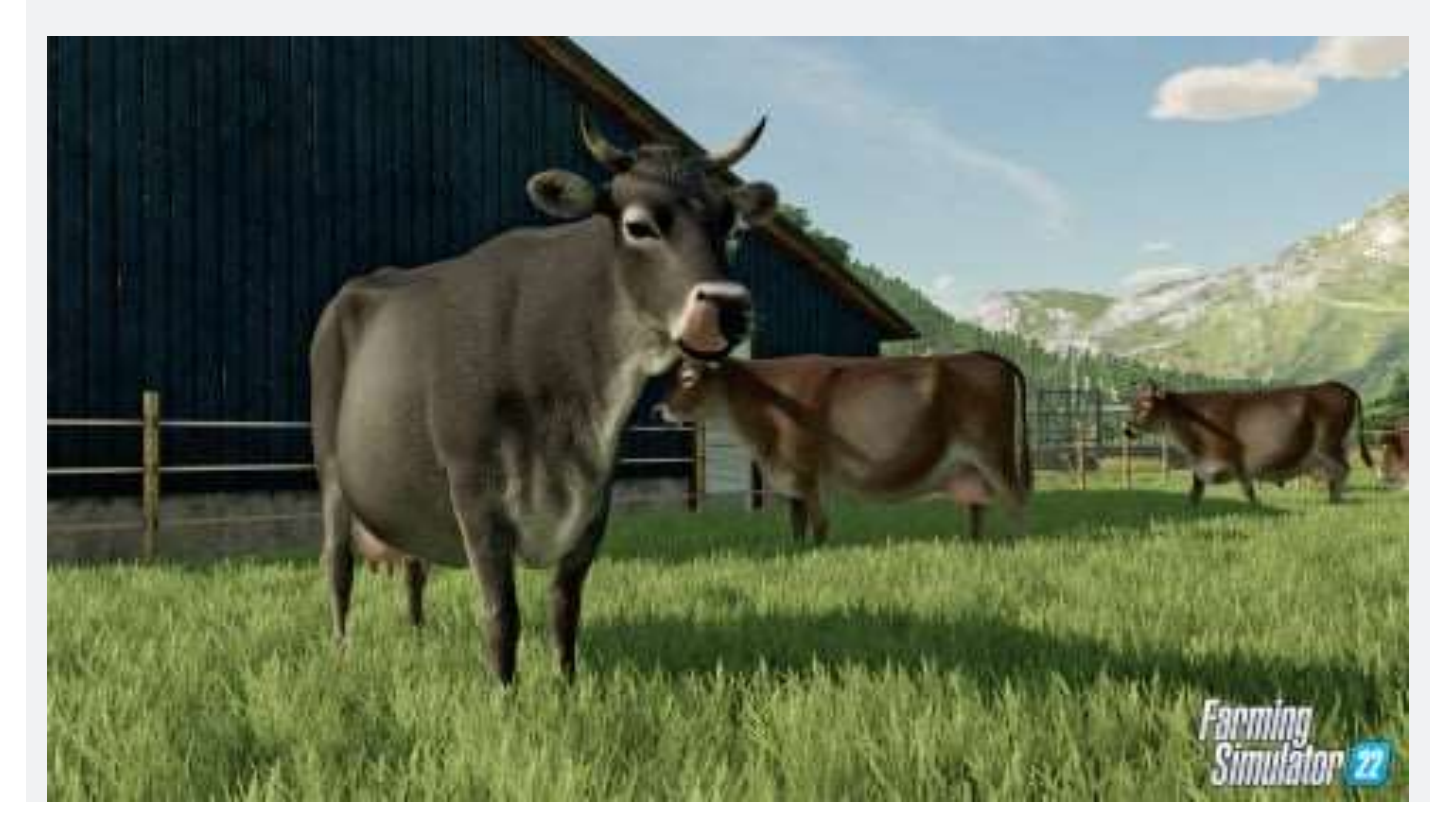

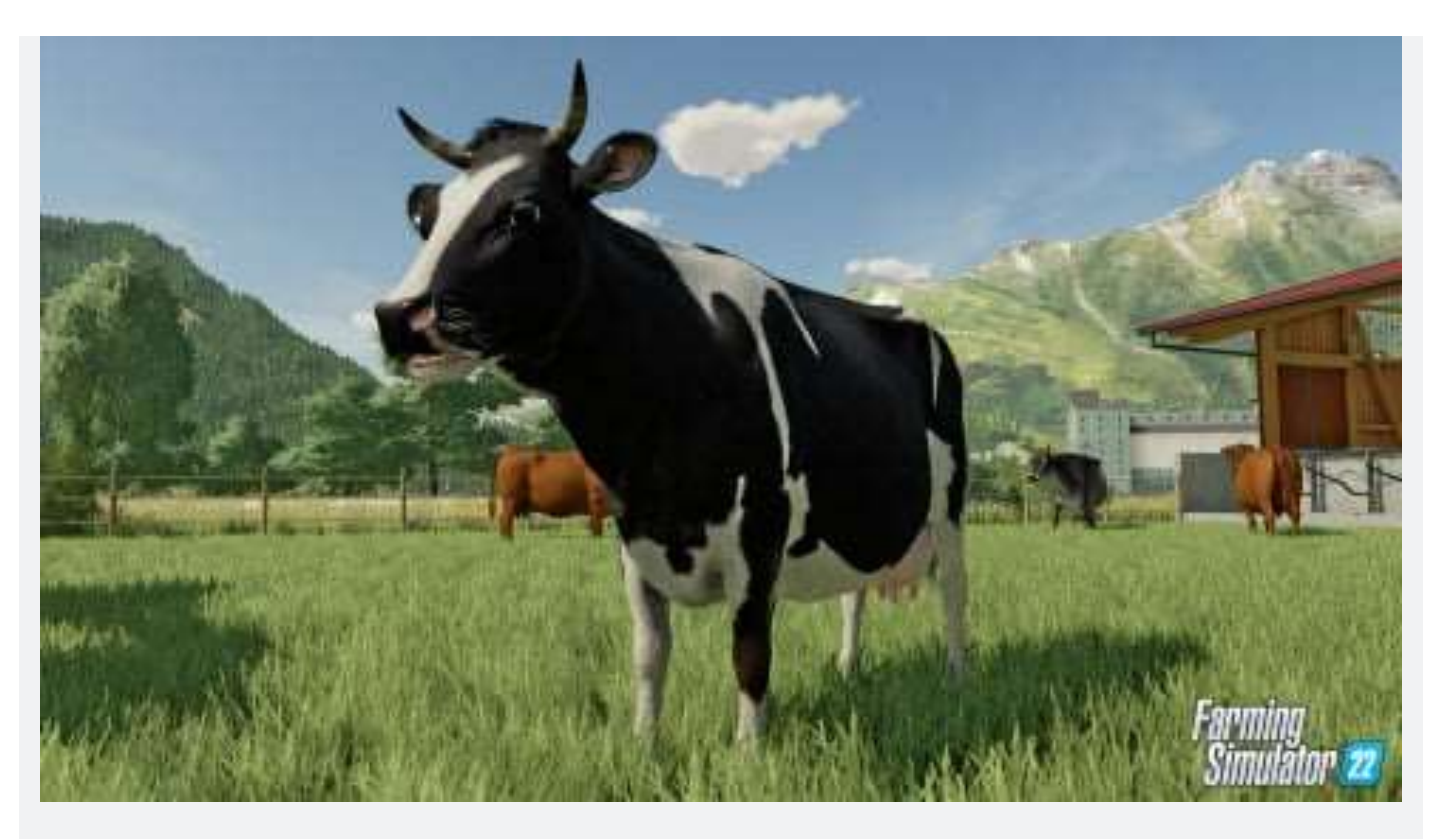

Les vaches sont un peu plus difficiles à satisfaire : **leur alimentation doit être plus variée que celle des autres animaux**, mais elles fournissent du lait, de la viande, du fumier, et du lisier en retour. Pour maximiser la production de lait des vaches Brun noir et Holstein, **il vaut mieux les nourrir avec des rations totales mélangées (RTM)** qui sont produites en mélangeant du foin, de la paille, de l'ensilage, et du complément minéral par le biais d'une mélangeuse. Vous pouvez également les nourrir avec de l'herbe, mais cela n'aura aucun effet sur leur production.

Les cochons

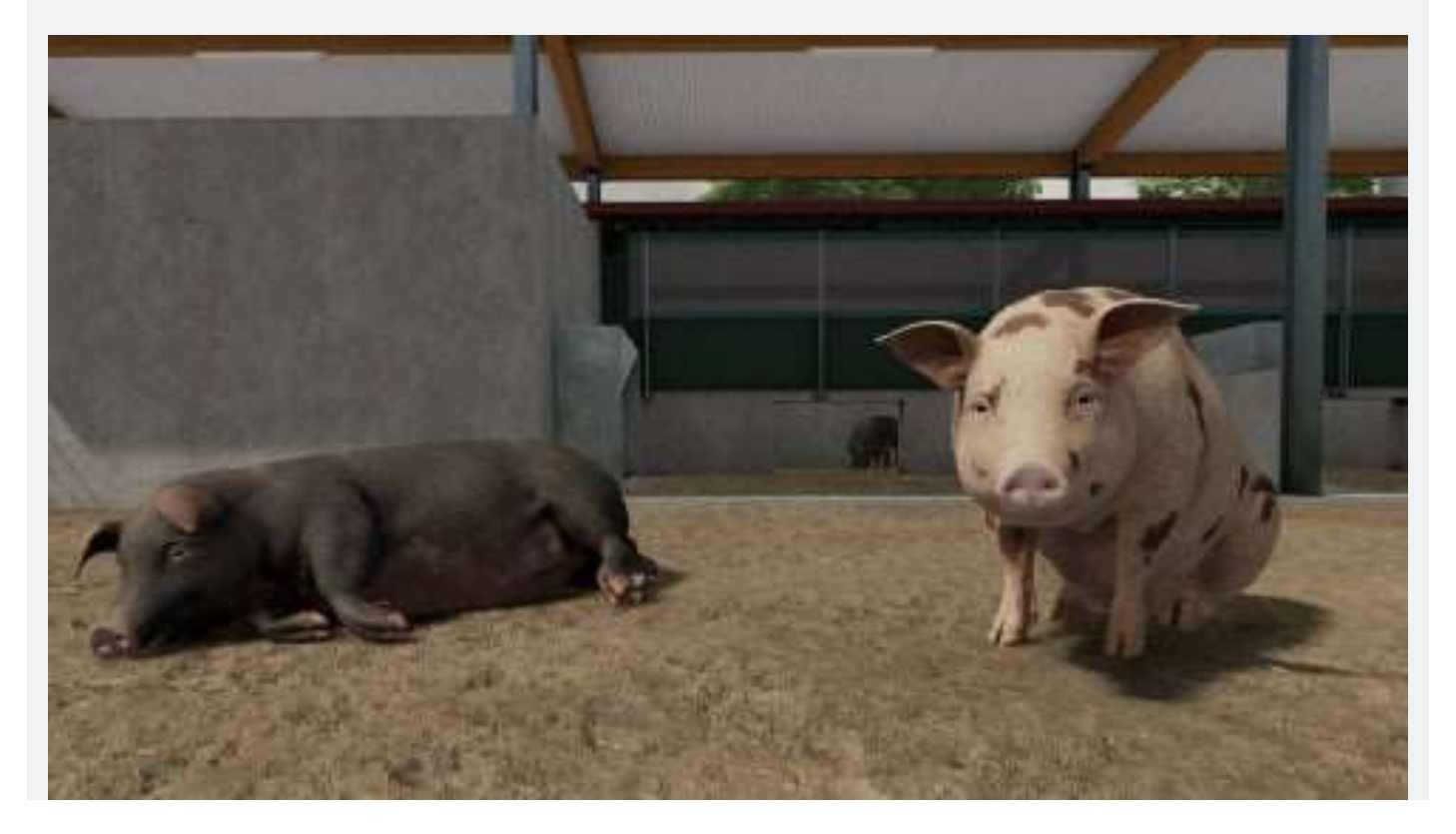

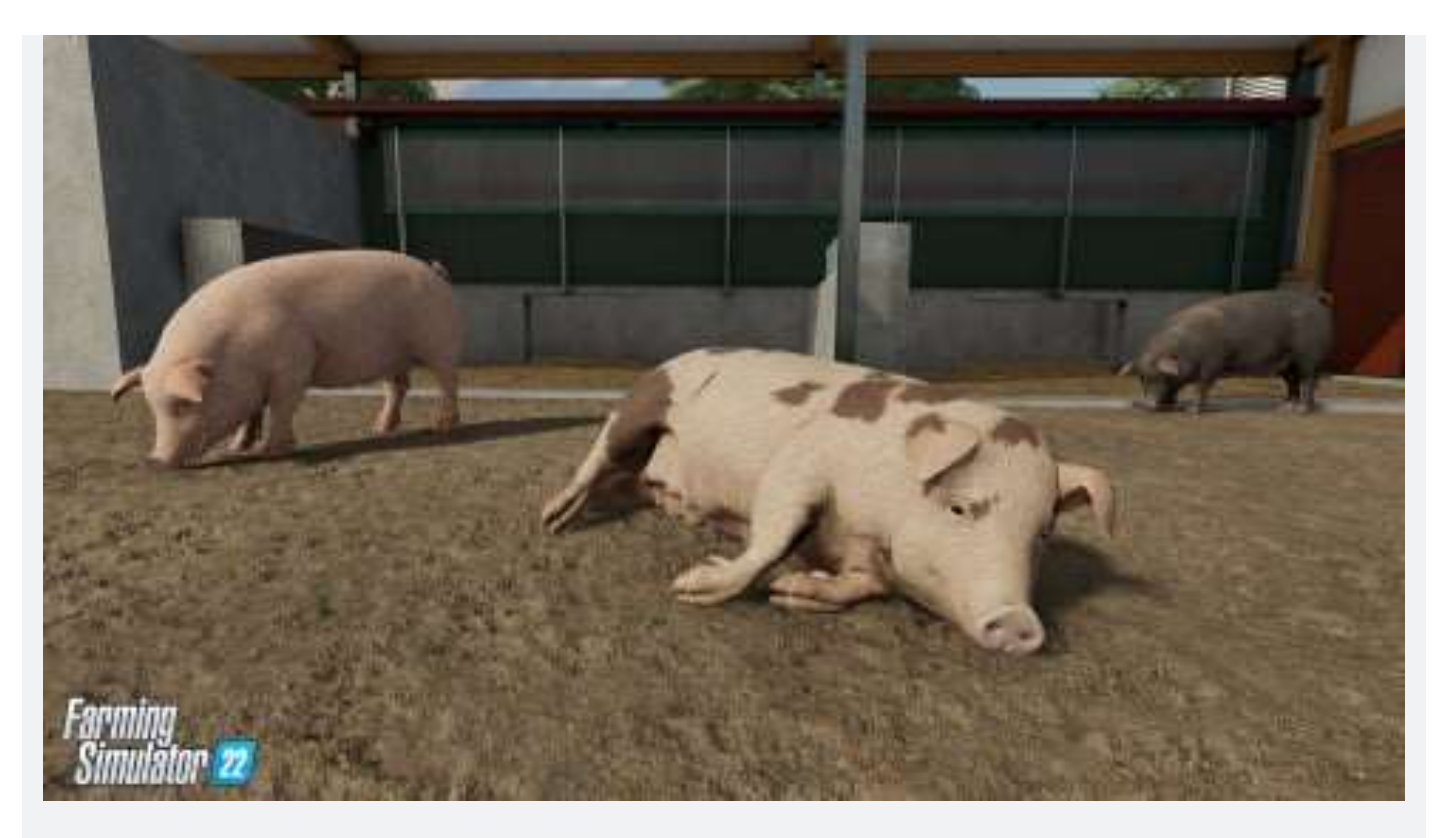

L'atout principal des cochons est leur production d'engrais sous forme de fumier et de lisier, mais vous pouvez également vendre les cochons issus de la reproduction pour du profit. Cependant, pour obtenir un maximum d'engrais naturel et pour favoriser la reproduction de vos cochons, il va falloir les nourrir en conséquence. **Ils mangent** énormément, mais ne sont pas difficiles : vous pouvez leur donner du maïs, du blé, de l'orge, du colza, des tournesols, du soja, des pommes de terre, du sorgho, et de la betterave sucrière<sup>4</sup>.

<sup>&</sup>lt;sup>4</sup> Manque les abeilles à ce chapitre, on les verra plus loin.

### L'industrie du bois

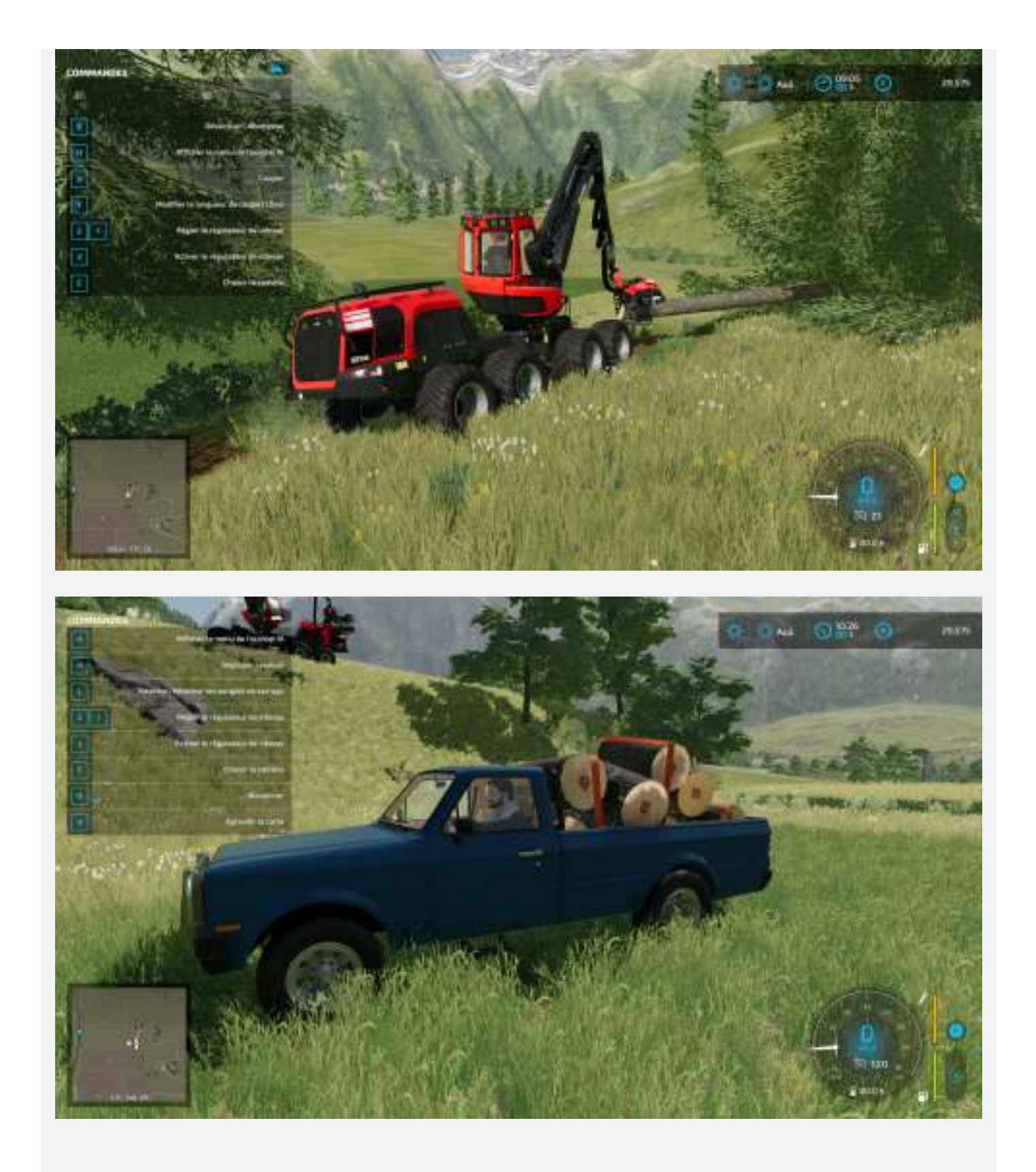

Dans Farming Simulator 22, vous pouvez pratiquer la sylviculture. Pour ce faire, munissez-vous d'une tronçonneuse ou d'une abatteuse, et coupez des peupliers ou des pins. A noter que si vous utilisez une tronçonneuse, vous devrez retirer les petites branches manuellement.

A l'aide d'une ensileuse à fourrage équipée d'une barre de coupe adaptée ou d'un abatteuse, vous pourrez couper ces arbres en rondins. Les rondins peuvent être vendus à la scierie ou transformés à un point de production. **Le prix du bois fluctue en fonction de l'état des rondins : si ils sont longs et droits, ils se vendront plus cher**, alors n'hésitez pas à favoriser les arbres bien droits. Vous pouvez également transformer les rondins en copeaux de bois à l'aide d'un broyeur à bois et les livrer à la scierie ou à la chaufferie biomasse.

Après avoir coupé un arbre, vous pouvez vous débarrasser de la souche à l'aide d'une rogneuse de souches. Si vous souhaitez continuer à pratiquer la sylviculture, il faudra planter de nouveaux arbes à l'aide d'une planteuse. Pour ce faire, achetez une palette de jeunes pins ou de jeunes peupliers au magasin et chargez les dans la planteuse. **A noter que vous pouvez planter les pins presque partout, tandis que les peupliers se plantent dans un champ.** 

### Les chaînes de production

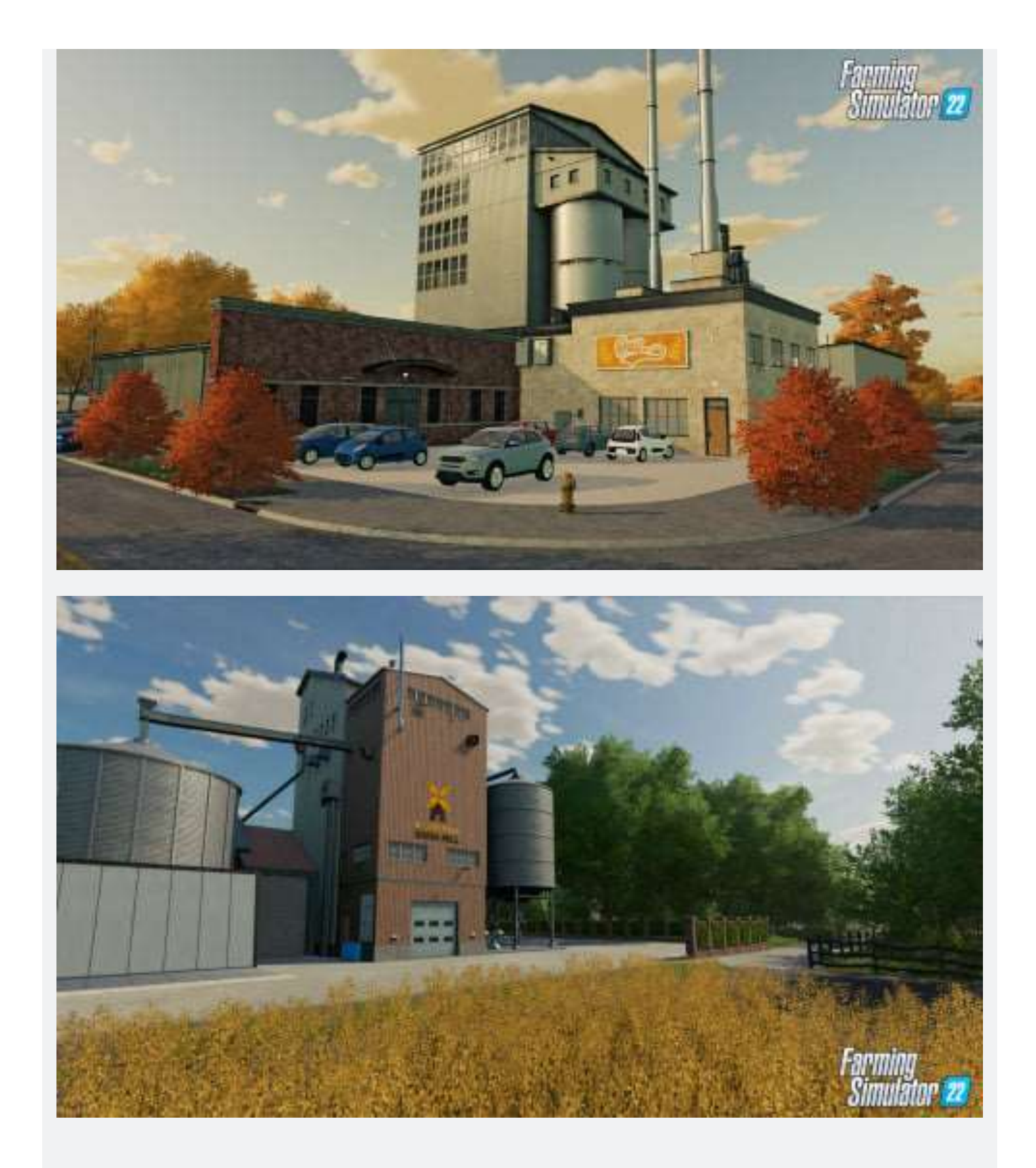

L'une des plus grandes innovations de Farming Simulator 22 est l'introduction des chaînes de production. Au lieu de vendre séparément des produits comme des céréales, du lait, ou des œufs, **vous pouvez les transformer en gâteau par le biais d'une usine de production**. Cela peut encourager les joueurs à produire des cultures spécifiques pour pouvoir transformer les récoltes en des marchandises qui se vendront

plus cher.

Certains produits peuvent être transformés seuls, comme les céréales en farine, les raisins en raisins secs ou en jus de raisin, les olives en huile d'olive, etc. **D'autres marchandises plus complexes, comme les gâteaux ou le pain, vous demanderont de suivre des recettes**. Ces recettes pourront contenir des produits qu'il vous faudra transformer au préalable, comme le beurre. **Vous pourrez donc stocker vos ingrédients dans une usine de production jusqu'à ce que vous ayez tout le nécessaire pour produire la marchandise voulue.** 

### Les contrats

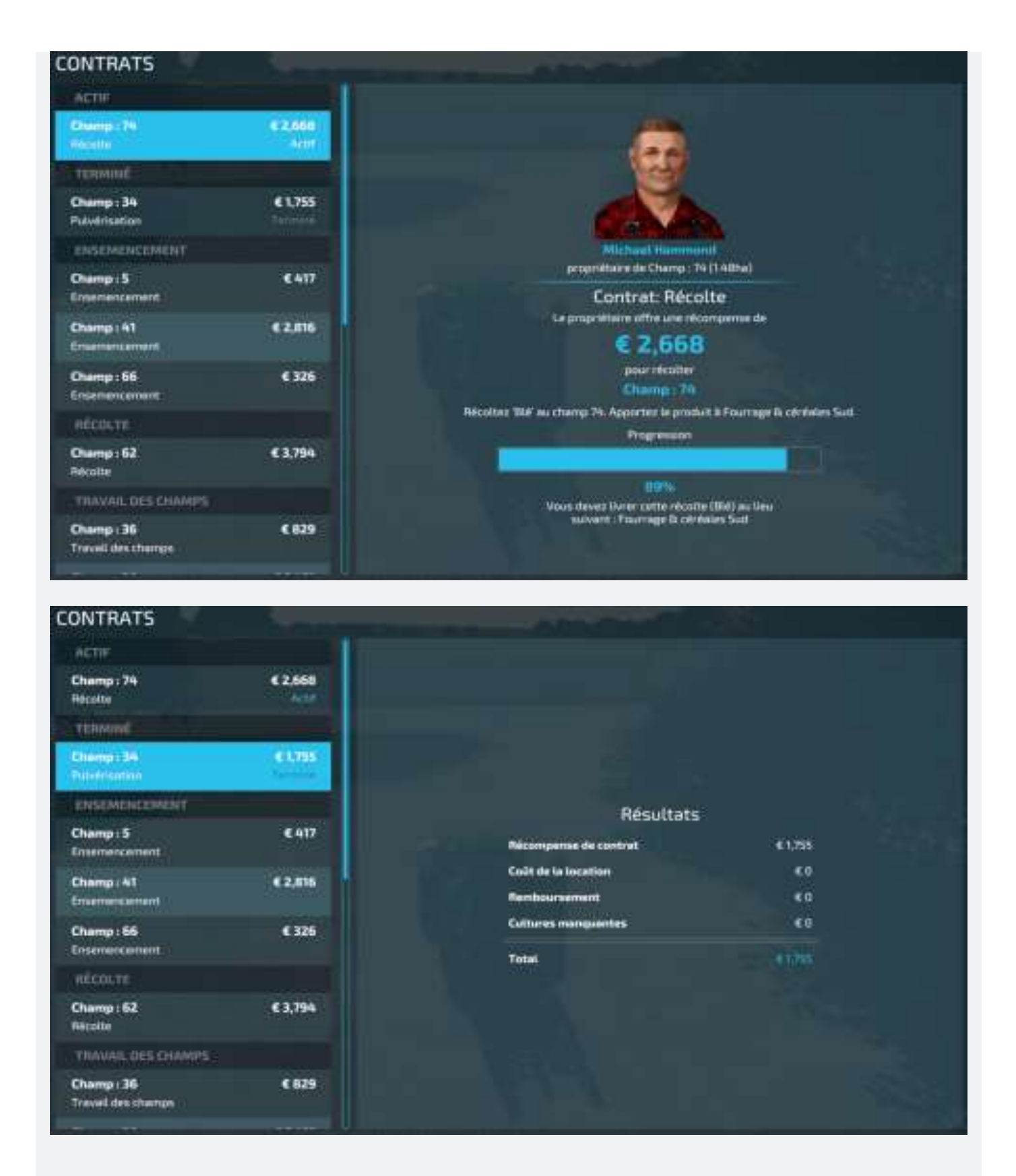

#### Un autre moyen de se faire de l'argent facilement est de répondre aux offres

**des PNJs**, que vous pourrez trouver dans l'onglet contrats du menu. Ils peuvent vous demander des tas de choses, à commencer par récolter leurs produits et les livrer à certains endroits, ou bien vous occuper des mauvaises herbes qui poussent sur leurs

champs. Pour ce faire, vous pouvez utiliser votre propre équipement ou en louer, cependant la location sera déduite de votre paie. C'est un bon moyen de se faire de l'argent rapidement, mais ces contrats peuvent vous distraire et votre ferme peut souffrir du temps que vous leur accordez.

# Astuces à connaître

Avant de se quitter, nous avons récolté quelques **astuces pratiques** pour vous aider dans votre entreprise :

- Sur pc, vous pouvez vous téléporter d'un véhicule à un autre en appuyant sur la touche<sup>5</sup>
- Si jamais l'un de vos véhicules est coincé quelque part, vous pouvez le réinitialiser en le sélectionnant sur la carte avant de choisir l'option Réinitialiser.
- Et enfin, quelque chose de bon à savoir : le jeu ne se met pas en pause automatiquement quand vous allez dans le menu. Il faut le faire manuellement en allant dans l'onglet Paramètres du jeu et en choisissant l'option Mettre le jeu en pause

Merci à notre amie *Luneera* de la Rédaction de **JeuxVideo.com**.

Maintenant, voyons les petits plus de<sup>6</sup> Les Publications du Marcel...

<sup>&</sup>lt;sup>5</sup> Sur PS4/5, on peut faire la même chose avec la flèche droite.

<sup>&</sup>lt;sup>6</sup> Toute allusion ici à l'humour glacé et sophistiqué de l'ami Alain Chabat n'est pas fortuite. 😊

# 2 – Menu principal

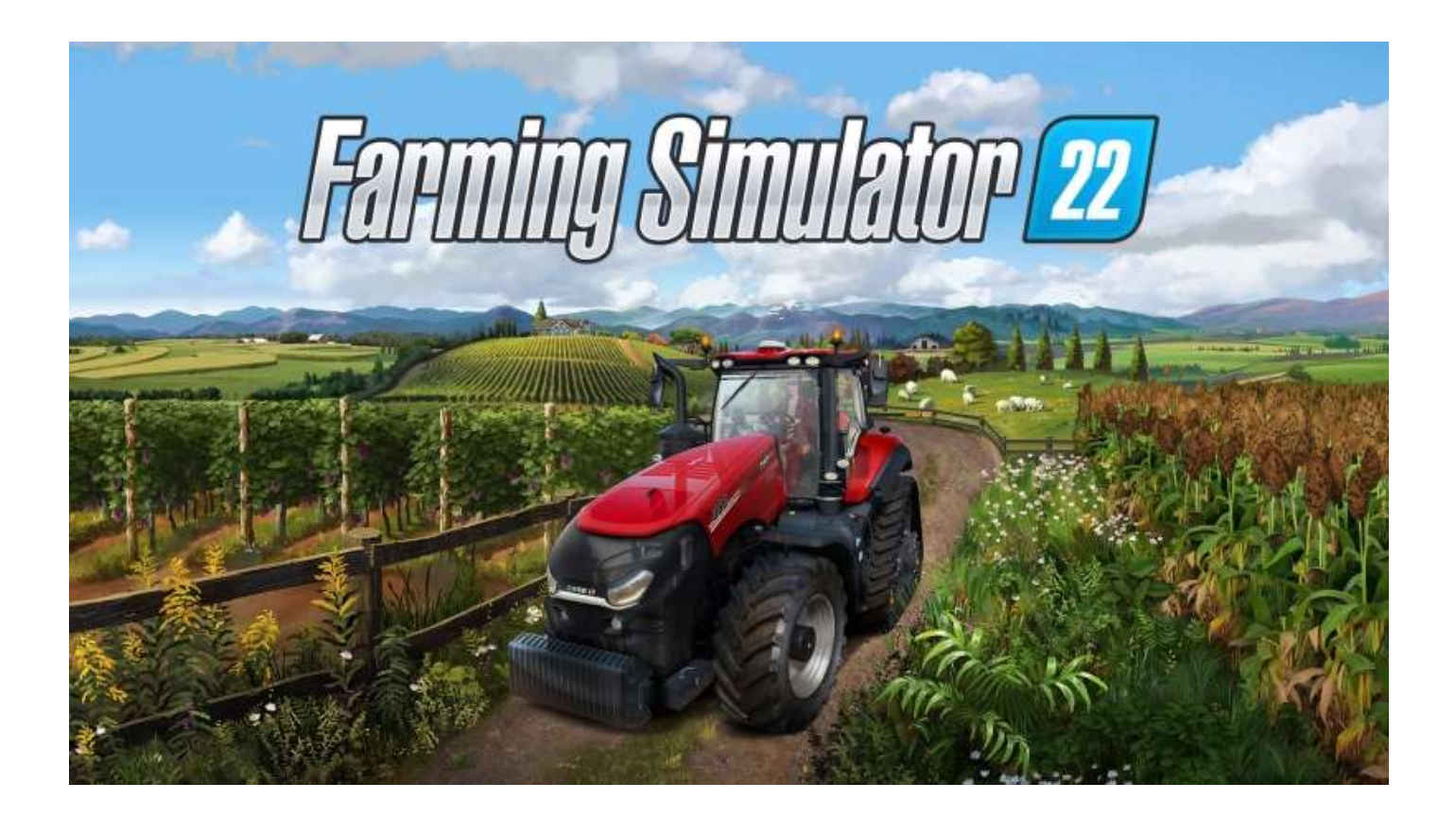

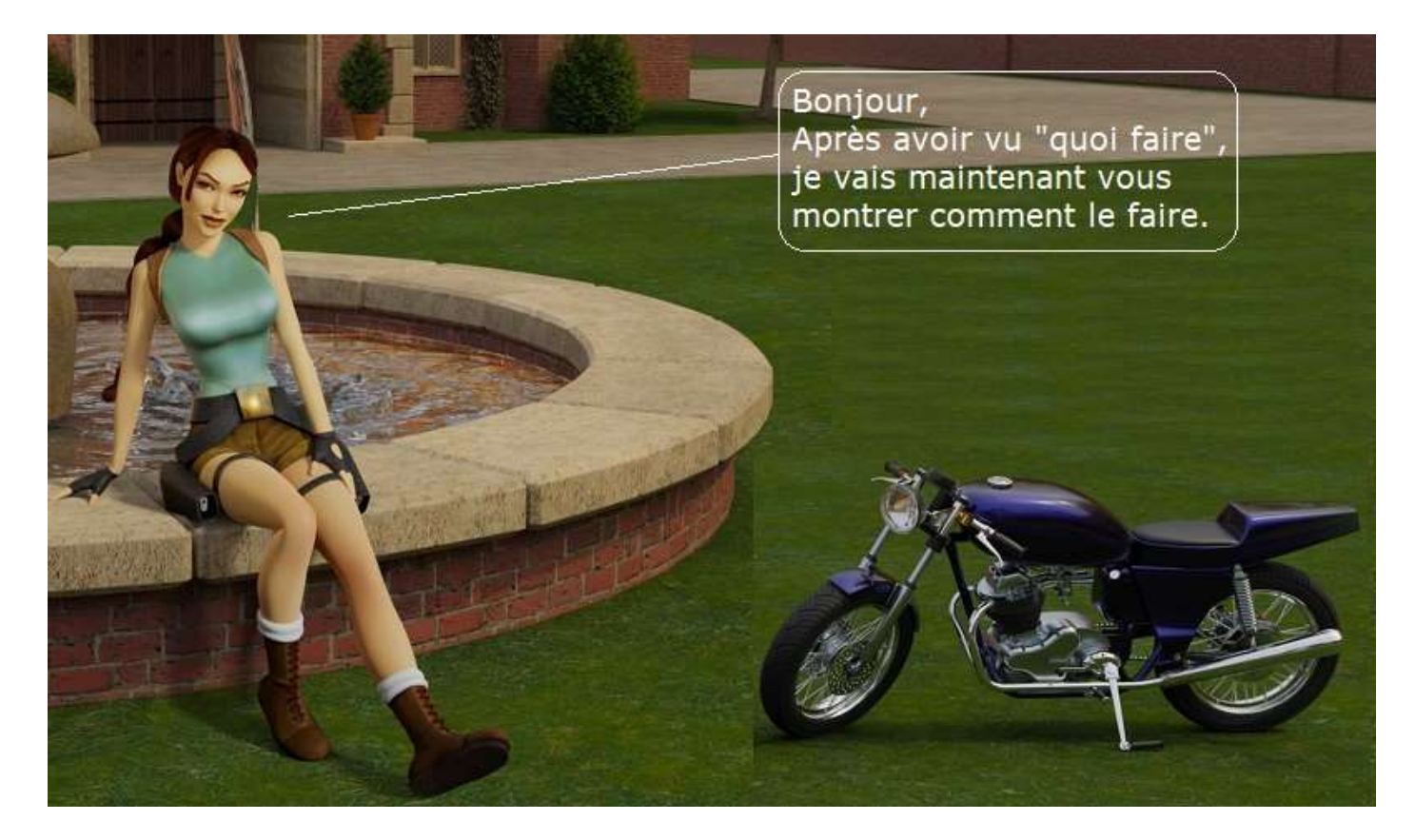

Installez et lancez le jeu, voici l'écran d'accueil :

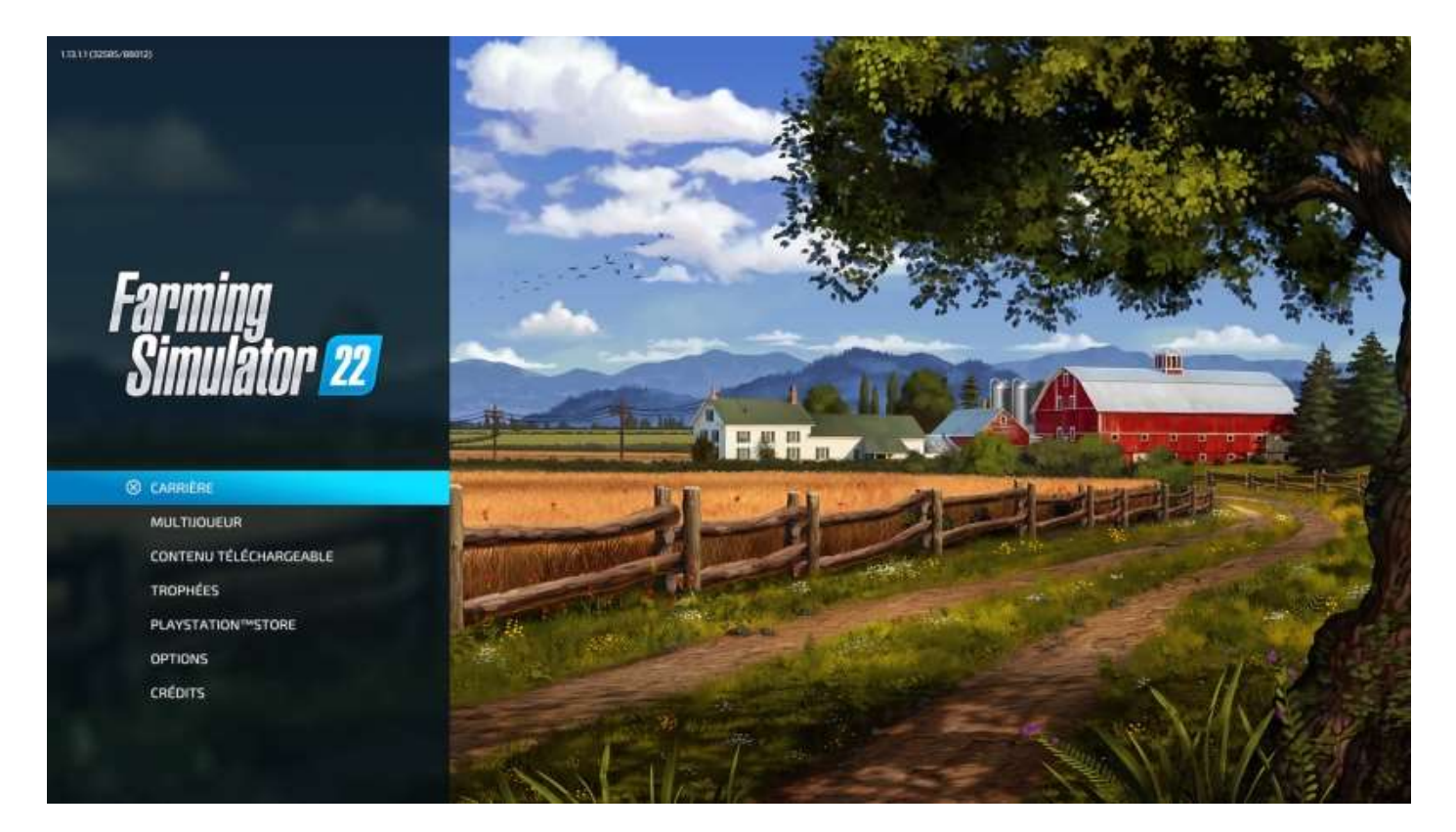

### Carrière

Le mode **Carrière** est le mode solo. Vous avez la possibilité de sauvegarder dix parties différentes, dont le choix se fait comme le montre l'image ci-dessous :

|                 | ALL ALLAN          | Lun - Contraction | Carlo C                                |                 |
|-----------------|--------------------|-------------------|----------------------------------------|-----------------|
| Sauvegar        | rde 1              | Sauvegard         | 99999999999999999999999999999999999999 |                 |
| Nom:            | Pour la doc        | Nome              | Doc 2                                  | EMPLACEMENT VID |
| Carte:          | Haut-Beyleron      | Carte:            | Haut-Beyleron                          |                 |
| Argent:         | 172,761 €          | Argent:           | 48.320.279 E                           |                 |
| Mode Carrière   | Gérant de la ferme | Mode Carrière:    | Gérant de la ferme                     |                 |
| Temps de jeu:   | 09.53              | Temps de jeu:     | 17:22                                  |                 |
| Date de la sauv | a 29/02/2024       | Date de la sauve. | 04/03/2024                             |                 |

Pour commencer une nouvelle partie, cliquez sur « Emplacement vide ».

### Multijoueurs

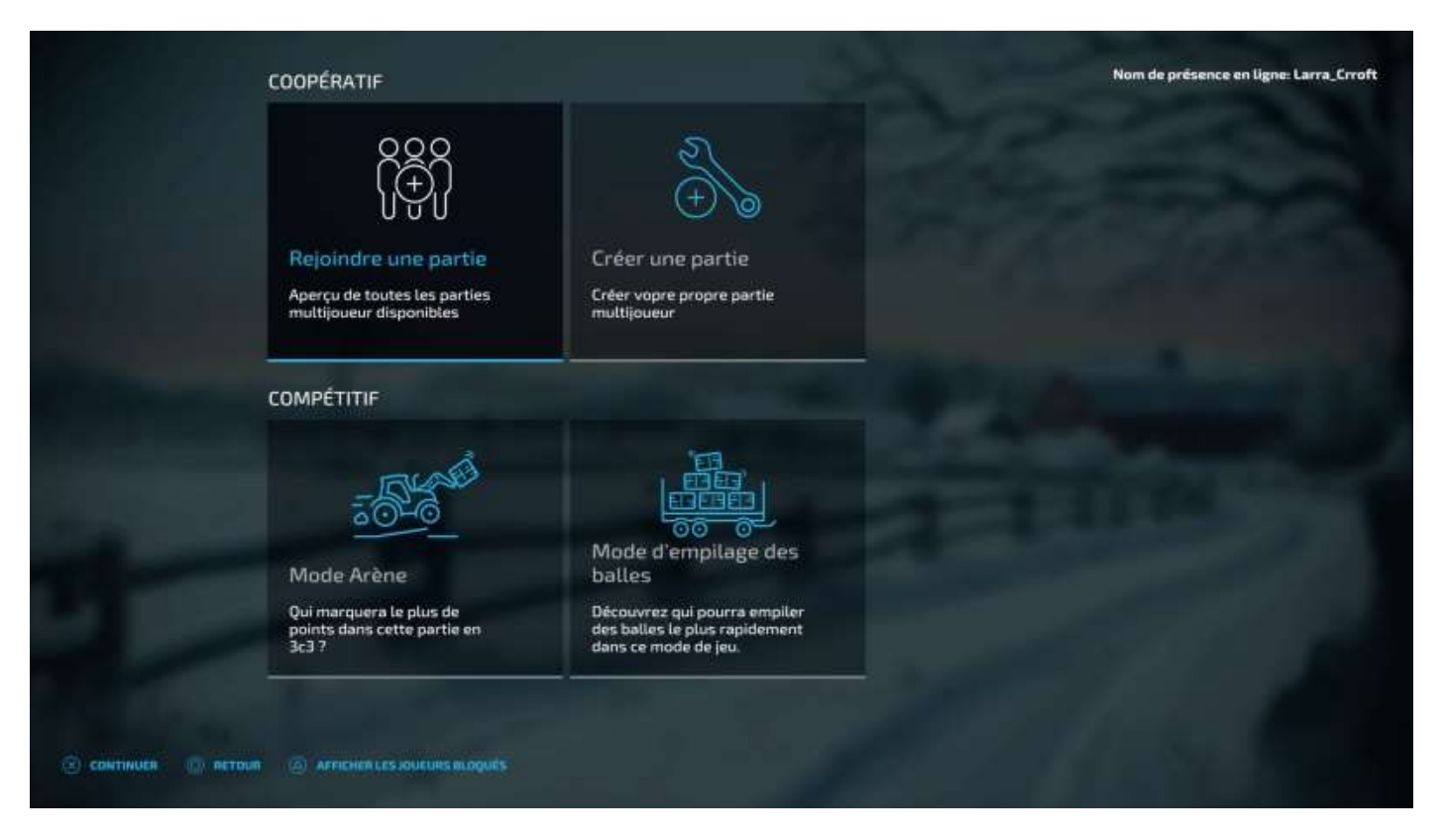

Le mode **Multijoueurs** comporte quatre options, deux en coopératif et deux en compétitif :

- Rejoindre une partie
- Créer une partie
- Mode Arène
- Mode Empilage de balles

| 🗱 REJOINDRE UNE PARTIE MULTI         | IE MULTIJOUEUR              |         | PANTIES |                                                      |  |  |
|--------------------------------------|-----------------------------|---------|---------|------------------------------------------------------|--|--|
|                                      |                             |         |         | FILTRES<br>Nom de la partie                          |  |  |
| C 🔒 🕒 🧘 III PAF Team                 | The Old Stream Farm         | 00705 🕑 | -101    |                                                      |  |  |
| 🚺 😨 📩 IIThe king of forms NITRADO.NE | Carpathian Countryside      | 00/04 🥥 | FR      | Carte                                                |  |  |
| 🕕 🕟 🧎 #+20 Campagne Francaise 24/7   | New Lends                   | 03/10 🥥 | FR      | C Toutes les cartes                                  |  |  |
| 📲 🙆 💆 🙏 #Etmensek                    | The Quebec Countryside      | 00/06 🥥 |         | Langue                                               |  |  |
| 💷 🔒 🐨 🦾 +18 chez galette             | The Bavarian Farm           | 00/04 🥥 | FR.     | 5 French                                             |  |  |
| 🔒 😨 🦾 1052Familiy                    | Fichthal                    | 00/05 📀 |         | Joueurs max.                                         |  |  |
| 🕕 🗳 👁 📩 123                          | Alex Prodealcenter Farm     | 01/08 📀 | FR      | K 16                                                 |  |  |
| ♥ ± 123                              | Haut-Beyleron               | 02/02 😫 | m       | Aucun mot de passe                                   |  |  |
| 🗊 🔒 👁 📩 1234                         | Un Air D'Haute-Loire        | 01/16 🥥 | F8      | Non                                                  |  |  |
| 👔 🕟 🧎 14 mads madhub venez tous      | Glenlaathann                | 01/10 📀 | FR.     | Aucune nartie complète                               |  |  |
| 🔟 🔒 🐨 📩 18+micro les fermiers        | Elmcreek                    | 00/10 🥥 | 18      | Non                                                  |  |  |
| 0 🔒 🐨 📩 1A4Netplayers                | The Lost Corner             | 00/04 🥝 | FR      | THE ANALYSIS AND AND AND AND AND AND AND AND AND AND |  |  |
| 🝈 💮 📩 2 ferme une eta vener rp       | The Valley The Old Farm     | 02/06 🥥 | FR      | Nor                                                  |  |  |
| 🕛 🔒 🐨 📩 207plus                      | Erlengrat                   | 01/04 🥥 | FR      | Rectar March 199                                     |  |  |
| 🕛 🔒 🕤 📩 2France                      | Burgenlandkreis Multiplayer | 00/04 🥥 | FR      | Permet le jeu croisé                                 |  |  |
| 🔟 🖴 🐑 🧎 3 Ferme                      | Pays De Caux By Screeds76   | 00/04   | FB      | S Oui                                                |  |  |

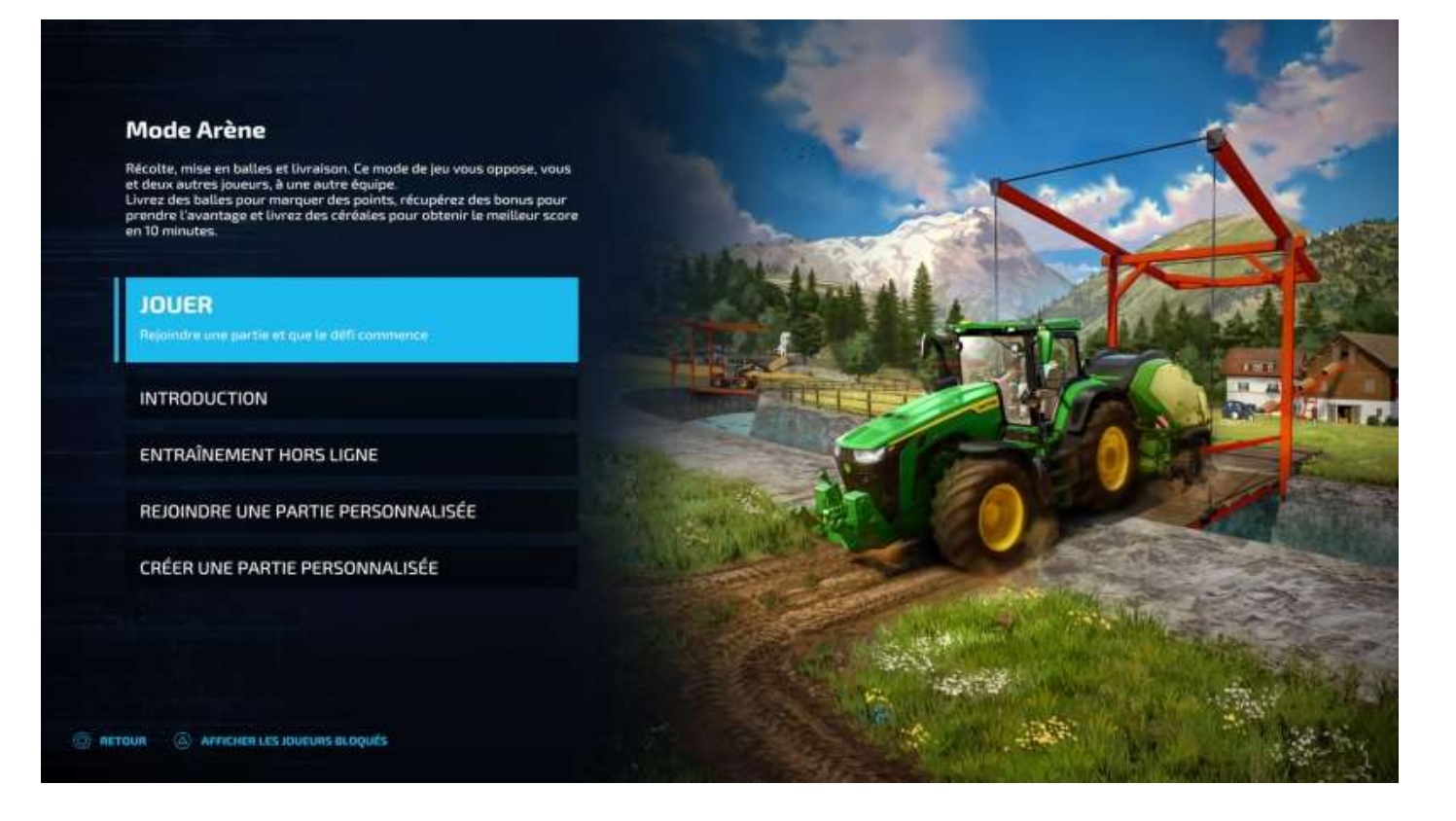

Le mode *Empilage de balles* permet une auto-formation (« entraînement hors ligne ») avant d'affronter les meilleurs. L'essayer c'est l'adopter !

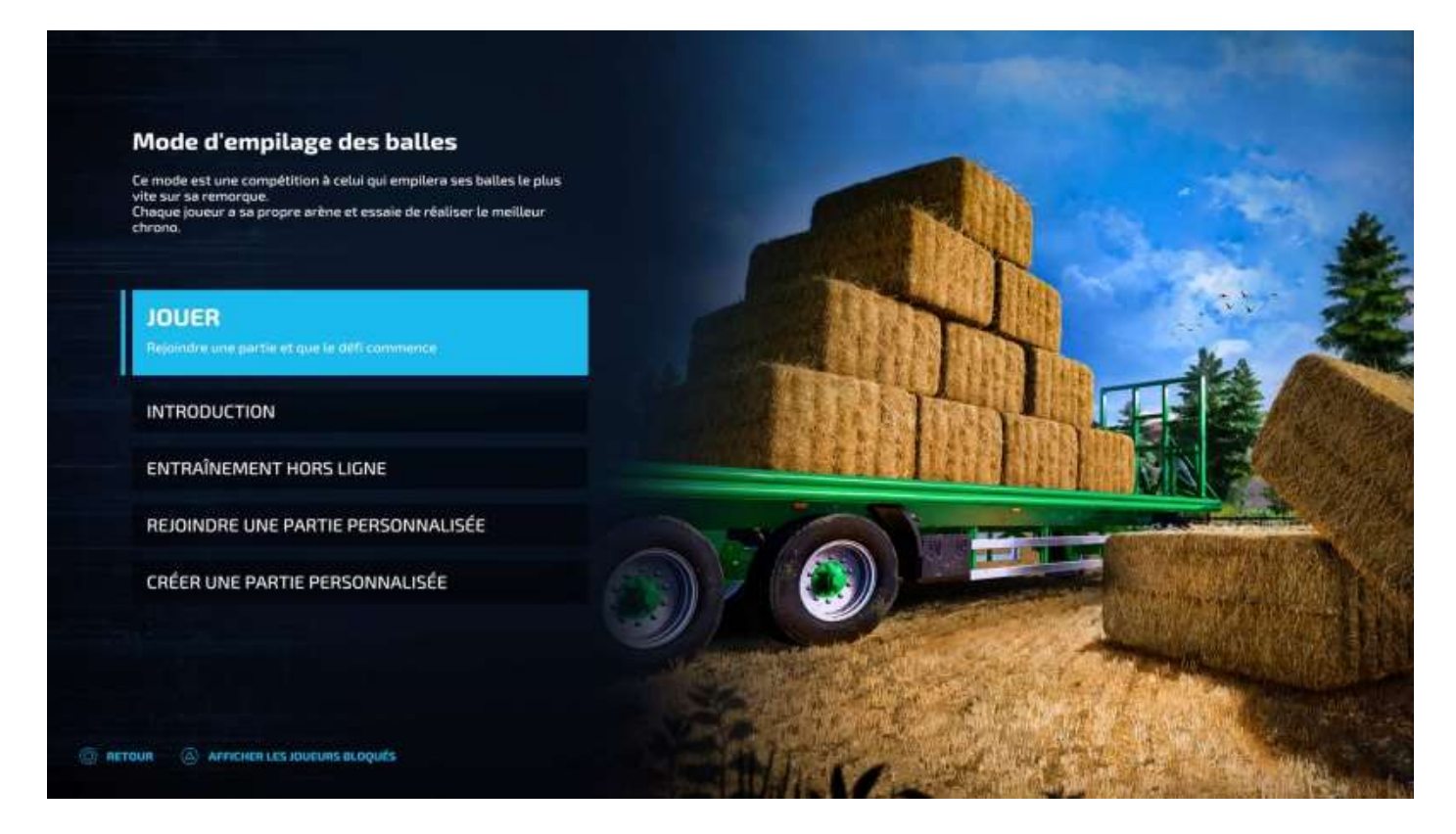

#### Contenu téléchargeable

Le contenu téléchargeable, ce sont les *Mods*, vous l'aviez compris. Certains sont gratuits, certains sont payants, mais toujours pour des sommes très modiques.

| Int'                           | ٠                                | +                           | +                       |                     | (+)                         |                                                                                                    |
|--------------------------------|----------------------------------|-----------------------------|-------------------------|---------------------|-----------------------------|----------------------------------------------------------------------------------------------------|
| a land                         |                                  | <i>6</i>                    |                         |                     |                             | The second second secon |
|                                | Petits tractours                 | Tracteurs moyens            | Grands tracteurs        | Carrions            | Moissonneuses-<br>betteuses | Ensileuses                                                                                                    |
|                                |                                  |                             |                         |                     |                             |                                                                                                    |
| .BA                            |                                  | 1                           |                         |                     |                             | Province in                                                                                                    |
| Culture des pommes<br>de terre | Culture de betterave<br>sucrière | Culture de canne à<br>sucre | Culture du coton        | Viticuiture         | Otéiculture                 | Equipement<br>forestler                                                                                                    |
| ÷                              | +                                |                             | 100                     | 1127                | (+                          |                                                                                                    |
|                                | ±/*.                             | 201                         | - 14                    |                     |                             |                                                                                                    |
| Chargeuses avant               | Chargeuses sur<br>pneus          | Charlots<br>télescopiques   | Chargeuses<br>compactes | Chariots éléveteurs | Voltures                    | Remorques                                                                                                    |

L'onglet suivant affiche les Mods que vous avez déjà installés.

|              | INSTALLÉS                             | STOCKAGE SYSTÈME UTIUSE:<br>148.84 / 5.332.93 MB (2%)                                                                                                    |
|--------------|---------------------------------------|----------------------------------------------------------------------------------------------------|
|              | MODHUB INSTALLÉS                      | The discussion of the second second |
|              |                                       |                                                                                                    |
|              |                                       |                                                                                                    |
| 2            |                                       |                                                                                                    |
| <b>*</b>     | TLX 3500 Series HUSQVARNA Enduro Pack | Solivention<br>Gouvernmentate<br>Nations                                                                                                    |
| ٨            |                                       |                                                                                                    |
| Ø            |                                       |                                                                                                    |
| *            |                                       |                                                                                                    |
| •            |                                       |                                                                                                    |
| -            |                                       |                                                                                                    |
|              |                                       | nes   825hudio   1.3.0.0   134.08 MB   Crusis-play   ★★★★★                                                                                                    |
| ( <b>*</b> ) |                                       |                                                                                                    |
|              | 🛞 DETAILS 🔄 RETOUR 🔟 CHERCHER         |                                                                                                    |

Pour les PS4 et 5, cliquez sur un Mod dans l'écran ci-dessous pour le télécharger.

Pour la version PC du jeu, ils sont disponibles ici : https://www.farming-simulator.com/mods.php?lang=fr&country=fr

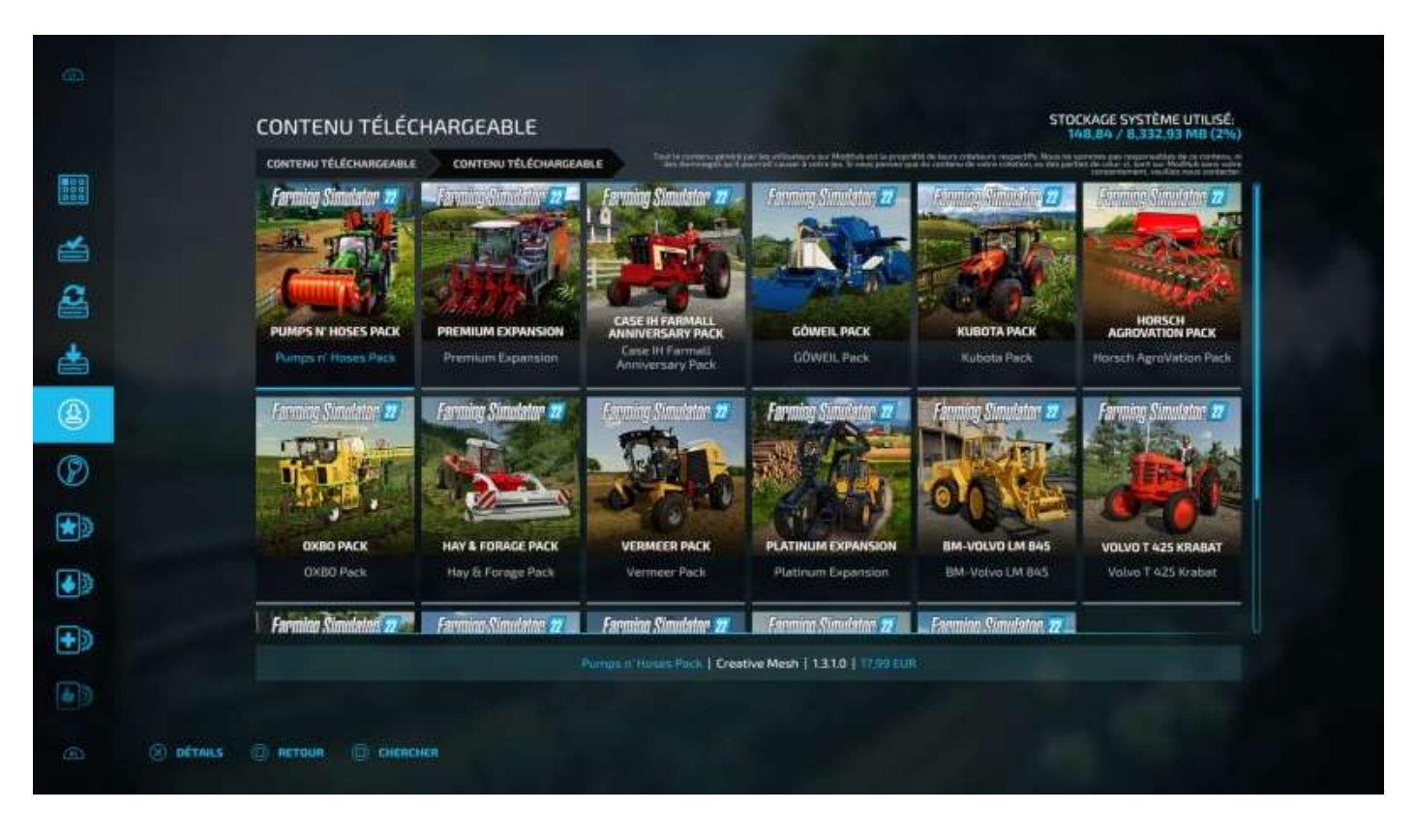

#### Les mieux notés :

| MEILLEURS            |                                   | Tanà ia managana akini k      | and in a constant of Martheli and a proper     | STO<br>1<br>M m is an orbital or respect to Manuscript | CKAGE SYSTÈME UTILISE:<br>48,84 / 8,332,93 MB (2%)                     |
|----------------------|-----------------------------------|-------------------------------|------------------------------------------------|--------------------------------------------------------|------------------------------------------------------------------------|
| MODHUB MELLEURS      |                                   | - an Account of A             | hannait cause: à color per la ener, pariset (a | e du contenu de unive colottor, no tex per             | ter de reler et bert se Nolfde tern eine<br>meneteren verder sen meter |
|                      |                                   | <b>BREMIN</b>                 |                                                |                                                        | Min -                                                                  |
|                      |                                   | TOTAL ST                      | 3                                              |                                                        | XX                                                                     |
| Porte Filets/Finatie | Lizard Tanker 10000               | Lizard SGIC                   | Lizarst MX 6M                                  | Lizard Fuel Tank                                       | Lizard CG Granel Pack                                                  |
| Carlos and           | -                                 |                               | 11-se                                          |                                                        |                                                                        |
|                      |                                   |                               |                                                | 1 11-11                                                |                                                                        |
|                      | -                                 |                               |                                                | - BOIL BRITER                                          | 1                                                                      |
| Brazilian Shed       | Abri En Bois Ou Suti Du<br>Brésit | Lizard HL. Tarik              | Paquet De Silos Pour Le<br>Brésil Du Sud       | Lizard LH 10                                           | LIZARD 60                                                              |
| N                    |                                   |                               |                                                |                                                        |                                                                        |
|                      |                                   | Ticelle   NicoPix's   1.0.0.0 | 3.07 MB   Cross-play   **                      | ***                                                    |                                                                        |

Les plus téléchargés. Le Mod *Subvention gouvernementale* est un must car il permet de gagner automatiquement 8,4 M€ par mois sans rien faire, il vous suffit juste (c'est son prénom<sup>7</sup>) de placer une pancarte sur l'un de vos terrains et roulmapoul.

<sup>&</sup>lt;sup>7</sup> <u>https://www.youtube.com/watch?v=UYYwaFy05-U</u>
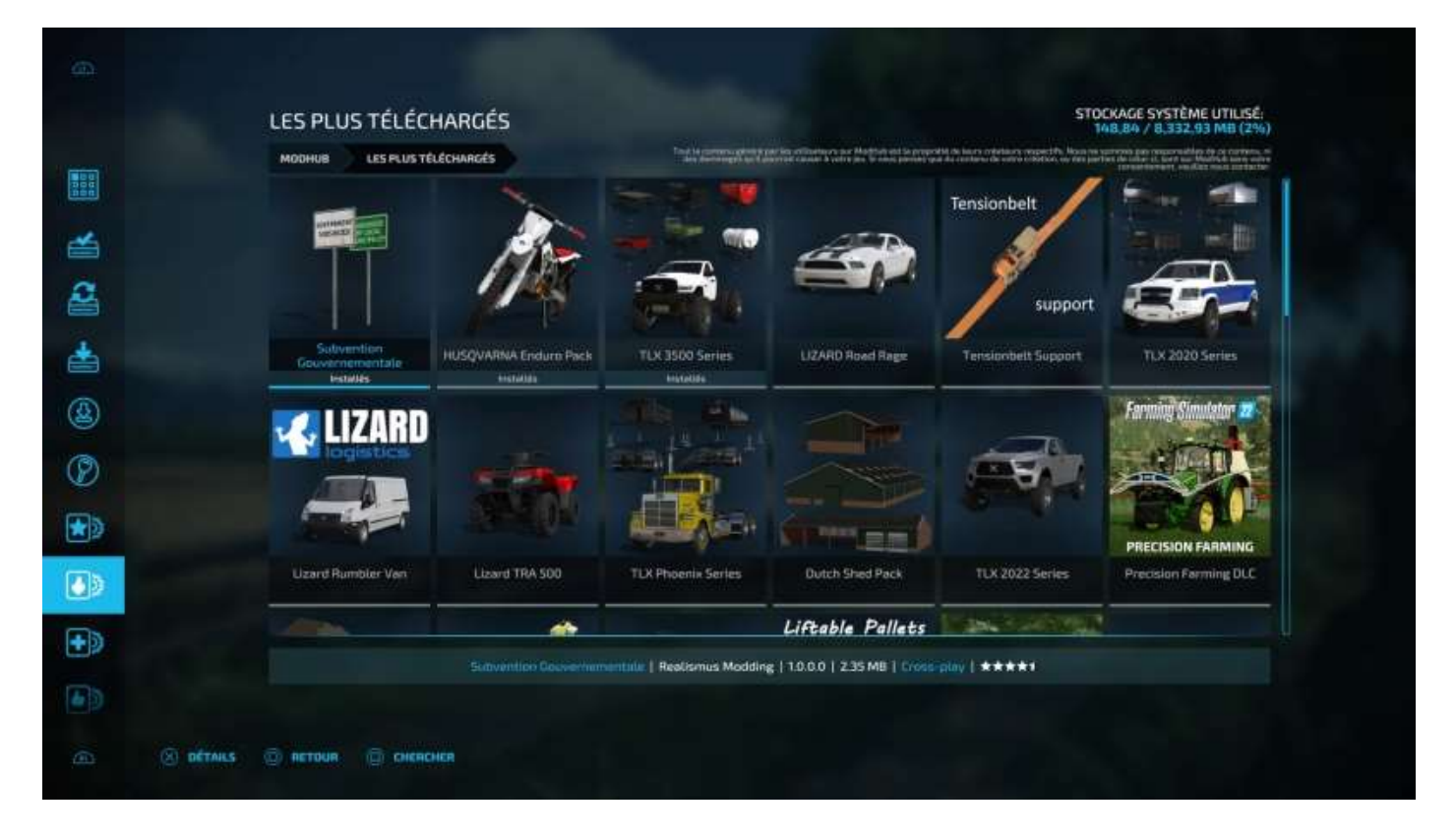

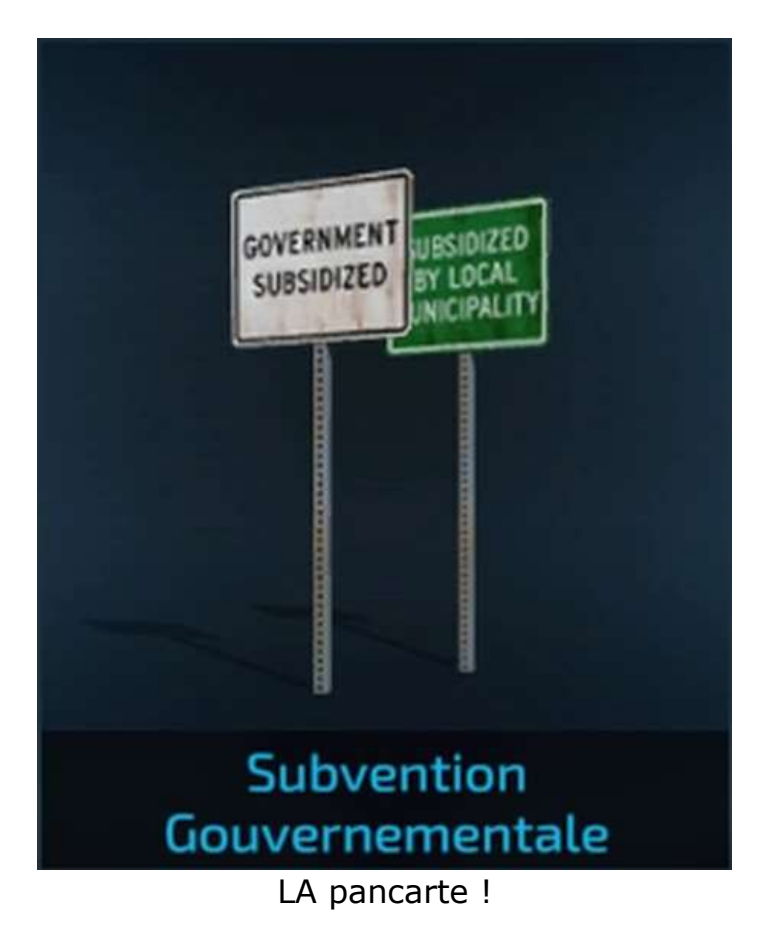

Les Mods les plus récents :

| 3.84 / 8,332,93 MB (2%)          | 14<br>se insta o parte en angel (P). Nova en an | ing collections are Matthewall in proper | Tang 14 contenu globby per       |               | PLUS RECENTS         |
|----------------------------------|-------------------------------------------------|------------------------------------------|----------------------------------|---------------|----------------------|
|                                  |                                                 |                                          | the decoupt is to pay            | Ravenport 22  | MDDHUB PLUS RECENTS  |
| Escevetrice Liebberr 902<br>Pack | Versetlie 4WD Tracteurs<br>+                    | New Holsand 1966                         | John Deere X9 Full<br>Animated   | Revergort 22  | Porte Filets/Ficsile |
|                                  |                                                 |                                          |                                  |               | - The                |
| Hangar A Machines<br>Hollandais  | Grand Garage De Stockage                        | Feed Mixer                               | Animal Trailer                   | Lizard Barrel | Madara Agro Odisey   |
| +                                | •                                               | 1 <b></b>                                |                                  | ÷             | -1-+                 |
|                                  | ****                                            | 3.07 MB   Crocs play   + 1               | icelle   NicePix's   1.0.0.0   : |               |                      |

# Les trophées

Pour la carte française **Haut-Beyleron**, que nous avons choisie pour concevoir ce document, il y en a  $46^8$ .

- Virée en voiture
- Belles plantes
- Terrain propice
- Allez hop !
- Tu n'es pas un kangourou
- Huu dada !
- Pur-sang
- Aidez-moi à vous aider
- L'ouvrier A ne s'arrête... jamais
- Et ce n'est que le début
- Juste une pincée
- Tant qu'on sème, tout va
- Usage personnel
- Fournisseur à grande échelle
- Balade au champ
- Long trajet
- Van Gogh
- C'est tombé tout seul
- Réparez-moi
- Quel moelleux
- Les trois petits cochons
- Couacs en série
- Le miel et les abeilles.

- Troupeau de vaches
- J'aime varier les plaisirs
- C'est ma bécane du week-end
- Flotte de véhicules
- Je lis du Shakespeare
- Extrêmement cultivé
- Une vraie vie de chien
- Emballé, c'est pesé
- Ça va être coton
- À tort ou à raisins
- Olea europaea
- Grain original
- Pierres qui roulent
- Adieu vieille souche
- Le bois, c'est branché
- Travailler dur, ça paie
- À court de terrain
- Machine bien huilée
- Quelles belles couleurs
- C'est parti
- Dans la fromagerie
- C'est dans les vieux pots
- L'agriculture dans le sang.

<sup>&</sup>lt;sup>8</sup> Une liste complète des trophées pour les trois cartes est disponible ici : <u>https://www.psthc.fr/unjeu/farming-simulator22-ps4/guide-trophees.htm</u>

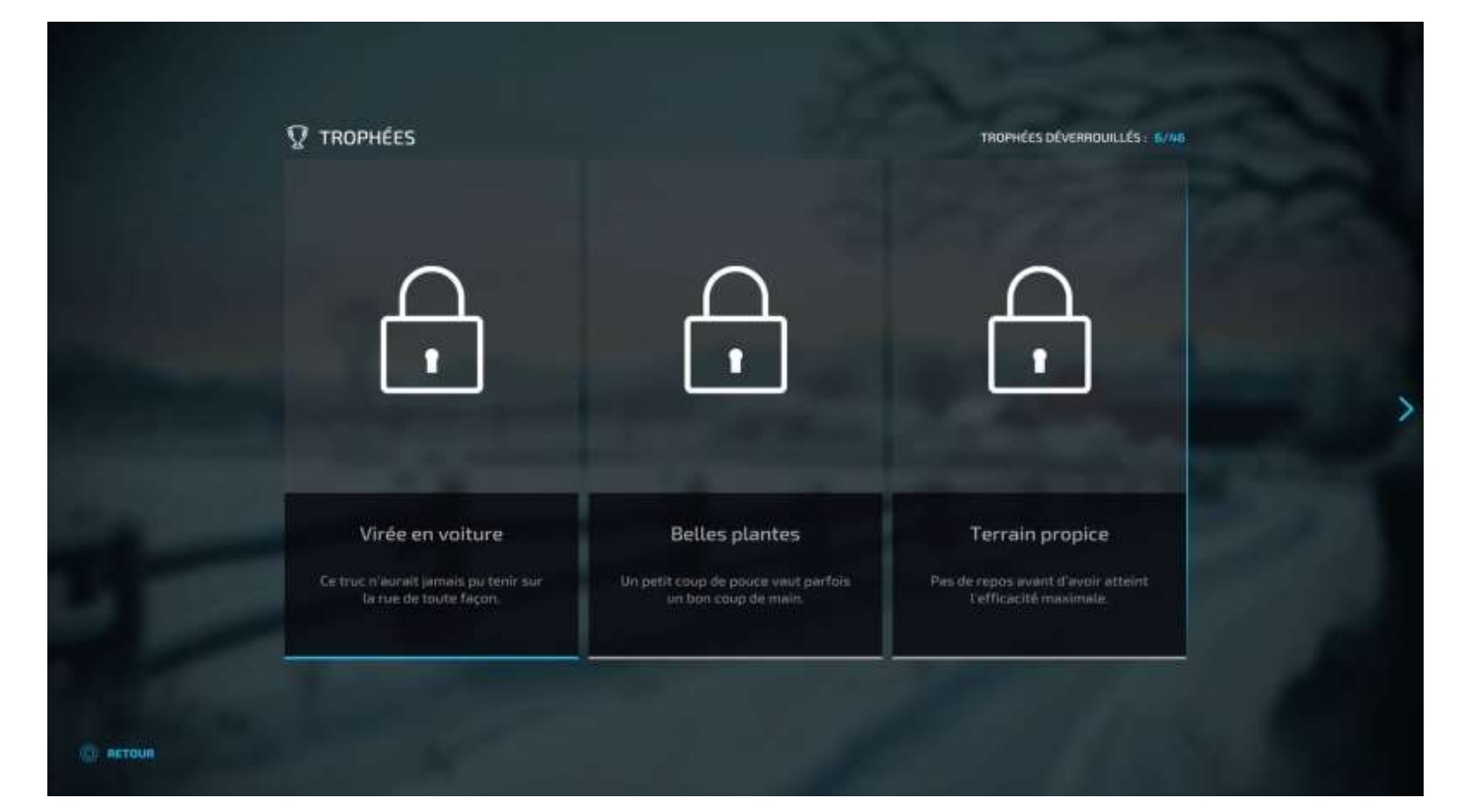

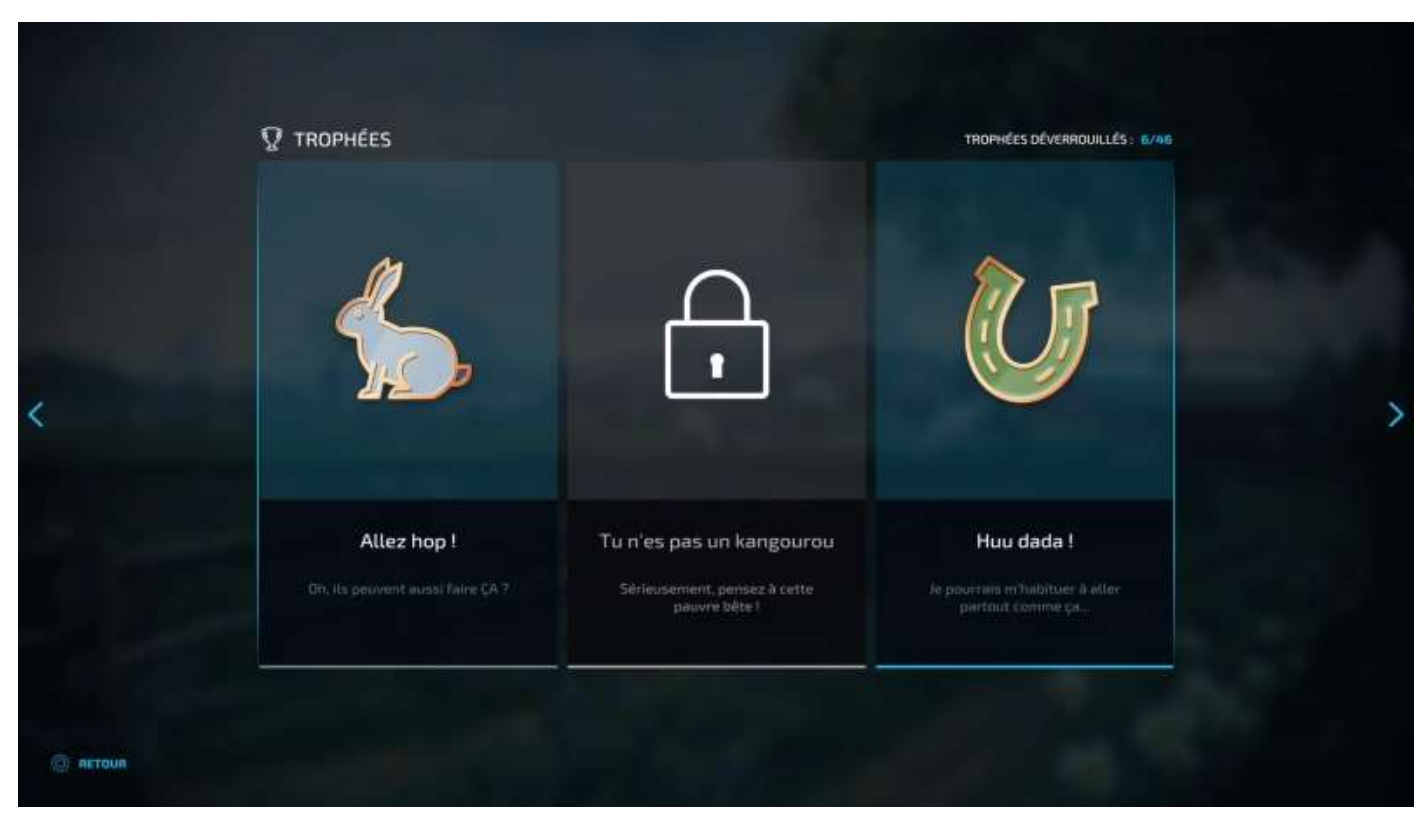

| Ω TROPHÉES                                   |                                                                        | TROPHÉES DÉVERROUILLÉS: 6/96                                                        |  |
|----------------------------------------------|------------------------------------------------------------------------|-------------------------------------------------------------------------------------|--|
| •                                            | ŀ                                                                      | •                                                                                   |  |
| Pur-sang<br>Je suis un vrai cowboy, mantan l | Aidez-moi à vous aider<br>Bien sûr, je peux m'occuper de ça,<br>voisin | L'ouvrier A ne s'arrête jamaîs<br>Comment ça, "prendre aussi soin de<br>ma ferme" ? |  |

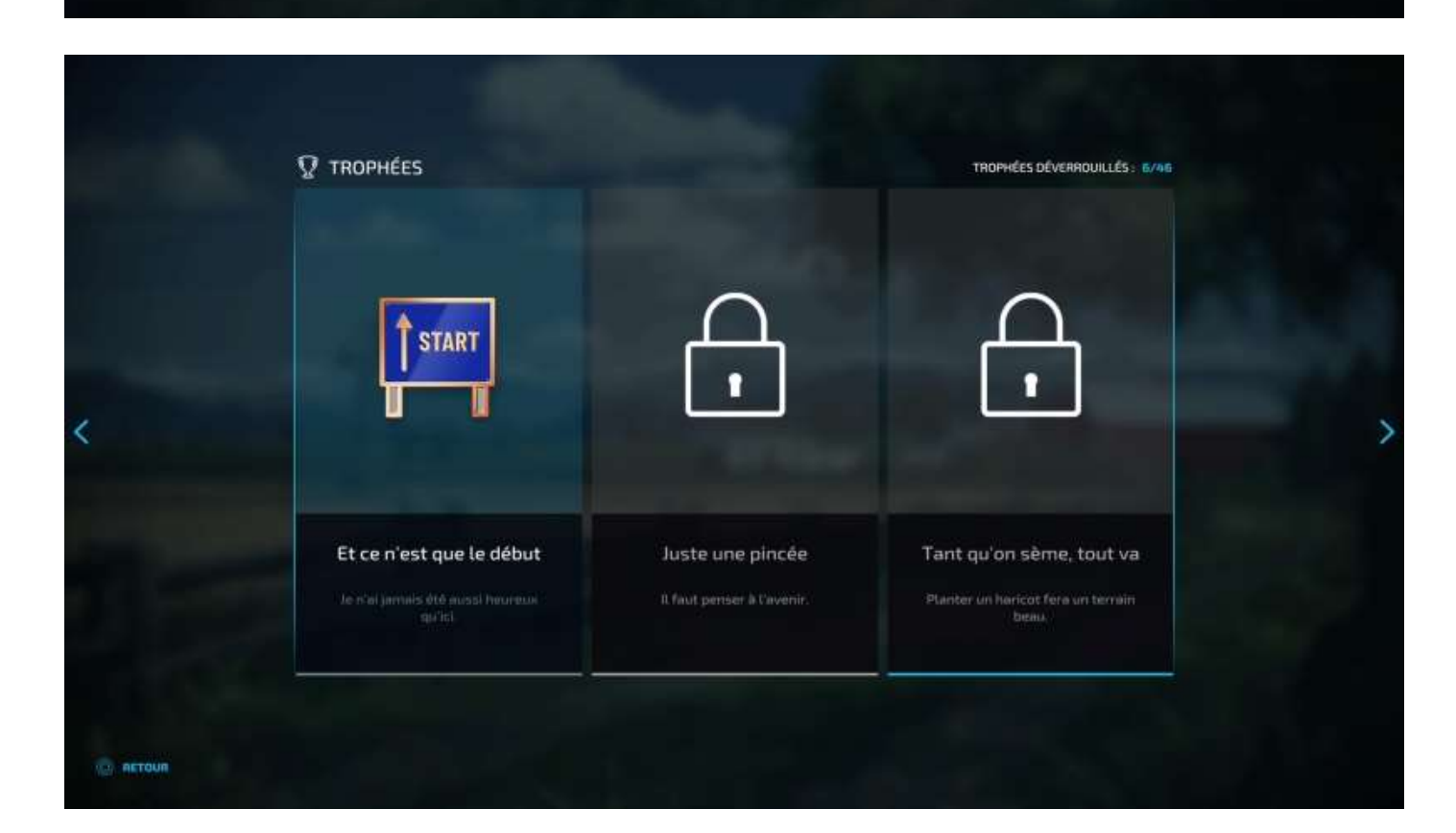

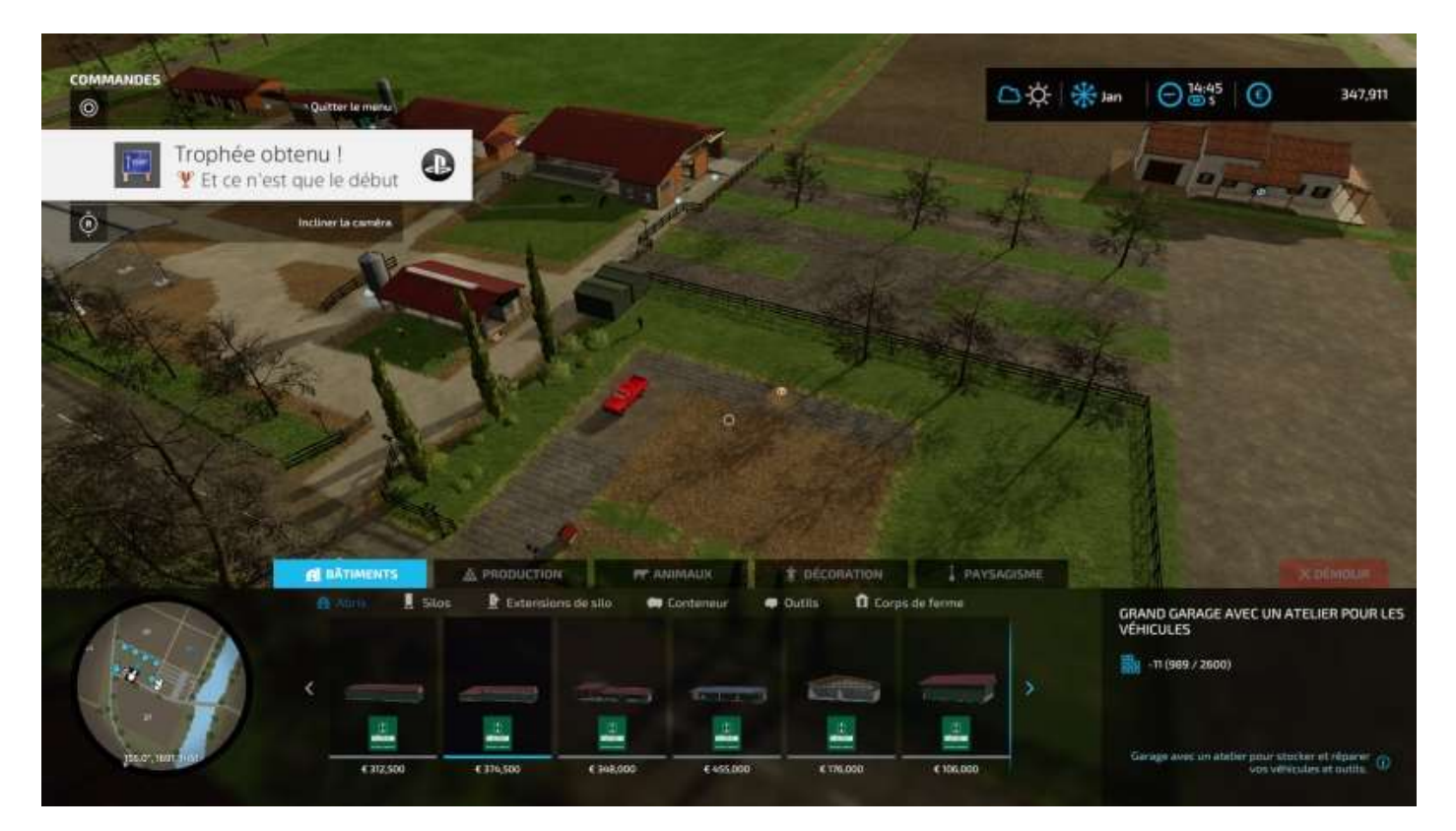

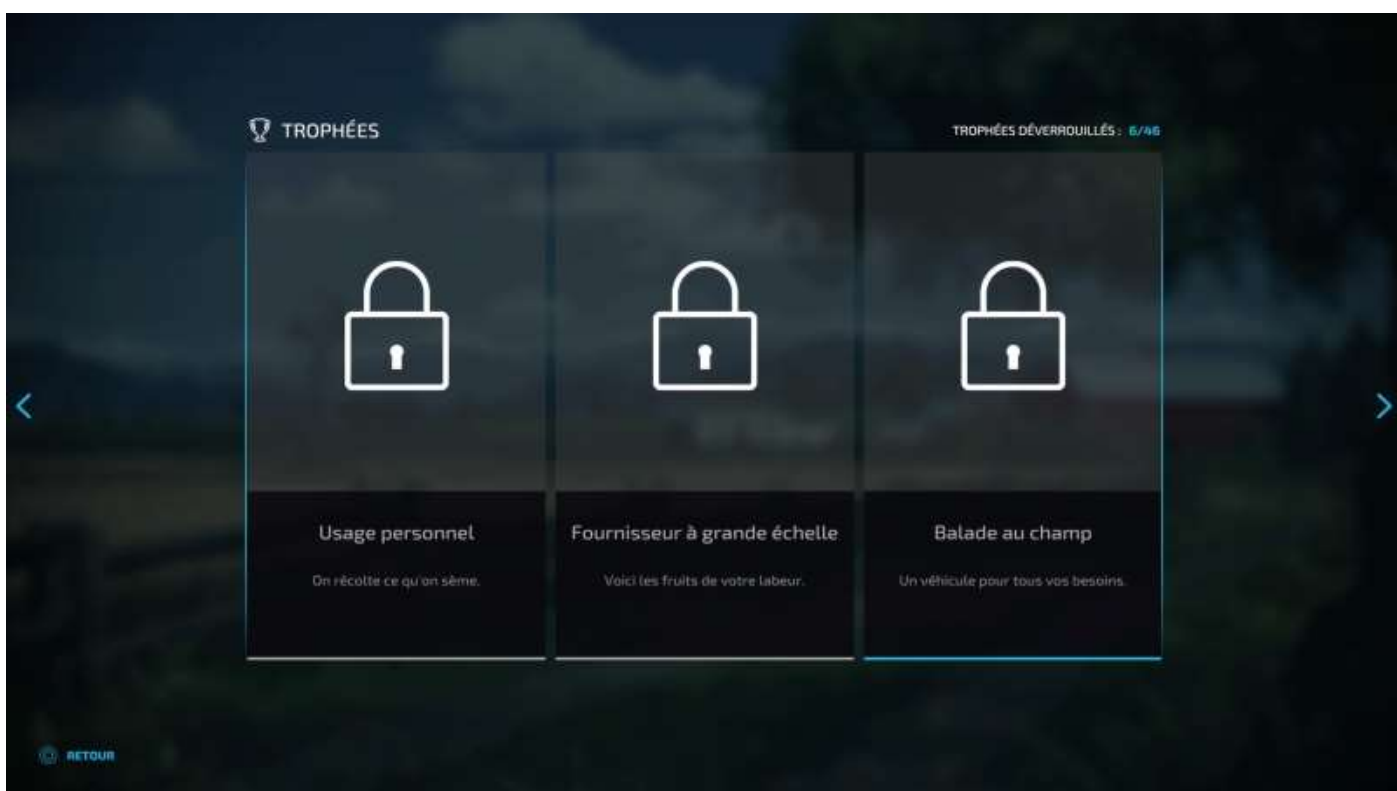

| ♀ TROPHÉES                                         |                                                   | TROPHÉES DÉVERROUILLÉS : 6/46                                   |  |
|----------------------------------------------------|---------------------------------------------------|-----------------------------------------------------------------|--|
| •                                                  | ŀ                                                 | •                                                               |  |
| Long trajet<br>On mise sur le long terme, je vois. | <b>Van Gogh</b><br>Visez-moi un peu cette classe. | C'est tombé tout seul<br>Ce n'était qu'une question de<br>temps |  |

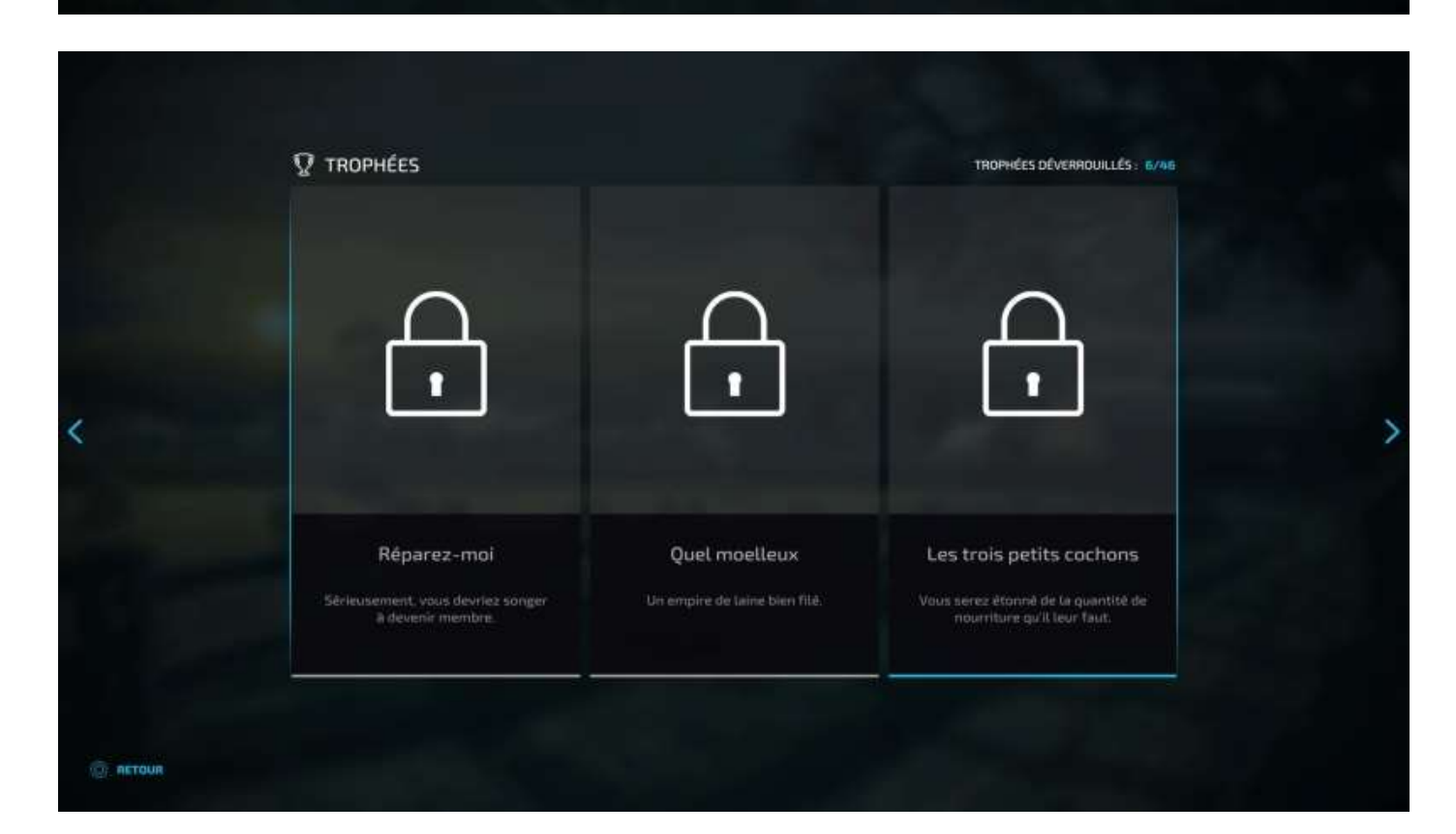

|   |                                                 |                                                                       | TROPHÉES DÉVERROUILLÉS : 6/46                                                             |   |
|---|-------------------------------------------------|-----------------------------------------------------------------------|-------------------------------------------------------------------------------------------|---|
| < | •                                               | •                                                                     | •                                                                                         | , |
|   | Couacs en série<br>Ça en fait, des Easter eggs. | Le miel et les abeilles.<br>En bien, vous n'avez pas chômé,<br>vous l | Troupeau de vaches<br>Vous ne vous imaginiez pas que ce<br>servit tant de travvil, hein 7 |   |

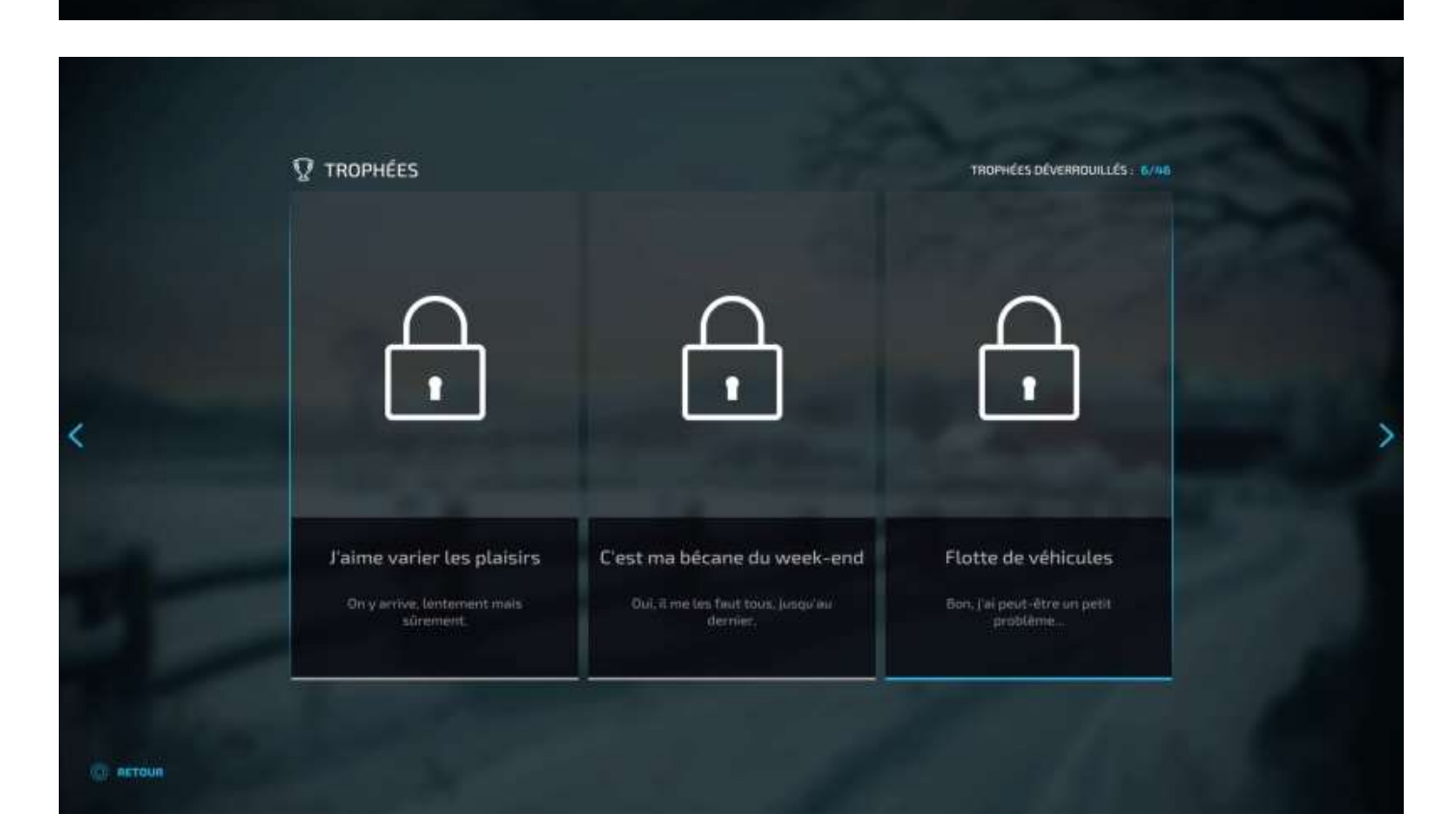

|   | ${f Q}$ trophées                                             |                                                           | TROPHÉES DÉVERROUILLÉS : 6/46                           |  |
|---|--------------------------------------------------------------|-----------------------------------------------------------|---------------------------------------------------------|--|
| < | •                                                            | •                                                         |                                                         |  |
|   | Je lis du Shakespeare<br>Le premier pas de tout agriculteur. | Extrêmement cultivé<br>Je n'en suis pas peu fier, javoue. | Une vraie vie de chien<br>Qui c'est, le gentil touteu 7 |  |

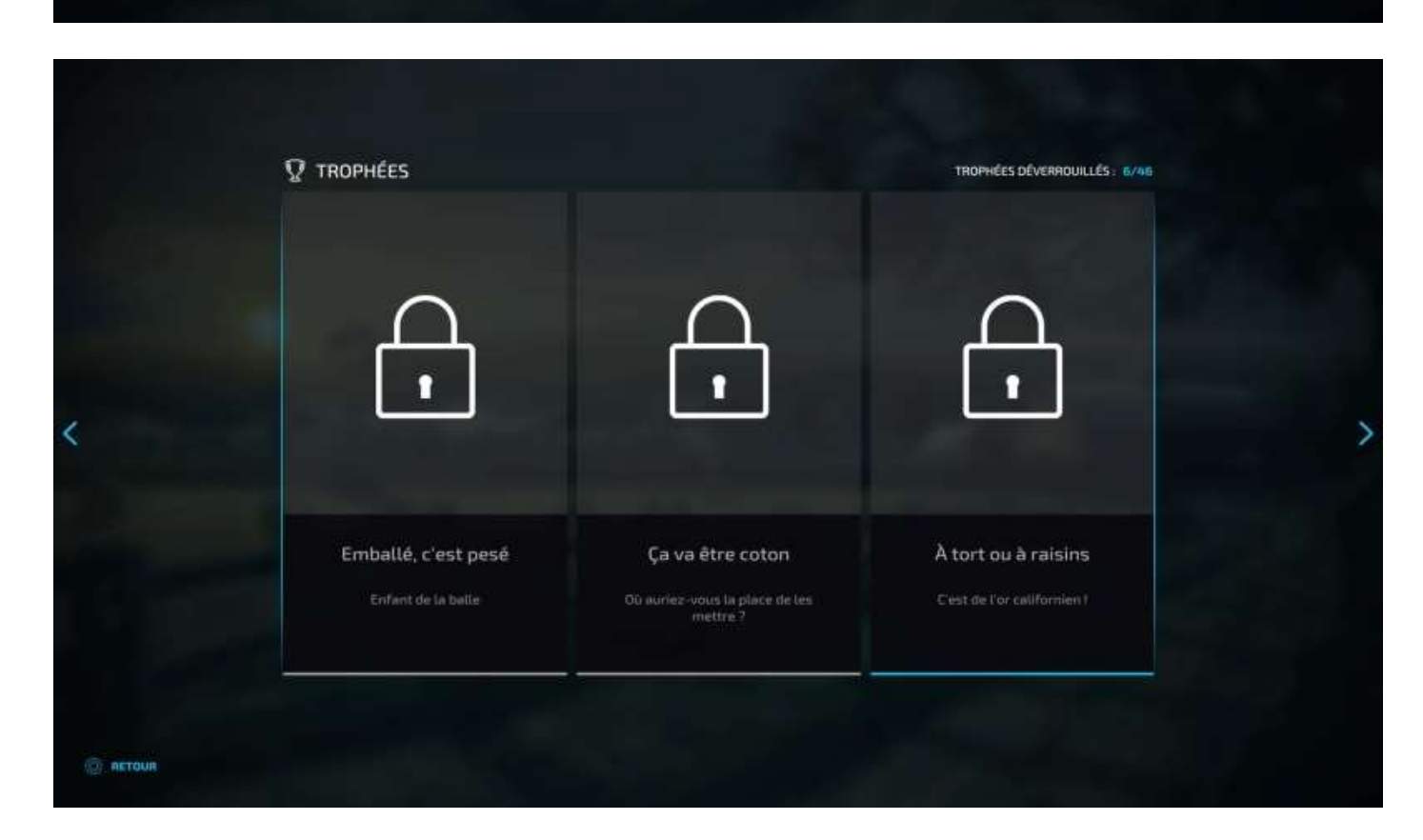

| ${ar Q}$ trophées                               |                                               | TROPHÉES DÉVERROUILLÉS : 6/06                                        |  |
|-------------------------------------------------|-----------------------------------------------|----------------------------------------------------------------------|--|
| •                                               | •                                             | •                                                                    |  |
| Olea europaea<br>C'est un fruit, pas un légume. | Grain original<br>Mes cheviux en sont dingues | Pierres qui roulent<br>Le chemin du succès est pavè de<br>calitatur. |  |

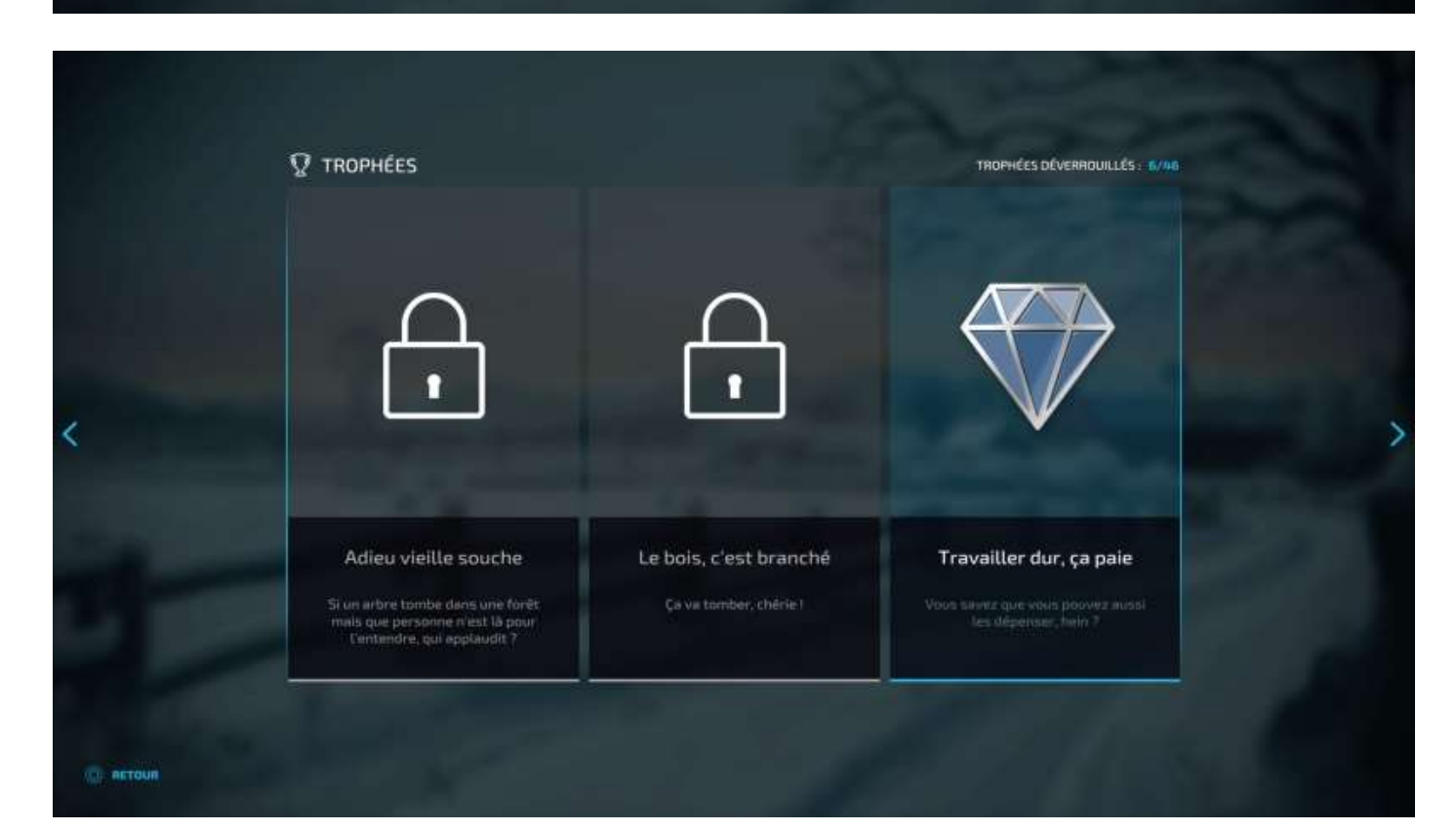

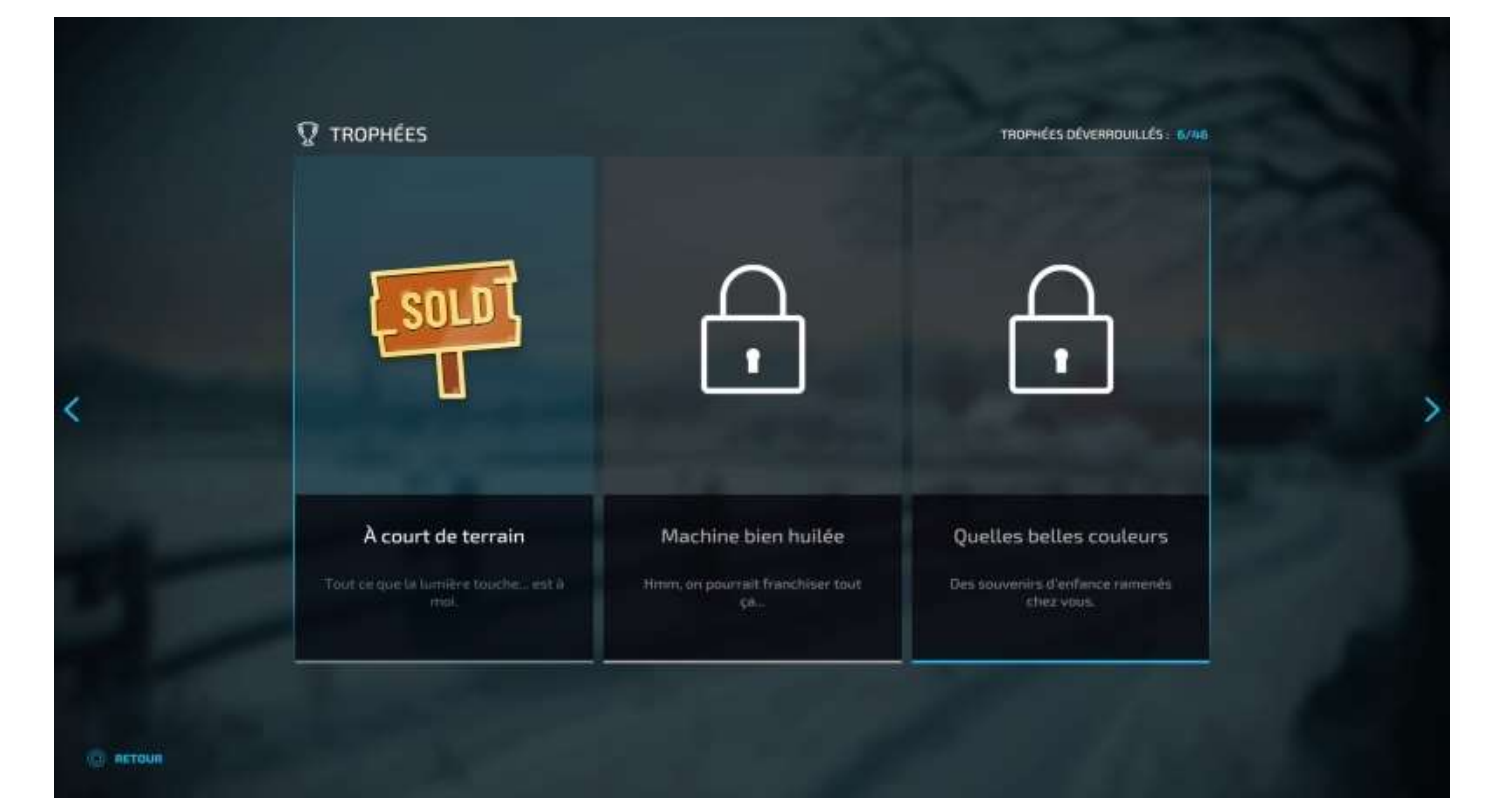

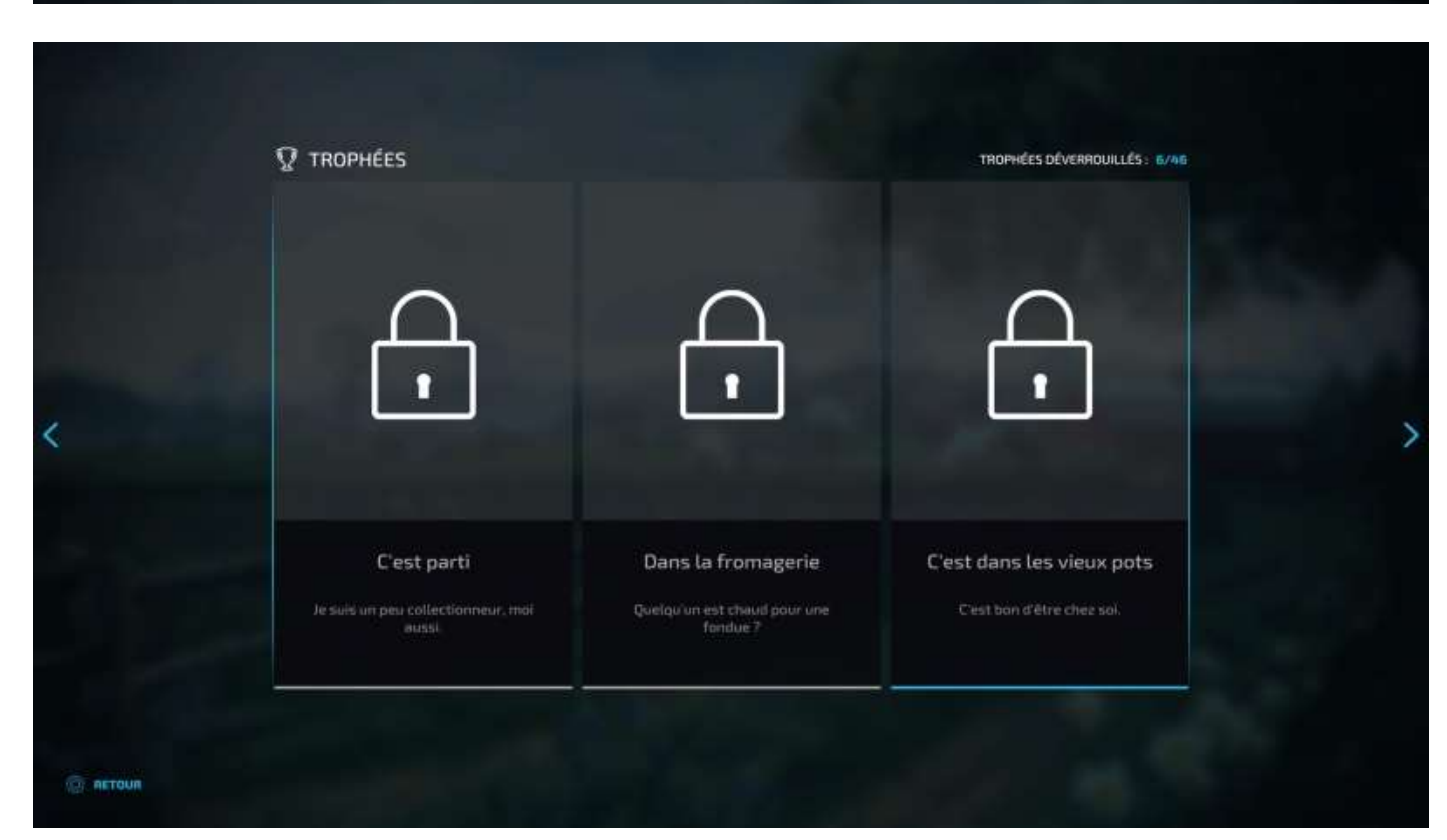

| Ω TROPHÉES                                                    |                                                         | TROPHÉES DÉVERROUILLÉS : 6/46 |
|---------------------------------------------------------------|---------------------------------------------------------|-------------------------------|
| •                                                             | •                                                       | •                             |
| Dans la fromagerie<br>Quelqu'un est chaud pour une<br>fondue? | C'est dans les vieux pots<br>C'est bon d'être chez sol. | L'agriculture dans le sang    |

L'onglet suivant dans le menu principal vous amène au **Playstation Store**.

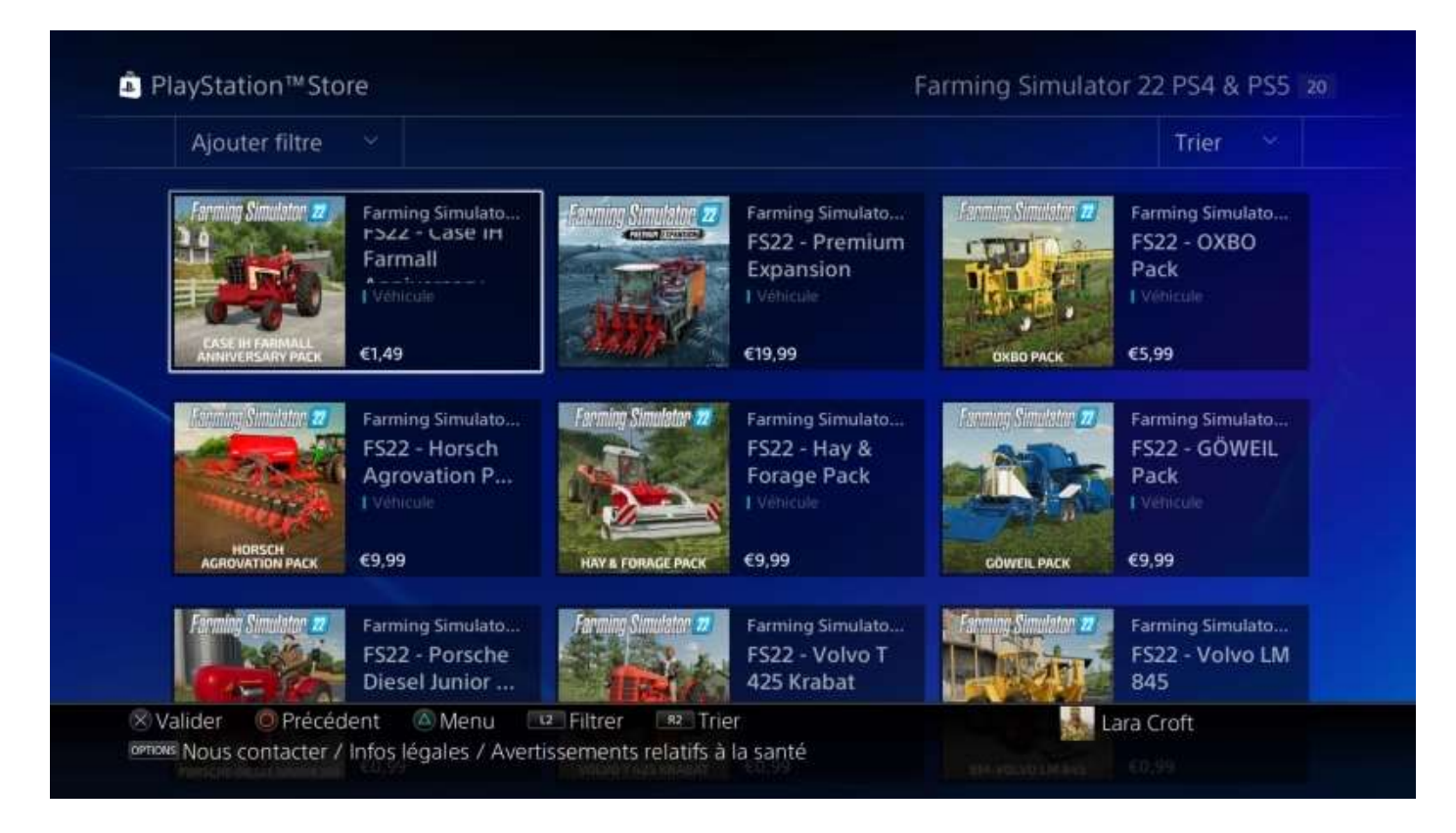

# Options

Et l'onglet suivant, Options, aux paramètres du jeu :

| Inverser l'axe Y |                     | Non              | Humad Date 7                                                                              |
|------------------|---------------------|------------------|-------------------------------------------------------------------------------------------|
| PARAMÈTRES D     | )'AFFICHAGE         |                  |                                                                                           |
| Résolution en si | urëchantillonnage 🔣 | Full HD (2K/1080 | Op) De Maccourre la résultion de voite écran.                                             |
| Qualité du rende | •                   | Amélioré         |                                                                                           |
| Champ de visior  | 1.                  | 60*              | Augmenter du Reinnus la seus maintair vesta                                               |
| Échelle de l'ATH | len jou 🔣           | 100%             | Plantes Lie tablie de l'interforge unificadeur pour l'Andapter à la table de verne Arrae. |
| Luminosité       | 13                  | 1.0              | Orffort la luminomaté qui jau                                                             |
| SON              |                     |                  |                                                                                           |
| Volume           |                     | 100%             | Walanne glabbel, Concerner House bes hypere die soms                                      |
| Volume de la m   | usique              | 30%              | Stractionne le returne de la musique de menu                                              |
| Volume du véhi   | cule 🔣              | 90%              | Australia la voisume du lavait des motiones at des tractimes.                             |

Si vous ne savez pas, ne changez rien, sauf peut-être les contrôles du son. Nous les verrons en détail plus loin.

| Dualité du rendu                |          | Amélioré | 1 |                                                                                    |
|---------------------------------|----------|----------|---|------------------------------------------------------------------------------------|
| Access on a street              |          |          |   |                                                                                    |
| Champ de vision                 |          | 60"      |   | Augmenter qu skrinner in zong reminister ofsite                                    |
| Échelle de l'ATH en jeu         |          | 100%     |   | Agaste la talla de l'erreñaca stilsantes pour l'adapter à la talla de vetre écreo. |
| Luminosite                      | 5        | 1.0      | > | Definet La Lavrenaut du pas                                                        |
| SON                             |          |          |   |                                                                                    |
| Volume                          | 1        | 100%     | 5 | Maturna giostat. Economia tasa lan lupun da asmi                                   |
| Volume de la musique            | ¢        | 10%      | × | Sublactionness to volume de la manager du monte.                                   |
| Volume du véhicule              | ×        | 90%      | > | Aluanta la voltanne da brialt des molesaris et des mactemes.                       |
| Volume de l'environnement       | X        | 80%      | 5 | Randa le volume des affeits sonorms de l'anyir parament.                           |
| Volume de la radio              | 3        | 30%      | 5 | Agunte la solucite des insulaure qui passant à la radio.                           |
| Volume de l'Interface graphique | <b>X</b> | 50%      | > | Apartie le velame des isom thi mena-                                               |

Mais revenons au mode Carrière.

Quand vous validez votre choix, trois niveaux de difficulté vous sont proposés :

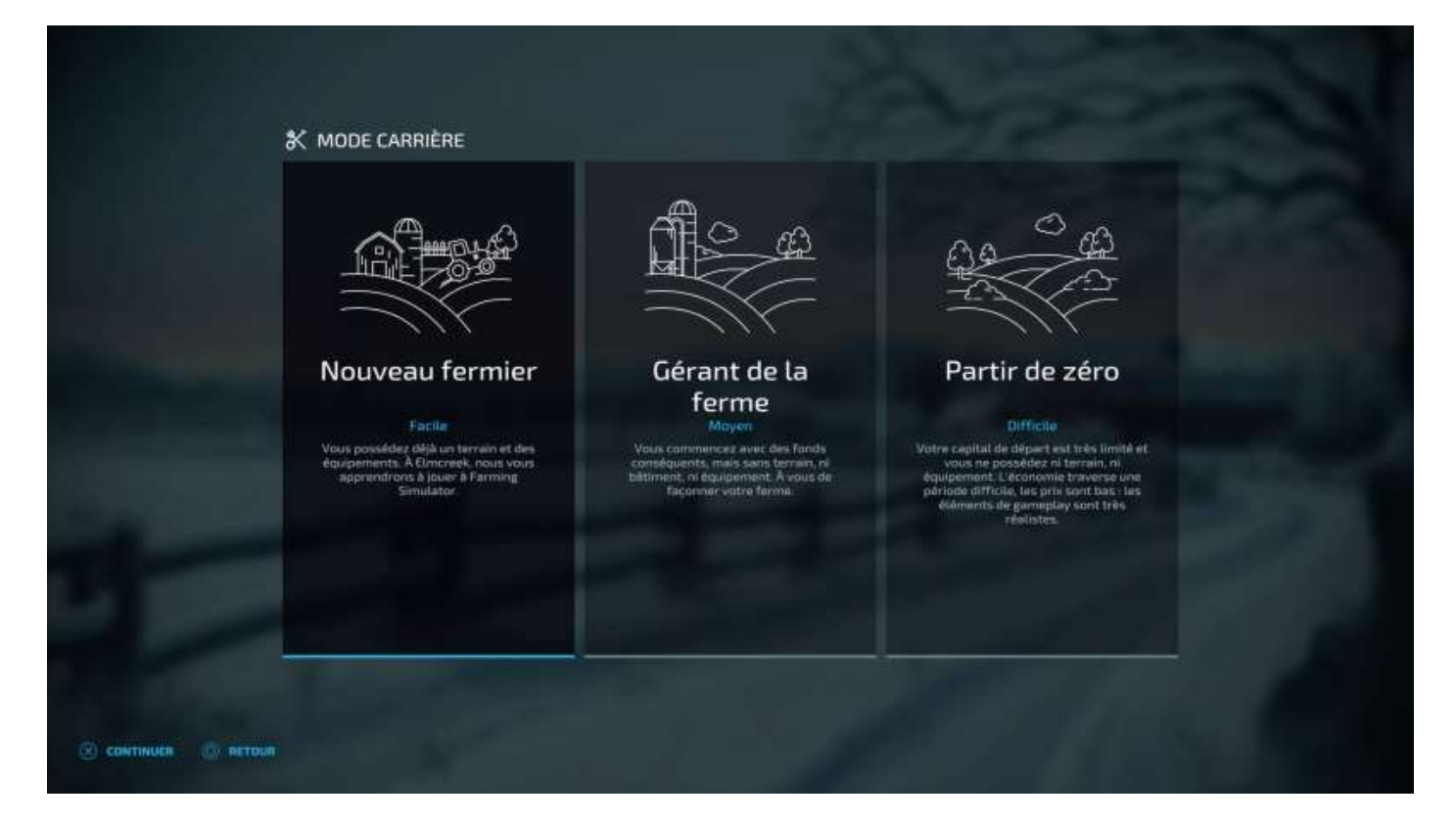

Relisez la page 7 du présent document, tout cela vous est bien expliqué.

Ensuite, vous avez le choix entre trois cartes, une américaine, une française et une allemande :

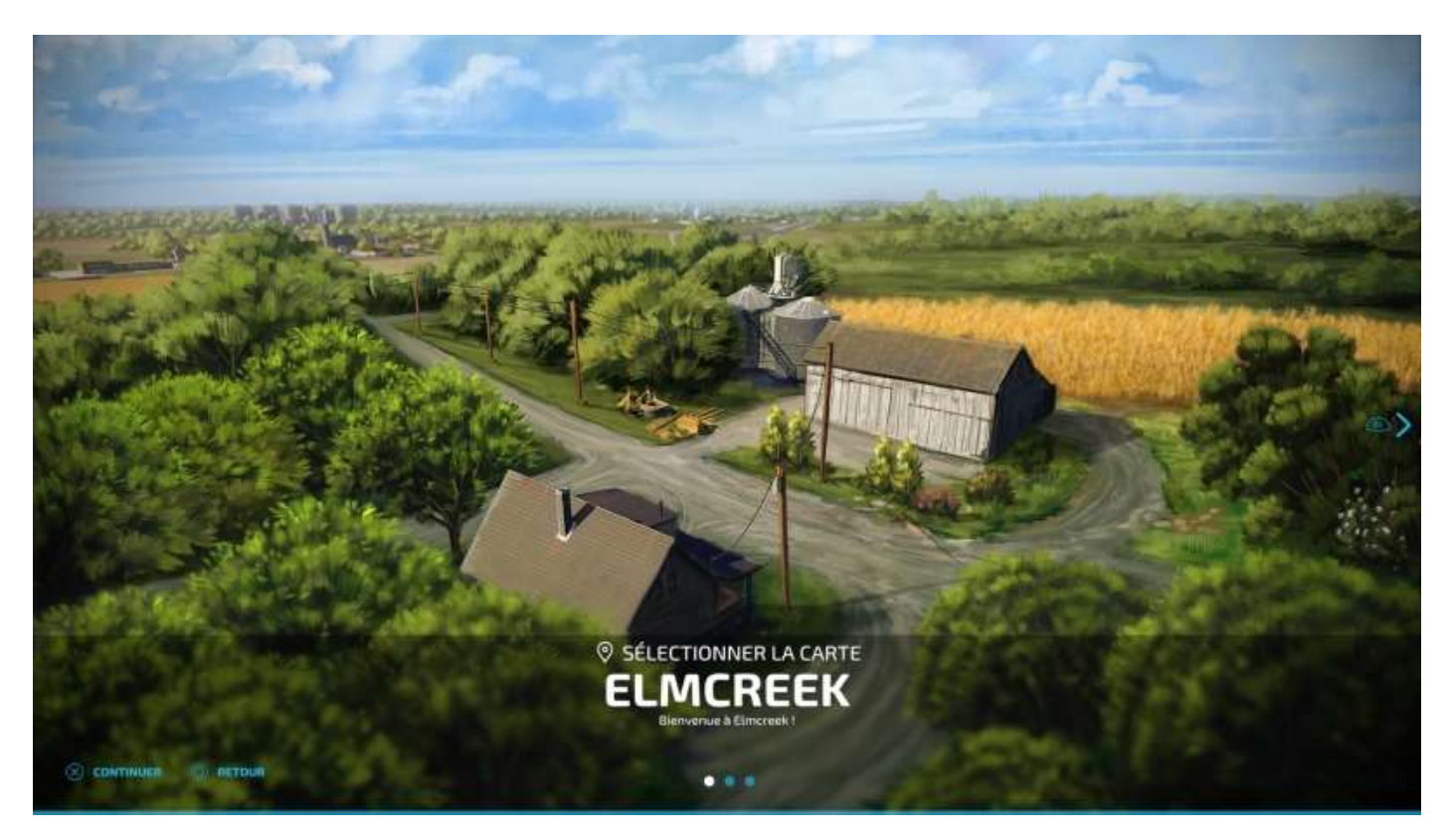

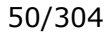

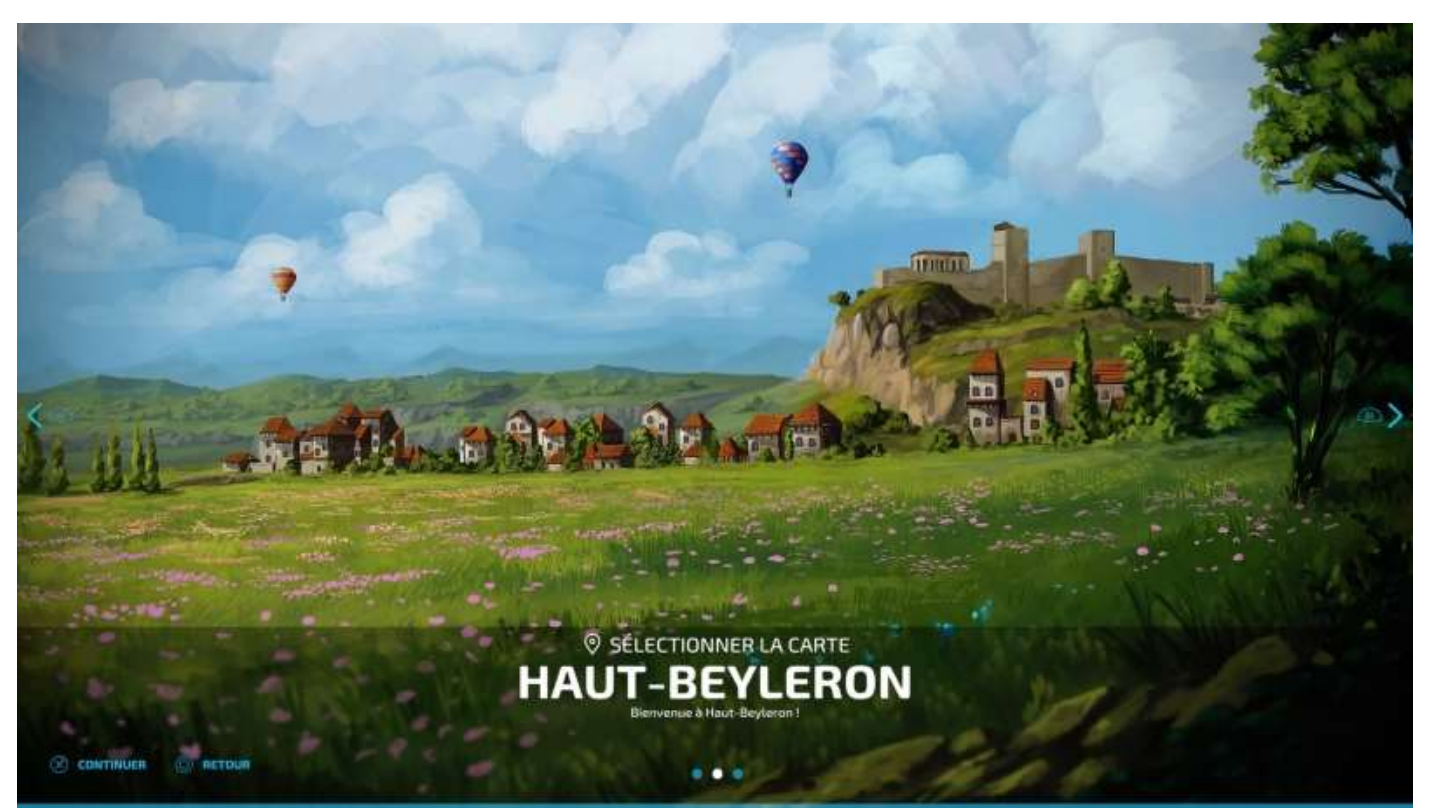

(carte utilisée pour documenter le présent guide)

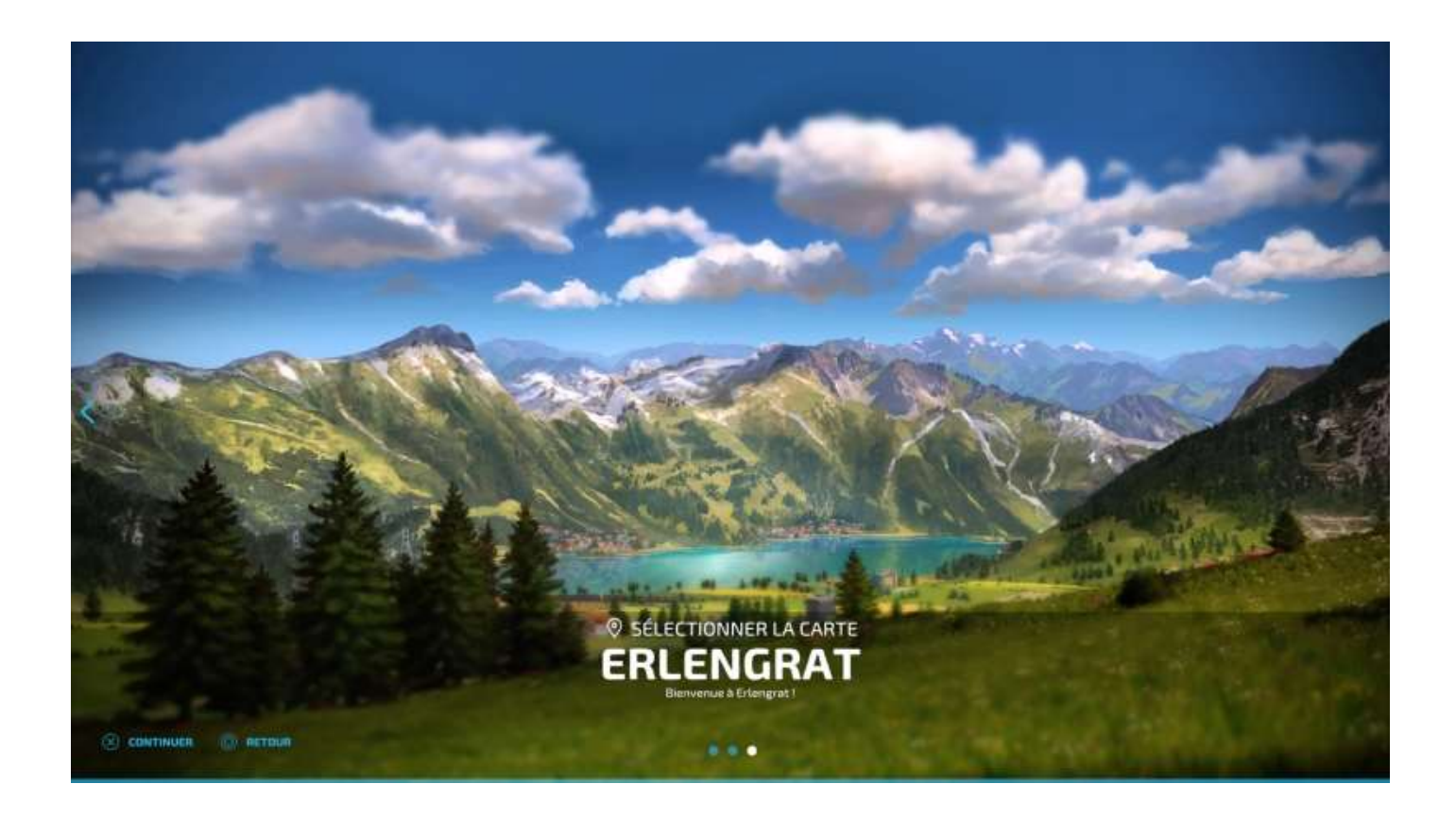

Choisissez votre carte, validez et, si vous avez installé des *Mods*, leur liste apparaît. Vous pouvez en désactiver un ou plusieurs ou tous si vous le désirez.

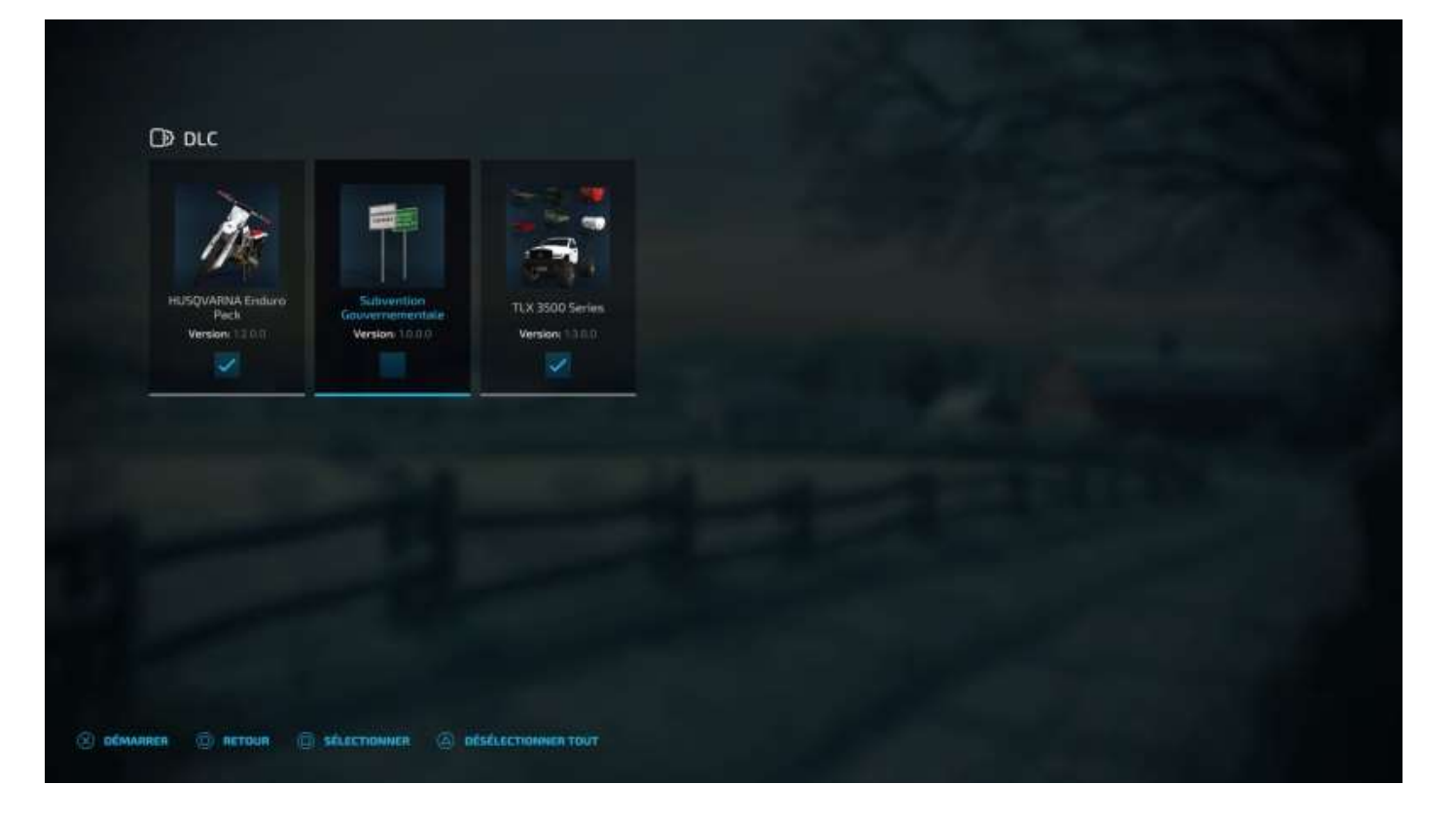

Si vous avez installé un Mod de véhicules (comme ci-dessus le Pick-Up TLX 3500), le fait de désactiver le Mod ne vous fait pas perdre votre achat, simplement le véhicule n'apparaîtra pas dans votre inventaire de véhicules possédés mais, si vous relancez la même sauvegarde (donc de la même partie) avec le Mod activé, le véhicule réapparaîtra.

La partie démarre...

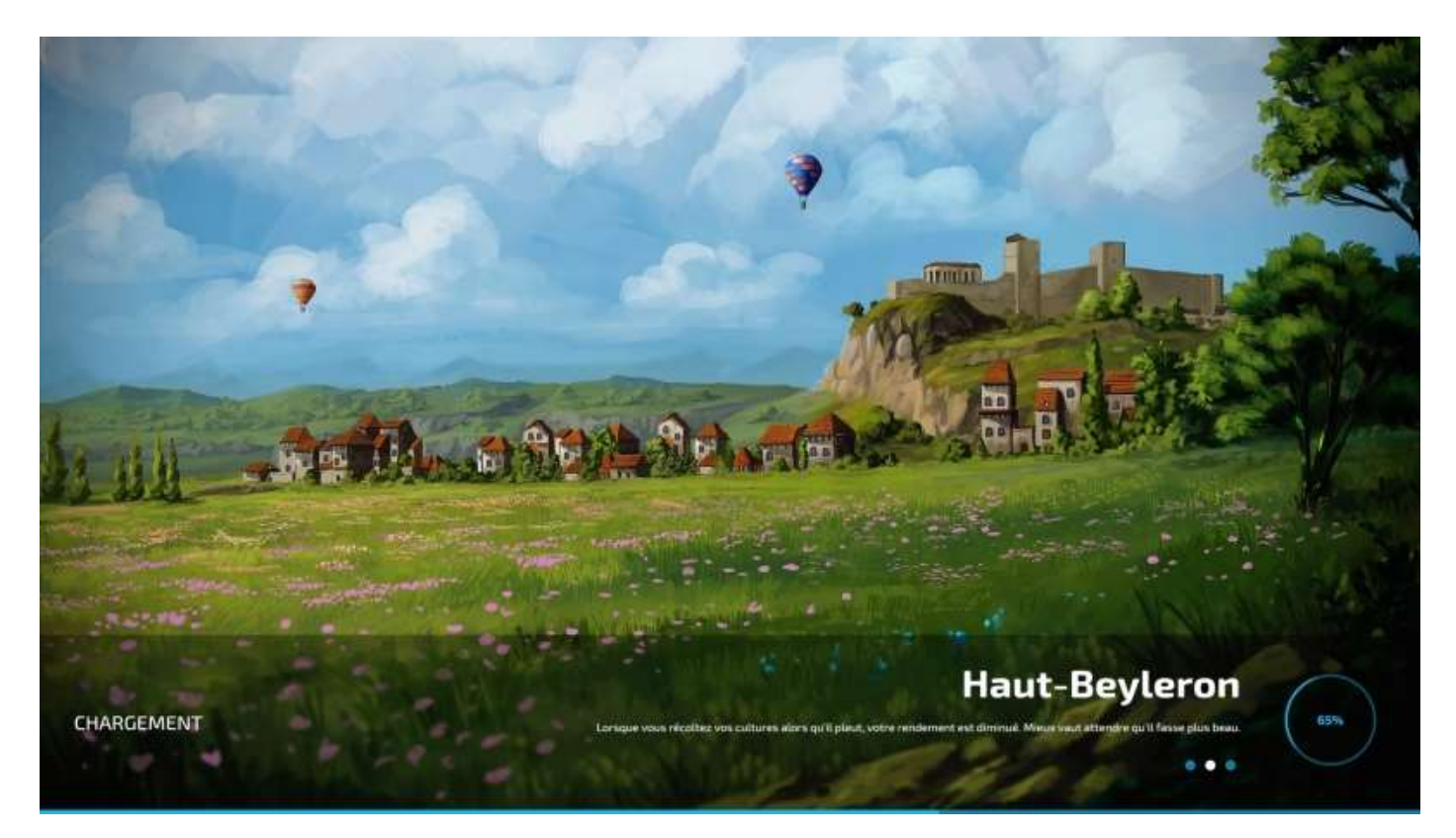

Et vous arrivez la première fois à un écran de personnalisation de votre personnage.

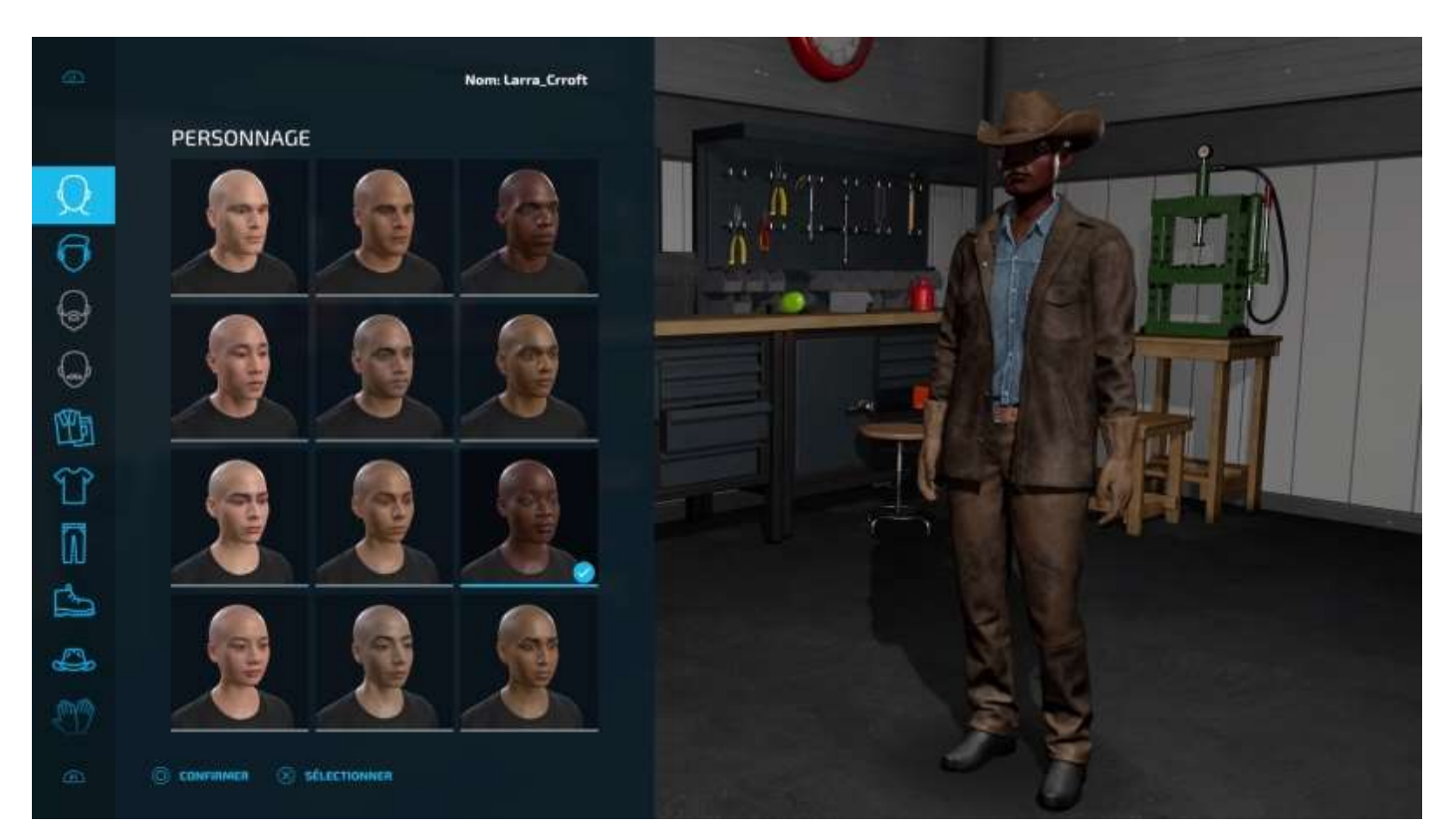

## Visite guidée

Ensuite, le jeu vous propose une visite guidée pendant laquelle vous devrez effectuer un certain nombre d'actions pour vous familiariser avec les commandes du personnage, des véhicules et des outils.

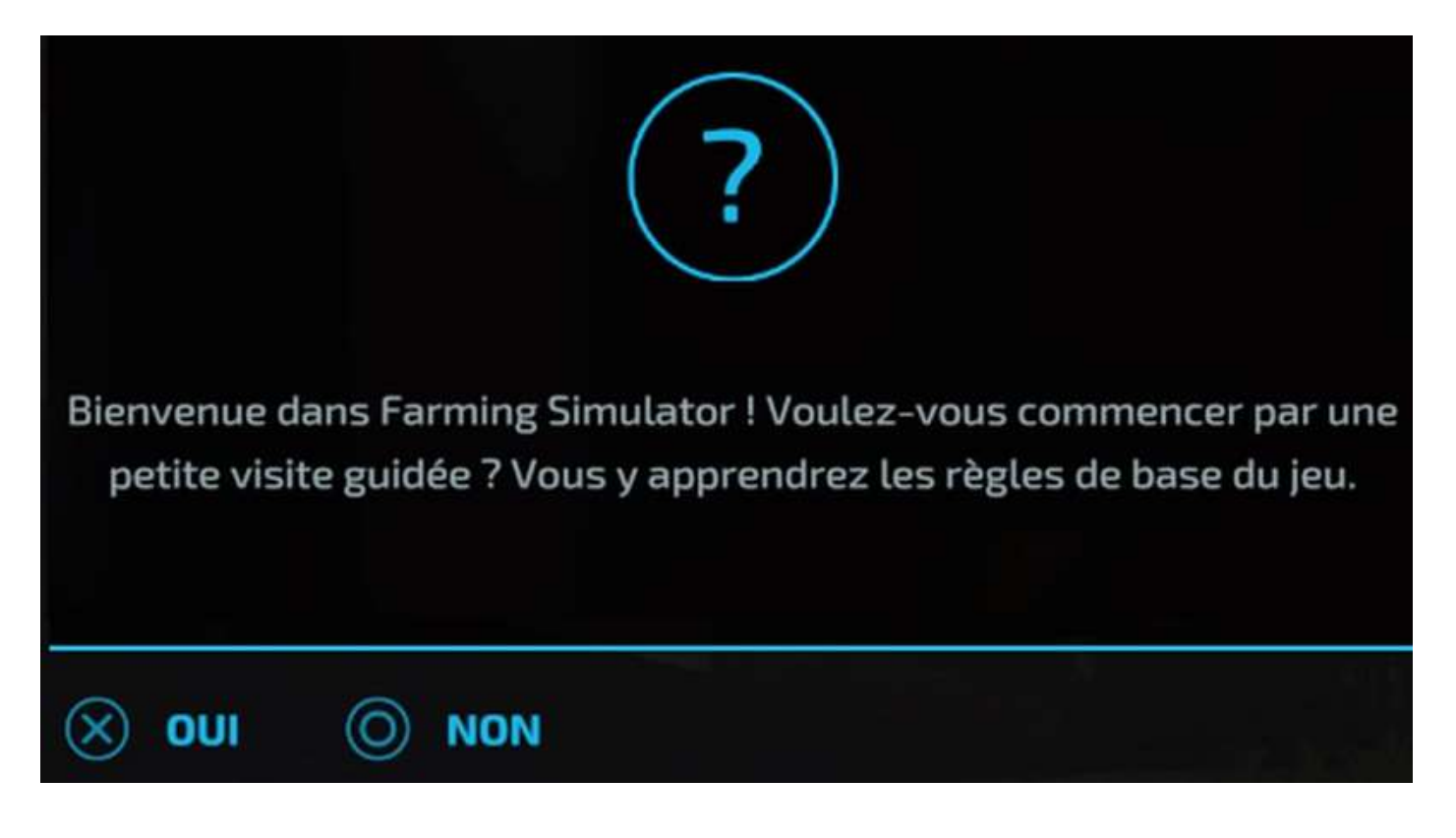

Voici quelques exemples d'écrans de la visite guidée :

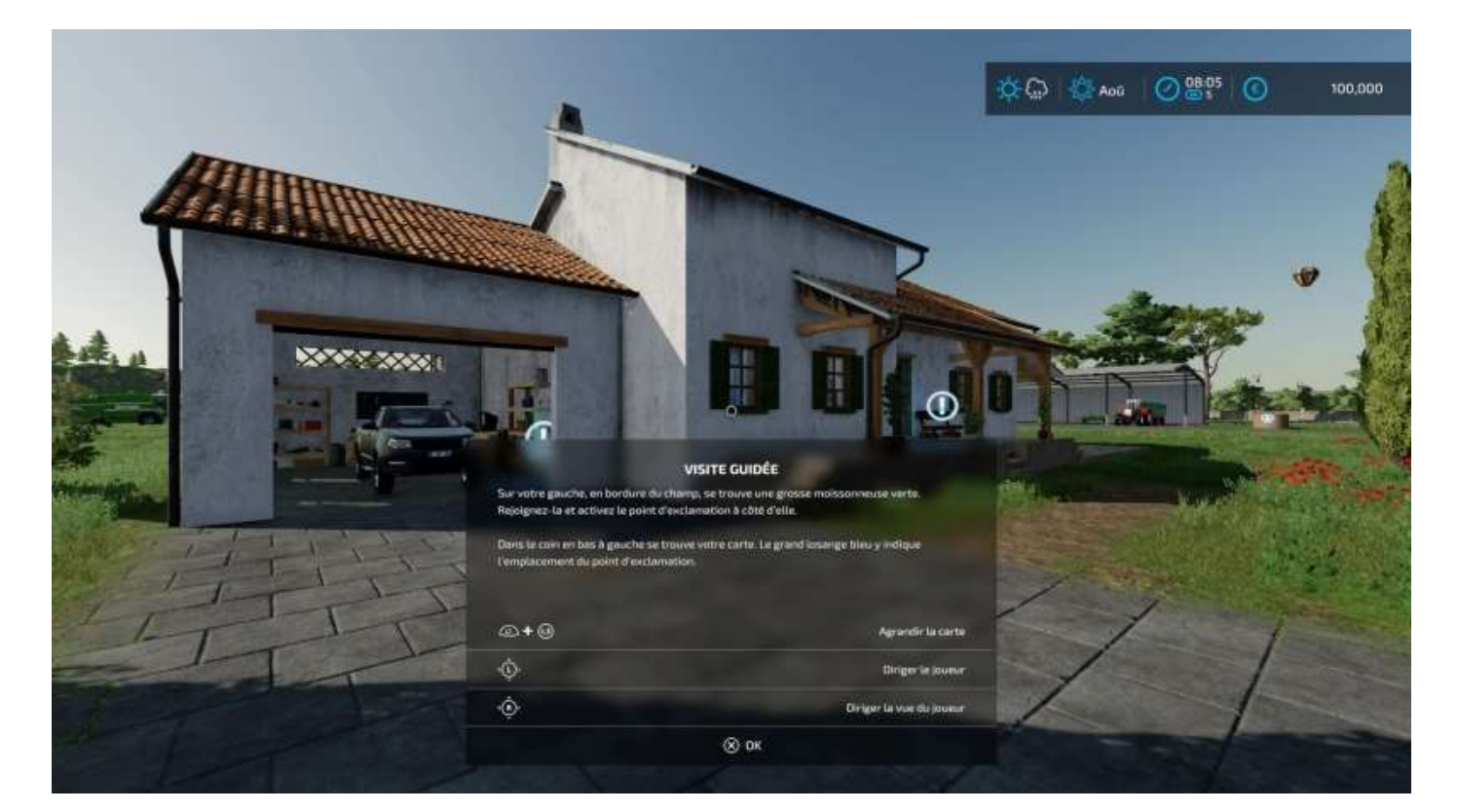

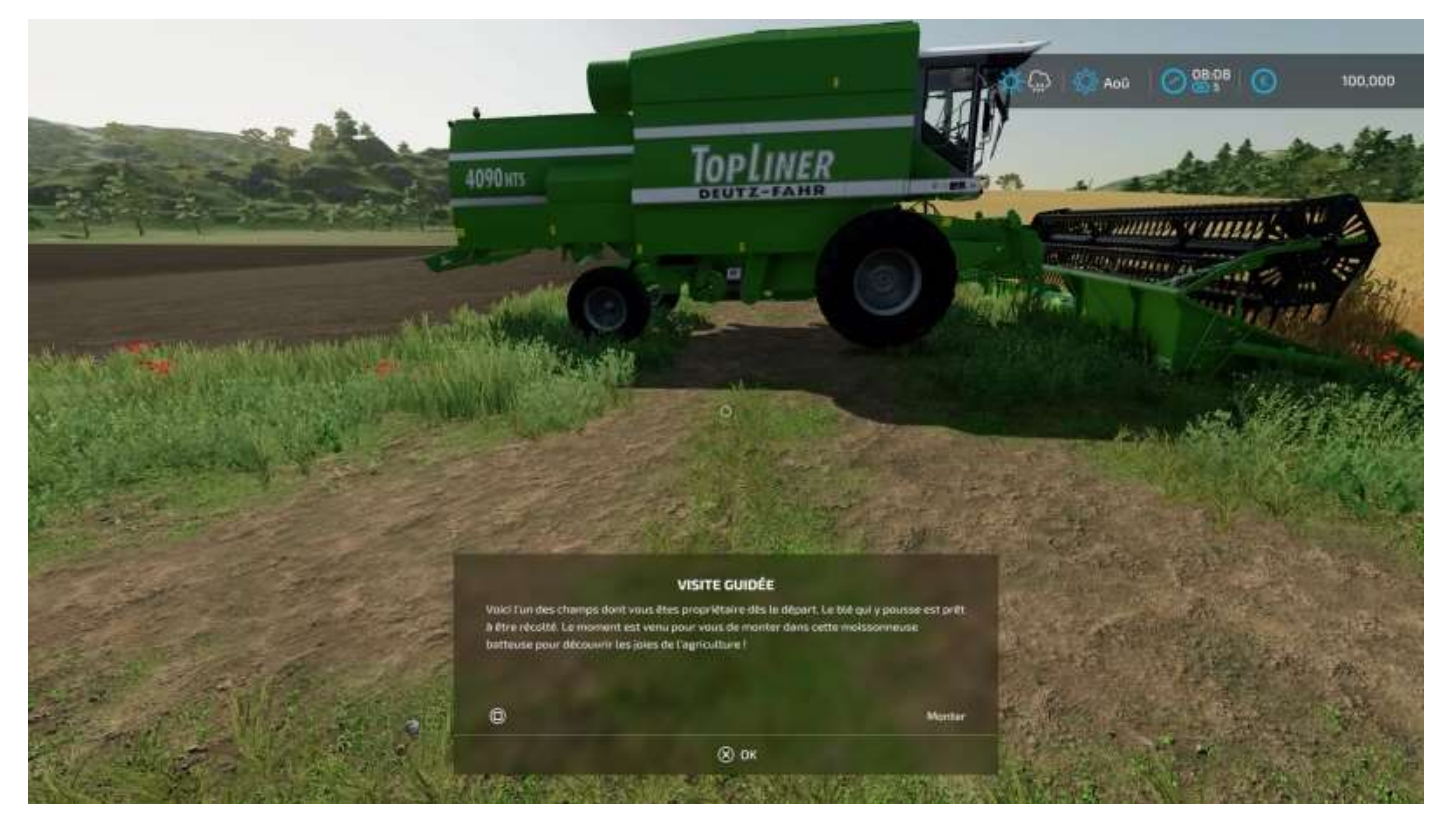

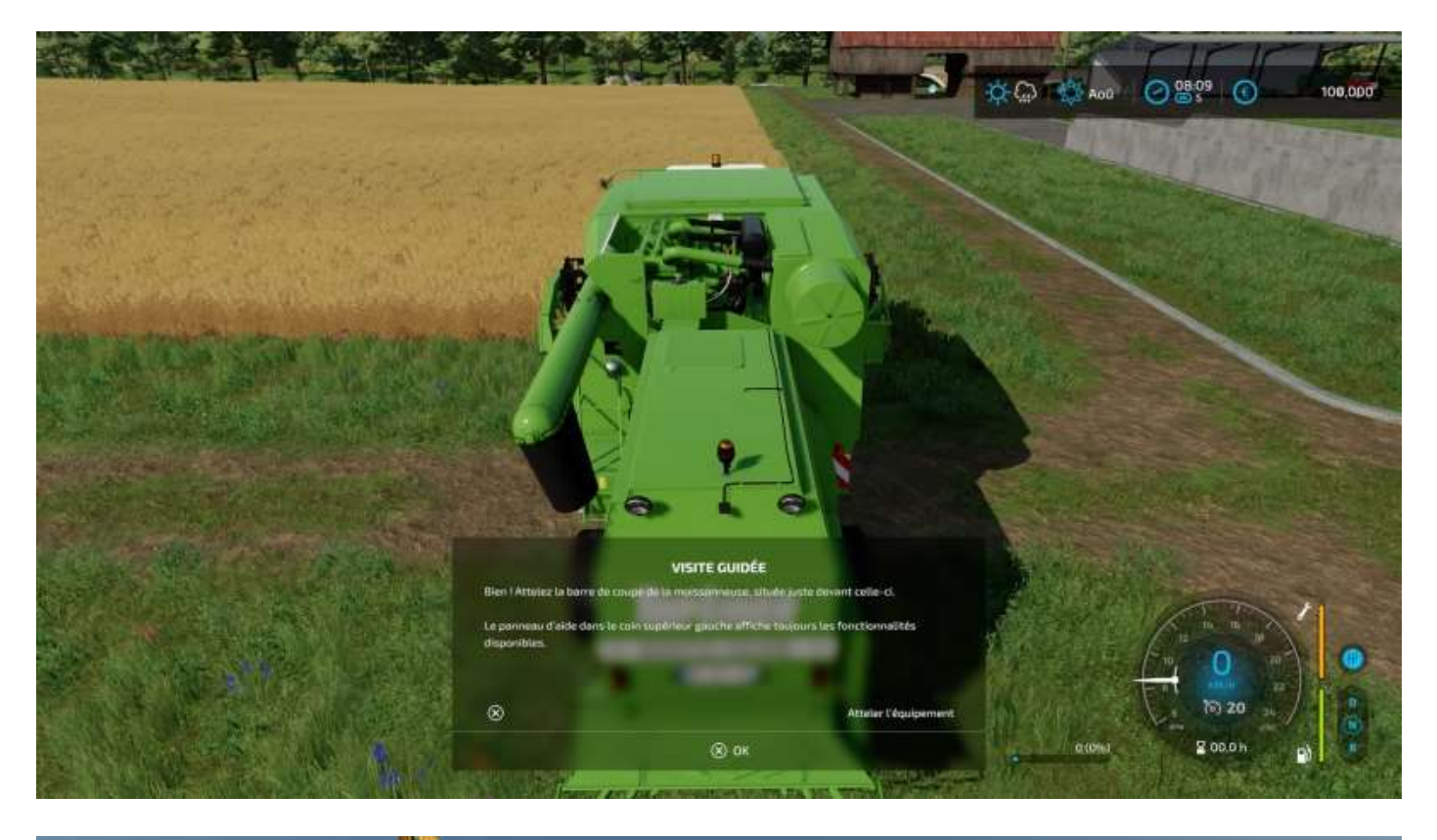

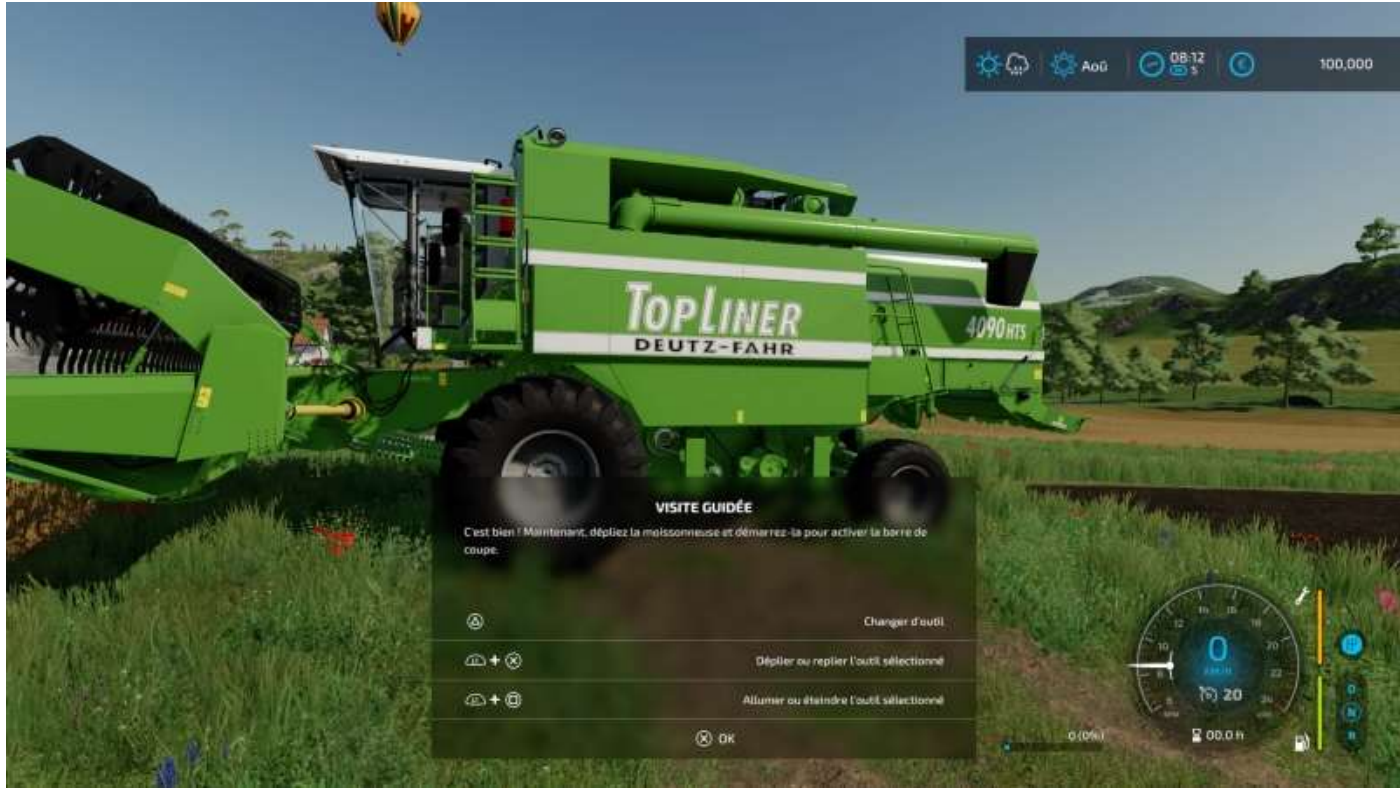

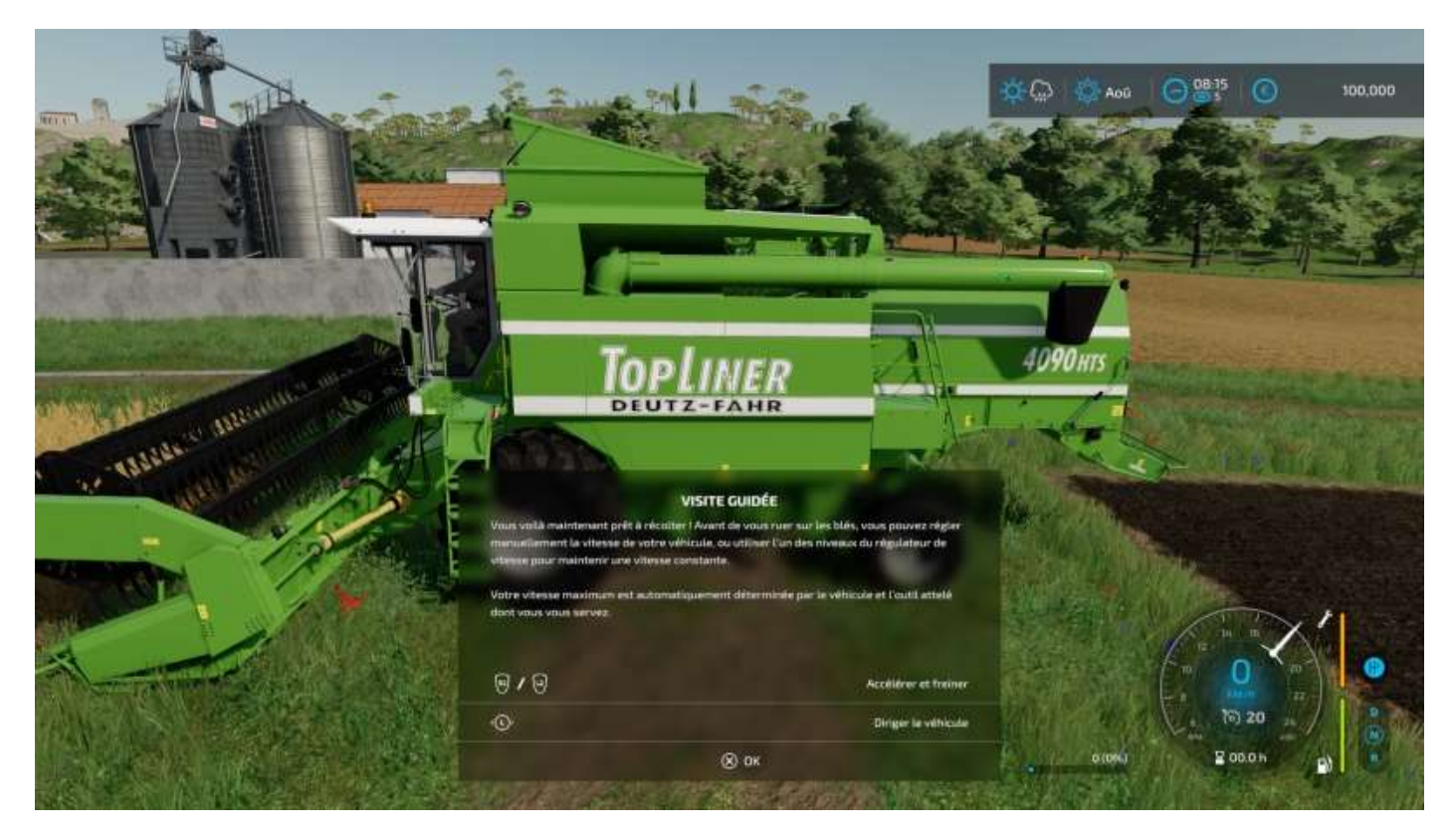

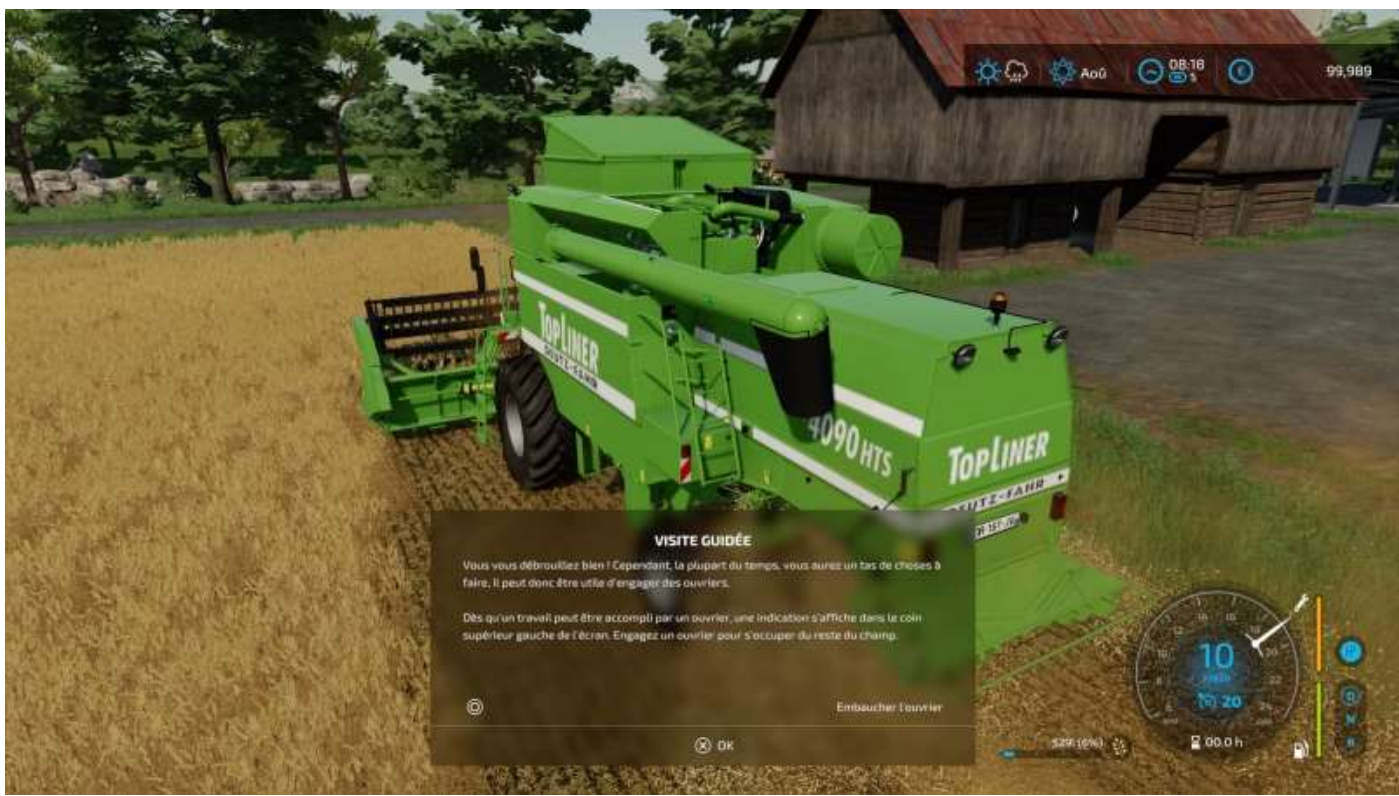

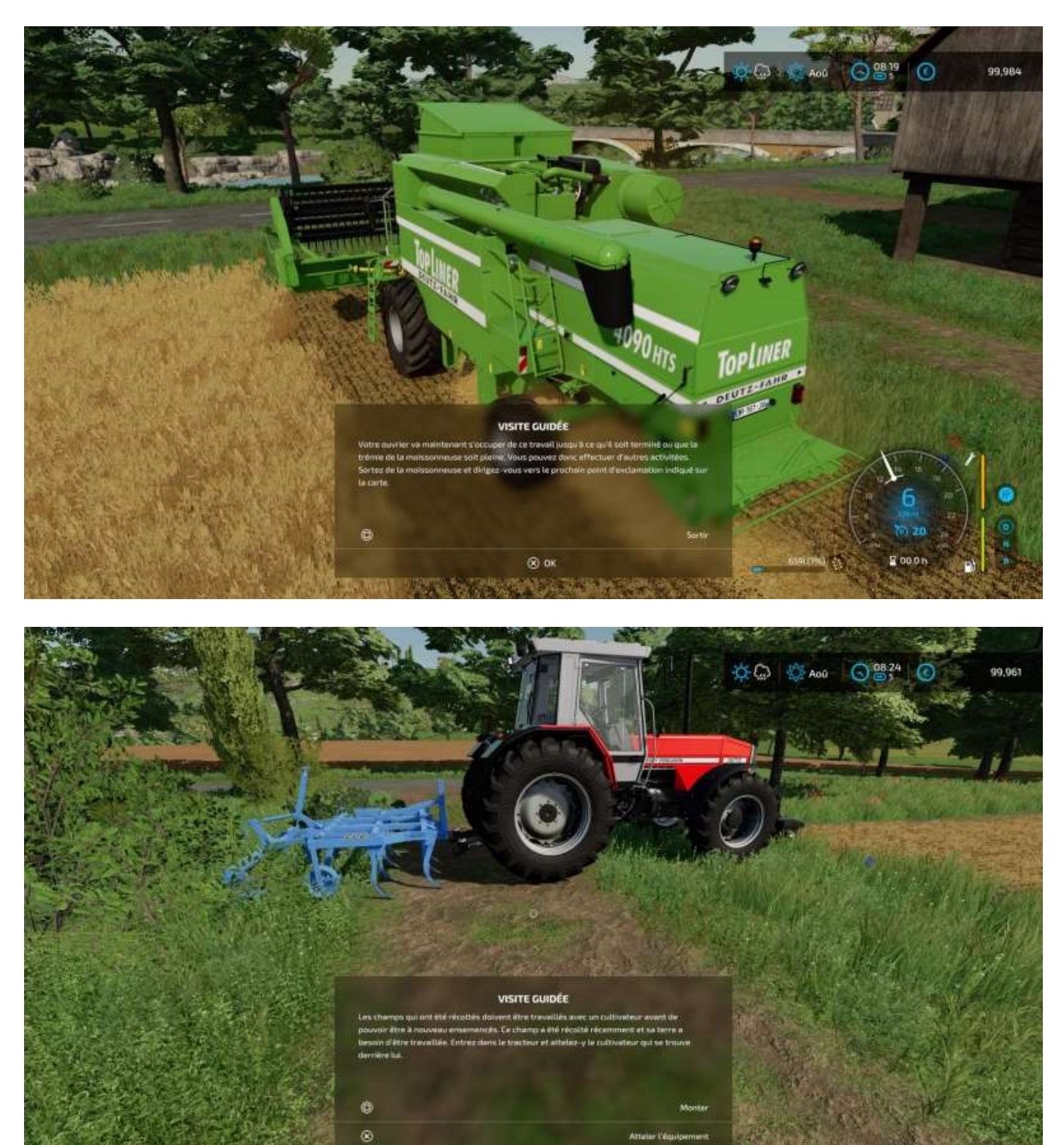

Là, vous avez embauché un ouvrier (piloté par l'I.A.), vous pouvez aller nourrir votre chien ou prendre l'apéro sur votre terrasse !

(8) ОК

(voir image page suivante)

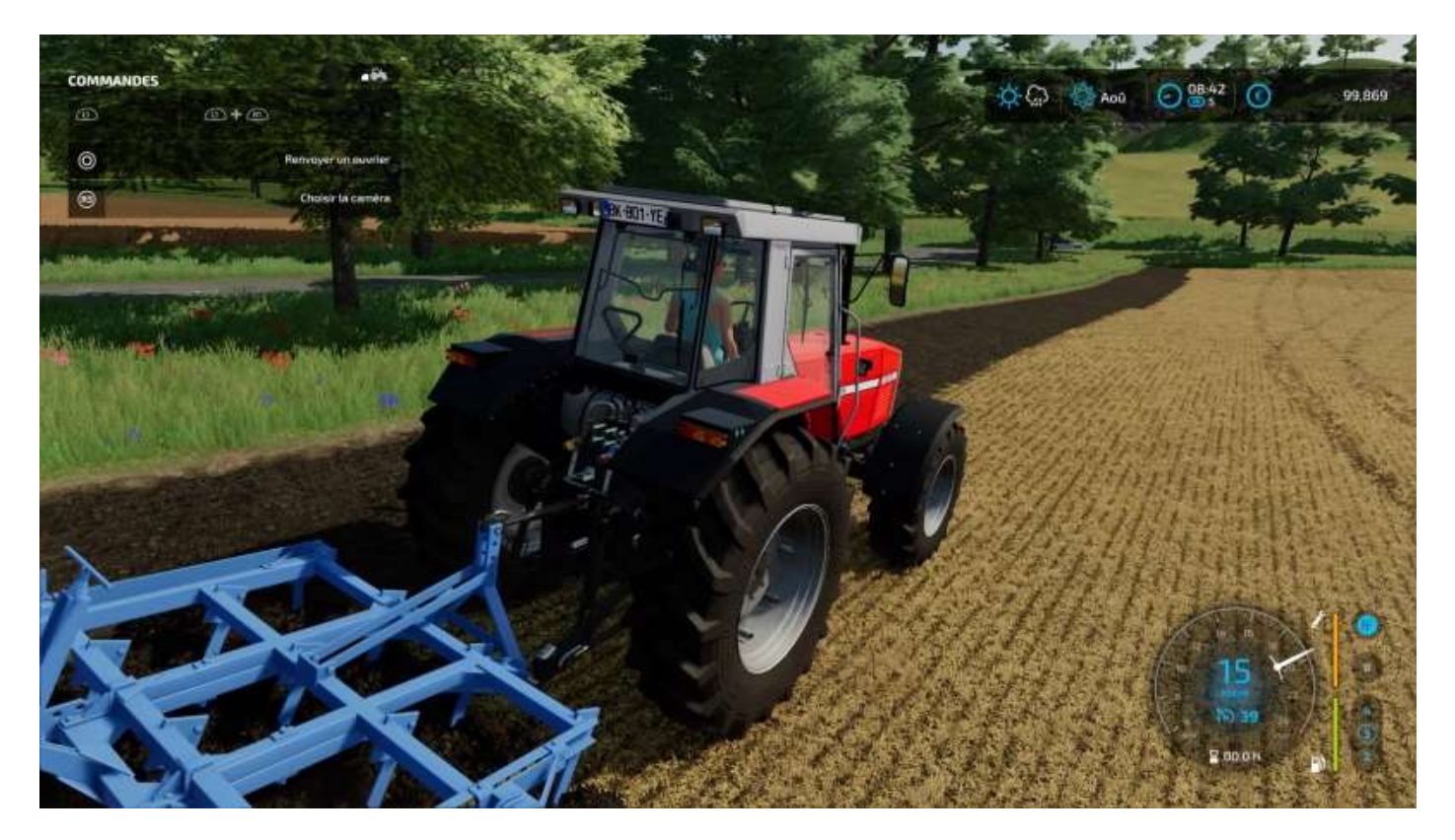

Lorsque votre ouvrier voit que sa moissonneuse (ci-dessous) va être pleine, il va vous appeler par radio et vous devrez venir avec une remorque pour récupérer la cargaison. Il vous suffit seulement de rouler à côté de la moissonneuse, buse dépliée, pour que le remplissage se fasse :

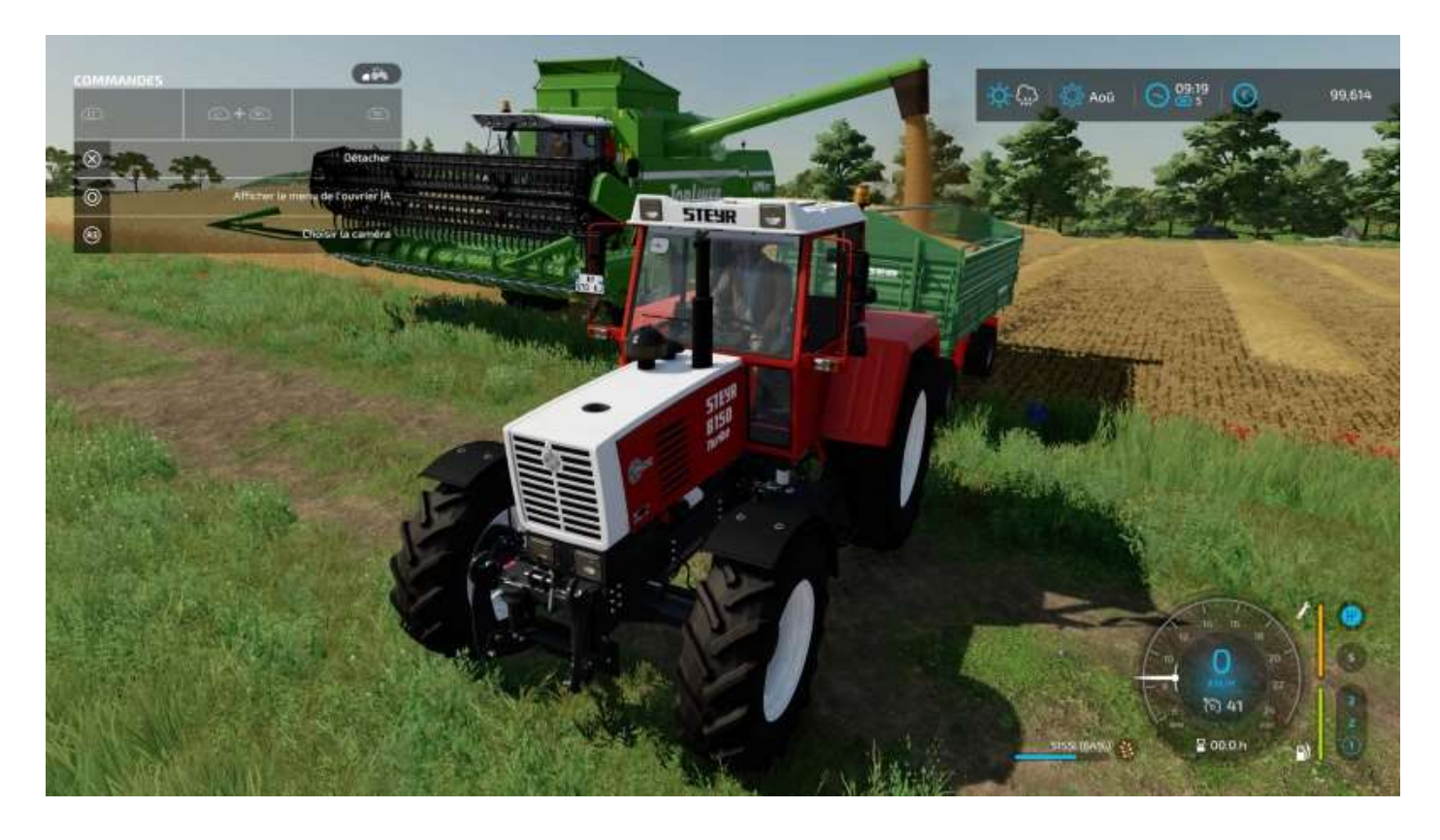

Ensuite, allez jusqu'à votre silo à grains et déchargez votre cargaison :

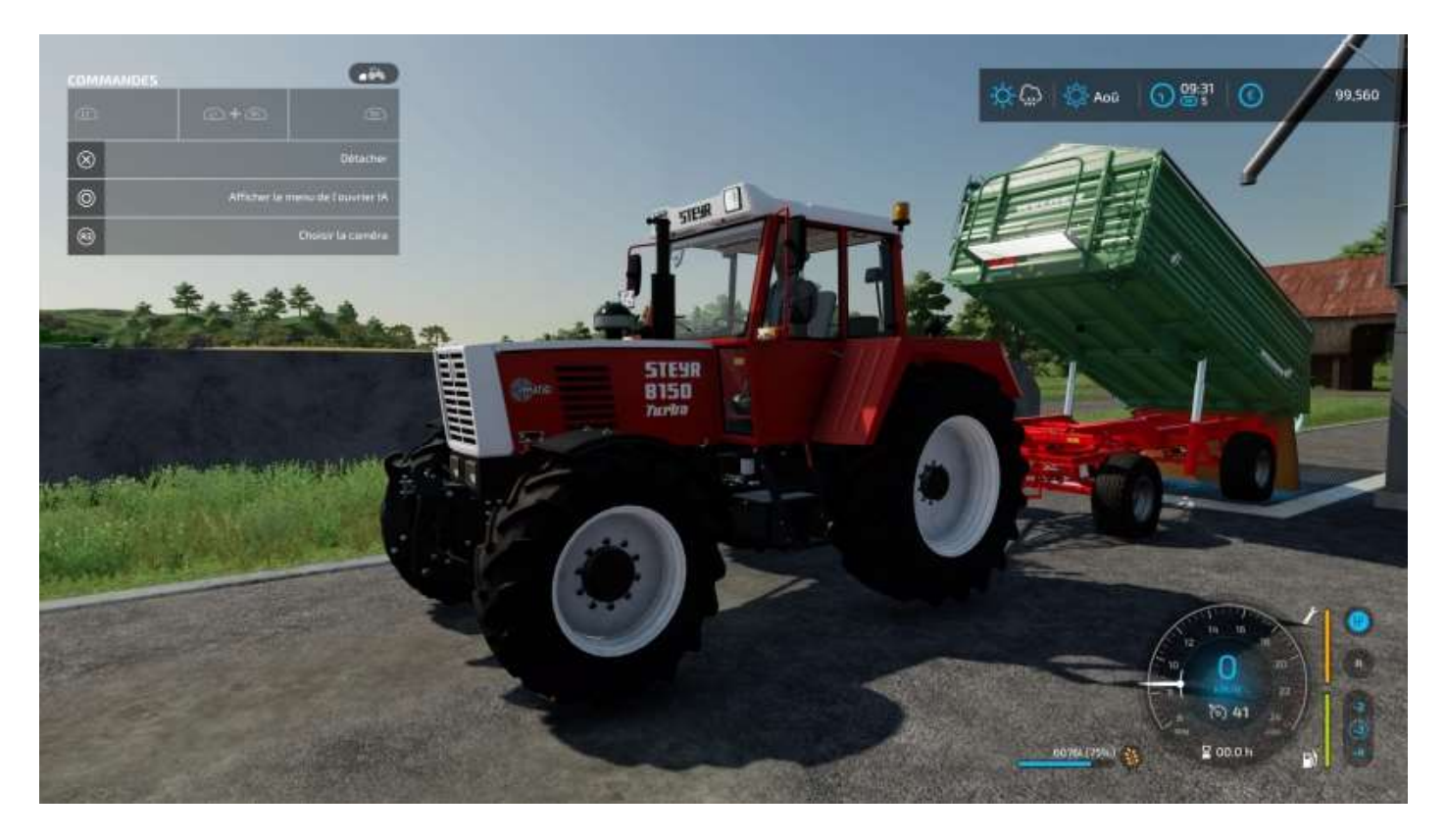

Pour savoir exactement où se trouve le « spot » pour décharger, avancez lentement sur la trémie jusqu'à ce que le message « *Commencez le déchargement* » s'affiche :

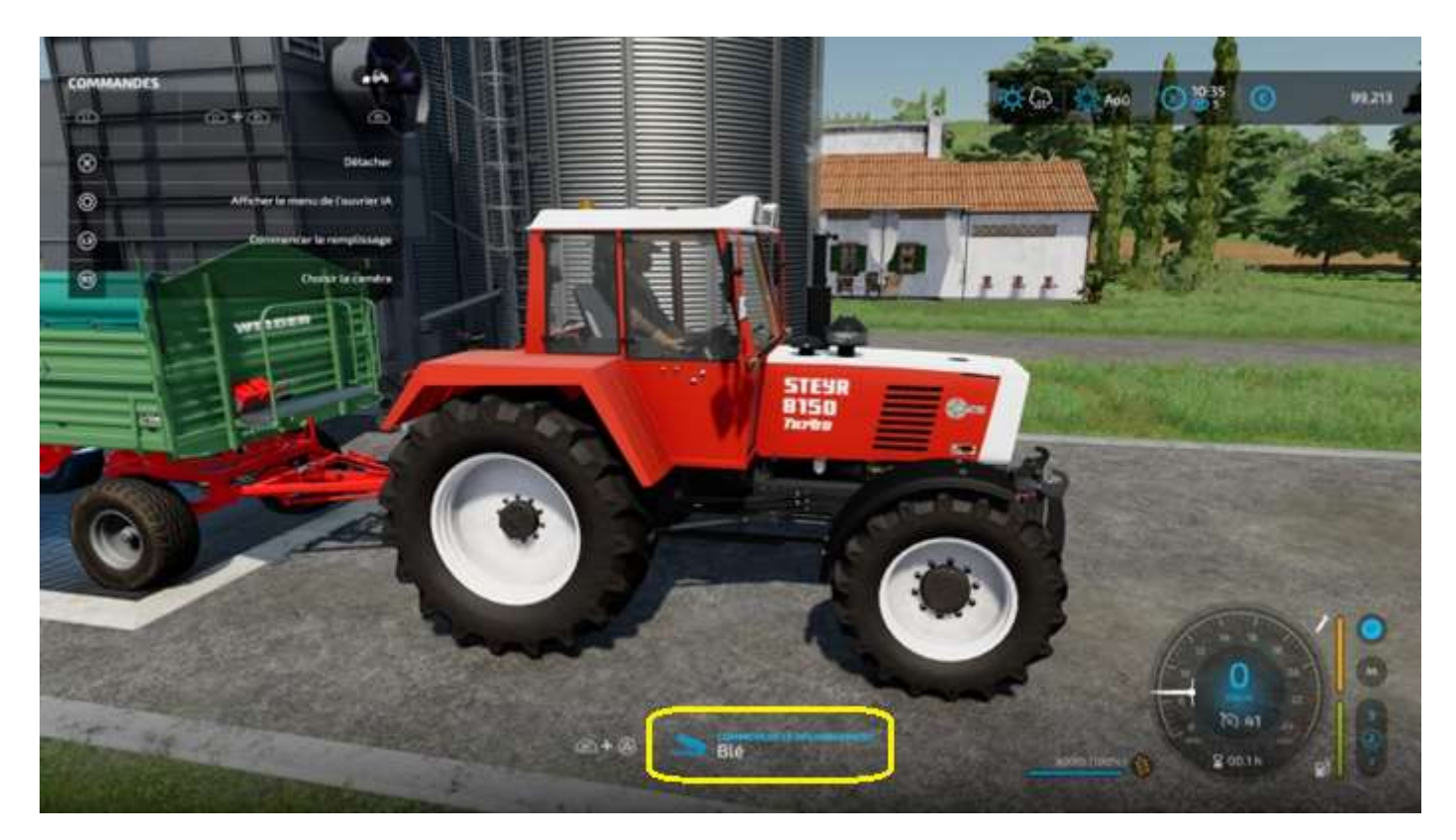

Si vous vous présentez avec une remorque vide, le programme considèrera que vous voulez la remplir et vous proposera un menu pour sélectionner quel type de grains vous délivrer (dans le jeu, un même silo peut contenir différents types de grains) :

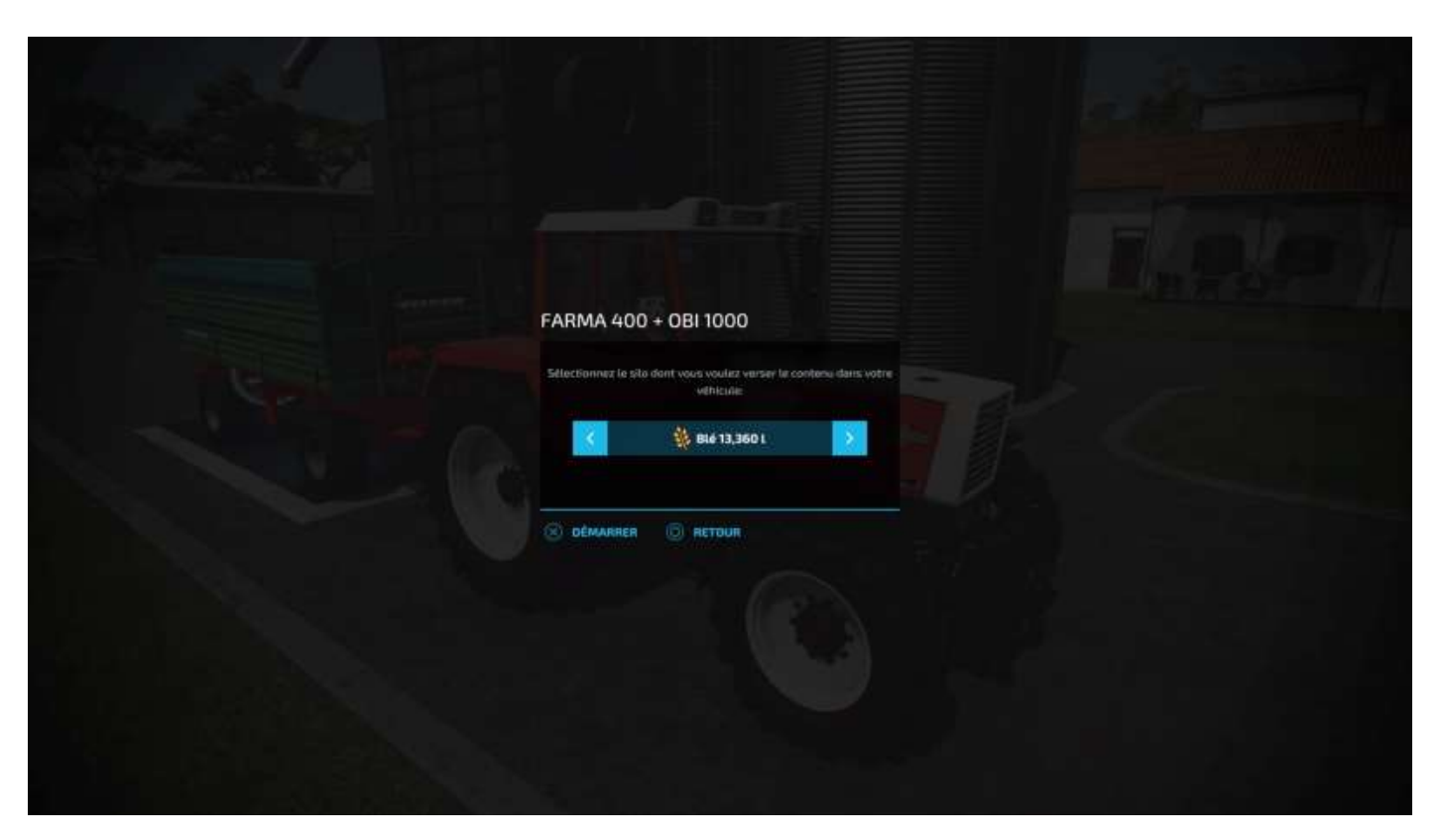

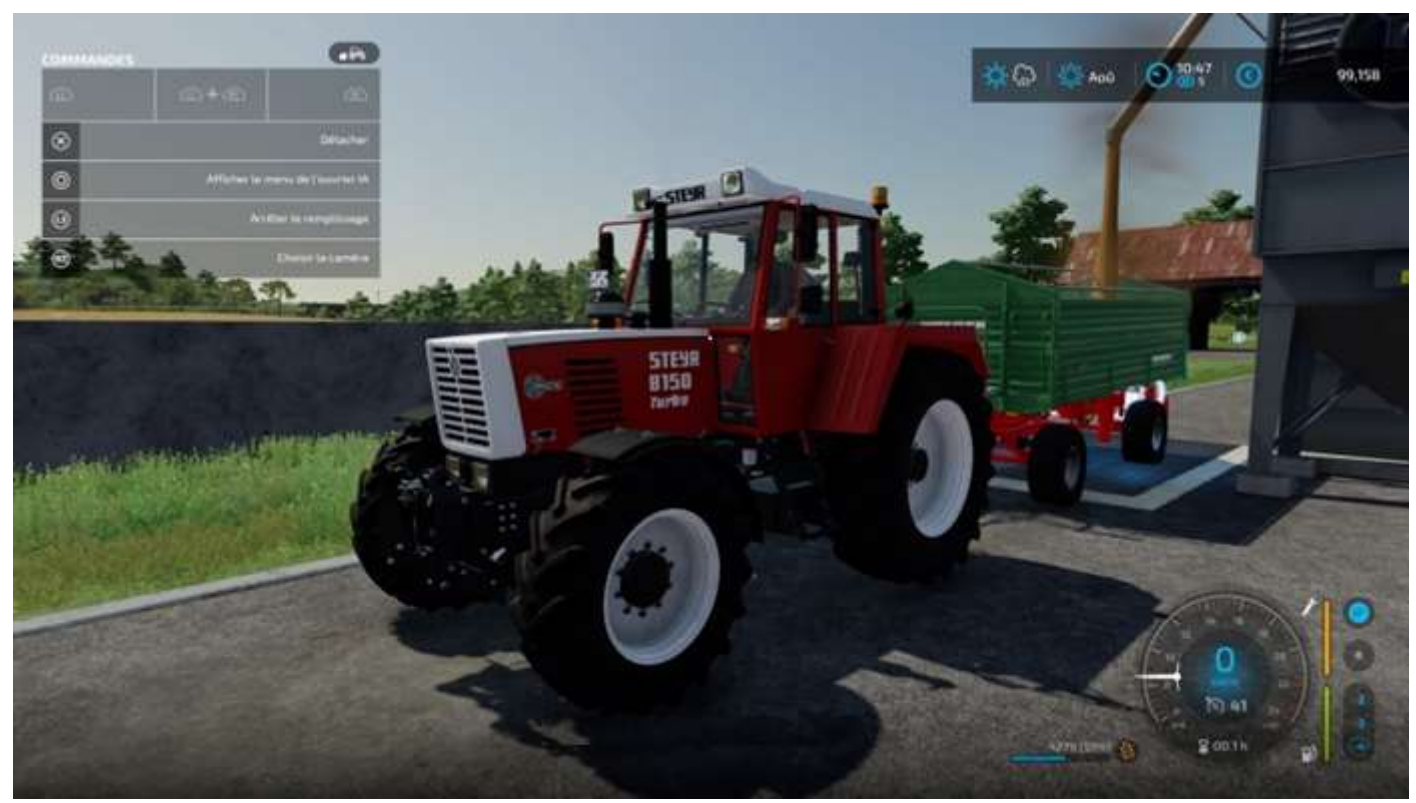

Si vous apercevez ce point d'interrogation, il vous permet d'afficher les écrans d'assistance :

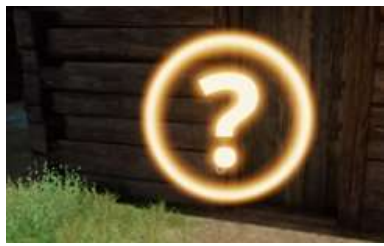

Que voici (écrans accessibles aussi avec le bouton **Options** (PS4/5), dernier onglet) :

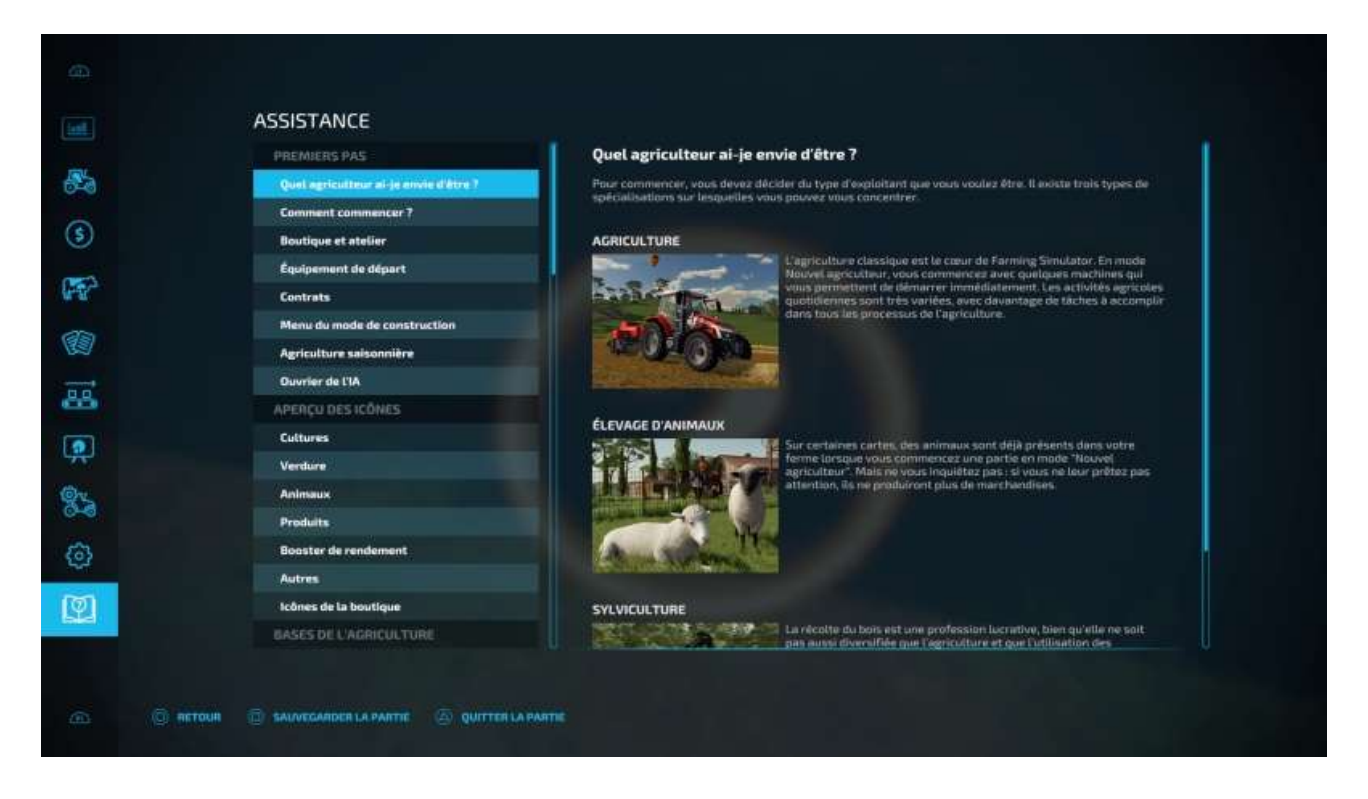

## Le menu Options en cours de jeu

#### Carte

Le premier onglet (à gauche, déplacement avec L1/R1) affiche la carte. Les paramètres de filtrage de cet affichage sont accessibles avec le bâton de joie droit (R : droite/gauche pour choisir une catégorie de filtres, haut/bas pour sélectionner les éléments à filtrer, X pour supprimer un affichage ou le restaurer, L pour se déplacer dans la carte) :

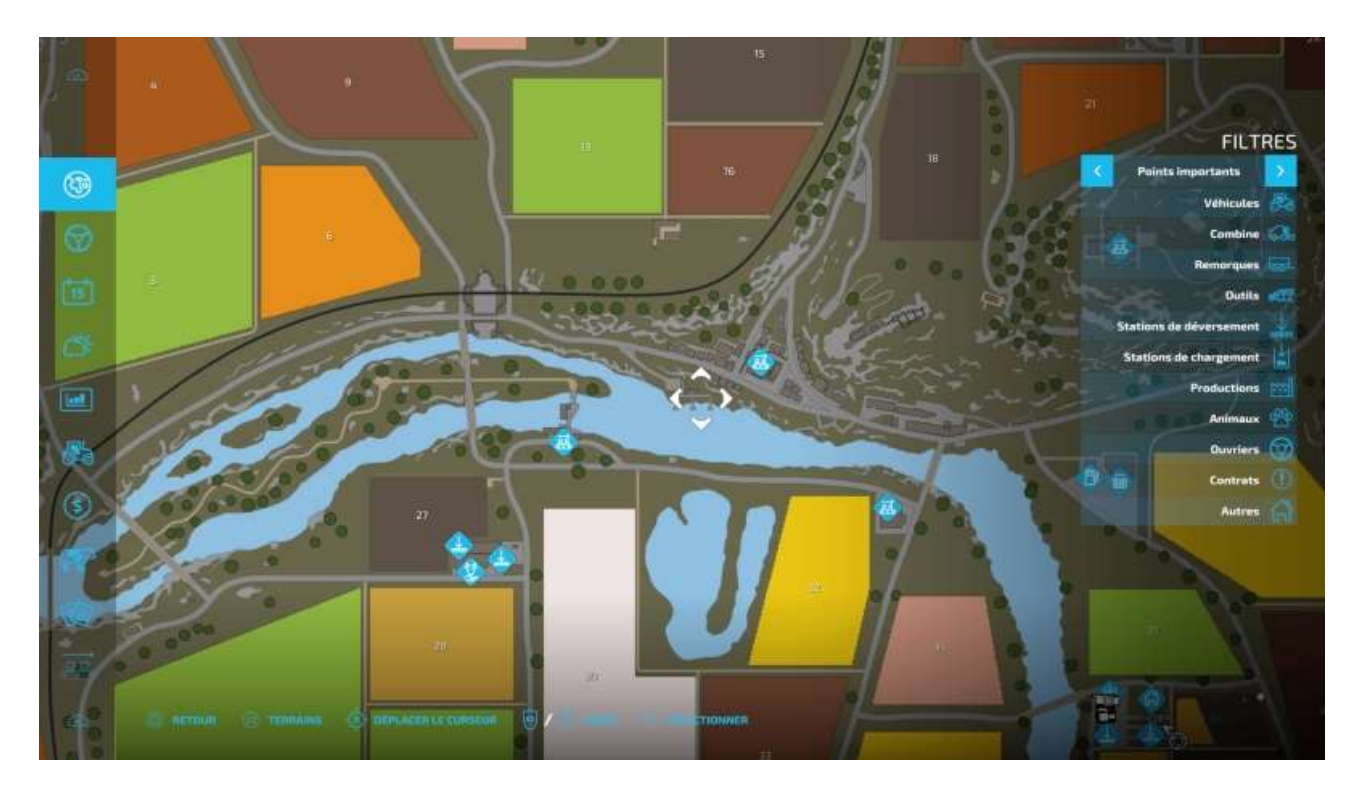

#### **Ouvriers actifs**

CUVRIERS ACTIFS

L'onglet suivant vous affiche les ouvriers actifs, s'il y en a :

#### Calendrier des cultures

Ensuite, vous avez le calendrier des cultures, option que vous pouvez désactiver dans les paramètres (**Paramètres du jeu > Saisons > Croissance saisonnière : non**).

| CALENDRIE       | R DES CULTU | RES |     |     |    |     |     |     |      |     |     |      |     |
|-----------------|-------------|-----|-----|-----|----|-----|-----|-----|------|-----|-----|------|-----|
|                 |             |     | P   |     |    | ¢   |     |     | COC  |     |     | *    |     |
| 🚯 BLA           |             | Mar | Awr | Mai | ān | NK. | Aou | Sep | Oct  | Nov | Déc | ân - | Fév |
| 8 Orge          |             |     |     |     | _  | -   |     |     |      |     |     |      |     |
| 🔒 Colza         |             |     |     |     |    | _   |     |     |      |     |     |      |     |
| - Avoine        |             |     |     |     |    |     |     |     |      |     |     |      |     |
| Mais            |             |     |     |     |    |     |     |     | _    |     |     |      |     |
| O Tournesols    |             |     |     |     |    |     |     |     |      |     |     |      |     |
| 🛞 Soja          |             |     |     |     |    |     |     |     | _    |     |     |      |     |
| 🐧 P. de terre   |             |     |     |     |    |     |     |     |      |     |     |      |     |
| 🔓 🛚 sucrières   |             |     |     |     |    |     |     |     | _    |     |     |      |     |
| Y Canne à sucre |             |     |     |     |    |     |     |     |      |     |     |      |     |
| in Caton        |             |     |     |     |    |     |     |     |      |     |     |      |     |
| 👘 Sargha        |             |     |     |     |    |     |     |     |      |     |     |      |     |
| 👘 Raisin        |             |     | _   |     |    |     |     |     | -    |     |     |      |     |
|                 |             |     |     |     |    |     |     |     | 1997 |     |     |      |     |

## Météo

Puis la météo :

| <b>A</b>                                                                                    | Μέτέο                               |                              |          |                                        |                                     |                                                                        |                                 |  |
|---------------------------------------------------------------------------------------------|-------------------------------------|------------------------------|----------|----------------------------------------|-------------------------------------|------------------------------------------------------------------------|---------------------------------|--|
| 1<br>1<br>1<br>1<br>1<br>1<br>1<br>1<br>1<br>1<br>1<br>1<br>1<br>1<br>1<br>1<br>1<br>1<br>1 | -`Ç                                 | <b>∖∕</b> - ،                |          | T 114<br>1¢<br>32                      | 00 12.00                            | 13.00 №.00<br>→<br>→<br>→<br>→<br>→<br>→<br>→<br>→<br>→<br>→<br>→<br>→ | 15:00<br>- <b>Ċ:</b><br>34°C    |  |
| ■<br>&<br>\$<br>}<br>\$<br>}<br>\$<br>}<br>\$<br>}<br>\$<br>}<br>\$<br>}                    | SEPTEMBRE<br>С<br>20°С<br>14°С<br>3 | остовяе<br>С<br>24°С<br>13°С | NOVEMBRE | DÉCEMBRE<br>C.<br>25°C<br>12°C<br>12°C | LANVVIER<br>C:<br>5°C<br>-10°C<br>a | FEVRIER<br>C.<br>11°C<br>-5°C<br>B                                     | маяз<br>25<br>17°С<br>-7°С<br>5 |  |
| 0 AETOLA                                                                                    |                                     |                              |          |                                        |                                     |                                                                        |                                 |  |

#### Prix

L'onglet Prix vous affiche le cours du marché.

A droite, la liste des acheteurs (ou fournisseurs) éventuels. Cliquez sur un nom (en utilisant la flèche droite pour changer d'affichage) afin de placer un repère sur la carte et un indicateur lumineux dans le paysage pour vous y rendre avec votre véhicule de livraison.

| PRIX / 1 000 L                 |          |                                |         |  |
|--------------------------------|----------|--------------------------------|---------|--|
| MARCHANDISES                   | ENTREPÖT | STATIONS                       | ACHETER |  |
| <b>\$</b> ==                   | 13,3601  | Magasin Le Jardin des Fermiers | € 792   |  |
| S Orge                         |          | Marissonne                     | € 929   |  |
| Avoine                         |          | O Moutin & grains              | € 848   |  |
| Colze                          |          | 😑 Élévateur à grain GCHB       | € 837   |  |
| Sorgha                         |          |                                |         |  |
| Raisin                         | 91       |                                |         |  |
| 7 Olives                       | OL       |                                |         |  |
| Tournesols.                    |          |                                |         |  |
| 🚯 Soja                         | 01       |                                |         |  |
| Mers                           |          |                                |         |  |
| 🌒 P. de terre                  |          |                                |         |  |
| 👸 B. sucrières                 |          |                                |         |  |
| 🚯 Betteraves sucrières coupées |          |                                |         |  |
|                                |          |                                |         |  |

## Aperçu des véhicules

L'onglet suivant vous liste les véhicules à votre disposition, achetés (clé plate) ou loués (clé de contact) :

|     |          | APERCU DES VÉHICULES                 |        |        |        |   |          |
|-----|----------|--------------------------------------|--------|--------|--------|---|----------|
|     |          |                                      |        | -      |        |   |          |
| 3   |          | VÉHICULE                             | Ð      | B      | l'     | J | Ð        |
| ର   |          | DEUTZ-FAHR TOPLINER 4090H            | 0 mais | 00.4 h | 99%    |   | 97,654 € |
| ÷.  |          | DEUTZ-FAHR TOPLINER 4090 BARRE DE CO | 0 mois | 00.4 h | 99 %   |   | 22,629 € |
| s1  |          | DEUTZ-FAHR TOPLINER 4090 REMORQUE    | 0 mois | 00.0 h | 100.95 |   | 800 €    |
|     |          | TENWINKEL PAC-750                    | 0 mois | 00.0 h | 100 %  |   | 674 €    |
| 5   |          | MASSEY FERGUSON MF 3670              | 0 meis | 00.4 h | 98.%   |   | 73,710 € |
|     |          | RABE EG 3/9                          | 0 mois | 00.4 h | 98%    |   | 8,865 €  |
|     |          | VALTRA 8750                          | 0 mois | 00.0 h | 100 %  |   | 86,095 € |
|     |          | TENWINKEL PAC-750                    | 0 mois | 00.0 h | 100 %  |   | 674 €    |
| a   |          | NORDSTEN HK 25 + NS 3030             | 0 mois | 00.0 h | 100 %  |   | 26,588 € |
| ×., |          | STEYR 8150                           | 0 mois | 00.2 h | 100 %  |   | 68,464 € |
| )   |          | WELGER DK 115                        | 0 mais | 00.2 h | 100 %  |   | 10,177 € |
|     |          | LIZARD PICKUP 2017                   | 0 mois | 00.0 h | 100 44 |   | 36,630 € |
| 2   |          |                                      |        |        |        |   |          |
| 1   |          |                                      |        |        |        |   |          |
|     |          |                                      |        |        |        |   |          |
|     |          |                                      |        |        |        |   |          |
|     | C ARTOUR |                                      |        |        |        |   |          |

#### Finances

Puis l'un des indicateurs les plus importants, les finances :

| FINANCES                     |        |    |        |          |
|------------------------------|--------|----|--------|----------|
| REVENUS/DÉPENSES             | AVRIL. | MA | AUKLET | ADUT     |
| Coûts du carburant           |        |    |        |          |
| Coûts des graines            |        |    |        | ٥c       |
| Coûts de l'engrais           |        |    |        | 0€       |
| Coūts des plants             |        |    |        | 06       |
| Coûts de l'eau               |        |    |        | 0 E      |
| Coût des balles              |        |    |        | 0€       |
| Coût des palettes            |        |    |        | ¢€       |
| Revenus de récolte           |        |    |        | σe       |
| Revenus de L'usine de biogaz |        |    |        | 0 E      |
| Revenus des contrats         |        |    |        | 0 C      |
| Palement des salaires        |        |    |        |          |
| Autres                       |        |    |        | 06       |
| Intérêts du prêt             |        |    |        | 06       |
| TOTAL                        |        |    |        |          |
|                              |        |    |        | 99,000 € |
| PRET                         |        |    |        | 0 E      |

#### Animaux

Ensuite on trouve l'inventaire des animaux en votre possession (quand vous aurez acheté une grange, une étable ou un enclos et mis des animaux dedans !) :

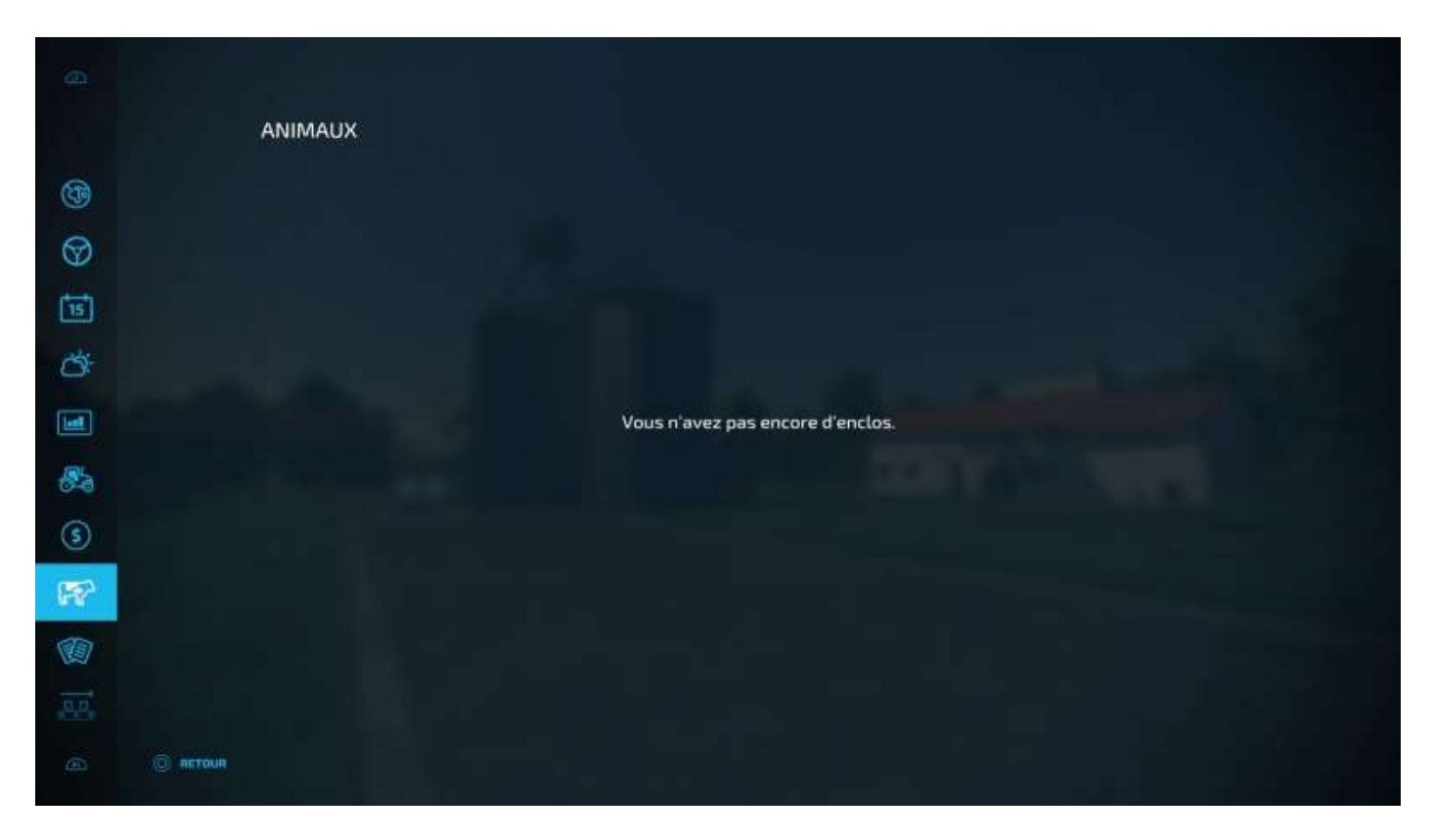

#### Contrats

Puis la liste des contrats proposés par les PNJ :

| æ   |                                       |                                       |                                                                                                    |  |
|-----|---------------------------------------|---------------------------------------|----------------------------------------------------------------------------------------------------|--|
|     | CONTRATS                              |                                       |                                                                                                    |  |
|     | PULVERISATION                         |                                       |                                                                                                    |  |
| 3   | Champ : 9<br>Publicitation            | C 6,476                               | Ab                                                                                                    |  |
| Ø   | Champ : 16<br>Pulvérisation           | E 3,450                               |                                                                                                    |  |
| 15  | RÉCOLTE                               |                                       | 5 1A                                                                                                    |  |
| di- | Champ : 47<br>Récotte                 | E 4,392                               | Amélie Boundon<br>propriétaire du Champ: 9 (4.01ha)                                                                                                    |  |
|     | ÉPANDAGE D'ENGRAIS                    |                                       | Contrat: Pulvérisation                                                                                                    |  |
|     | Champ : 20 Epandage d'engrais         | E 4,850                               | € 6,416                                                                                                    |  |
| 84  | Champ : 23<br>Épandage d'engrais      | € 2,010                               | pour putvériser<br>Champ : 9                                                                                                    |  |
| \$  | Champ i 24<br>Épandage d'engrais      | € 2,213<br>Utilisez votre ég<br>€ 802 | Les mauvaises herbes dans le champ 9 en pulvérisant un herbicide.<br>quipement ou louez-en un moyennant une diminution de votre récompense de<br>2. Veillez à remptir L'équipement avec L'étément suivant : 'Herbicide'. |  |
| R   |                                       | 1000                                  | Mar 1                                                                                                    |  |
|     |                                       | 040                                   |                                                                                                    |  |
| 0.0 |                                       |                                       |                                                                                                    |  |
|     | 🔘 ПЕТОЦИ 🔘 АССЕРТЕН LE СОНТИЛТ 🔘 ЕМРИ | UNTER LES OBJETS                      |                                                                                                    |  |

## Chaines de production

Vos chaînes de production si vous en avez achetées :

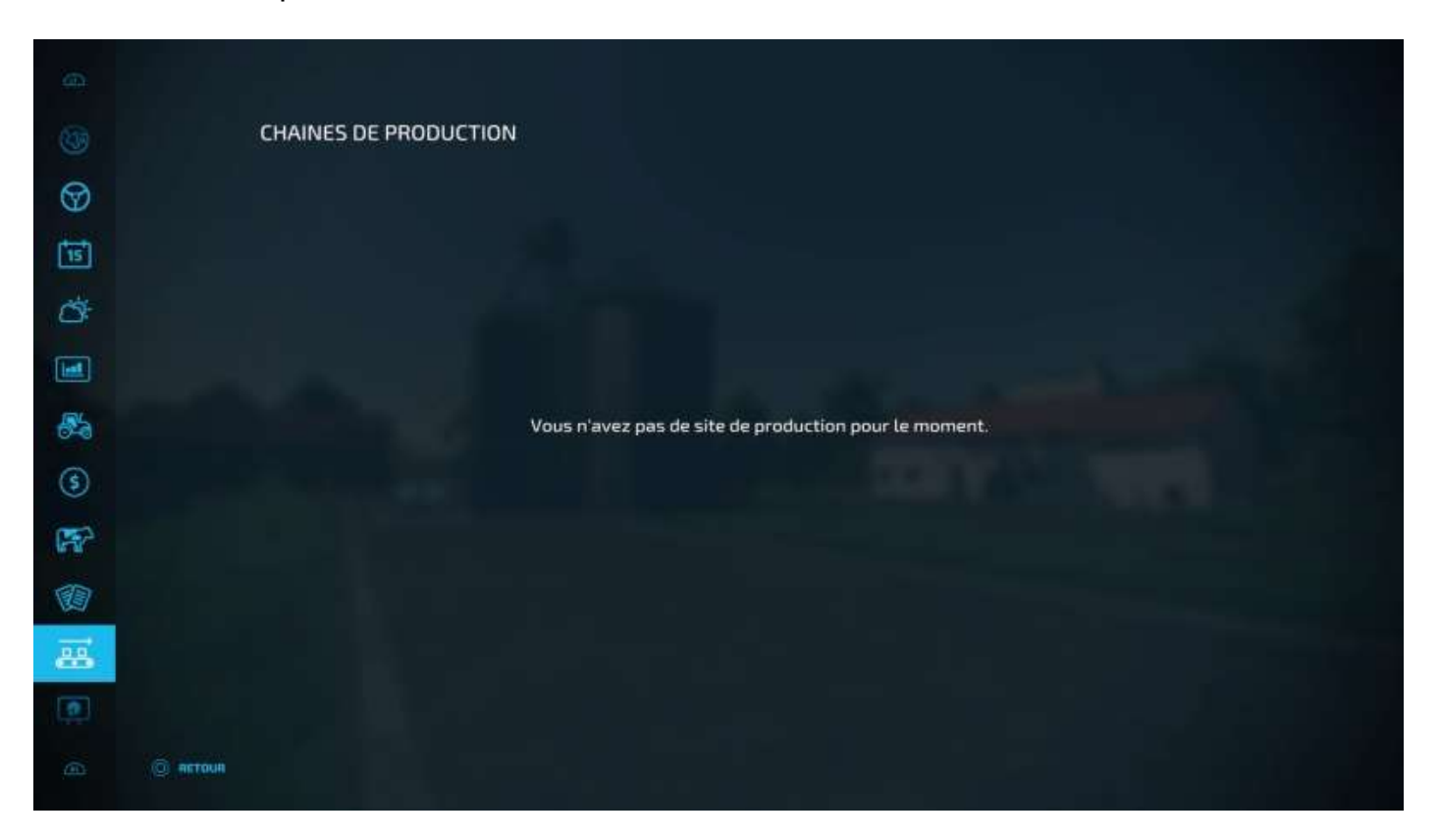

#### **Statistiques**

Un écran de statistiques (bof) :

| STATISTIQUES                 | SESSION | TOTAL | STATISTIQUES                    | SESSION | TOTAL  |
|------------------------------|---------|-------|---------------------------------|---------|--------|
| Hectares travaillés (ha)     | 0.21    | 1.89  | Consommation de semences (U     | 0.00    | 0.00   |
| Hectares cultives [ha]       | 0.21    | 080   | Consommation d'engrais (Litres) | 0.00    | 0.00   |
| Hectares labourés (ha)       | 0.00    | 0.00  | Balles créées                   | 0       | 0      |
| Hectares ensemencés (ha)     | 0.00    | 0.00  | Arbres plantés                  |         | 0      |
| Hectares pulvérisés [ha]     | 0.00    | 0.00  | Arbres abattus                  |         | 0      |
| Hectares récoltés (ha)       | 0.00    | 1.09  | Missions termindes              |         | 0      |
| Oliviers récoltés (m)        | 0.0     | 0.0   | Temps de jeu                    | 00:38   | 00:57  |
| Vignes récoltées (m)         | 0.0     | 0.0   | Années de jeu                   |         |        |
| Temps de travail             | 00:00   | 00.12 | Ouvriers actuellement engagés   |         |        |
| Temps de travail des champs  | 00:03   | 00.15 | Balles                          |         |        |
| Temps de labourage           | 00.00   | 00:00 | Palettes stockées               | 0       |        |
| Temps d'ensemencement        | 00.00   | 00.00 | Objets à collectionner récoltés |         | 0 / 20 |
| Temps de pulvérisation       | 60.00   | 00:00 |                                 |         |        |
| Temps de récolte             | 00:00   | 00.21 |                                 |         |        |
| Distance parcourve (km)      | 0.17    | 3.34  |                                 |         |        |
| Consommation de carburant [U | 1.00    | 26.01 |                                 |         |        |

#### Paramètres du jeu

Puis voici les paramètres du jeu, que l'on a déjà vus rapidement. Les paramètres du jeu concernent le comportement du programme pendant une partie, ils sont accessibles avant le lancement puis en cours de partie, alors que les paramètres généraux, que l'on va voir après, concernent la dynamique du joueur, des PNJ animaux et du contexte. Ils ne sont modifiables qu'en cours de partie.

| PARAMÈTRES DU JEU        |   |            |                                                                                                    |
|--------------------------|---|------------|----------------------------------------------------------------------------------------------------|
| Mettre le jeu en pause   |   |            |                                                                                                    |
| Nom                      |   | Ma partie  | Kritse er nem poer selfa seevygerde                                                                                                   |
| Intervalle de sauvegarde |   | 15 min. 💦  | Dathert La Veligaerra: des passes des automatiques.                                                                                   |
| Échelle de temps         |   | Sx 🦻       | La vitécee à lagada la temps passe tans la pou                                                                                        |
| Difficulté économique    | Κ | Facile     | Les d'Alloutté économique effectients prin d'activit et provenie. Le revenue des métalens<br>en adpress également.                    |
| Trafic routier           |   | Oui 📝      | Automise law of Hauten constraints per 10 see las maters                                                                              |
| SAISONS                  |   |            |                                                                                                    |
| Croissance saisonnière   | < | Oul        | Active un calendrer de crateserue qui sub lan auterne. La glantation riveit gensible<br>que langue la glante part attainte mettantid. |
| lours par mois           |   | 1 Jour 🗾 📝 | Different le constance de jours par more. Les champements presentent effect à la saison<br>salaumée l                                 |
| Mais visuel fixe         |   | Non        | Deffect vi an main statisticaja diversit saccare fine visitan. Office there pair an visual<br>Bynemique                               |
| Neige                    | 3 | Oui 💽      | La negge tantae sur la suij et pour Pire digtacée par des véhicules                                                                   |

| CULT     | URES ET CROISSANCE              |   |          |   |                                                                                                    |
|----------|---------------------------------|---|----------|---|----------------------------------------------------------------------------------------------------|
| Dest     | uction des cultures             | 8 | Oùi      |   | Délemente al les télécules détruisent les subures sur les passège                                                               |
| Labo     | urage périodique requis         |   | Non      |   | Distancemente el large inhumper, chalvenet diver ballocar de religiol de enteret placer conserver un<br>recomment approval.     |
| Pierr    | es dans les champs              | 4 | Oui      |   | Détermine à des plemes paixent againstre en activient et labourunt via champs.                                                  |
| Chau     | x requise                       |   | Oul      | Σ | Differenties at ease, these adjustments the lie choses are lies charges riggidiferement page contentier at renderment galantal. |
| Maus     | aises herbes                    | 8 | Oui      | 2 | Determine at de resources for fors possesment dans les sitemps                                                                  |
| CONT     | RÔLE DU VÉHICULE                |   |          |   |                                                                                                    |
| Satis    | sures                           | 4 | Standard |   | Définit la ottenne à lagantie outre machine no naits                                                                            |
| Démi     | mage automatique du moteur      |   | Oul      |   | Differmine la relación mecha/Textilación automatique des véhicoles longue seus $\gamma$ entres automáticas la special           |
| Frein    | age Stop & Go                   | 3 | Oui      |   | Mainteners is fresh whore of pour theme parts recaller automatiquation of large part<br>was fresh (wheth                        |
| Limit    | e de remplissage de la remorque | 3 | Non      | 3 | Les remonsues de payver l'être remaine que judge su point maiement indusel                                                      |
| 57millio |                                 |   | Wester   |   |                                                                                                    |

| Transfer thes bosed                  |                                                                                                    |                                                                                                    |                                                                                                    |
|--------------------------------------|----------------------------------------------------------------------------------------------------|----------------------------------------------------------------------------------------------------|----------------------------------------------------------------------------------------------------|
| Salissures                           |                                                                                                    | Standard                                                                                                    | Billion to alteren Alaquelle venn machine se cuist.                                                                                                    |
| Démarrage automatique du moteur      | 3                                                                                                    | Oui.                                                                                                    | Defermities la more en merche. L'exitention automatique des vetticules langue vous y<br>ennes su en surtes.                                                                                                    |
| Freinage Stop & Go                   | ×                                                                                                    | Oul                                                                                                    | Maintenar in hele enforced pear freiser pain meaker externationement and fais par<br>versi Meis & David.                                                                                                    |
| Limite de remplissage de la remorque | 3                                                                                                    | Non                                                                                                    | Les connectures no peuvent être nonstitues que lucqu'en poets maximal indiqué.                                                                                                    |
| Consommation de carburant            | 8                                                                                                    | Faible                                                                                                    | Biellien La conservation de cartoriais de von relationes                                                                                                    |
| OUVRIERS IA                          |                                                                                                    |                                                                                                    |                                                                                                    |
| Revitaillement ouvrier - Carburant   | <                                                                                                    | Acheter                                                                                                    | Determine à l'Essender relaggedurationne automatiquement la carbonart comuneme.<br>Ceta augmente la colit de l'aussier.                                                                                                    |
| Ravitaillement puvrier – Graines     |                                                                                                    | Acheter                                                                                                    | Differences of Paul-Ner-Nageneristication automatiguement los graines samiles. Cala<br>augmente la calit de l'autore.                                                                                                    |
| Ravitaillement ouvrier - Engrais     |                                                                                                    | Acheter                                                                                                    | Differentine ist County of august and internal actions discontent Comprises Apparents. Color<br>augustante to cold the Character                                                                                                    |
| Ravitaillement ouvrier - Lisier      |                                                                                                    | Acheter                                                                                                    | Méapprovisionere automatiquement la Taler Apanducpar Talourae & Ventinati cheral     Cela augmente la colo de Disovie:                                                                                                    |
| Ravitaillement ouvrier - Fumier      | <                                                                                                    | Acheter                                                                                                    | Napprovisione automotigamente la funcier ápantós per les surviers à l'embrid<br>chois: Cala augmento la cala de Taunter                                                                                                    |
|                                      | Salissures         Démarrage automatique du moteur         Preinage Stop & Go         Limite de remplissage de la remorque         Consommation de carburant         OUVRIERS IA         Ravitaillement ouvrier - Carburant         Ravitaillement ouvrier - Graines         Ravitaillement ouvrier - Lisier         Ravitaillement ouvrier - Lisier | Salissures     Image: Salissures       Démarrage automatique du moteur     Image: Stop & Go       Freinage Stop & Go     Image: Stop & Go       Limite de remptissage de la remorque     Image: Stop & Go       Consommation de carburant     Image: Stop & Go       OUVRIERS IA     Image: Stop & Go       Ravitaillement ouvrier - Carburant     Image: Stop & Go       Ravitaillement ouvrier - Graines     Image: Stop & Go       Ravitaillement ouvrier - Engrais     Image: Stop & Go       Ravitaillement ouvrier - Lisier     Image: Stop & Go       Ravitaillement ouvrier - Fumier     Image: Stop & Go | Salissures Standard   Démarrage automatique du moteur Oui   Freinage Stop & Go Oui   Freinage Stop & Go Oui   Limite de remplissage de la remorque Non   Consommation de carburant Faible   OUVRIERS IA Faible   Ravitaillement ouvrier - Carburant Acheter   Ravitaillement ouvrier - Engreis Acheter   Ravitaillement ouvrier - Lisier Acheter   Ravitaillement ouvrier - Fumier Acheter |

#### Commentaires sur certains paramètres du jeu

#### Mettre le jeu en pause

Quand vous affichez les paramètres, le jeu continue à tourner en tâche de fond, les heures avancent, les ouvriers bossent, les animaux mangent, etc. Si cela peut ne pas convenir pendant que vous passez vos paramètres en revue, cliquez sur *Mettre le jeu en pause* et plus rien ne se passera. Le jeu reprendra quand vous quitterez l'écran de gestion des paramètres.

#### Nom de la partie

Changer le nom de votre partie ne crée pas une sauvegarde différente avec un nom différent, la partie sauvegardée écrasera la sauvegarde précédente avec l'ancien nom.

#### Échelle de temps

Si vous réglez ce paramètre sur 360, valeur maximum, une seconde réelle équivaudra à six minutes dans le jeu (360=60x6). Si vous avez laissé le paramètre *Jours par mois* à sa valeur par défaut de 1, cela signifie que vous changerez de mois toutes les 240 secondes, ce qui peut s'avérer pratique pour voir pousser vos cultures plus vite.

#### Mois visuel fixe

Si vous aimez (comme votre serviteur) bosser en plein jour sous un soleil d'août, faites avancer le temps avec le paramètre précédent et, quand vous arrivez au mois d'août, remettez-le à 1 (une secondé réelle = une seconde dans le jeu) puis sélectionnez *Mois visuel fixe*. La météo ne changera plus mais le temps passera quand-même. Pratique pour ne pas avoir à évoluer dans le noir quand la nuit tombe...

#### **Destruction des cultures**

A positionner sur *Non* parce que, après quelques heures de jeu, vous en aurez vite marre de circuler sur les routes et vous aurez envie de prendre tout schuss à travers les champs des voisins...

#### Freinage Stop & Go

Option sélectionnée : quand vous activerez la commande de marche arrière, le véhicule freinera puis reculera.

Option désélectionnée : quand vous activerez la commande de marche arrière, la première fois le véhicule freinera et s'arrêtera, et une deuxième action le fera reculer.

#### Limite de remplissage de la remorque

« Le remplissage "sans limite" permet de remplir la remorque au maximum de son volume sans tenir compte du poids maxi. La limite de remplissage est différente pour une même remorque suivant ce qu'on met dedans. Avec la limite : Une remorque qui peut contenir 5,7 tonnes maxi pourra être remplie à raz bord (100% du volume) avec du blé, mais ne sera remplie qu'à 44% de sa capacité en volume avec des pierres par exemple. Sans la limite : Le remplissage se fera à 100% du volume de la remorque quoi qu'on charge, même si le poids est en excédent. (Le tracteur avancera beaucoup moins bien) » (© **94Farmer** sur le forum de **Giants Software**. Merci à lui).

#### **Ravitaillement ouviers I.A.**

Laisser les cinq sur *Acheter*, sinon vous devrez réapprovisionner manuellement les semeuses en gains, les véhicules en carburant et autres équipements qui consomment des ressources.

#### Paramètres généraux

Voici les paramètres généraux :

| A            |                              |                      |    |                                                                                                    |
|--------------|------------------------------|----------------------|----|----------------------------------------------------------------------------------------------------|
|              | PARAMÈTRES GÉNÉRAUX          |                      |    |                                                                                                    |
| (\$)         | Fenêtre d'aide               | C Oui                |    | Affiche la liste des commandes dans le coin supérieur gauche de l'écran.                                                                                |
|              | Mode daltonien               | Non                  | 2  | Change les couleurs de l'état des champs et des cultures sur la carte, afin qu'elles<br>soient plus feciles à distinguer par les personnes doitoniennes |
| ww.          | Traceurs de zone interactive | Oui                  | 2  | Affliche le marquage jeune et noir autour des zones interactives                                                                                        |
|              | Déclencheur d'infos          | Cui                  | 2  | Affiche les déclencheurs d'infos, qui vous fournissent des informations utiles sur<br>des éléments importants du jeu.                                   |
|              | Informations du champ        | Oui                  | 57 | Donne des informations sur le champ.                                                                                                    |
| ,            | UNITÉS                       |                      |    |                                                                                                    |
| 19-20<br>-20 | Unité monétaire              | Euro                 | >  | Définit la monnaie du jeu.                                                                                                    |
| $\odot$      | Unité de mesure              | Kilomètres           | >  | Définit les unités de mesure utilisées dans le jeu.                                                                                                    |
| 080          | Unité de température         | Celsius              | >  | Définit les unités de température utilisées dans le jeu,                                                                                                |
| 9            | Unité de surface             | Hectares             |    | Définit les unités de surface utilisées dans le jeu                                                                                                    |
| \$           | Radio                        | Non                  |    | Allume ou éteint la radio.                                                                                                    |
| <b>F</b>     | Portée de la radio           | Véhicules uniquement |    | Définit les endroits où l'on peut écouter la radio.                                                                                                    |

|                                                                                                  | CAMÉRA                                    |             |                     |          |                                                                                                    |
|--------------------------------------------------------------------------------------------------|-------------------------------------------|-------------|---------------------|----------|----------------------------------------------------------------------------------------------------|
| 1                                                                                                | Réinitialiser la caméra du véhicule       | <           | Non                 |          | Mémorise le type de vue du véhicule lorsque vous le quitter.                                                                  |
| ₩                                                                                                | Suspension de la caméra intérieure        | \$          | Non                 | >        | Quand vous l'activez, la caméra intérieure suit les mouvements de la suspension du<br>siège et donne un effet plus réaliste.  |
|                                                                                                  | Caméra dynamique du véhicule              | ٢.          | Oui                 | >        | Maintient la vue du véhicule à l'horizontale.                                                                                 |
| 83                                                                                               | Inverser l'axe Y                          | ٢.          | Non                 | 2        | . Inverse Case Y                                                                                                    |
| 63                                                                                               | COMMANDES DU PÉRIPHÉRIQUE D'ENTRÉE        | i.          |                     |          |                                                                                                    |
| -                                                                                                | Commandes de bras simplifiées             | <u> (</u>   | Qui                 |          | Active les commandes simplifiées pour les grues.                                                                              |
| തി                                                                                               | Sensibilité de la caméra                  | K           | 200%                | >        | Modifie la vitesse de rotation de la caméra                                                                                   |
|                                                                                                  | Sensibilité du bras du véhicule           | K           | 50%                 |          | Ajuste la vitesse de rotation du bras du véhicula.                                                                            |
| 0                                                                                                | Vitesse de retour des roues               | 1           | 50%                 | 2        | Auste la vitesse à laquelle les roues reprennent leur position initiale.                                                      |
| •                                                                                                | Sensibilité de la direction               | K           | 50%                 | >        | · Modifie la vitesse de la direction.                                                                                         |
|                                                                                                  | Changement de direction                   | <           | Automatique         | Σ        | Définit si le changement de direction d'un véhicule est automatiquement activé ou<br>manuellement en appsyant sur une touche. |
|                                                                                                  | Mode de changement de vitesse             | K           | Automatique         | <b>X</b> | Le paramètre modifie le mode de changement des vitesses des véhicules avec une<br>transmission manuelle.                      |
| 8                                                                                                | Valeur d'affichage du compteur de vitesse | × 1         | litesse du véhicule | 8        | Définit la valeur visualisée sur le compteur de vitesse.                                                                      |
| <b>P</b>                                                                                         | Passer aux trains                         | ×           | Oul                 | 2        | Les trains sont accessibles lorsque l'on choisit un véhicule.                                                                 |
| -<br>B<br>-<br>B<br>-<br>B<br>-<br>B<br>-<br>B<br>-<br>B<br>-<br>B<br>-<br>B<br>-<br>B<br>-<br>B | Périphérique d'entrée de l'aide           | <           | Auto                | >        | Choisissez le périphérique qui sera affiché par défaut.                                                                       |
| (i)                                                                                              | Coupe automatique de l'abatteuse de bois  | K           | Oul                 | Σ        | L'arbre sera automatiquement coupé après avoir été ébranché.                                                                  |
|                                                                                                  | SON                                       |             |                     |          |                                                                                                    |
|                                                                                                  | Volume                                    | <           | 100%                | ×        | Volume globai. Cancerna tous las types de sons.                                                                               |
|                                                                                                  | Volume du véhicule                        | <           | 100%                | >        | Auste le volume du bruit des moteurs et des machines.                                                                         |
| \$                                                                                               | Volume de l'environnement                 | K           | 70%                 | >        | Ajuste le volume des effets sonores de l'environnement.                                                                       |
| <b>F</b>                                                                                         | Volume de la radio                        | K           | Non                 | X        | Aquste le volume des musiques qui passent à la radio.                                                                         |
|                                                                                                  | Volume de l'interface graphique           | K           | 50%                 | ×        | Auste le volume des sons du menu.                                                                                             |
|                                                                                                  |                                           |             |                     |          |                                                                                                    |
|                                                                                                  | ECHAP RETOUR ESPACE SAUVEGARD             | ER LA PARTI | RE 🕂 QUITTER LA     | APARTIE  |                                                                                                    |

## Commandes clavier et commandes manette (PC)

Ensuite, sur PC seulement, on a un choix *Commandes clavier/commandes manette* (qui sont listées en annexe).

#### Assistance

Et enfin, le choix Assistance vous affiche la documentation en ligne :

#### ASSISTANCE

|  | - | <br>_ | <br> |   | - |
|--|---|-------|------|---|---|
|  |   |       | <br> |   |   |
|  | _ | -     |      | - |   |
|  |   |       |      |   |   |

Quel agriculteur al-je envie d

Comment commencer ?

Boutique et atelier

Équipement de départ

Contrats

Menu du mode de construction

Agriculture salsonnière

Ouvrier de LIA

APERÇU DES ICÔNES

Cultures

Verdure

Animaux

Produits

Booster de rendement

Autres

Icônes de la boutique

**BASES DE L'AGRICULTURE** 

#### Quel agriculteur ai-je envie d'être ?

Pour commencer, vous devez décider du type d'exploitant que vous voulez être. Il existe trois types de spécialisations sur lesquelles vous pouvez vous concentrer.

#### AGRICULTURE

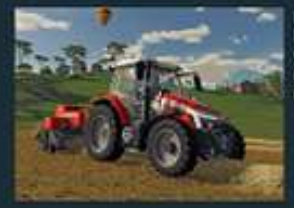

L'agriculture classique est le cœur de Farming Simulator. En mode Nouvel agriculteur, vous commencez avec quelques machines qui vous permettent de démarrer immédiatement. Les activités agricoles quotidiennes sont très variées, avec davantage de tâches à accomplir dans tous les processus de l'agriculture.

#### ÉLEVAGE D'ANIMAUX

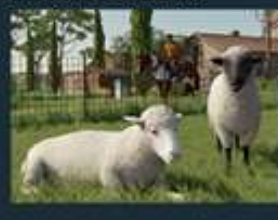

Sur certaines cartes, des animaux sont déjà présents dans votre ferme lorsque vous commencez une partie en mode "Nouvel agriculteur". Mais ne vous inquiêtez pas : si vous ne leur prêtez pas attention, ils ne produiront plus de marchandises.

SYLVICULTURE

La récolte du bois est une profession lucrative, bien qu'elle ne soit pas aussi diversifiée que l'agriculture et que l'utilisation des

(extrait)

# 3 – Catalogue de Armand Moteurs

Ah, il commence à neiger, allons visiter au chaud le magasin **Armand Moteurs**.

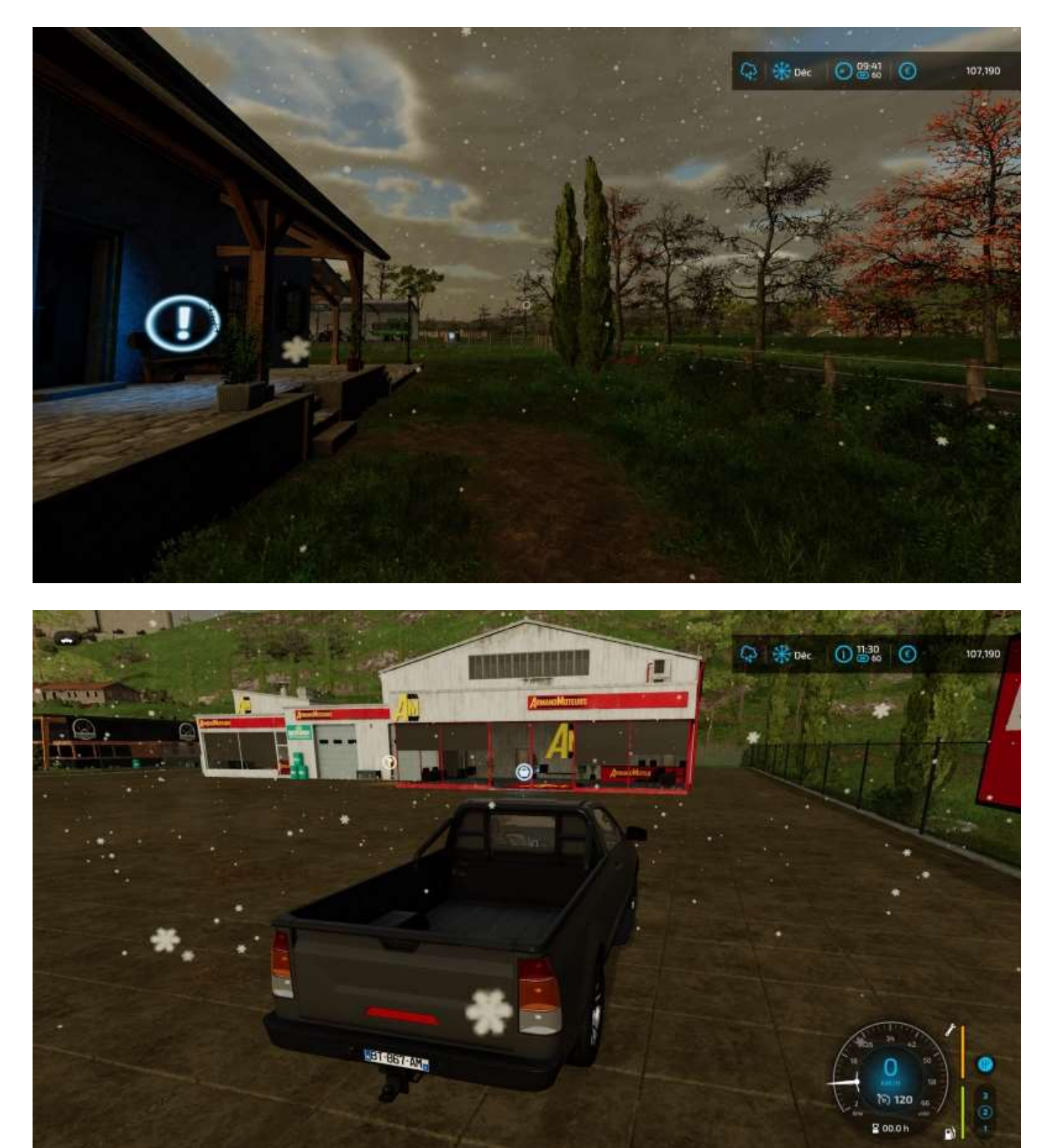

Pour entrer dans le magasin (en fait, pour afficher son catalogue), allez sur l'icône et faites L3 (ou appuyez sur le pavé central, c'est pareil, touche P sur PC).

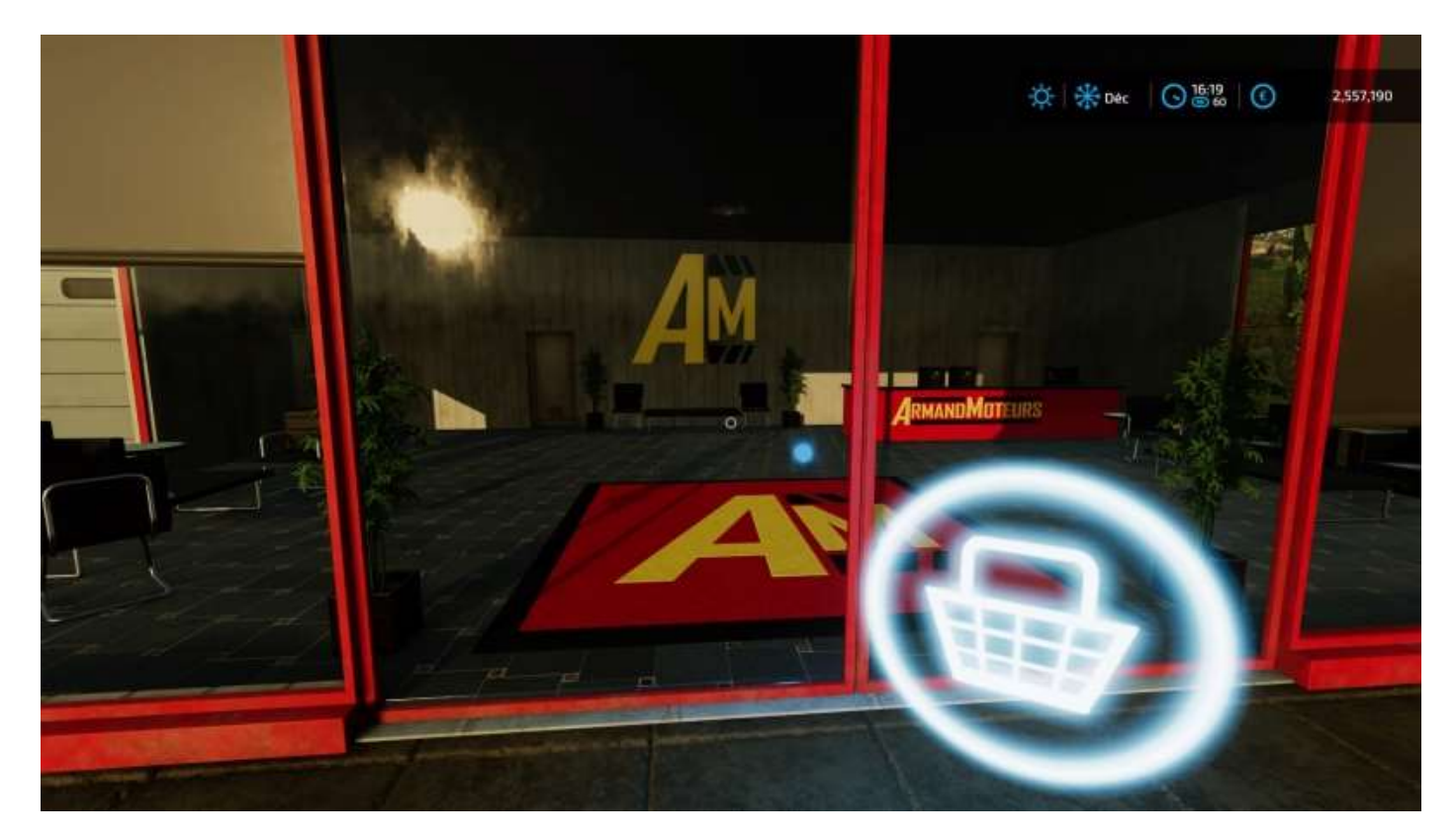

## Marques

Le déplacement dans le menu du catalogue se fait comme dans celui du menu des **Options**, avec les touches **L1** et **R1**, puis flèches droites et gauche pour sélectionner les catégories de produits.

Le premier onglet vous affiche l'intégralité du catalogue par marques :

| A       |           |                |            |          |              |        |
|---------|-----------|----------------|------------|----------|--------------|--------|
| abi     |           |                | ACRISEM    | AGRO"    | <u>E</u> luŭ | And    |
| Abi     | AEBI      | AGED           | AGRISEM    | ACROMASZ | Albutt       | ALPEGO |
| amazone | Amity     | ANDERSON       | ANNABURGER | (APV)    | in arcusin   |        |
| AMAZDNE | AMITYTECH | Anderson Croup | ANNABURGER | APV      | Arcusin      |        |
| 8       |           |                |            |          |              |        |
| BEDNAR  | BERGMANN  | BERTHOUD'      | BOCHMANN   | вомесн   |              | GREDA  |

Cliquez sur une marque, la liste des articles disponibles apparaît :
| ANDERSON GROUP              |                          | 88:            | 1044 / 2600 SOLDE: 2,557,190 C |
|-----------------------------|--------------------------|----------------|--------------------------------|
| MARQUES ANDERSON GROUP      |                          |                |                                |
|                             | real and                 |                |                                |
| 122                         |                          |                | ALL LI                         |
| 1                           |                          |                |                                |
|                             | ANDERSON                 |                | MDERSON                        |
| PRO-CHOP 150                | M160                     | BioBater WB-55 | Bumper                         |
| € 37,000                    | € 19,000                 | € 99,500       | €1,500                         |
| Anderson Group PRO-CHOP 150 | 🖧 59 kW/80 ch 🝙 2 balles | 🖕 31 🏪 -5 🖃 🗥  |                                |
|                             |                          |                |                                |
|                             |                          |                |                                |

## Véhicules

Le suivant liste les véhicules et accessoires pour véhicules :

| a.                               | S.                          | ja ka ka ka ka ka ka ka ka ka ka ka ka ka | أهل         |                | Tills                   | 1                  |
|----------------------------------|-----------------------------|-------------------------------------------|-------------|----------------|-------------------------|--------------------|
| Petita tractaura                 | Tracteurs movers            | Dranda thathairs                          | Camions     | Moissonneuses- | follows                 | Culture des pommes |
|                                  |                             |                                           |             | betteuses      |                         | de terre           |
|                                  |                             | ANN THE R                                 |             |                |                         | 1                  |
| Culture de betterave<br>sucribre | Culture de canne à<br>sucre | Culture du coton                          | Viticulture | Oléiculture    | Mechines<br>forestières | Animaux            |
| -5%                              | <b>1</b>                    |                                           | <u>a</u>    | 13             | 1.4.53                  | 10.                |
| Protection des                   | <u>na</u> n                 |                                           |             | EST 10         | Charlots                | Characters         |

Cliquez sur une catégorie, les articles sont affichés :

| GRANDS TRACTEURS                     |                             | <b>2</b> 4                     | 1044 / 2600 SOLDE: 3,257,190 €              |
|--------------------------------------|-----------------------------|--------------------------------|---------------------------------------------|
| VÉHICULES GRANDS TRACTEURS           |                             |                                | gour tracter des remorques et des outils. 🕧 |
|                                      |                             |                                |                                             |
|                                      | 10.00                       |                                |                                             |
| FENDT                                |                             | unns                           |                                             |
| 900 Vario                            | 7R Series                   | AXION 960-920                  | Joint Decine<br>8R Series                   |
| € 280,000                            | € 247,500                   | € 279,000                      | € 285,000                                   |
| John Deere 7R Series                 | 💦 305 - 388 ch 🛞 Variable ( | CVT) শ 5131 🕜 50 km/h 📥 11,5 t | 980 -21                                     |
| D en votre possession, D en location |                             |                                |                                             |
|                                      |                             |                                |                                             |

Si vous voulez un tracteur avec une *chargeuse avant* (vivement conseillé), sélectionnez l'option dans le sous-menu *systèmes d'attelage* des paramètres de configuration du véhicule (en bas à droite dans l'image ci-dessous) :

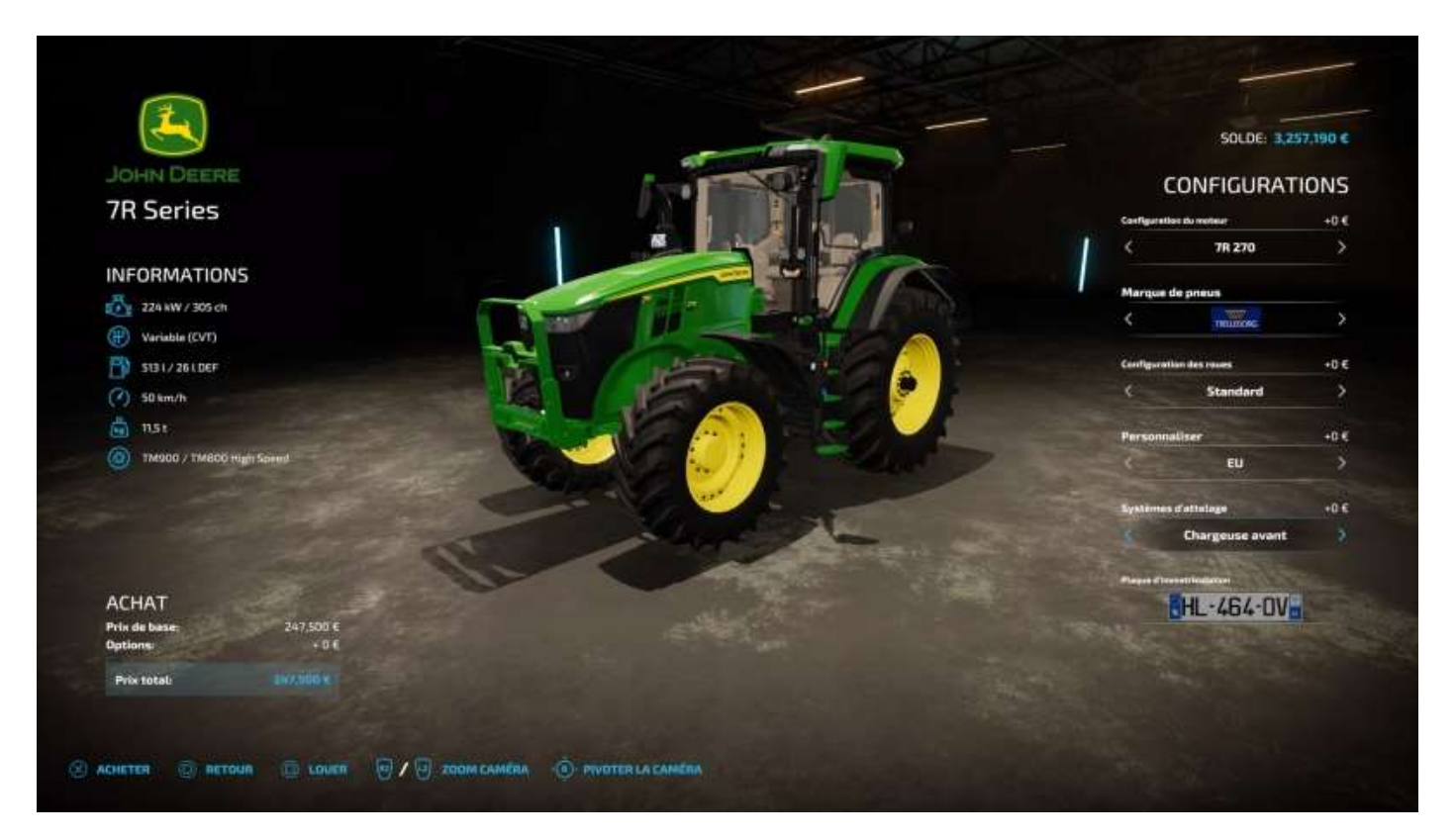

## Outils

L'onglet d'après liste les outils, remorques et accessoires. Pour accéder aux chargeuses avant, cliquez sur... *Chargeuses avant.* 😊

|     |             | <b>1</b>            |                     |                  | 11                      | 28k                         |                     |
|-----|-------------|---------------------|---------------------|------------------|-------------------------|-----------------------------|---------------------|
| Put | vérisateurs | Épendeurs è engreis | Épandeurs à furnier | Cuves à lister   | Sarclauses              | Entretien des<br>prairies   | Faucheuses          |
|     | NS/FL       | A.                  |                     |                  | <b>)</b>                | â                           |                     |
|     | aneuses     | Andakheurs          | Chargeuses          | Presses à balles | Chargeuses de<br>balles | Enrubanneuses de<br>ballies | Tronçonneuses       |
|     | - Cen       |                     |                     |                  | et ma                   | r.                          |                     |
| E.  | wperment    | ale al              | Transport des       | Ubelessae        |                         | Statement and               | Dutils de chargeuse |

Toutes les chargeuses ne se montent pas sur tous les tracteurs d'une même marque (sinon elles ne se montent pas du tout si vous mélangez les marques). Si vous avez acheté/loué un **John Deere**, vous devez lui installer une chargeuse **John Deere**.

Par exemple, vous avez loué un (grand) tracteur 7R 270, la chargeuse sera la 700M :

| CHAR      | CHARGEUSES AVANT                                                                                                    |                            | Barri la l'Ampir de l'antaixe de Barrier anno 1990. | 1065 / 2800 SOLDE 5,109,690 C |
|-----------|----------------------------------------------------------------------------------------------------|----------------------------|-----------------------------------------------------|-------------------------------|
|           |                                                                                                    | 1                          |                                                     |                               |
|           | 向海                                                                                                    | AR                         |                                                     | PP                            |
|           |                                                                                                    |                            | H                                                   |                               |
|           | and and a second second |                            |                                                     | Harden (P-                    |
|           | Acres Diana                                                                                                    | Jane Dates                 | Aller Control                                       | EXAMS                         |
|           | € 9,500                                                                                                    | € 15,000                   | € 15,500                                            | € 10,000                      |
|           |                                                                                                    |                            |                                                     |                               |
| 0 en votr | re possession, 0 en location                                                                                                    | 101 66 KW/90 CH 🤤 950 Kg 🛔 | 4                                                   |                               |
|           |                                                                                                    |                            |                                                     |                               |

Pour équiper votre chargeuse, avancez lentement. Quand le message « Attelez John

Deere 700M » est affiché, validez (X) et Bob est votre oncle<sup>9</sup>.

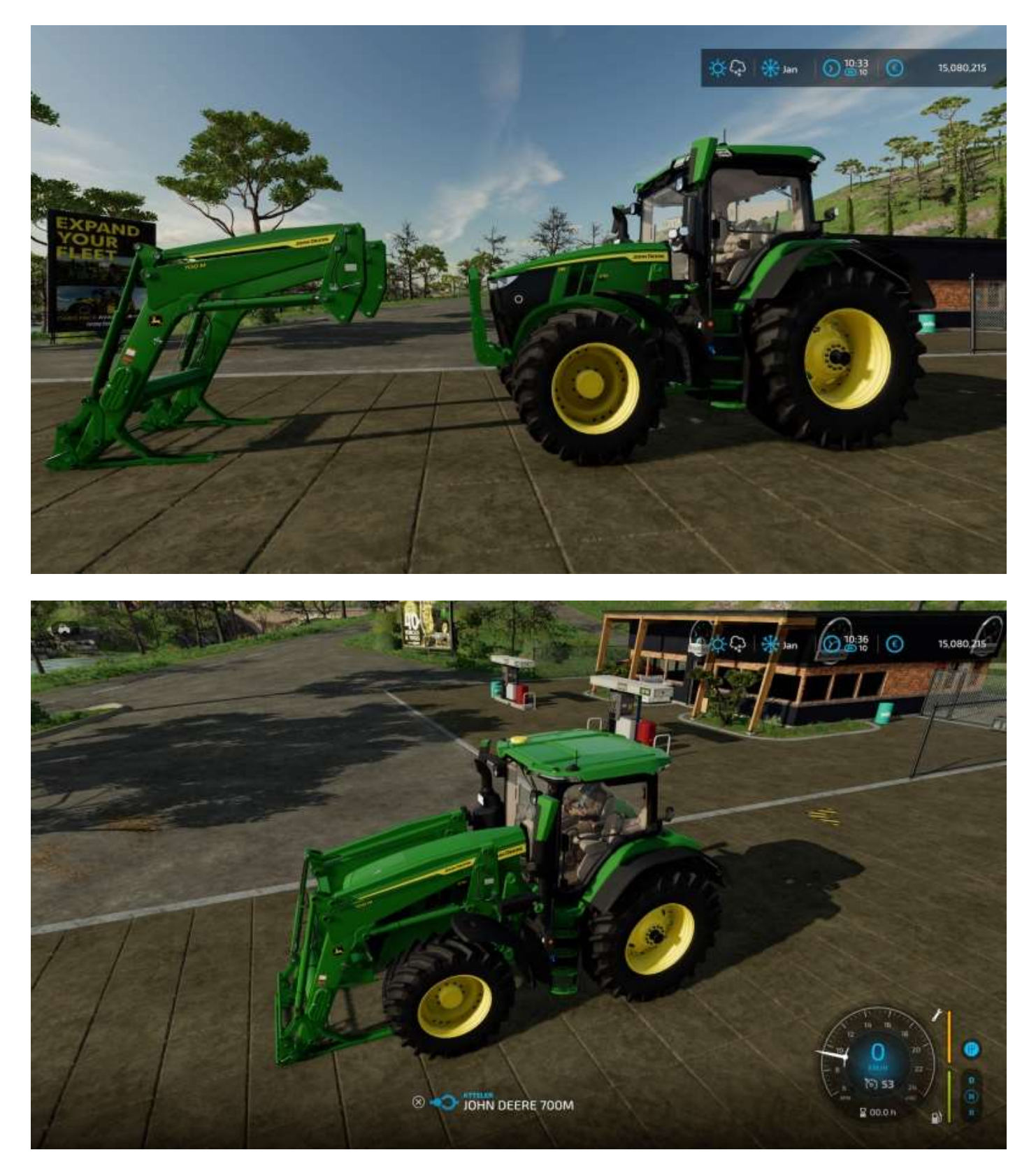

Et voilà :

<sup>&</sup>lt;sup>9</sup> Expression américaine qui signifie « Tout va bien ». Consultez la Toile pour en savoir plus.

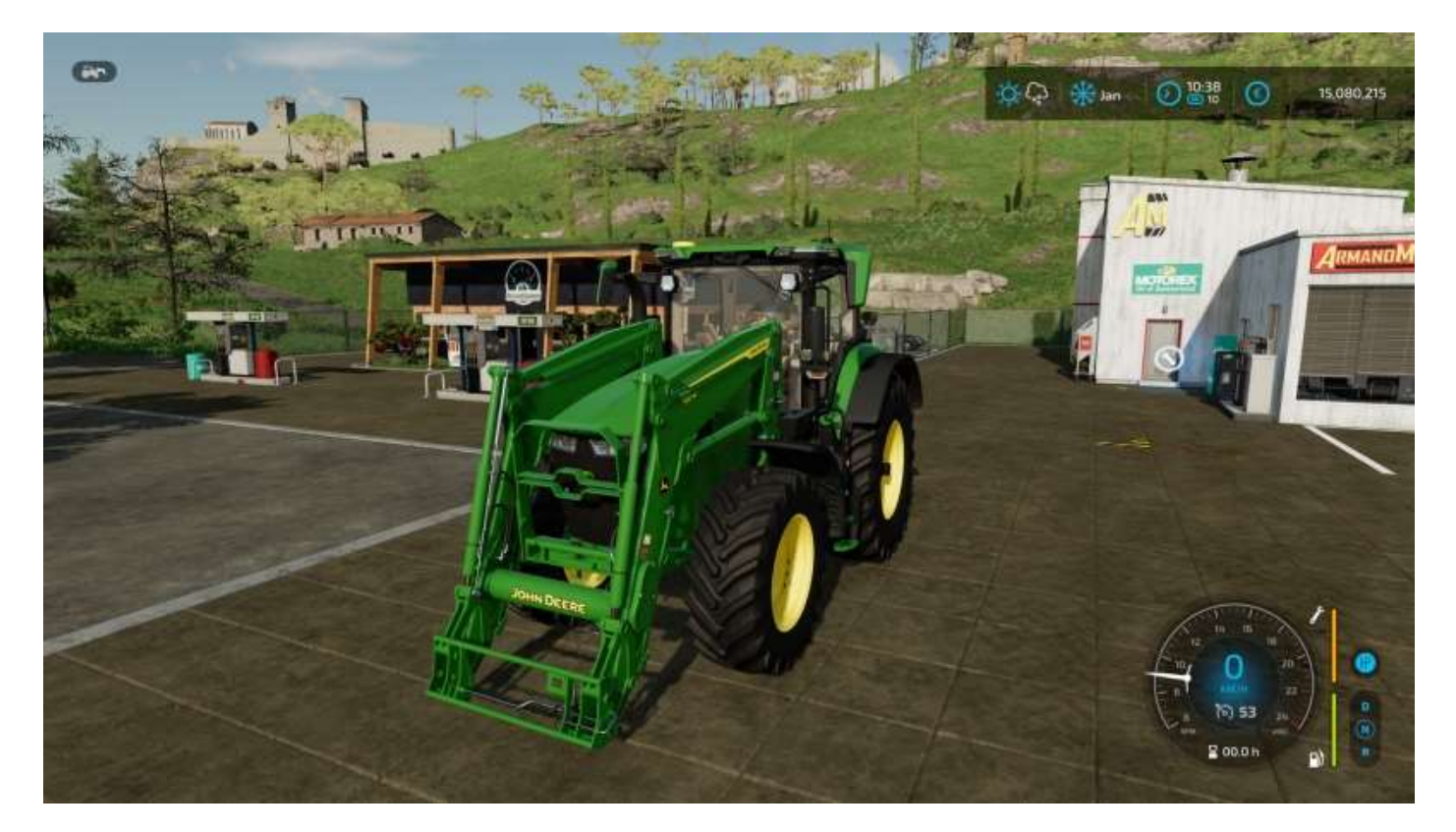

Après, il faut lui ajouter des accessoires de chargeuse, par exemple une pelle, une fourche pique balles et un cadre lève palettes, que vous trouverez dans la catégorie *Outils de chargeuse avant*.

| OUTILS DE CHARGEUSE AVA             |                       |                  | 1068 / 2600 SOLDE: 15,080,215 |
|-------------------------------------|-----------------------|------------------|-------------------------------|
| DUTILS OUTILS DE CHARGEUSE AVANT    |                       |                  |                               |
|                                     |                       |                  |                               |
|                                     |                       |                  |                               |
|                                     |                       |                  |                               |
|                                     |                       | and a second     | anna h                        |
|                                     | and the second second |                  |                               |
|                                     |                       |                  |                               |
| alputt                              | <b>E</b> lliniti      | C Built          | Elping<br>Burg                |
| Pelle                               | Fourche à fumier      | Grappin à fumier | Fourche à ensilage            |
| € 1,600                             | € 1,500               | € 2,900          | € 3,500                       |
|                                     |                       |                  |                               |
| Albutt Pelle                        | 1000 L 🔄 320 kg 🔢 1   |                  |                               |
| 1 en voor possession, 5 en totation | ■ / 4 8 8 3 % *       |                  | 3 S I /                       |
| والإسباع والمسيح والر               |                       |                  |                               |

| OUTILS DE CHARGEUSE A                                  | VANT                   |                         | 068 / 2600 SOLDE: 15,080,215 € |
|--------------------------------------------------------|------------------------|-------------------------|--------------------------------|
| OUTILS OUTILS DE CHARGEUSE AVANT                       |                        |                         |                                |
|                                                        |                        |                         |                                |
|                                                        | -                      |                         | TTC/                           |
|                                                        |                        | and in the second       |                                |
| 1 miles and                                            |                        |                         | -4-10                          |
| vellim 13                                              | Man                    | vellbru 13              | Nellin (1)                     |
| Pique balles                                           | Pince à b. enrubannées | Fourche à balles rondes | Bale King                      |
| € 600                                                  | € 1,700                | € 1,600                 | € 5,600                        |
|                                                        |                        |                         |                                |
| Albutt Bale King<br>Den votre cossession. Den location | -3                     |                         |                                |
|                                                        |                        |                         |                                |

| OUTIES DE CHARGEUSE A                                                | WANT                                                                                                    | 888                              | 1068 / 2600 SOLDE: 15,080,215 (                 |
|----------------------------------------------------------------------|----------------------------------------------------------------------------------------------------|----------------------------------|-------------------------------------------------|
| OUTILS OF CHARGEUSE AVANT                                            |                                                                                                    | . Early                          | utili pout narvie 3 transportat voa big bage. 0 |
|                                                                      |                                                                                                    | A.                               | 4 A                                             |
| ginti                                                                | <b>/</b>                                                                                                    |                                  |                                                 |
|                                                                      | and the second second s | à                                |                                                 |
| 10/Ilberth                                                           | hellberth                                                                                                    |                                  |                                                 |
| <b>E</b> TERTER                                                      | Elipitis                                                                                                    | Guicke                           | Guicke                                          |
| Cadre Lève-palettes<br>€ 1,700                                       | Fourche a bois<br>€ 3,000                                                                                                    | BIG BAG LIFTER - SINGLE<br>€ 700 | BIG BAG LIFTER - DUAL<br>€ 1,250                |
|                                                                      |                                                                                                    |                                  |                                                 |
| Quicke BIG BAG LIFTER - DUAL<br>D en votre possession, D en location | 300 kg 🛗 -2                                                                                                    |                                  |                                                 |
|                                                                      |                                                                                                    |                                  |                                                 |

Votre tracteur est configuré !

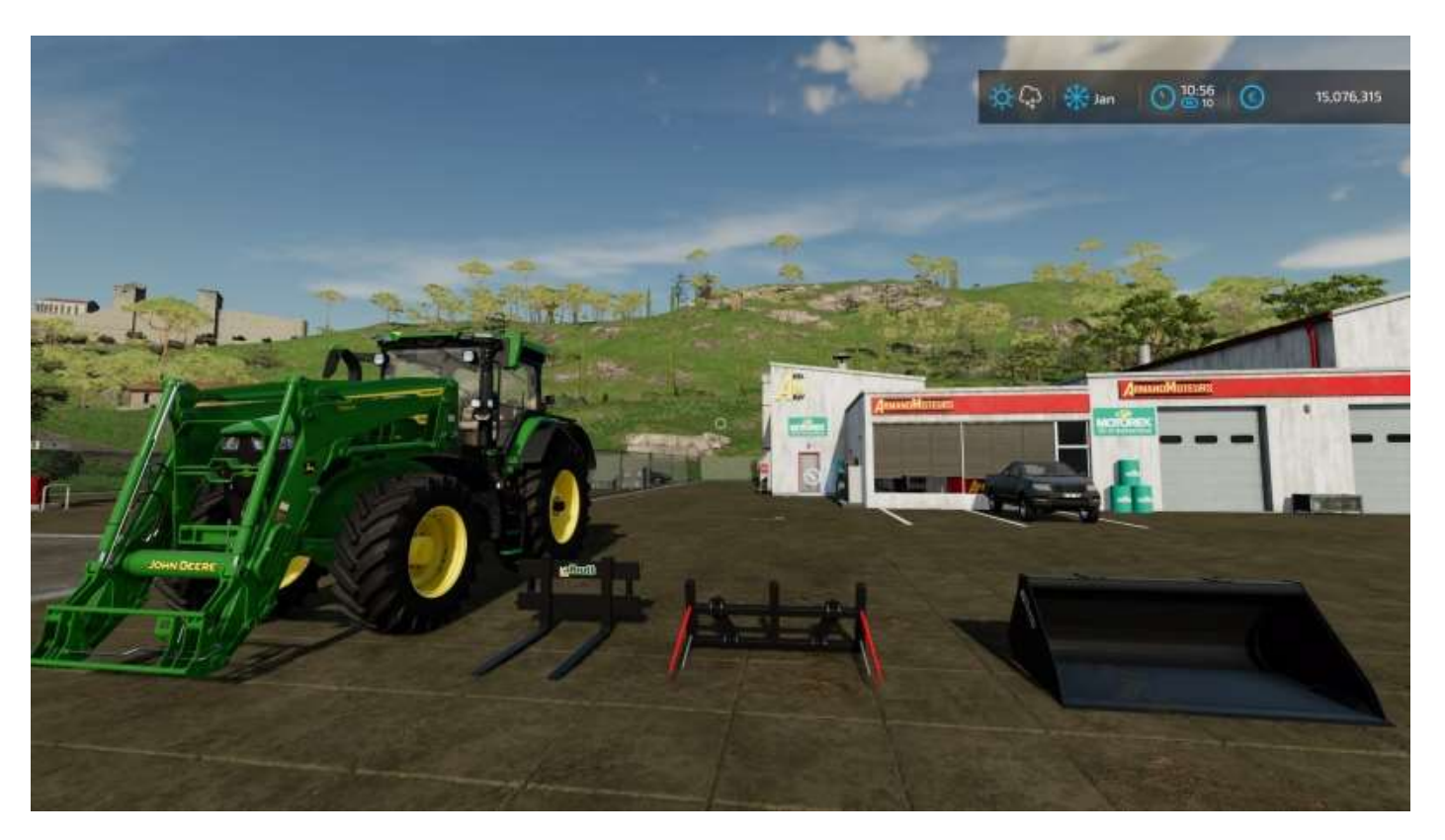

Pour fixer un outil sur une chargeuse, approchez-vous lentement de l'outil côté fixation, attendez le message « *Attelez...* », validez et puis c'est tout.

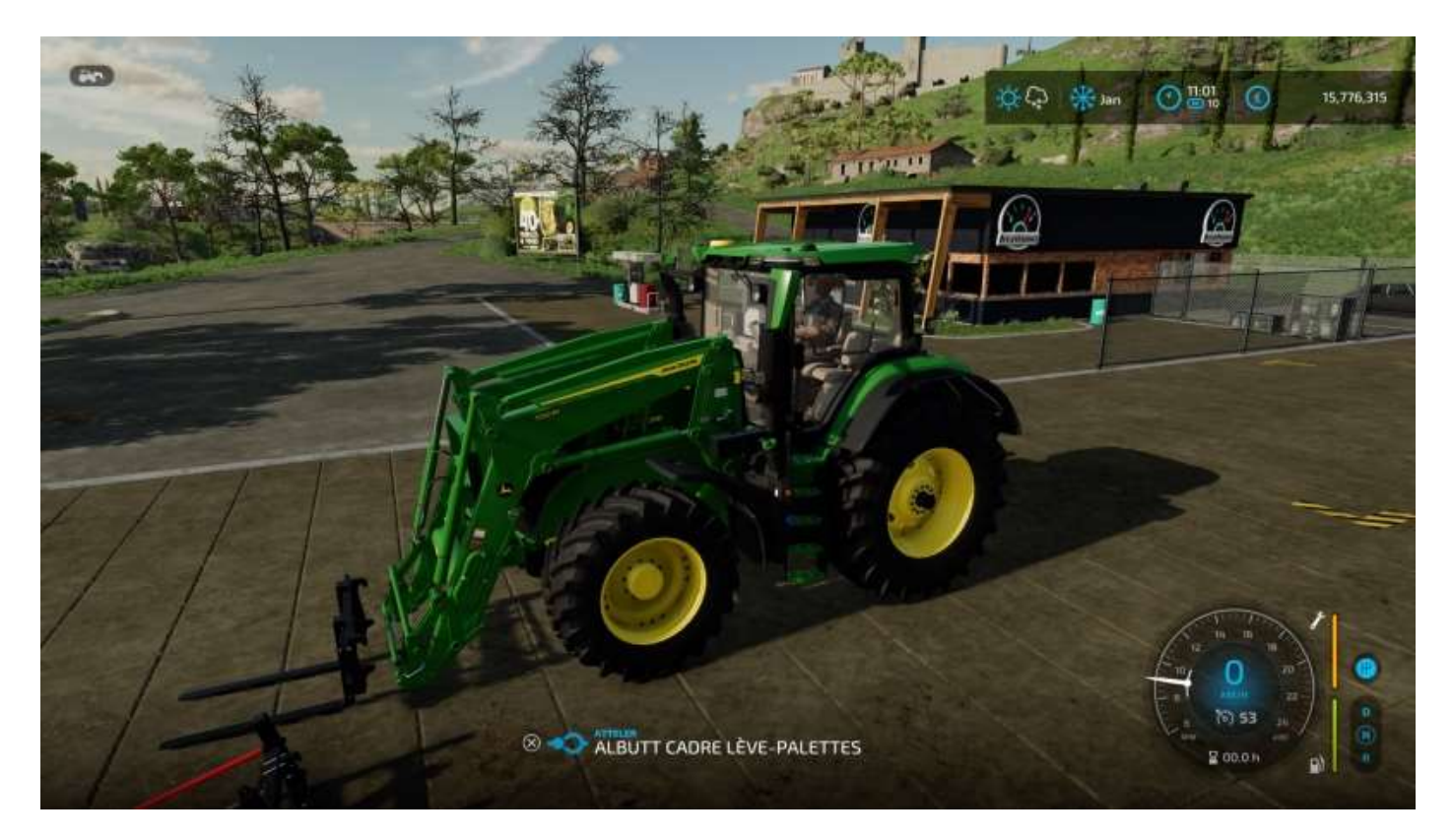

Votre tracteur a été transformé en transpalettes.

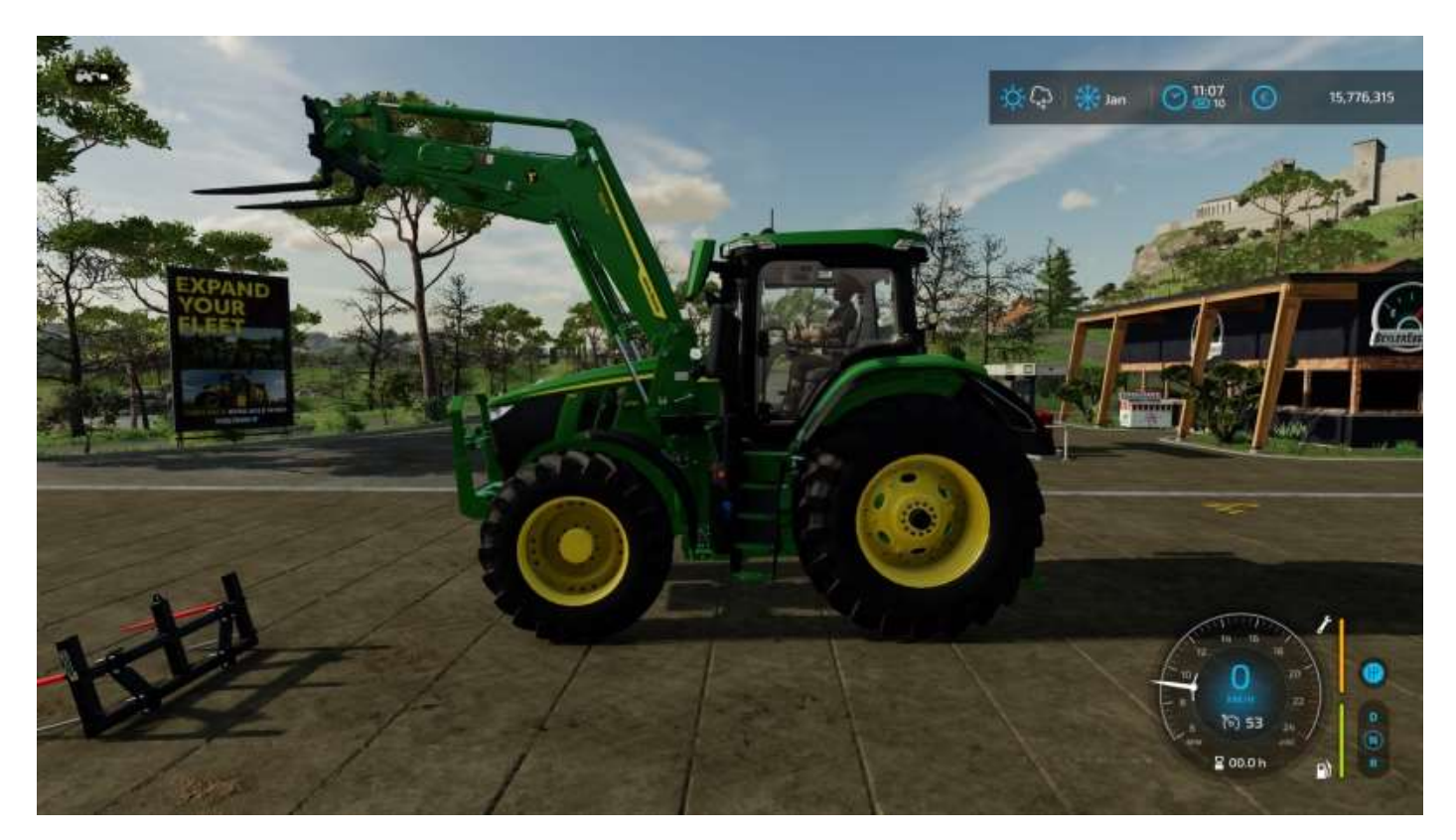

Pour rapporter tout cela à la ferme, achetez/louez une petite remorque (**Outils > Remorques**).

L'**ANS 1900** convient parfaitement aux petites charges (et est plus facile à manoeuvrer en marche arrière que les grandes remorques avec attelage articulé).

|                             |                     |                  |                           | * #              |                    | S                    |
|-----------------------------|---------------------|------------------|---------------------------|------------------|--------------------|----------------------|
| 1                           |                     | 2                | Barres de coupe de        | Barres de coupe  | Culture des pommes | Culture de betterave |
|                             | menter does a Brour | Contres de Compe | mais                      | pour ensilieuses | de terve           | sucrière             |
|                             |                     | 11               | sk                        | 3 <b>1</b> 5 4   |                    | -time                |
| Culture de canne à<br>sucre | Culture du coton    | Viticulture      | Ramasseuses de<br>plerres | Broyeurs         | Channes            | Cultivateurs         |
| Standille                   |                     |                  |                           |                  |                    |                      |
|                             | 8405-A              | i dîn            | 136A)                     |                  |                    |                      |
| Déchaumeurs a<br>disques    | Herses rotatives    | Décompacteurs    | Machines à bêcher         | Semoirs          | Planteuses         | Rouleaue             |

Voilà votre remorque, que vous avez intelligemment prise avec les ridelles enlevées :

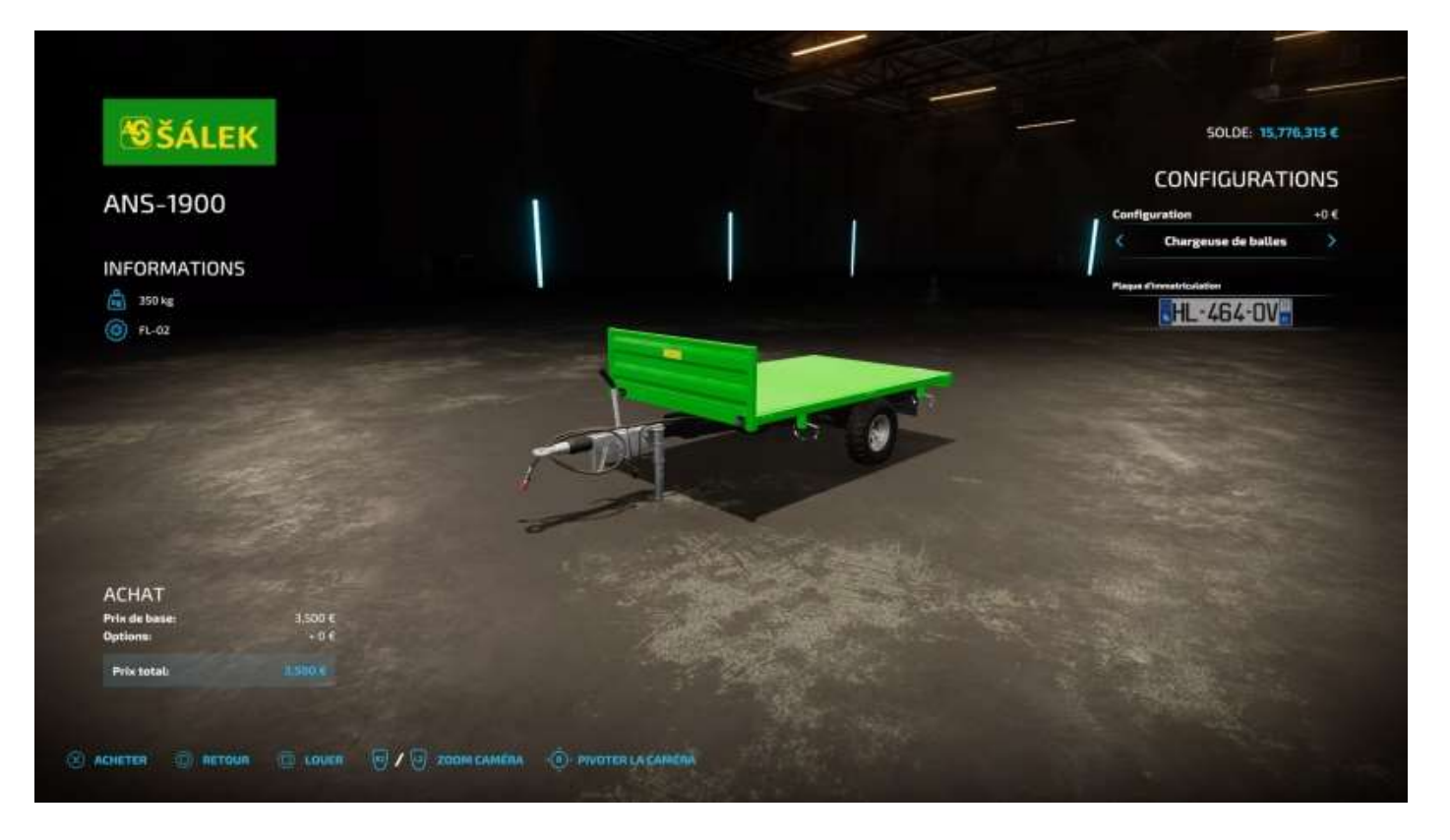

Rapportez tout cela chez vous et on n'en parle plus.

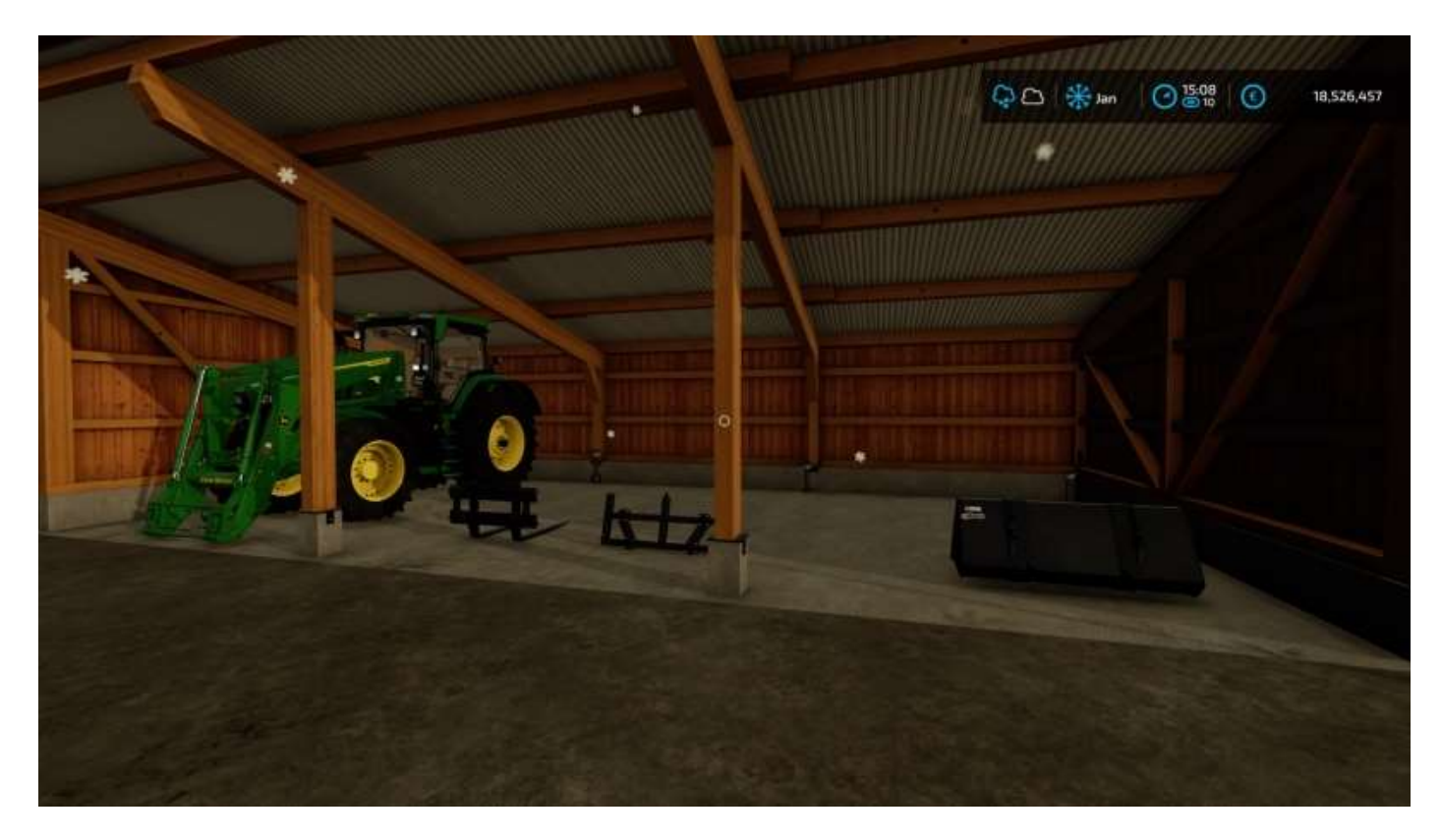

## Objets

L'onglet suivant, *Objets*, permet d'acheter des consommables (grains, engrais, paille, etc.) en palettes ou en sacs de vrac.

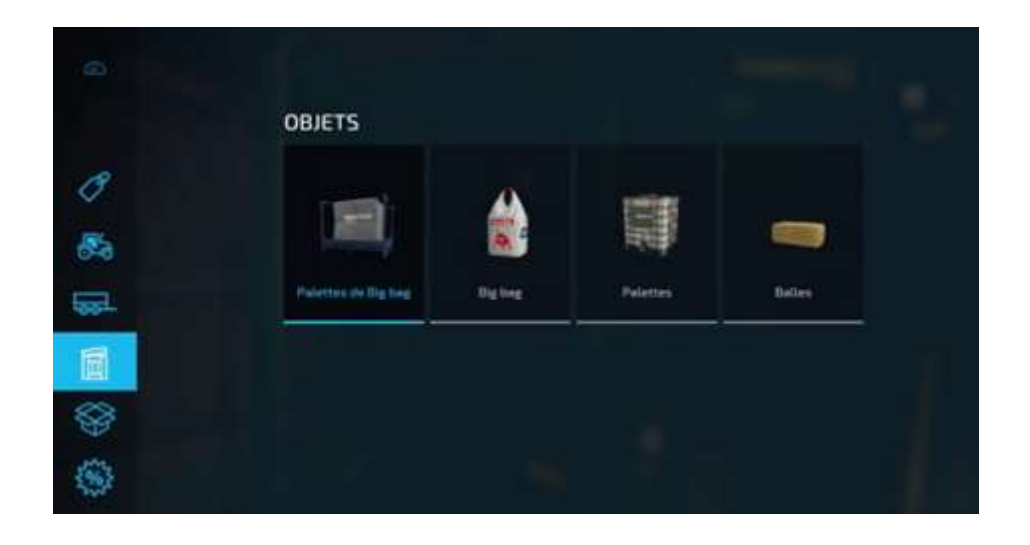

## Packs

L'onglet d'après propose des packs classés par catégories de cultures. Ces packs contiennent toutes les ressources nécessaires à une culture en particulier.

Par exemple, pour les céréales, on vous propose un tracteur, une moissonneusebatteuse, une barre de coupe, une remorque de barre de coupe (oui, parce que si vous vous baladez sur l'avenue le cœur ouvert à l'inconnue<sup>10</sup> avec une barre de coupe de 14 mètres montée sur votre moissonneuse, ça ne va pas le faire si quelqu'un arrive en face...), une remorque, un cultivateur, une semeuse, des « masses » (contrepoids à fixer sur les tracteurs), etc.

| PACKS      | 1          | ~             |                 | ~                   | ~                |                 |
|------------|------------|---------------|-----------------|---------------------|------------------|-----------------|
| 2000       | 88         | St.           | $\odot$         | E C                 | ( <sub>2</sub> ) |                 |
| Circlesies | Ratsin     | Olives        | Pommes de terre | Betternive sucrière | Coton            | Canne à sucre   |
| NA         | m.         | 00            | 20              | 3                   | A                | (n)             |
| ov?        | 13mg       | ACK O         | 5230            | 3                   | <u>ک</u> ے ک     | CHUZ            |
| Herbe      | Foin       | Paille hachée | Fourrage        | Animaux             | Bols             | Copeaux de bais |
| $\wedge$   | $\Diamond$ |               |                 |                     |                  |                 |
| Q          | ( )        | (茶)           |                 |                     |                  |                 |
| Peuplier   | Transport  | Hiver         |                 |                     |                  |                 |

<sup>&</sup>lt;sup>10</sup> <u>https://www.youtube.com/watch?v=woFTMwLJilI</u>

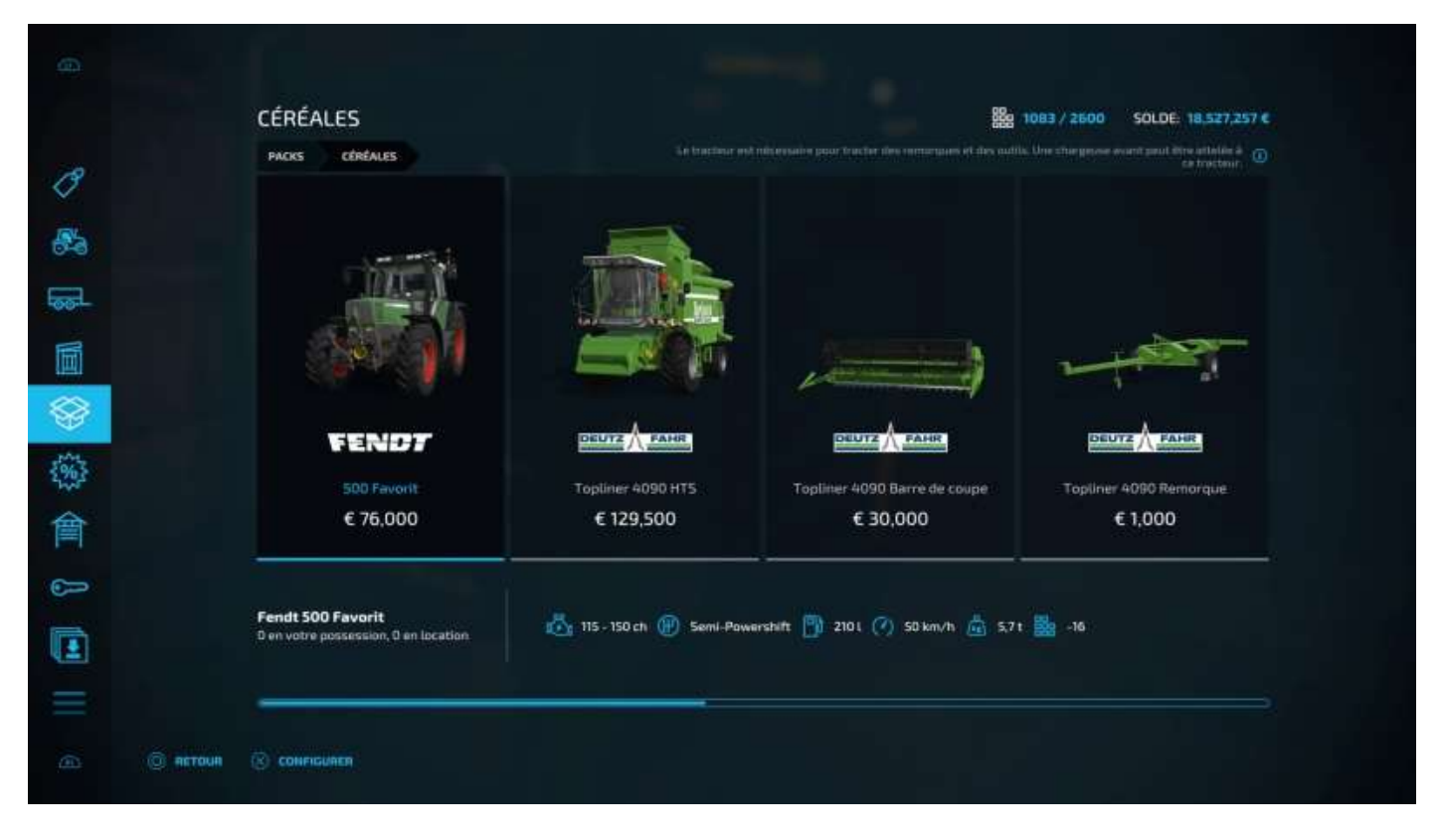

| CÉRÉALES                                                  |               | 88a (           | 1083 / 2600 SOLDE: 18,527,257 C |
|-----------------------------------------------------------|---------------|-----------------|---------------------------------|
| PACKS CÉRÉALES                                            |               |                 |                                 |
|                                                           |               |                 | 11                              |
|                                                           |               |                 |                                 |
| Lang Th                                                   | TELE          |                 | ÷. *                            |
| WELGER                                                    | ARABE         | SP INCOME VALUE | Tunwinka                        |
| DK 115                                                    | EG 3/9        | HK 25 + NS 3030 | F08 600                         |
| € 11,500                                                  | € 12,000      | € 33,500        | € 650                           |
|                                                           |               |                 |                                 |
| Tenwinkel FGB 600<br>D en votre possession, 0 en location | 💼 600 kg 🧱 -2 |                 |                                 |
|                                                           |               |                 | ينصف أتحد                       |

## Vente de véhicules d'occasion

Après, on trouve un onglet qui montre des occasions à saisir (générées aléatoirement par le programme) :

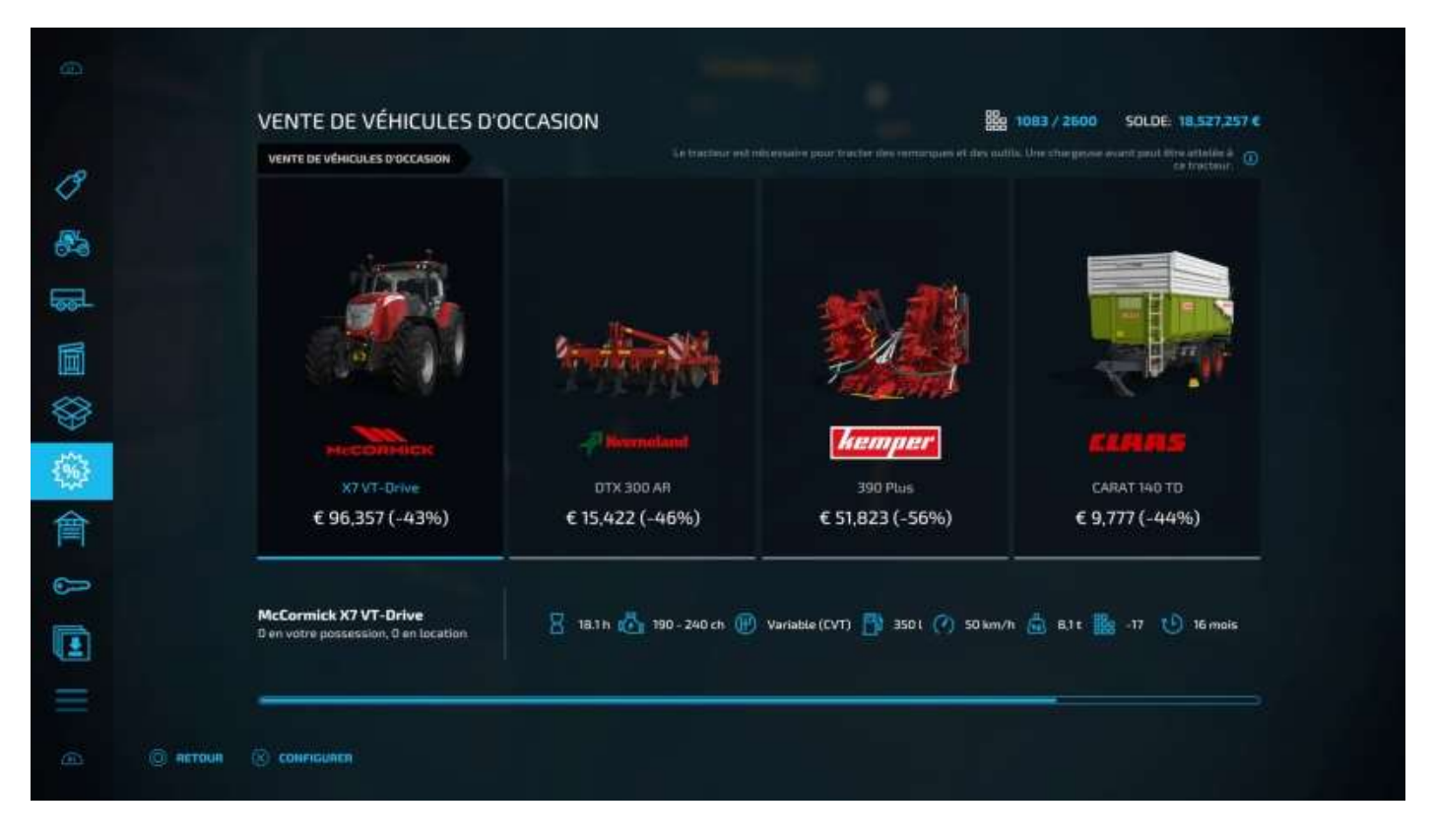

## Objets possédés

Puis on a la liste des véhicules, équipements et accessoire que vous avez achetés :

|                |                    | énés                          |                             |          |           |                 |              |  |
|----------------|--------------------|-------------------------------|-----------------------------|----------|-----------|-----------------|--------------|--|
| 1<br>83        | Petits tractours   | Tractours moyers              | Maissonneuses-<br>batteuses | Voltures | Remorques | Harres de coupe | Luitivateurs |  |
|                | Semoirs            | Utilis de chargeusie<br>avant | Mosses                      |          | 1         |                 |              |  |
|                |                    |                               |                             |          |           |                 |              |  |
| - 0 <b>***</b> | DUN 🛞 SÉLECTIONNEN |                               |                             |          |           |                 |              |  |

## **Objets** loués

Ou loués :

|               | OBJETS LOUÉS             |                                                                                                    |  |  |
|---------------|--------------------------|----------------------------------------------------------------------------------------------------|--|--|
| ° 🔹 🛙         | Grands tracteurs Charges | La and the second second s |  |  |
|               |                          |                                                                                                    |  |  |
| 靈會            |                          |                                                                                                    |  |  |
|               |                          |                                                                                                    |  |  |
| @ <b>*</b> ** | oun 🛞 sélectionnen       |                                                                                                    |  |  |

## Mods et DLC

L'onglet suivant (sur console seulement) liste les Mods installés.

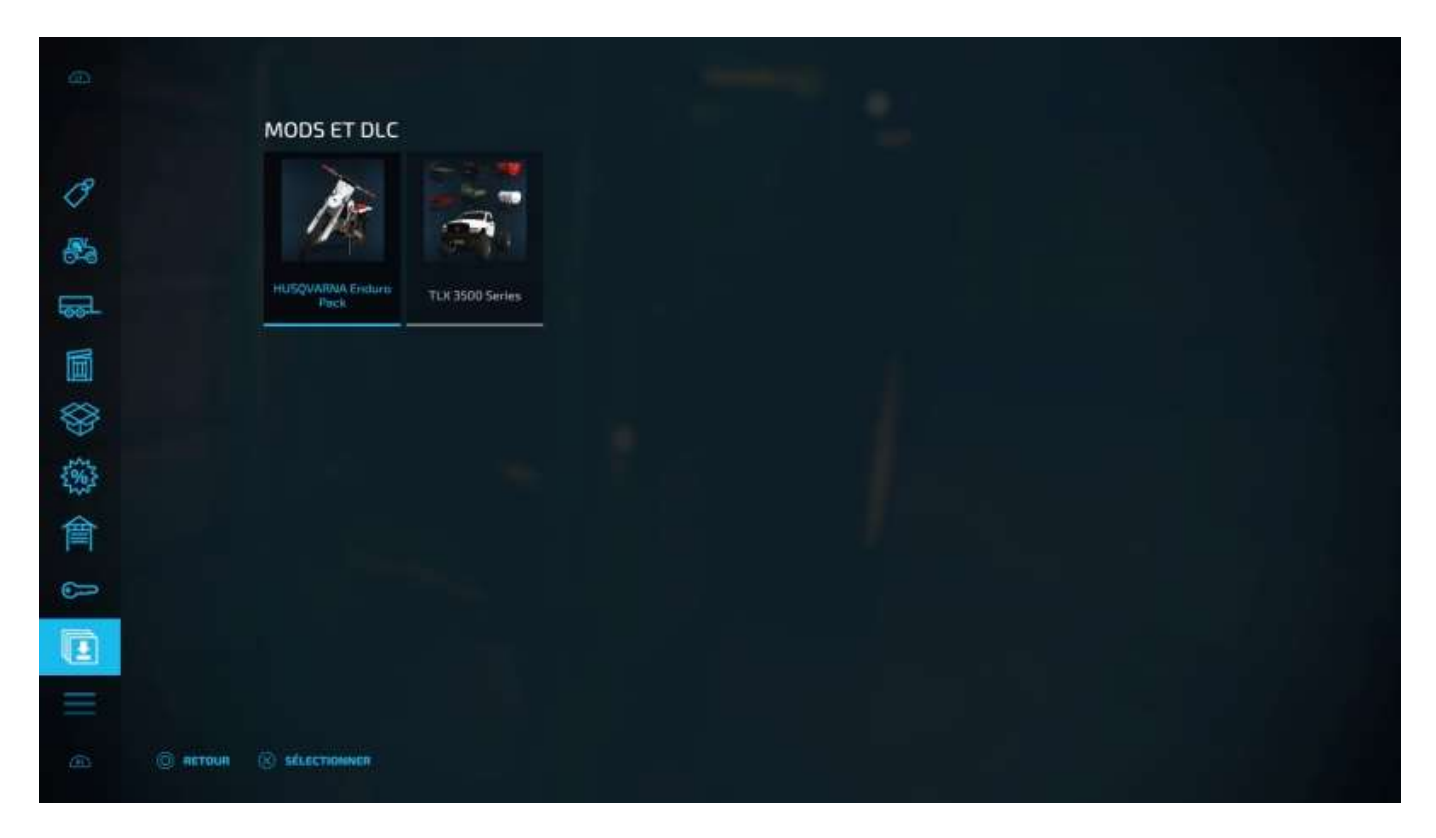

## Autres

Enfin, le dernier onglet donne accès à quatre fonctionnalités dont trois que vous allez

utiliser souvent, c'est pourquoi elles ont été regroupées ici :

- Négociant en bétail et autres zanimaux
- Garde-robe, le menu de customisation de votre personnage
- Constructions
- Terrains

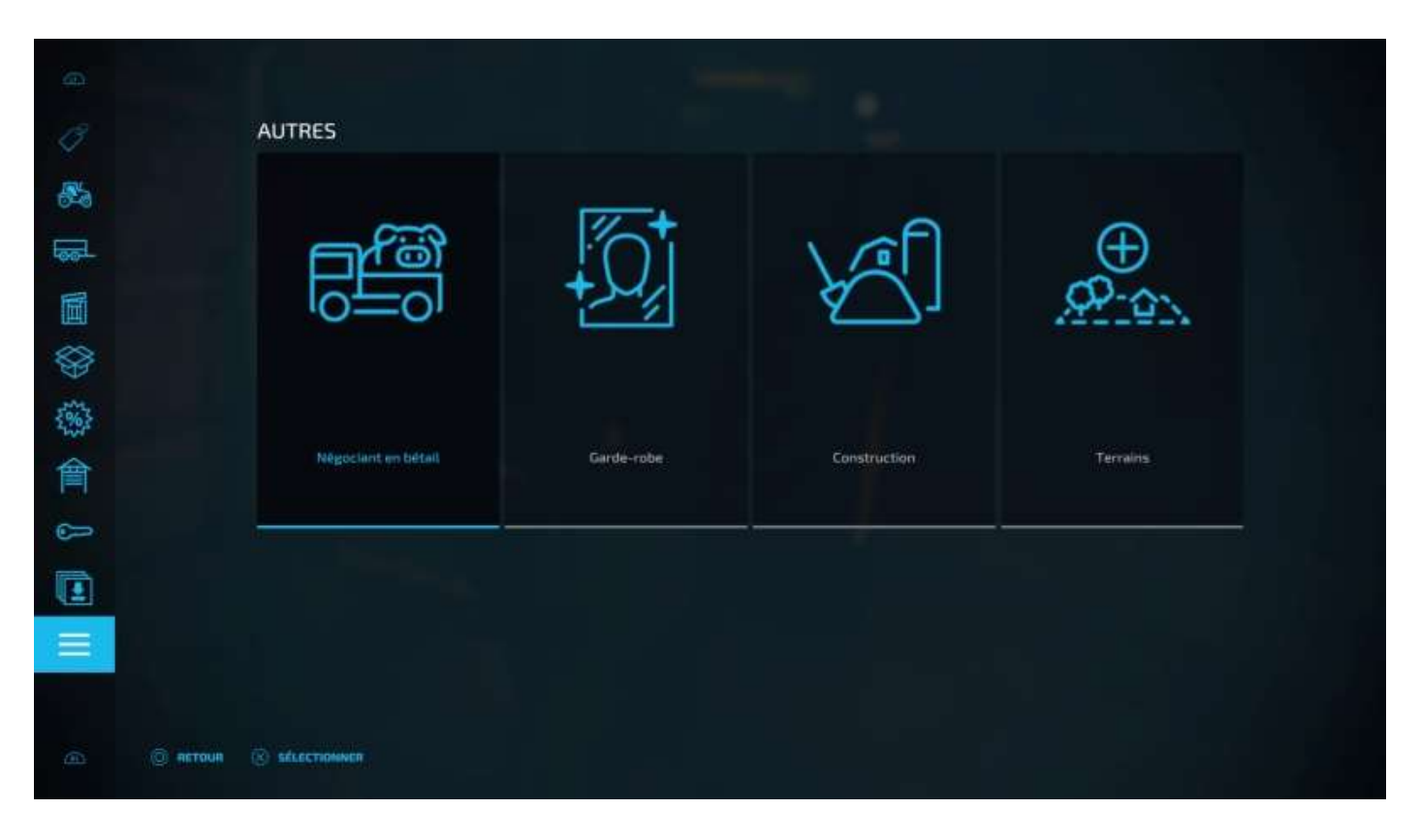

Vous avez acheté et installé un poulailler ? Maintenant il vous faut y mettre des lepou.

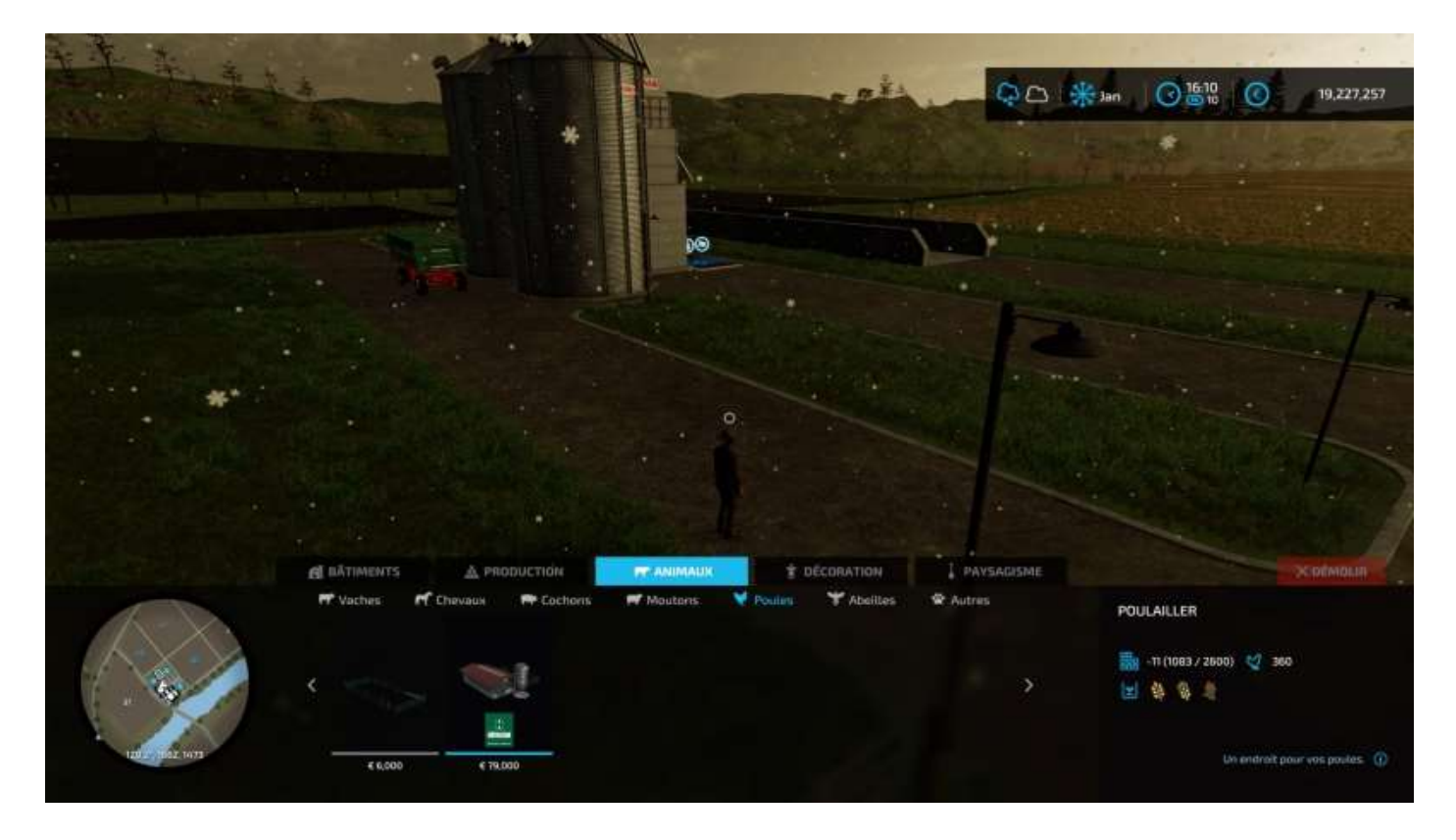

#### Négociant en bétail

Cliquez sur *Négociant en bétail*, sélectionnez vos bêêêtes, leur âge et leur quantité, achetez et roulmalepou :

| NÉG                    | OCIANT EN BÉTAIL |                            | 54                                          | 0LDE: 30,960,027 €       | FERME (60 / 360) |      |
|------------------------|------------------|----------------------------|---------------------------------------------|--------------------------|------------------|------|
| 1                      | Poule            | <b>es</b>                  | - ee                                        |                          | Poule            | € 25 |
|                        | Poule            | £ 50                       | 1000                                        |                          | Coq Coq          | ES   |
| Sec. 19                | Coq              | -                          | 2                                           |                          |                  |      |
|                        |                  | Coq<br>Aer                 | Omes                                        |                          |                  |      |
|                        |                  | Les coup son<br>poutailler | rt des pontiets addokes. Na methiert un geu | plots die vie dans votre |                  |      |
|                        |                  |                            |                                             |                          |                  |      |
|                        |                  | Prix:                      |                                             | €-5                      |                  |      |
|                        |                  | Frais:<br>Total:           |                                             | €-1<br>€-6               |                  |      |
|                        |                  | University                 |                                             |                          |                  |      |
|                        |                  | 100 peter.                 | vous peleres das frais de transport (       |                          |                  |      |
|                        |                  |                            |                                             |                          |                  |      |
| 💿 автоця 🛞 sélectionni | 68               |                            |                                             |                          |                  |      |

Si vous avez déjà tous les types d'animaux, le même menu vous les proposera tous à l'achat pour compléter votre cheptel.

#### Garde robe

Le menu Garde robe, on le connait déjà.

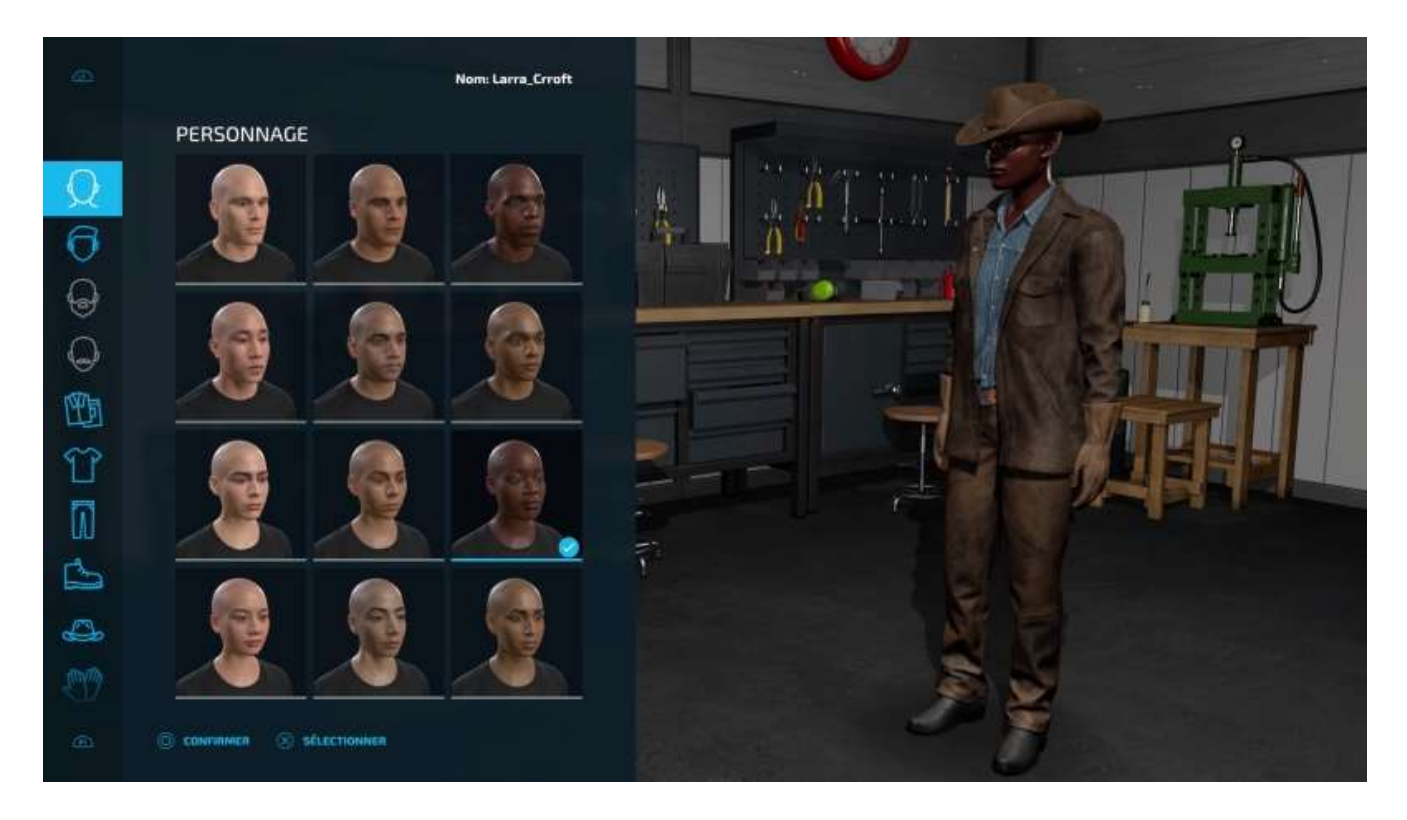

#### Constructions

Quant au menu *Constructions*, vu sa complexité, il est présenté en détail au chapitre 13 un peu plus loin.

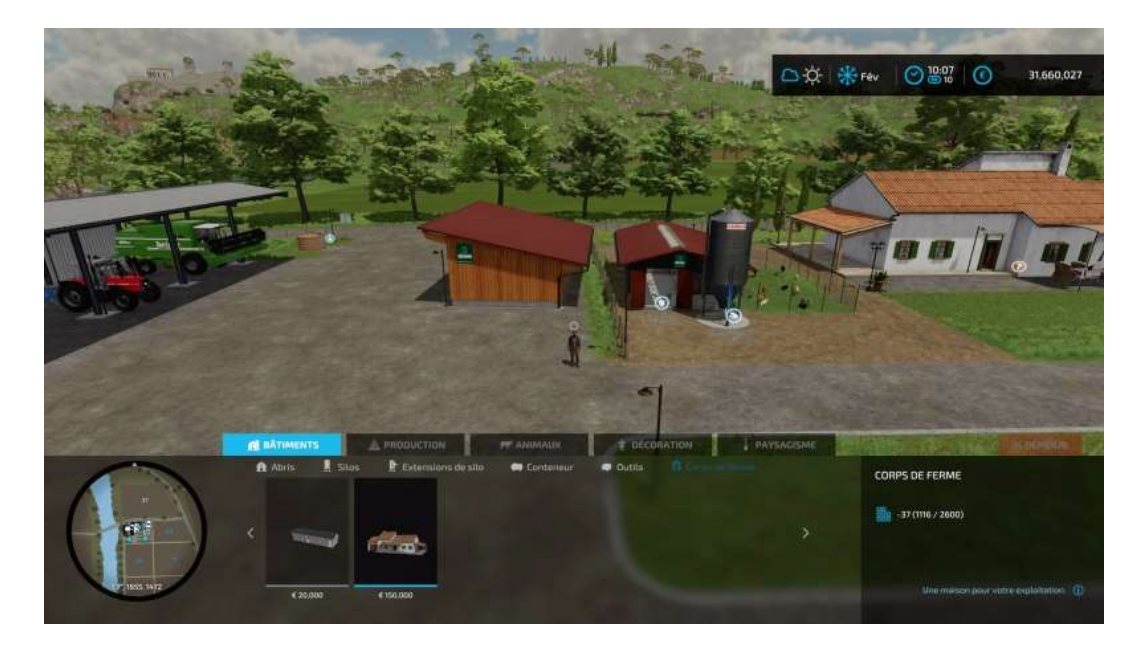

#### Terrains

Et on termine cette visite par le choix *Terrains*, qui n'est autre que le même auquel vous pouvez accéder en affichant la carte (**Options**, premier onglet : carte, puis en appuyant sur L3) :

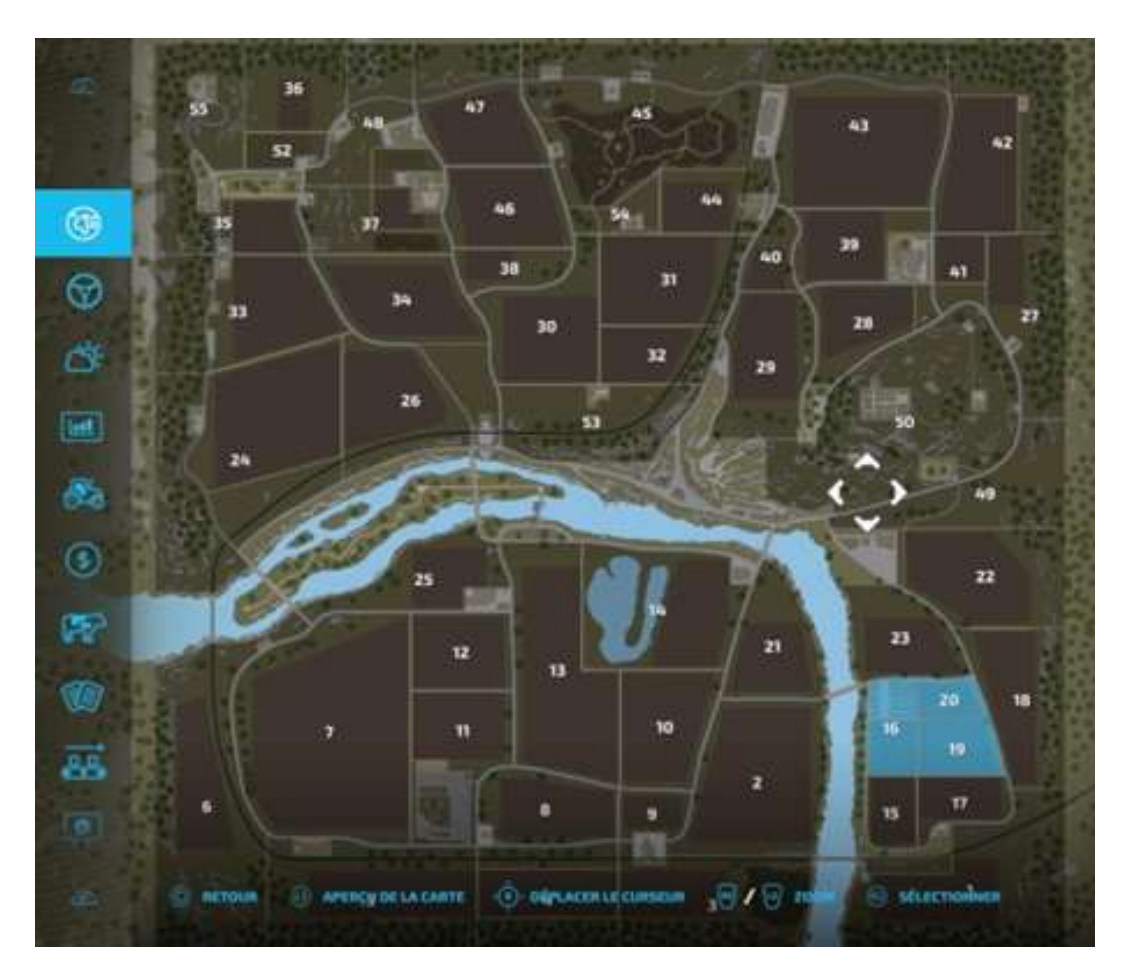

## 4 - Les ouvriers artificiellement intelligents

Quand vous aurez douze champs de 25 ha chacun à cultiver, fertiliser, semer et moissonner, vous serez bien content(e) de pouvoir engager des ouvriers pilotés par l'I.A. du jeu pour le faire à votre place, pour des coûts modiques de 2 à 15€ l'heure.

Un truc à savoir avant de commencer nos explications :

Le trajet d'un point de départ à un point d'arrivée doit être direct sans manoeuvres compliquées à réaliser par l'ouvrier I.A. pour quitter votre site.

Si un véhicule n'est pas sur une route ou sur un chemin qui débouche directement sur une route, vous aurez un message « La cible n'est pas accessible ».

### Travail des champs par un ouvrier

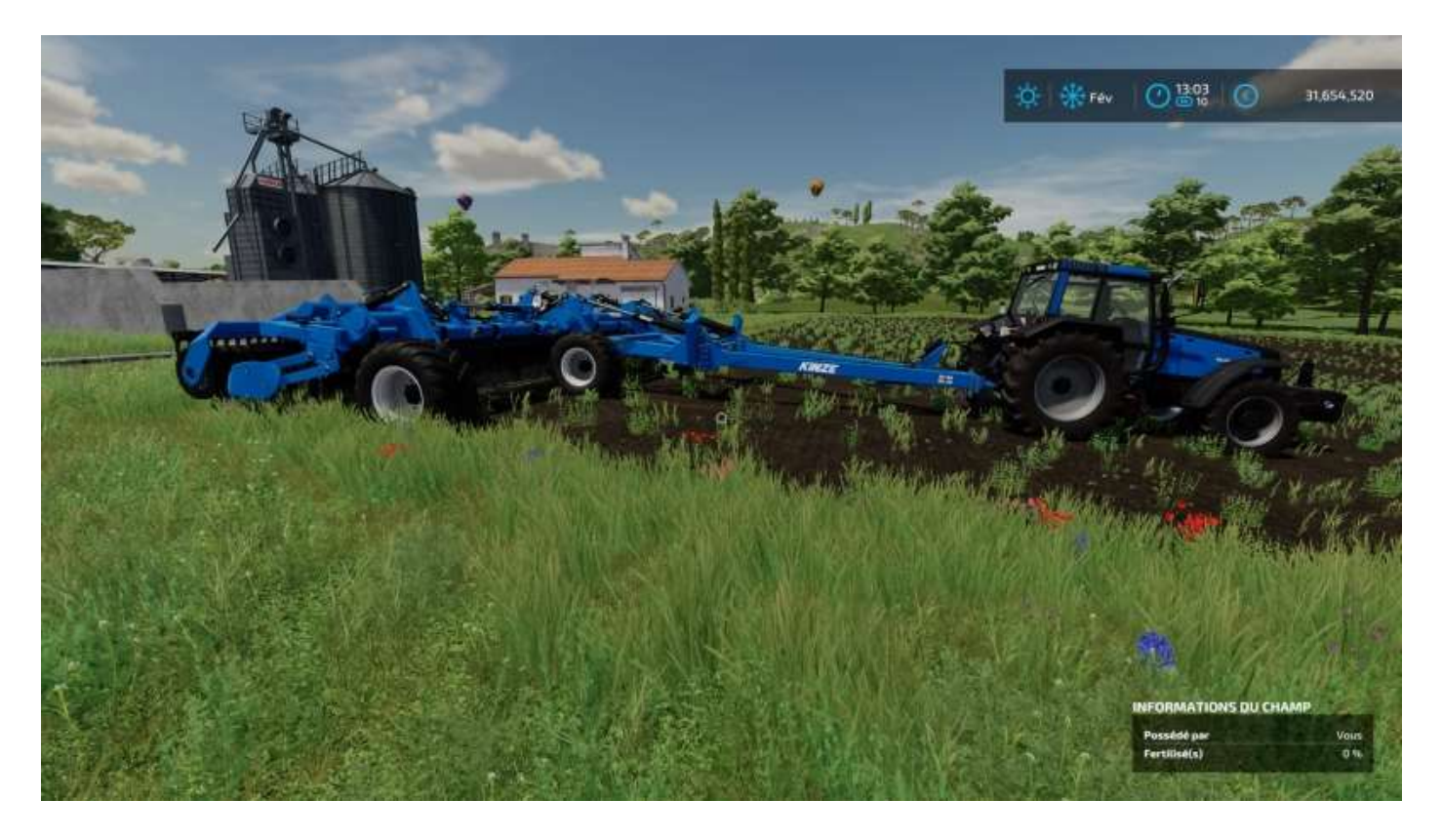

Pour faire travailler un ouvrier à votre place, allez par exemple louer un cultivateur et placez-le dans un angle du terrain à traiter.

L'option *Engager un ouvrier* apparaît si vous avez laissé activées les fenêtres d'aide (**Options > Paramètres généraux > Fenêtre d'aide : oui**).

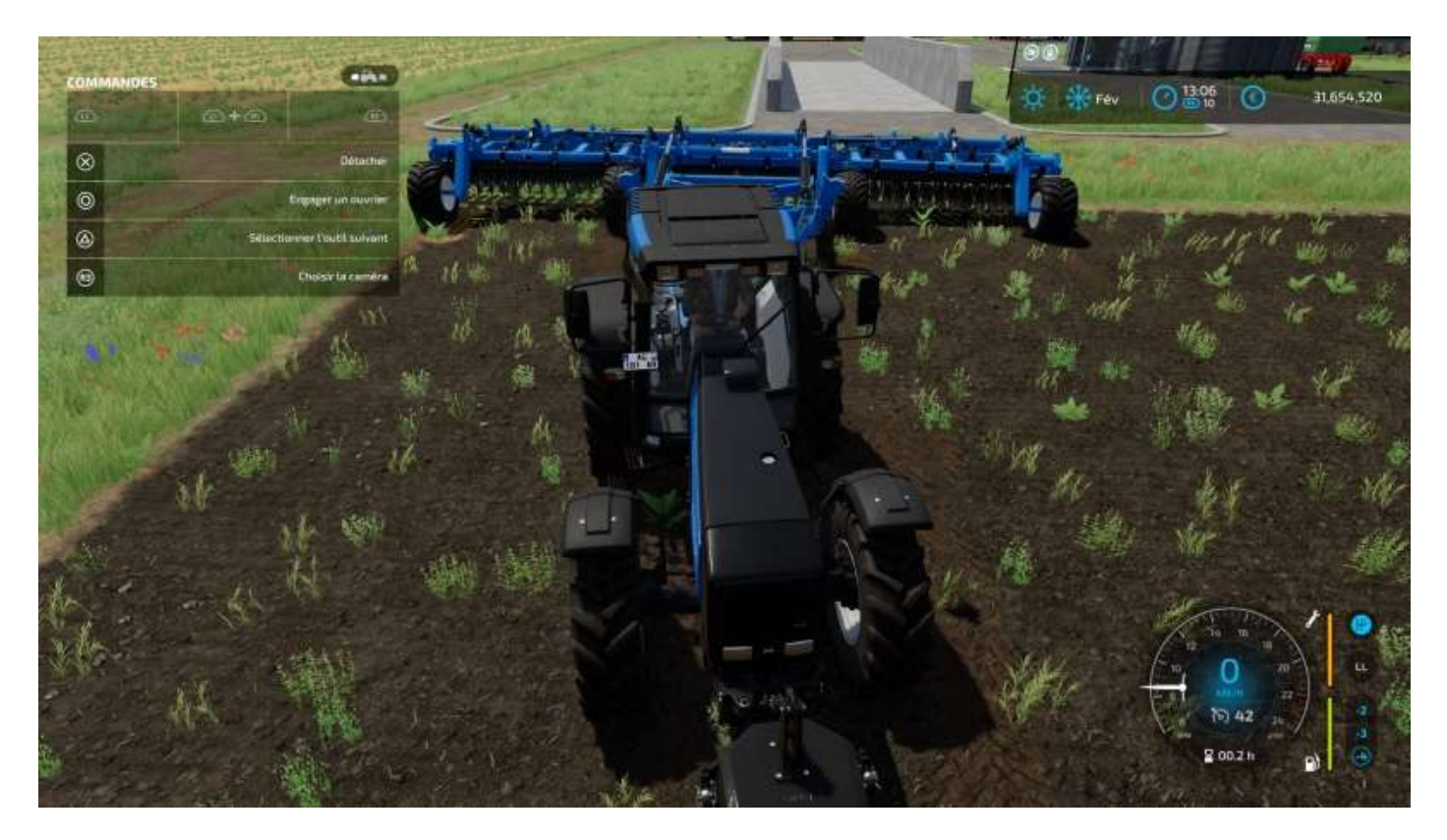

Validez, votre personnage quitte le tracteur et est remplacé par l'ouvrier, qui démarre sa tâche si rien ne l'en empêche<sup>11</sup> :

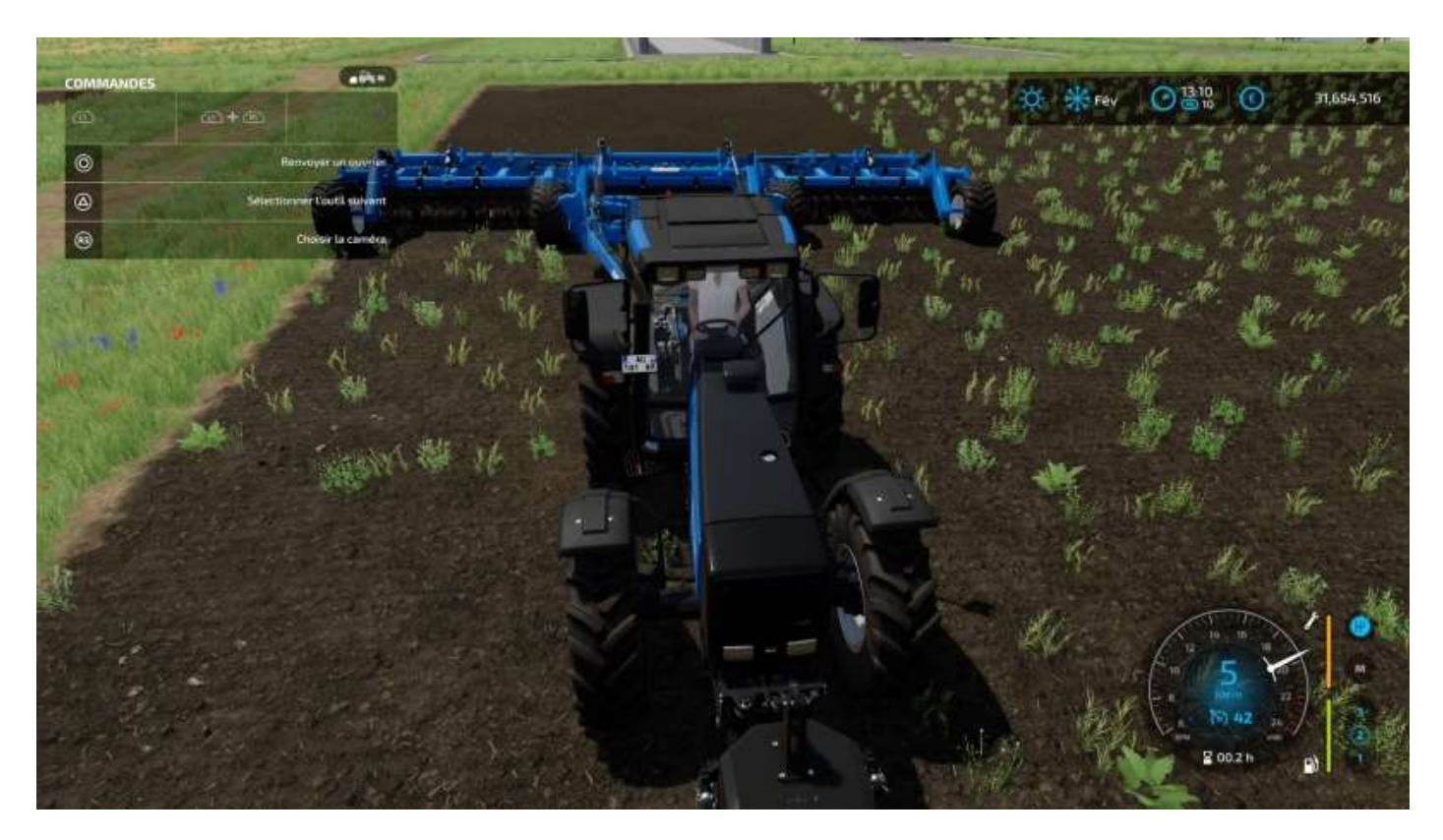

Vous pouvez rester en caméra subjective au dessus du tracteur (ou dedans : R3) ou quitter le tracteur. Dans ce cas, vous vous retrouverez à ses côtés, veillez à ne pas vous faire écraser...

<sup>&</sup>lt;sup>11</sup> Champ non trouvé, objet gênant sur le parcours, tâche déjà terminée, etc.

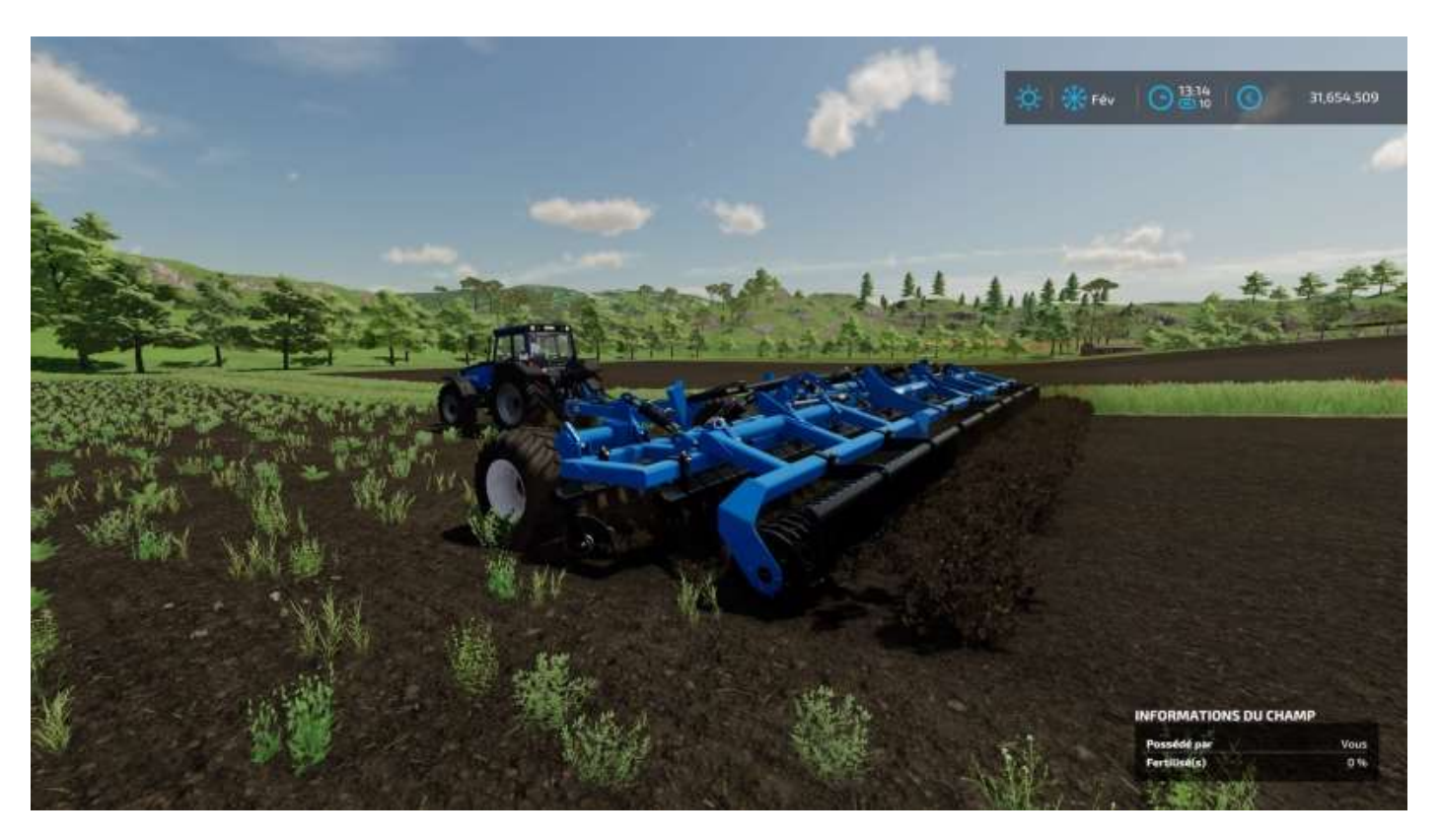

Le tracteur sélectionné ramait un peu, on l'a remplacé par un plus puissant :

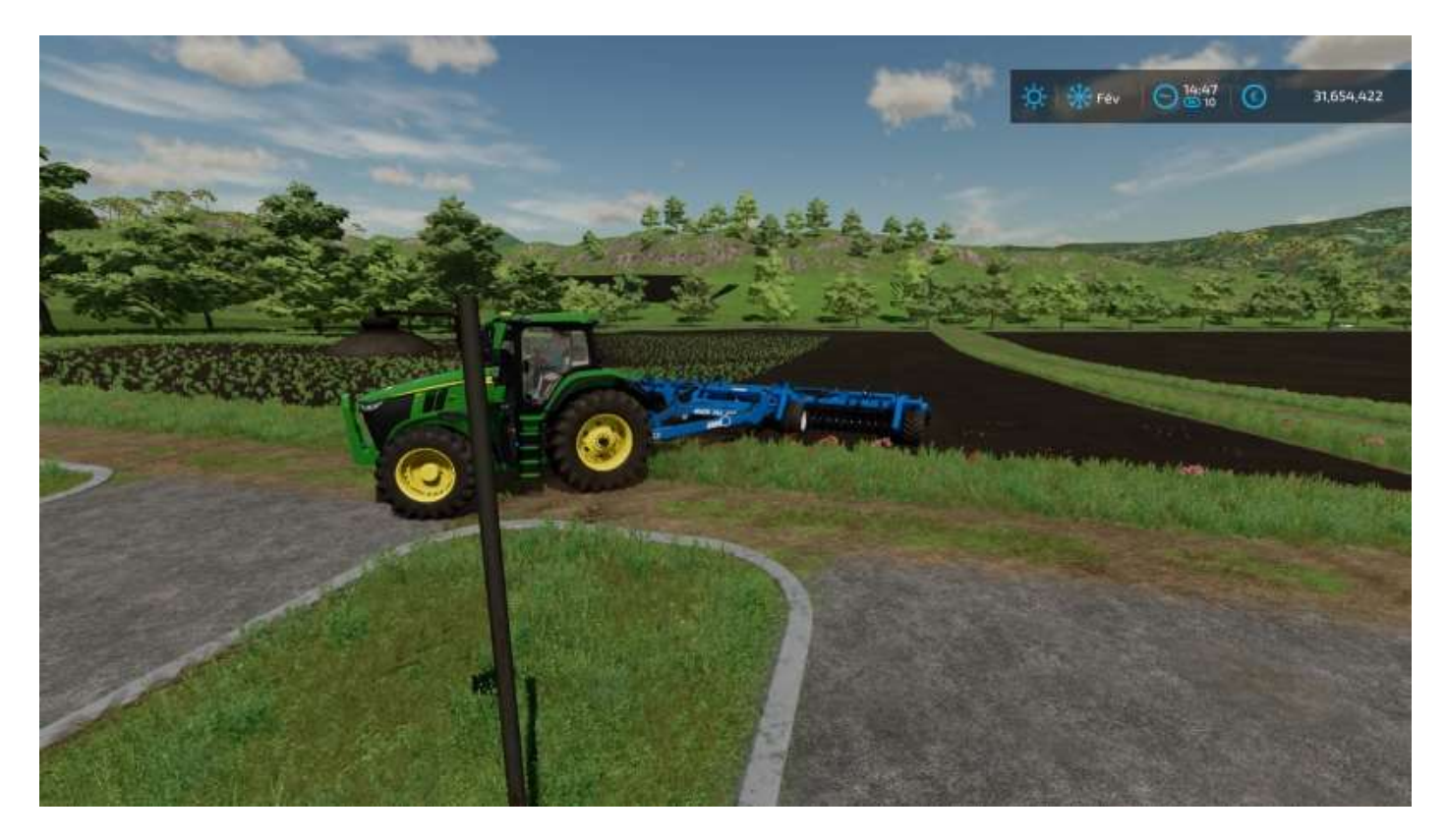

Quand l'ouvrier aura fini son travail<sup>12</sup>, il abandonnera son véhicule au bout du champ.

<sup>&</sup>lt;sup>12</sup> <u>https://www.youtube.com/watch?v=SdAHeBzYYzI</u>

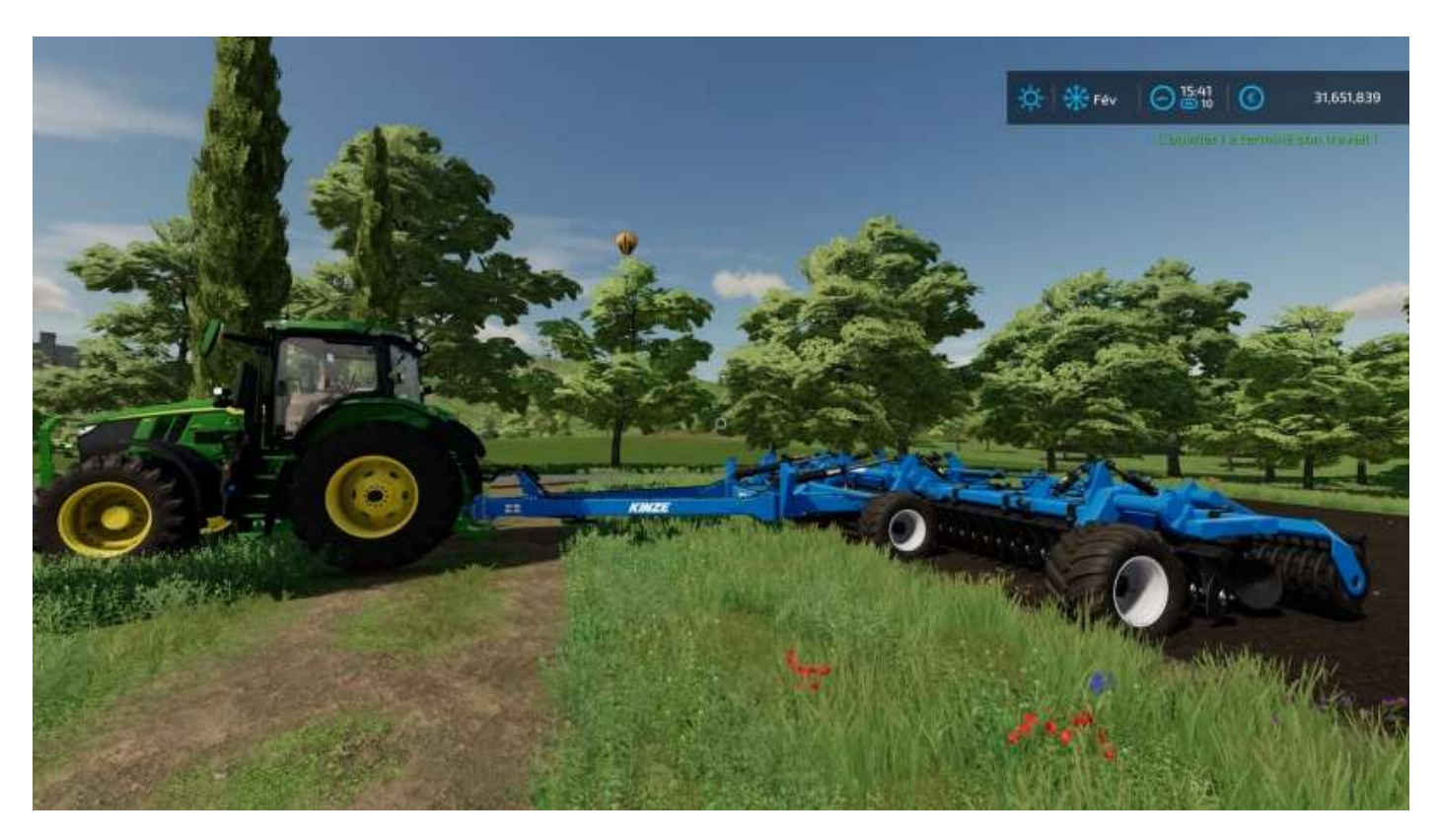

Dans certains cas, l'option d'embauche d'un ouvrier n'apparaît pas, comme ci-dessous pour utiliser la presse à balles.

La raison en est que l'on n'a pas passé l'andaineuse pour créer des alignements de paille après la moisson.

On peut vérifier cela en prenant les commandes du tracteur et en activant la presse à balles, rien ne se passe.

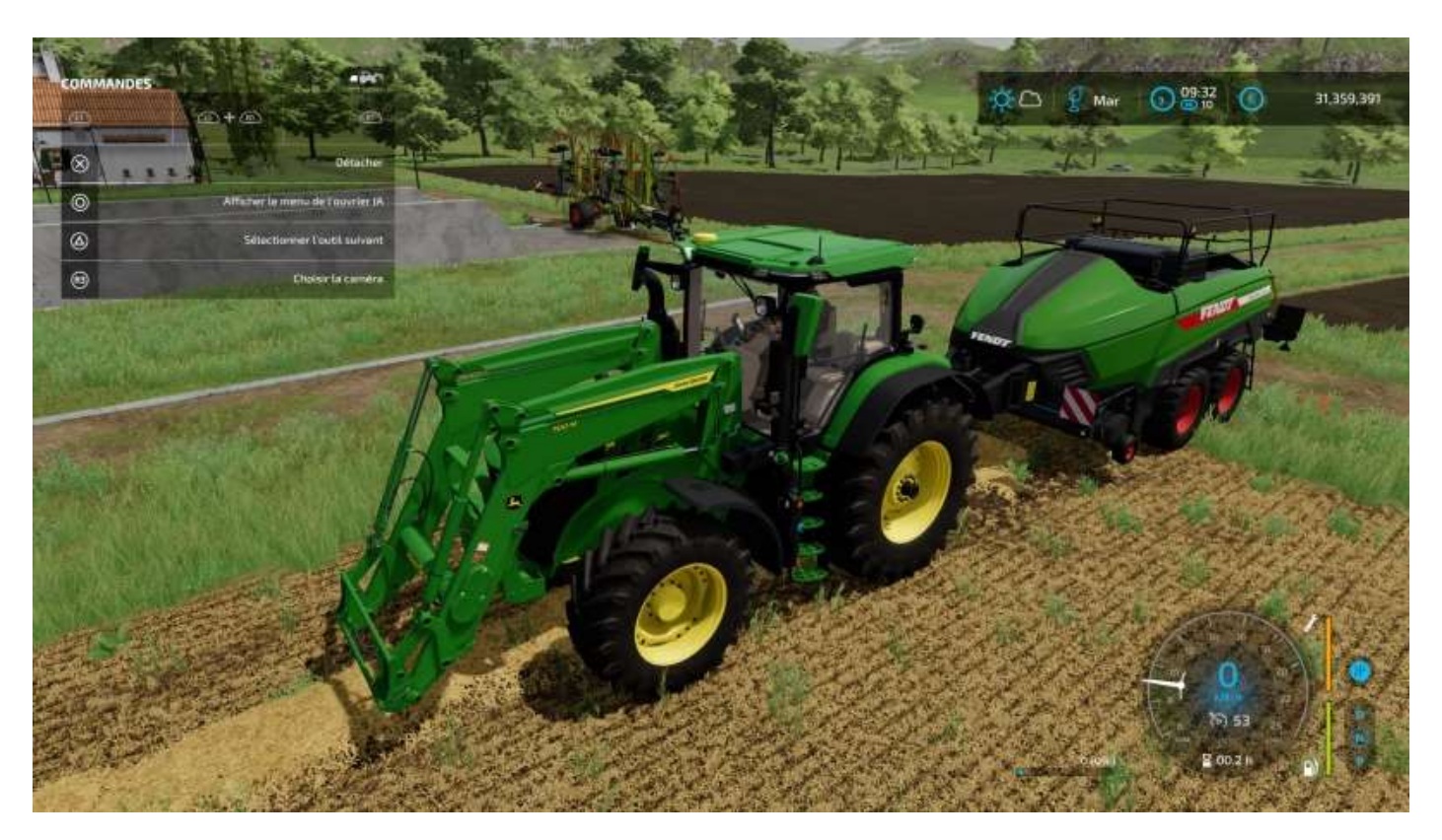

<complex-block>

 Image: Contract of the state of the state of the st

Andaineuse que voici (là, l'option d'embauche est présente dans la fenêtre d'aide) :

Une fois que vous avez créé vos balles<sup>13</sup>, chargez-les sur une remorque, et rapportezles à la ferme :

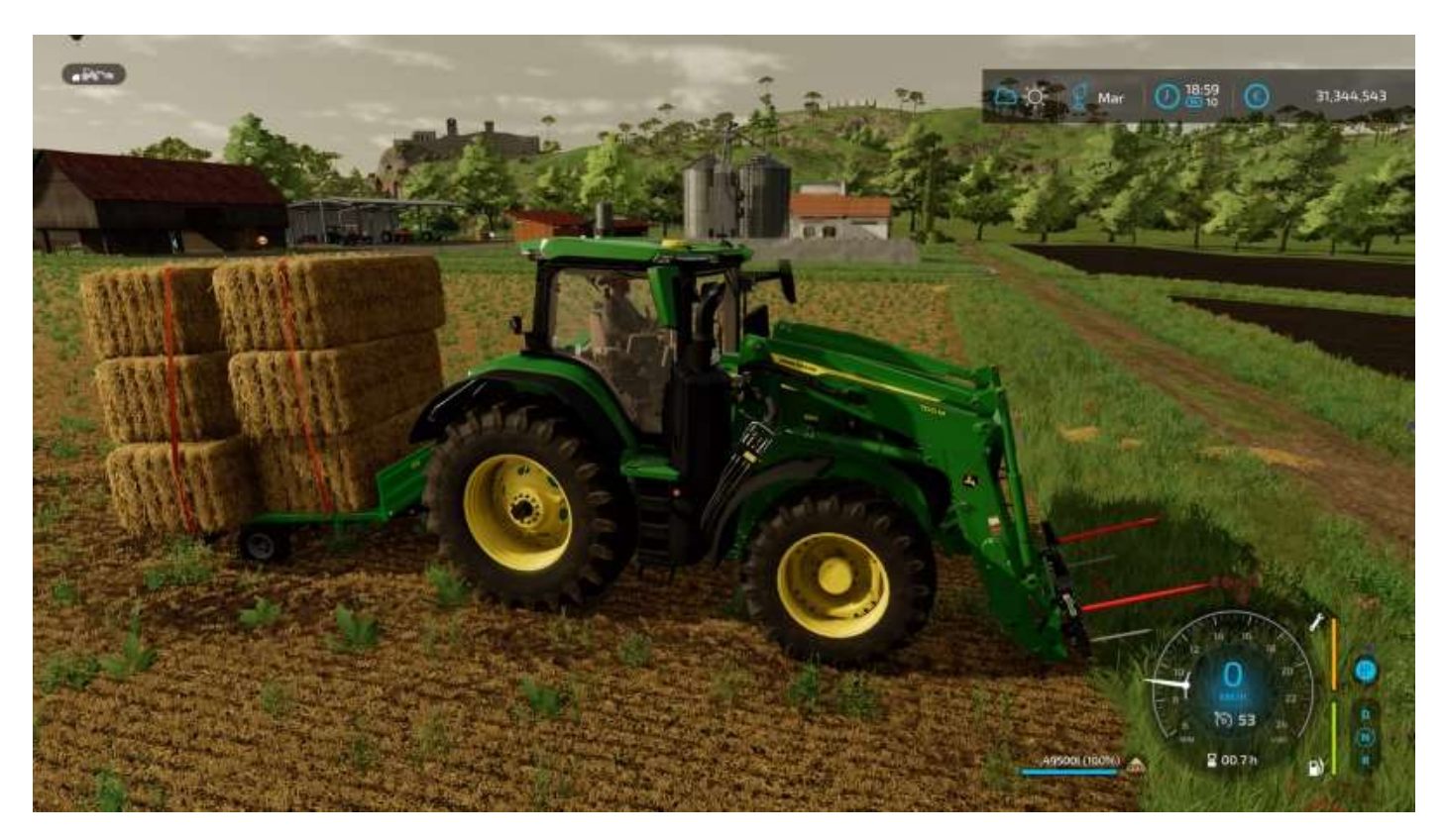

<sup>&</sup>lt;sup>13</sup> Pour une raison inconnue de la Collectivité des joueurs de **Farming Simulator**, les ouvriers ne sont pas autorisés à utiliser la presse à balles, ce sera donc vous qui vous taperez tout le boulot.

## Livraisons par un ouvrier

La gestion des tâches des ouvriers pilotés par l'I.A. se fait depuis l'écran *Ouvriers actifs* du menu **Options**. Il existe deux fonctionnalités selon que votre véhicule est équipé d'une remorque spécifique ou non (articles à livrer uniques ou divers). Sélectionnez un véhicule de livraison avec **Flèche droite** puis cliquez sur *Créer une tâche* :

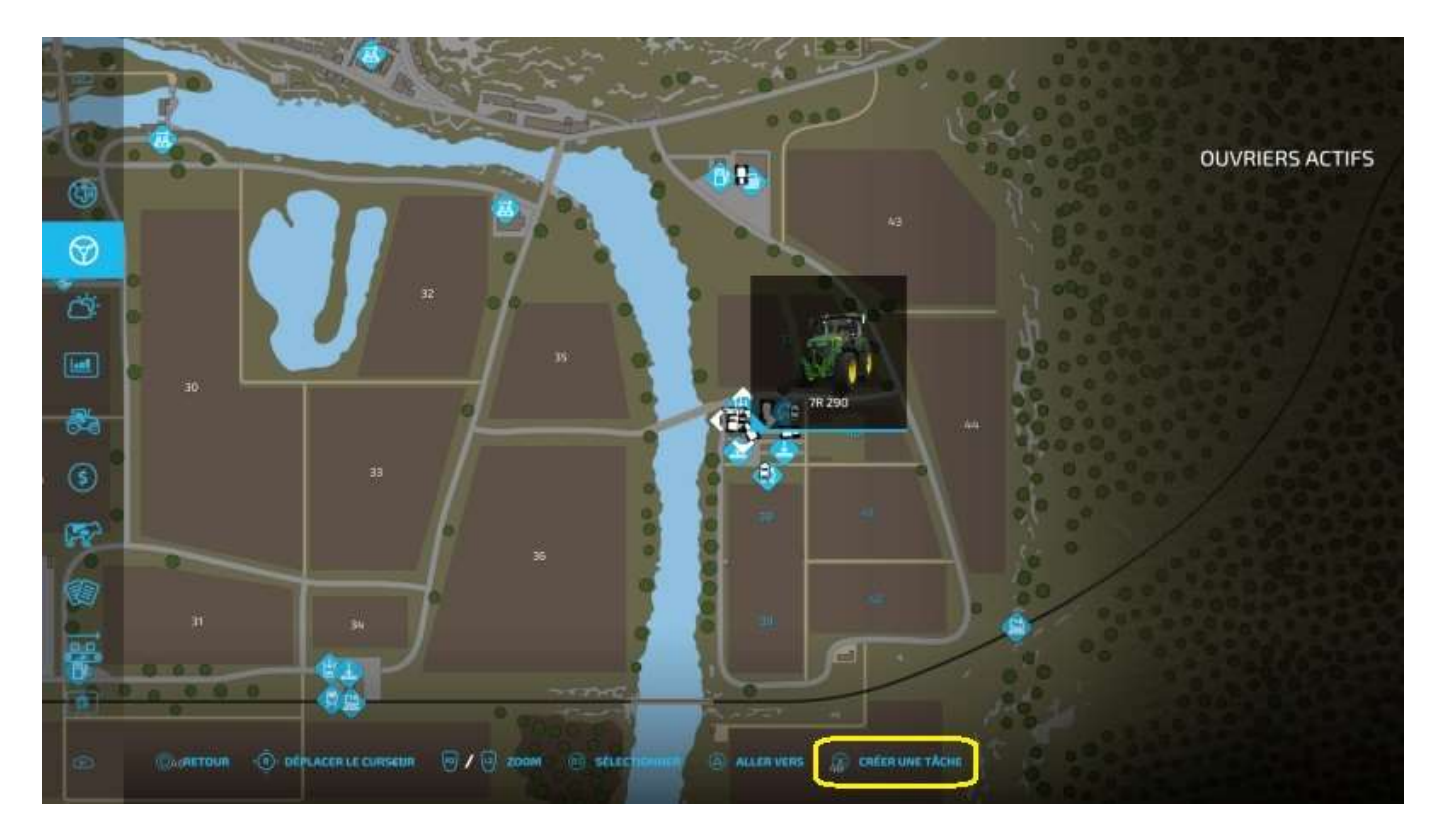

Choisissez la destination en la sélectionnant sur la carte avec R3 :

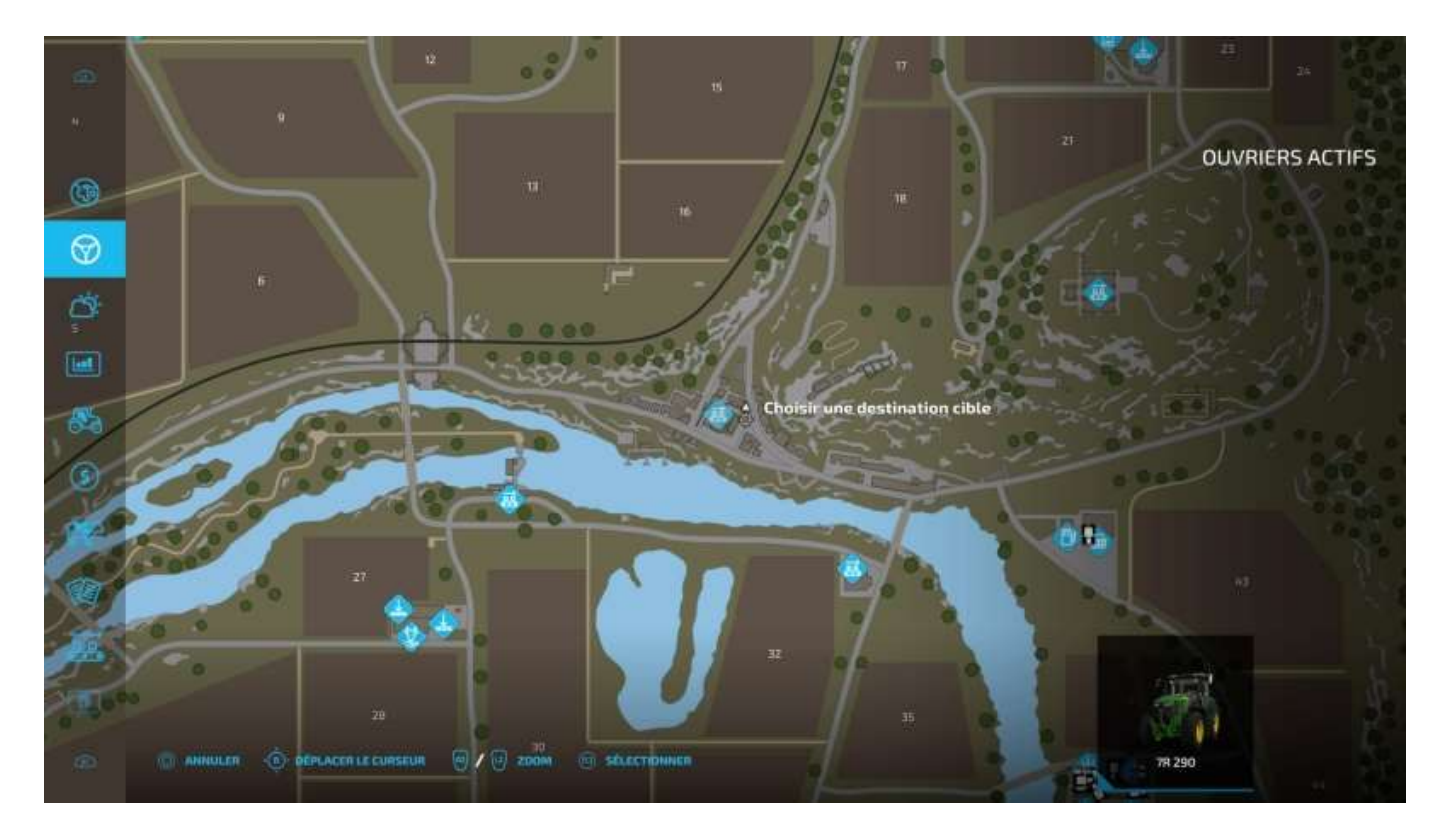

Choisissez l'orientation du véhicule à son arrivée :

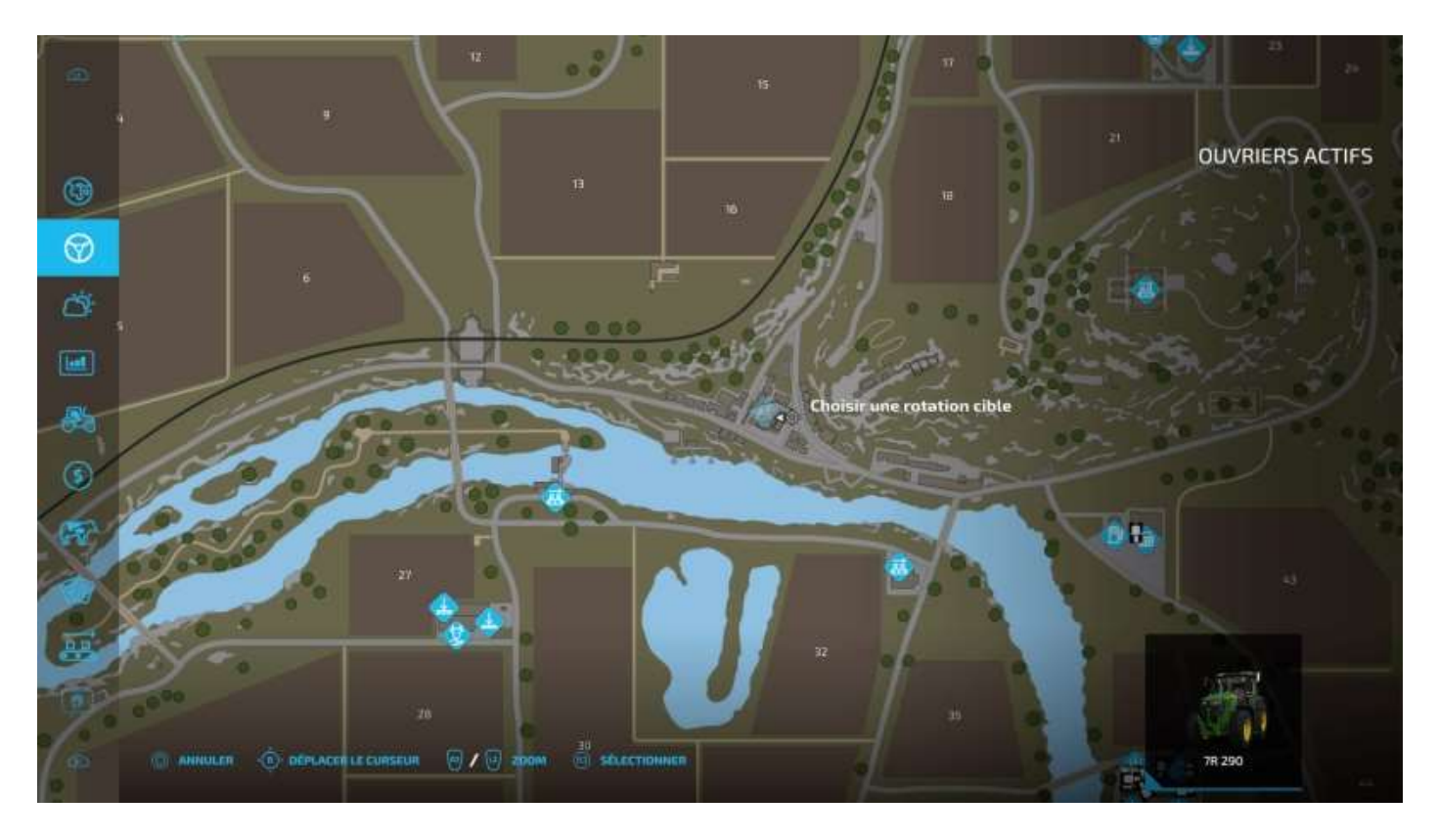

Si la remorque du véhicule n'est pas spécifique à un seul produit, le menu *Créer une tâche* apparaît avec une unique option : *Aller* (on verra l'option *Livrer* plus loin).

Cliquez sur Démarrer la tâche :

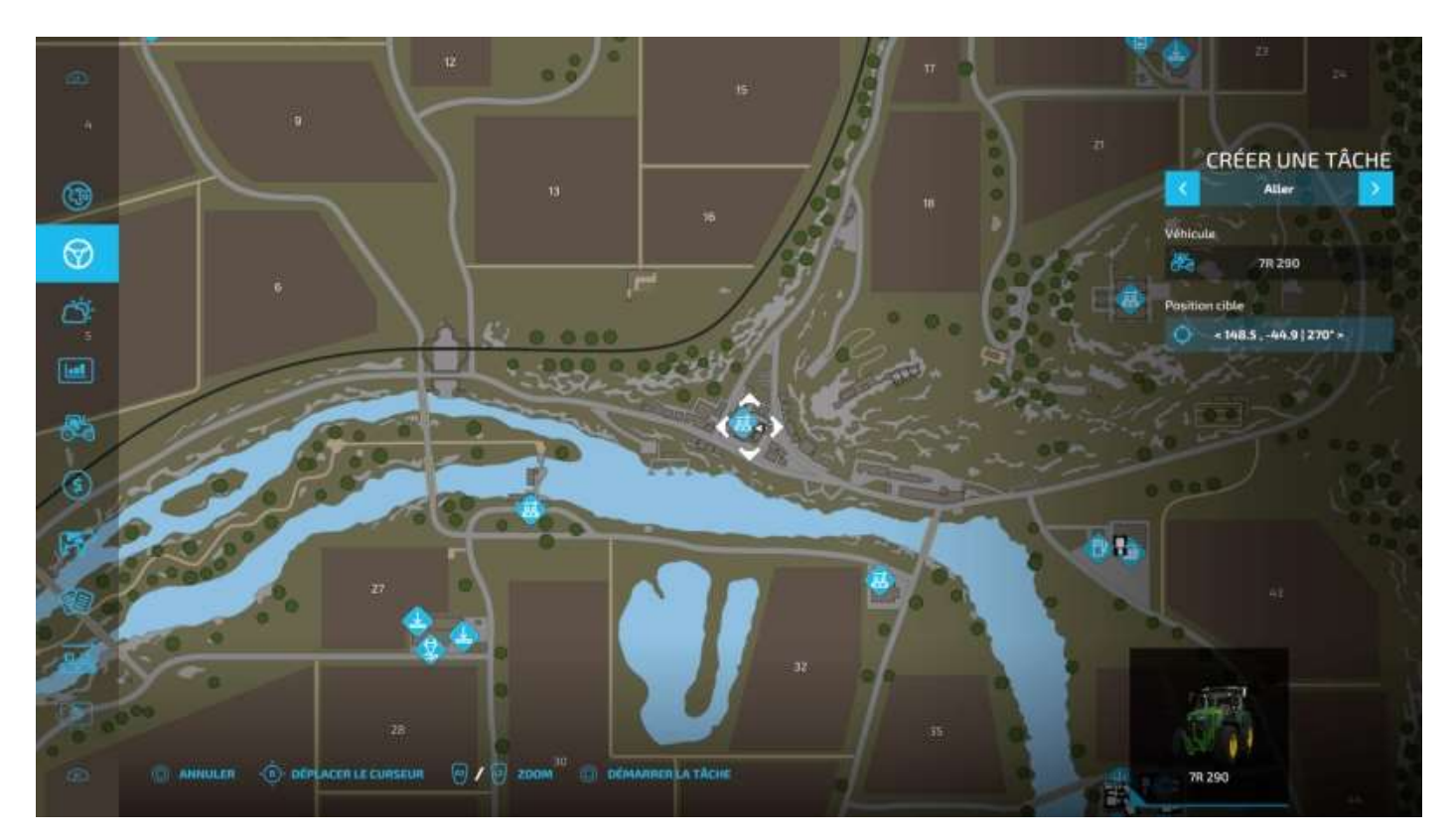

#### C'est parti.

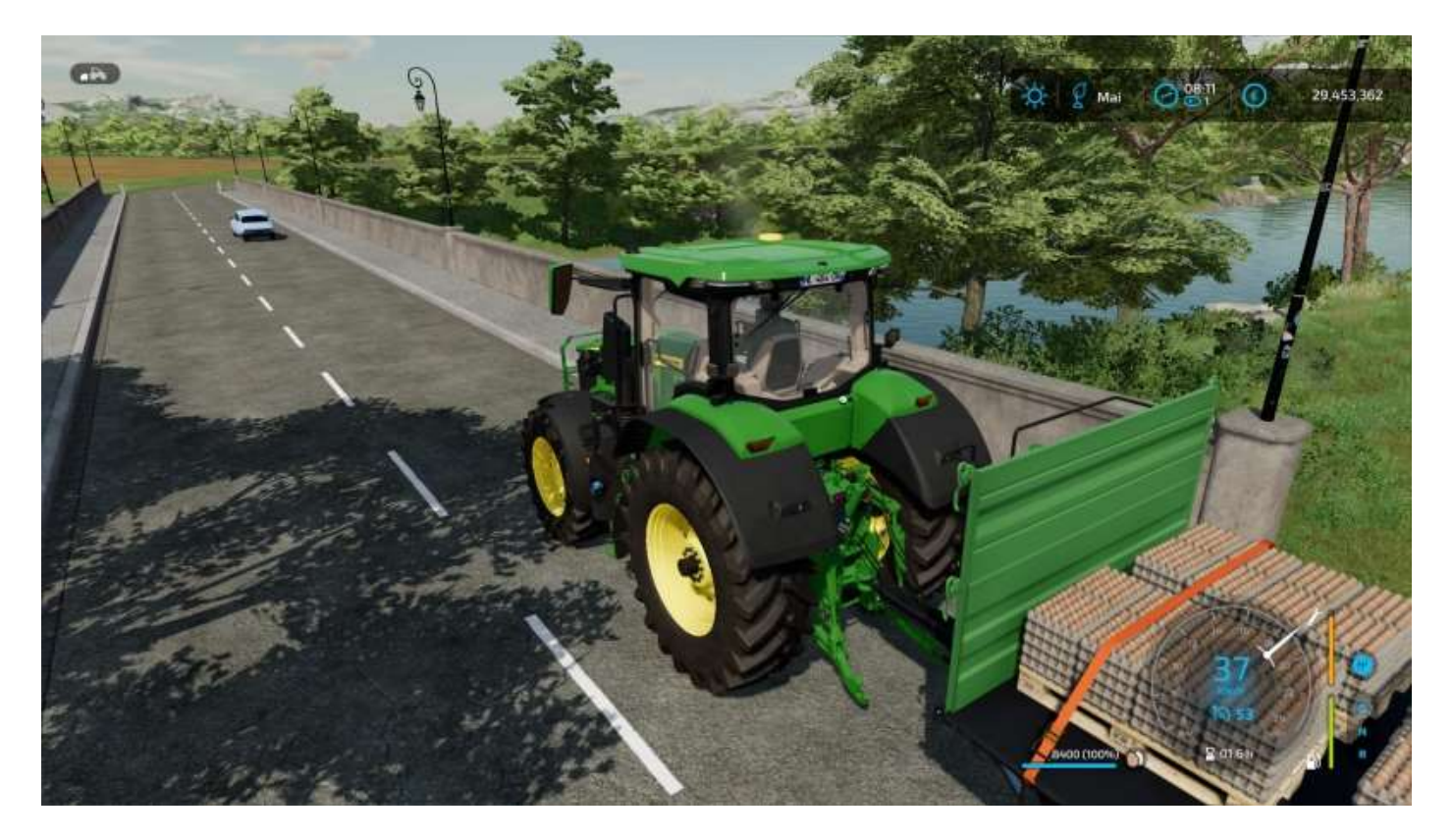

Si vous choisissez de rester dans le véhicule (sans le quitter, donc), vous aurez une caméra de poursuite extérieure...

Ou intérieure :

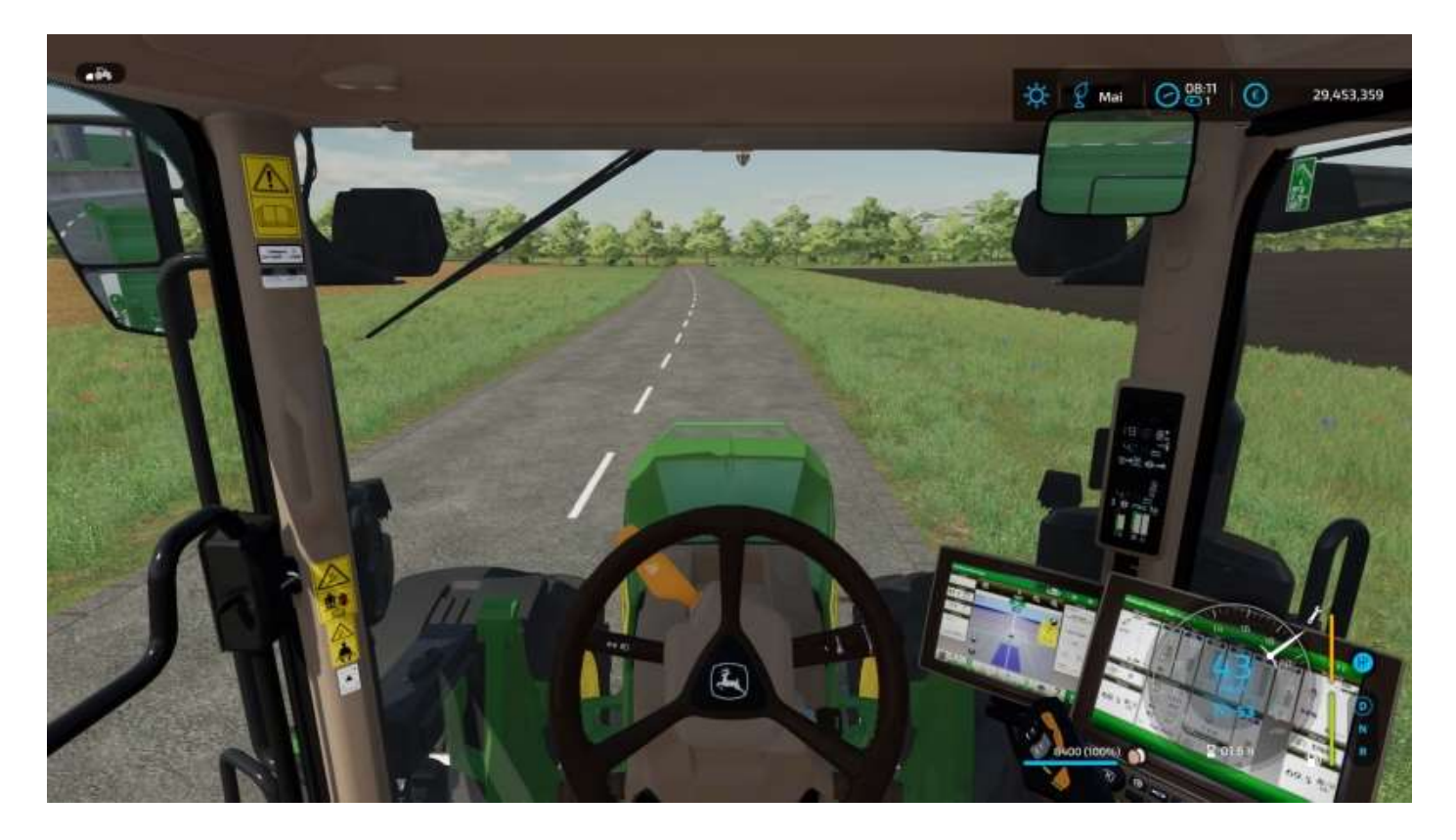

#### Ah, voici notre destination :

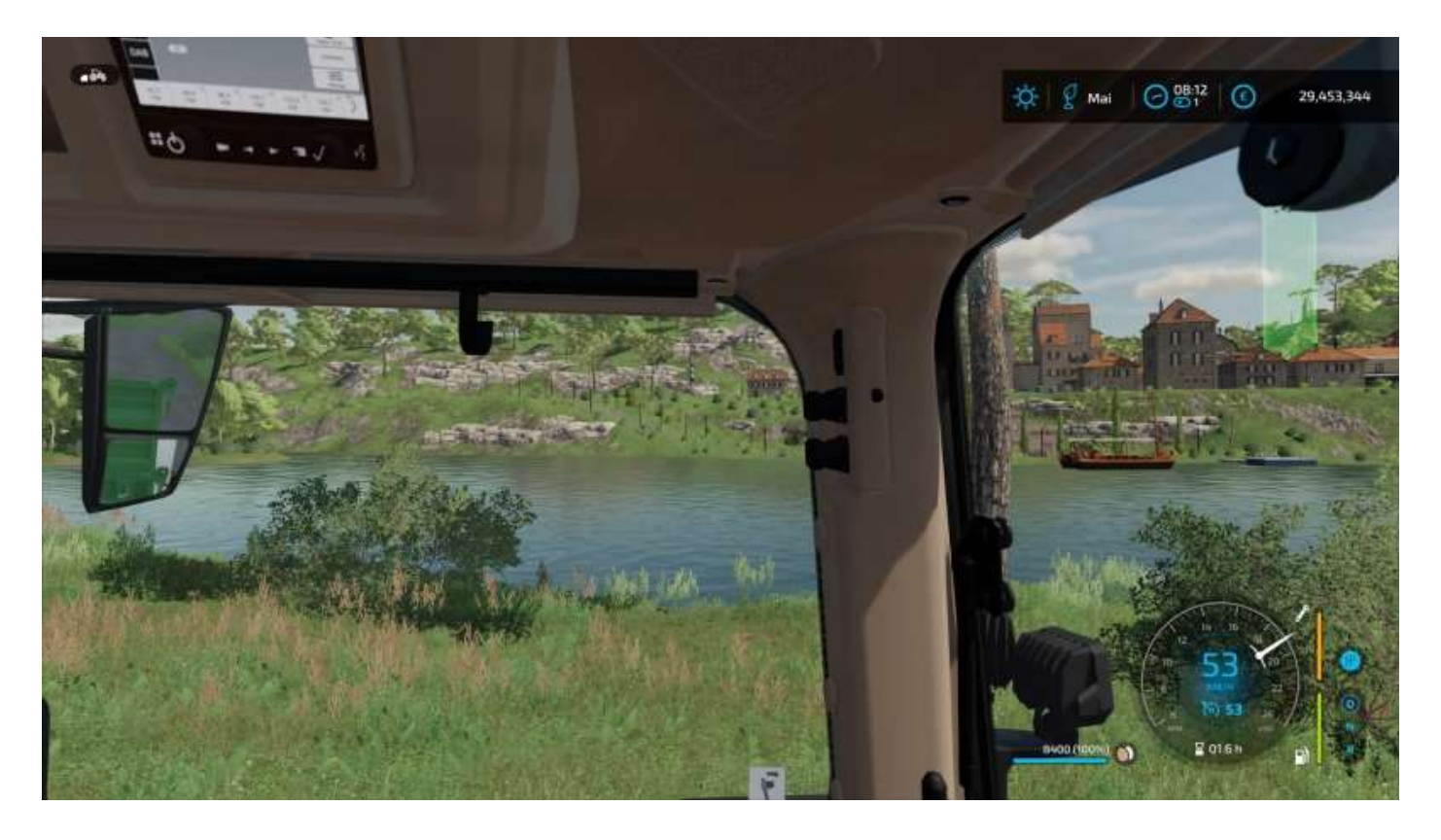

A l'arrivée à destination, l'ouvrier stoppe son véhicule et disparaît, contrairement aux tâches *Livraison* où il s'occupe de tout.

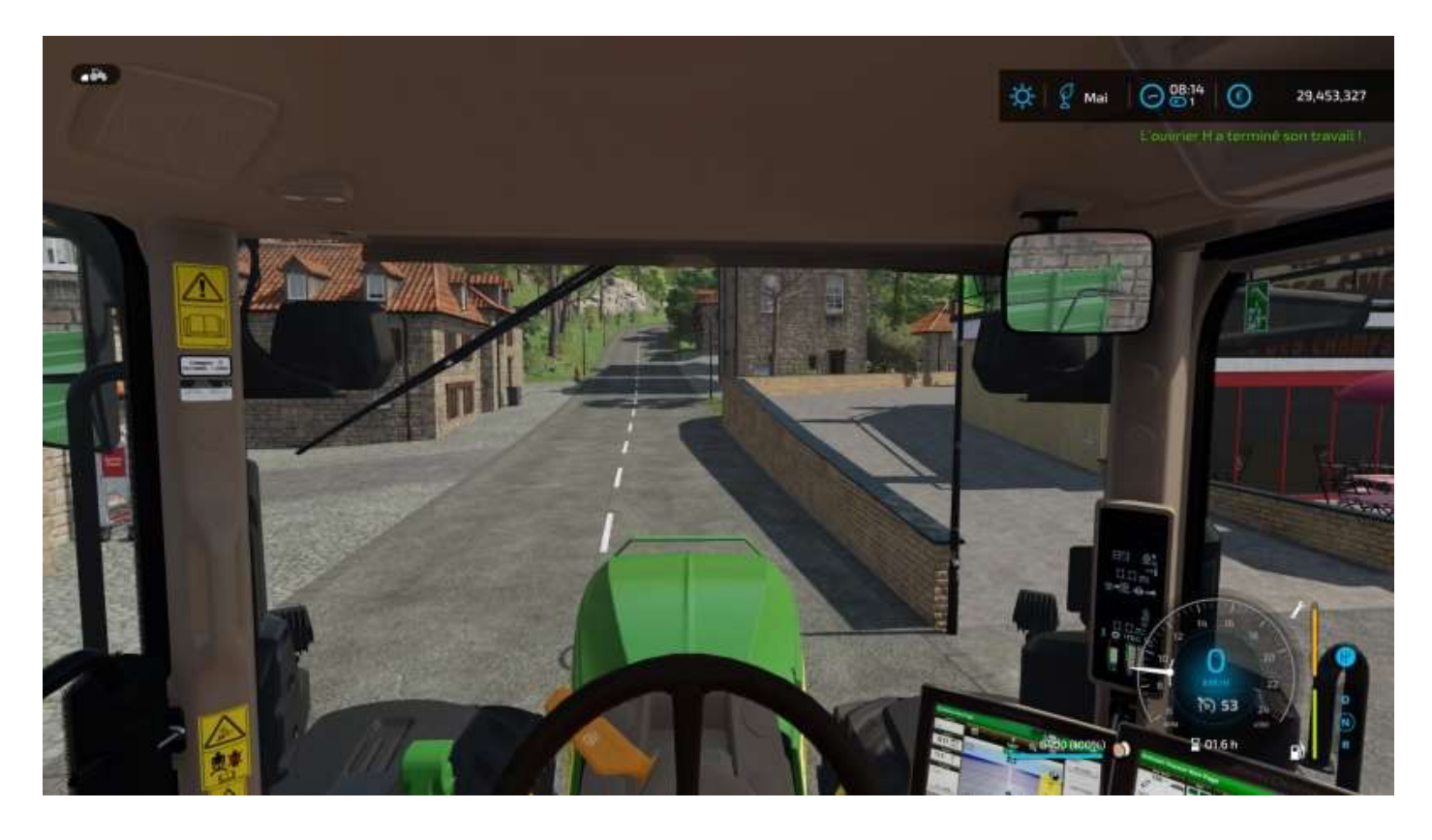

A vous de manoeuvrer pour effectuer votre livraison.

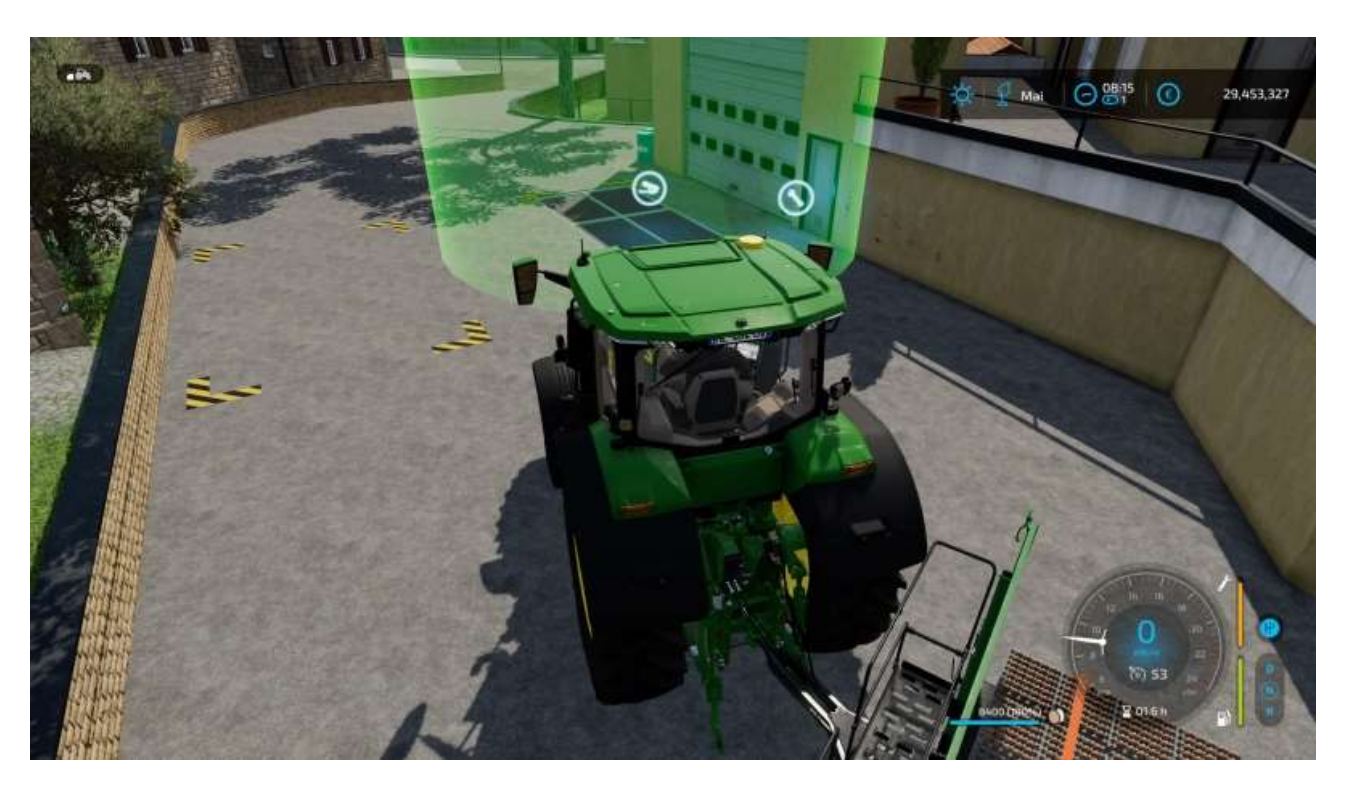

Le déchargement est automatique, pas besoin de descendre ôter les sangles...

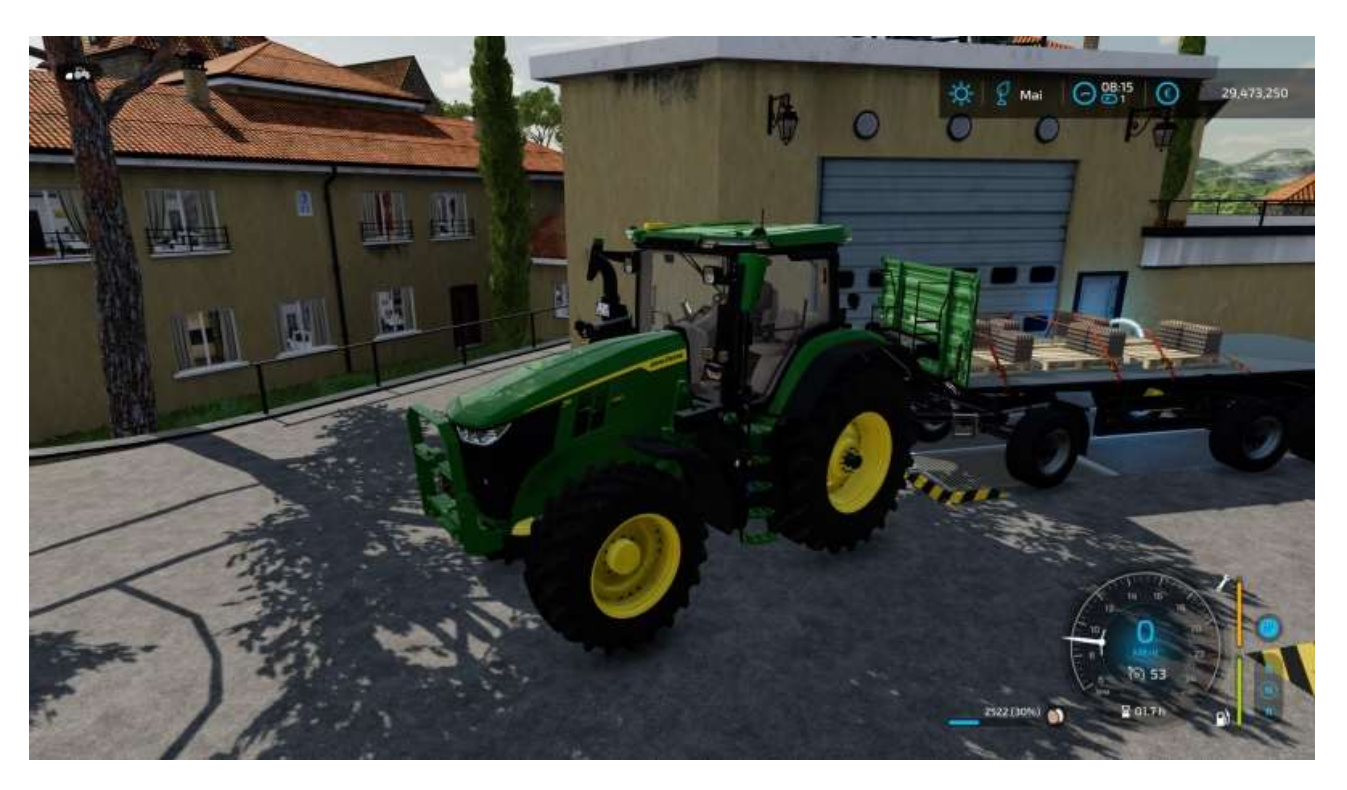

Comme on le voit sur l'image précédente, le véhicule avait une remorque-plateau sur laquelle différents articles pouvaient avoir été placés, autres que des oeufs, c'est pourquoi l'option *Livrer* n'était pas proposée. En effet, pour une livraison, l'I.A. compare les marchandises à livrer avec le lieu de destination de la livraison. S'ils ne sont pas compatibles, vous en êtes informé par un message. Les marchandises à livrer ne doivent donc être que d'un certain type unique : lait, lisier, blé, etc. contenus dans des remorques ou des citernes spécifiques<sup>14</sup>.

<sup>&</sup>lt;sup>14</sup> Vous ne pouvez pas mettre du lisier dans une citerne pour lait et réciproquement...

En revanche, si vous confiez à un ouvrier une livraison de lait, par exemple, le menu de création de tâches vous proposera *Livrer* parmi quatre options :

- Aller
- Charger et livrer
- Livrer
- Travail de terrain

Une image valant mieux qu'un long discours<sup>15</sup>, voici l'écran d'aide en ligne (**Options** > dernier onglet) qui concerne les ouvriers pilotés par l'I.A. :

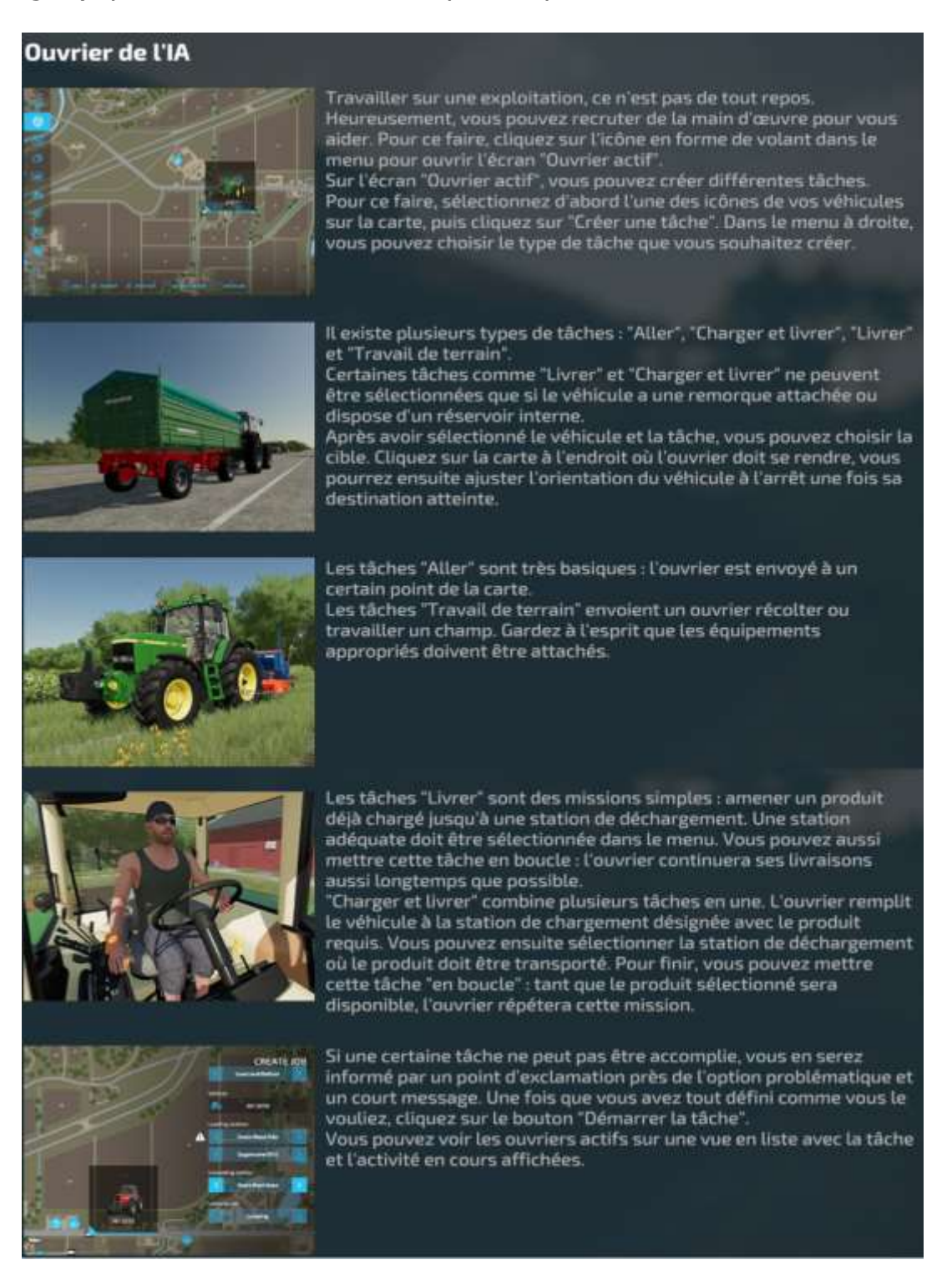

<sup>15</sup> Adaptation de la célèbre citation de Napoléon Bonaparte : « Un bon croquis vaut mieux qu'un long discours. »

Donc, pour faire livrer votre lait, affichez l'écran des ouvriers actifs et sélectionnez le véhicule de livraison :

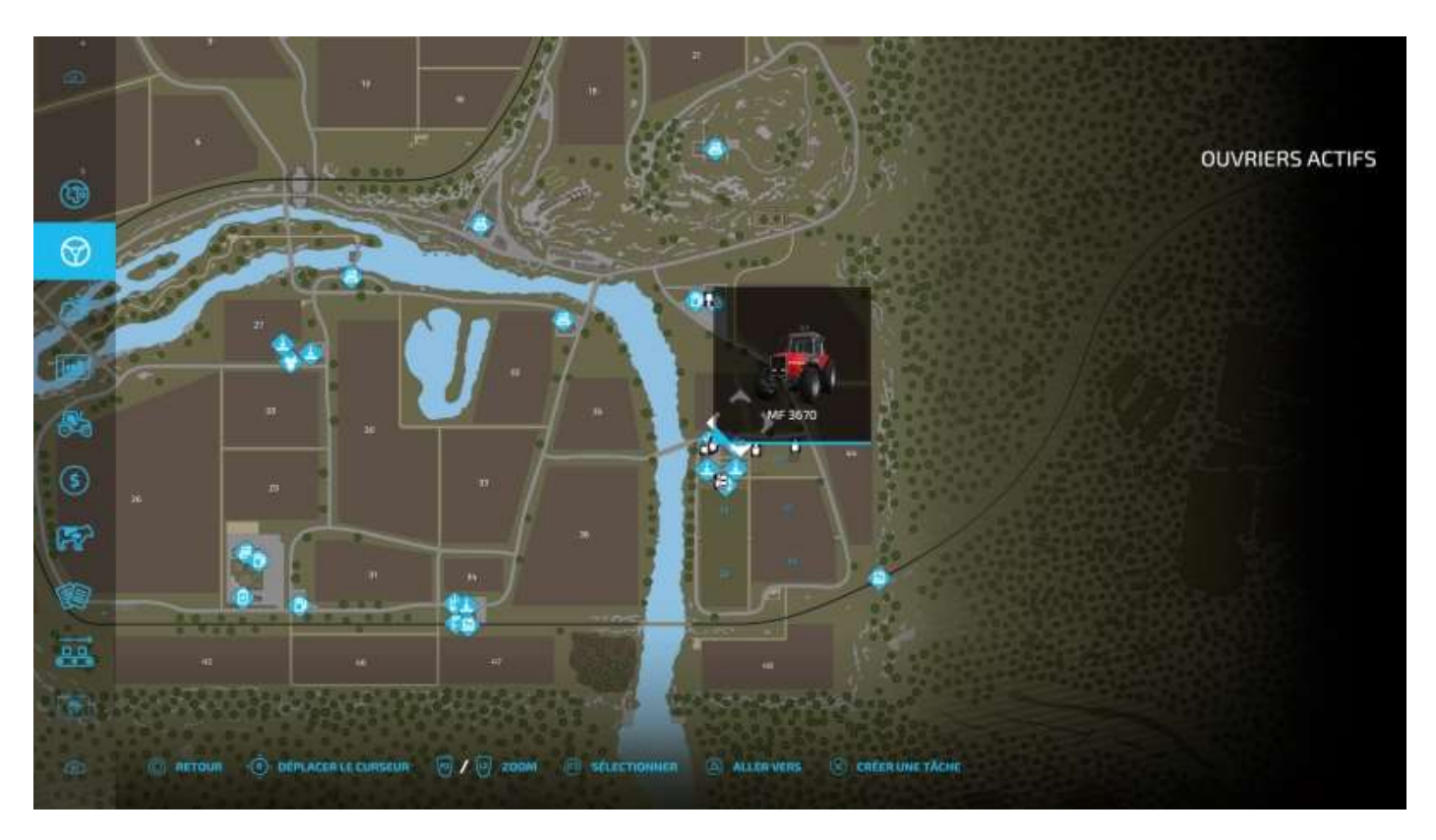

Cliquez sur *Créer une tâche*, cette fois l'option *Livrer* est disponible, de même que la ou les stations de déchargement compatibles avec l'article à livrer, les coordonnées de destination et l'option *Boucle* (voir explication page précédente) :

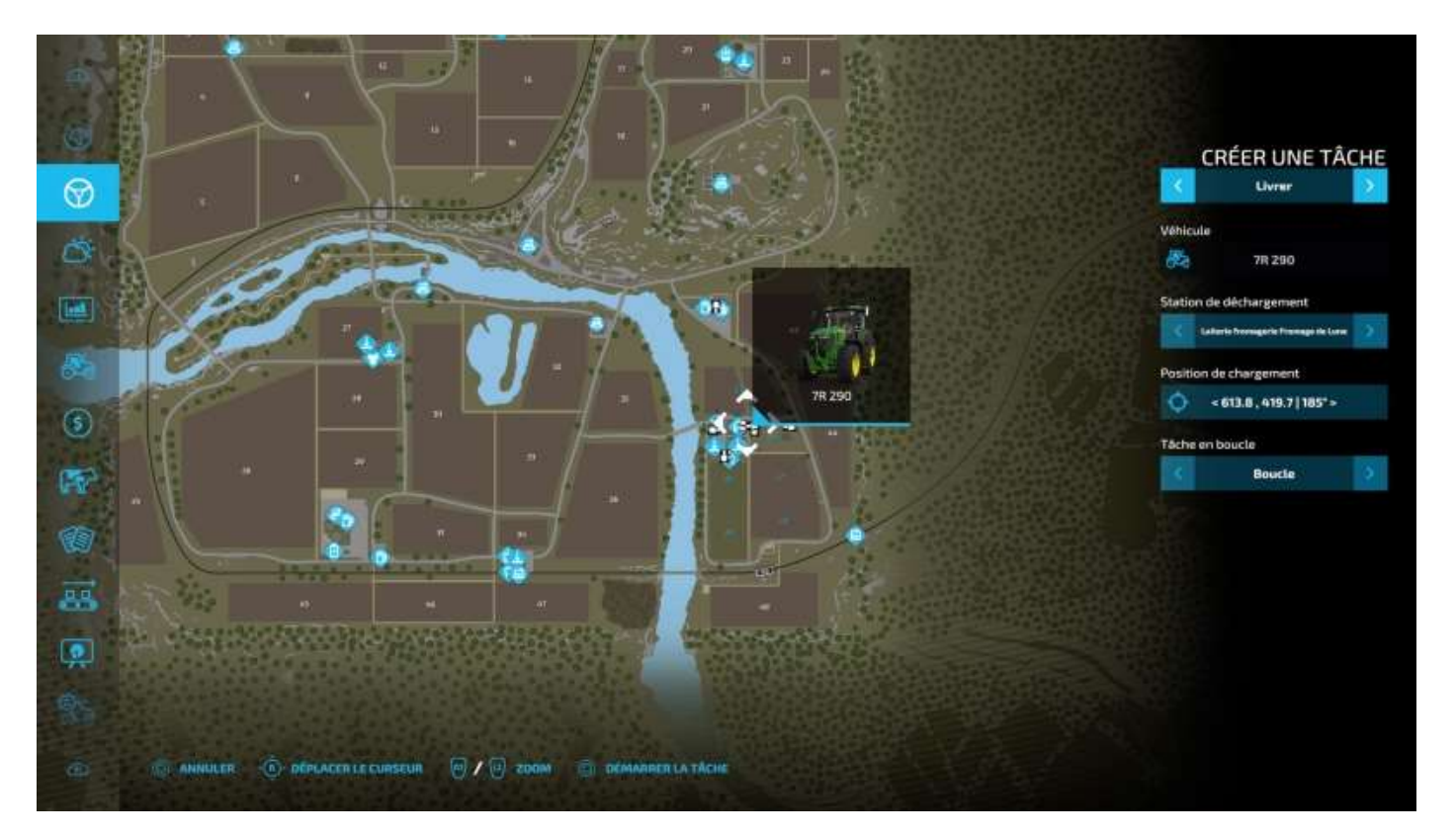

#### Cliquez sur Démarrer la tâche.

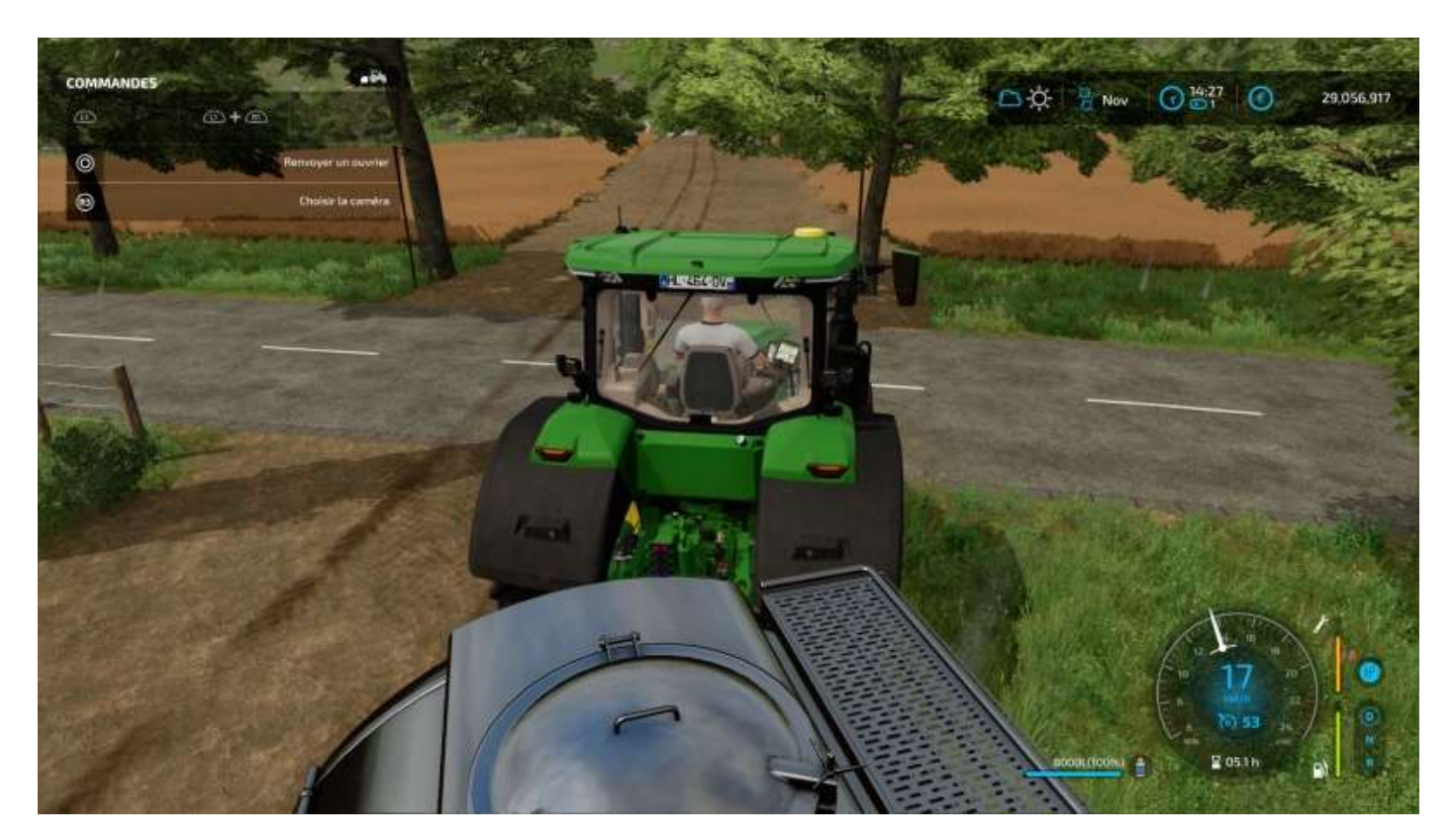

#### C'est parti.

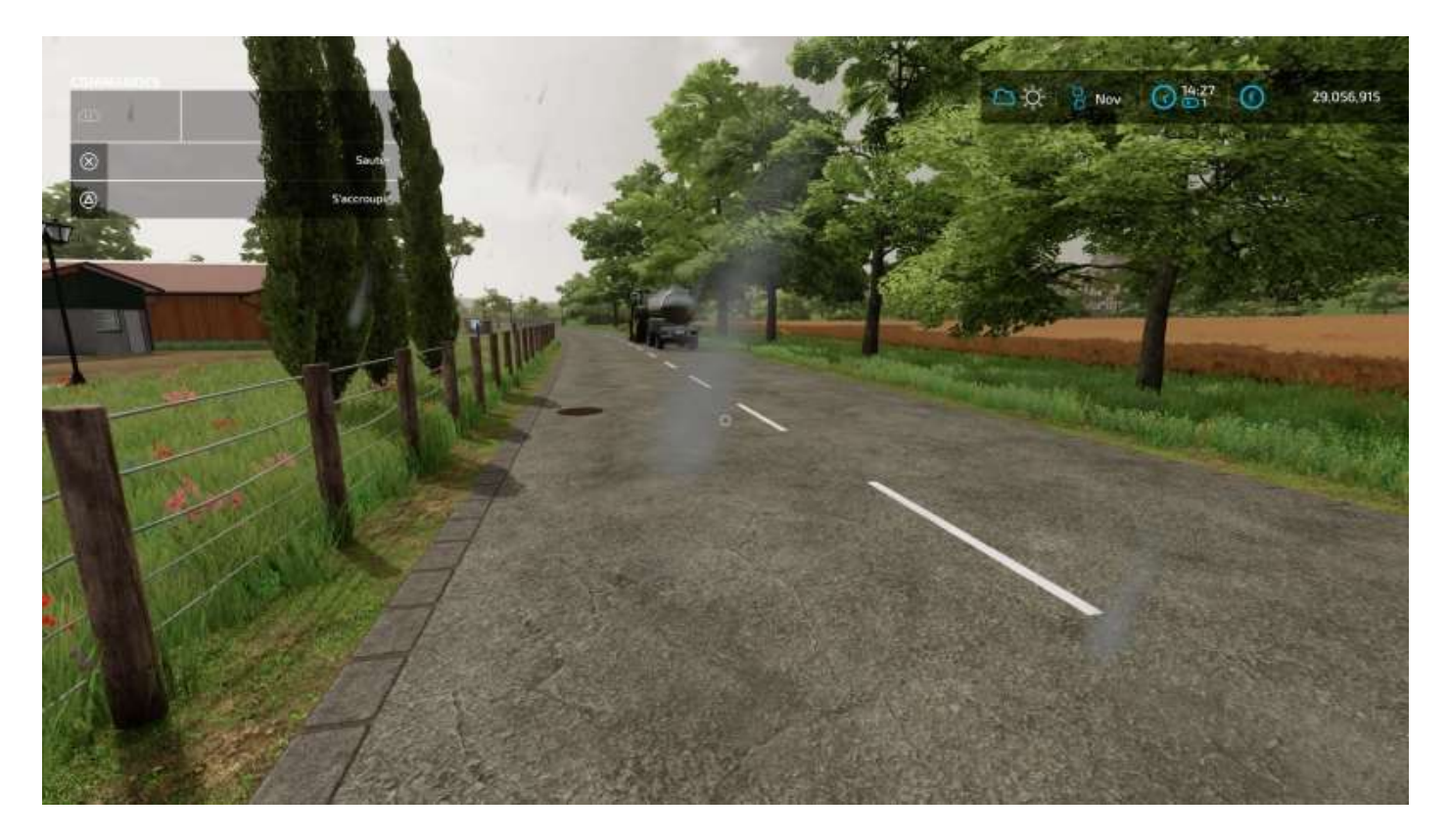

Et quand vous irez livrer vous-même vos œufs, vous pourrez éventuellement croiser votre ouvrier sur le chemin du retour.

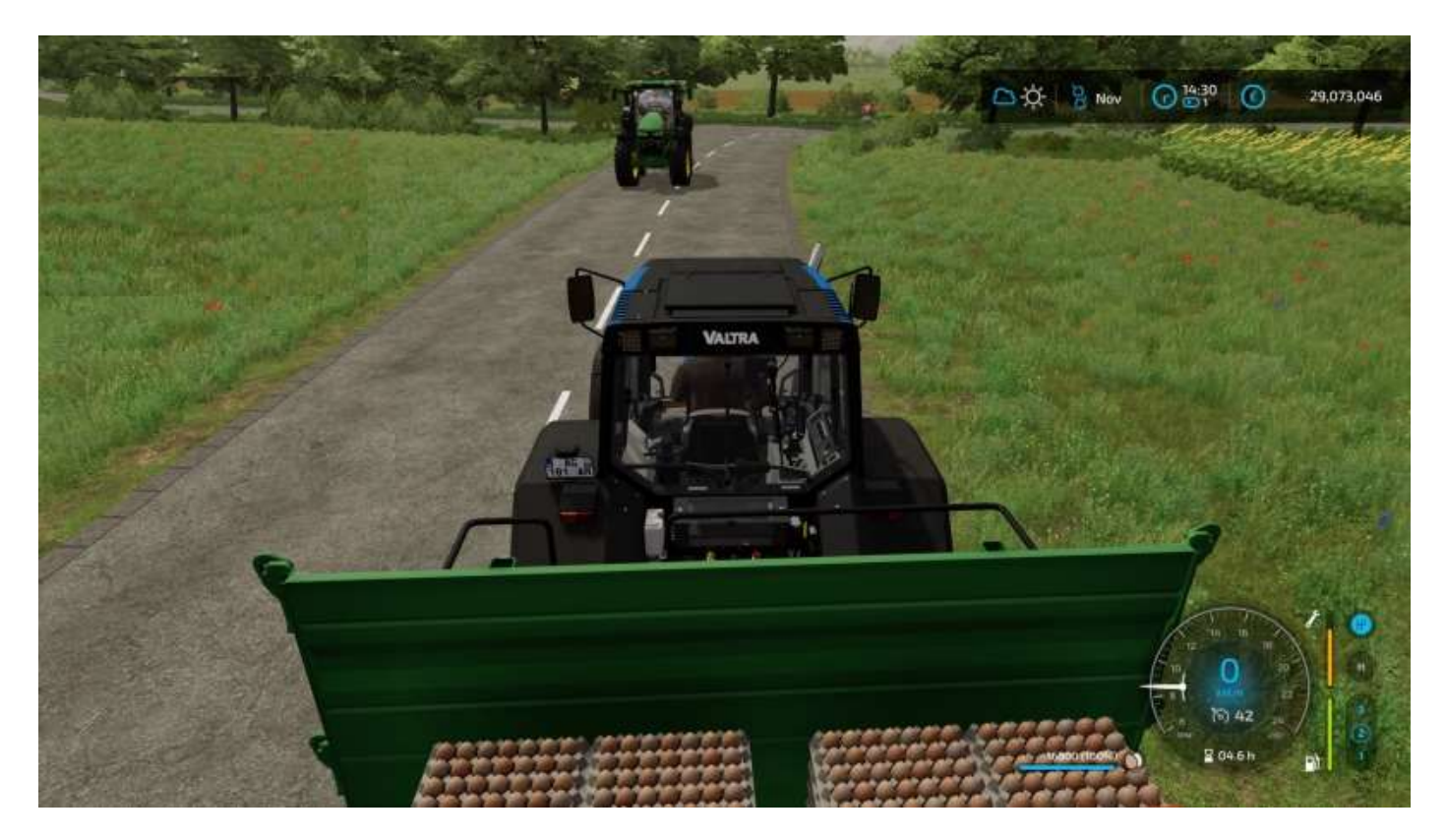

## Livraisons par vous-même

Vous pouvez avoir à livrer vous-même certains produits. Par exemple, l'emplacement de stockage des œufs de vos lepou est limité à six palettes.

Quand il commence à se remplir, chargez-les sur une remorque et livrez.

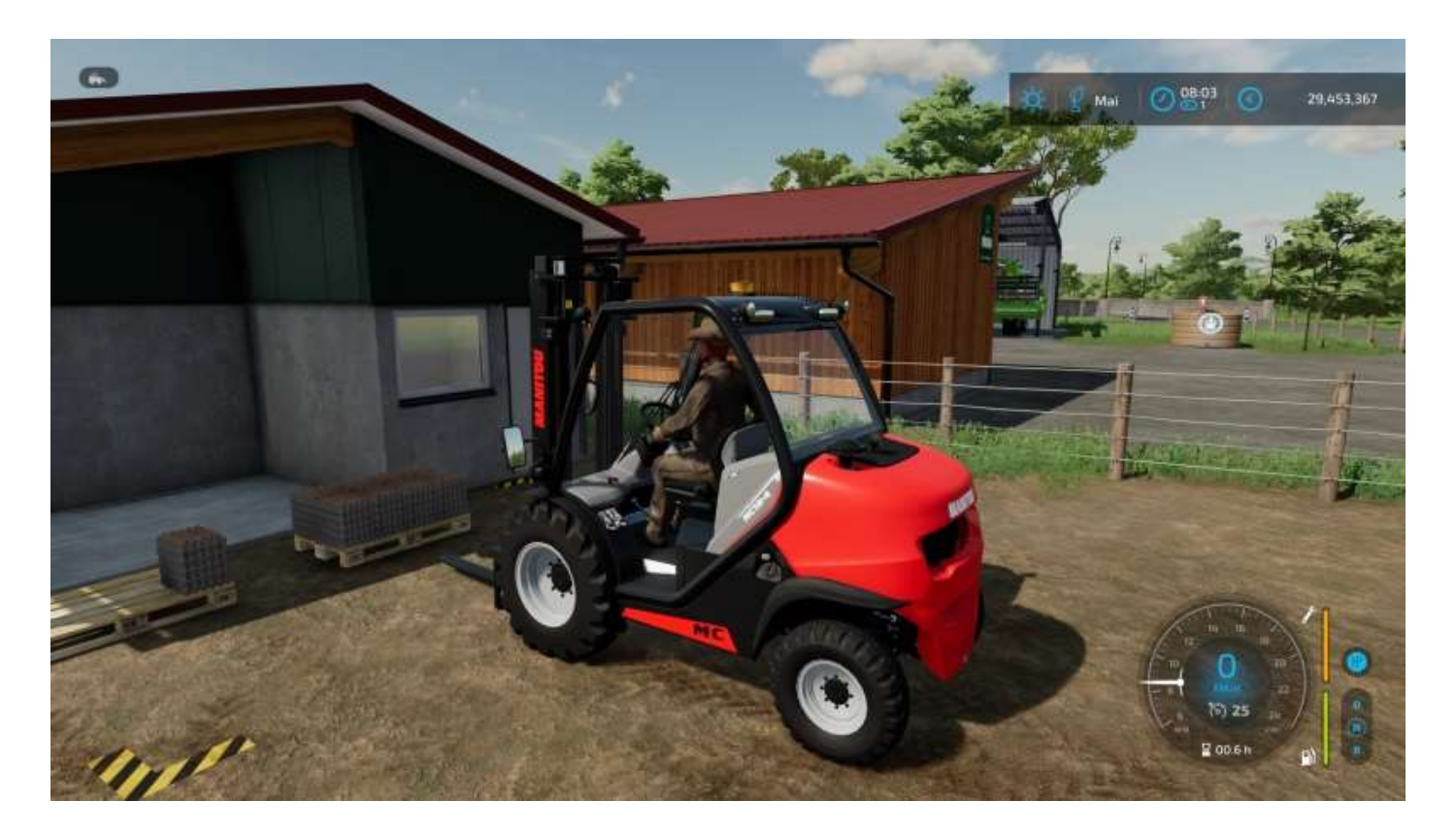

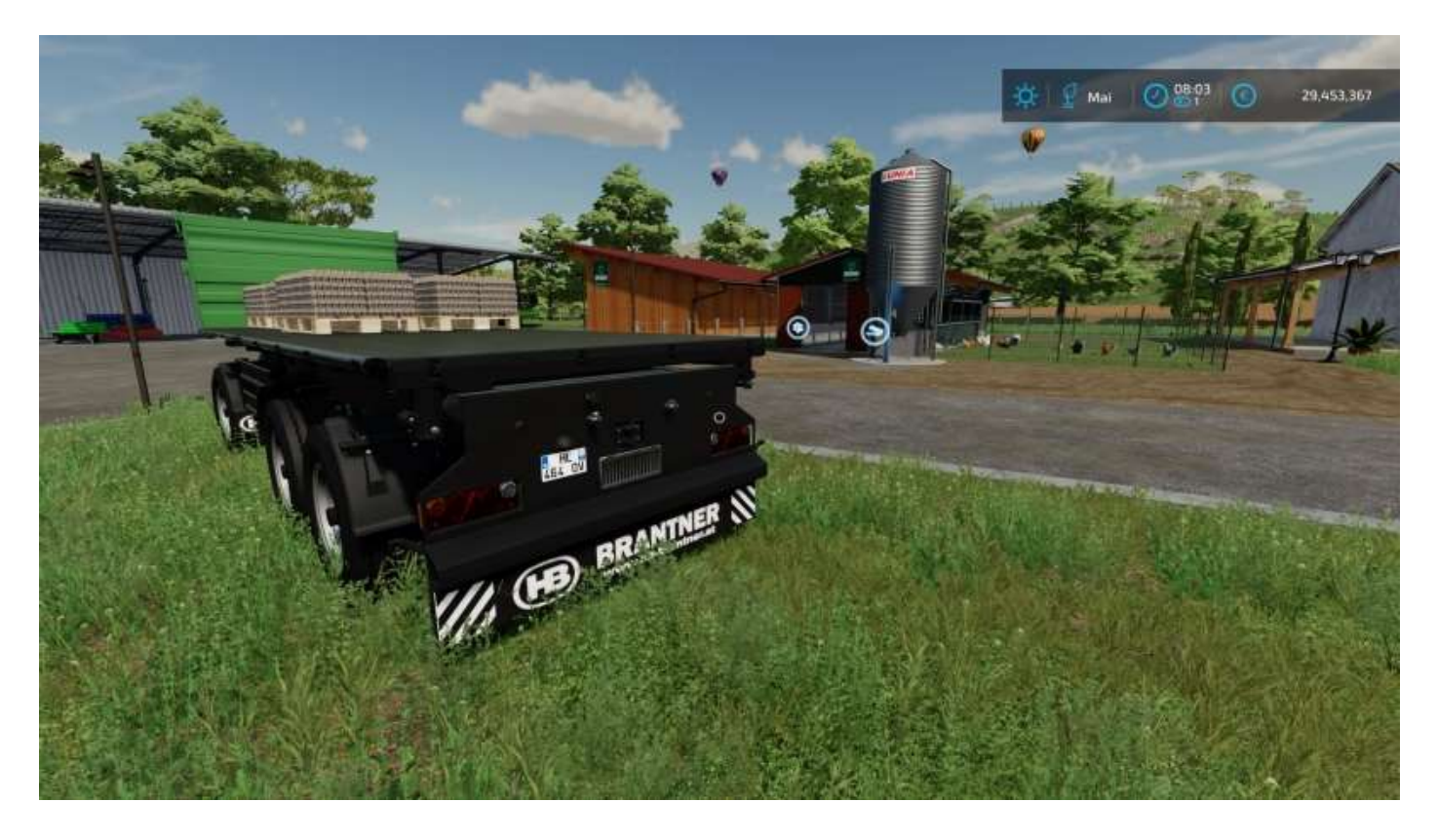

Privilégiez un tracteur puissant, il peut y avoir des côtes un peu raides à monter !

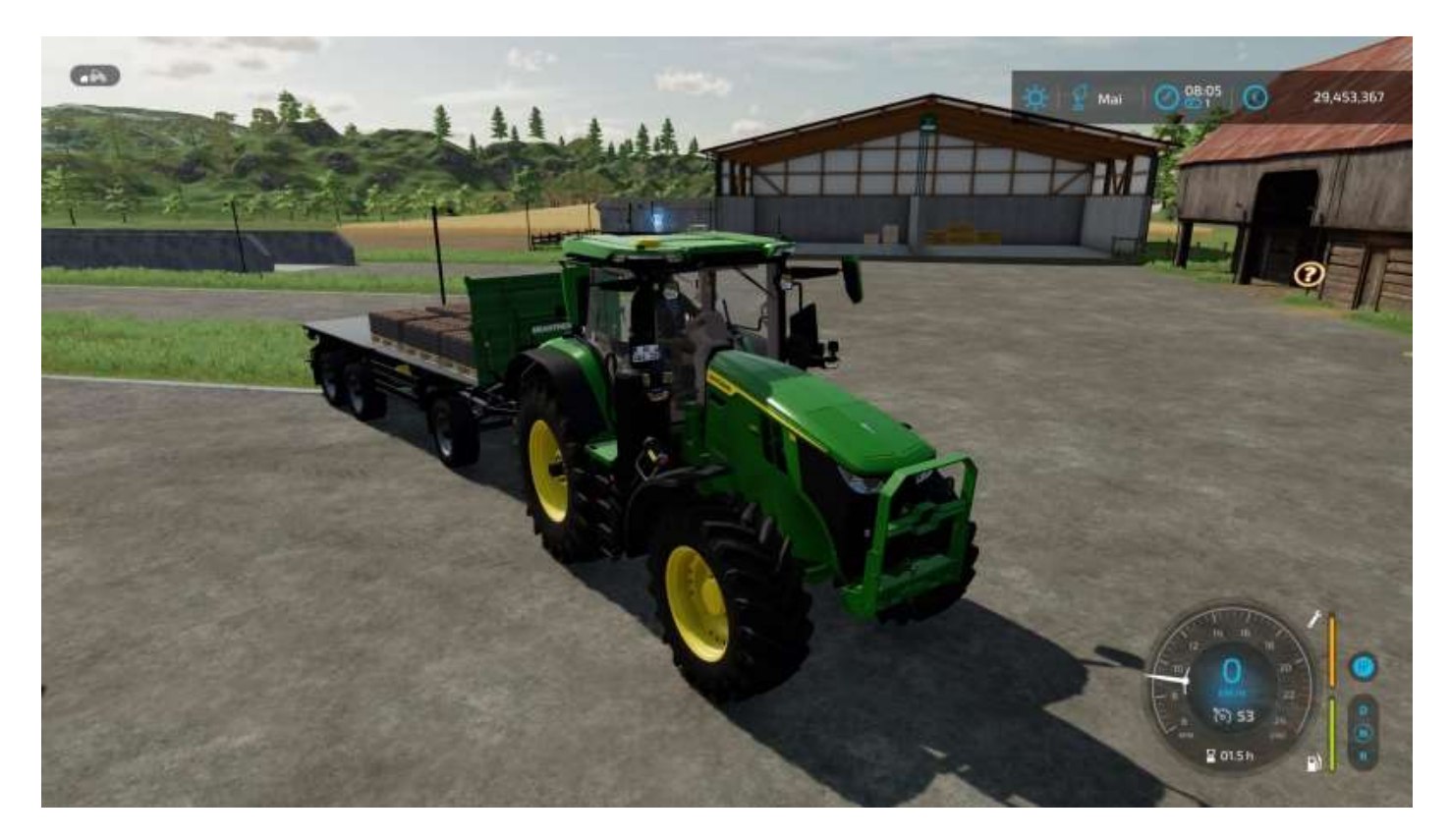

Pour savoir qui sont et où se trouvent les acheteurs potentiels de vos oeufs (les « producteurs ») : Options > Prix/1000 L > Œufs. Une liste s'affiche, sélectionnez un producteur avec L et cliquez dessus pour placer une marque clignotante sur la carte et un signal lumineux dans le paysage afin de vous y rendre plus facilement.

|                                       | MARCHANDISES                 | ENTREPÖT | STATIONS                            | ACHETER                   | VENTE |
|---------------------------------------|------------------------------|----------|-------------------------------------|---------------------------|-------|
| B                                     | Soja                         | 01       | 0) -Boulanger's Au Pournii du Champ | <ul> <li>COME.</li> </ul> |       |
| · · · · · · · · · · · · · · · · · · · | Mais                         | 01       | Magasin Le Jardin des Fermiers      | € 3,224                   |       |
| 9                                     | P, de terre                  | 0.t      |                                     |                           |       |
|                                       | B. sucrières                 | 01       |                                     |                           |       |
| 0                                     | Betteraves sucrières coupées |          |                                     |                           |       |
|                                       | Caton                        |          |                                     |                           |       |
| A                                     | Canne à sucre                | 01       |                                     |                           |       |
| E                                     | Semences                     | 01       |                                     |                           |       |
| (d                                    | ) distri                     |          |                                     |                           |       |
|                                       | Laine                        |          |                                     |                           |       |
|                                       | Left                         | 9,4731   |                                     |                           |       |
|                                       | Ration totale mélangée       |          |                                     |                           |       |
|                                       | Copeaux de bois              | 01:      |                                     |                           |       |

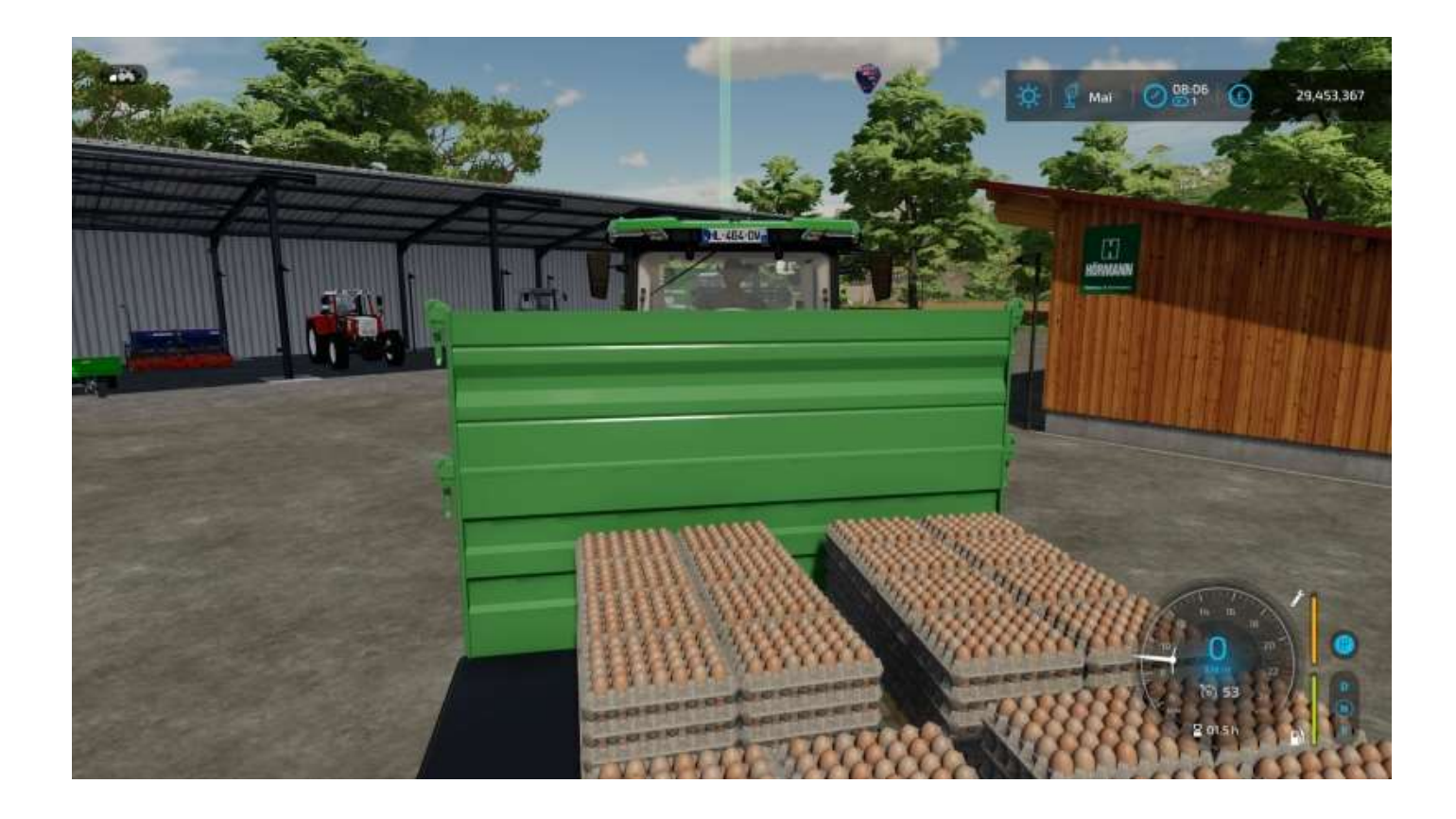

Son icône sur la carte apparait en clignotant :

(voir image page suivante)

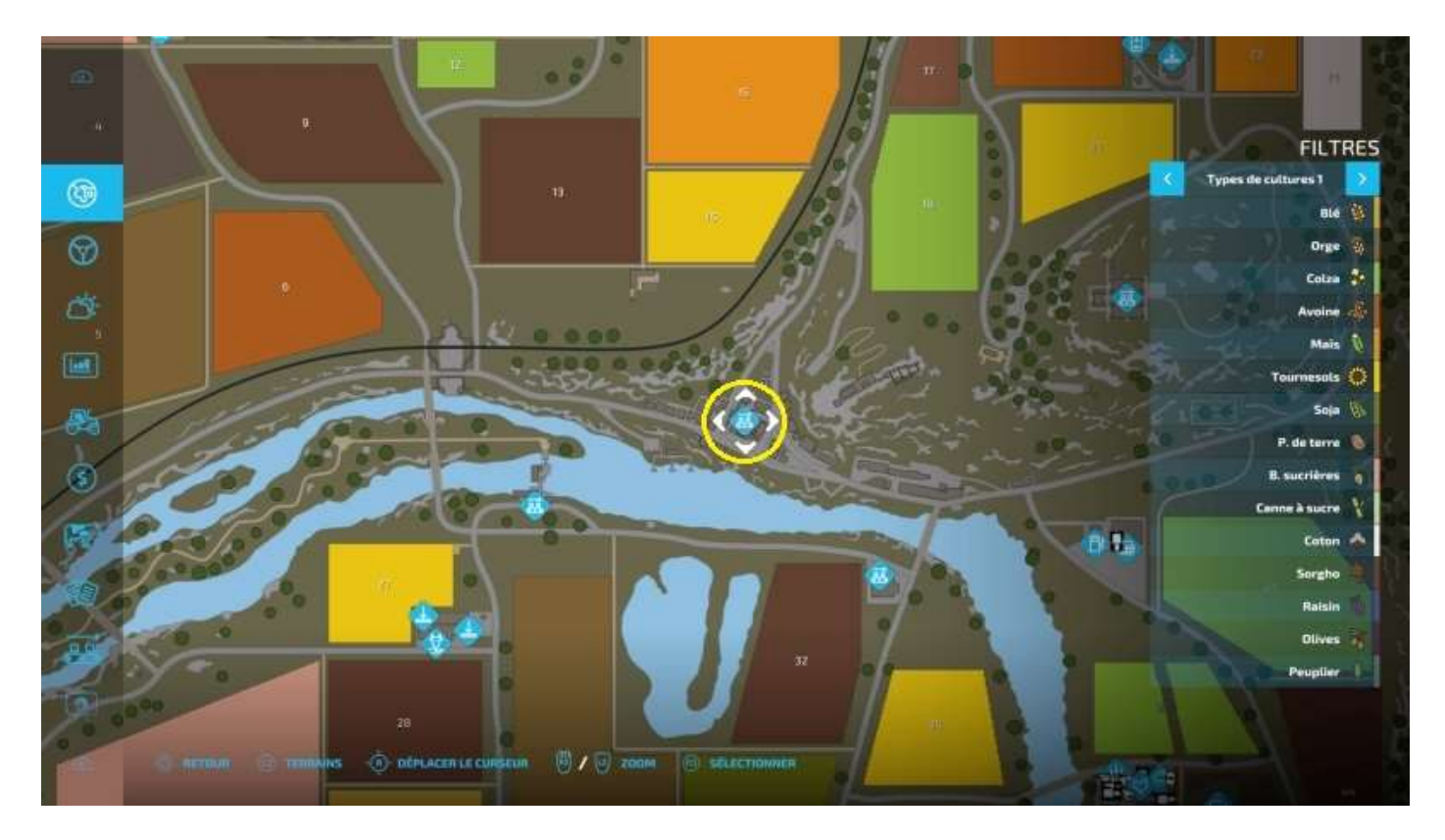

N'oubliez pas d'attacher vos sangles avant de prendre la route...

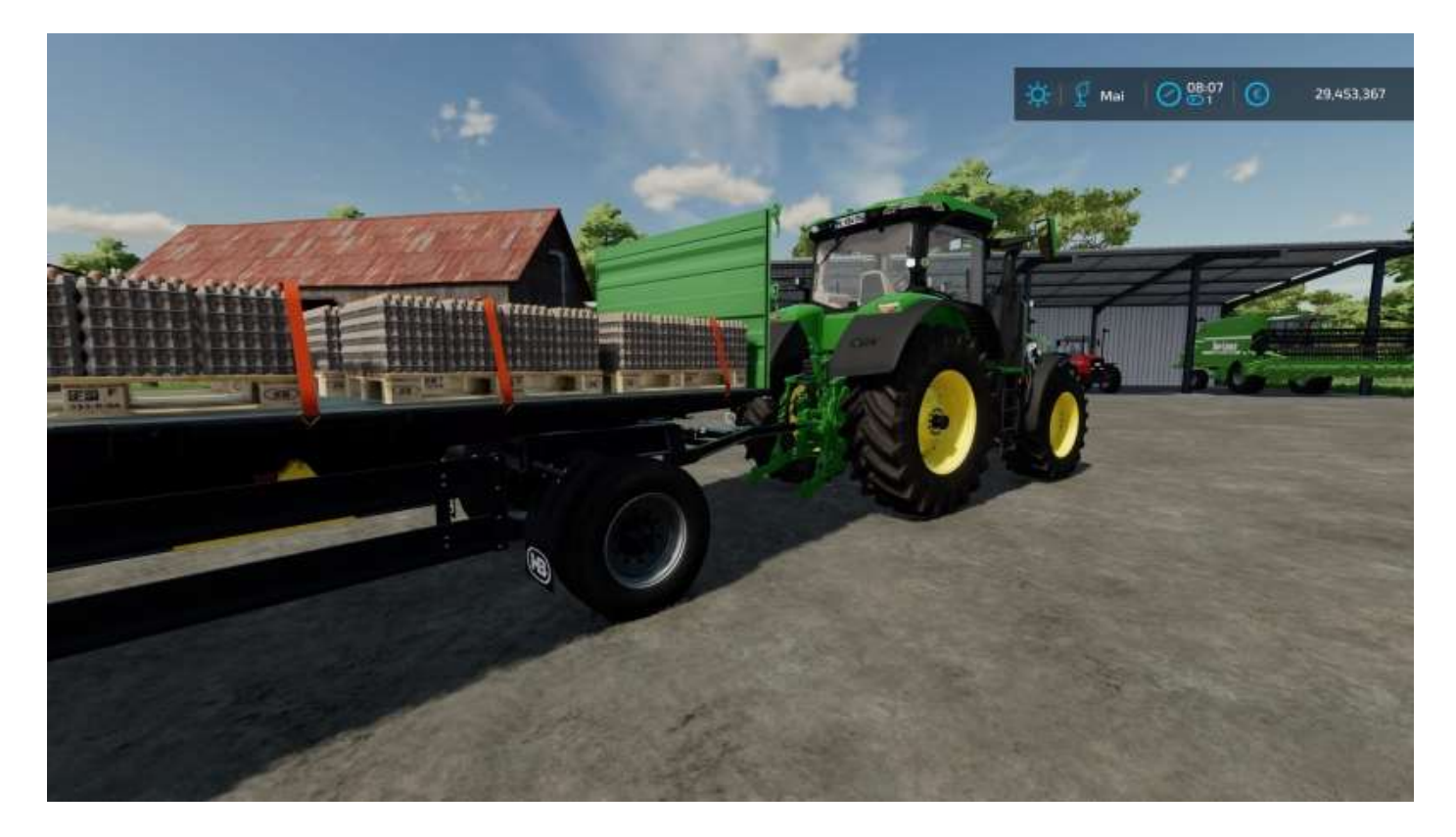

# 5 - Grande faucheuse et grande barre de coupe

Si vous avez un (ou plusieurs) grand(s) terrain(s) à faucher, vous avez peut-être acheté ou loué une moissonneuse/batteuse **Claas Lexion 8900**.

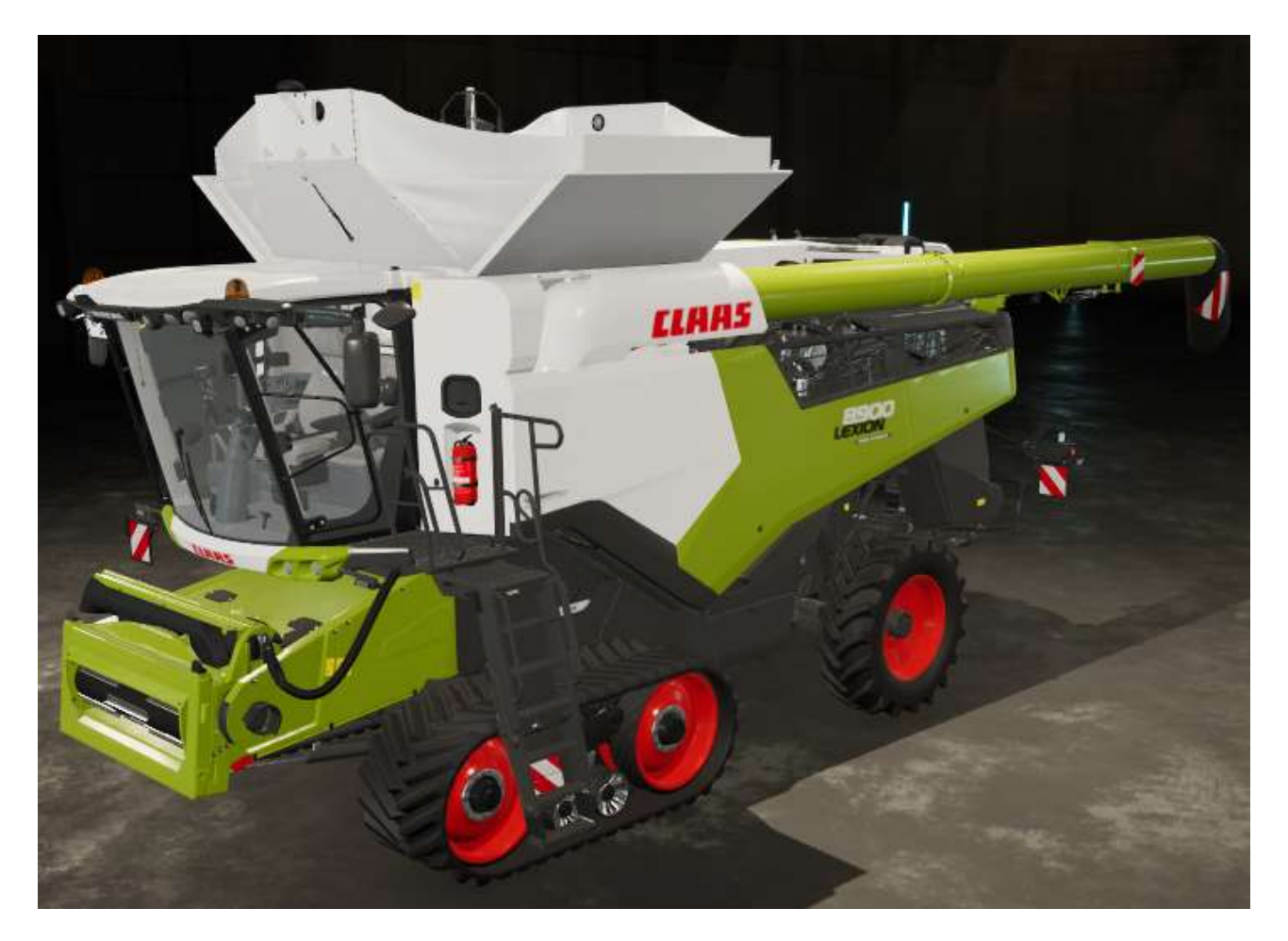

Blème, sa barre de coupe Convio Flex 1380 fait 14 m de large :

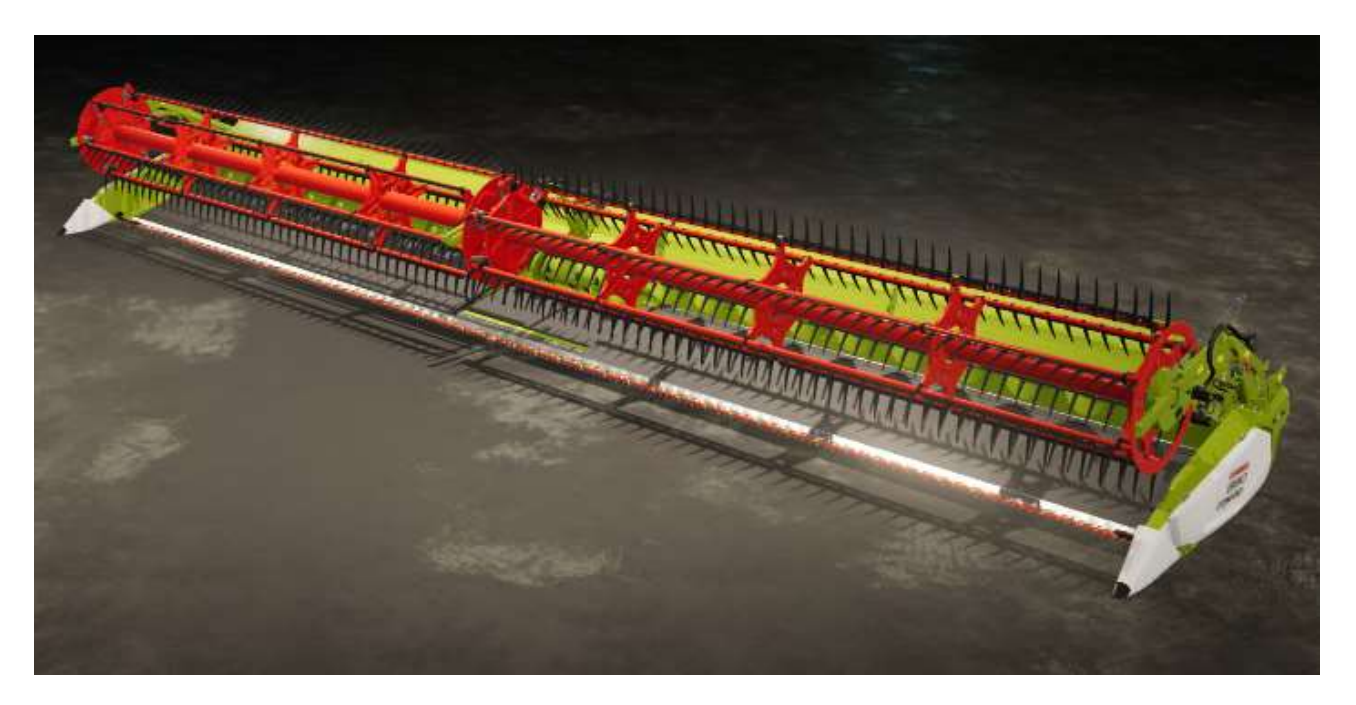

Pas évident de se rendre dans votre exploitation avec la barre de coupe montée... Heureusement, **Claas**, ne manquant pas de classe<sup>16</sup>, a prévu une remorque spéciale pour son transport que vous trouverez dans le catalogue à la page **Remorques** > **Remorques pour barres de coupe**, la **Corio 1275 C** :

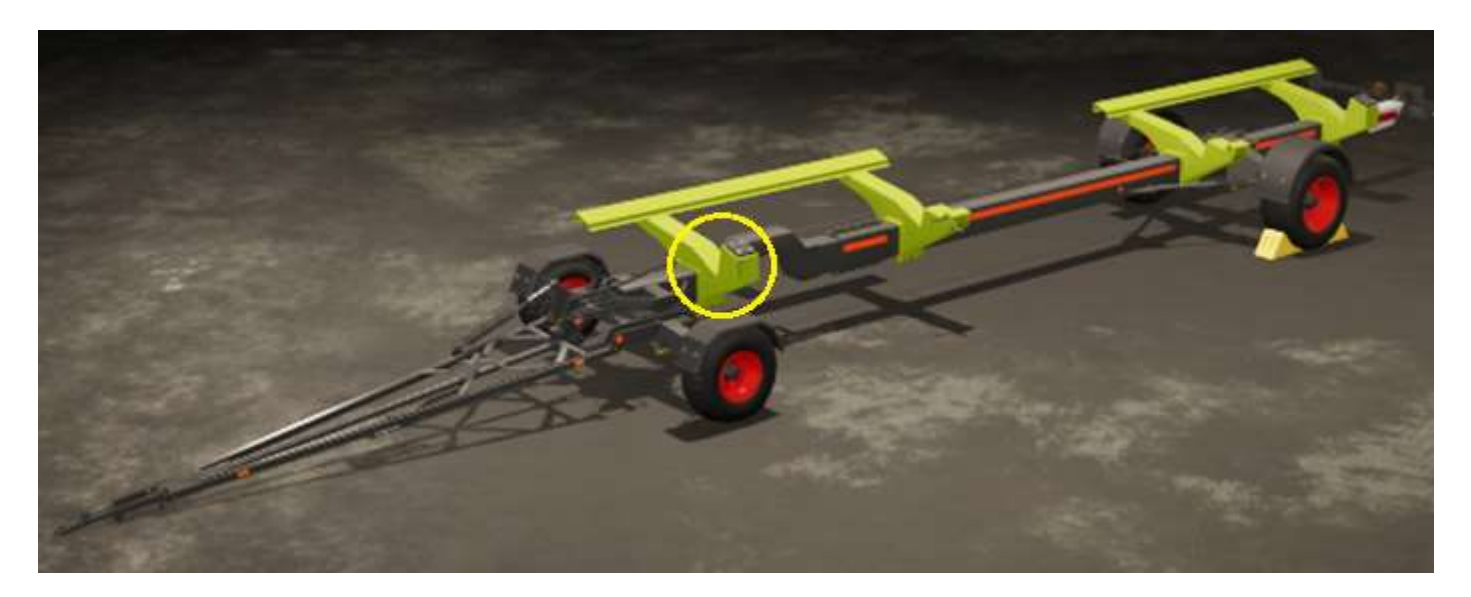

Cela dit, il n'y a pas de solution miracle pour poser la barre sur la remorque correctement afin d'éviter qu'elle se barre (lol) dans le premier virage. L'auteur recommande donc la manip suivante : Monter la barre de coupe sur la moissonneuse, puis se placer bien parallèle à la remorque, bien viser le milieu, avancer juste ce qu'il faut pour que la barre aille reposer sur les cales angulaires (cercle jaune dans l'image ci-dessus), descendre un peu, détacher la barre et roulmapoul.

Après, il suffit de rentrer chez soi sans aller trop vite.

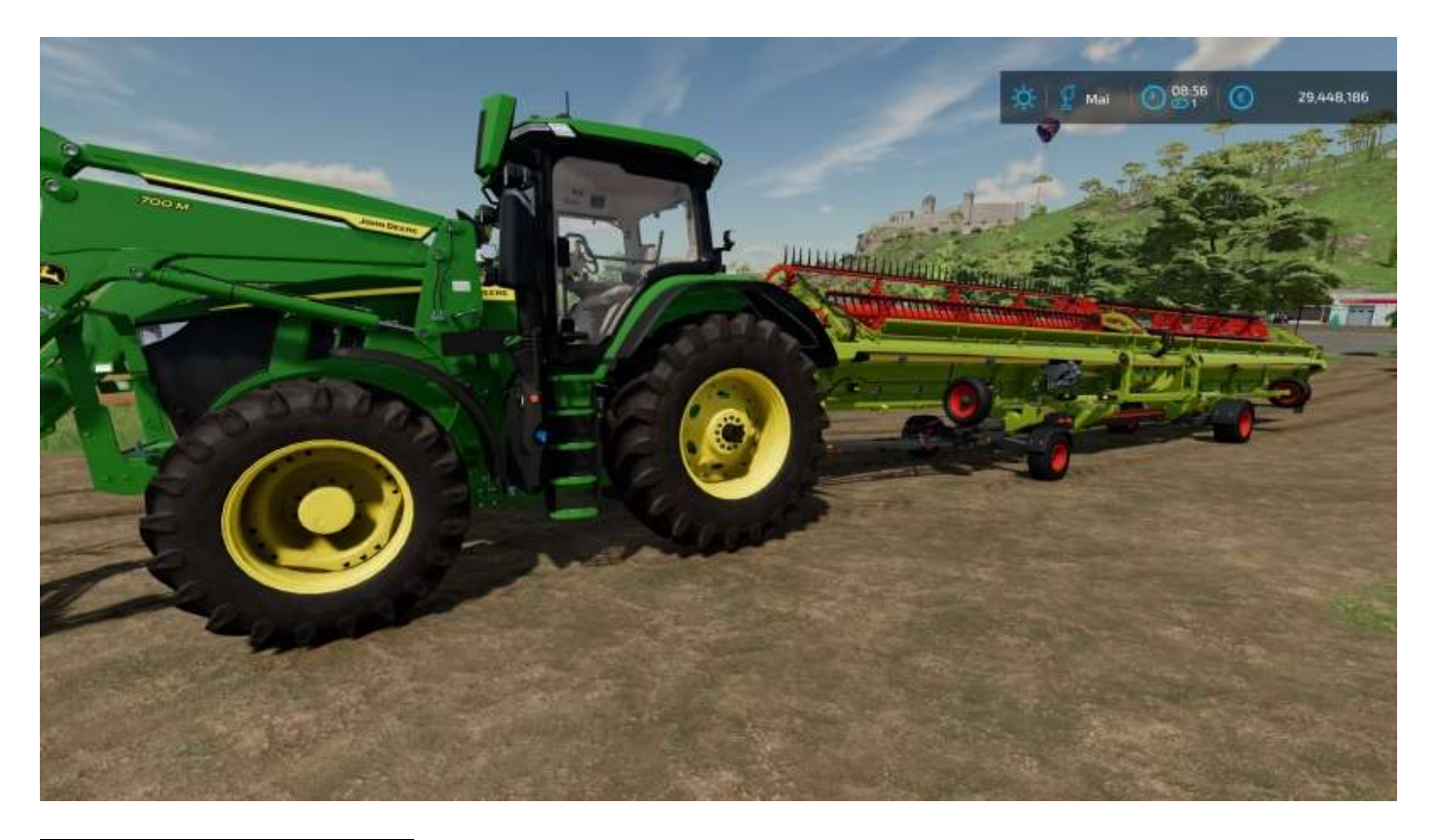

16 Désolé, l'auteur n'a pas pu s'empêcher... 😊

Pour monter la barre, pas de difficulté particulière, le programme est généreux avec les approximations.

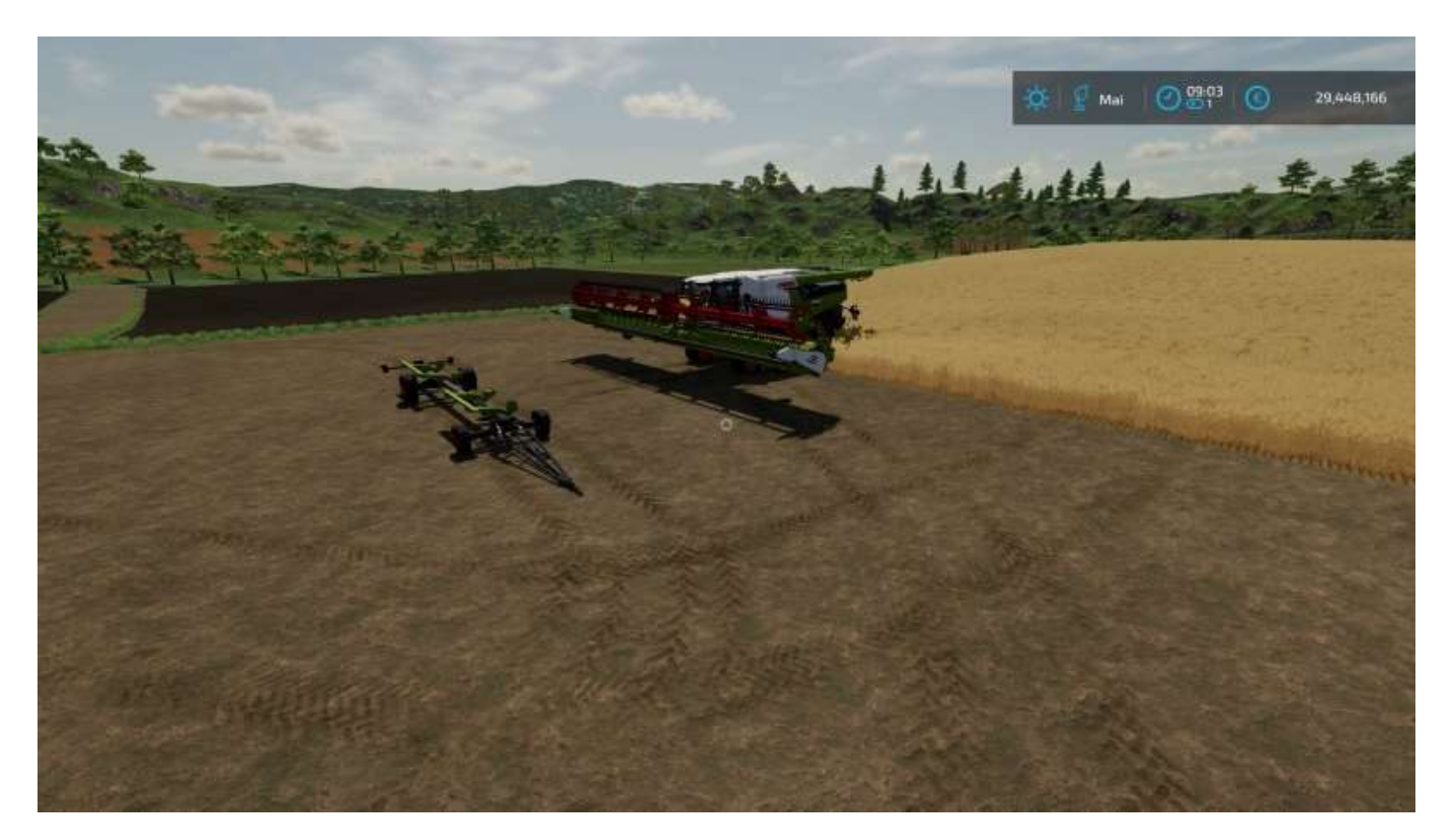

Prête pour le service :

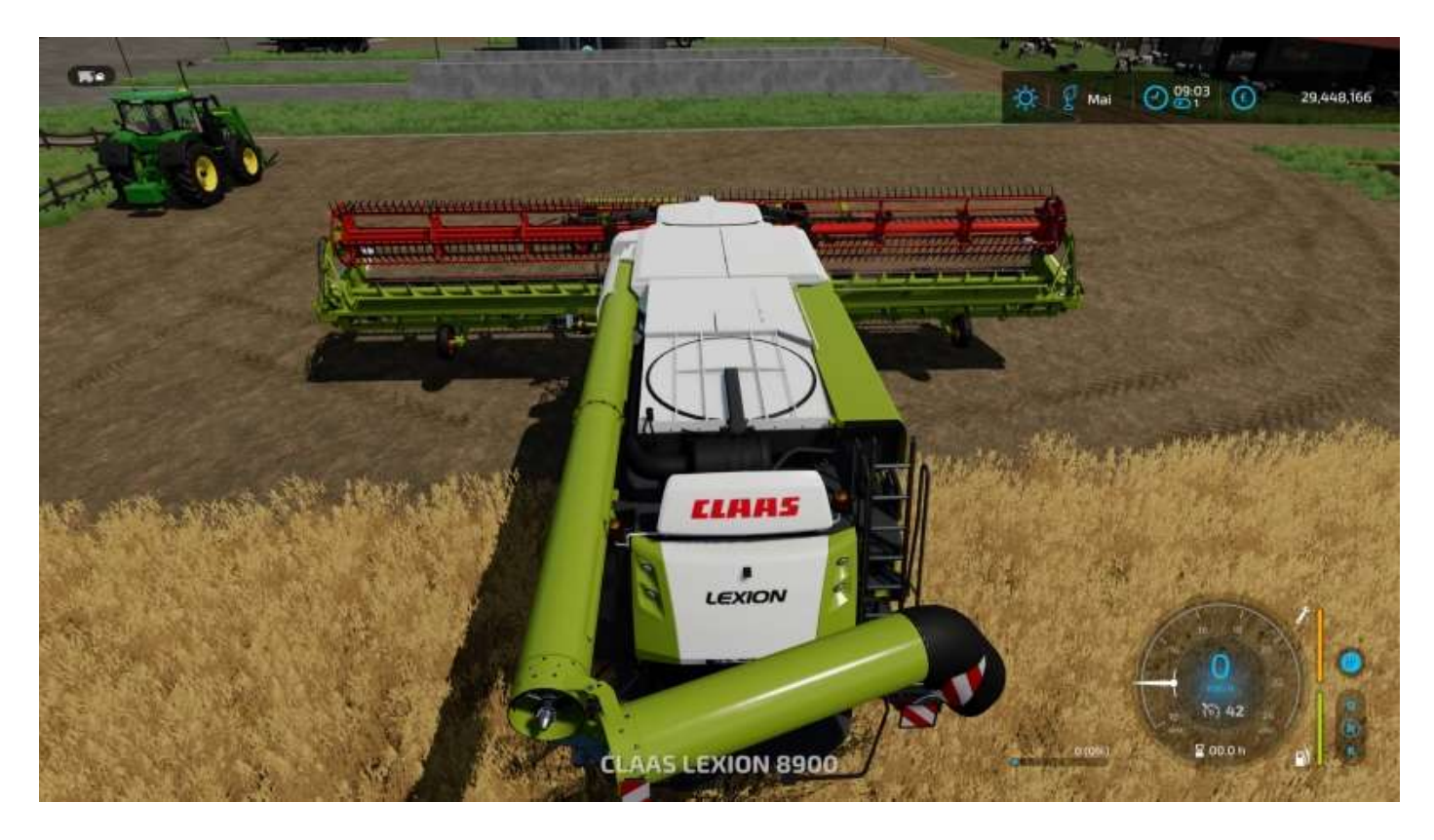

Et c'est parti.
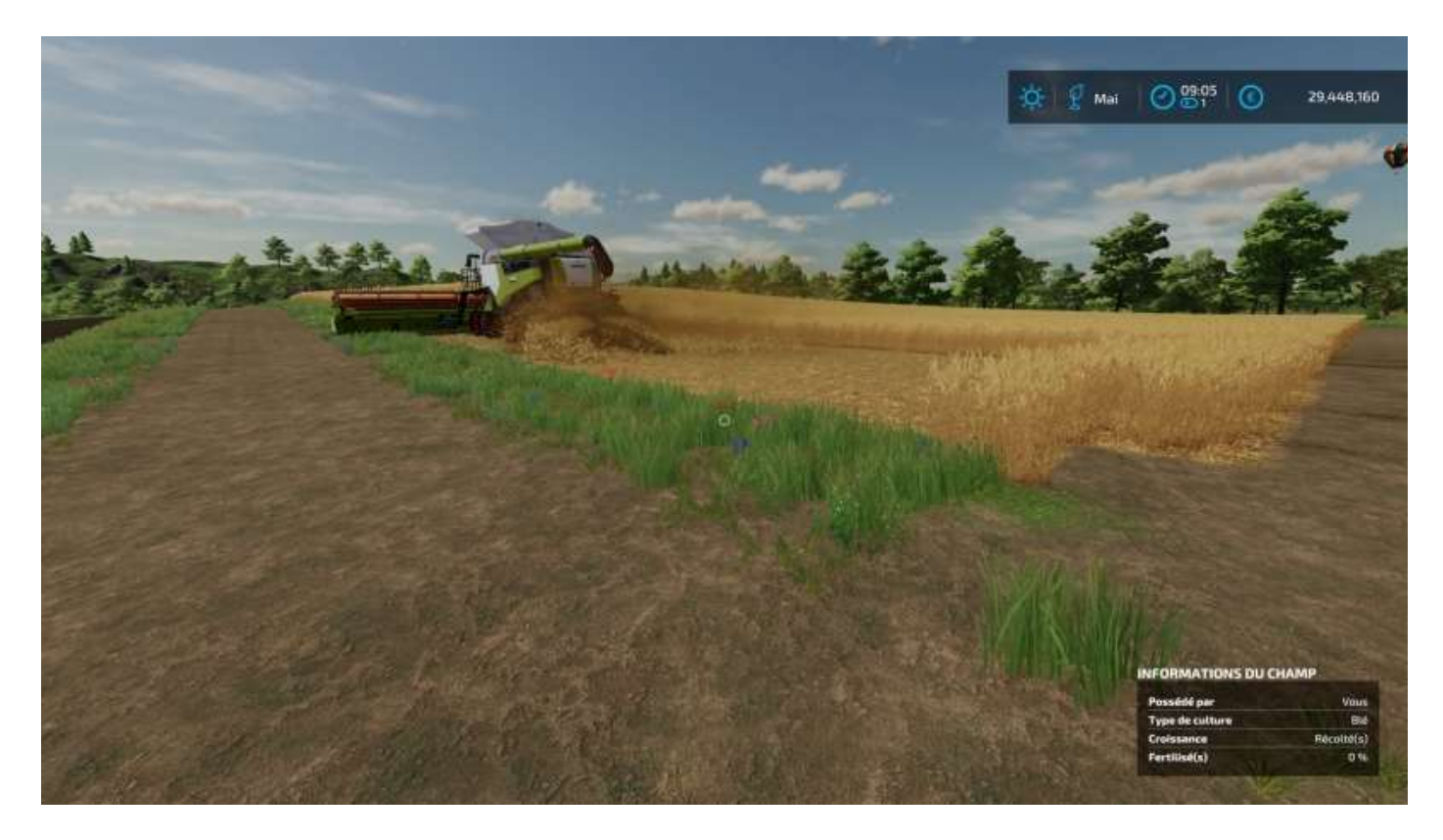

# 6 - La RTM pour Les Nuls

La RTM, c'est la ration totale mélangée, bien évidemment, le kif des vaches dans le jeu.

Rappel de la nourriture des animaux et de leurs produits :

| Animaux  | Nourriture                                                                             | Produits             |
|----------|----------------------------------------------------------------------------------------|----------------------|
| Abeilles | aucune                                                                                 | miel                 |
| Chevaux  | foin, avoine, sorgho                                                                   | aucuns               |
| Chien    | croquettes (gratuites)                                                                 | aucuns               |
| Cochons  | maïs, blé, orge, colza, tournesol, soja, pommes de terre, sorgho, betteraves sucrières | fumier, lisier       |
| Moutons  | herbe, foin                                                                            | laine                |
| Poules   | blé, orge, sorgho                                                                      | oeufs                |
| Vaches   | herbe, foin, RTM                                                                       | lait, fumier, lisier |

Il y a deux façons de donner de la RTM à vos vaches : en utilisant une mélangeuse, donc ce sera vous qui préparerez le mélange, ou en achetant une étable robotisée, que l'on verra en détail un peu plus loin.

Voici ci-dessous une mélangeuse de chez **Faresin**.

Ne la cherchez pas dans le catalogue à *Mélangeuses*, cette catégorie n'existe pas (pourquoi ? mystère). Elles sont dans **Véhicules > Animaux**.

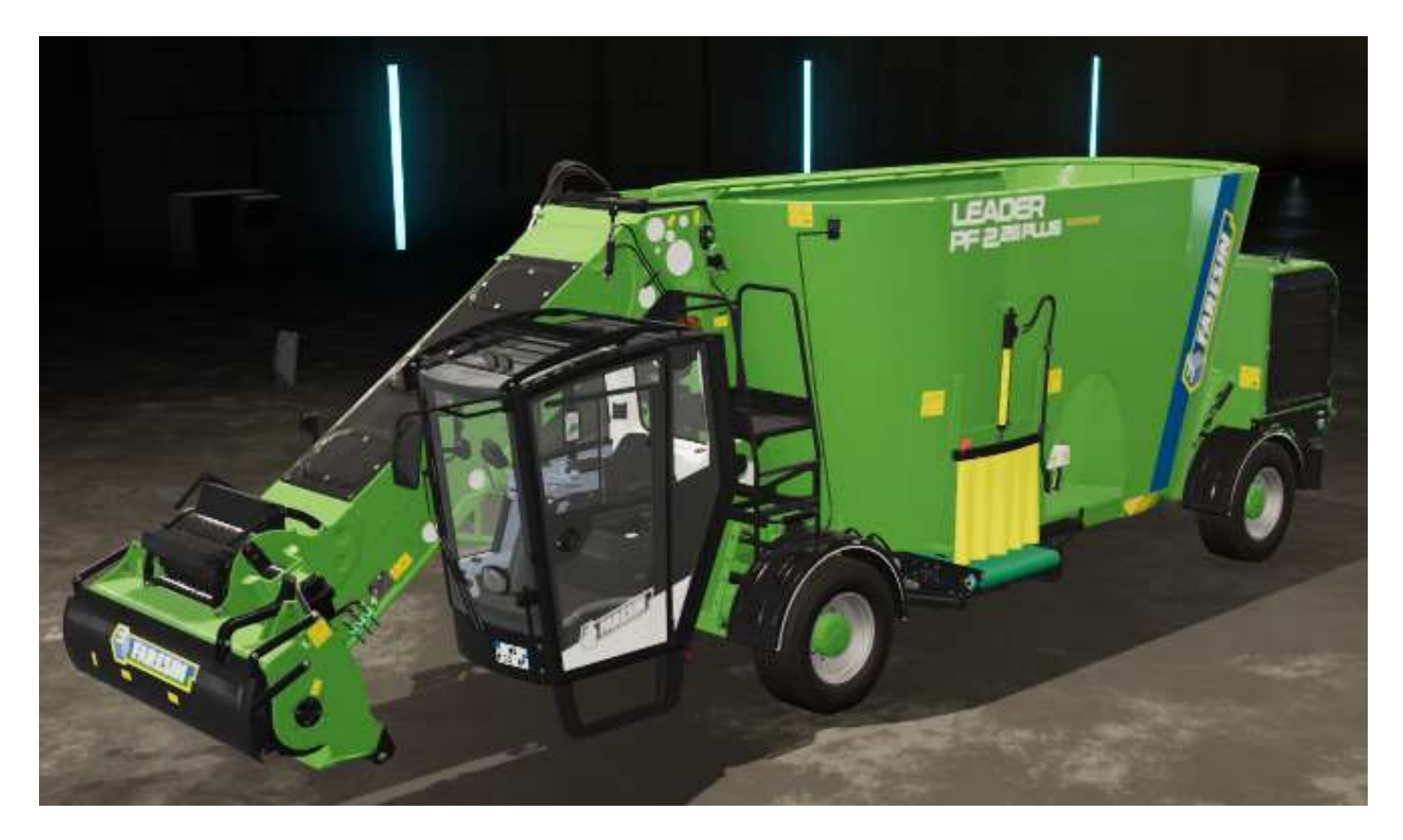

## Préparation de la RTM

Une mélangeuse a besoin de quatre composants pour produire de la RTM :

- du foin
- de la paille
- de l'ensilage
- un complément minéral

Le foin, la paille et l'ensilage se trouvent dans le catalogue à **Objets > Balles**.

Le complément minéral est dans **Objets > Palettes**.

Achetez ou louez une mélangeuse, puis ses ingrédients.

Attachez la mélangeuse à un tracteur (pour lui fournir de l'énergie) puis déversez les ingrédients dans son réservoir avec un transpalettes en commençant par le complément minéral (4<sup>e</sup> ligne de l'affichage dans l'image ci-dessous).

Ensuite complétez avec les trois autres jusqu'à ce que les quatre proportions du mélange soient affichées en vert.

S'il y en a une en rouge, c'est qu'il en manque, donc il vous faudra en ajouter un peu.

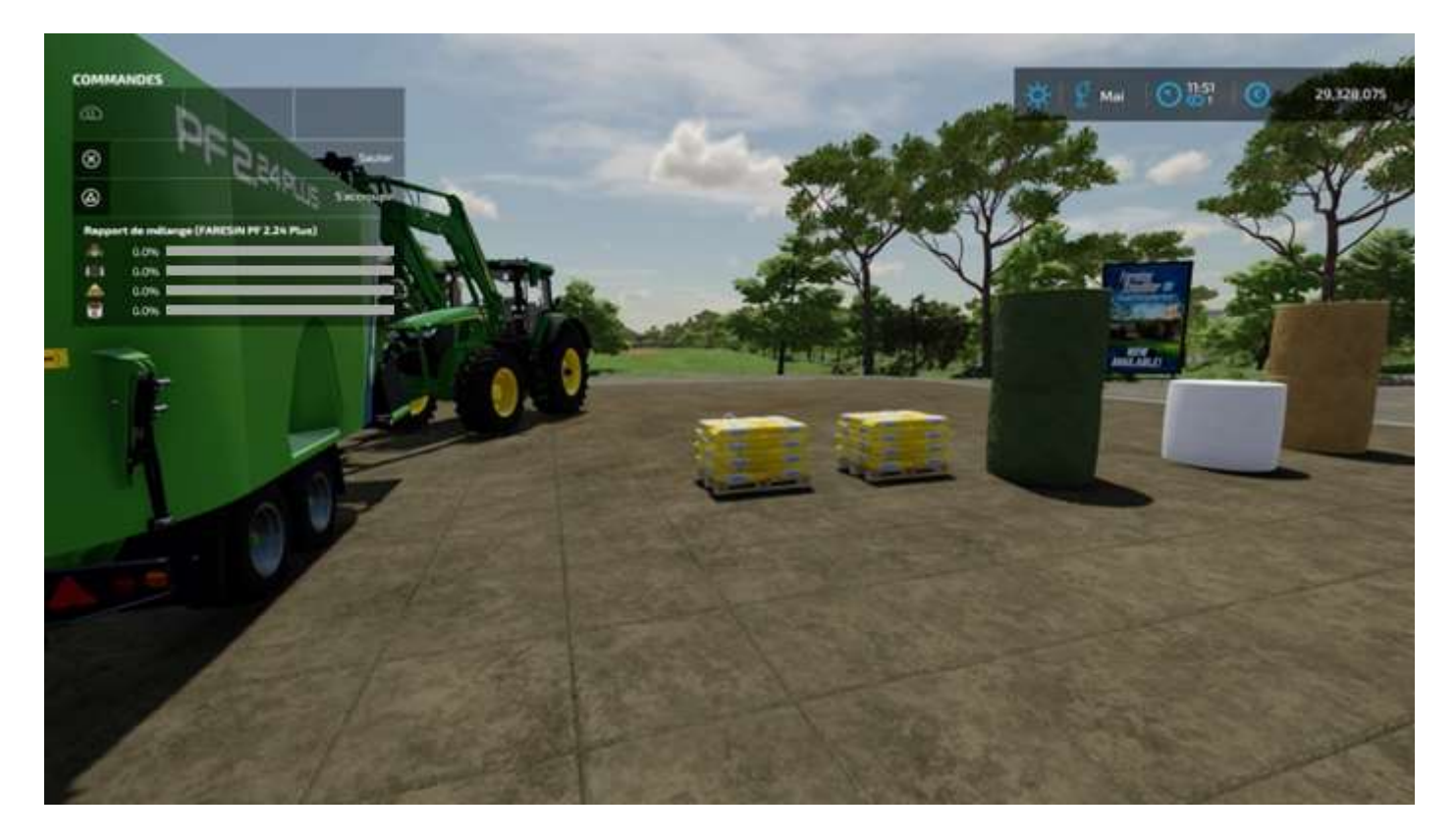

Vous devez obtenir ceci :

(voir image page suivante)

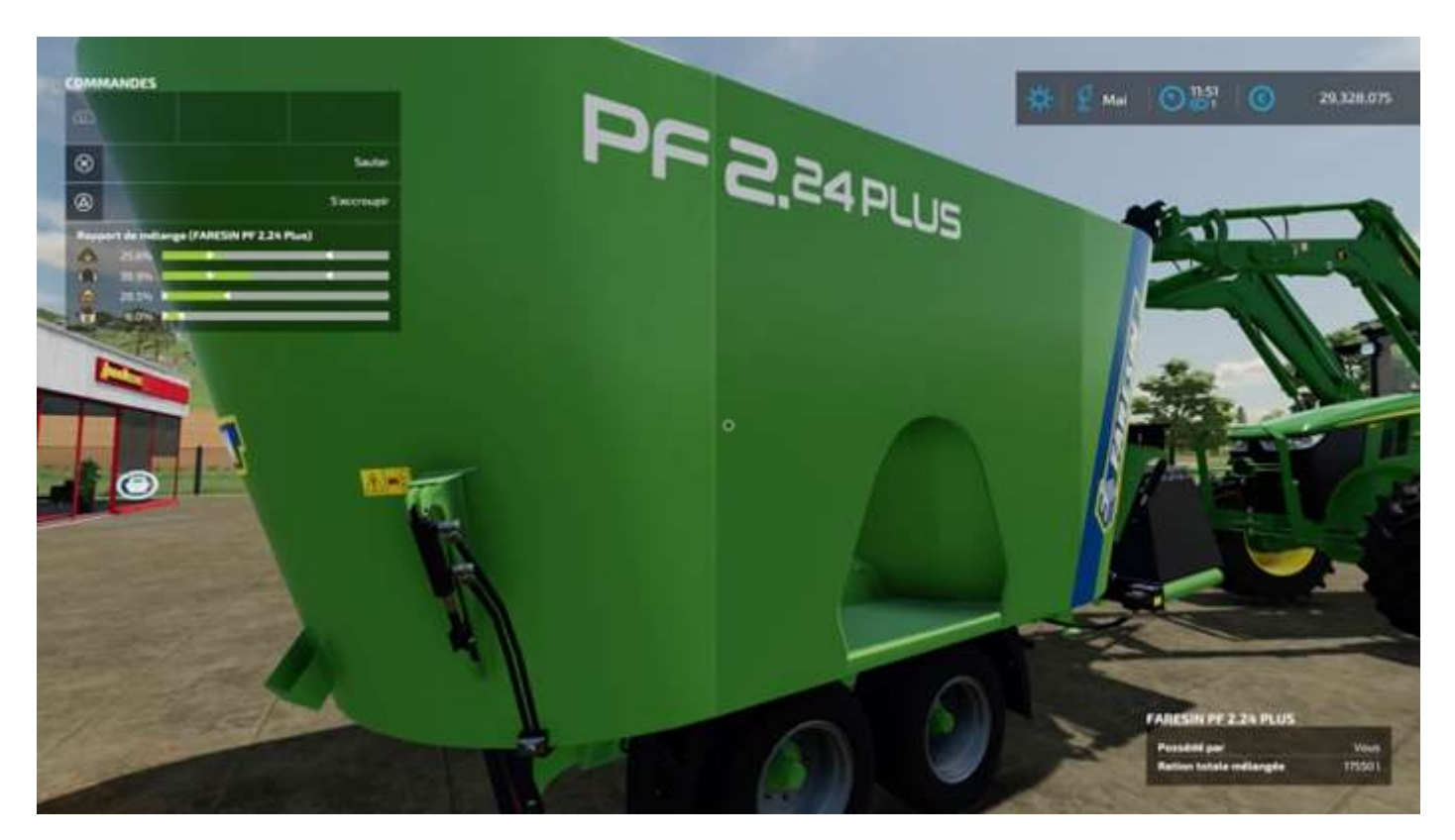

Il ne vous reste qu'à aller dans l'étable et vider la RTM dans la mangeoire :

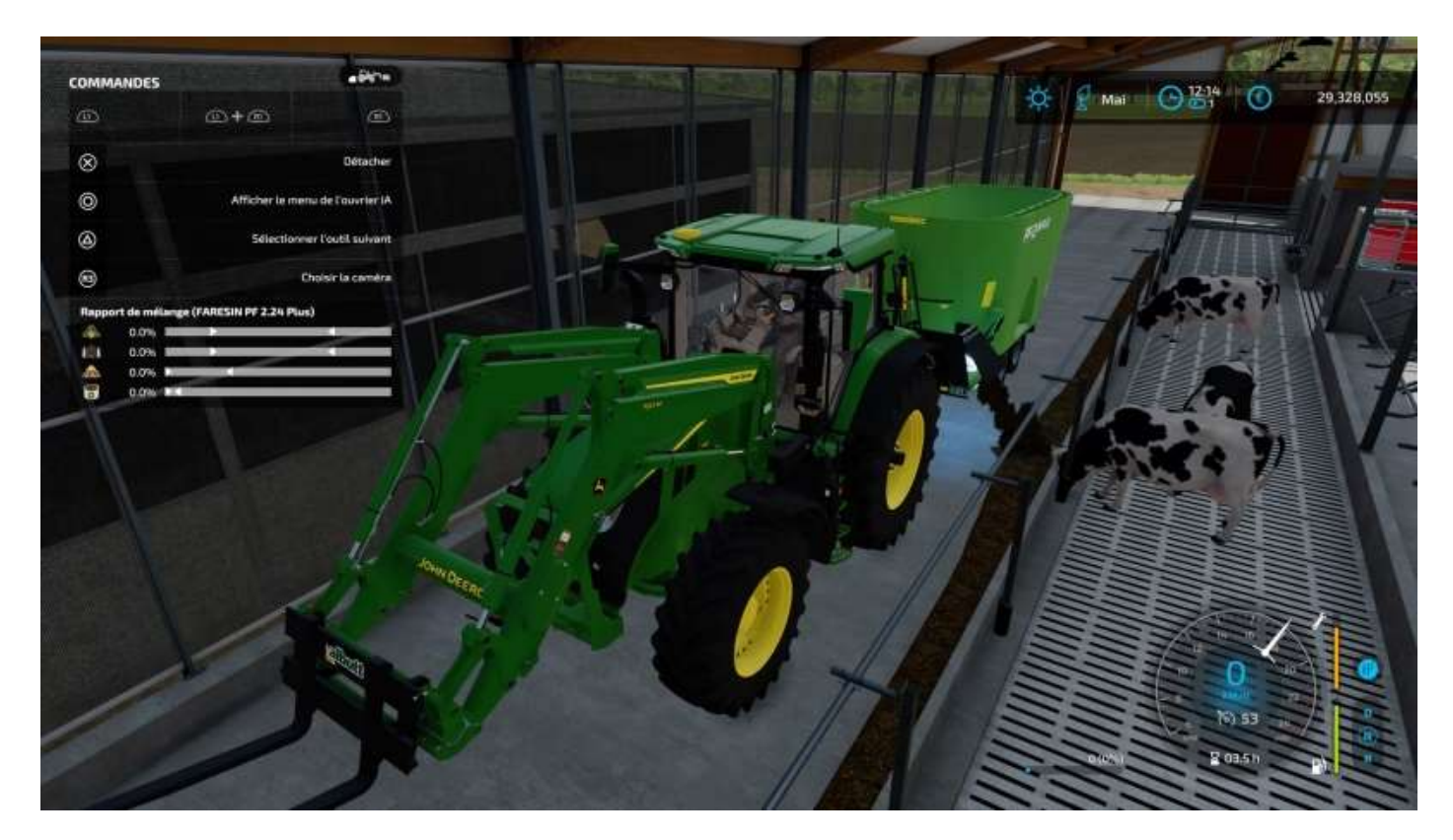

## L'étable à vaches robotisée

Quand vous vous approchez de votre enclos à vaches, vous pouvez en voir le détail :

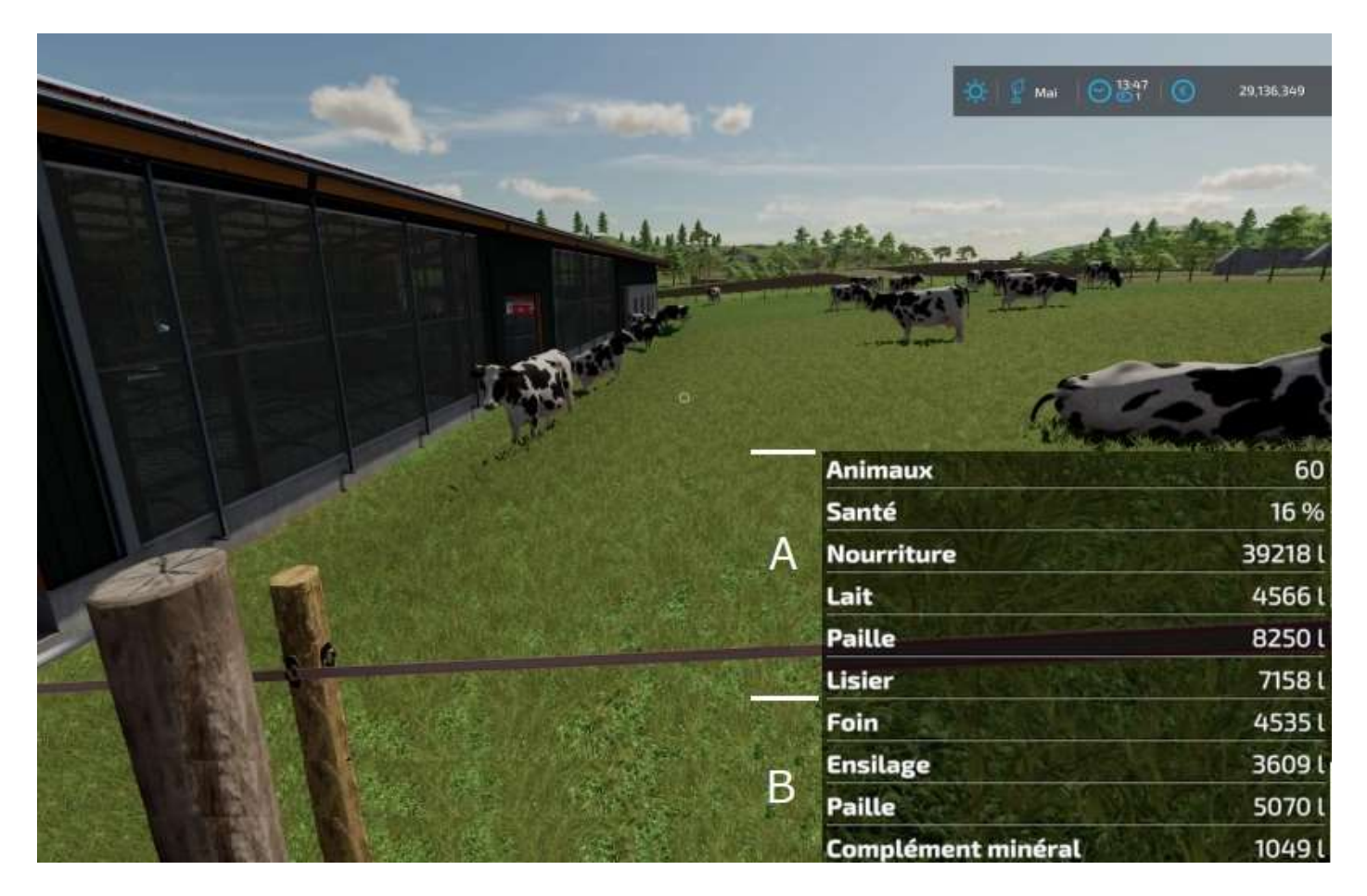

Les paramètres de la catégorie A vous indiquent :

- Le nombre d'animaux dans votre étable
- Leur santé (elle monte automatiquement quand ils sont bien nourris)
- La quantité de nourriture disponible (RTM)
- La quantité de lait produite
- La quantité de paille hachée fournie (voir plus loin La pailleuse pour Les Nuls)
- La quantité de lisier produite

Les paramètres de la catégorie B vous indiquent les quantités disponibles en stock pour le robot de préparation et d'alimentation en RTM. Les quatre composantes vues précédemment doivent être livrées dans leurs silos spécifiques.

De gauche à droite dans l'image page suivante :

- Foin
- Paille
- Ensilage

A droite, le robot qui alimente les mangeoires automatiquement :

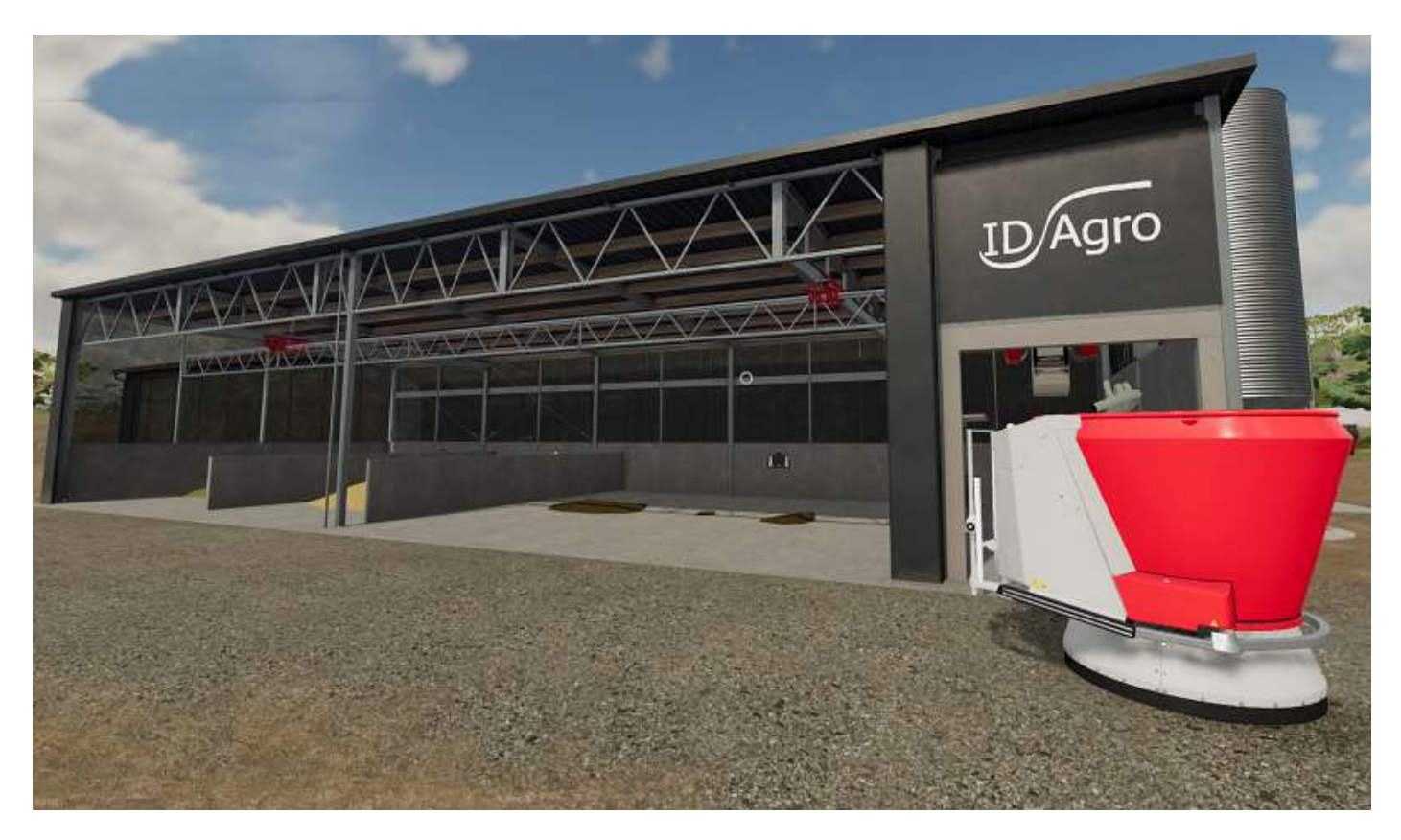

Le complément minéral, fourni en palettes, se pose sur le côté du bâtiment (icône blanche à gauche du silo dans l'image ci-dessous).

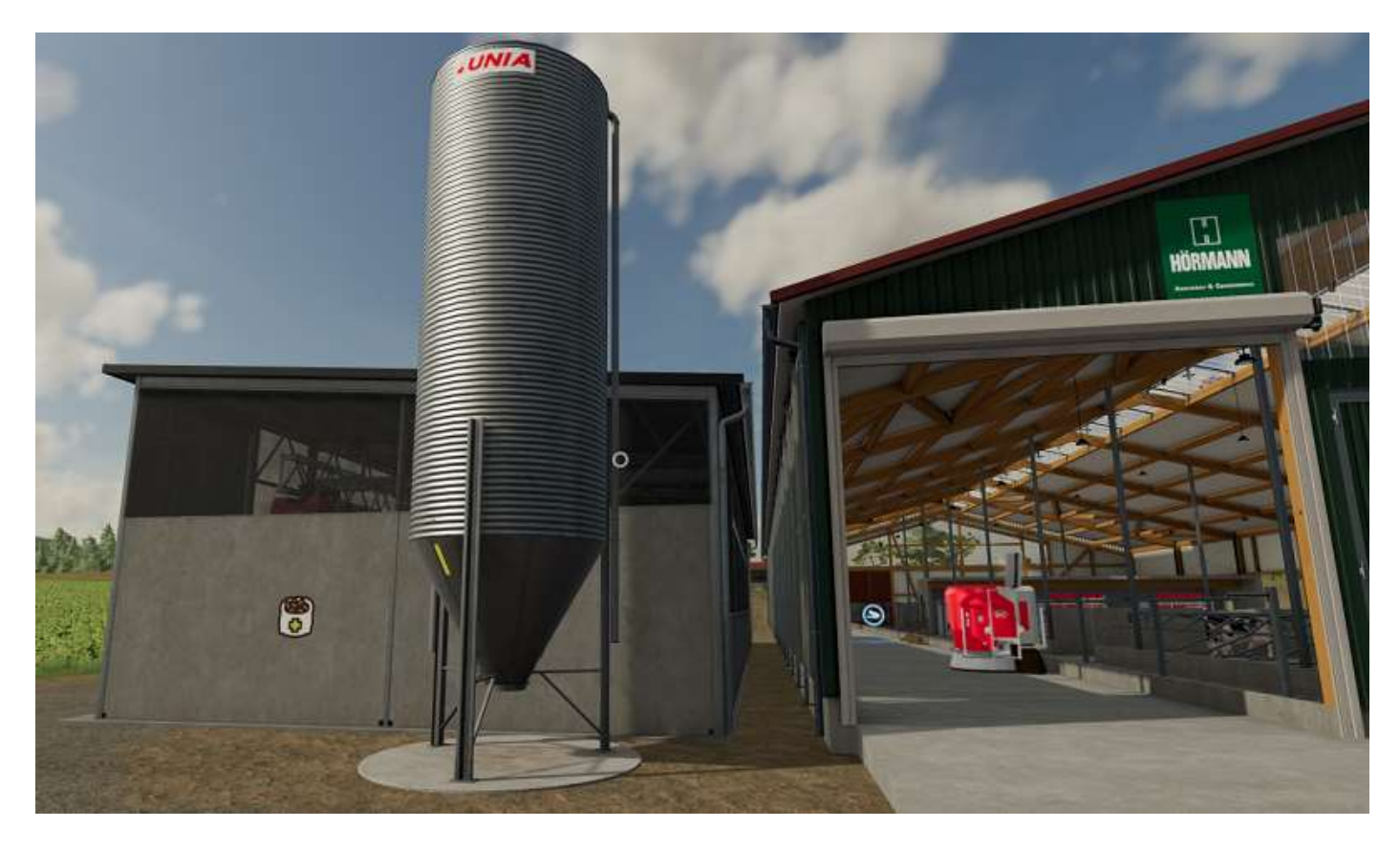

Quand les vaches sont en manque de RTM et s'il y a suffisamment de composantes pour la préparer, le robot baisse un rideau de protection, fait le mélange, remonte le

rideau, sort livrer la RTM à la mangeoire et revient à sa place.

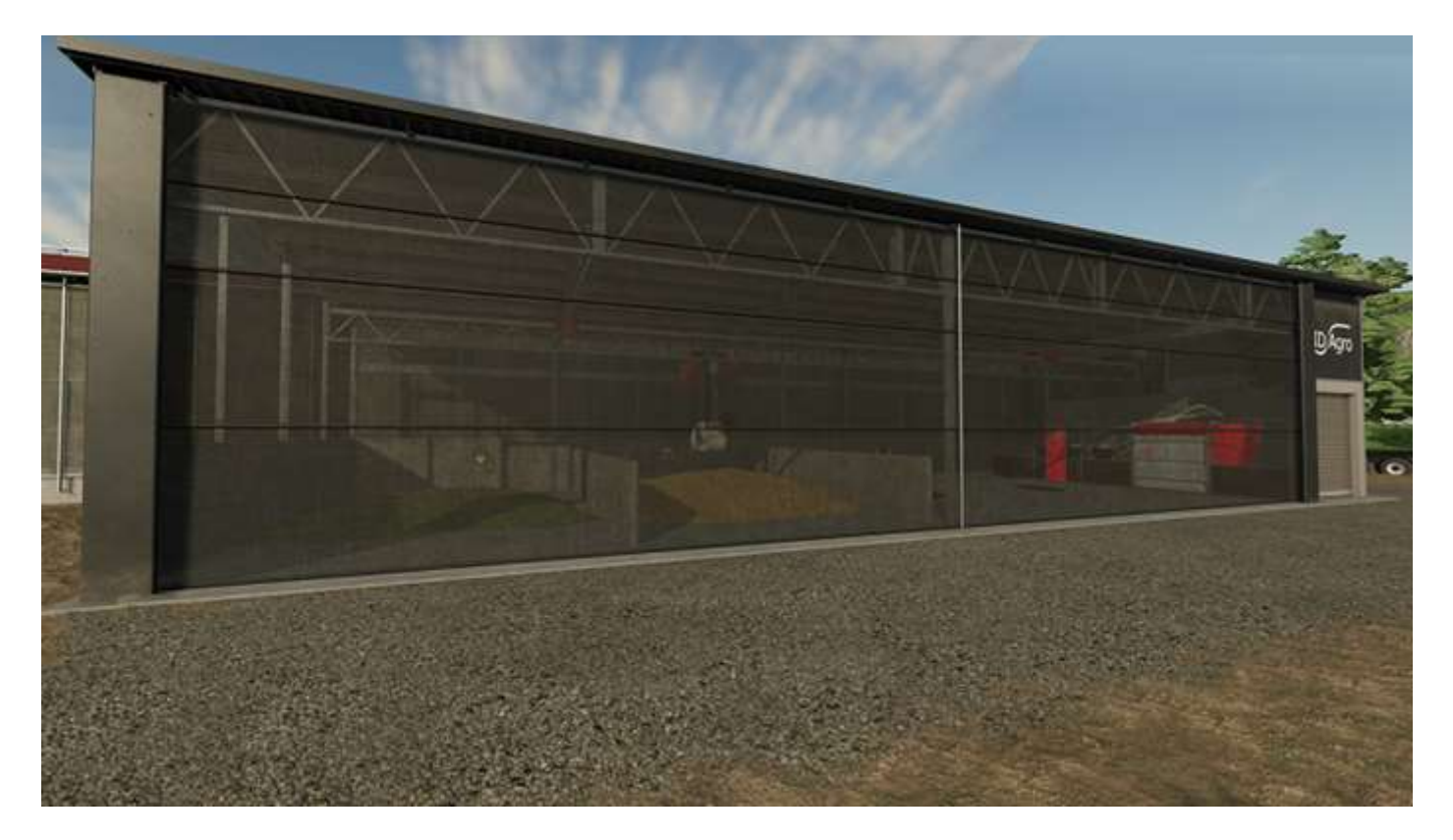

Voici les trois silos de composantes.

Foin :

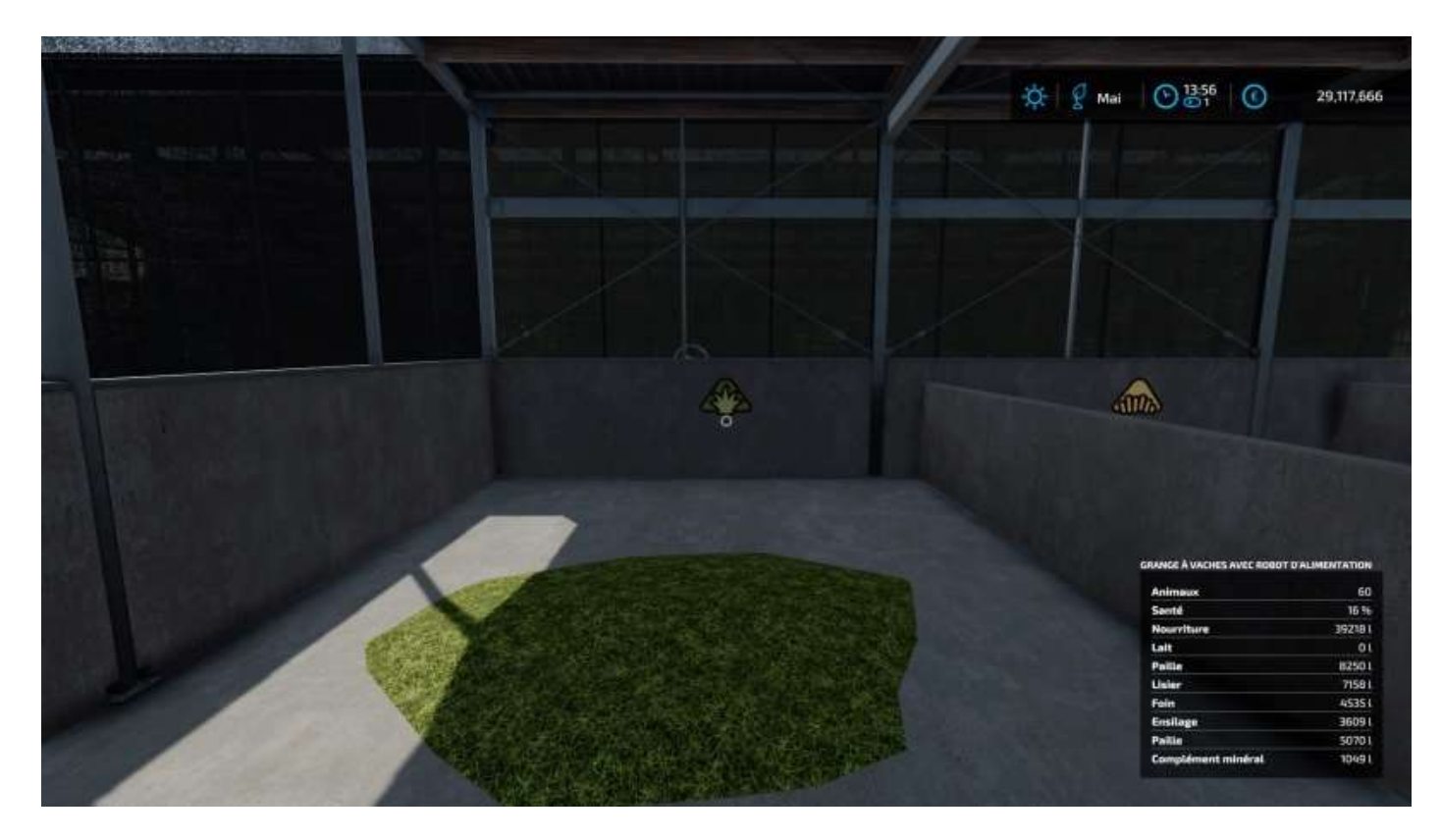

### Paille :

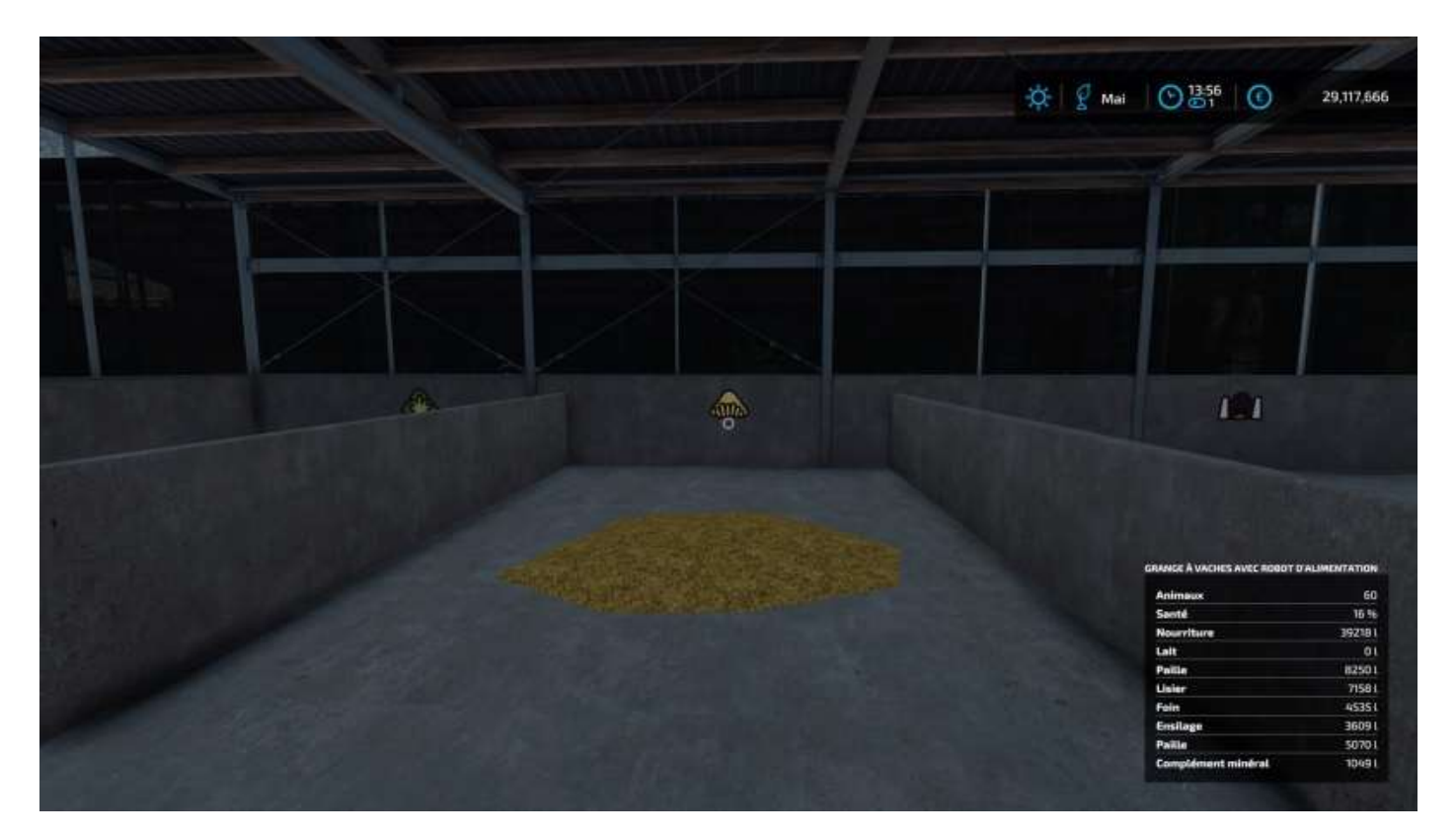

### Ensilage :

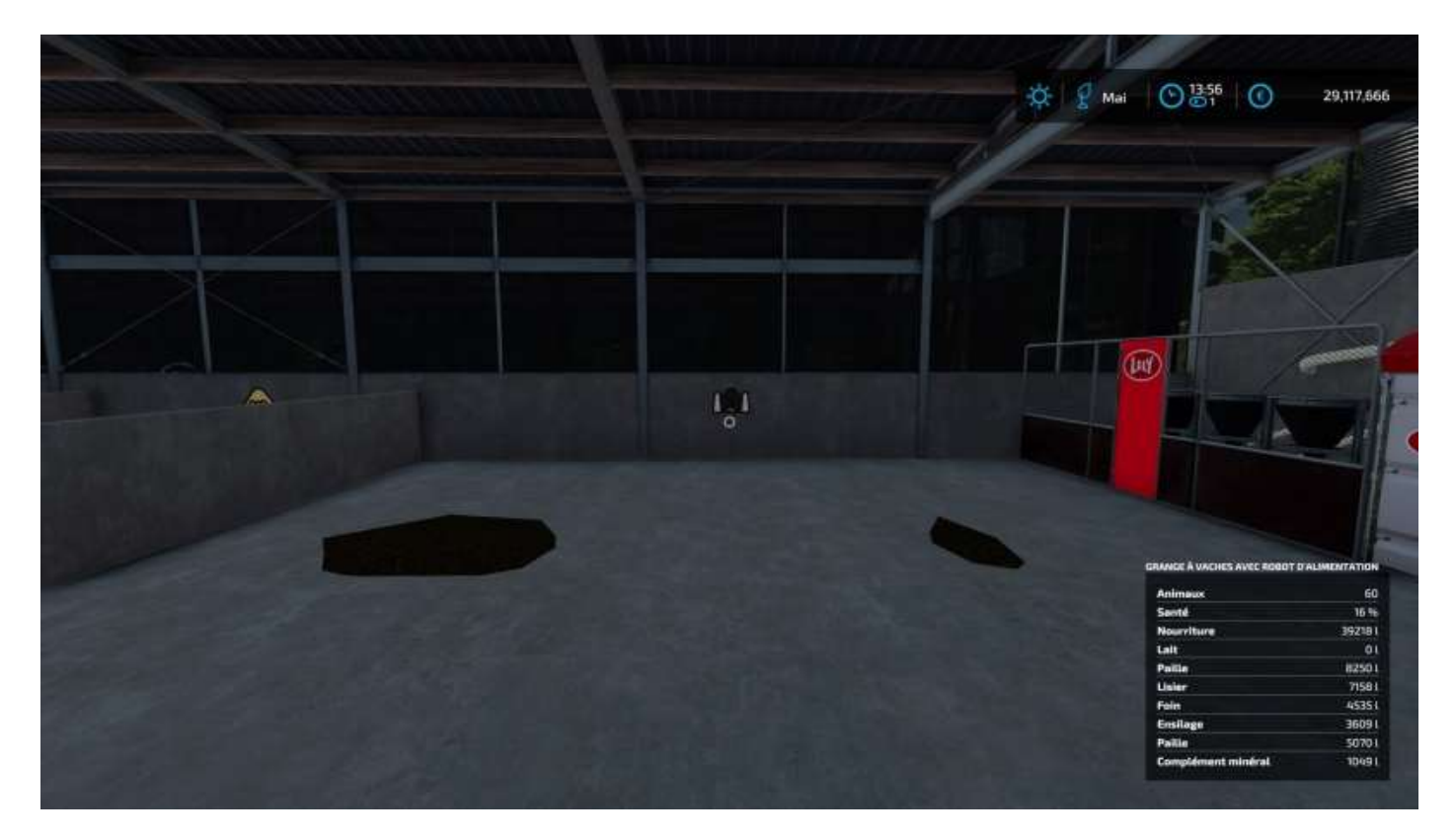

Et dépôt des palettes de complément minéral. Le simple dépôt d'une palette déclenche le remplissage du silo (même si elle reste sur le transpalettes, en fait).

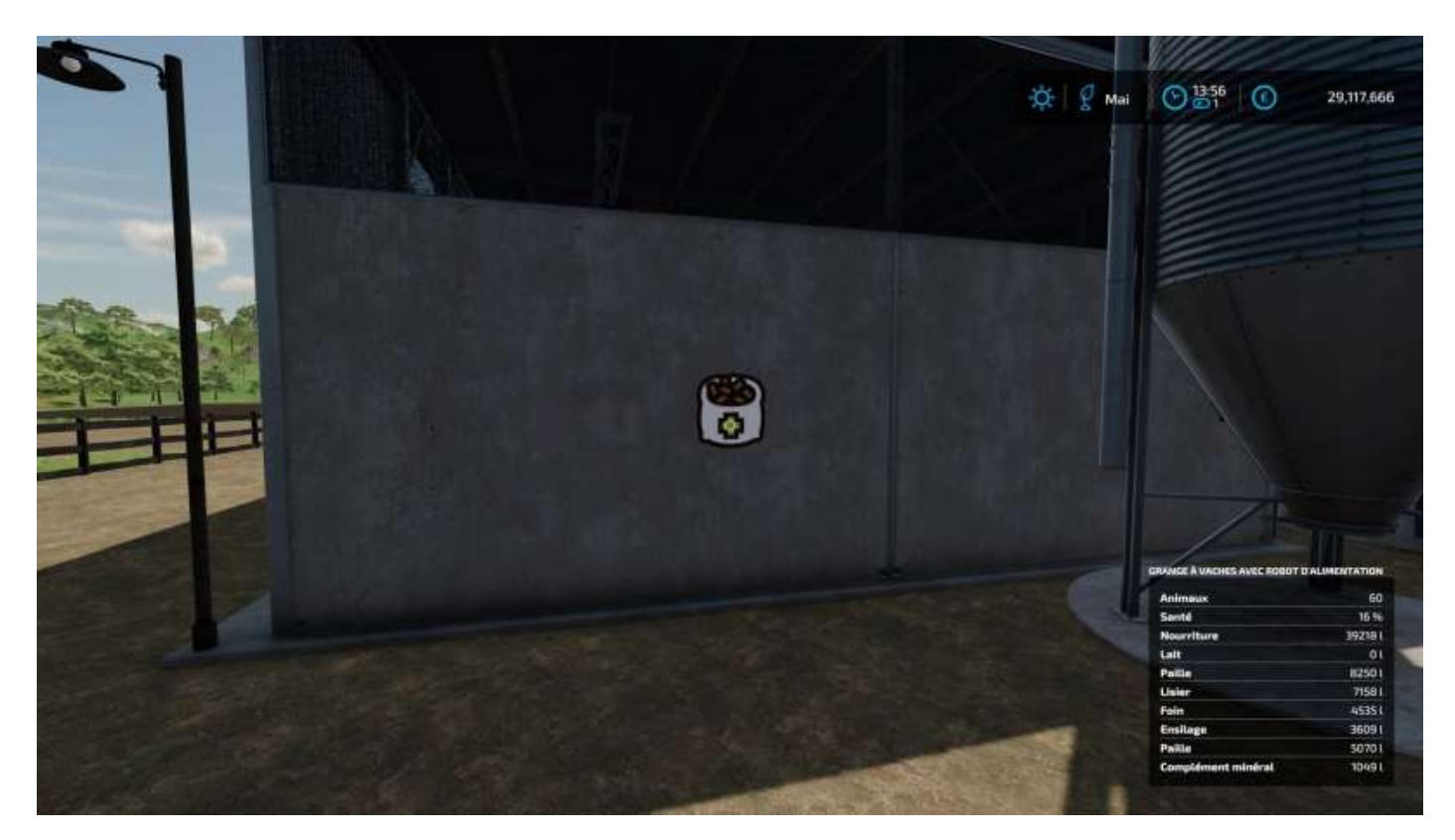

Quand vous avez 8 000 litres de lait, remplissez une citerne (elle doit être attachée à un tracteur pour ce faire), puis allez livrer ou faire livrer votre lait.

La citerne doit être positionnée exactement là où se trouve la marque :

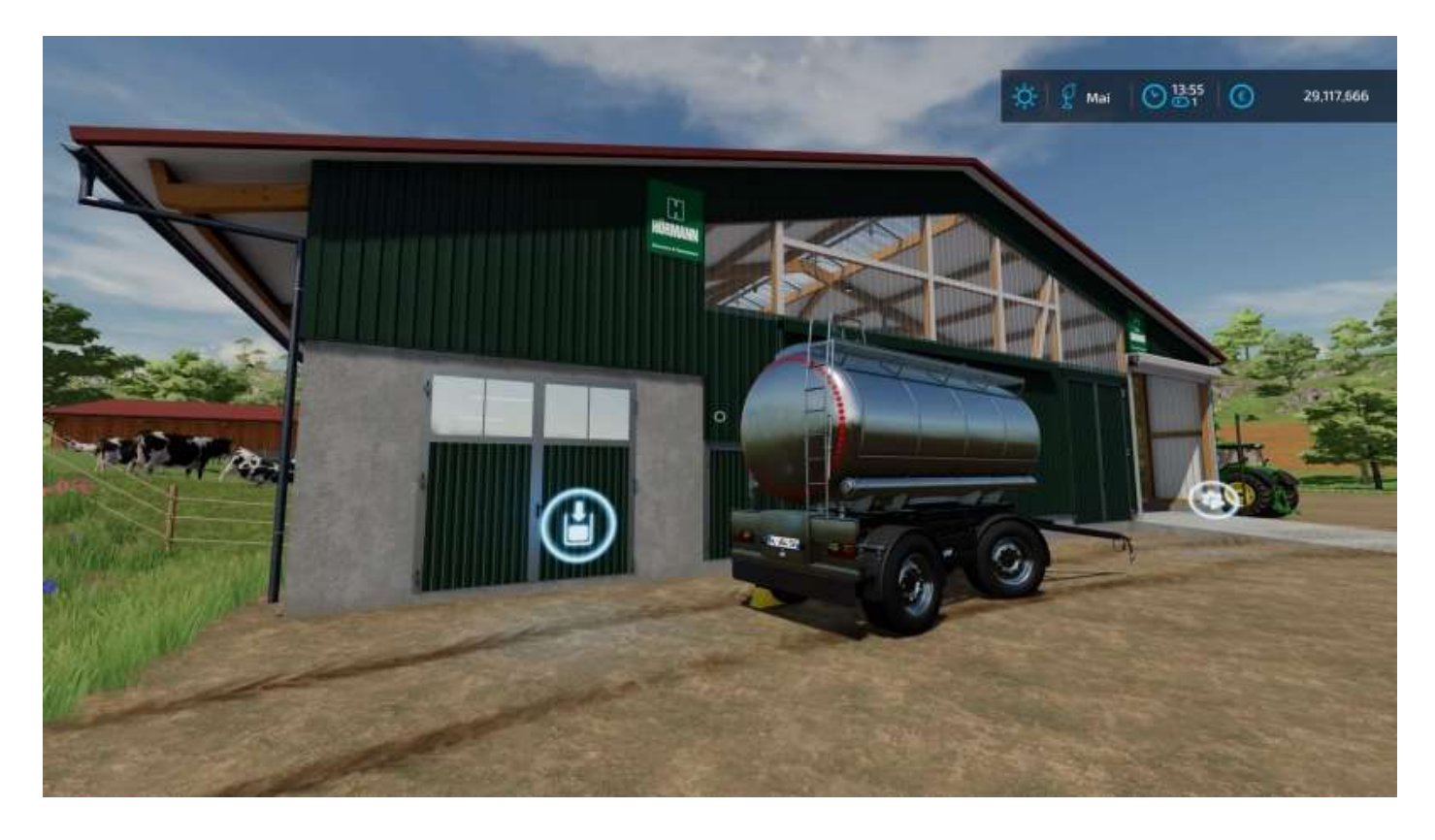

L'option *Commencez le remplissage* apparaît alors.

Si elle n'apparaît pas, vous êtes trop avancé ou trop en arrière.

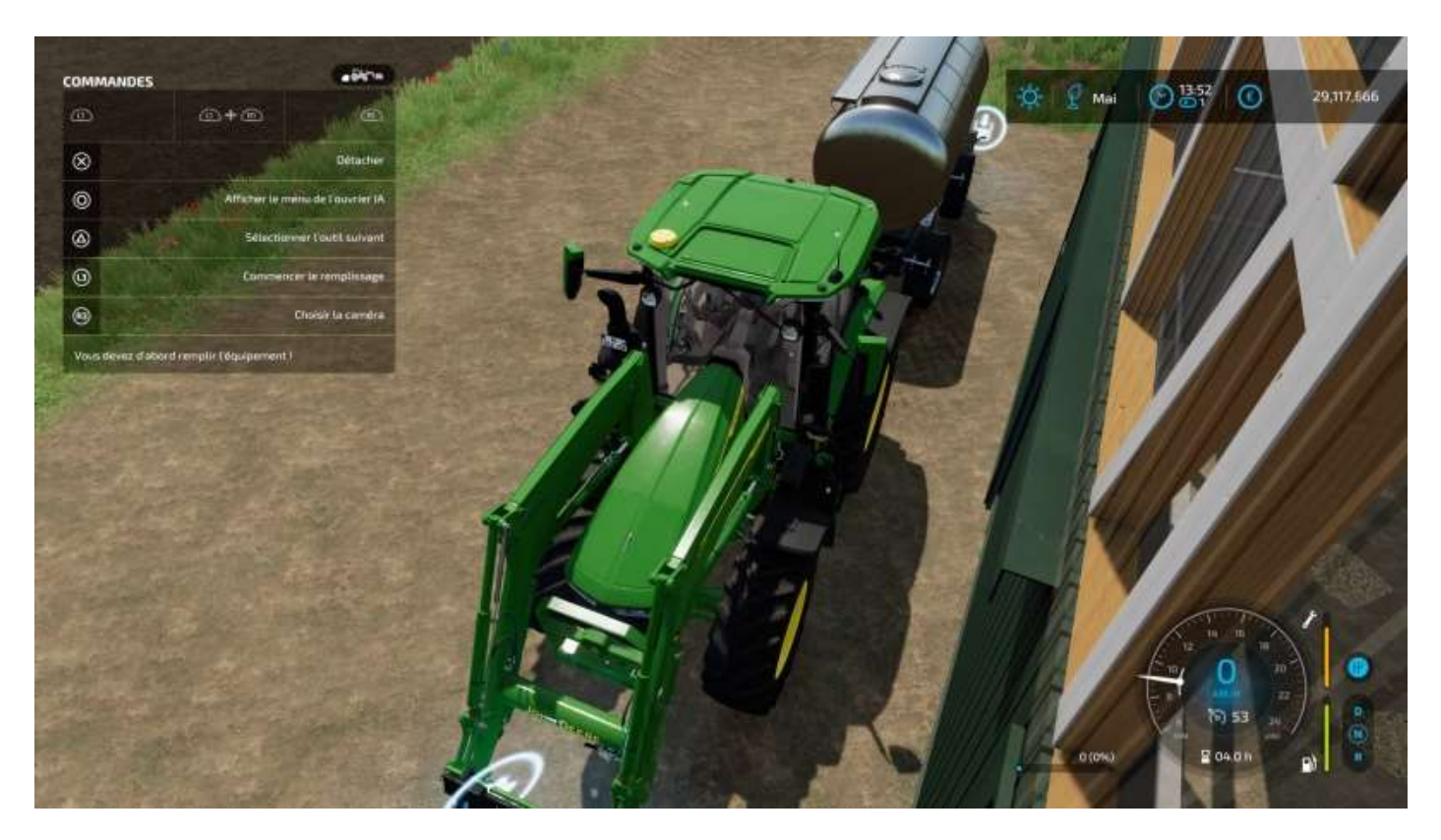

Même opération pour le remplissage de la citerne de lisier.

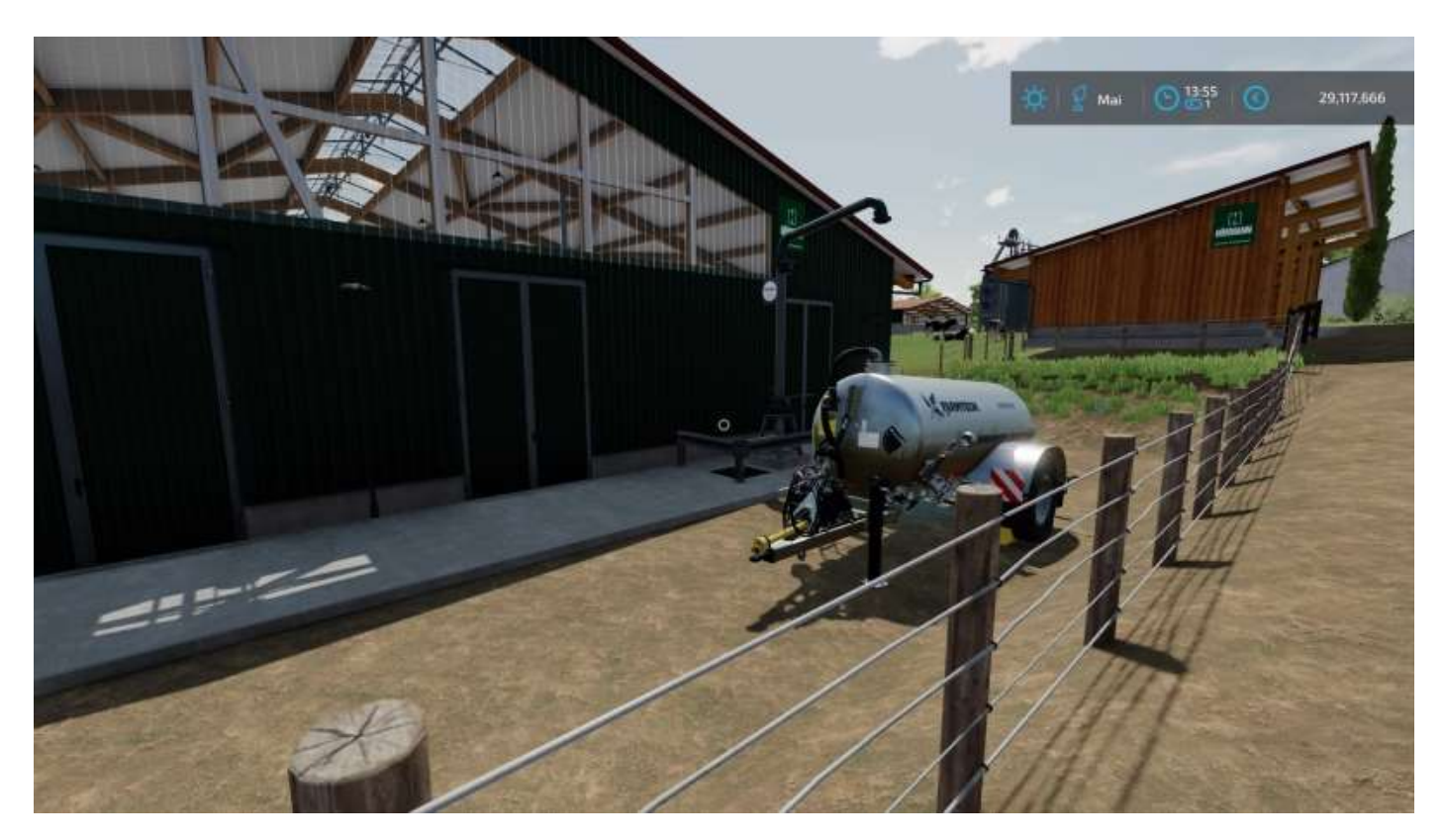

# 7 - La pailleuse pour Les Nuls

Quelques mots sur la pailleuse parce qu'il y a des précisions à apporter au néophyte.

- 1. les balles rondes ou rectangulaires ne rentrent pas complètement dans la pailleuse, même porte ouverte et si vous la fermez, les balles sont éjectées...
- 2. même si vous avez réussi à mettre une balle dans la pailleuse, vous avez le message « *Vous devez d'abord remplir l'équipement* ».
- 3. vous devez aller dans l'étable avec la pailleuse, avec ou sans paille. C'est la présence de la balle de paille qui fait apparaître l'option *Commencer le déchargement*.

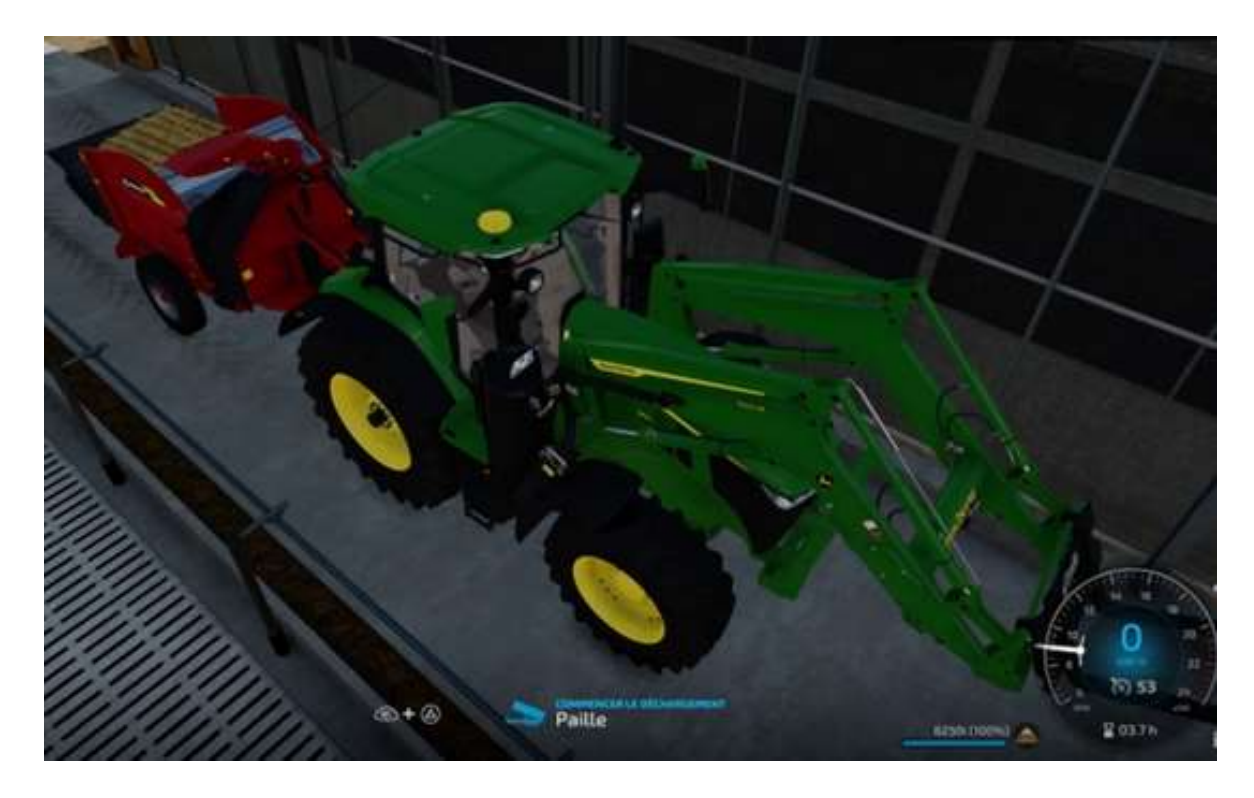

Voilà :

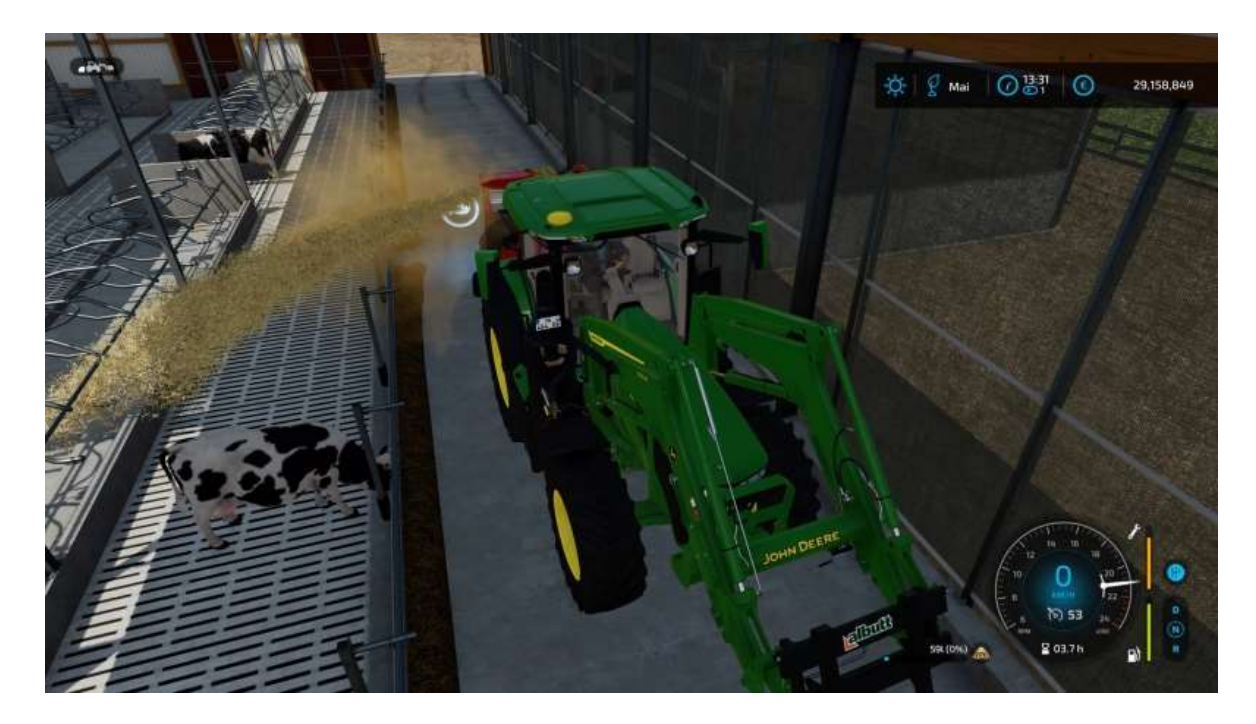

Avec tout ce que l'on a vu précédemment, vos paramètres devraient ressembler à ceci :

| Animaux            | 60      |
|--------------------|---------|
| Santé              | 100 %   |
| Nourriture         | 39218 L |
| Lait               | 4566 l  |
| Paille             | 8250 ι  |
| Lisier             | 7158 [  |
| Foin               | 45351   |
| Ensilage           | 3609 l  |
| Paille             | 5070 L  |
| Complément minéral | 10491   |

# 8 - Boire ou conduire, il faut choisir

Vous voulez avoir une belle vigne comme celle-ci ? Facile. Mais il y a deux ou trois trucs à savoir.

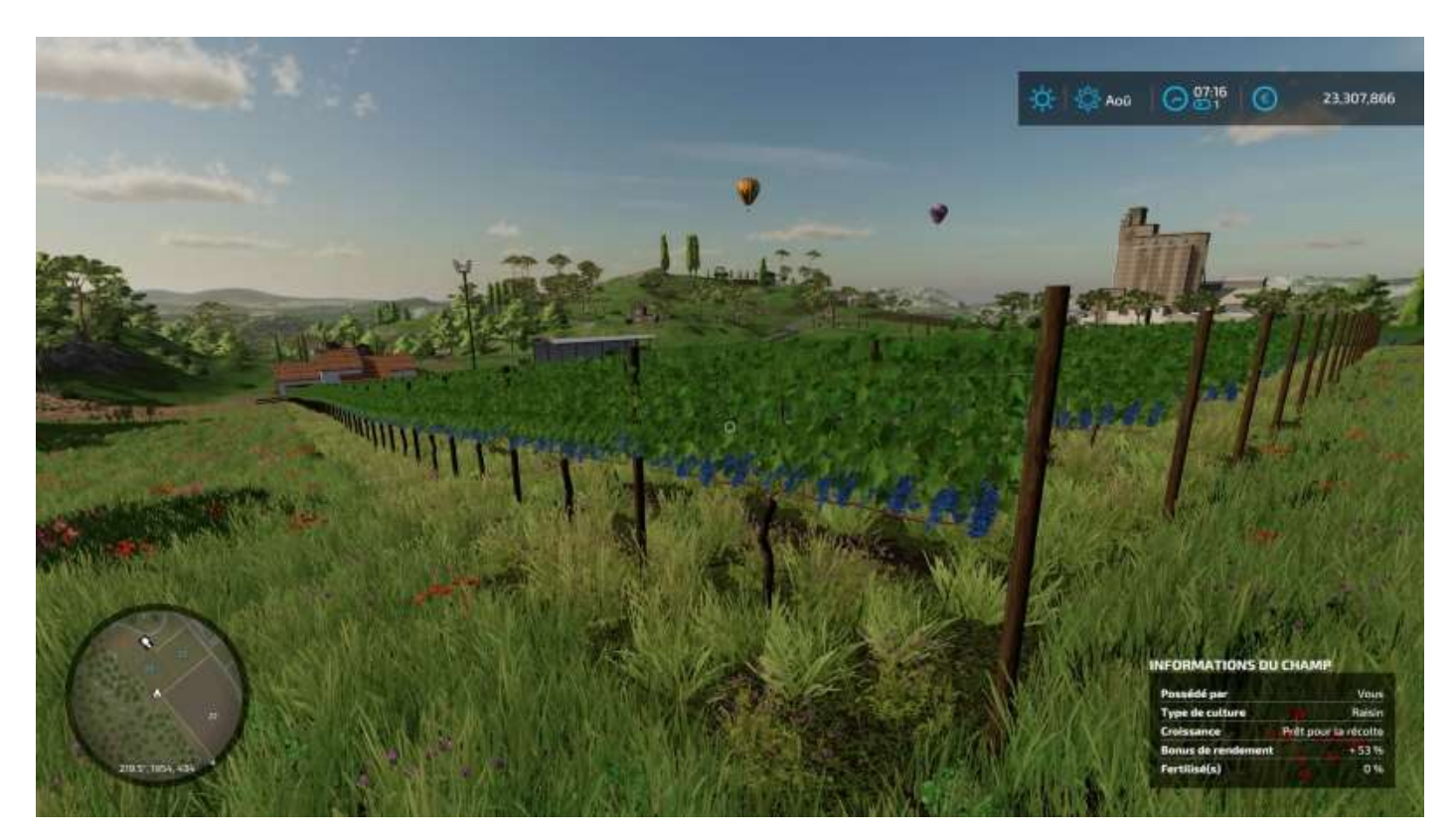

La vigne se plante avec l'outil Construction > Production > Vergers > Vigne :

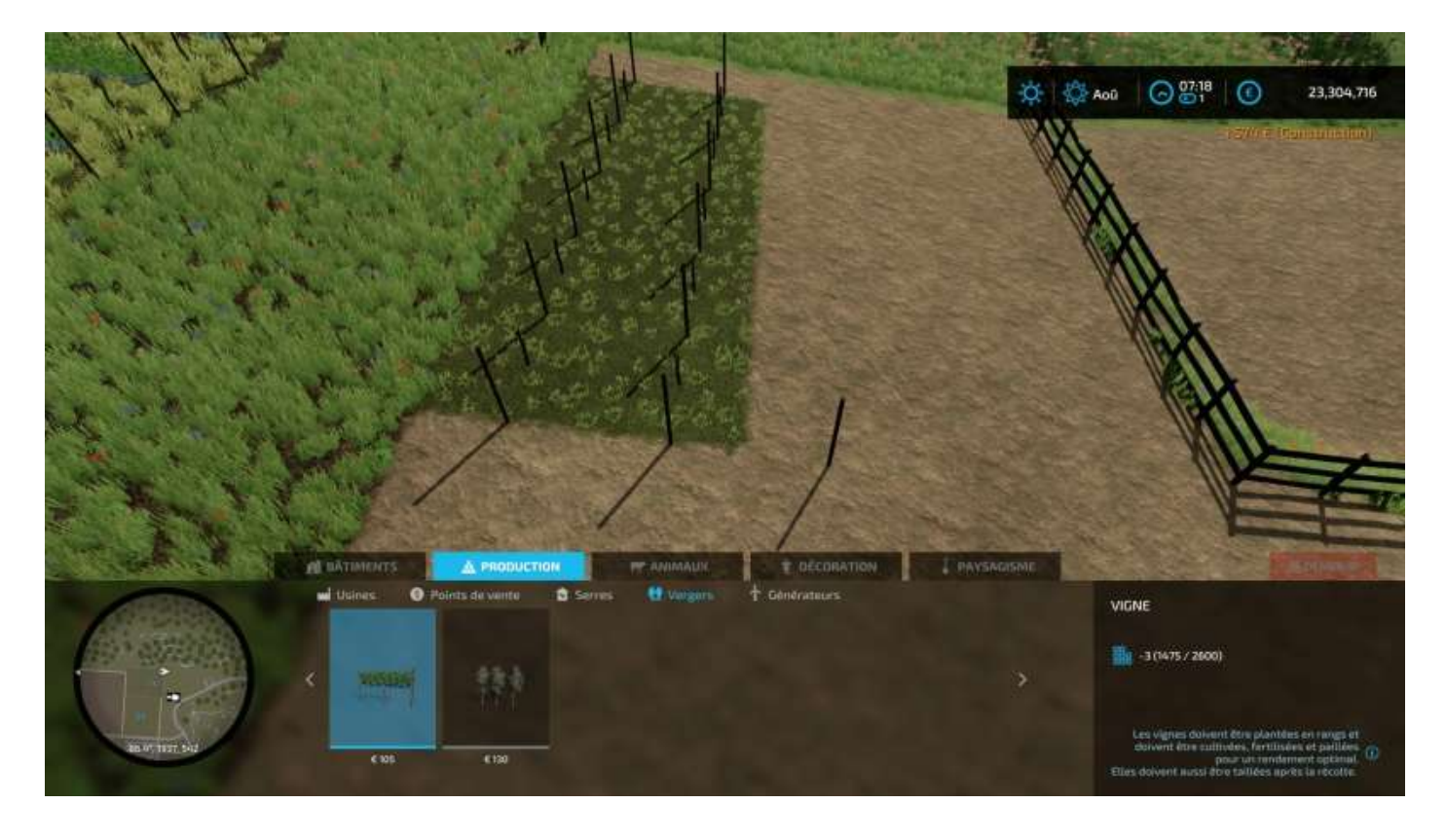

Il n'est pas nécessaire de travailler le sol avant, vous pouvez créer votre vigne directement sur n'importe quel sol vous appartenant.

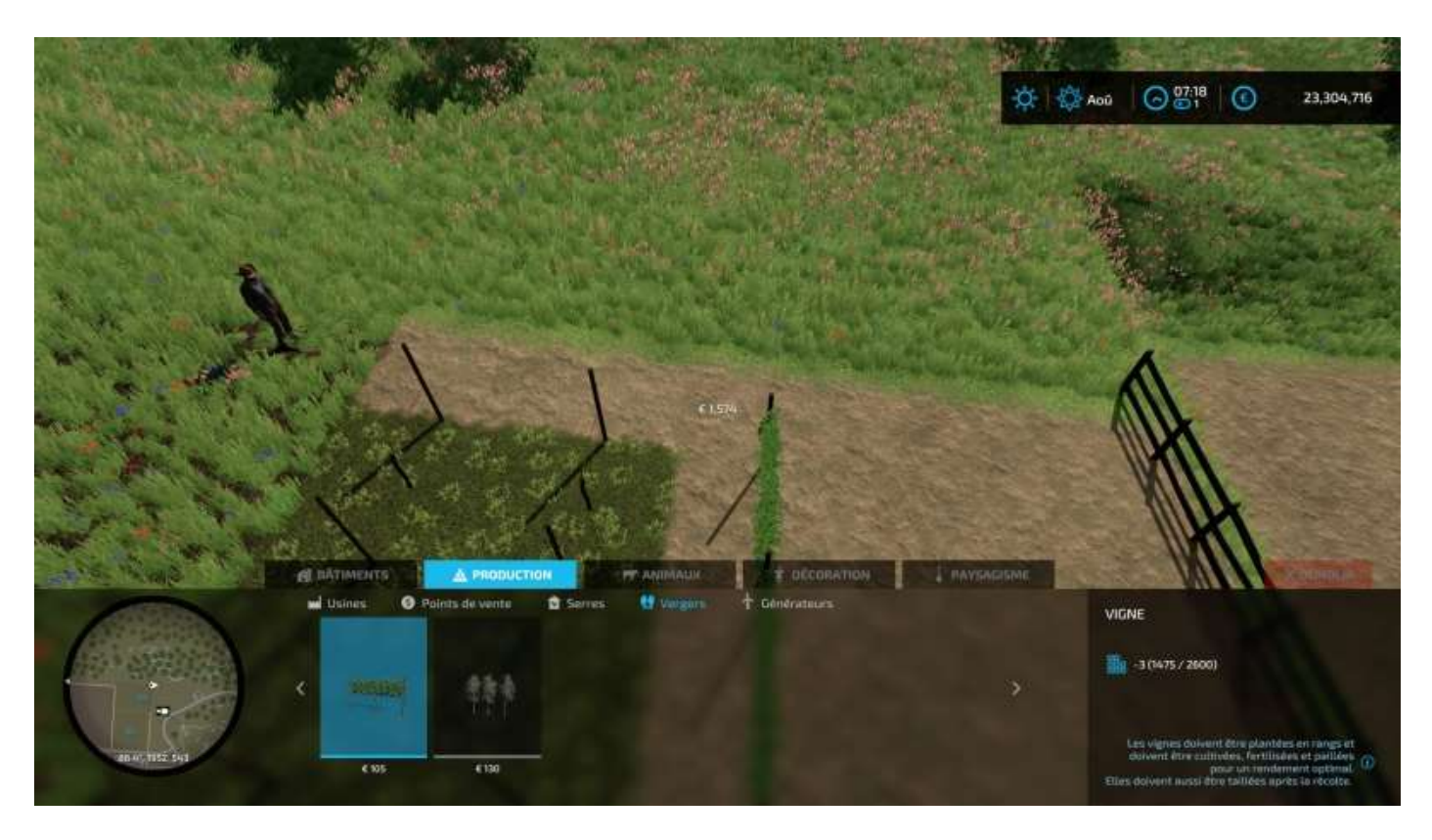

Le programme de tracé vous permet de faire des lignes droites, ne vous inquétez pas pour ça. Quand vous avez fini, les informations de la culture sont affichées :

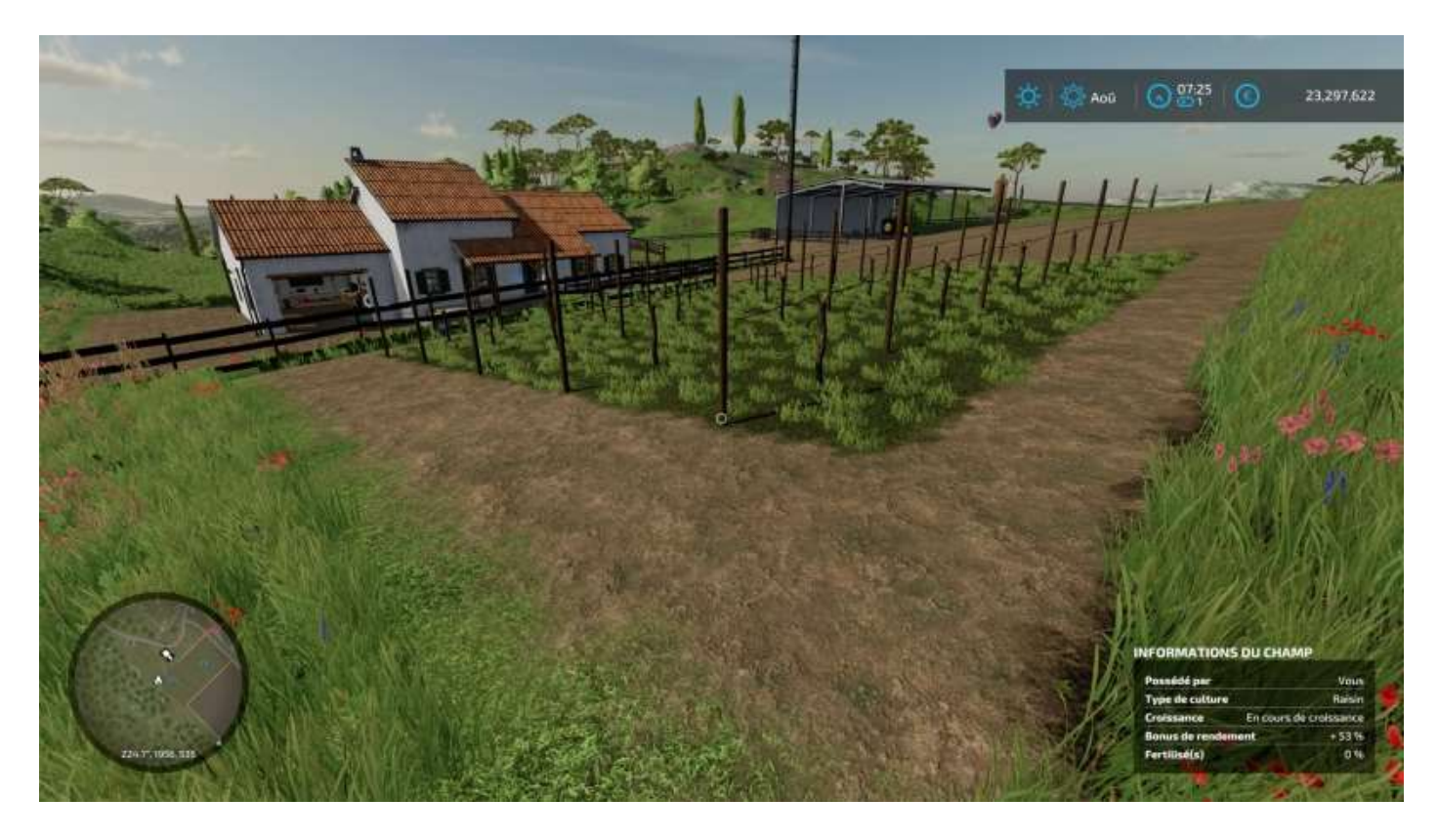

Quand votre vigne aura poussé, vous aurez le message : « Prêt pour la récolte ». Louez

une récolteuse de grappes **New Holland Braud 9070L** et positionnez-vous bien en face de chaque alignement de ceps :

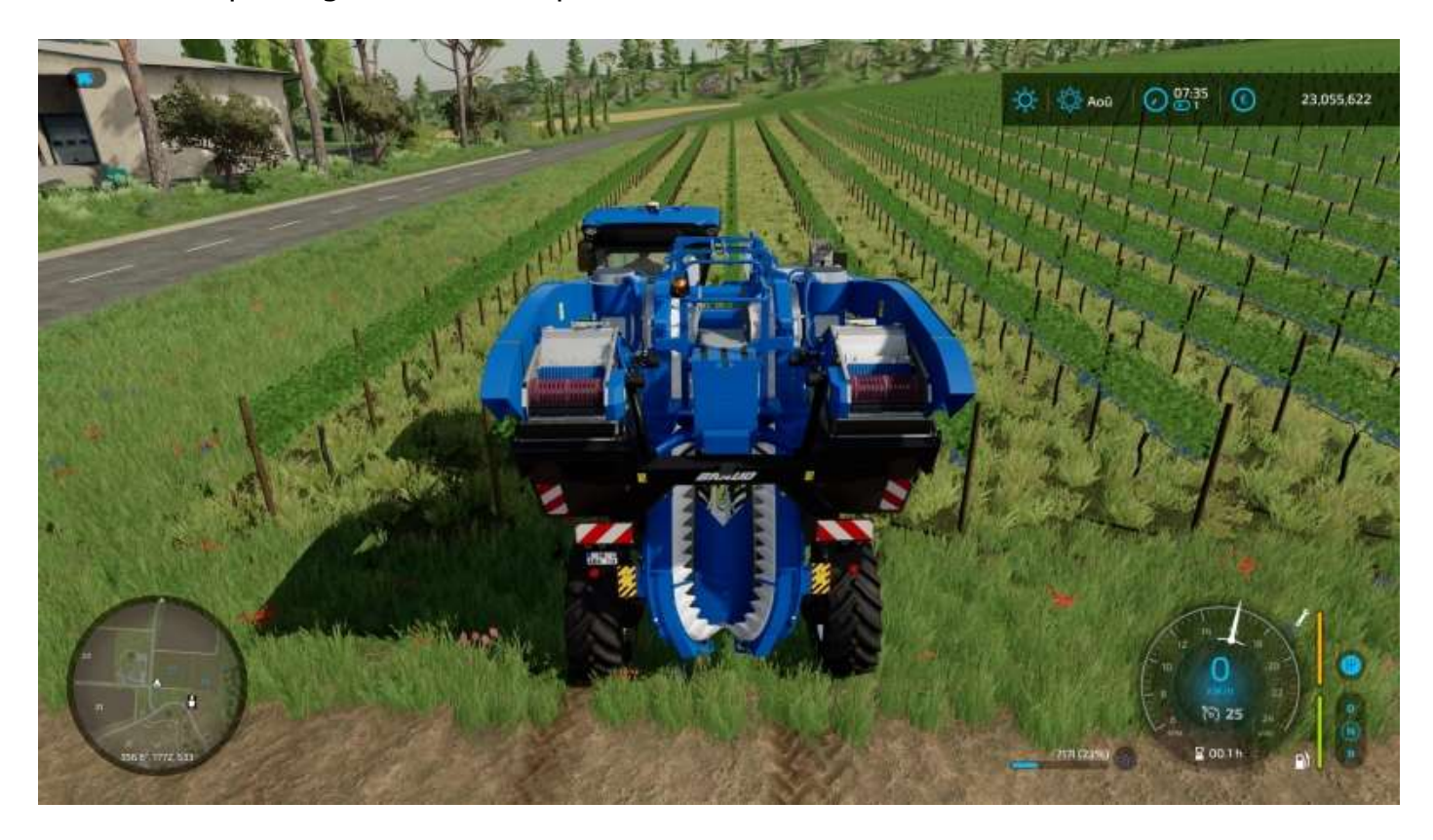

Un détail qui a son importance, aucun de vos ouvriers ne sait conduire cet engin, ce sera donc à vous de vendanger votre vigne, donc évitez de planter 25 hectares, cela risquerait de vous prendre un moment (surtout que, si vous déviez d'un centimètre, la machine s'arrête)...

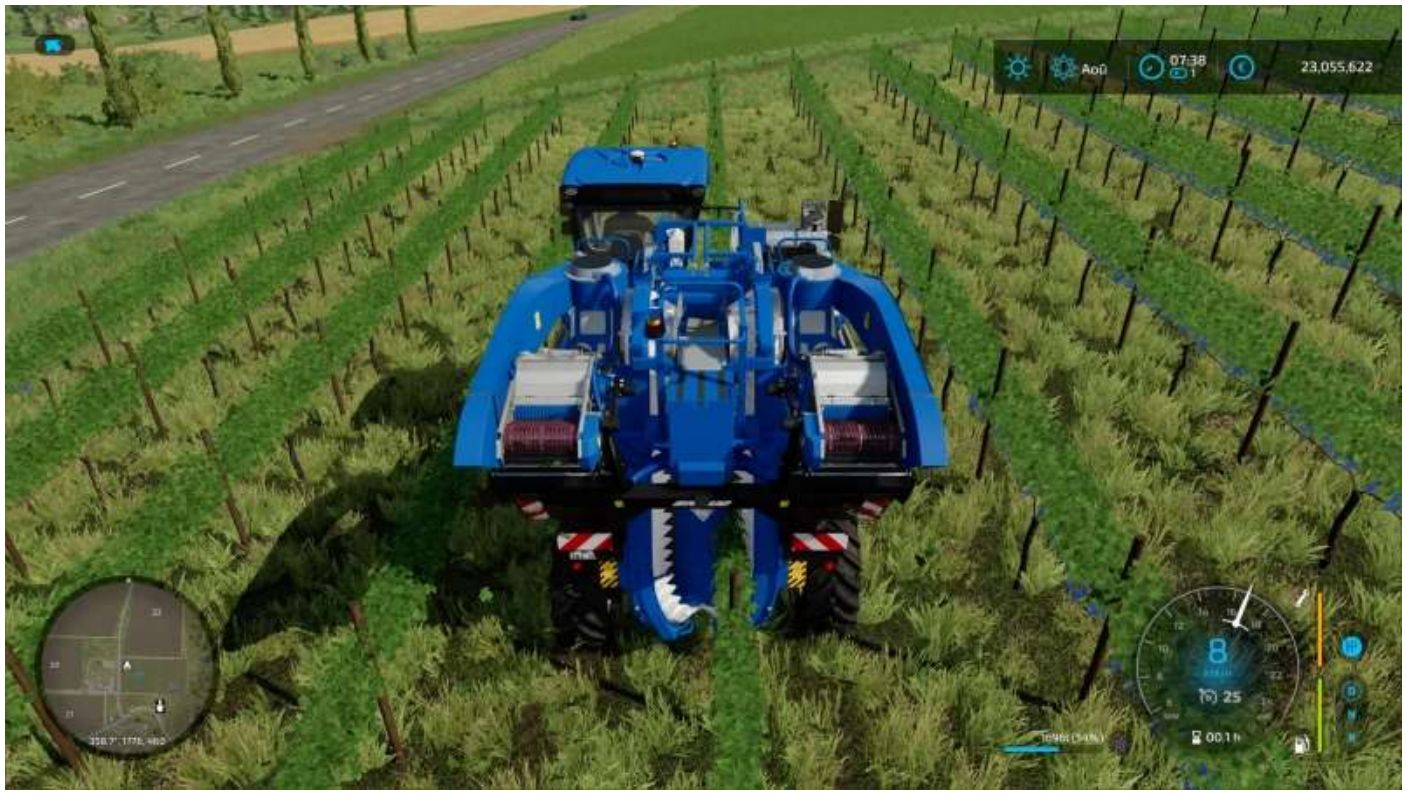

Résultat du passage de la récolteuse :

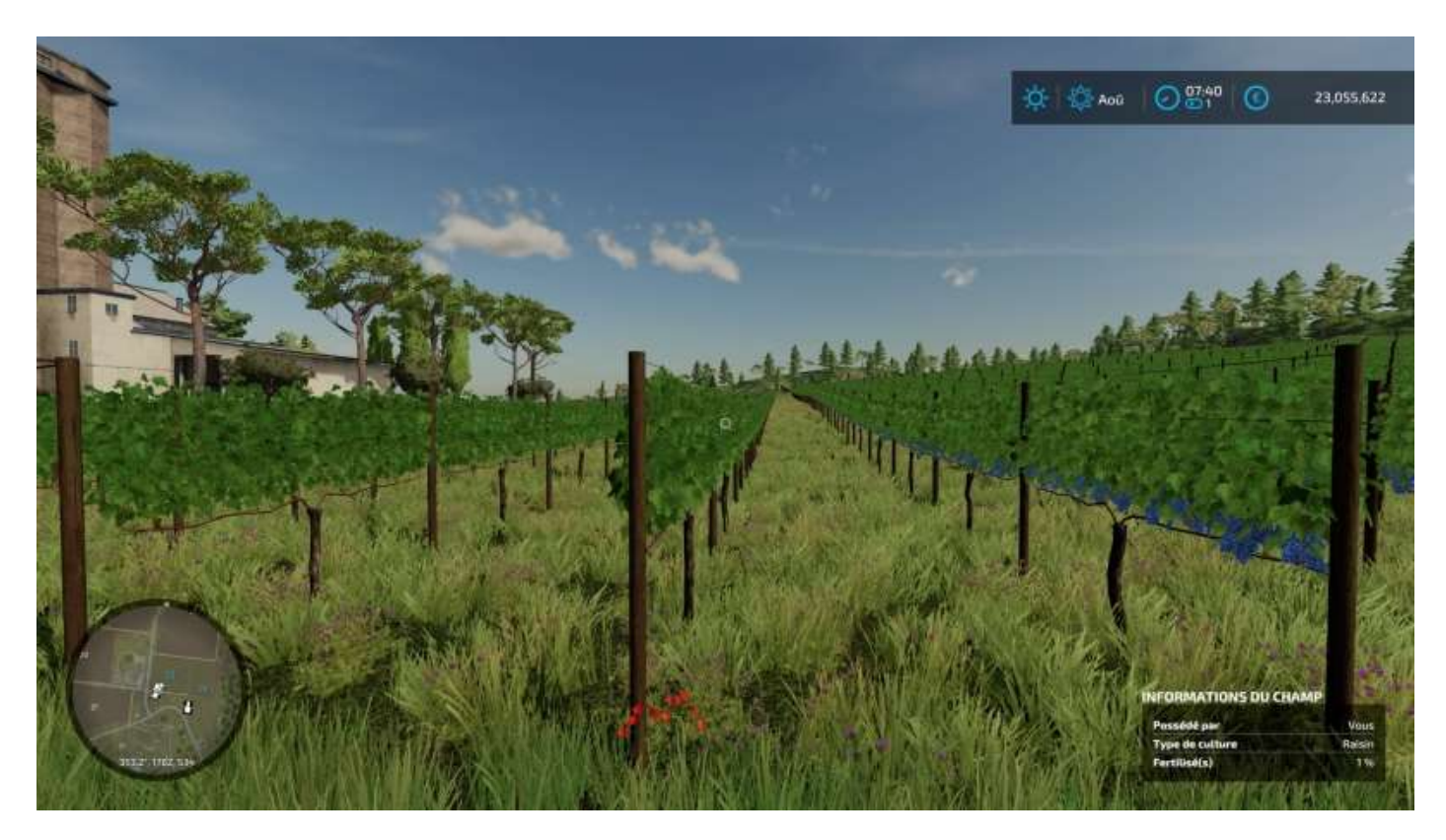

Quand vous avez fini vos vendanges, rendez-vous sur un lieu de production ou de livraison pour vider votre récolteuse.

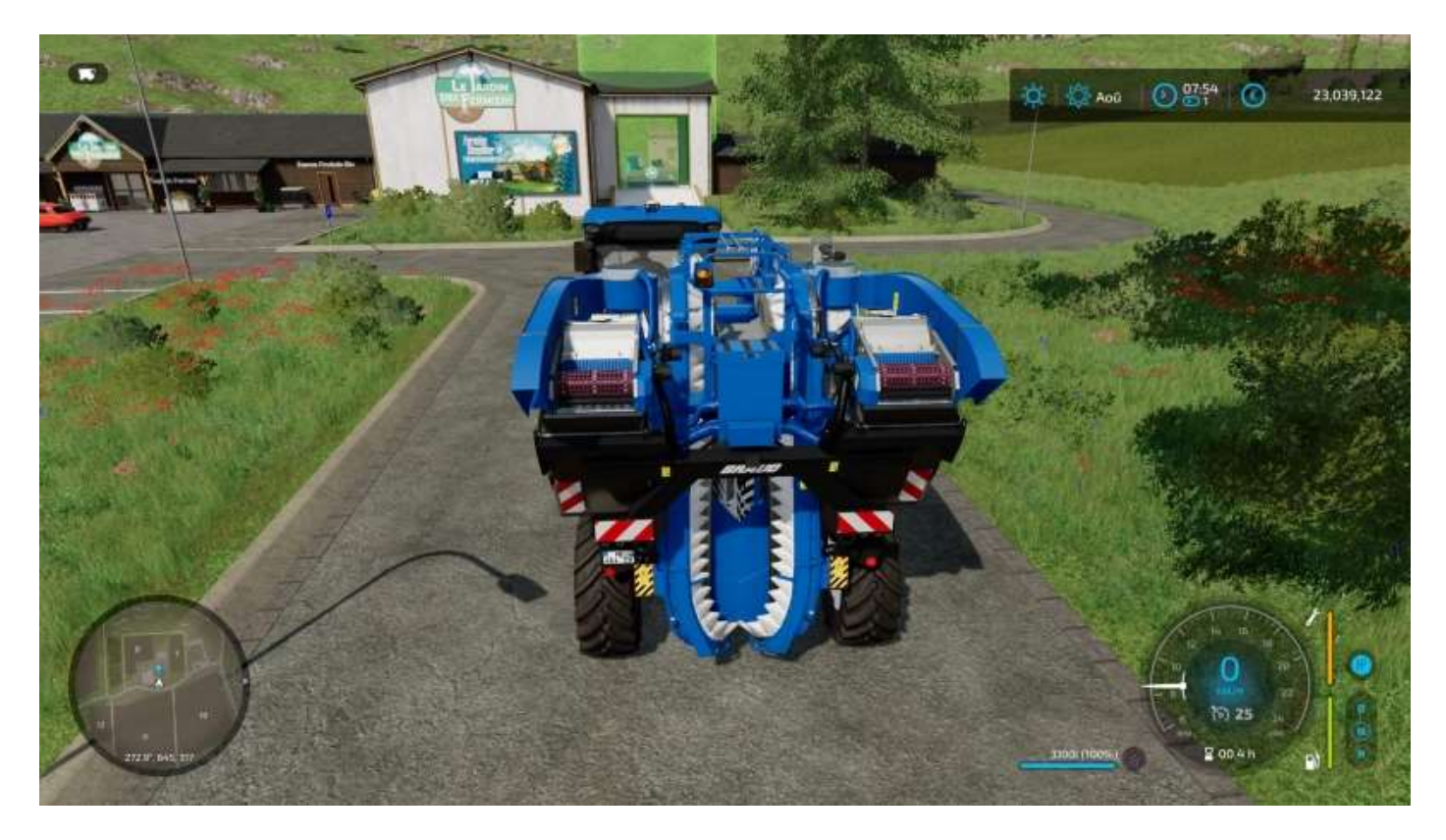

Pour être sûr que vous êtes sur le bon spot, le message « *Commencer le déchargement* » apparaît.

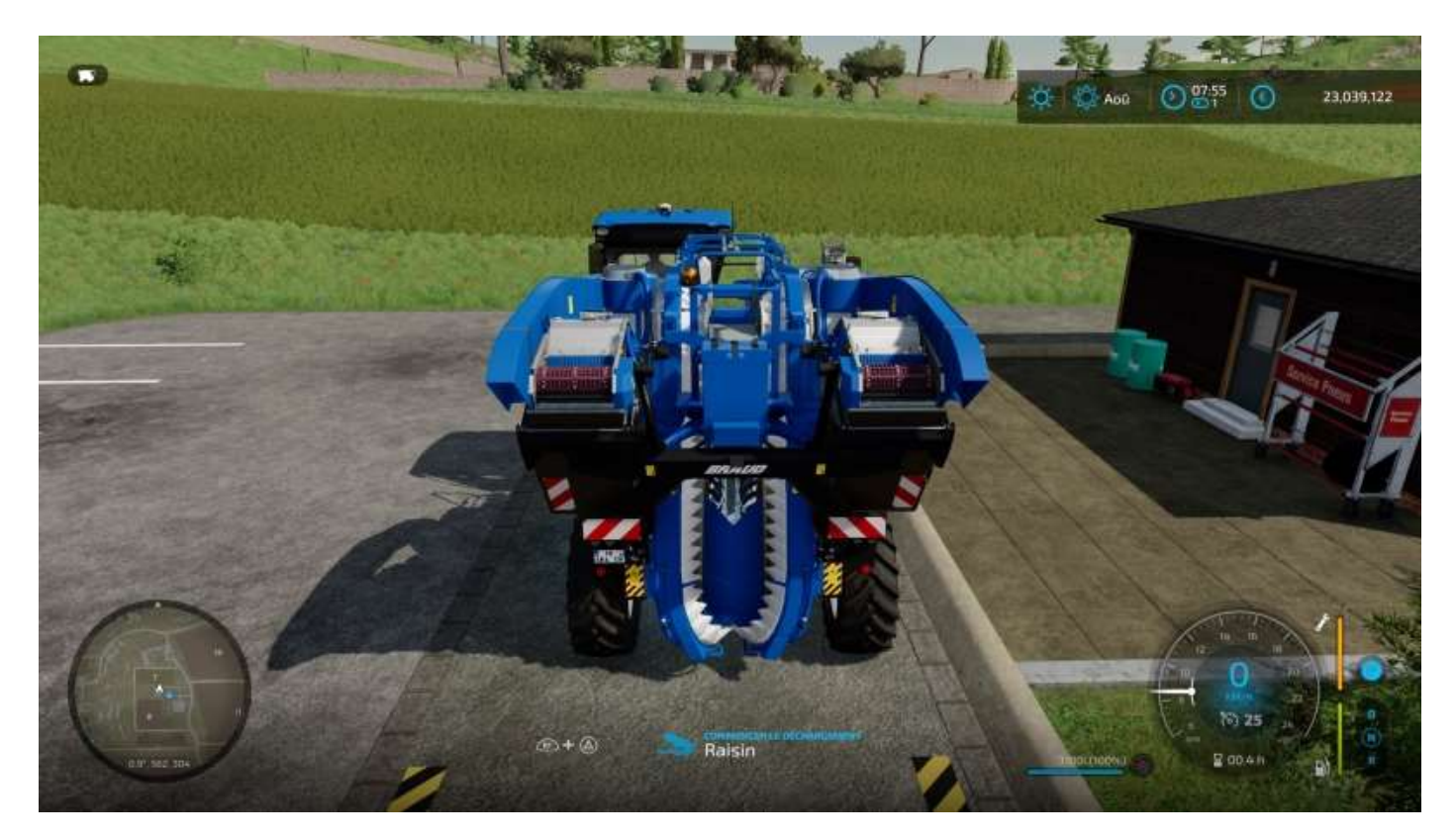

#### Et voilà :

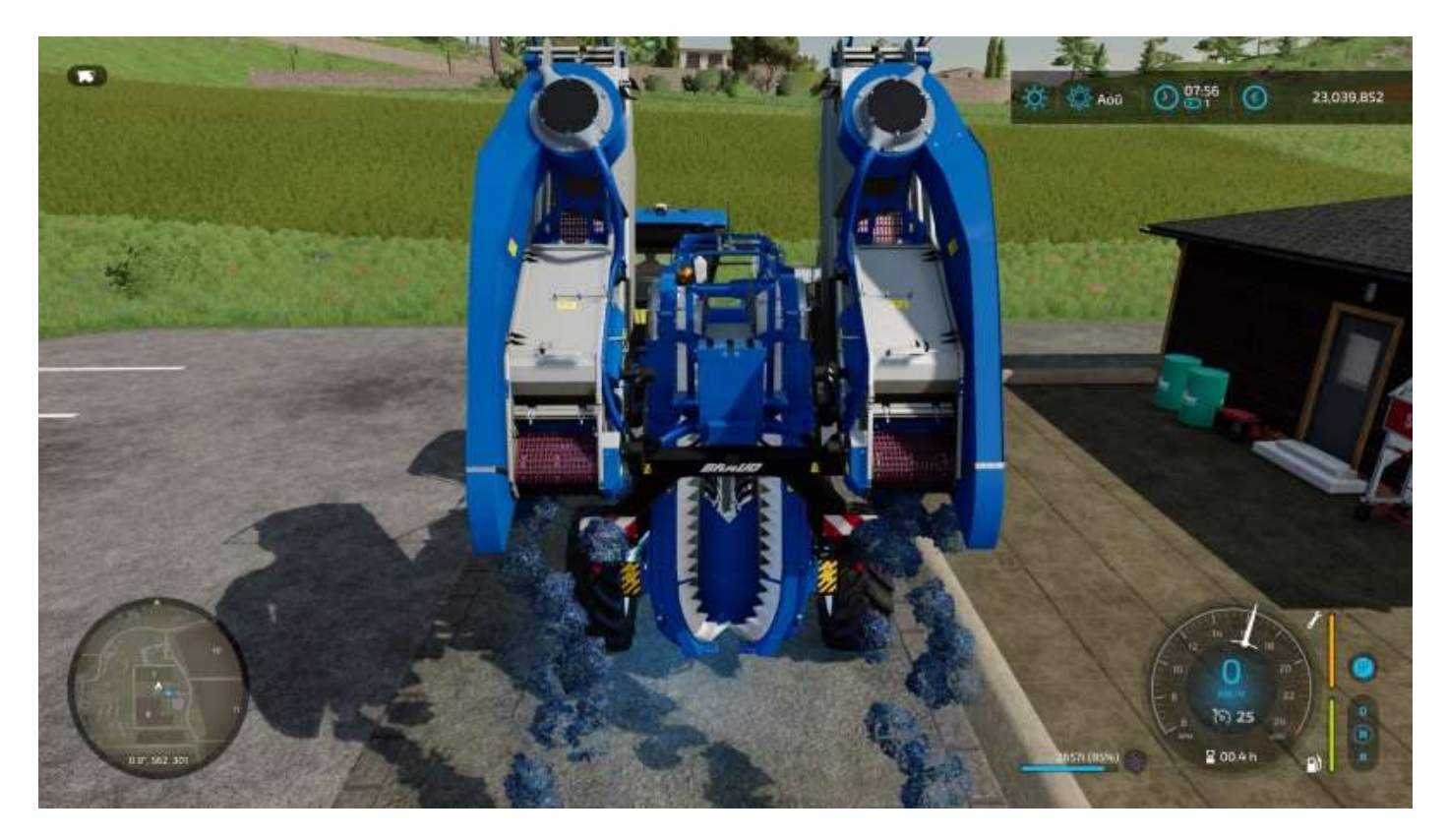

Vous pouvez aussi vider votre récolteuse dans une remorque spécialement prévue à cet effet.

Pour cela, reculez la récolteuse au plus près de la remorque, le message « *Commencer le déchargement* » apparaît :

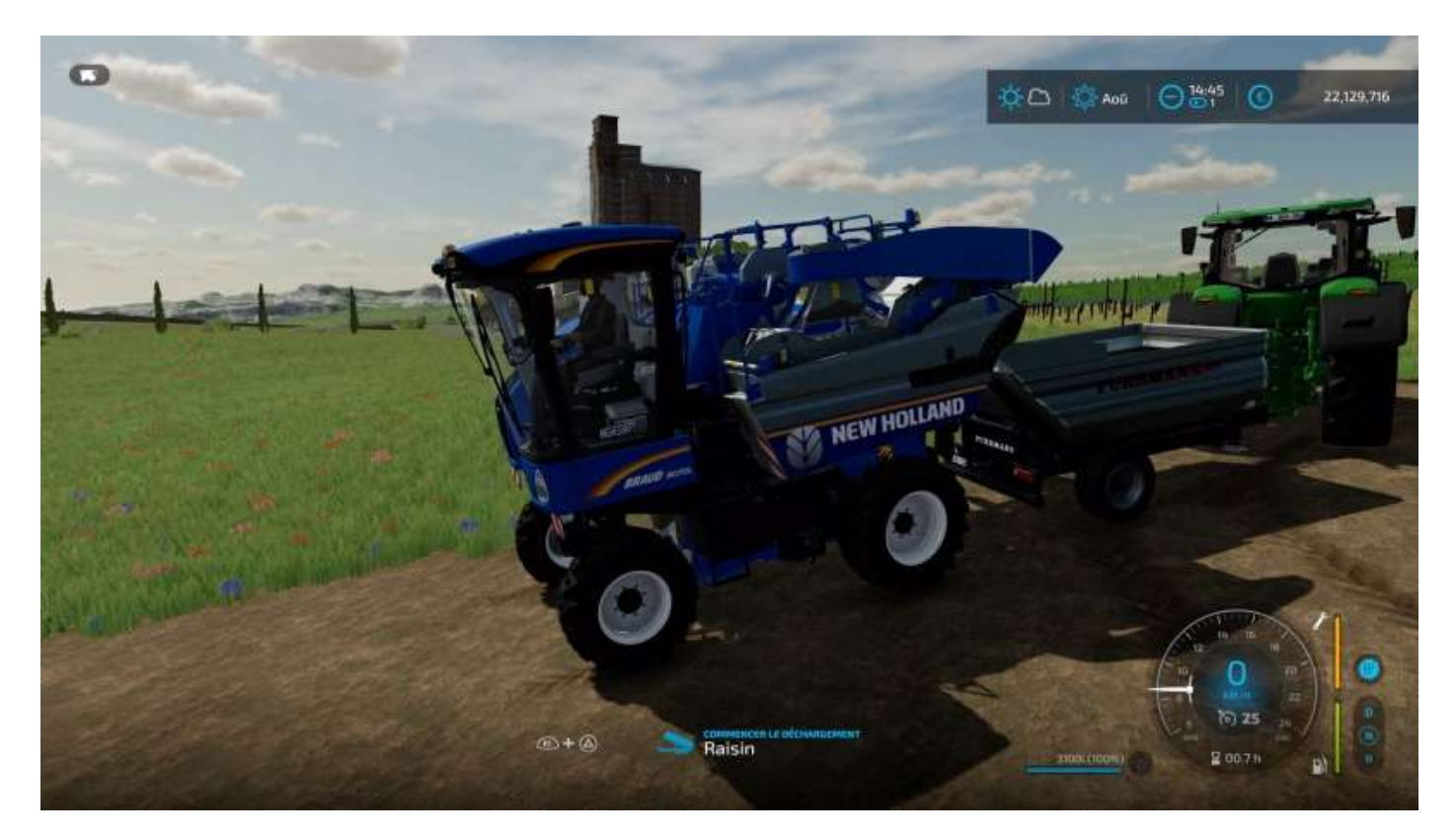

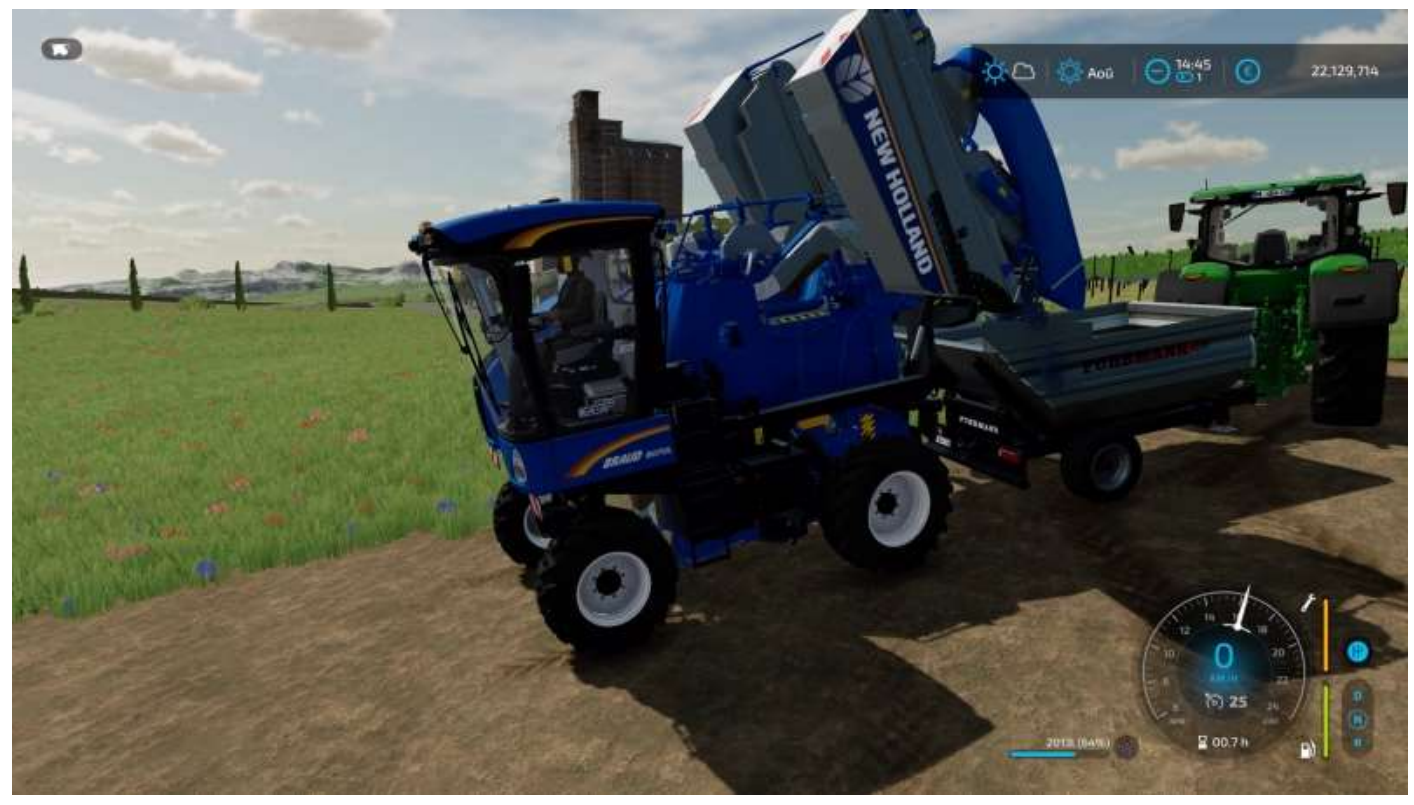

Pour effectuer une livraison à l'usine de traitement du raisin, pas la peine de chercher à faire une manœuvre en marche arrière compliquée...

Placez votre remorque au milieu de la cour, et ça le fait !

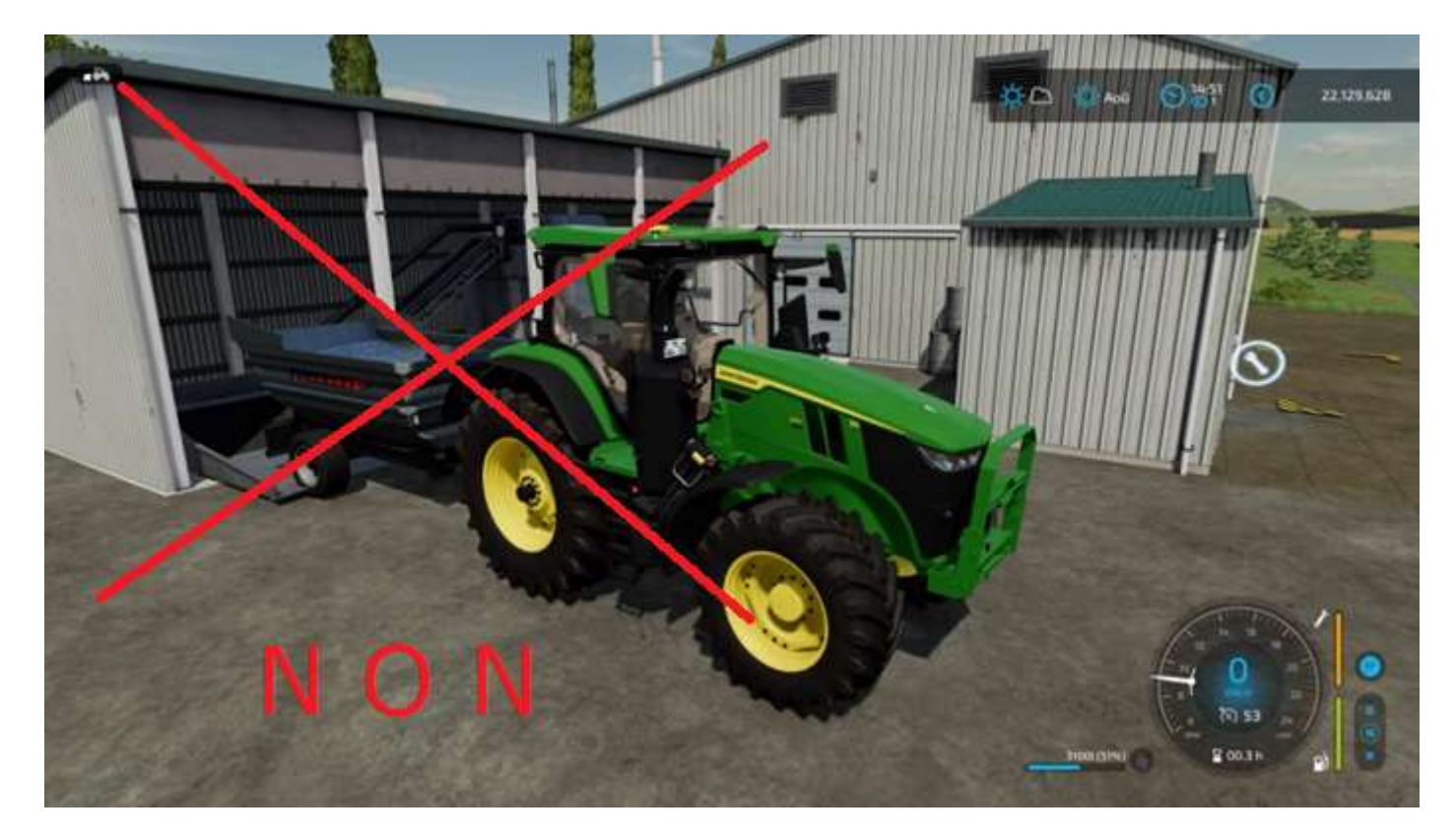

### Oui :

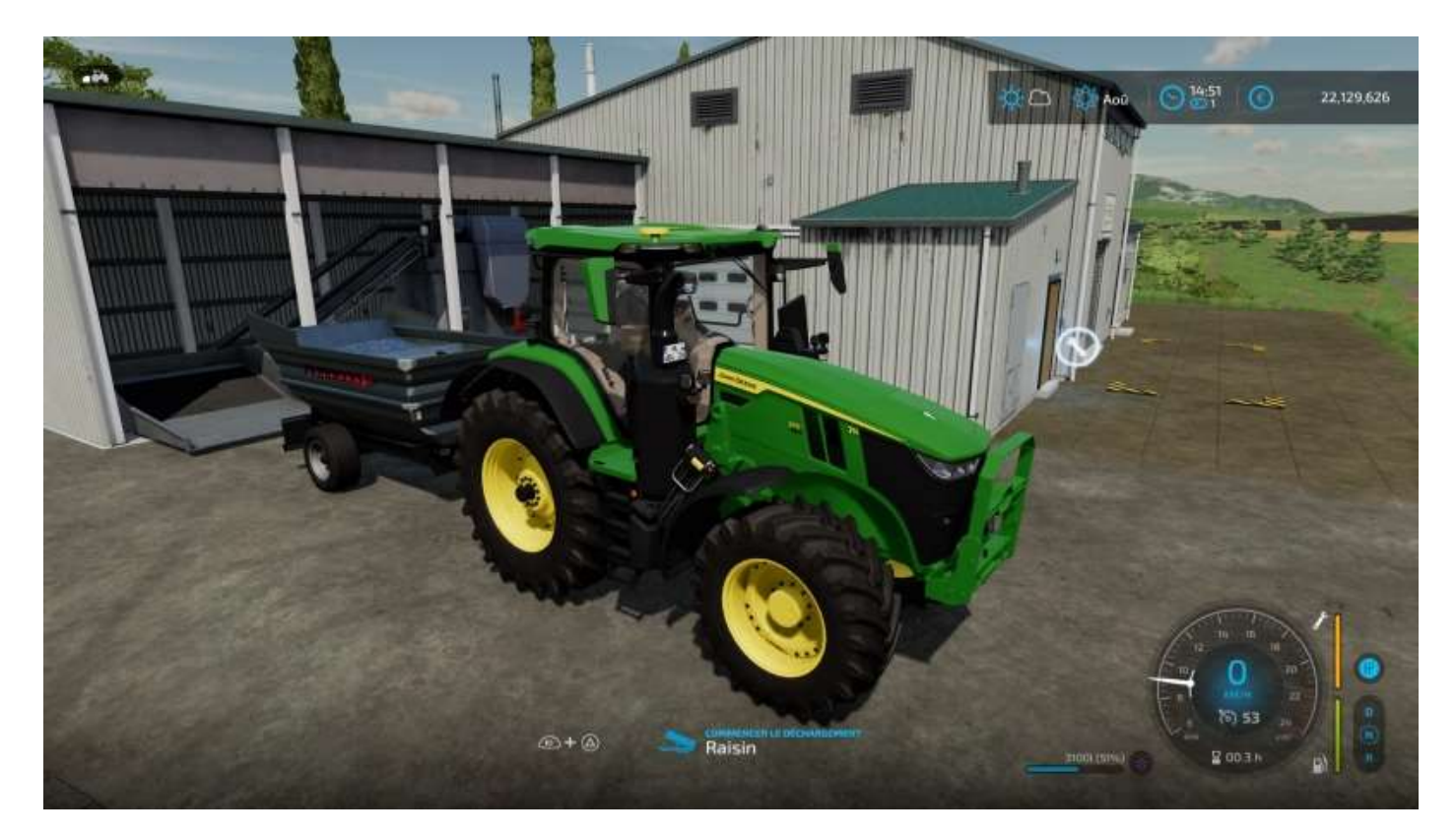

# 9 - Les arbres

Les arbres, on les plante, on attend (longtemps) qu'ils poussent puis on les coupe et on produit des troncs, du petit bois, des copeaux et de la sciure. Il y a deux types d'arbres, les arbres à bois<sup>17</sup> et les peupliers. Ces derniers sont inutiles aux sites de production. Ils ne servent qu'à être transformés en copeaux ou en balles, contrairement aux autres qui peuvent servir notamment à faire des planches.

Les arbres à bois sont les suivants<sup>18</sup> :

- Amélanchier à feuilles étroites : 7m | 300 L
- Bouleau : 13m | 2 300 L
- Caryer ovale : 20m | 9 000 L
- Chêne : 15m | 12 000 L
- Cornouiller alterniflore : 8m | 600 L
- Cyprès : 13m | 500 L
- Epicéa : 34m | 8 200 L
- Érable : 12m | 6 200 L
- Orme d'Amérique : 17m | 21 000 L
- Pin : 32m | 6 300 L
- Pin parasol : 26m | 14 000 L
- Saule : 8m | 3 700 L

## Plantation

Pour planter des arbres, il faut d'abord acheter les plants. Pas besoin de vous ennuyer à charger votre cagette<sup>19</sup> (comme on le voit sur l'image ci-dessous), posez-la à côté de la planteuse, montez dans votre tracteur attelé, l'option L3 : Remplir planteuse d'arbres apparaît, faites L3 et votre cagette se retrouve sur la planteuse.

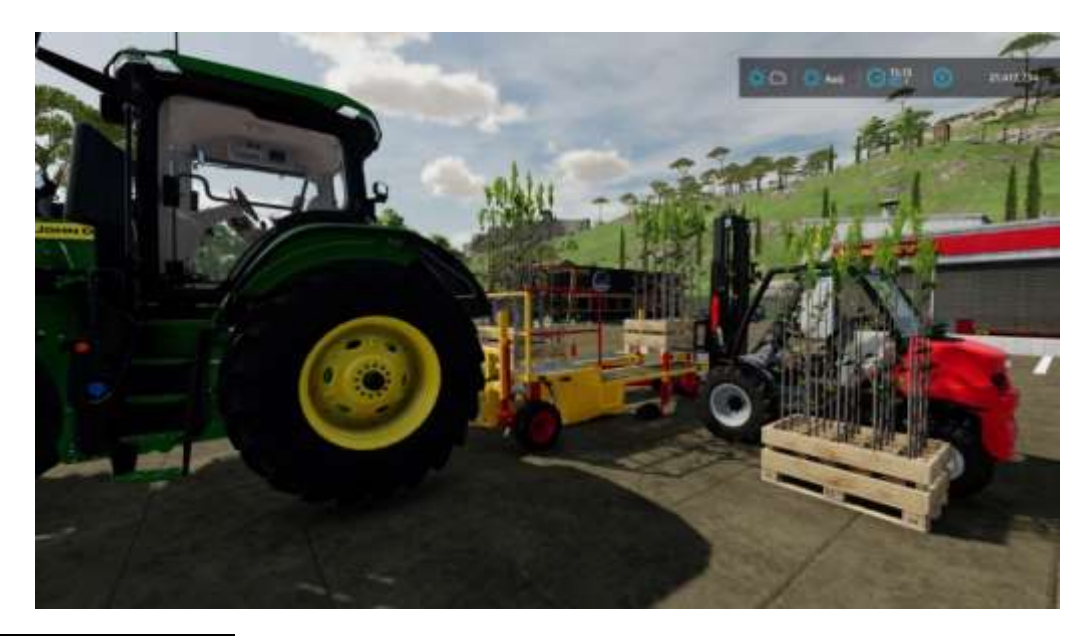

<sup>&</sup>lt;sup>17</sup> Oui, et les caravanes passent, on sait. 😊

<sup>18</sup> Informations © <u>https://astucejeuxps4.com/farming-simulator-22-guide-de-foresterie-arbres-rendement-et-production</u>

<sup>&</sup>lt;sup>19</sup> Pas besoin d'en acheter des tonnes, si vous avez activé l'option *Achat* en cas de manque de ressources dans les paramètres, la planteuse se réapprovisionne automatiquement.

Après, il n'y a plus qu'à (pas d'ouvriers disponibles pour planter des arbres).

Et hop<sup>20</sup> !

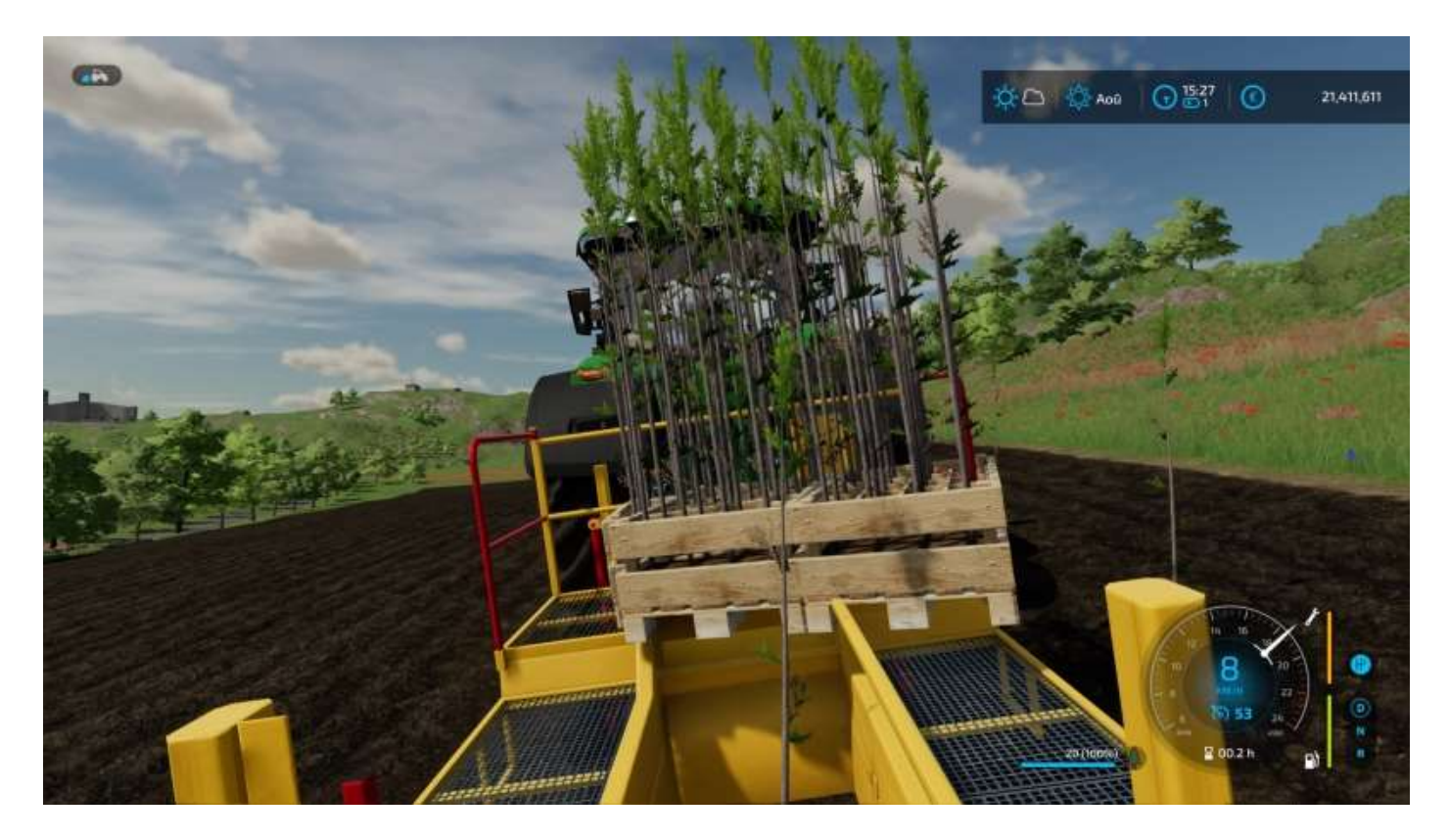

<sup>&</sup>lt;sup>20</sup> <u>https://www.youtube.com/watch?v=6i8jrUoDKX8</u>

Cela fait, n'essayez pas de supprimer une plantation ratée, il n'y a pas moyen (confirmé par un message sur Reddit<sup>21</sup>). Faudra attendre la pousse pour couper l'arbre et retirer la souche avec un broyeur de souches<sup>22</sup>...

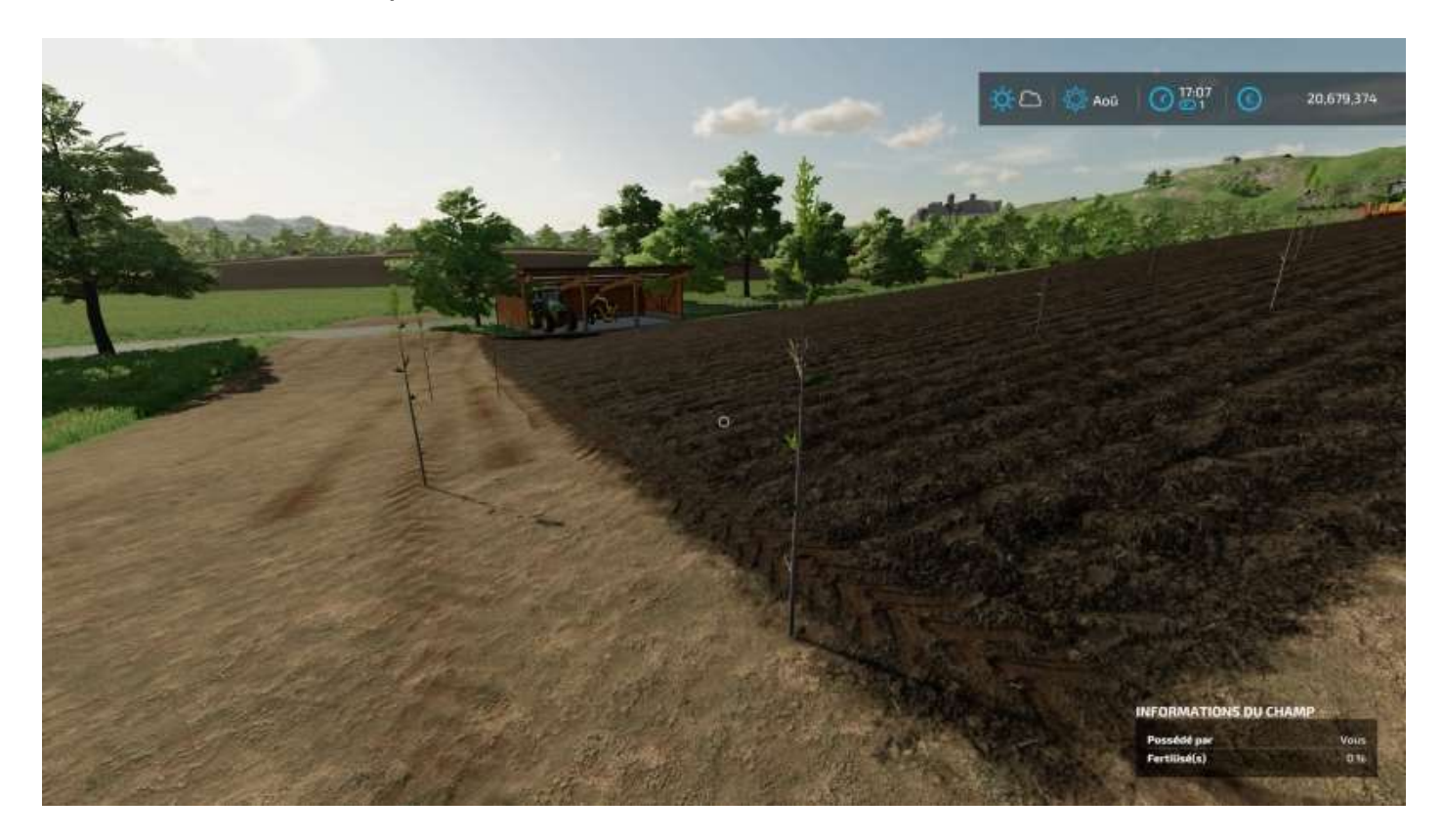

Remarque : Ne pas confondre les arbres dont vous pouvez acheter les plants au catalogue et les arbres que vous pouvez acheter pour être directement plantés via le menu **Options > Constructions > Paysagisme > Arbres**, qui sont les suivants :

- Pin parasol (trois tailles)
- Bouleau (quatre tailles)
- Chênes (trois tailles)
- Peuplier (trois tailles)
- Saule (deux tailles)
- Épicéa (trois tailles)

## Coupe

Au bout de 16 (peupliers) à plus de 30 mois (les autres), vos arbres ont atteint une taille minimum pour être coupés.

Les équipements dont vous avez besoin sont :

- Une tronçonneuse
- Une remorque avec bras de chargement
- Un tracteur

<sup>&</sup>lt;sup>21</sup> <u>https://www.reddit.com/r/farmingsimulator/comments/1bgi1xn/how to remove a wrong planted tree/</u> <sup>22</sup> Tel le **Drineth SE 2000** gue l'an worre plue lein

<sup>&</sup>lt;sup>22</sup> Tel le **Prinoth SF 900** que l'on verra plus loin.

Si vous voulez « faire du peuplier », vous devrez disposer aussi d'une broyeuse<sup>23</sup> pour la production des copeaux de bois.

Voici votre plantation arrivée à maturité :

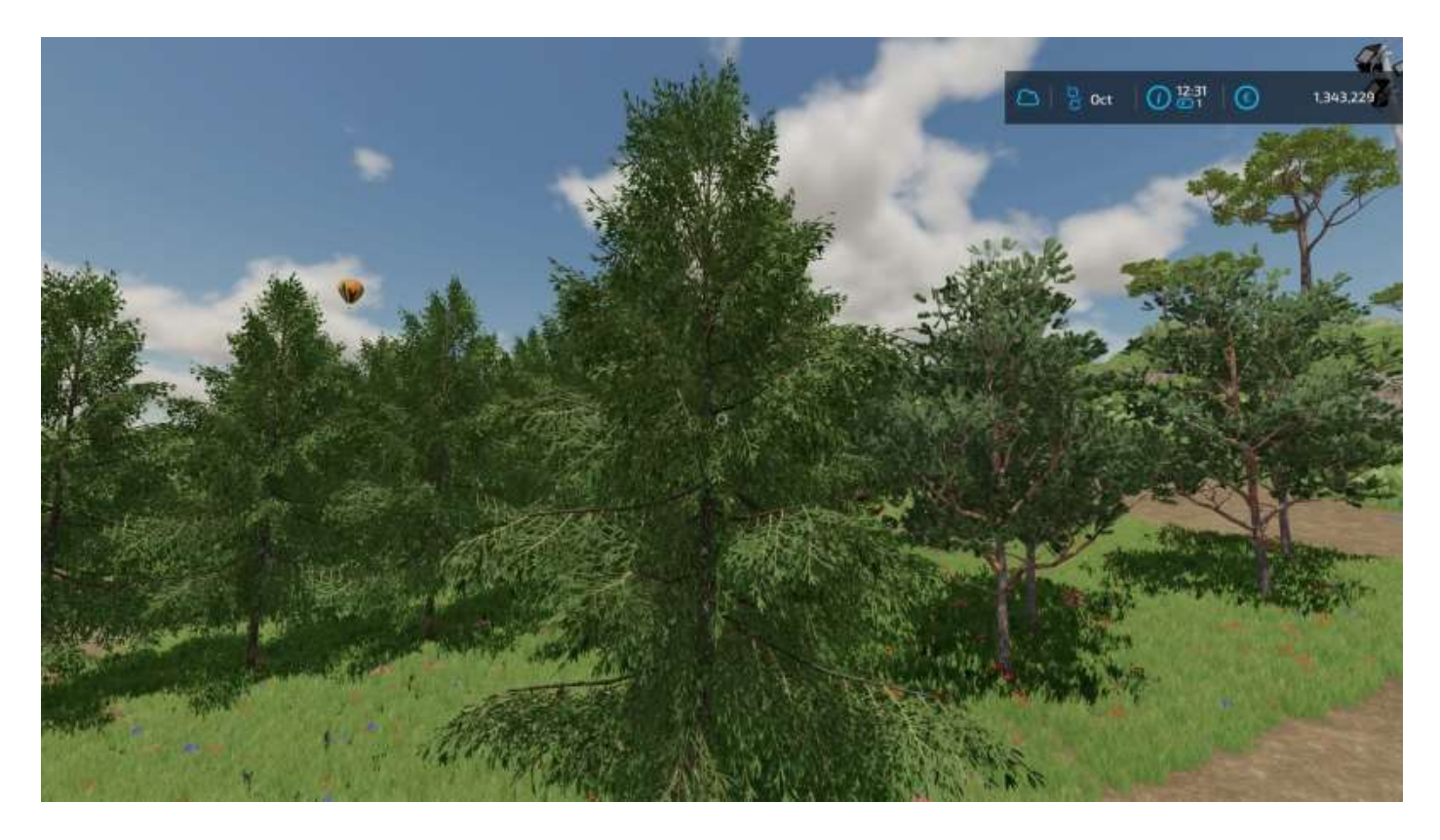

Prenez votre tronçonneuse, vous pouvez ajuster son orientation pour effectuer une coupe avec choix de l'emplacement de chute, comme dans la réalité.

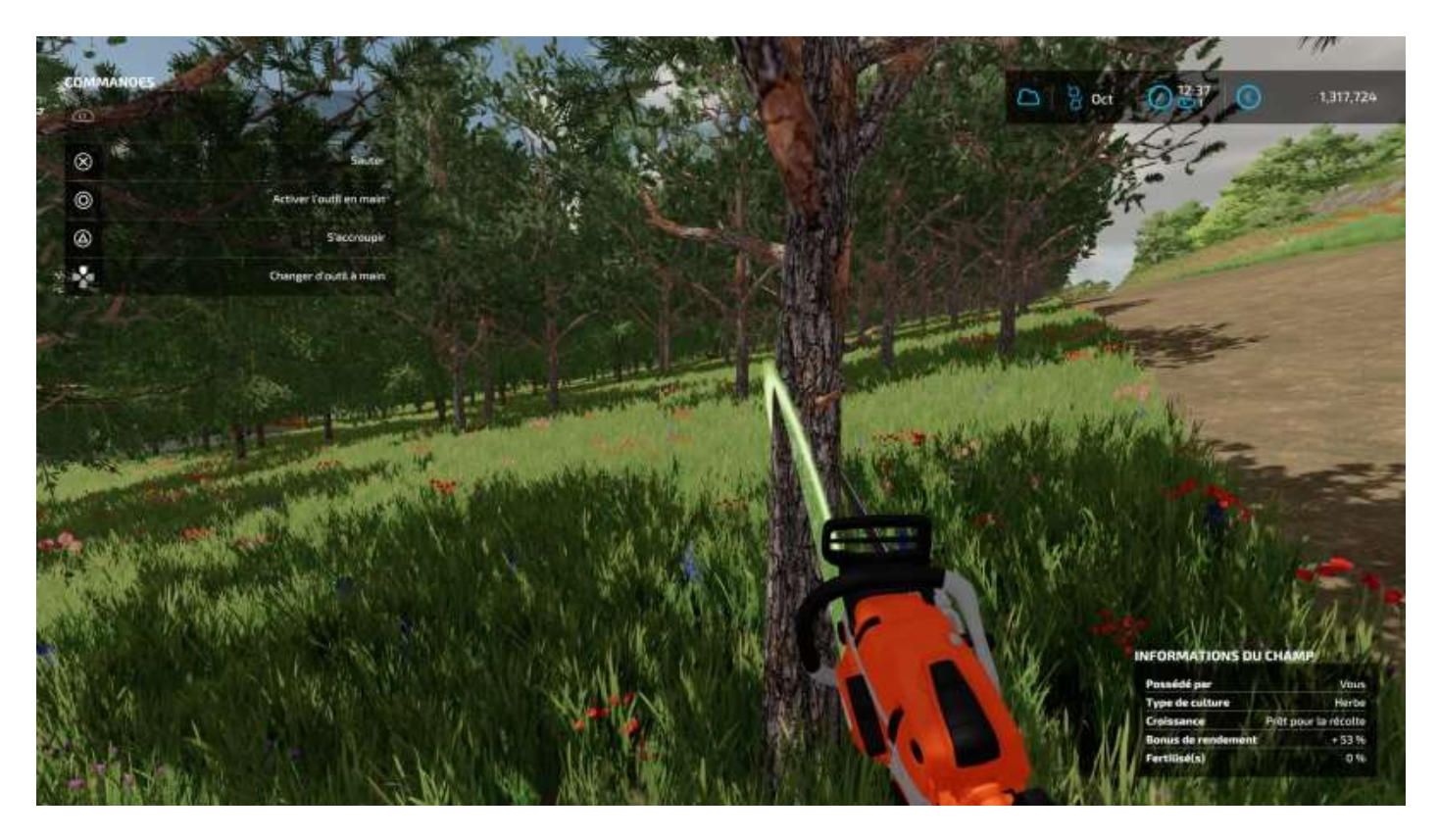

<sup>23</sup> Telle la **Heizomat HM 8-400 KLC** que l'on verra plus loin.

#### Et coupez.

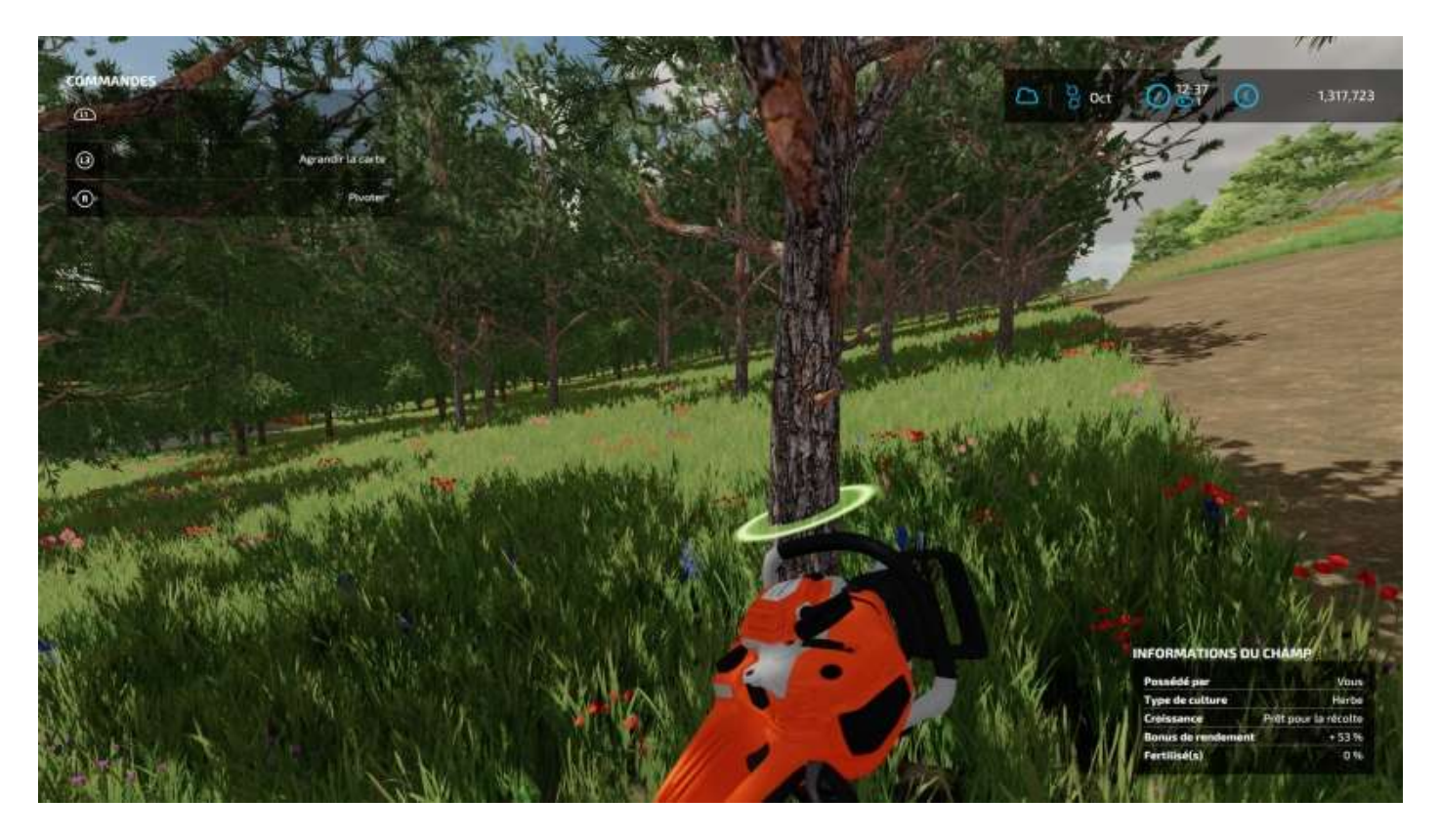

Si les troncs sont grands, utilisez le bras de la remorque pour les charger<sup>24</sup>.

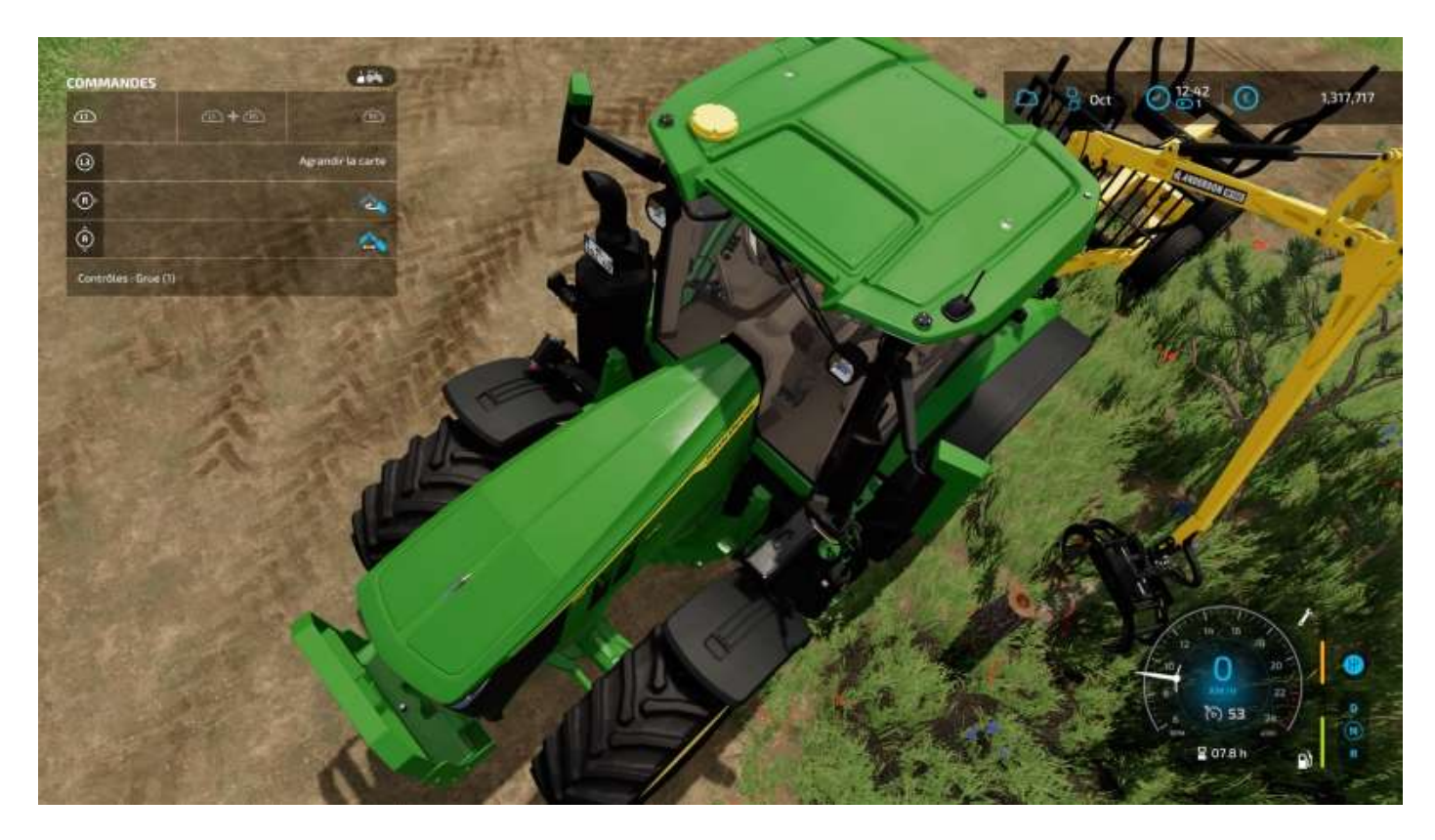

<sup>&</sup>lt;sup>24</sup> Amusez-vous bien, il faut au moins une demi-heure de pratique pour en contrôler tous les mouvements... 😊

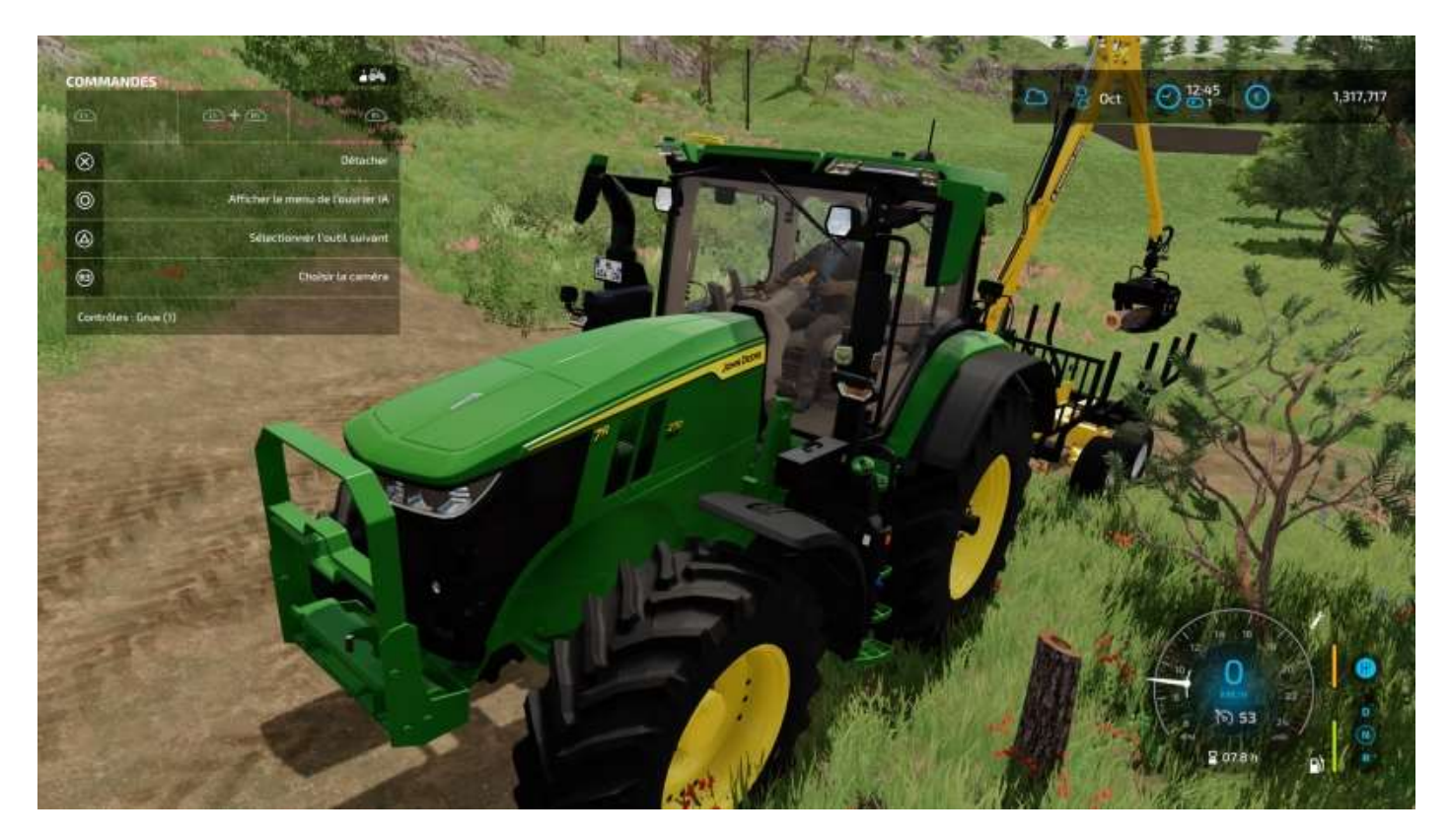

Bon, là, on aurait pu le prendre à la main, mais c'était pour la doc !

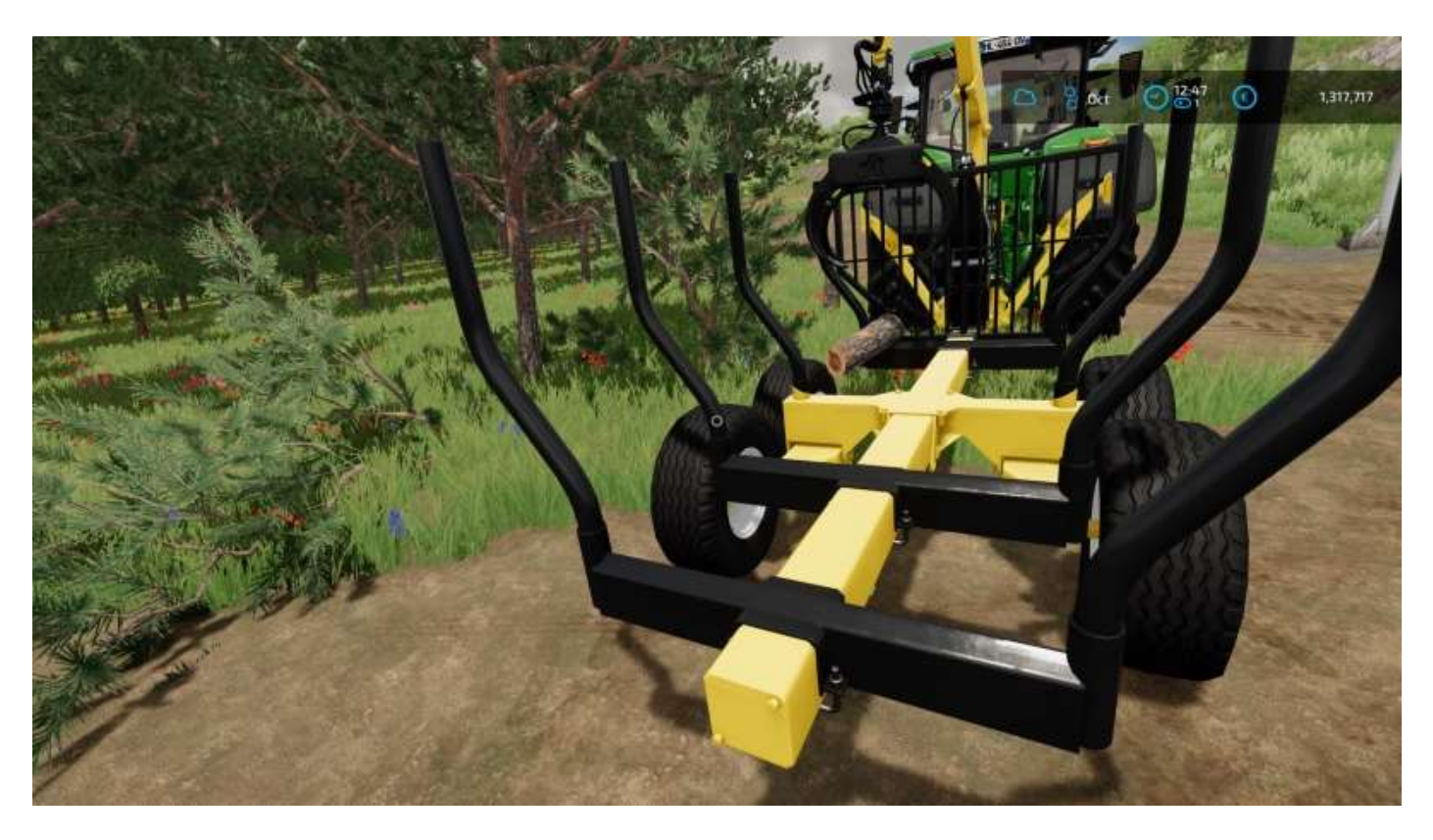

Une fois les troncs à terre, si ce sont des peupliers, vous pouvez les charger dans le broyeur.

On verra un peu plus loin comment couper les branches « qui dépassent ».

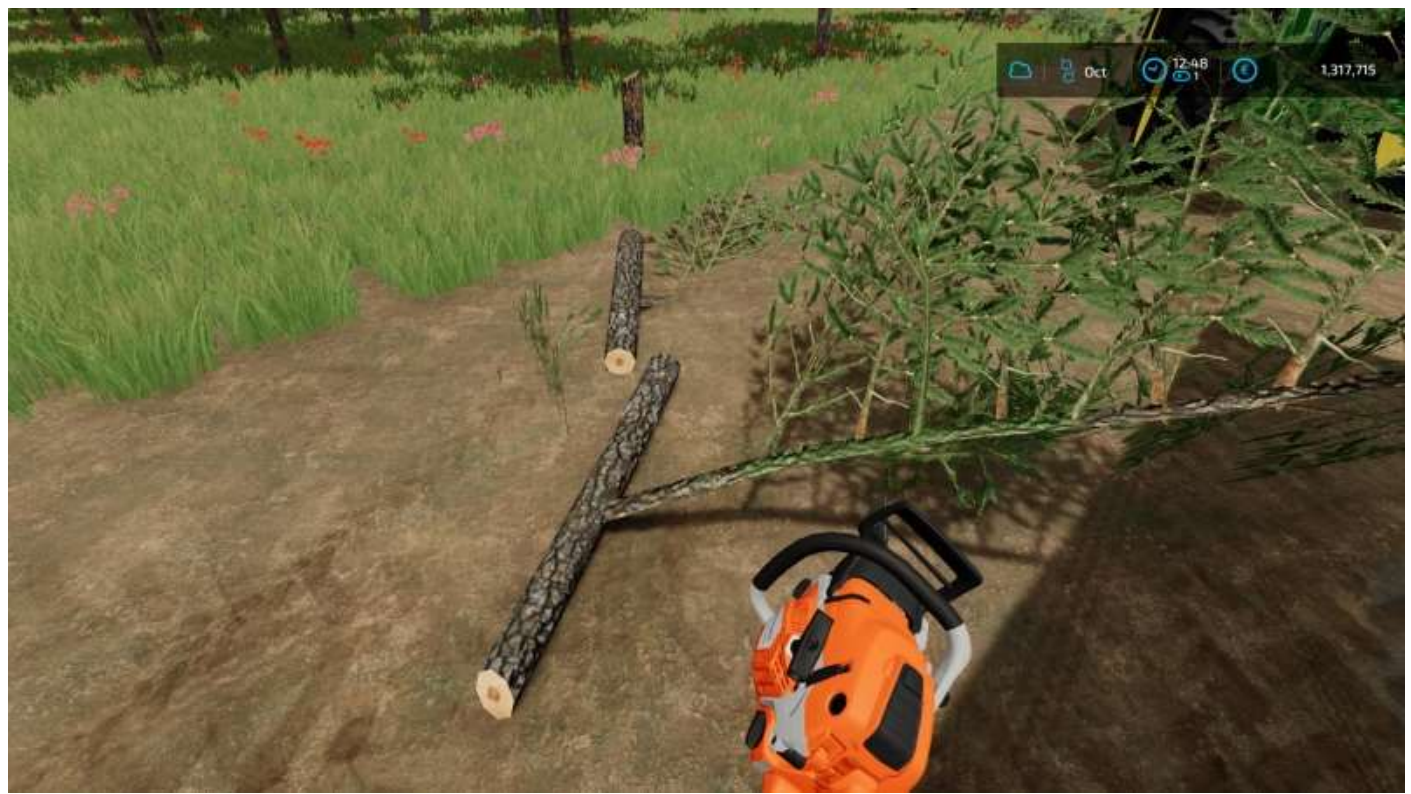

Spécimen de « branche qui dépasse »

## Broyeuse

Voici la broyeuse Heizomat HM 8-400 KLC

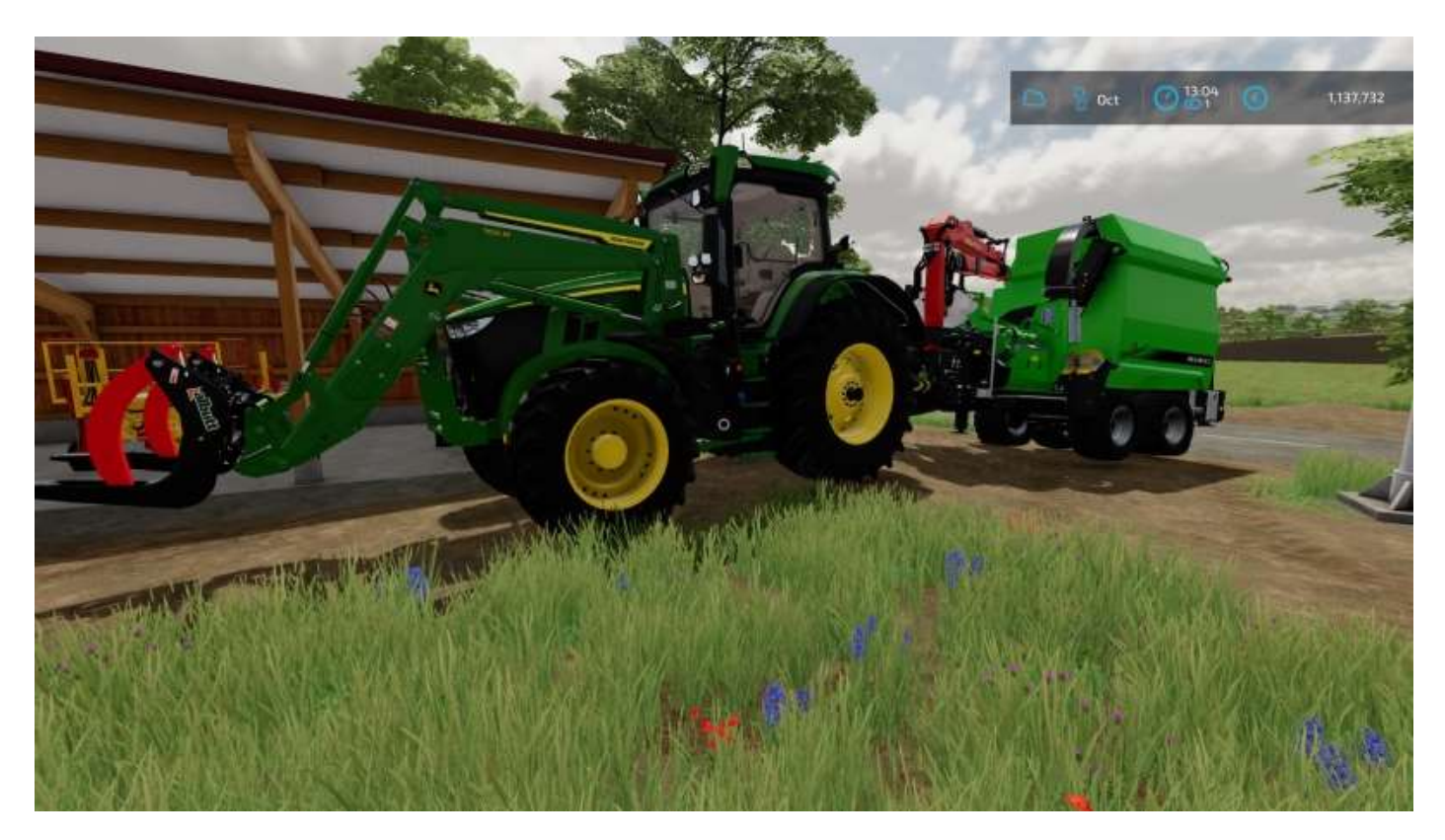

Prenez les troncs à broyer avec la grue...

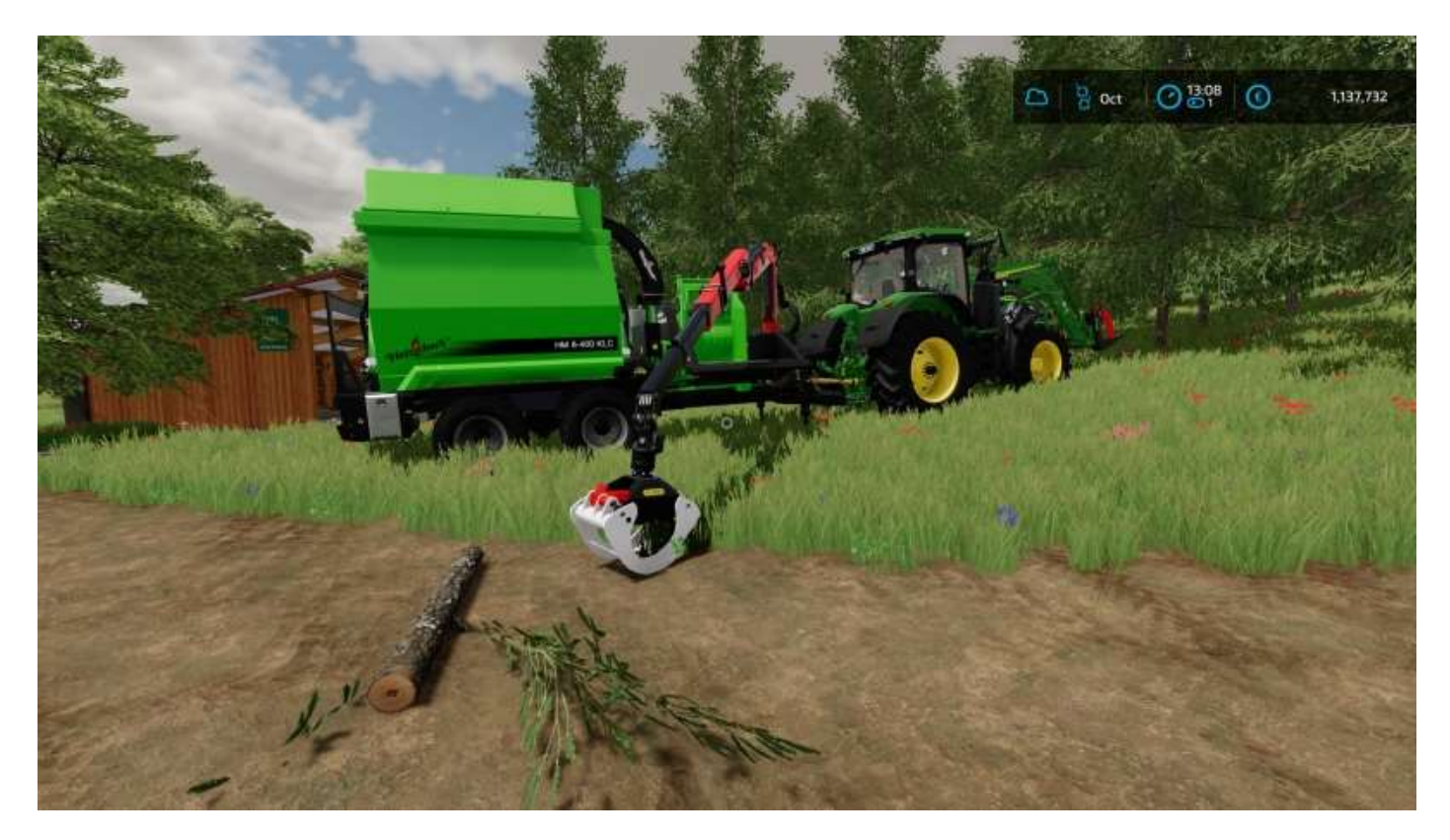

Mais n'essayez pas de les prendre avec votre fourche à bois **Albutt** s'ils sont petits, vous ne pourrez pas les « pincer » :

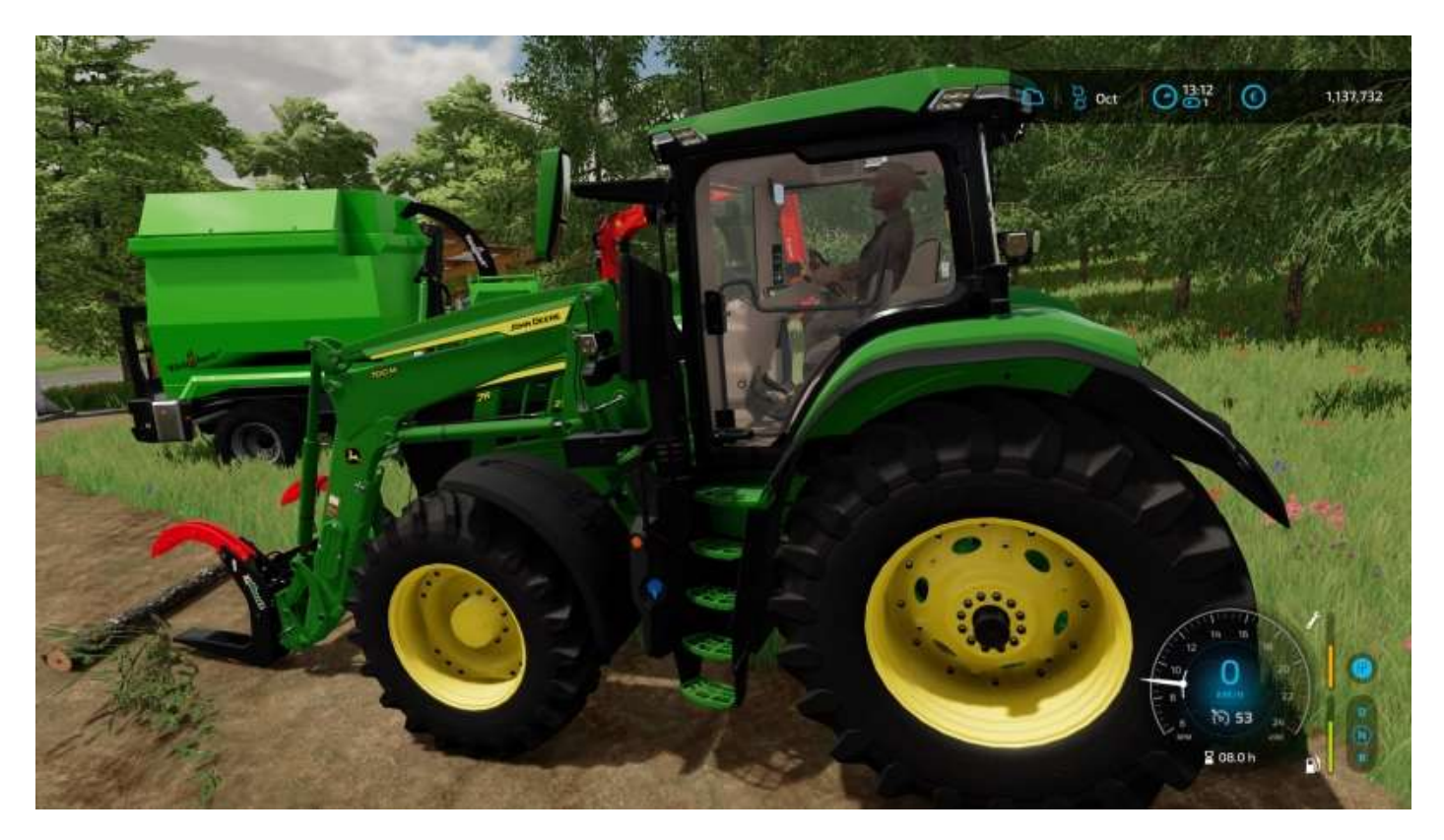

Non, pas dans ce sens !

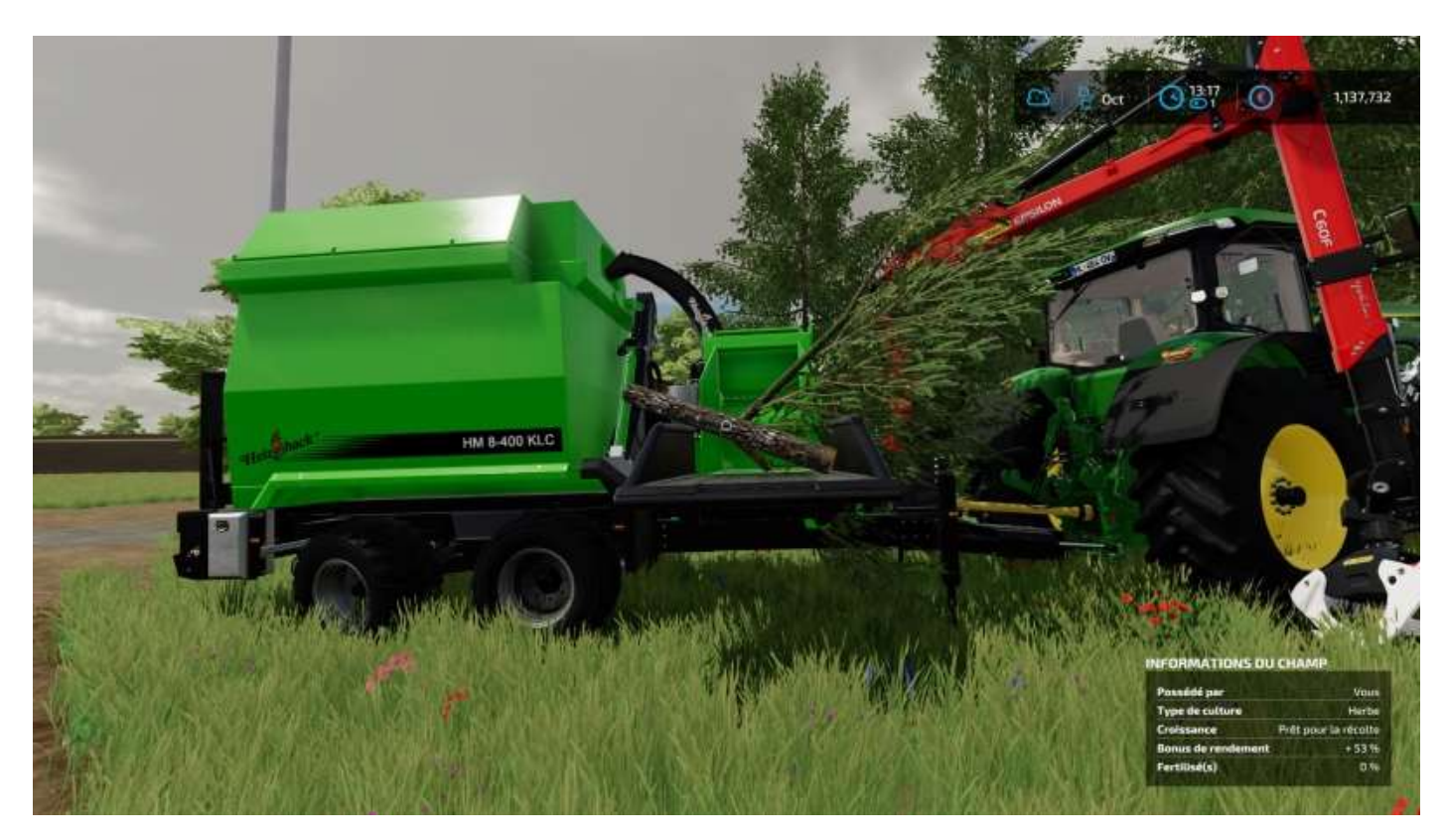

Plutôt comme ceci :

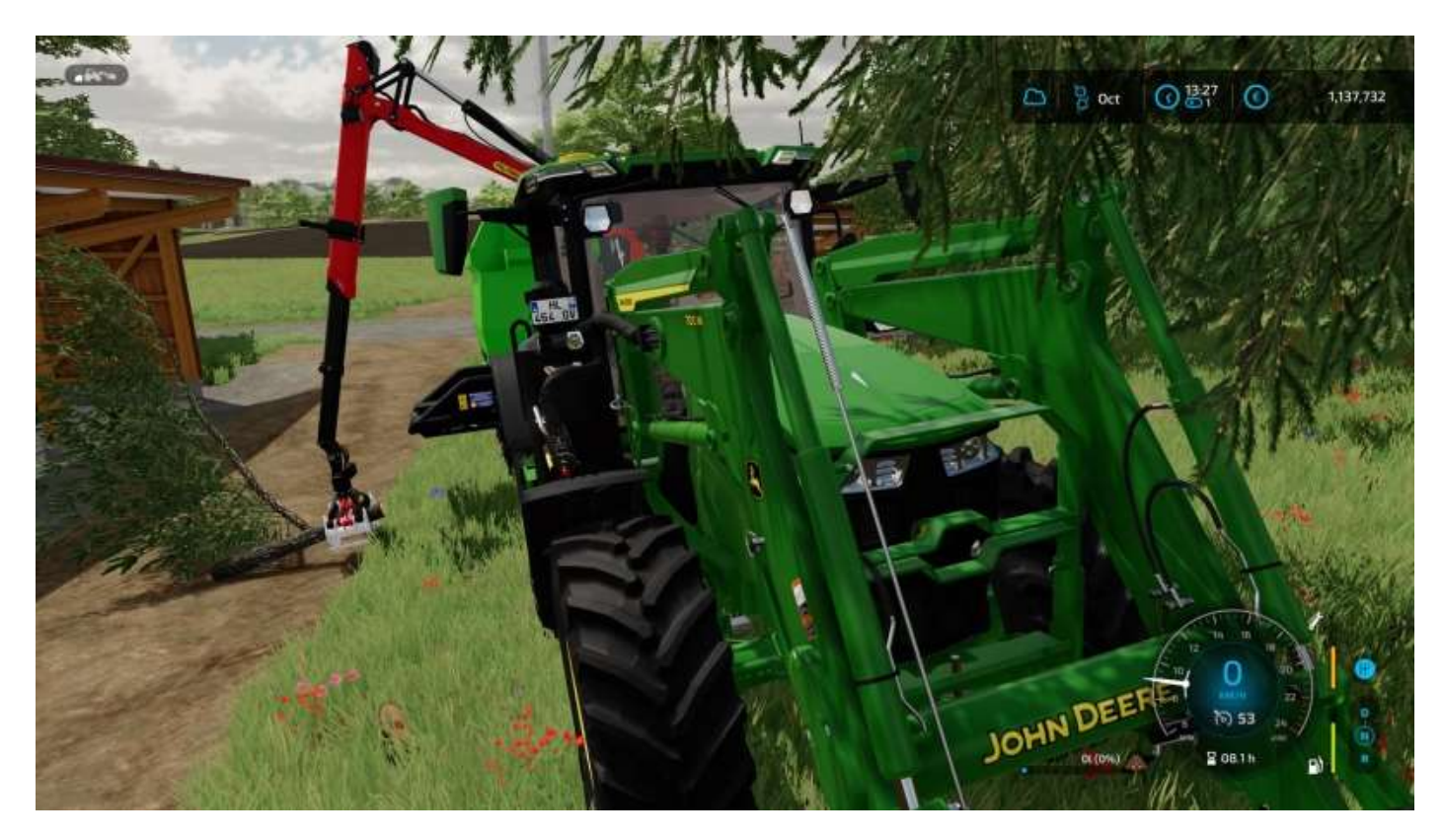

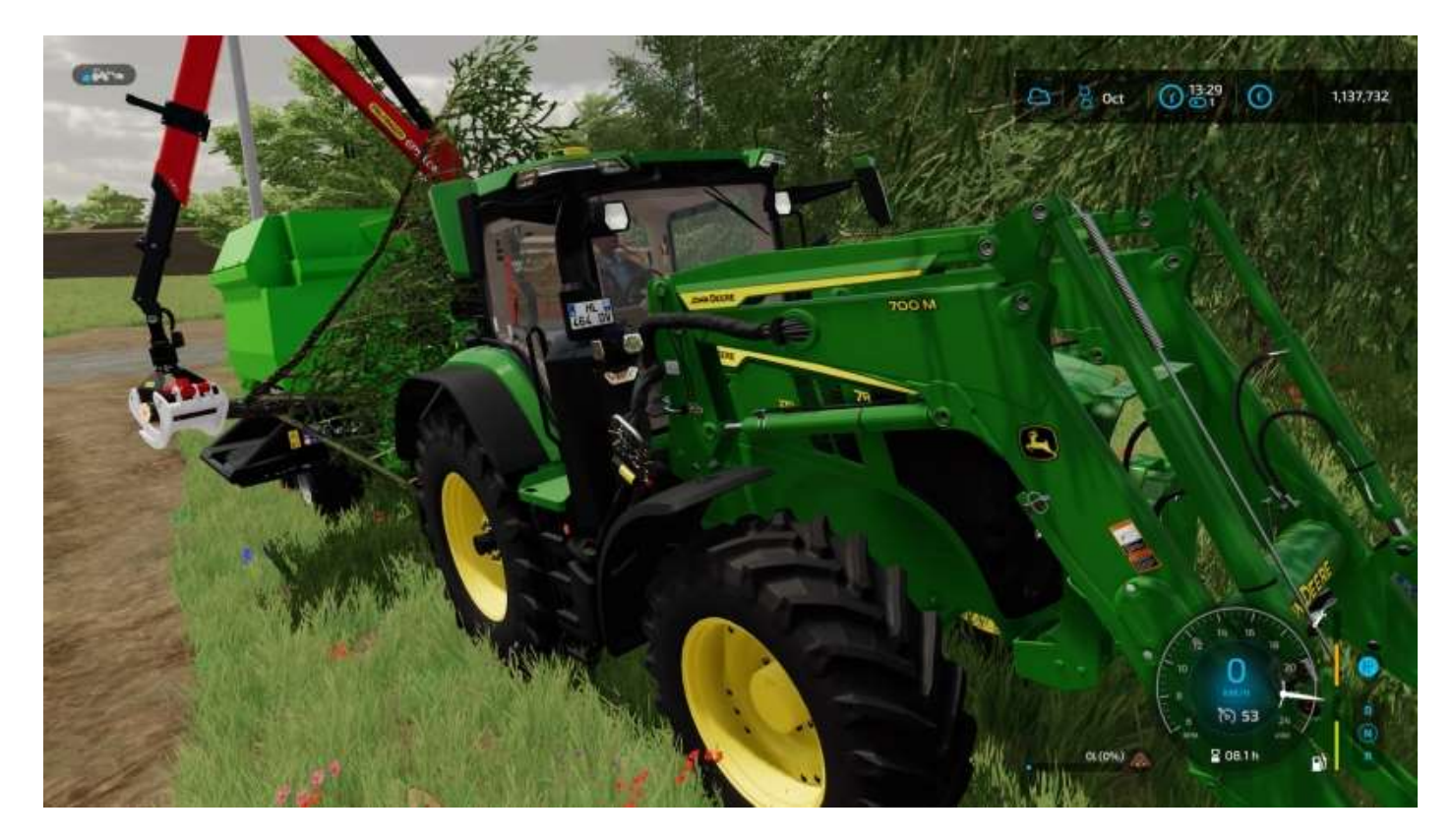

#### Voilà :

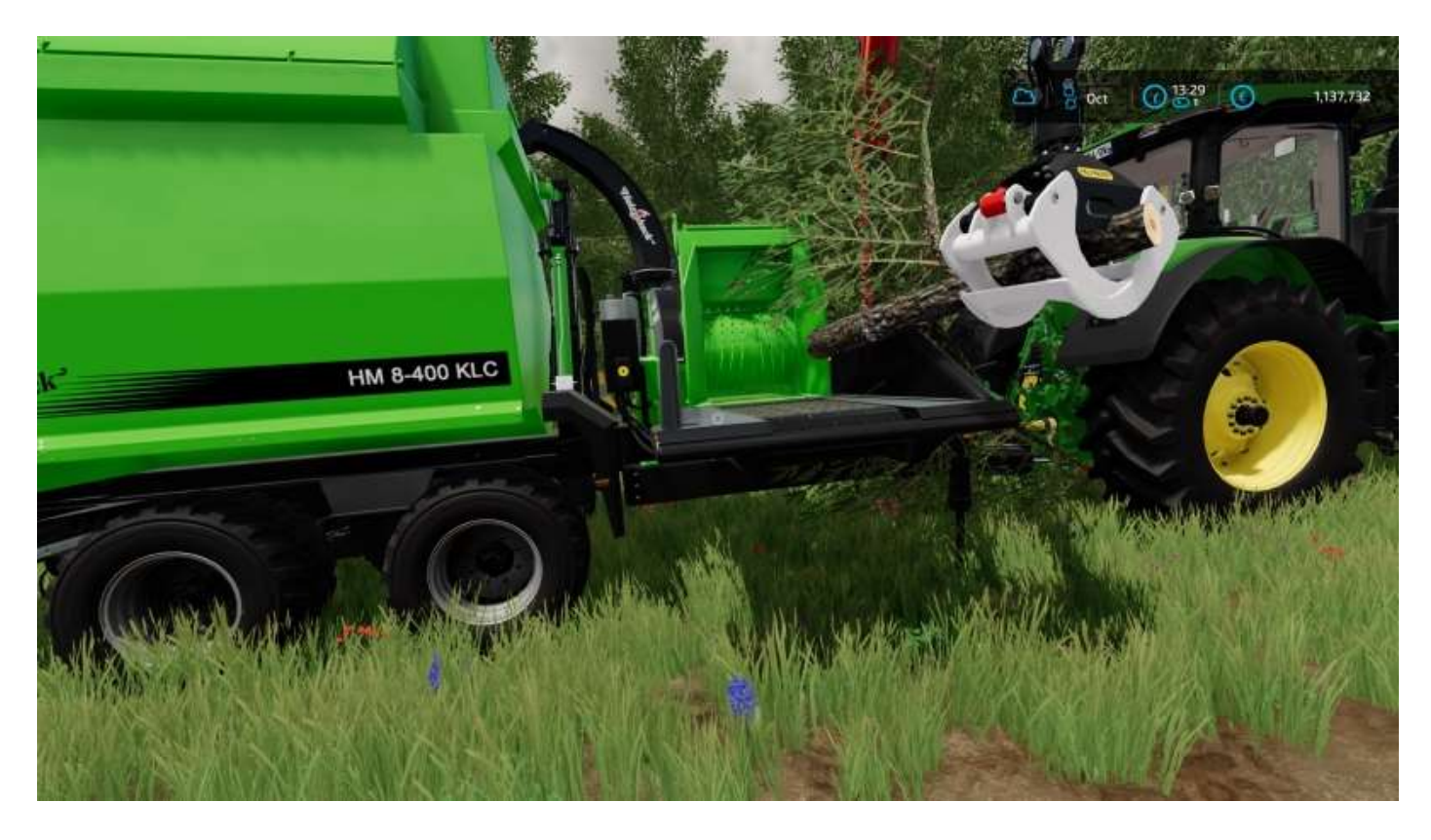

## Branches « qui dépassent »

Pour couper les branches qui dépassent, n'essayez pas avec la tronçonneuse, ce n'est pas la méthode (et vous risqueriez d'y passer des heures par arbre).

Il suffit de débiter le tronc en sections, cela élimine le reste.

Branche qui dépasse :

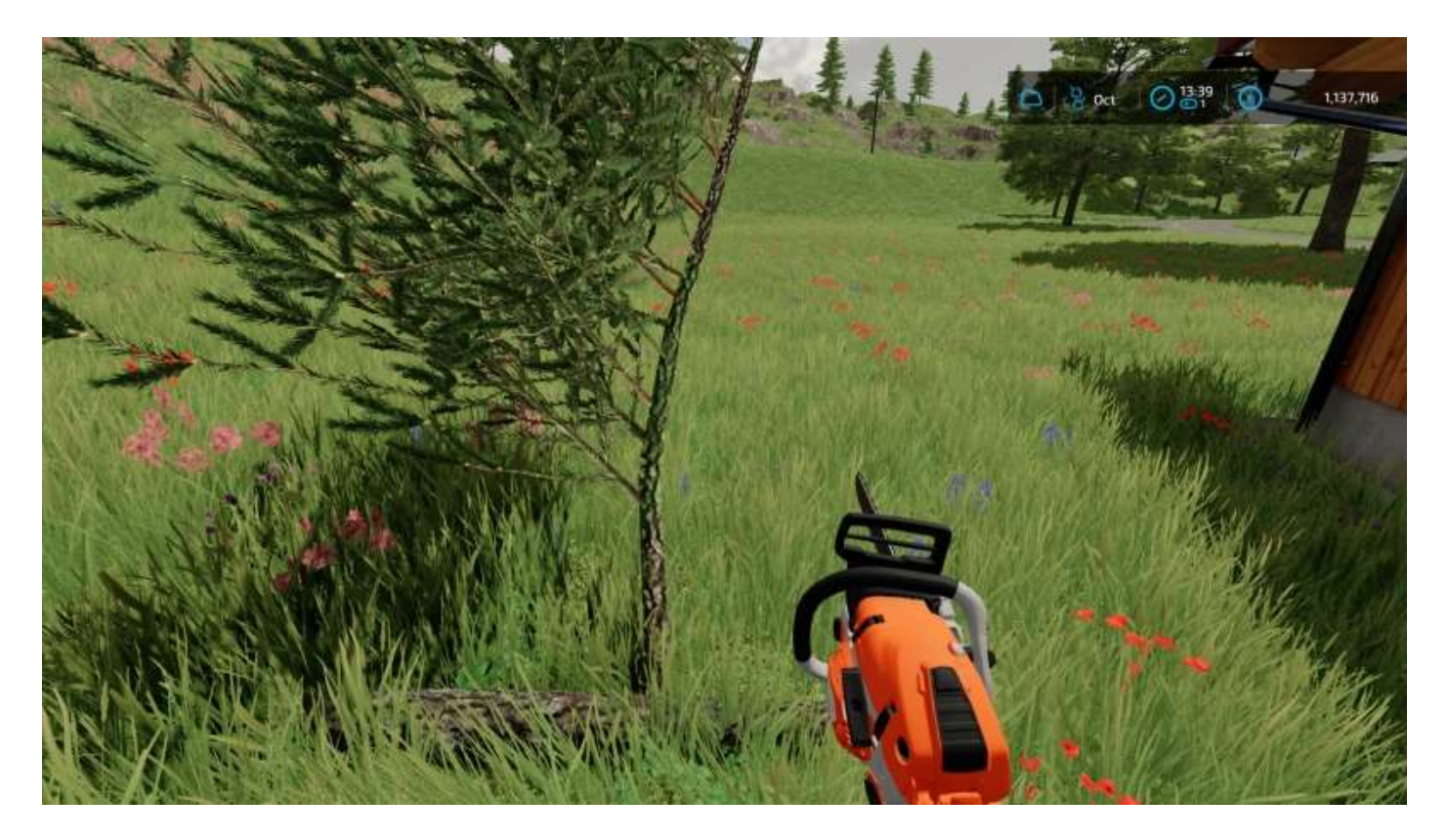

On coupe le tronc en deux :

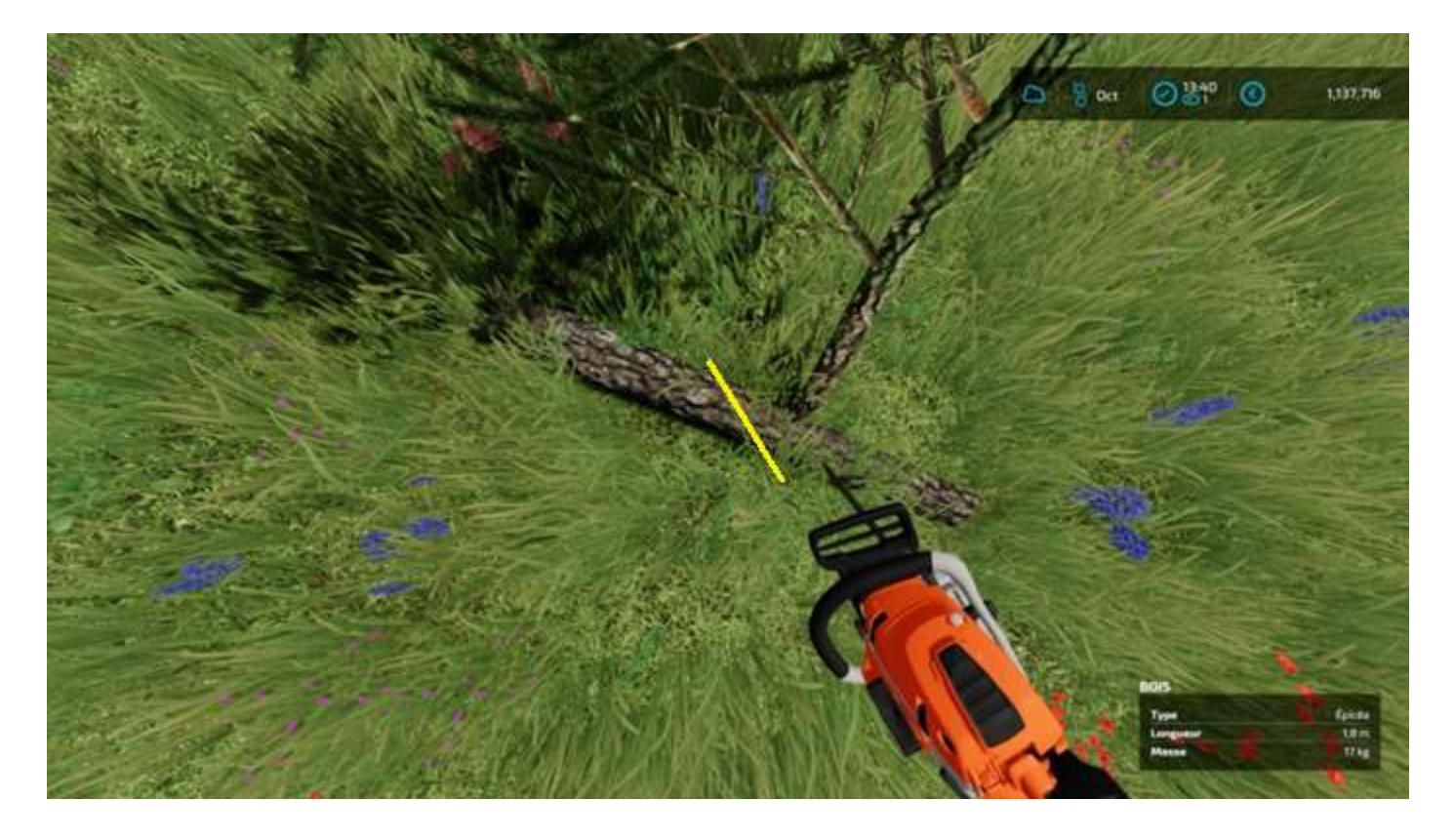

### Et voilà :

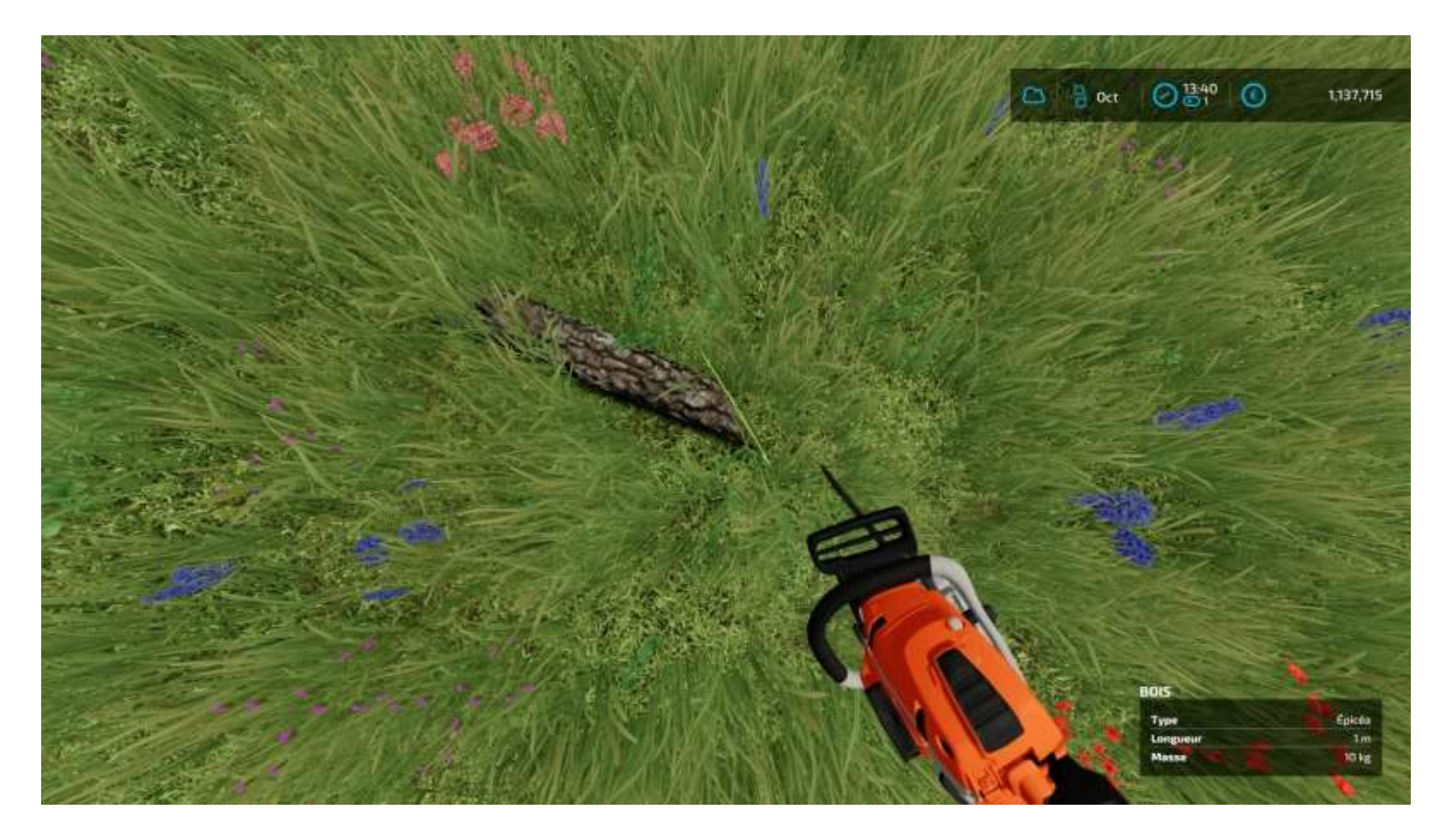

# Dessoucher

L'outil idéal pour dessoucher est le broyeur de souches Prinoth SF 900 :

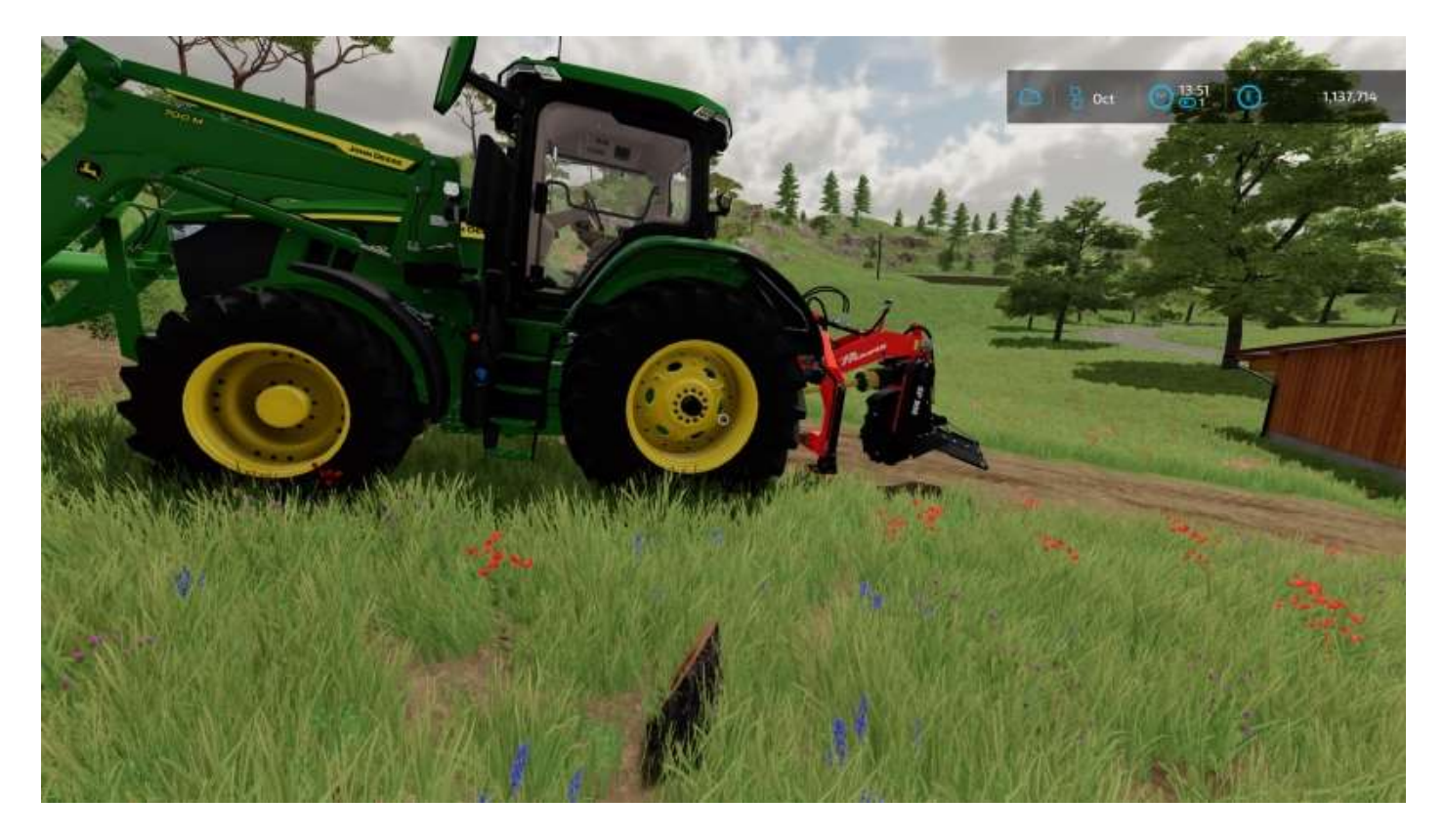

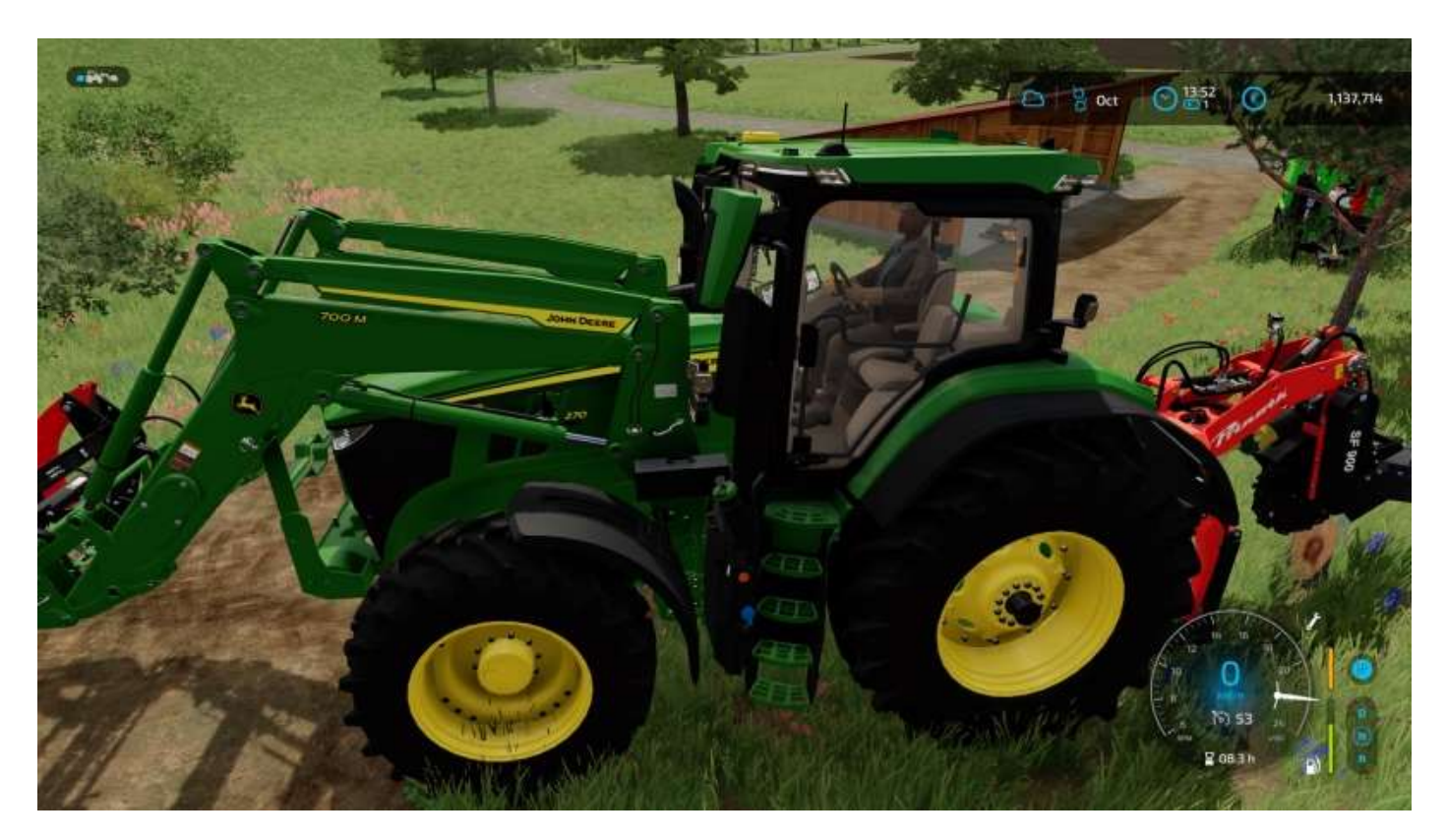

Activez le broyeur, reculez sur la souche...

Et voilà :

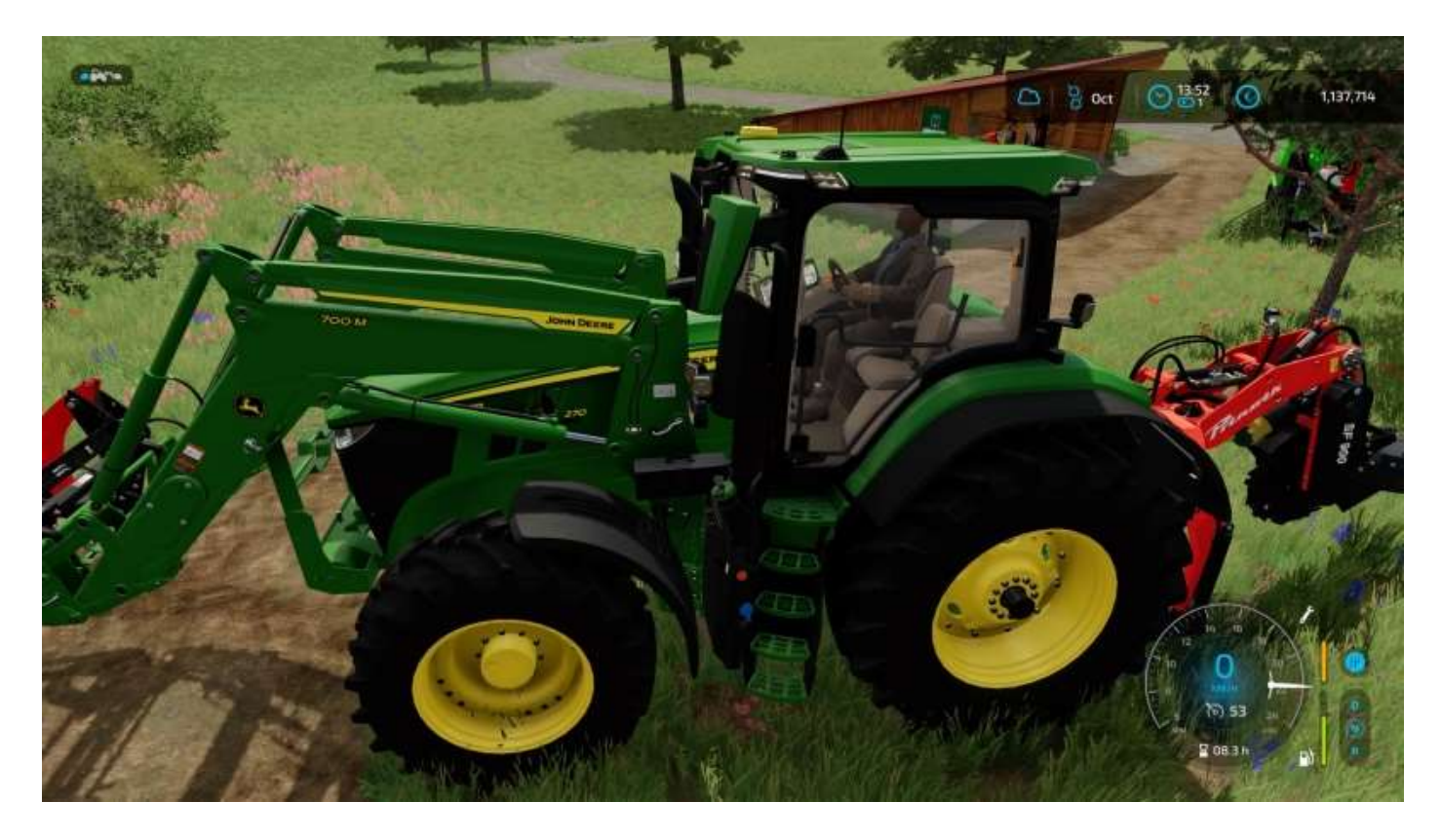

Le broyeur doit être en position haute avant de le positionner sur la souche.

# NON : 😕

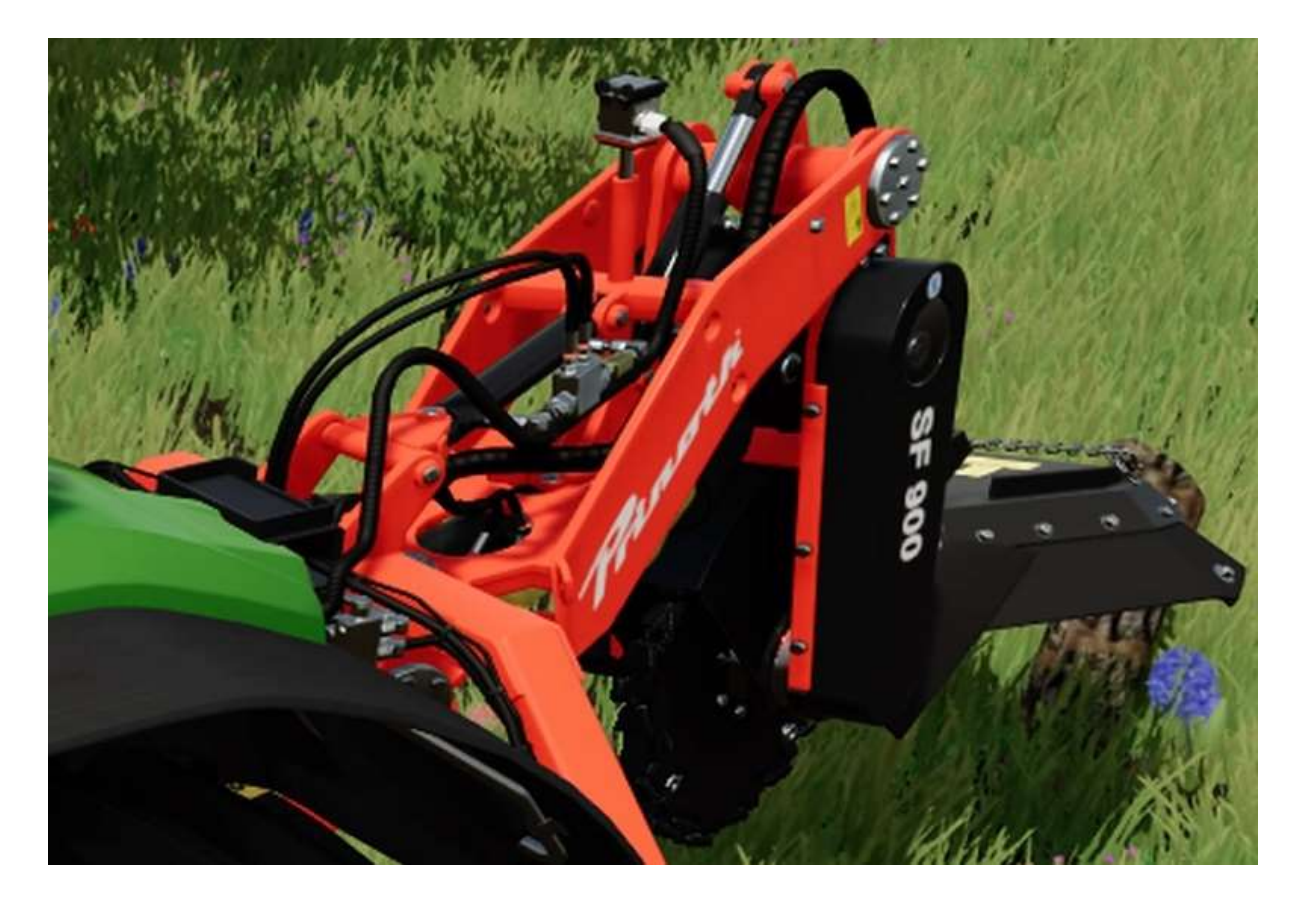

0UI : 😊

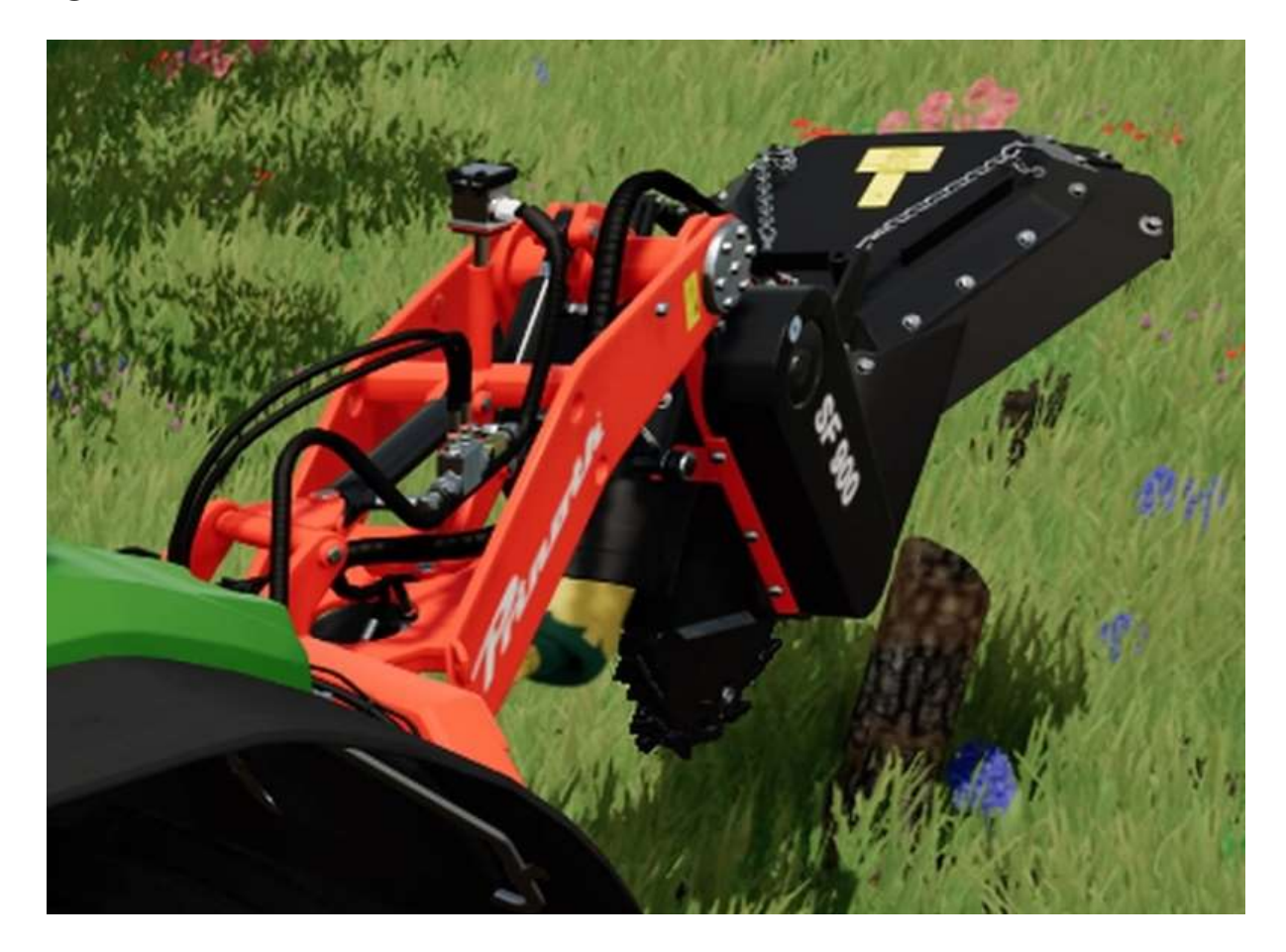

Ca va tout de suite mieux, notre exploitation.

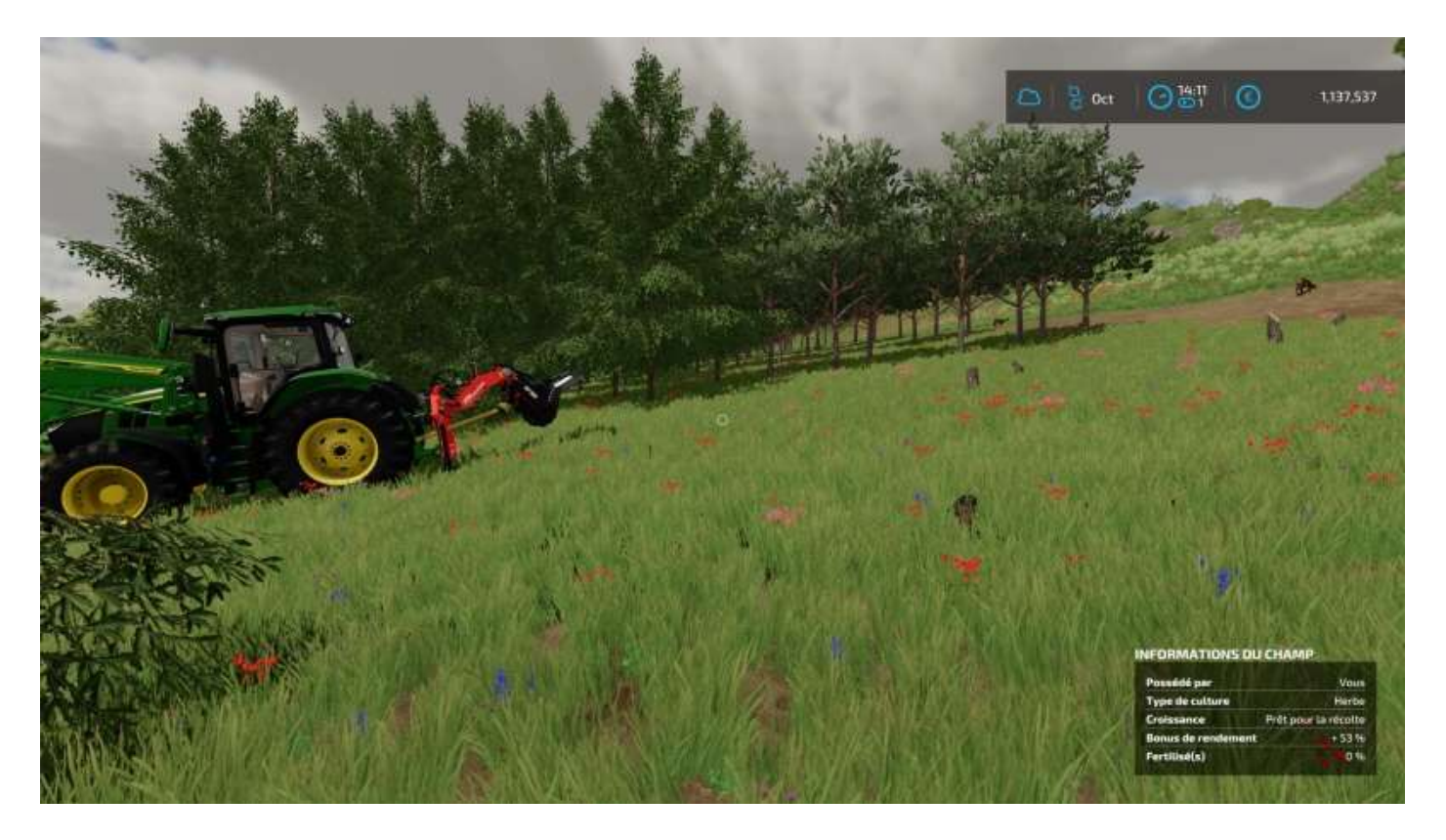

Quand vous avez fini de couper vos arbres, vous pouvez ramasser les troncs... à la main. Si si, essayez, « ça marche » !

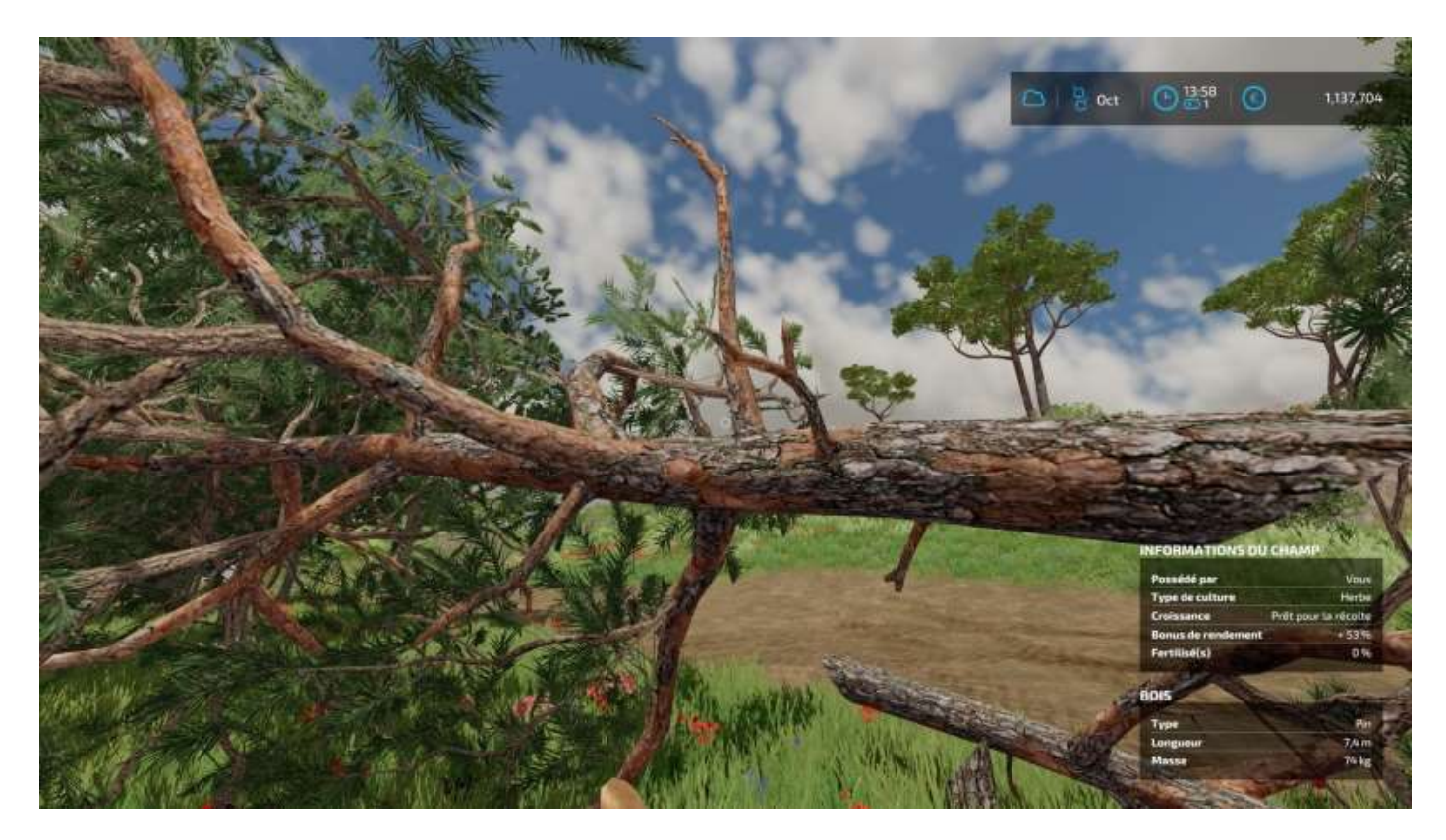

Faites un tas...

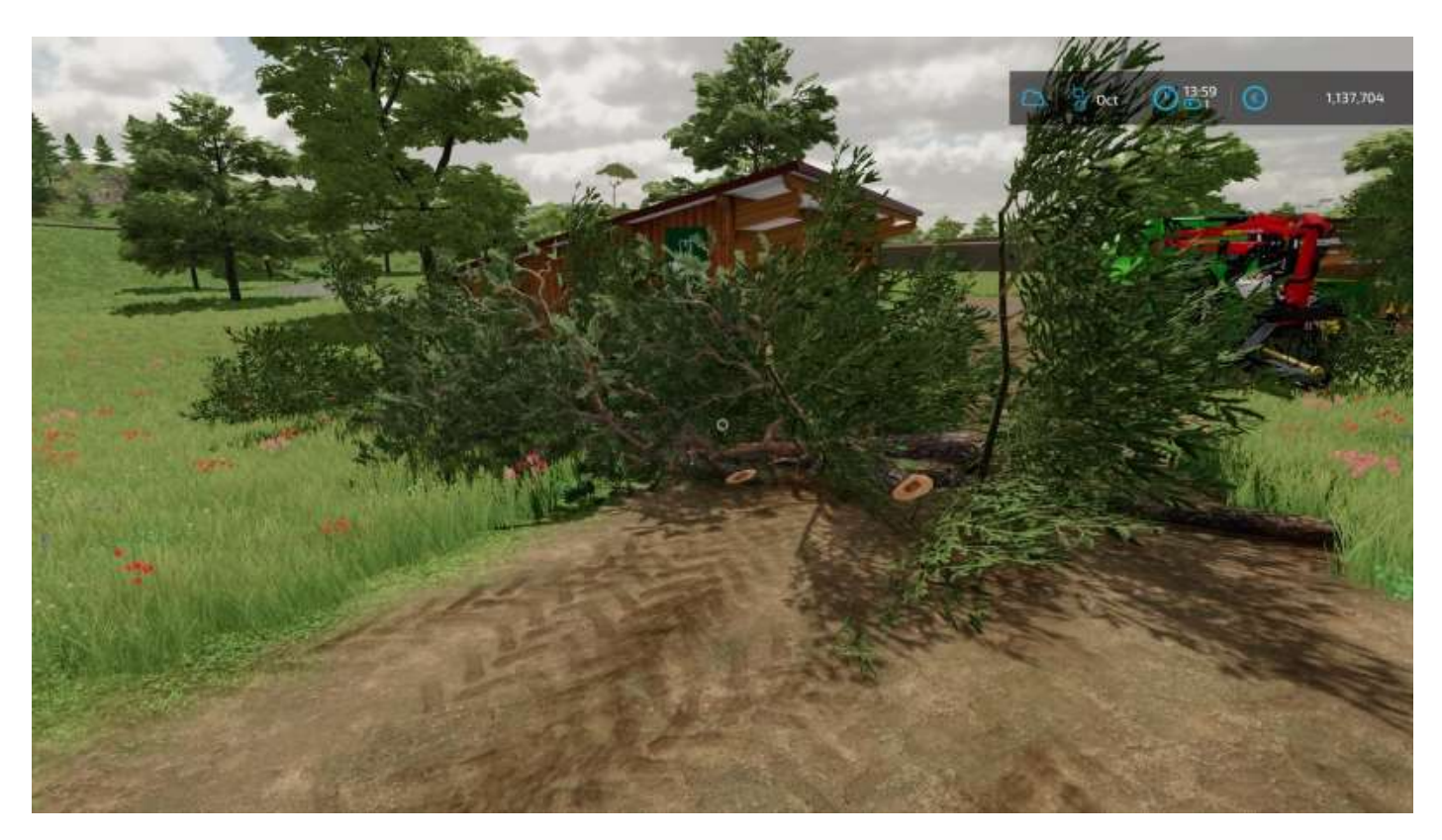

Coupez des sections...

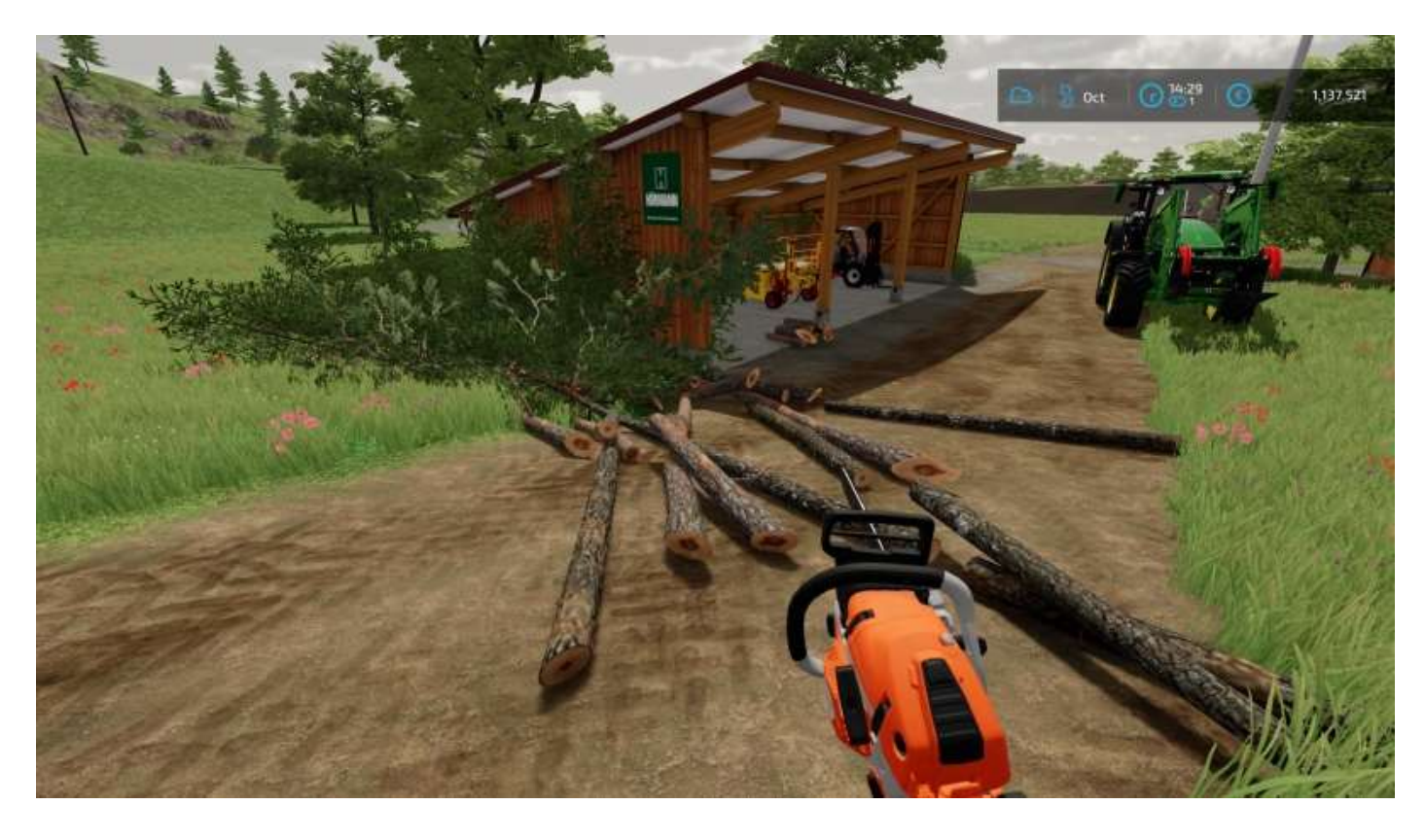

Et voilà :

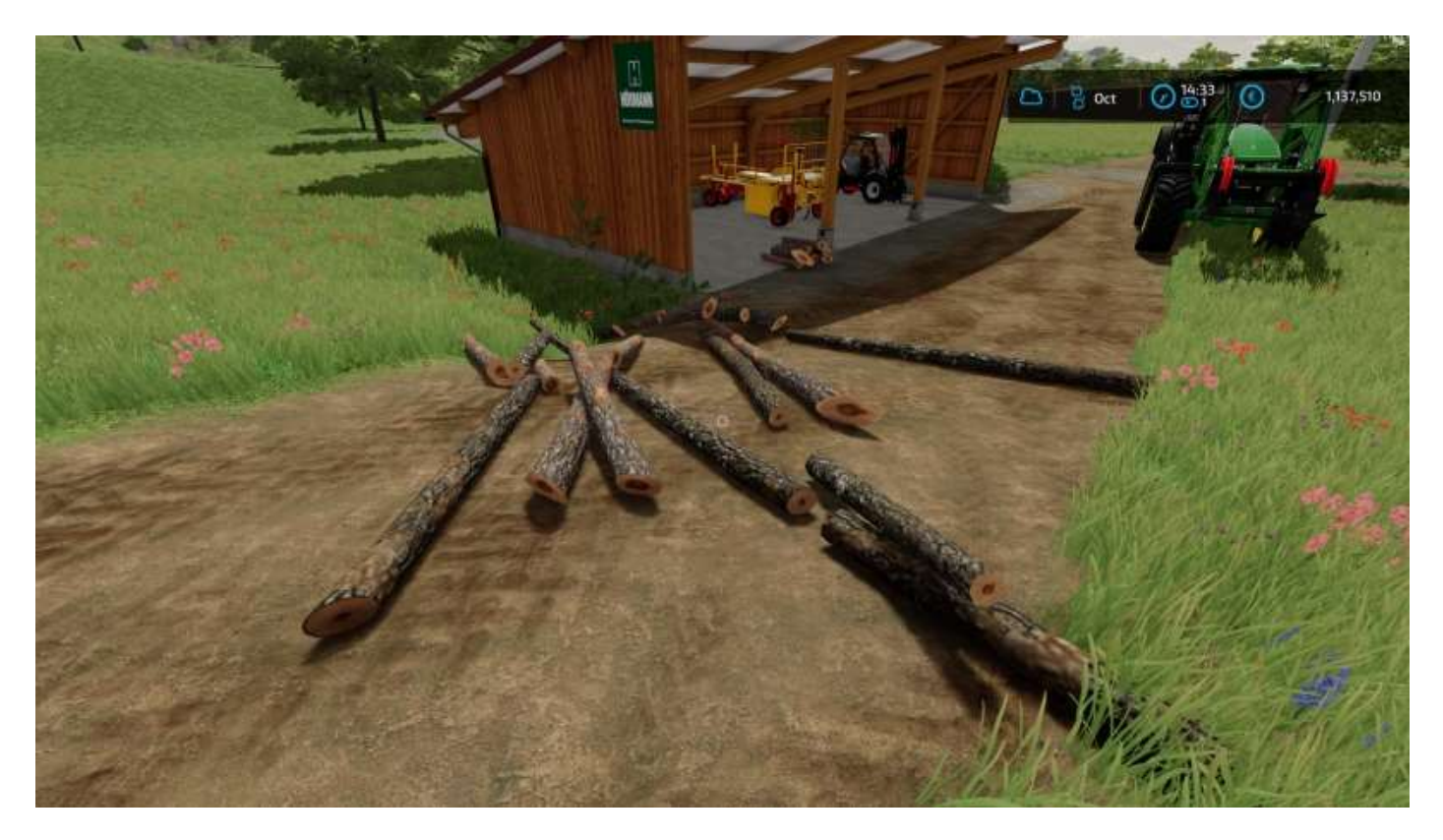

Tip Top en ordre, donc<sup>25</sup> !

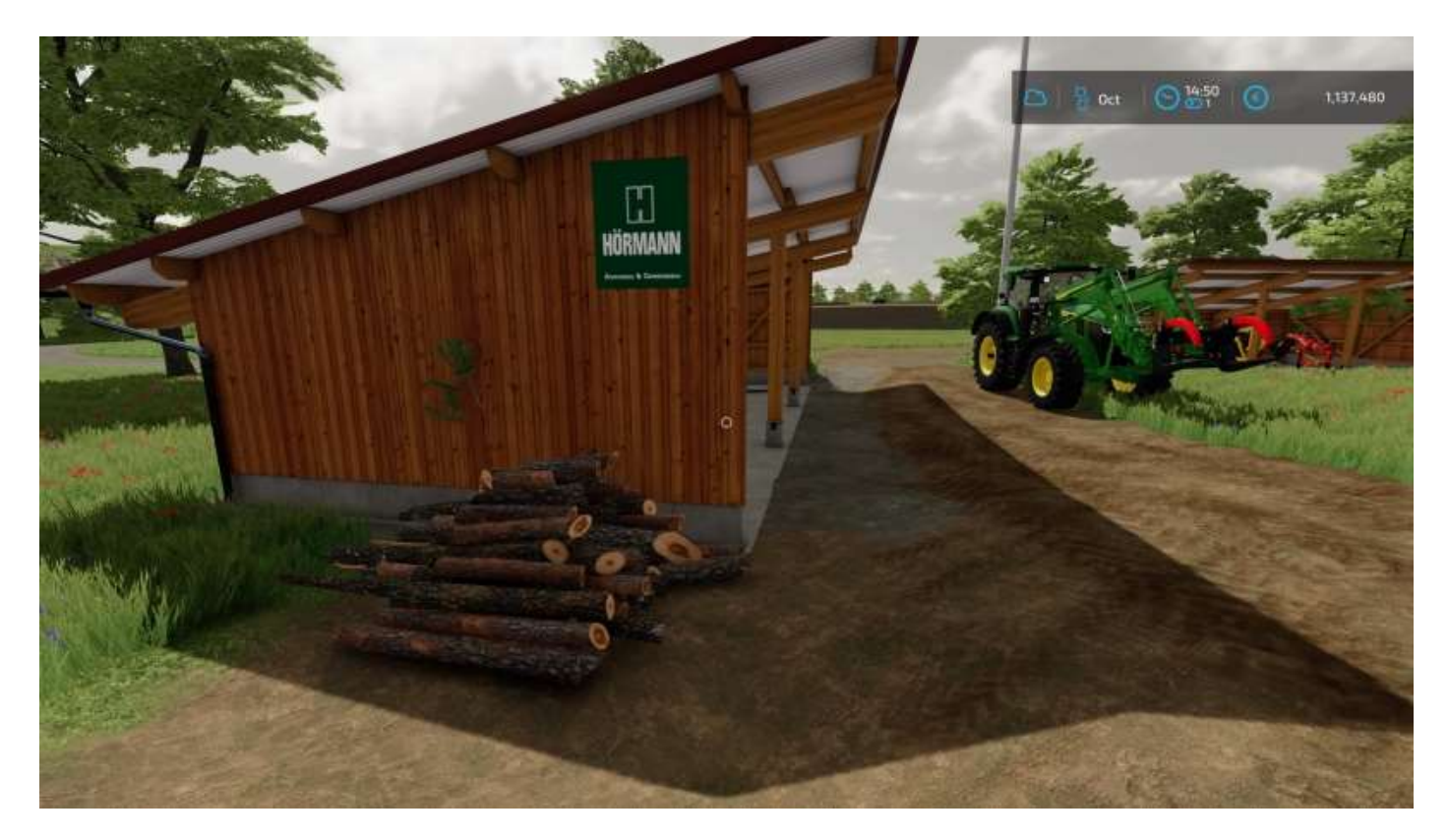

<sup>&</sup>lt;sup>25</sup> Comme diraient nos amis suisses.
# Nettoyage de fin de chantier

Enfin, pour la finition, passez un broyeur forestier<sup>26</sup>. Cela peut faire apparaître une souche oubliée...

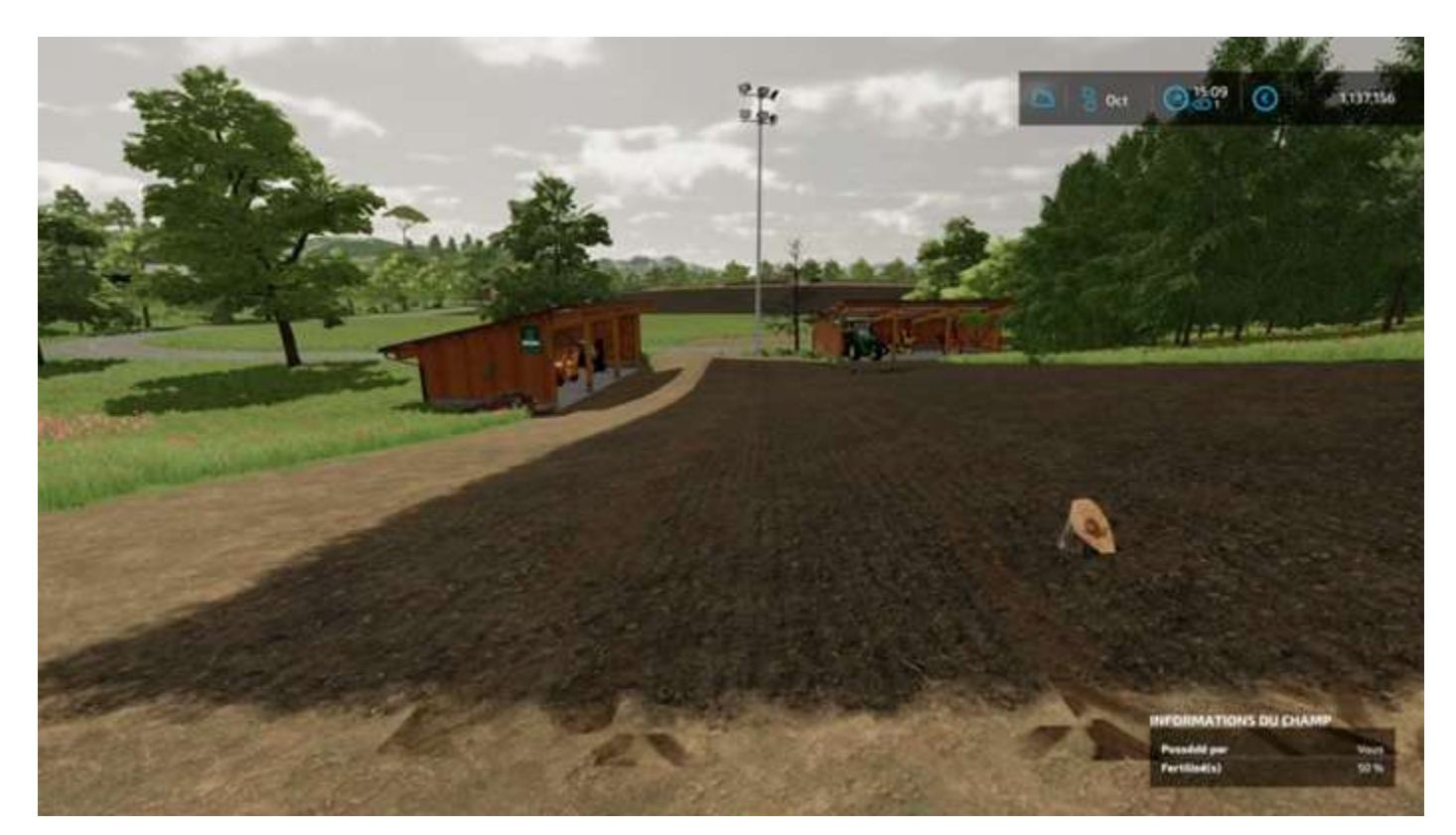

## Vendre

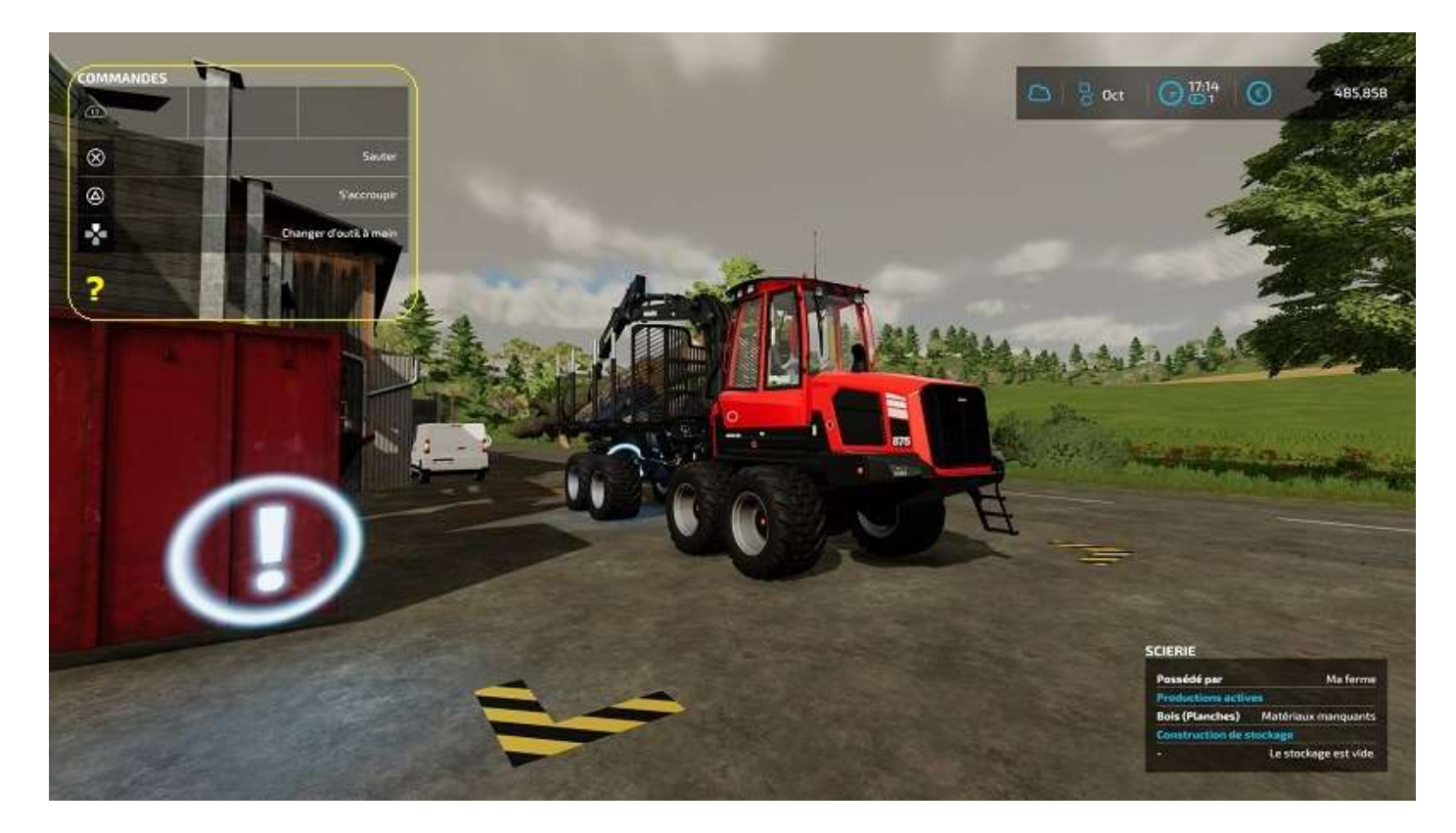

<sup>26</sup> Tels le **TMC Cancela TFK 200** ou le **Primoth M650**.

Pour vendre son bois à la scierie, il y a une astuce. Si vous placez votre remorque sur la zone de déchargement, l'option *Vendre le bois* n'apparaît pas. Il vous faut descendre du véhicule tracteur et vous placer sur l'icône « ! », là elle apparaît !

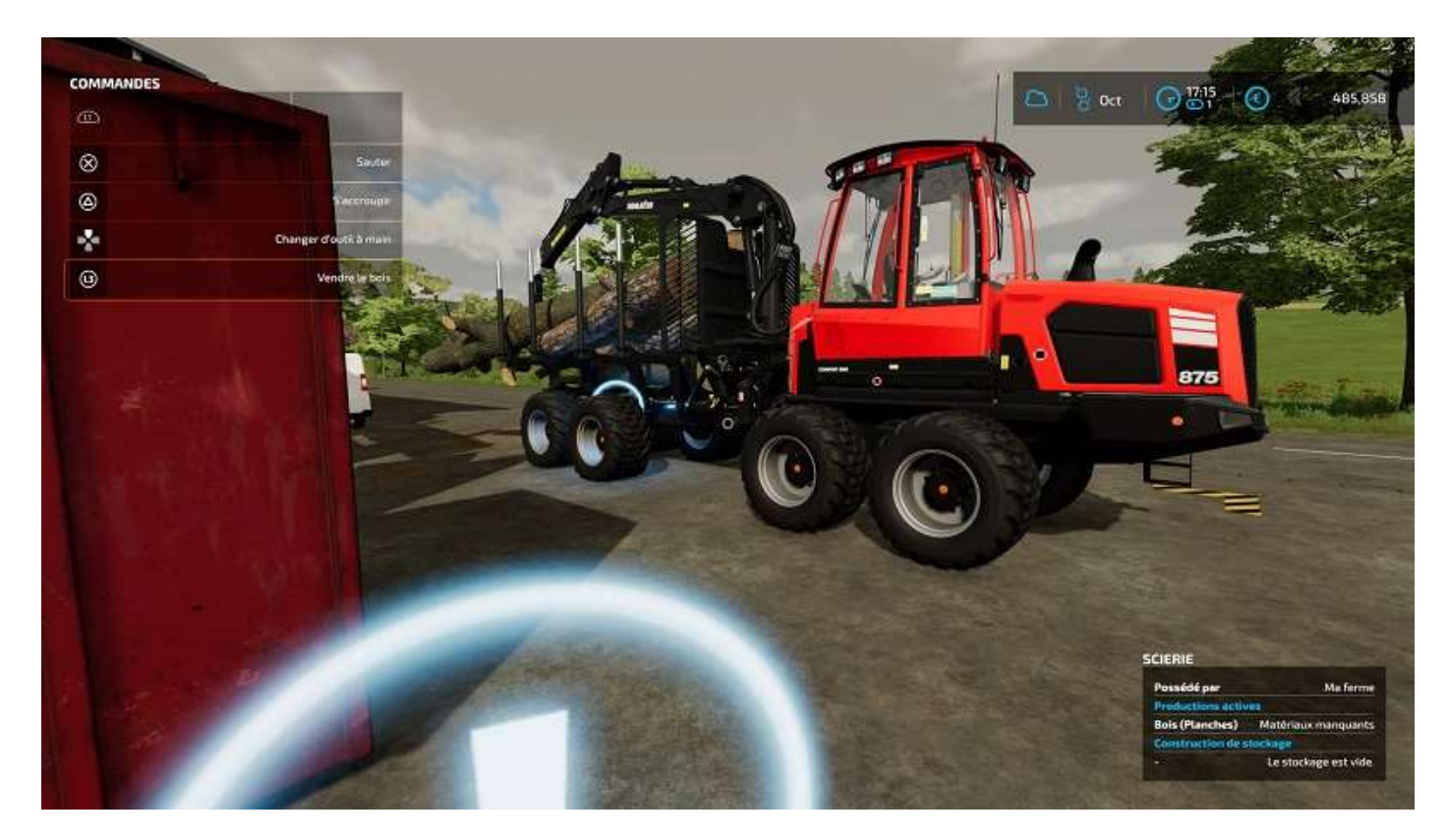

#### Et voilà !

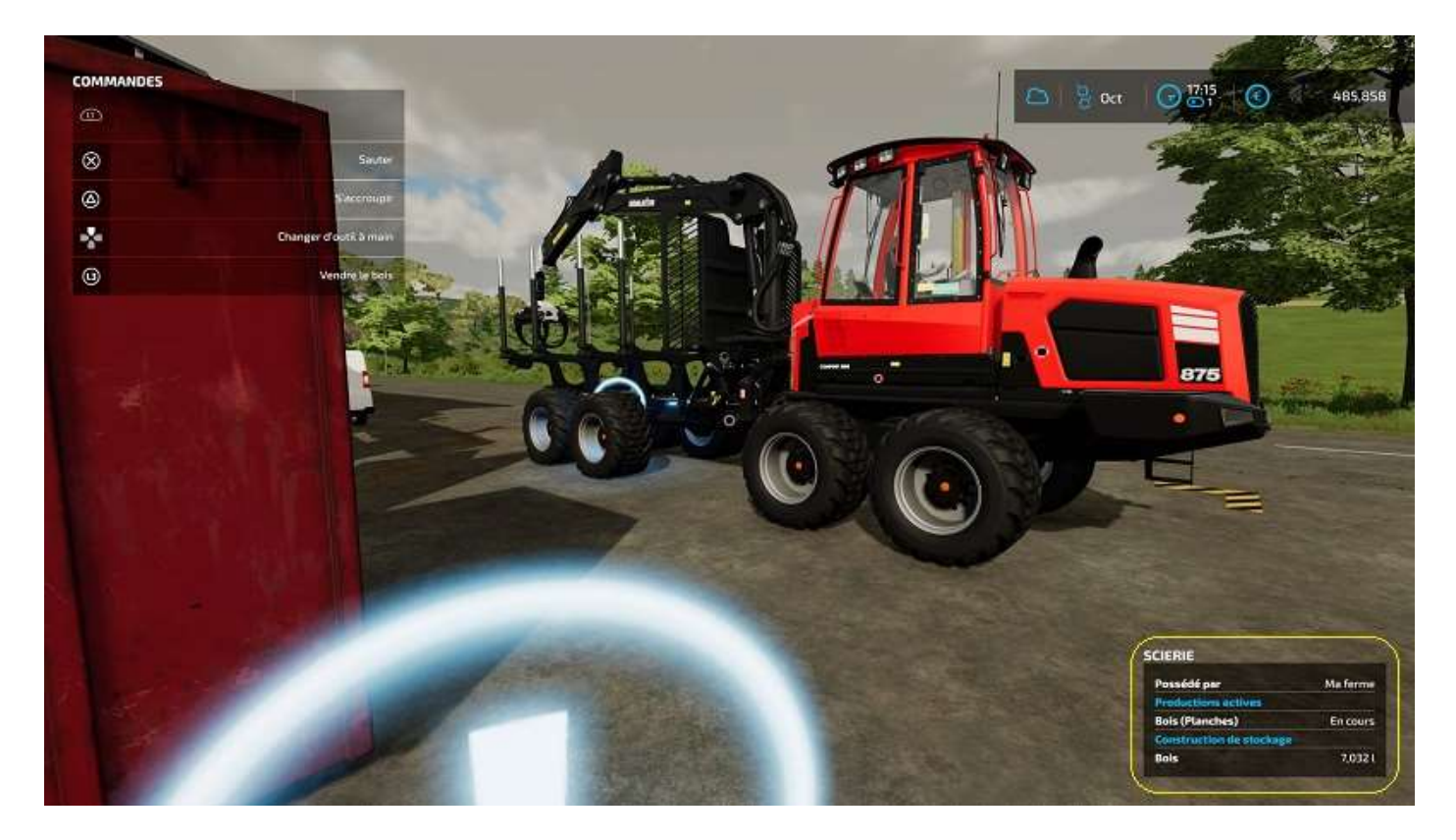

# 10 - L'élevage

**Farming Simulator 22** permet de pratiquer l'élevage d'abeilles, chevaux, cochons, moutons, poules et vaches.

Pour faire tout cela, ou en partie, il vous faudra un (ou plusieurs) terrain(s), des voies d'accès, des bâtiments adaptés, des véhicules adaptés, des enclos adaptés et des animaux :

- des terrains pour mettre vos constructions dessus (on ne peut pas s'installer sur le terrain d'un voisin)
- des voies d'accès (à dessiner avec l'outil Constructions > Paysagisme > Peindre<sup>27</sup>) parce que vous n'êtes pas censé pouvoir circuler dans un champ cultivé avec un transpalettes (même si le jeu le permet, c'est quand-même un peu irréaliste)
- des bâtiments adaptés, ce sont des étables qui proposent par exemple une alimentation en eau automatique
- des enclos, c'est évident
- des véhicules, c'est pour aller chercher les ressources nécessaires à la confection de leur nourriture
- et des animaux encore plus évident.

Ce chapitre se proposer d'aider le nouveau joueur à lancer son activité d'éleveur avec FS 22 dans les meilleures conditions.

C'est parti.

<sup>&</sup>lt;sup>27</sup> Le lecteur trouvera plus loin un chapitre sur l'outil *Paysagisme*.

#### Les abeilles

Pour les abeilles, qui produisent du miel à la tonne sans avoir à leur donner quoi que ce soit d'autre qu'une ruche (ou plusieurs), achetez des ruches, positionnez-les près d'un champ (cela le fertilisera un peu), puis positionnez le point de récolte du miel où vous voulez, si possible près d'un accès carrossable pour charger votre palette dans votre Pick-Up, et c'est tout. Sachez qu'une ruche « fertilise » un champ à 25 mètres alors qu'un ensemble de 33 ruches, par exemple, porte à 150 m.

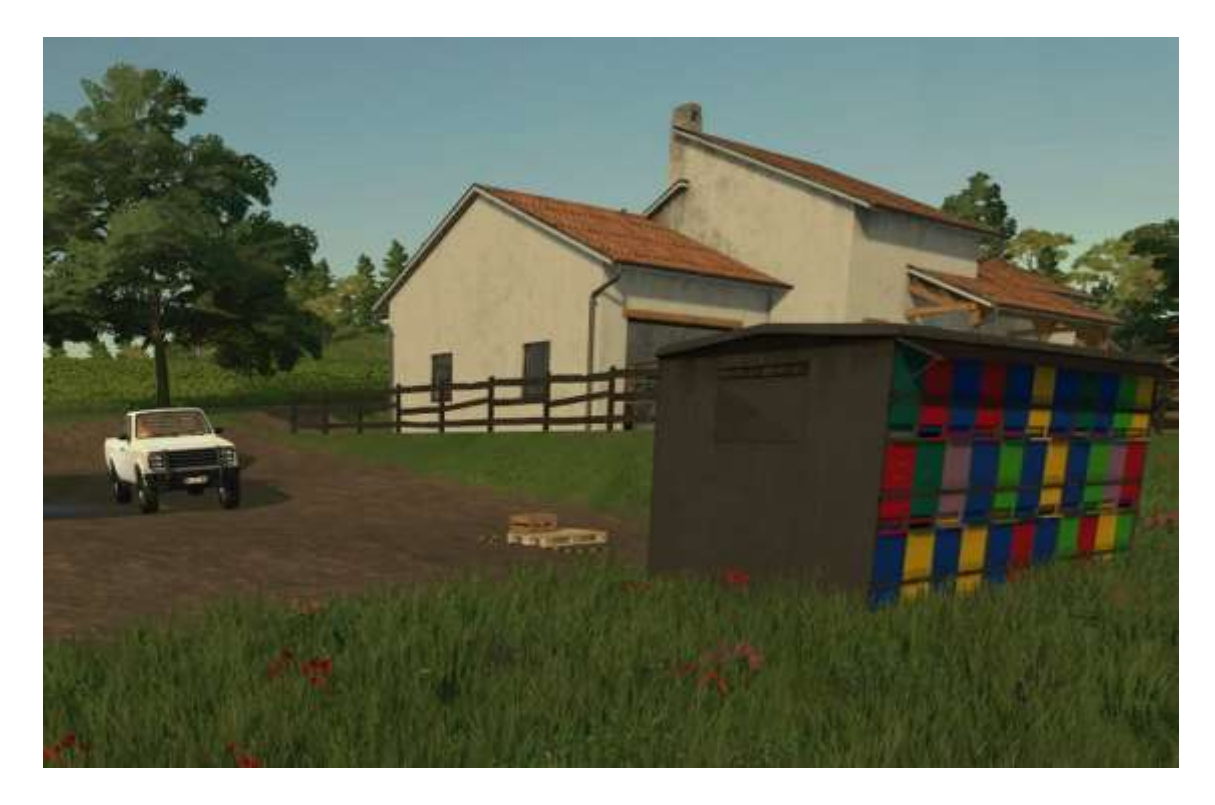

Quand vous avez un lot de pots de miel sur votre palette, chargez-la dans votre véhicule (à la main, s'il n'y a qu'un paquet, ce ne sera pas trop lourd, sinon : transpalettes) et vendez-le. Pour connaître le ou les points de vente, affichez la liste des prix (**Options** > **Prix**) :

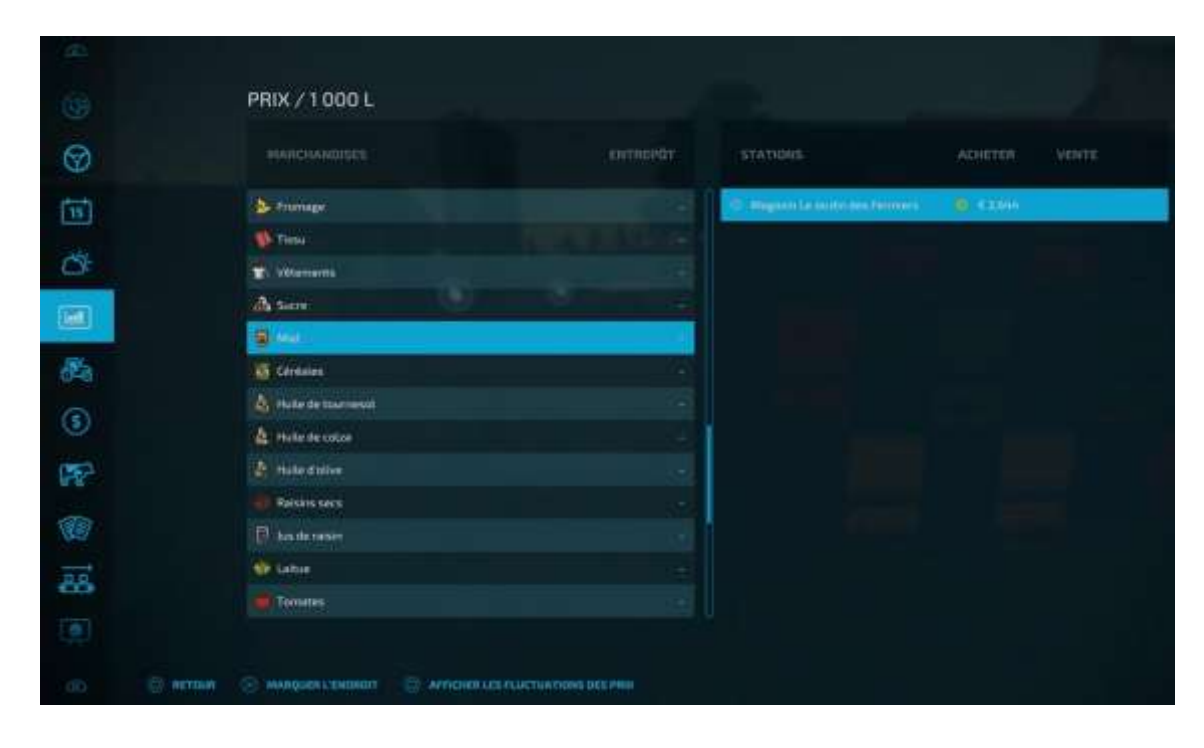

Puis recherchez « Miel », vous obtenez le nom des acheteurs potentiels, cliquez sur un nom en déplaçant le curseur avec L, demandez le positionnement d'un marqueur sur la carte, rendez-vous sur place avec votre automobile (un grand trait vertical dans le paysage qui vous entoure vous indiquera l'emplacement), cherchez le « spot », l'endroit exact où déposer votre marchandise, garez-vous sur la zone de déchargement et puis voilà. Le déchargement est automatique<sup>28</sup> si le spot est le bon<sup>29</sup>.

A savoir : la démarche est la même pour vendre tout ce que vous allez produire, mais certains biens ne peuvent être vendus que dans des « lieux de production ». Le filtrage de la carte (**Options > Carte > Points importants** désélectionnez tout sauf « Productions ») vous en affichera les emplacements.

Nous avons fini avec le chapitre sur les abeilles.

Entrons maintenant dans le vif du sujet de l'élevage.

 <sup>&</sup>lt;sup>28</sup> Pas besoin d'enlever les sangles non plus, il suffit de se garer sur l'emplacement de déchargement.
<sup>29</sup> Pour information, le spot pour décharger le miel n'est pas sous le silo, mais *un peu plus loin sur la droite* (un roman de Fred Vargas, 1996) dans la cour...

## Les chevaux

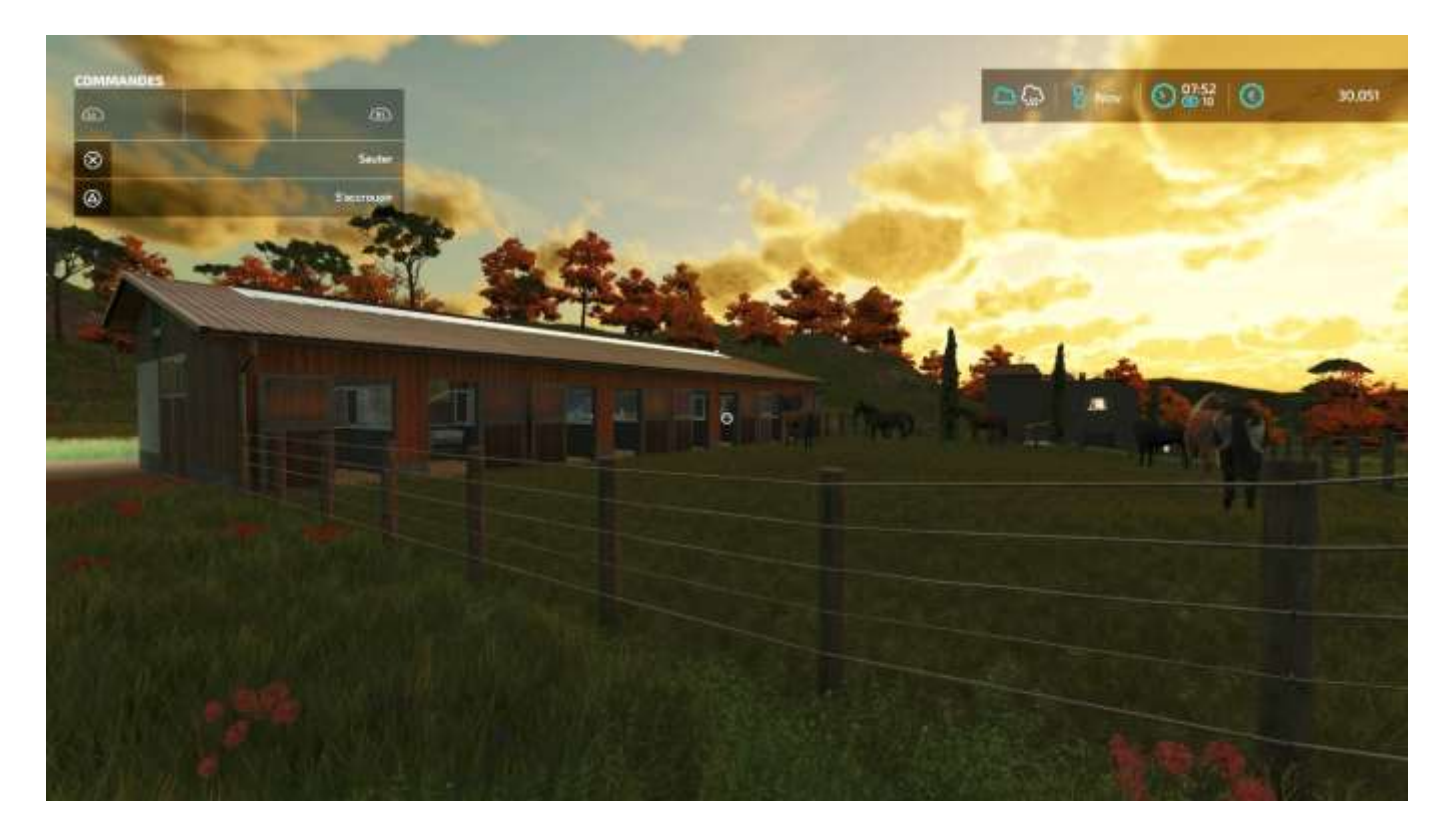

Une fois que vous avez acheté et positionné un enclos (avec grange si possible) sur l'un de vos terrains, achetez des chevaux. Allez sur l'icône représentant une patte, appuyez sur L3 et vous avez le menu du négociant en bétail, qui s'appelle *Le marché aux Bestiaux Haut-Beyleron*.

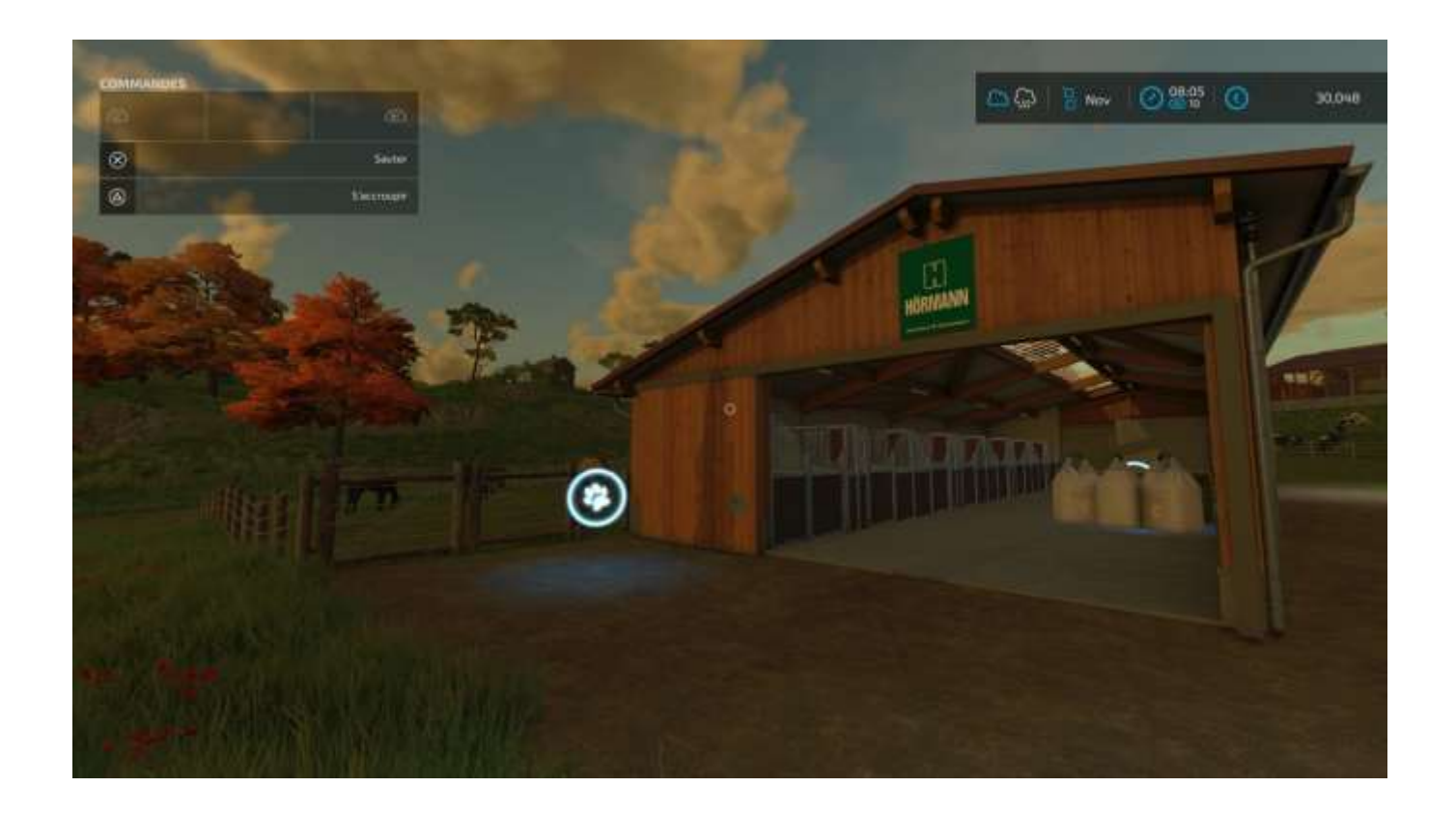

Vous pouvez aussi lui rendre visite et, si vous y allez avec une bétaillère, cela vous évitera les frais de livraison.

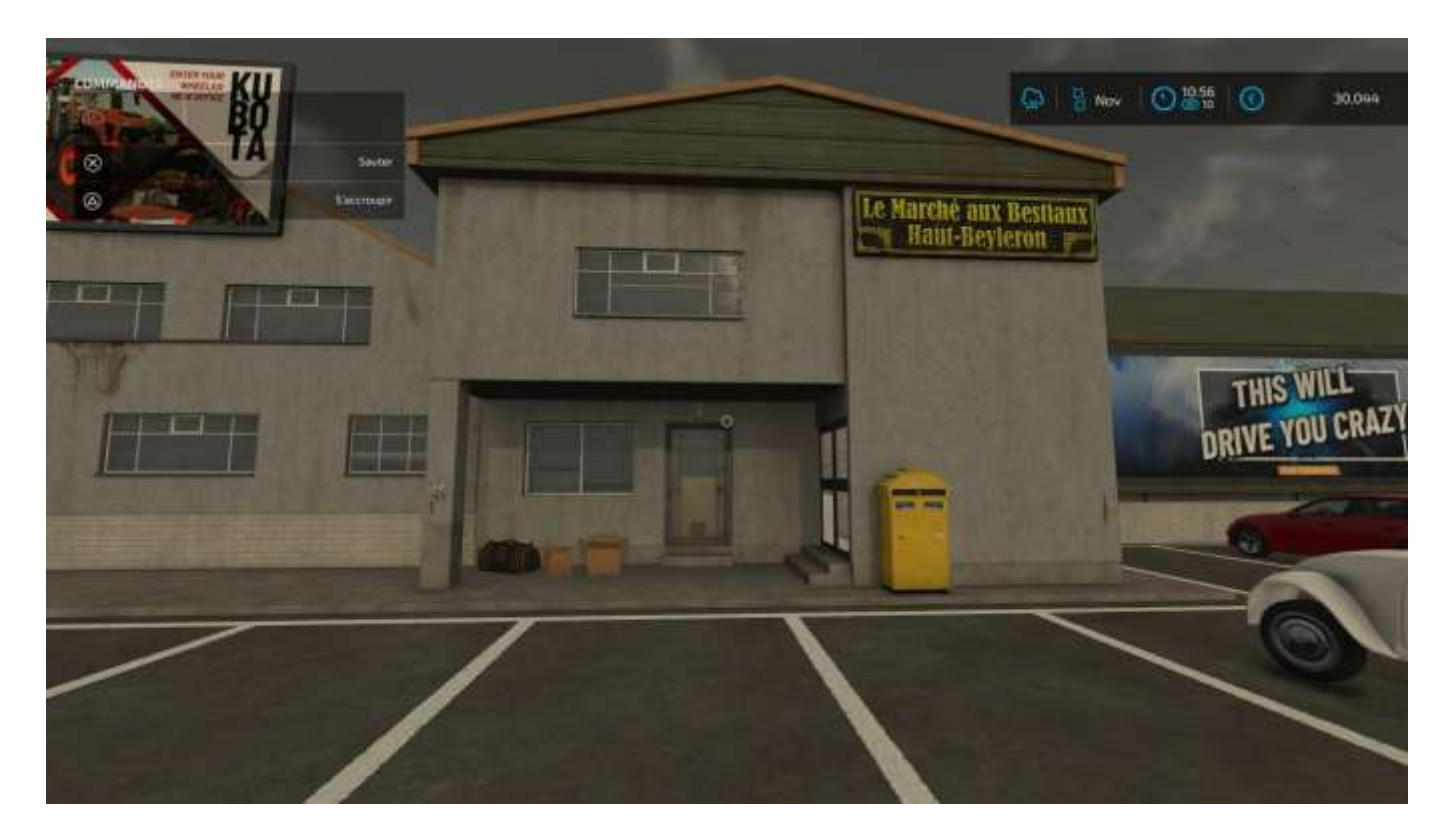

Pour localiser le négociant en bétail, affichez la carte (**Options**), puis supprimez toutes les icônes du menu *Filtres*, sous-menu *Points importants*, sauf la dernière, *Autres*. L'icône du négociant représente une tête d'animal (cercle jaune en haut à gauche dans l'image ci-dessous) :

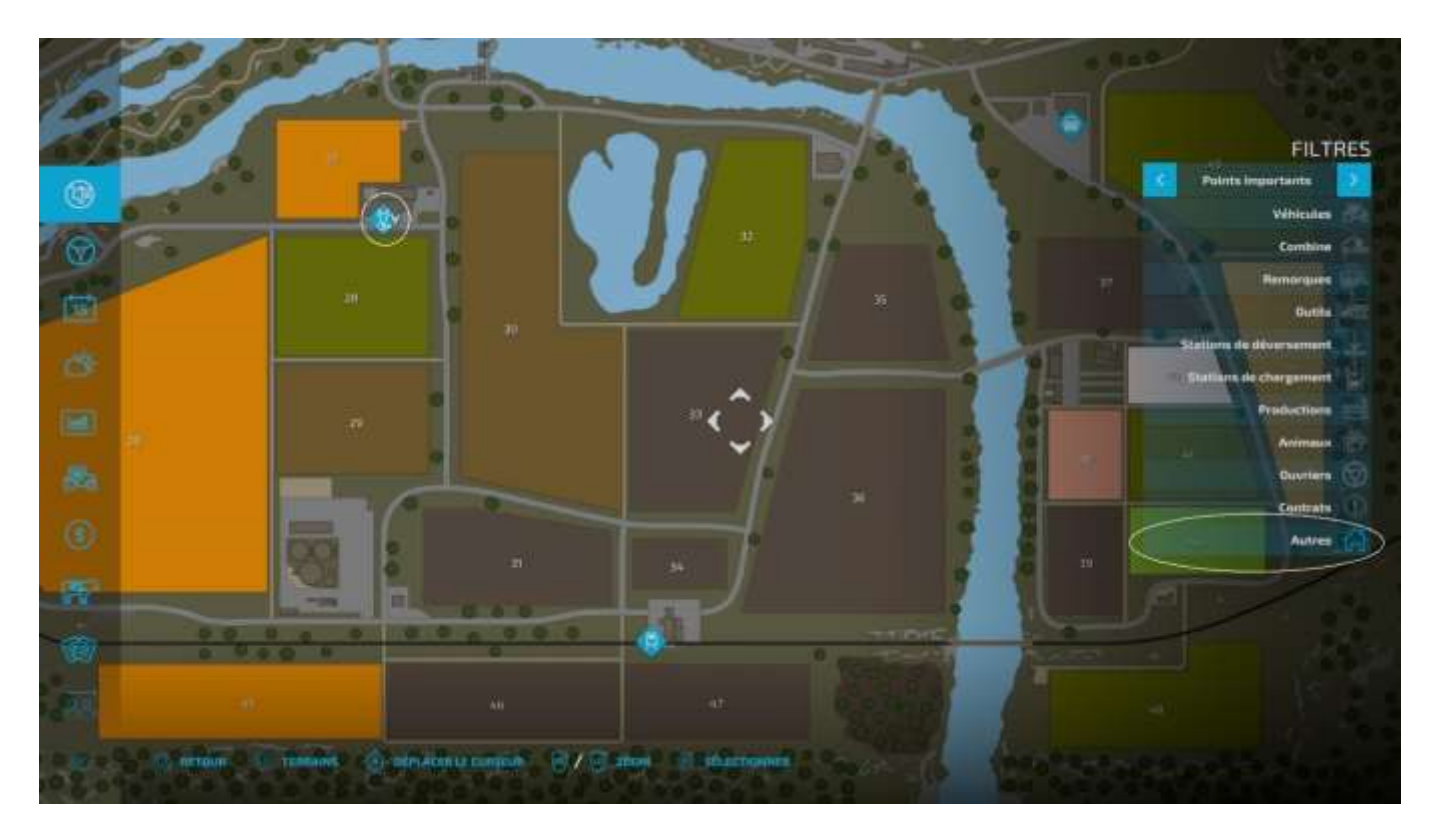

Pour accéder au menu *Filtres*, utilisez le *bâton de joie* gauche, déplacements droitegauche pour sélectionner le sous-menu *Points importants*, déplacements haut-bas pour sélectionner les icônes à cacher, X pour cacher/faire apparaître. Toutes les icônes correspondantes disparaîtront de la carte et il n'en restera que trois : *Négociant en bétail, silos de chargement* SNCF (où vous pouvez louer à l'heure un train de marchandises pour transporter votre fret<sup>30</sup>, le charger et le décharger) et le *Concessionnaire Armand Moteurs* (anciennement *Magasin* dans FS 19).

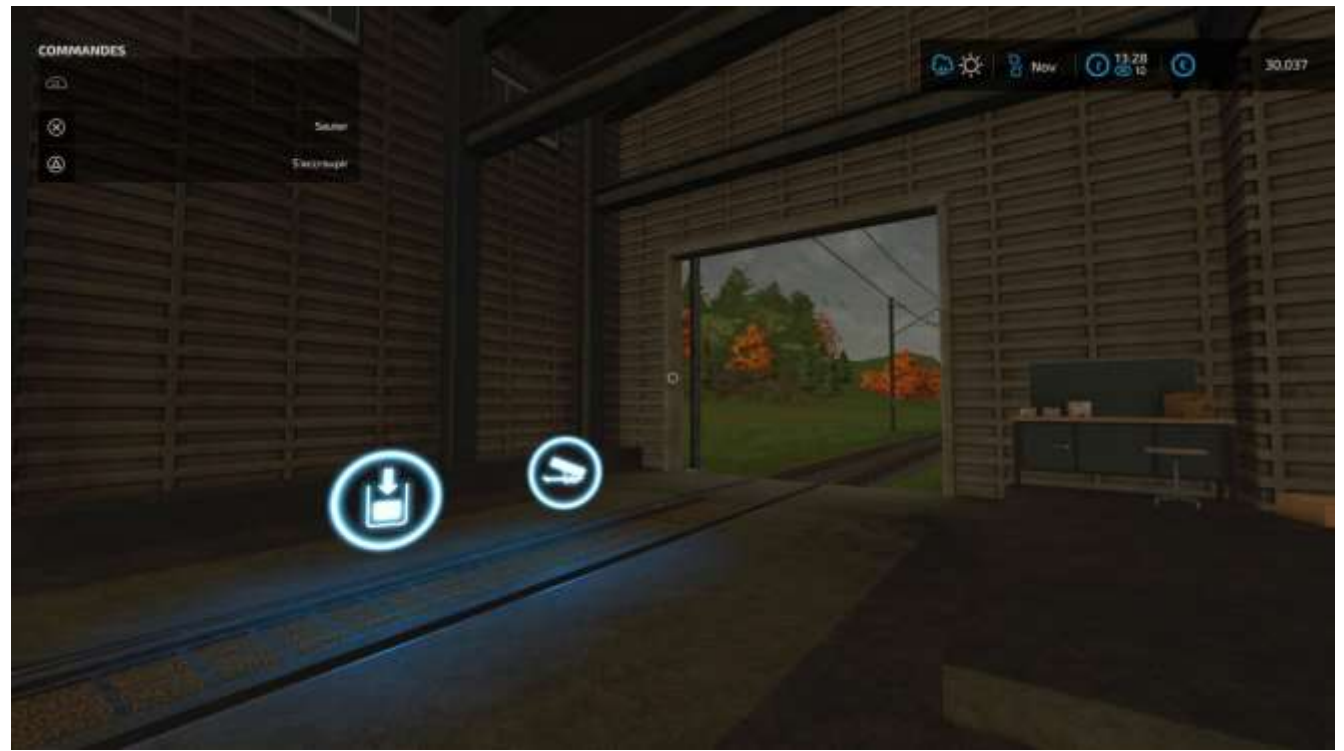

Silo SNCF. Icône de gauche : chargement, à droite : déchargement.

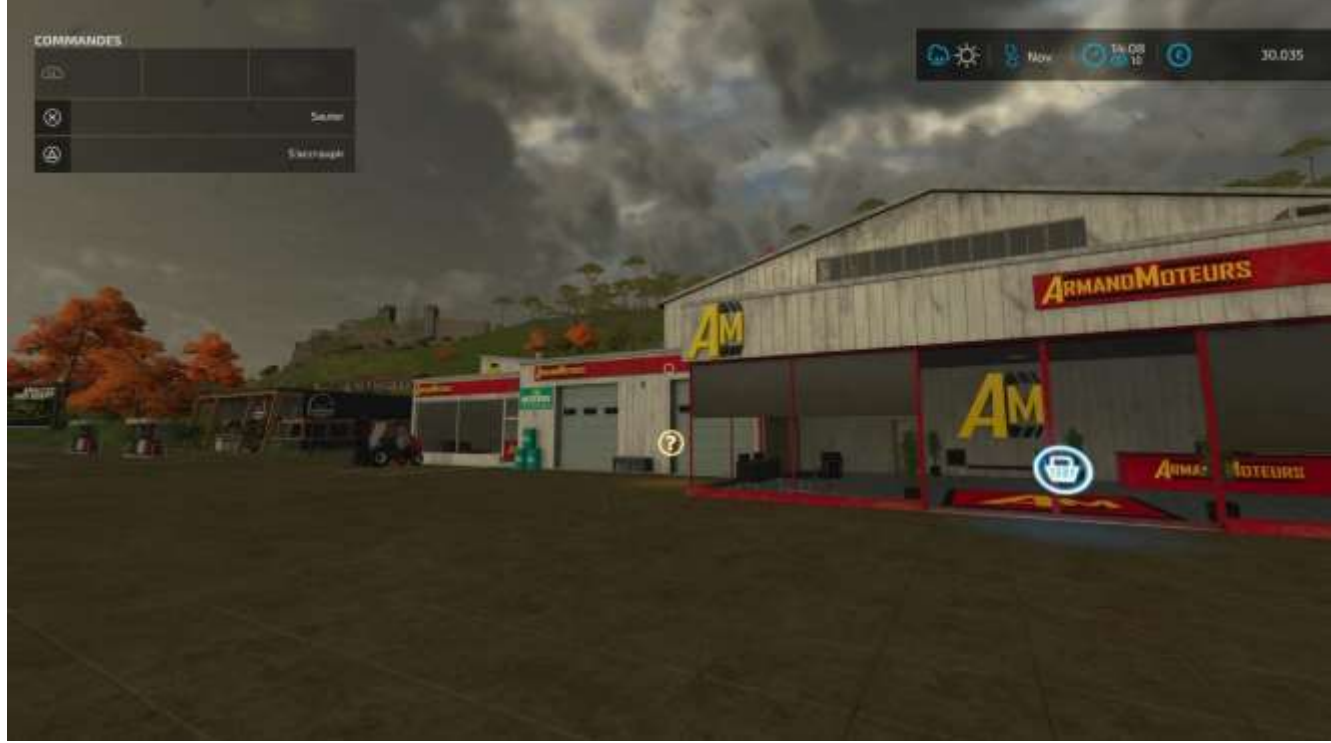

Armand Moteurs, LE magasin.

<sup>&</sup>lt;sup>30</sup> Oui, vous pouvez monter dans la loco mais non, quand le train quitte la carte, pas vous !

Cliquer sur le point d'interrogation affiche l'aide (onglet Assistance du menu **Options**).

Une fois les chevaux achetés, ils se retrouvent dans votre enclos. Vous pouvez changer leur nom par défaut (**Options > Animaux** (sélectionner un cheval) **> Renommer**).

| Poule              |                                                    |                                                                                  |                                                                                                    |                                   |
|--------------------|----------------------------------------------------|----------------------------------------------------------------------------------|----------------------------------------------------------------------------------------------------|-----------------------------------|
| Vente:             | €5 Pablo                                           | € 235                                                                            | Informations de l'enclos                                                                                  |                                   |
| Coq<br>Vente:      | 3<br>61                                            |                                                                                  | CONDITIONS                                                                                                | 3,119                             |
| GRANGE À VACHES    |                                                    |                                                                                  |                                                                                                    | 9                                 |
| Holstein<br>Vente: | 12<br>€242                                         |                                                                                  |                                                                                                    |                                   |
| GRANGE À CHEVAUX   |                                                    |                                                                                  |                                                                                                    |                                   |
| Cowboy<br>Vente:   | € 235 Åge                                          | 3 3 mois                                                                         | Capacité totale (efficacité)                                                                              | 11,500                            |
| Temper             | Santé                                              | 4 0%                                                                             | Aliments de base (60%)                                                                                    | 10<br>11 <sup>(</sup>             |
| Vente:             | € 235 Puberté                                      | 5 13 %                                                                           | Foin (40%)                                                                                                | 12 11,500                         |
| Midnight<br>Vente: | € 235 Propreté                                     | 6 100 %                                                                          |                                                                                                    |                                   |
| Vente:             | Forme physique<br>€ 235 Promenade quotidienr       | 7 <sup>0 %</sup>                                                                 |                                                                                                    |                                   |
| Liberty<br>Vente   | £ 235                                              | 8                                                                                |                                                                                                    |                                   |
| Jasmine            |                                                    |                                                                                  |                                                                                                    |                                   |
| Vente:             | € 235 () Les chevaux peuve<br>d'eau. Ils doivent ê | nt être vendus pour le profit. Les cheve<br>tre montés quotidiennement pour augr | aux aiment le foin, l'avoine et le sorgho. Ils ont pa<br>nenter leur valeur. Les animaux en bonne santé e | r ailleurs beso<br>t âgés de plus |
| Pablo              | de Z2 mois peuven                                  | t se reproduire. Le nombre de parenthé                                           | ses indique l'efficacité des aliments respectifs.                                                         |                                   |

Sur la copie d'écran ci-dessus figurent les informations suivantes :

- 1 : nom du cheval
- 2 : prix de vente dans sa condition physique actuelle
- 3 : âge
- 4 : santé
- 5 : puberté (tant qu'il n'est pas à 100%, il ne se reproduira pas)
- 6 : propreté (augmente avec l'action Nettoyer)
- 7 : forme physique (augmente progressivement avec les actions de Monter)
- 8 : promenade quotidienne (augmente avec chaque action de *Monter*)
- 9 : paille de litière (à répandre sur le sol avec une pailleuse<sup>31</sup>)
- 10 : volume maximum de nourriture de l'enclos
- 11 : volume disponible d'avoine ou sorgho
- 12 : volume disponible de foin

Remarque : si vous leur donnez trop de foin, vous n'aurez plus de place pour leur donner des aliments de base (avoine et sorgho), plus efficaces.

Pour interagir avec un cheval, approchez-vous de lui, un menu vous proposera de le *nettoyer* ou de le *monter*. Si vous le montez, vous pouvez vous déplacer au pas, au trot, au petit galop et au galop. Vous pouvez aussi sauter par-dessus des clôtures. Un pourcentage d'équitation vous affiche sa progression. Quand il atteint 100%, ramenez votre monture à l'enclos, sa promenade quotidienne est terminée.

<sup>&</sup>lt;sup>31</sup> Anderson Pro-Chop 150 ou Kuhn Primor 15070 M.

Pour nourrir vos chevaux, déposez des bottes de foin et des sacs d'avoine ou de sorgho sur l'icône *Déchargement* :

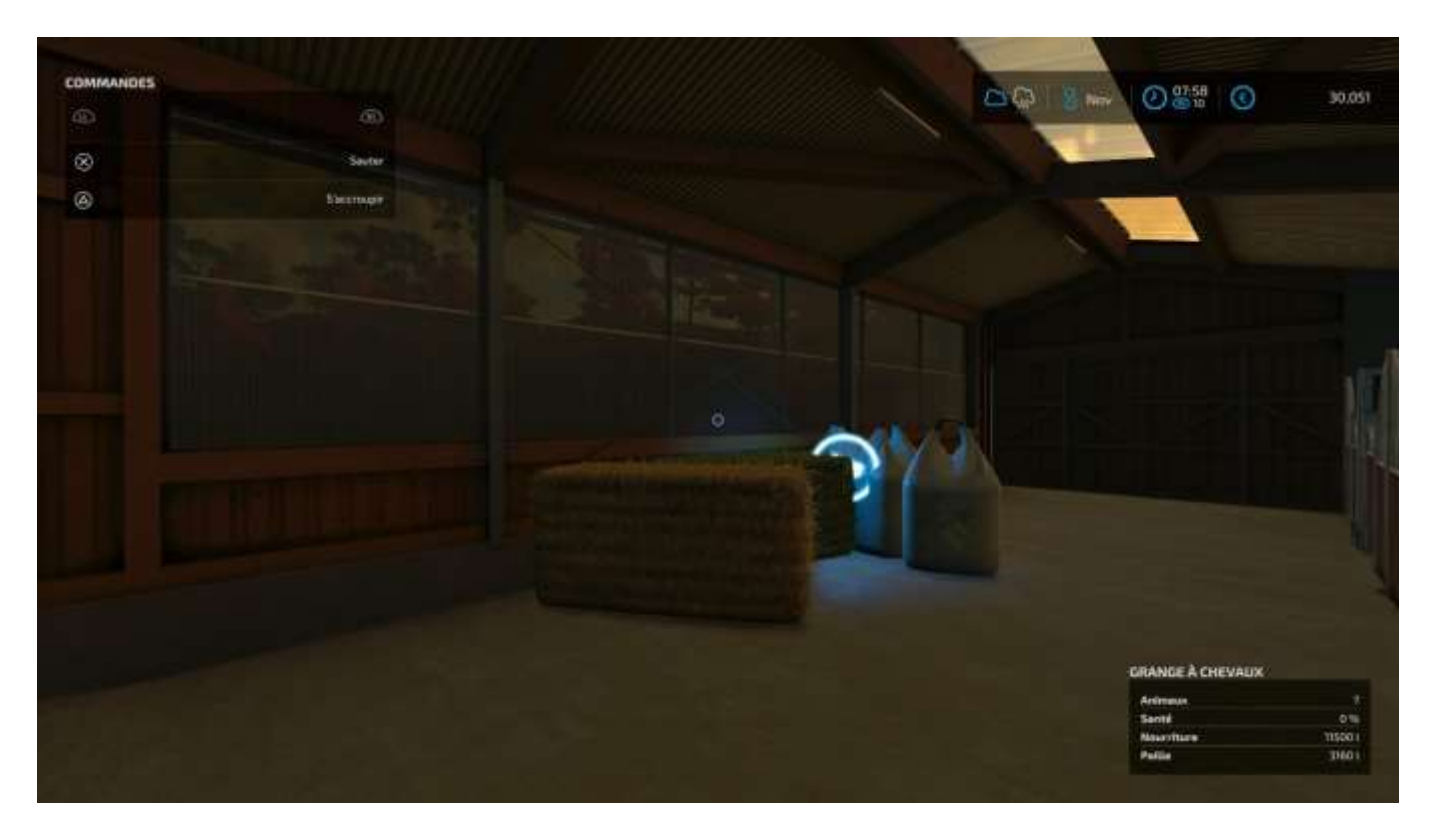

Ne déposez pas de paille (contrairement à ce que l'on voit sur l'image ci-dessus), elle est destinée à faire de la litière, elle doit donc être hachée et projetée avec une pailleuse, comme déjà dit. Si vous voulez vendre un cheval, louez une bétaillère pour chevaux (**Pavé > Outils > Transport des animaux**), garez-la sur le symbole du menu *Animaux* (la patte) près de l'enclos, ouvrez la porte arrière, un menu vous permettra alors de choisir le ou les chevaux à faire monter dedans (maximum deux), puis rendez vous chez le marchand de bestiaux pour les vendre et n'oubliez pas de restituer la bétaillère (inutile de retourner au magasin, utilisez le menu **Pavé > onglet Objets loués > Rendre**). Pour connaître les conditions de votre élevage de chevaux, approchez-vous de l'enclos, un texte vous affichera :

- le nombre d'animaux dans l'élevage
- le % de santé globale
- le volume de nourriture disponible
- le volume de paille de litière disponible

Pour voir les paramètres d'un cheval, approchez-vous de lui, vous aurez les informations suivantes :

- Nom
- Type
- Age
- Santé
- Reproduction
- Équitation
- Forme physique
- Propreté

### Les cochons

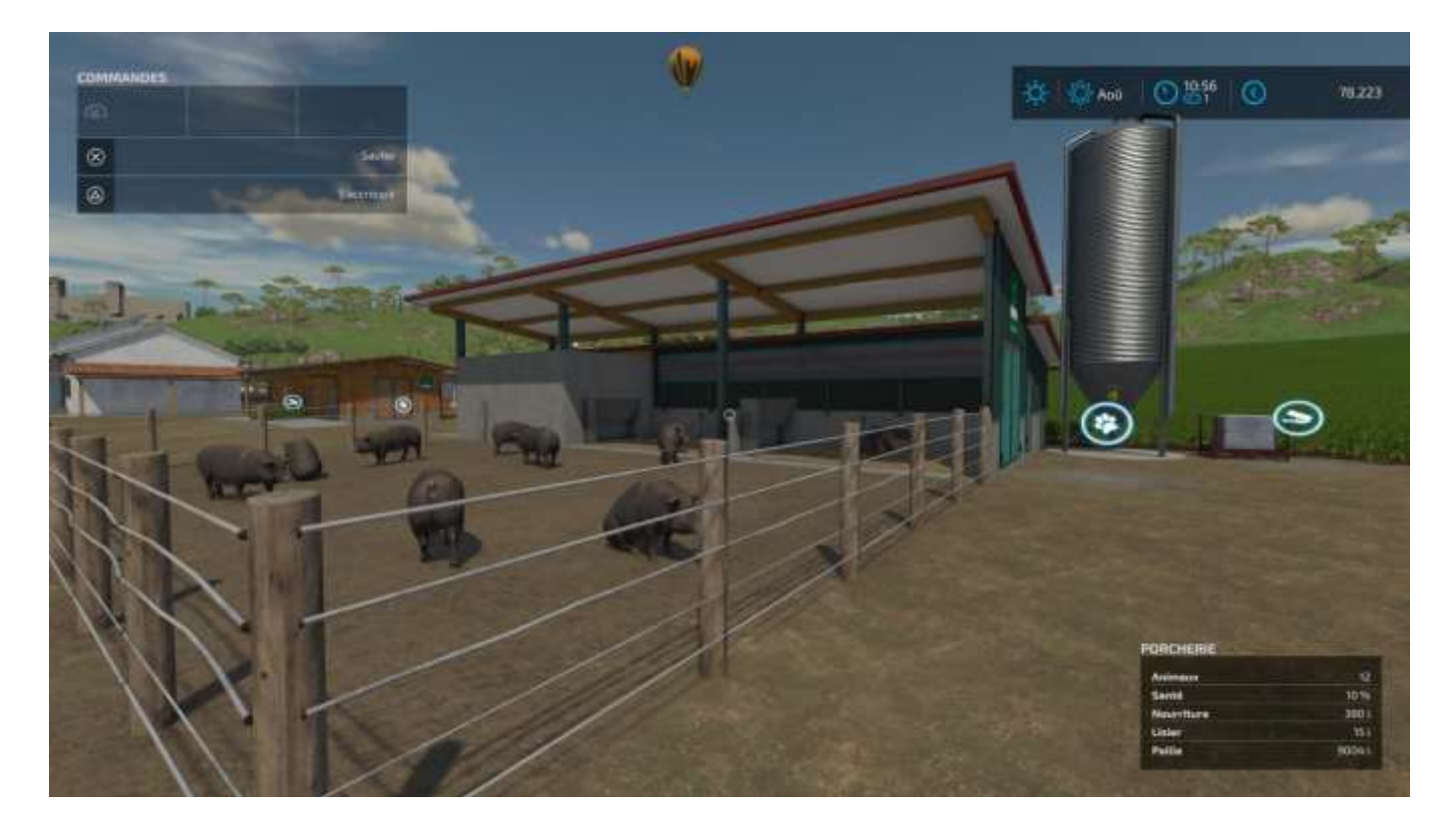

« L'atout principal des cochons est leur production d'engrais sous forme de fumier et de lisier, mais vous pouvez également vendre les cochons issus de la reproduction pour du profit.

Cependant, pour obtenir un maximum d'engrais naturel et pour favoriser la reproduction de vos cochons, il va falloir les nourrir en conséquence.

Ils mangent énormément, mais ne sont pas difficiles : vous pouvez leur donner du maïs, du blé, de l'orge, du colza, des tournesols, du soja, des pommes de terre, du sorgho, et de la betterave sucrière ».

### Les moutons

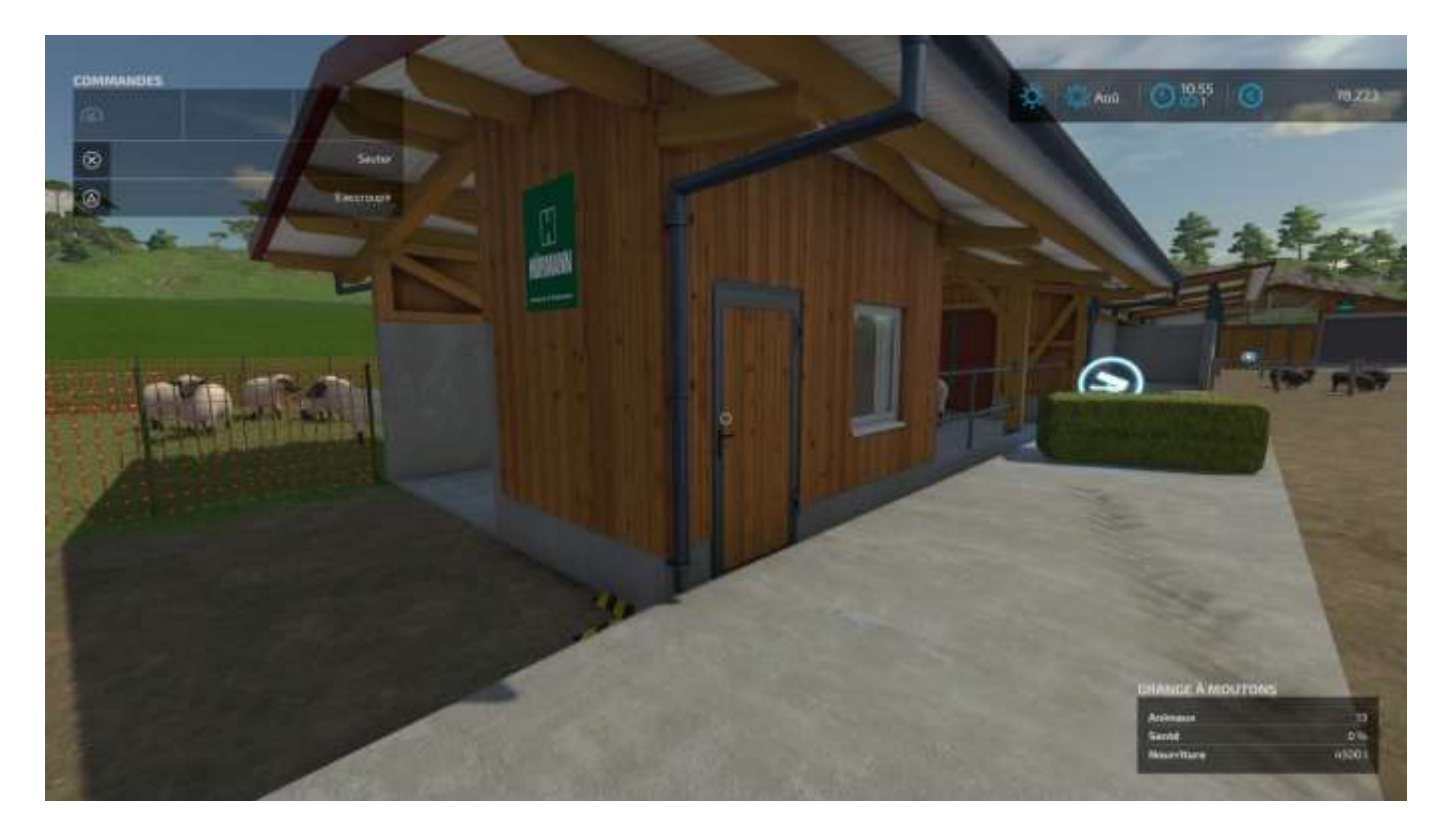

« Les moutons se nourrissent d'herbe et de foin.

Ils produisent de la laine<sup>32</sup> et du lait que vous pouvez apporter à un point de vente ou à la filature, ou transformer à l'aide d'un bâtiment de production.

Il n'est pas difficile de s'occuper d'eux et ils génèrent rapidement du profit, cependant ils ne fournissent pas d'engrais efficaces ».

<sup>&</sup>lt;sup>32</sup> Pour qu'ils produisent de la laine, vous devez leur donner de l'herbe fraîche en plus du foin. Celle-ci n'étant pas à vendre au Magasin, il vous faut la semer puis la récolter !

## Les poules

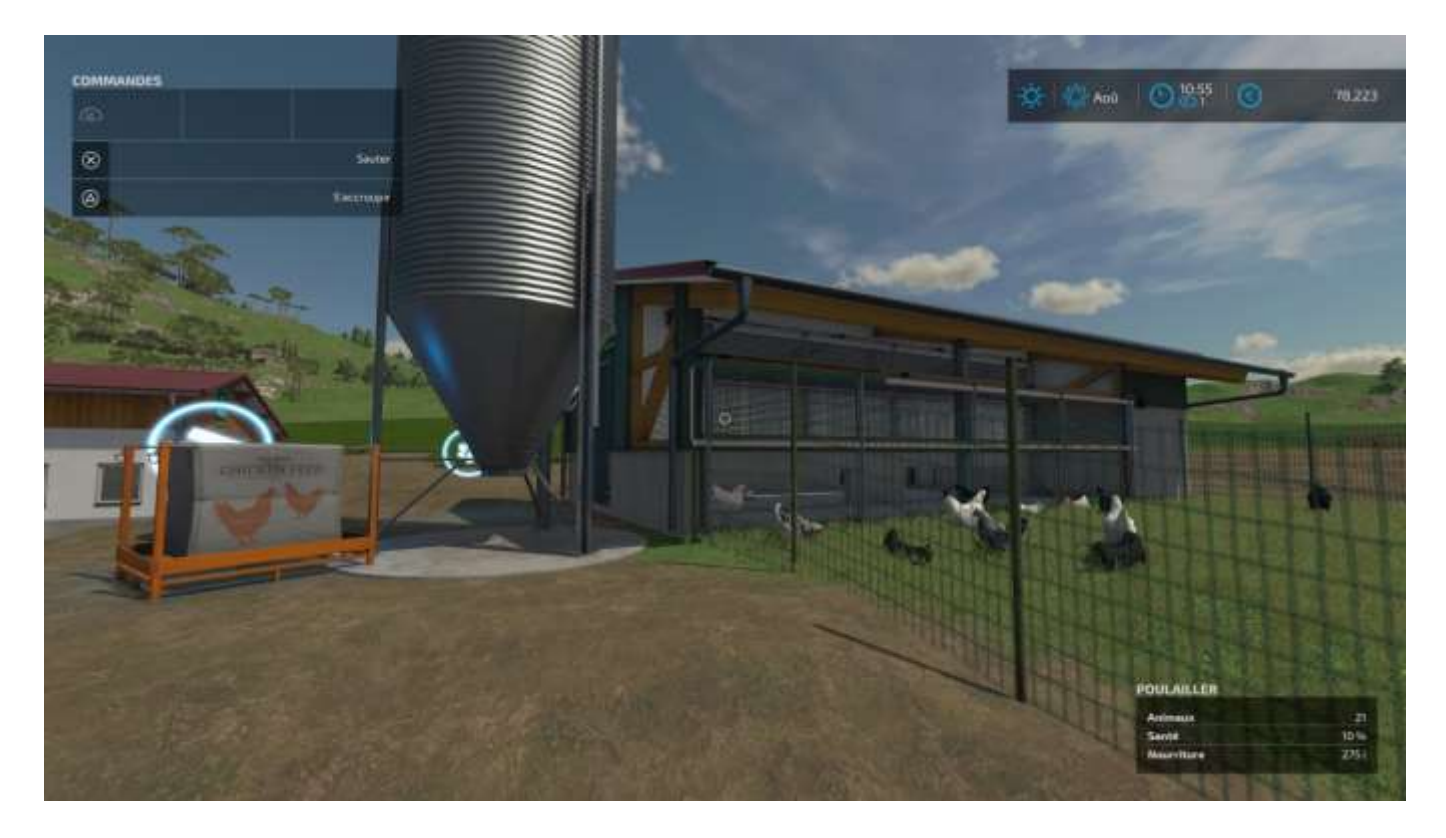

« Les poules sont les animaux qui demandent le moins d'entretien.

Il vous suffit d'avoir un poulailler et de les nourrir de céréales (blé, orge, sorgho) pour qu'elles produisent des œufs.

Vous pouvez les apporter à un point de vente ou les transformer dans un bâtiment de production ; à vous de voir ce qui rapporte le plus à une période donnée ».

### Les vaches

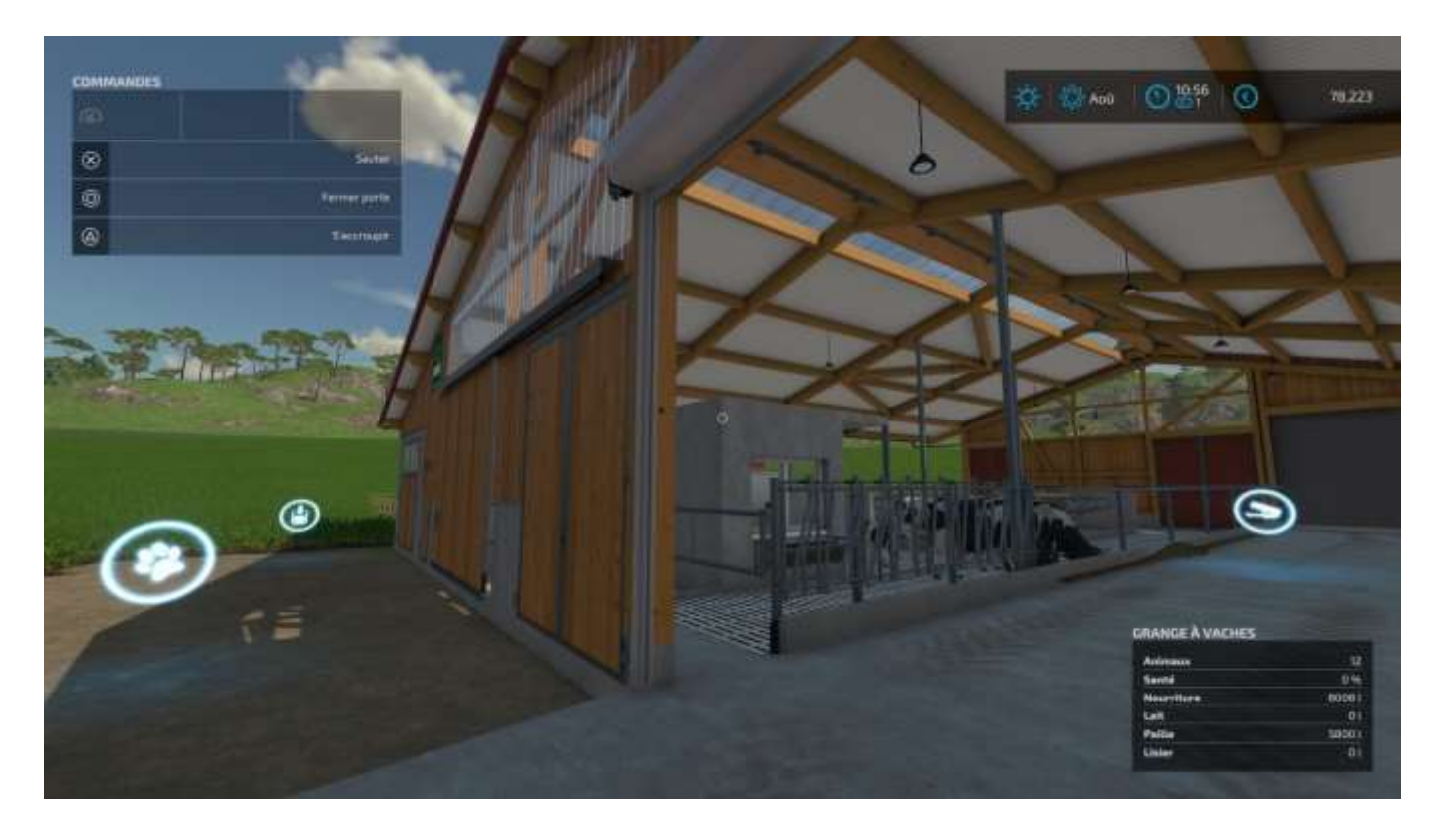

« Les vaches sont un peu plus difficiles à satisfaire : leur alimentation doit être plus variée que celle des autres animaux, mais elles fournissent du lait, de la viande<sup>33</sup>, du fumier et du lisier en retour.

Pour maximiser la production de lait des vaches Brun noir et Holstein, il vaut mieux les nourrir avec des rations totales mélangées (RTM) qui sont produites en mélangeant du foin, de la paille, de l'ensilage et du complément minéral par le biais d'une mélangeuse<sup>34</sup>.

Vous pouvez également les nourrir avec de l'herbe, mais cela n'aura aucun effet sur leur production ».

<sup>&</sup>lt;sup>33</sup> En les vendant, pas d'abbatoir dans le jeu.

<sup>&</sup>lt;sup>34</sup> **Pavé > Véhicules > Animaux**. Ne cherchez pas **Mélangeuses** dans le menu, il n'y en a pas d'indiquées (fallait savoir, l'auteur a mis un moment avant de les trouver...)

# 11 - Acheter et construire sur un terrain

Si vous commencez le jeu avec la difficulté *Gérant de la ferme*, vous disposez d'un capital de départ de 1,5 M€ et zéro terrains, animaux, véhicules ou bâtiments, à part une petite maisonnette<sup>35</sup> (sympa) à la campagne :

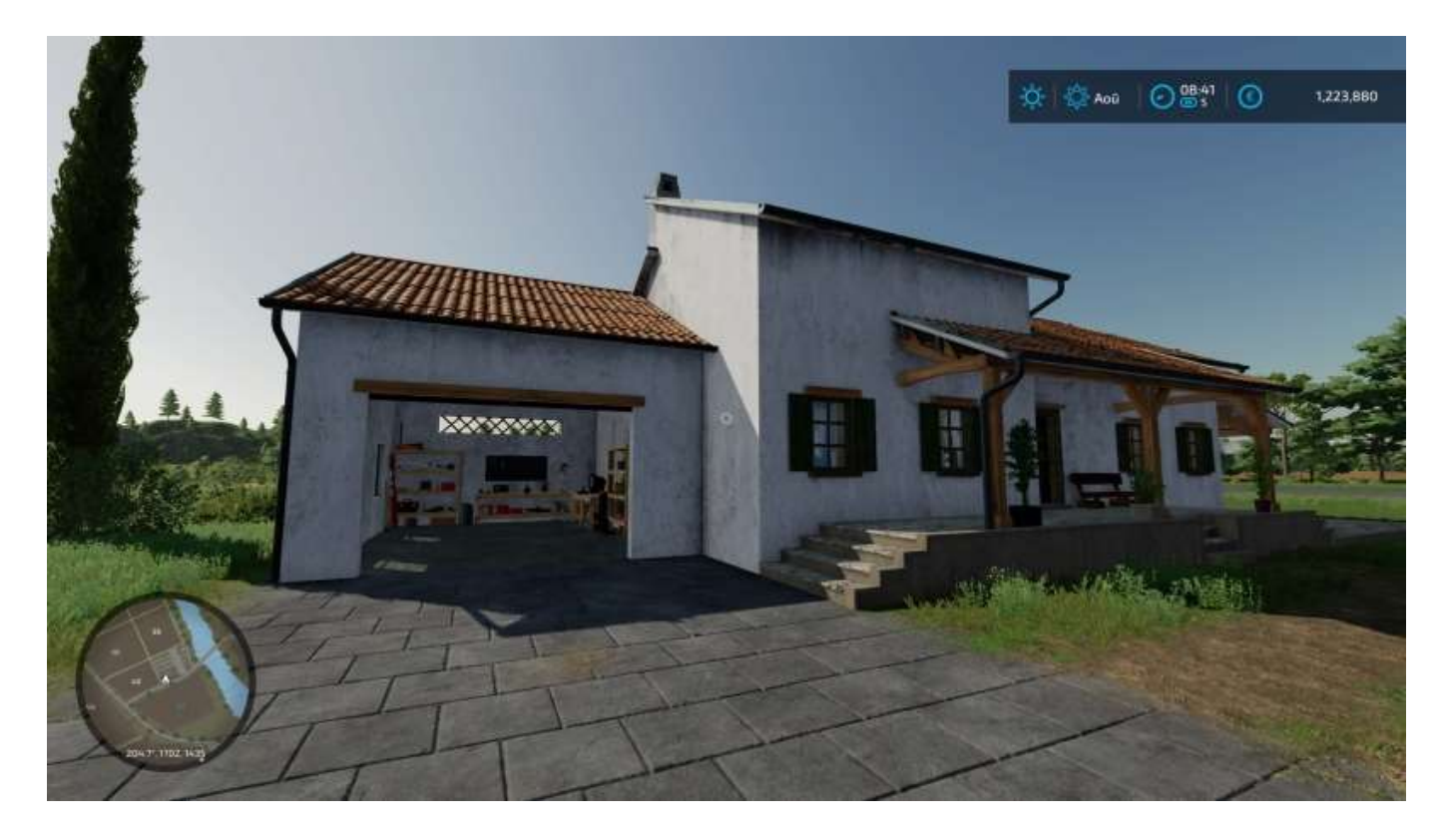

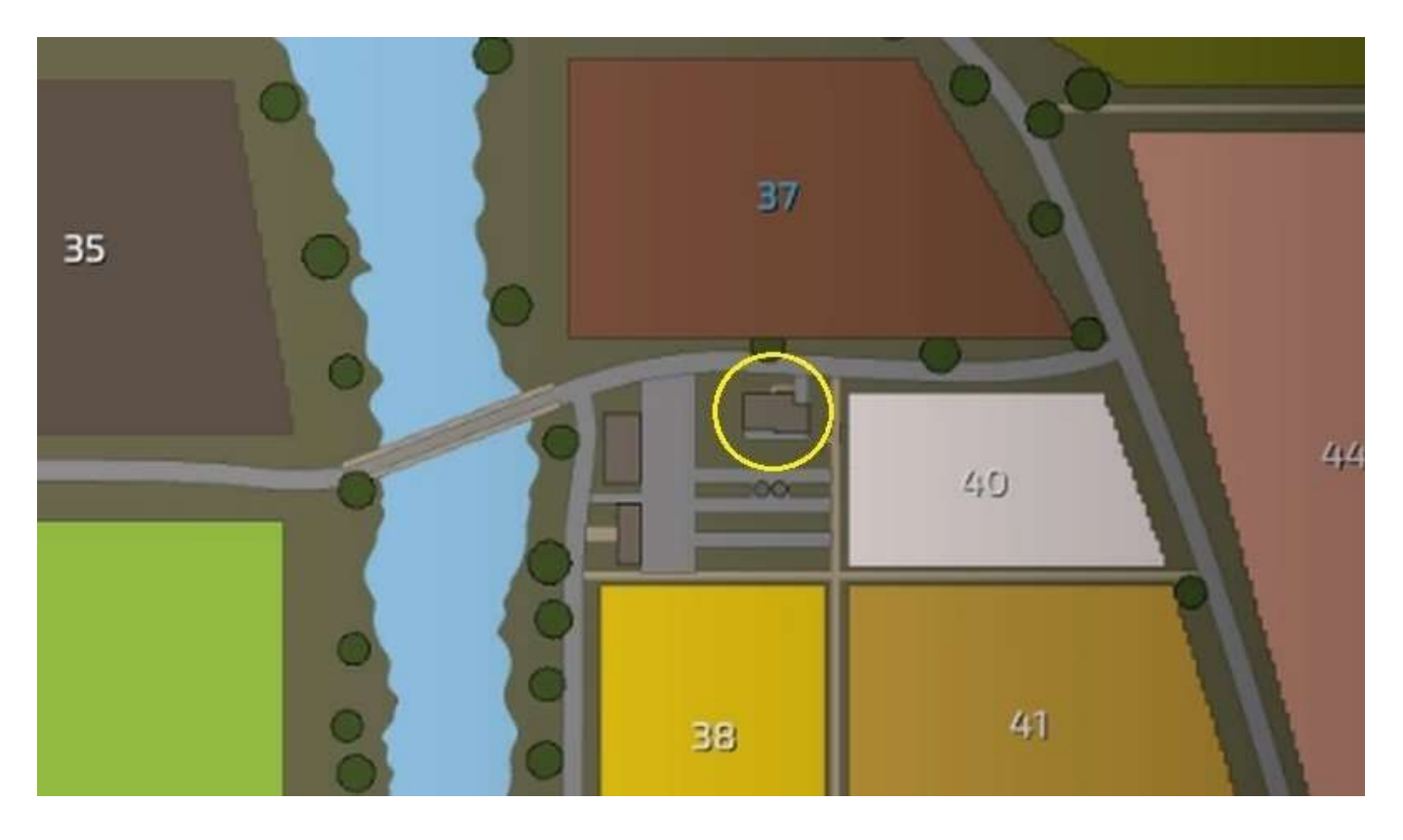

<sup>&</sup>lt;sup>35</sup> Que vous pouvez vendre 171 964€ si vous voulez la déplacer ou la remplacer par un mobil-home. 😊

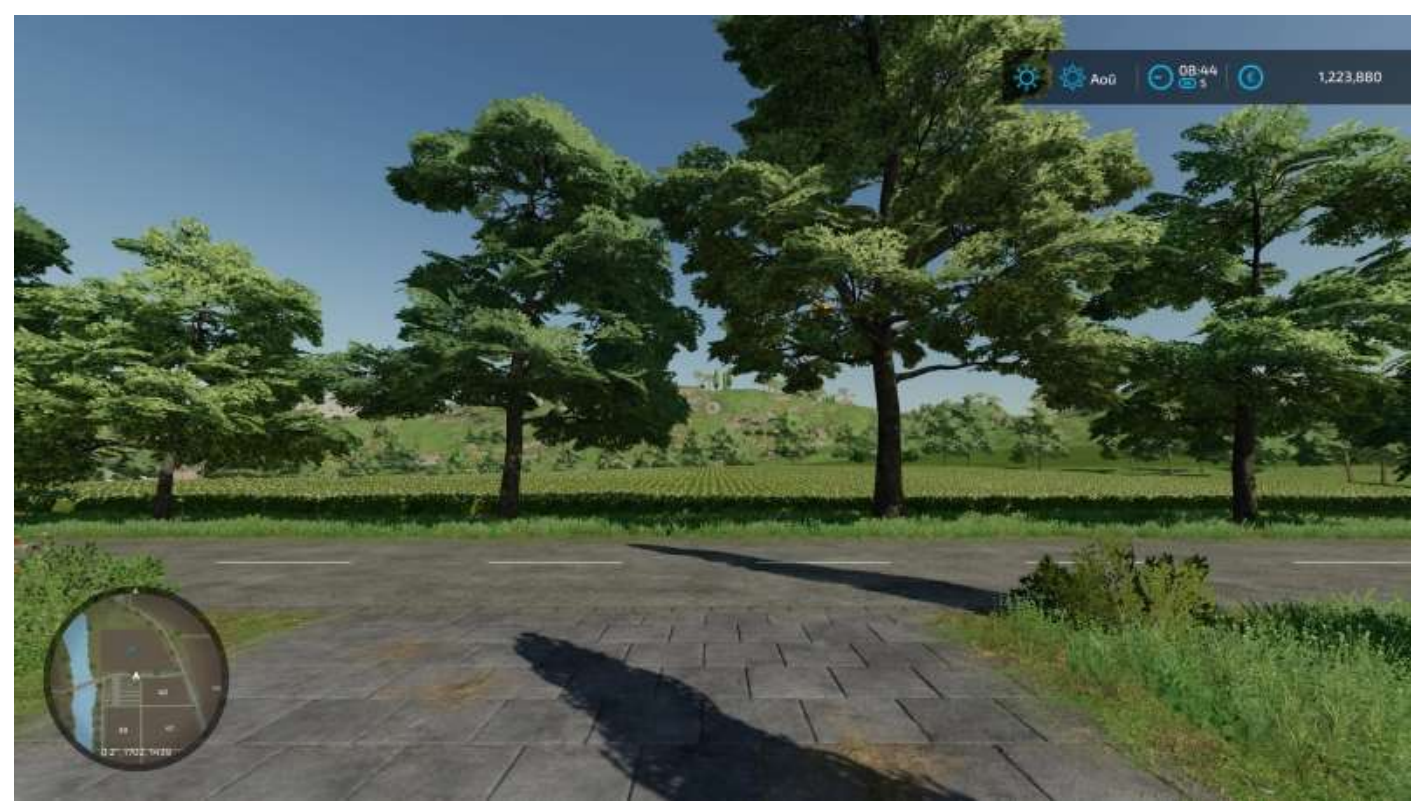

Vous concupiscez le champ 37 en face de chez vous

Vous voulez plus de terrain ? Achetez un champ (on voit comment tout de suite après) et allez y faire une petite promenade, un affichage indicateur vous confirmera à l'écran son propriétaire, le type de culture - s'il y en avait déjà une effectuée par l'ancien propriétaire - et d'autres informations utiles :

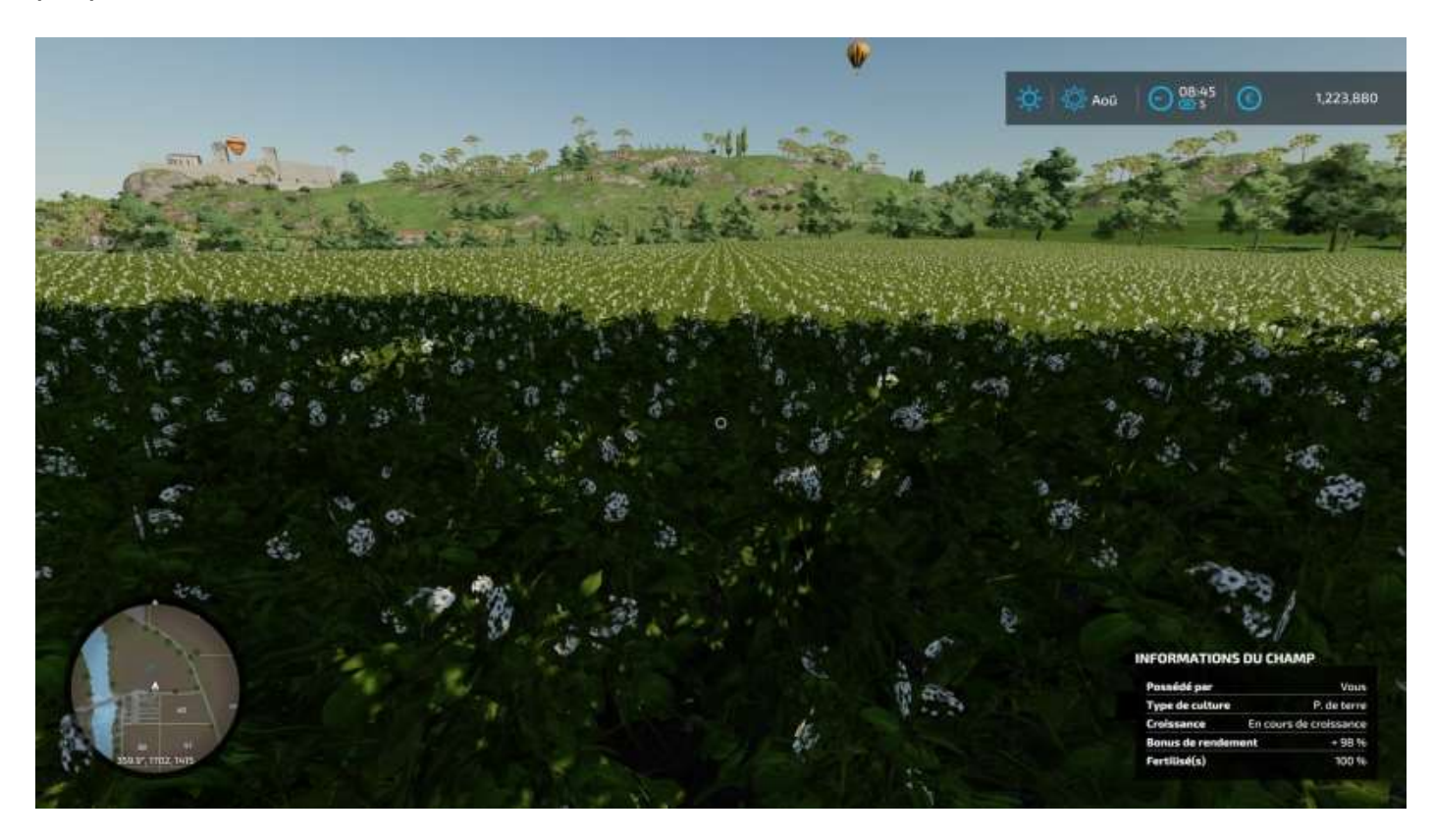

Le bandeau en haut à droite vous indiquant qu'il vous reste un peu plus de 1,223 M€ en banque, vous l'avez donc acheté 277 000 €.

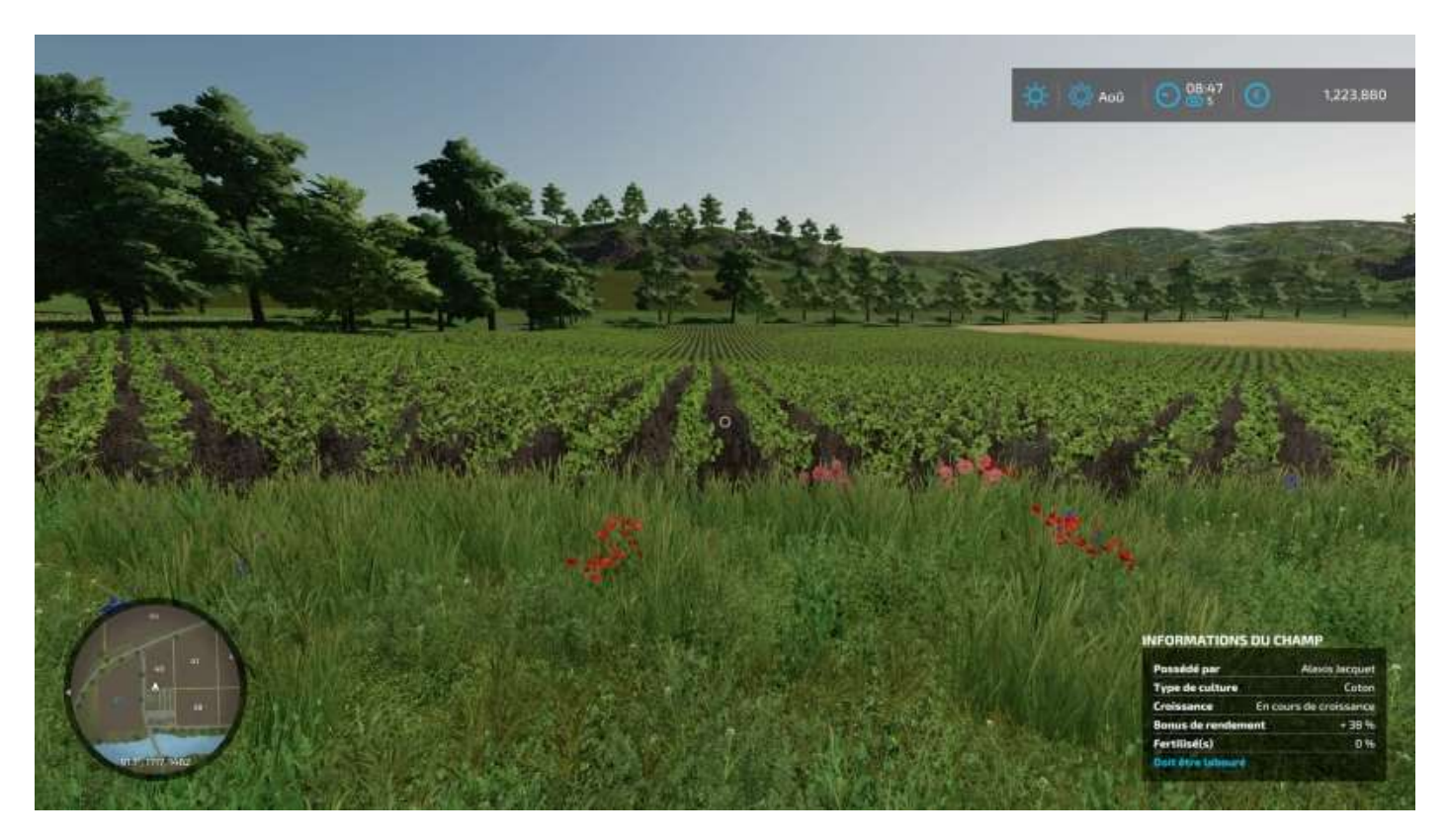

Maintenant, vous voulez aussi acheter le champ qui jouxte votre propriété à l'est :

Pour ce faire (à cheval), affichez la carte en utilisant **Options**<sup>36</sup> puis **L1/R1** pour sélectionner le premier choix : la carte (carré bleu à gauche dans l'image ci-dessous) :

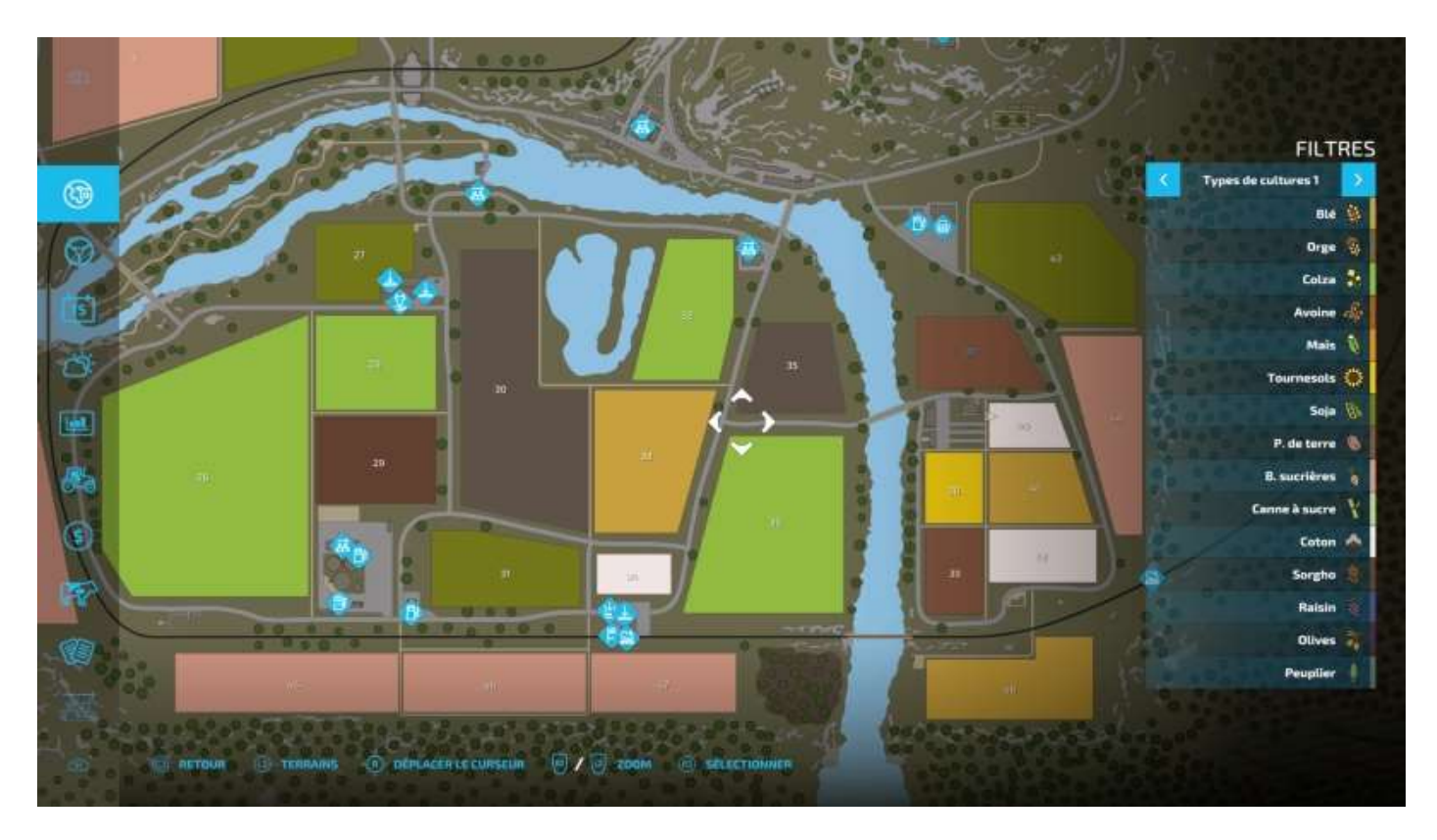

<sup>&</sup>lt;sup>36</sup> Le bouton *Options* (PS4/PS5) vous donne accès à l'ensemble des informations vous concernant, plus l'accès au paramétrage du jeu et aux écrans d'aide. Le *pavé*, lui, donne accès à toutes les actions que vous pouvez réaliser au cours du jeu : acheter ou louer des véhicules, des outils et autres objets, acheter des constructions, des équipements « paysagers », agir sur le sol, planter des arbres, etc.

Vous avez acheté le terrain 23 (oui, il a changé de numéro, ne demandez pas pourquoi, personne ne sait (), vous voulez maintenant acquérir le champ 20 à l'est. Appuyez sur le bâton de joie gauche L3, la carte affiche maintenant les terrains en mode *Achat*. Positionnez le pointeur de la carte sur le terrain à acheter avec **R** (bâton de joie droit) :

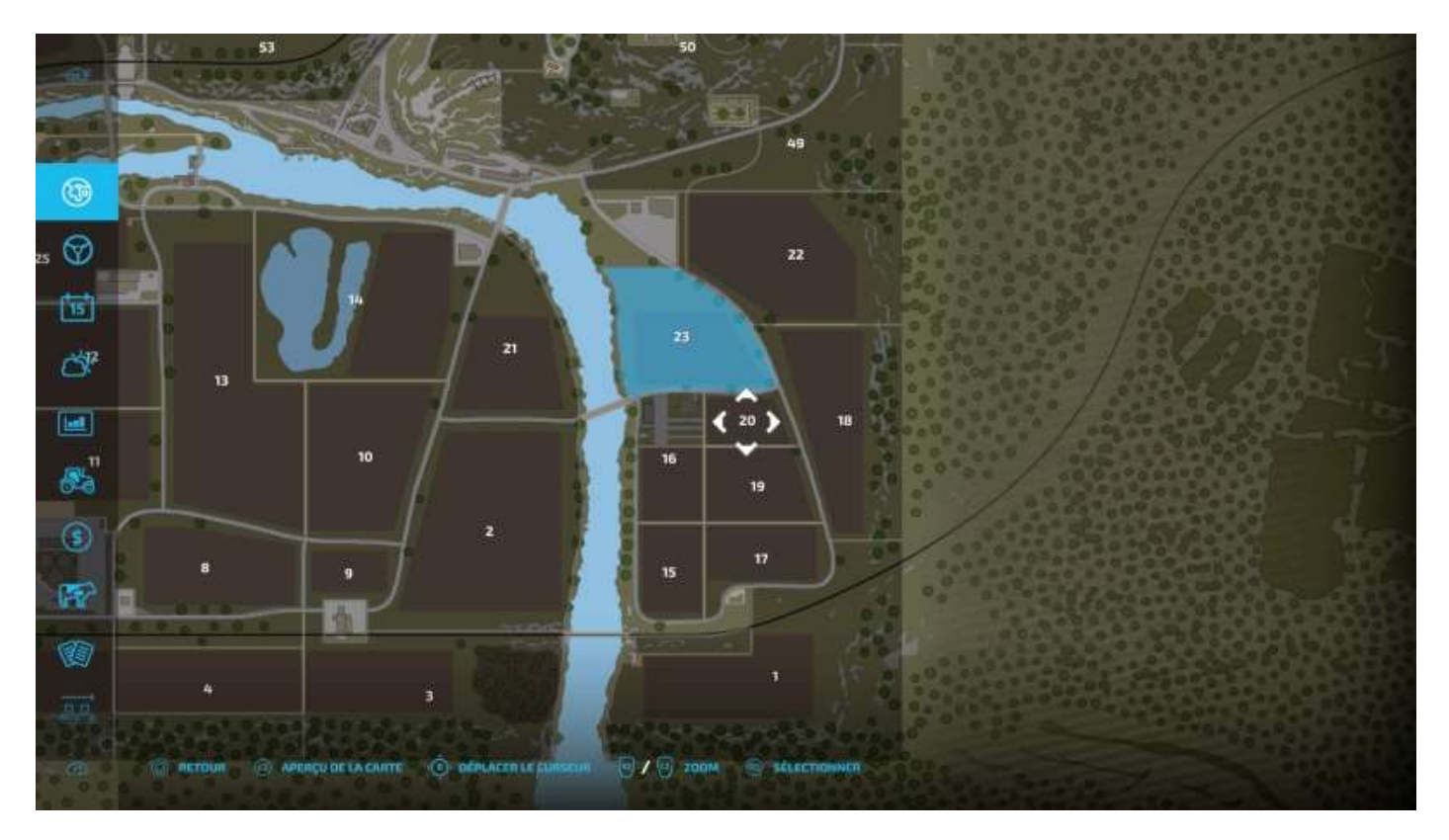

Appuyez maintenant sur **R3**, la carte vous affiche votre solde bancaire, le prix du terrain et son numéro. Pour l'acheter, appuyez sur le bouton **Acheter** :

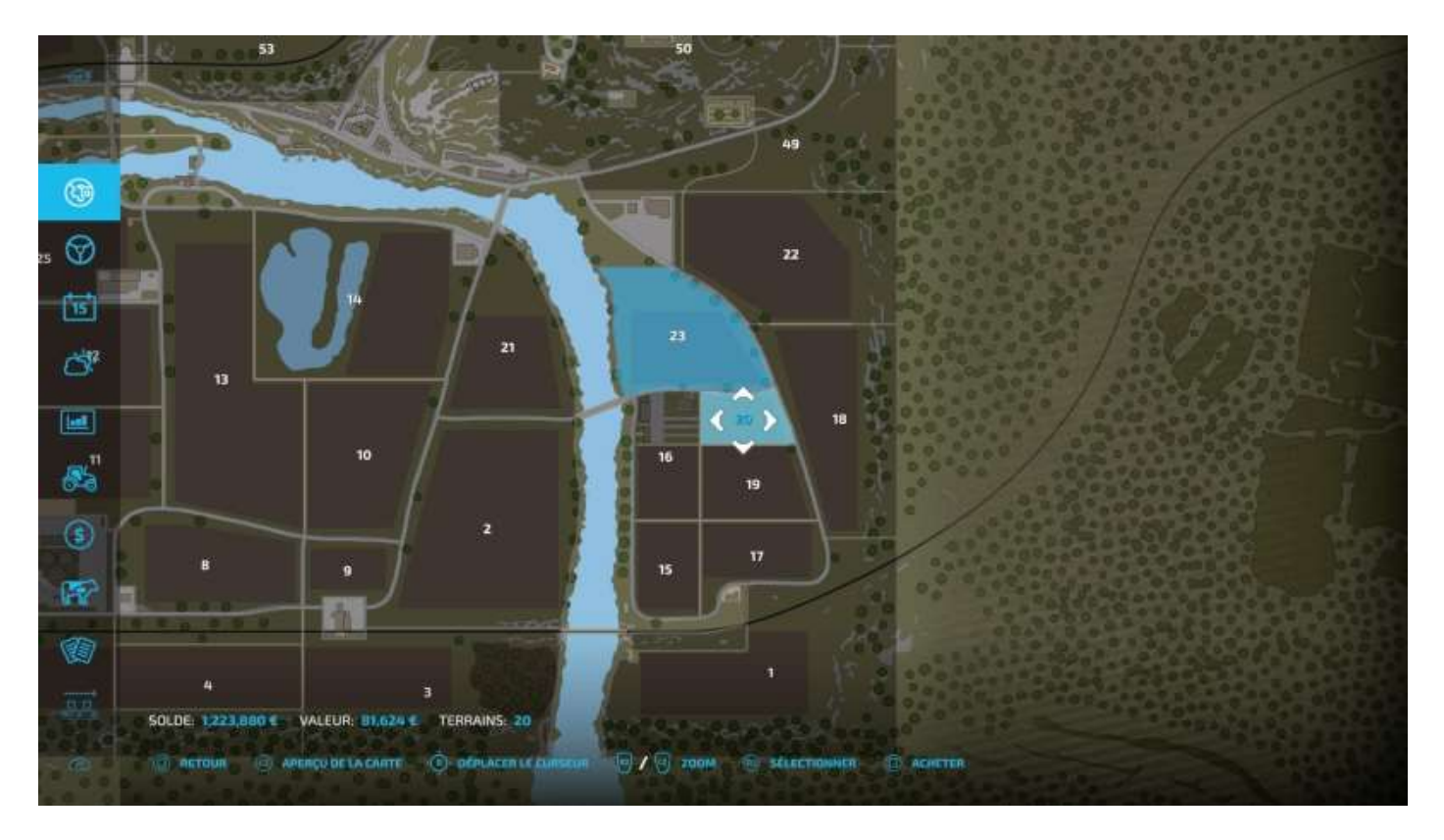

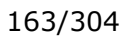

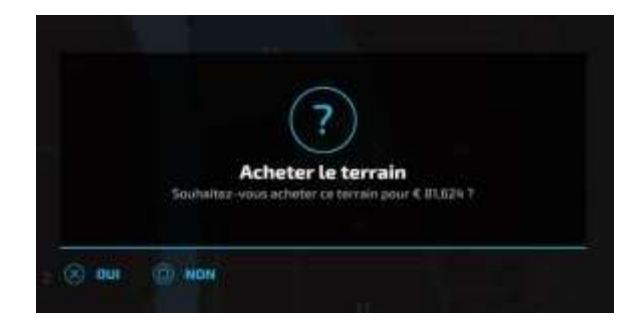

Si vous avez les sous, validez, l'achat est fait (et le numéro changé, devenu 40...) :

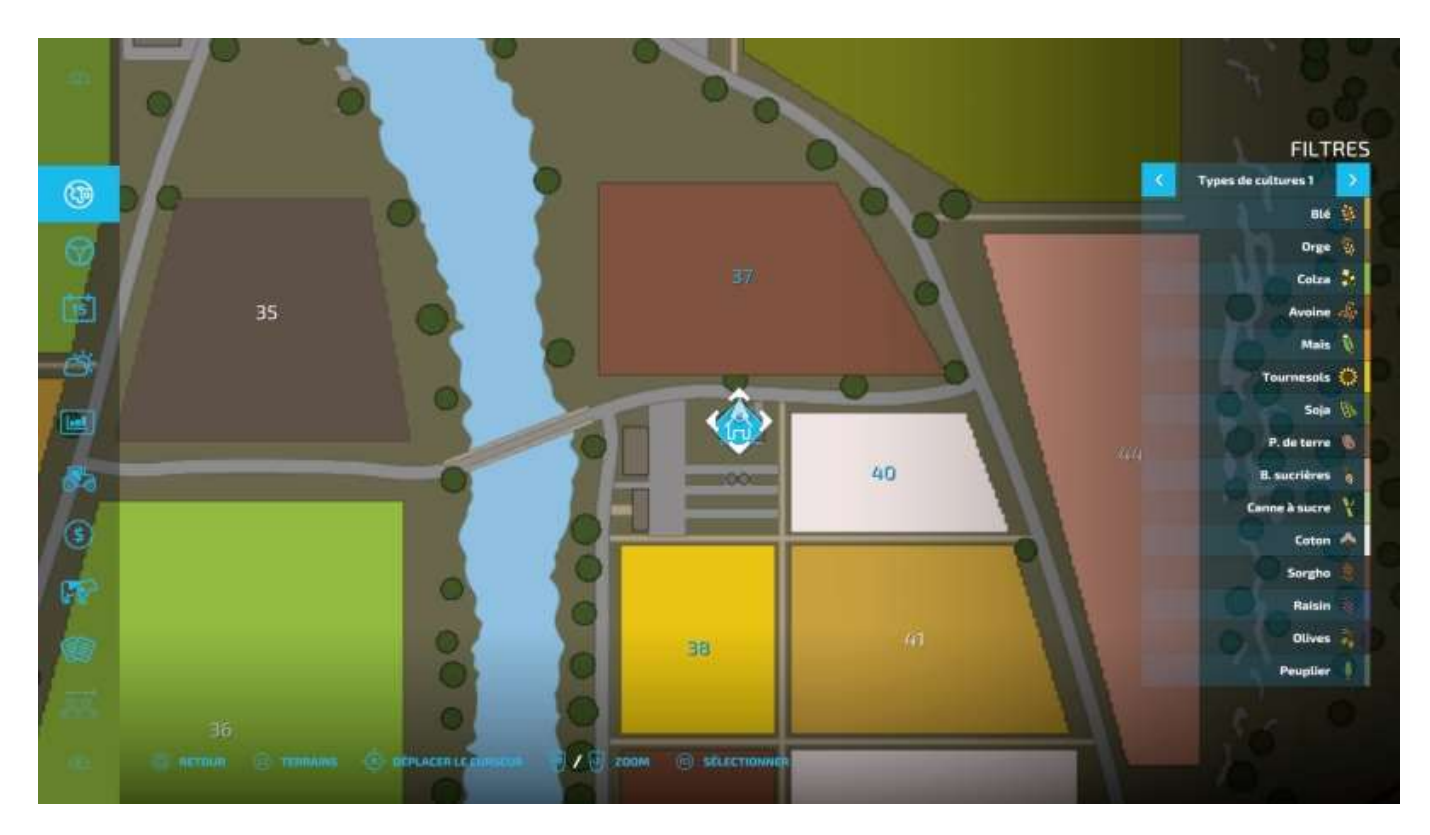

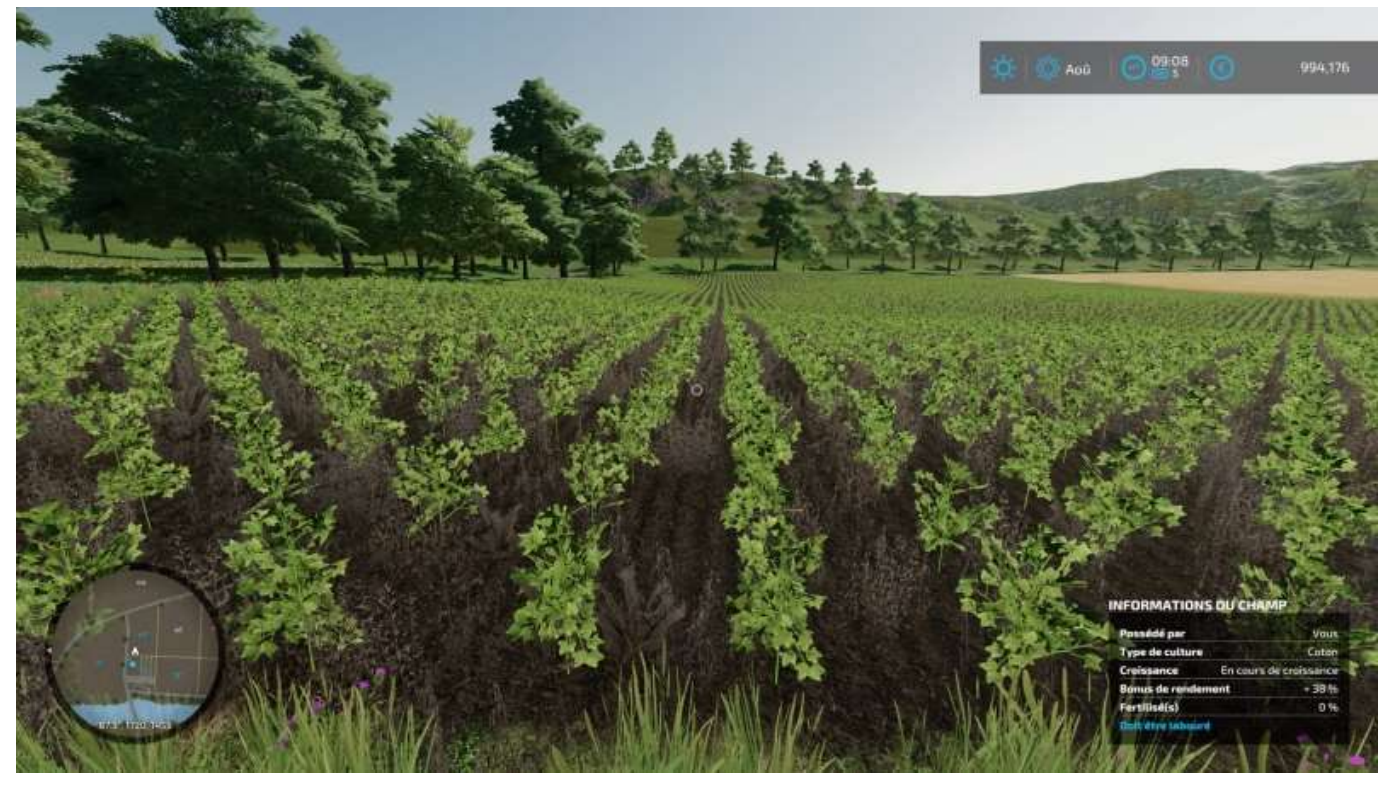

Ensuite, vous avez décidé de placer vos constructions dessus donc vous devez le transformer de champ cultivé en terrain de terre. Pour ce faire (à cheval) : **Pavé >** dernier onglet (à l'échalotte) **Autres >** flèche à droite **Construction** :

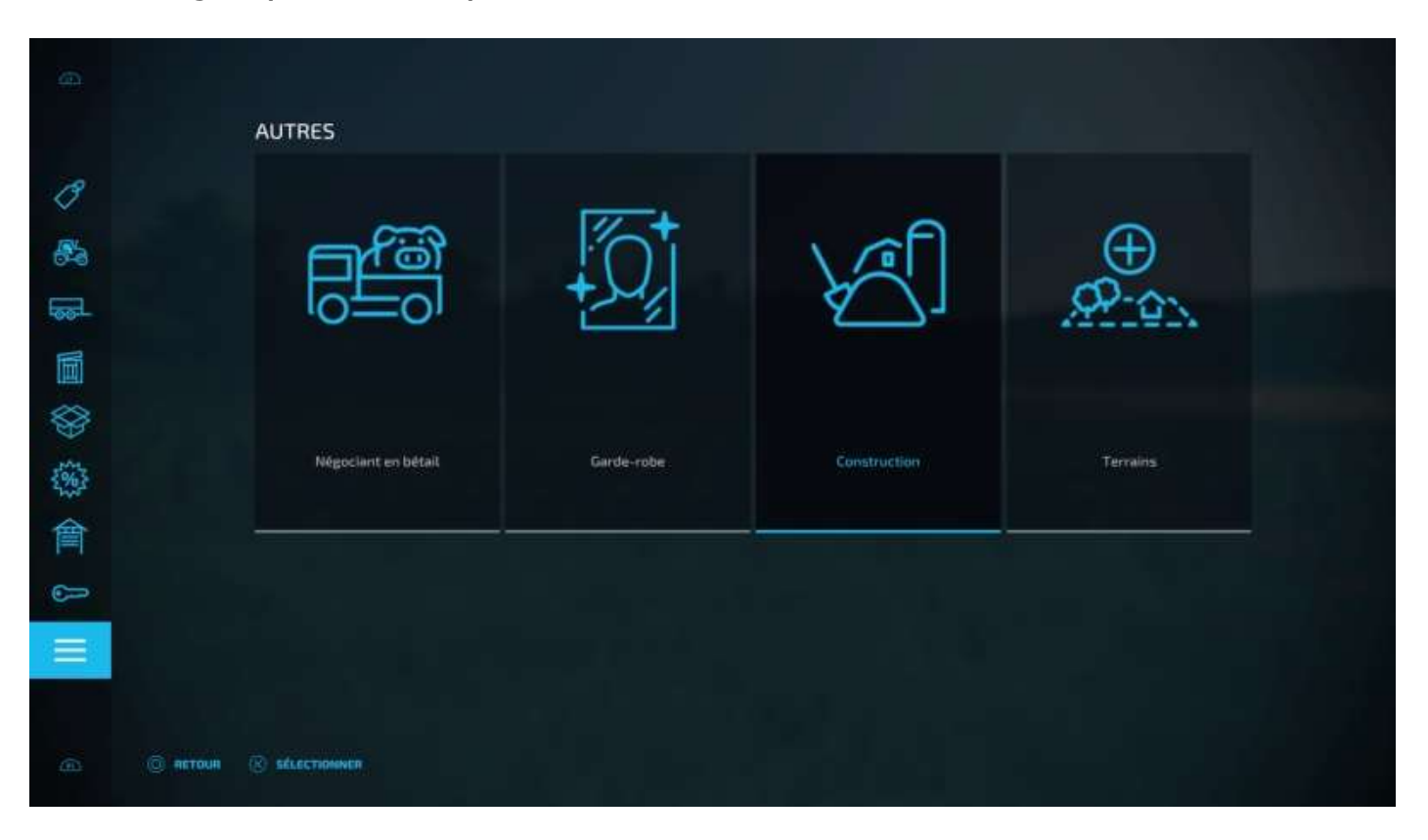

#### Le menu Construction apparaît :

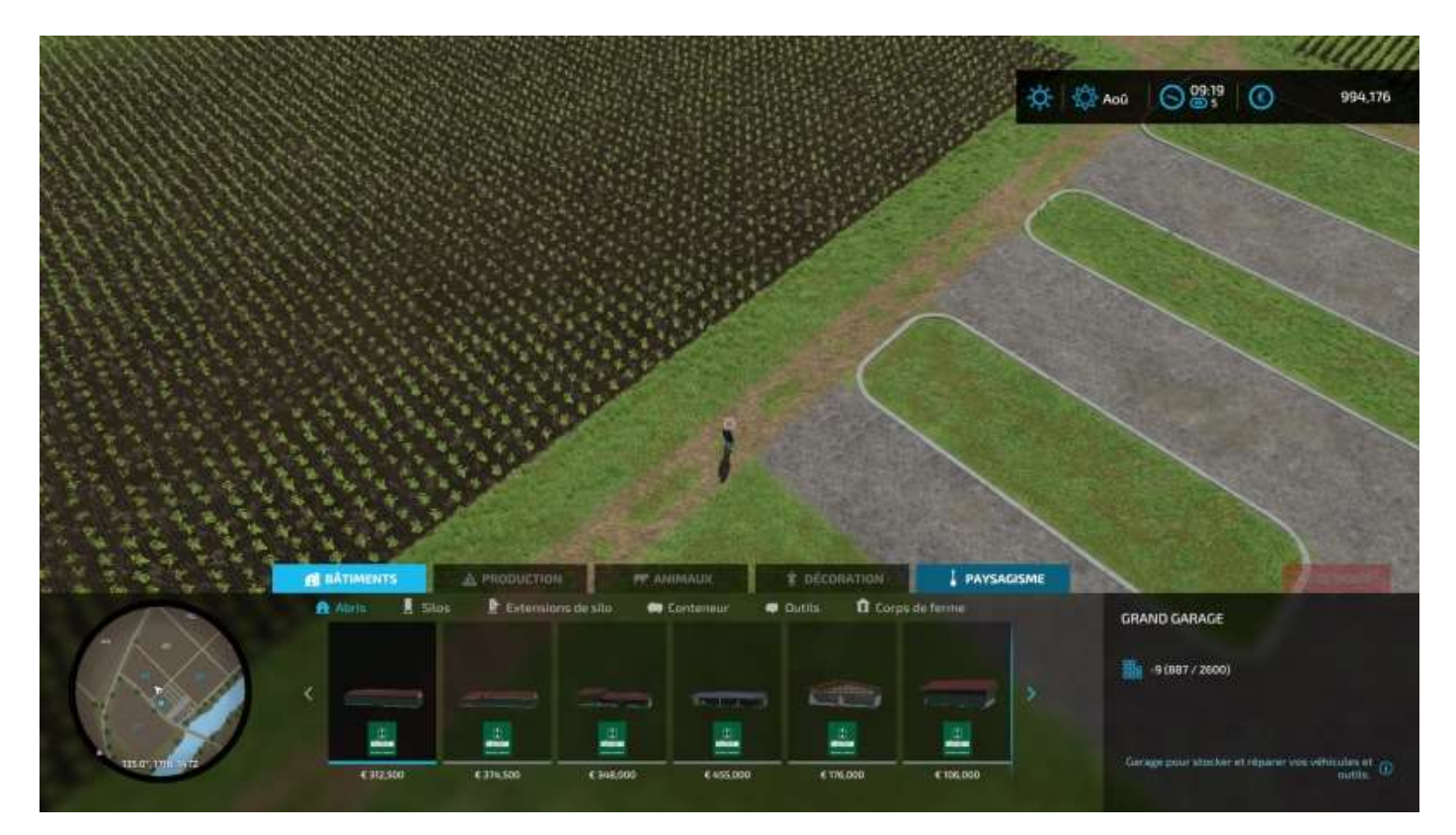

Choisissez l'onglet Paysagisme :

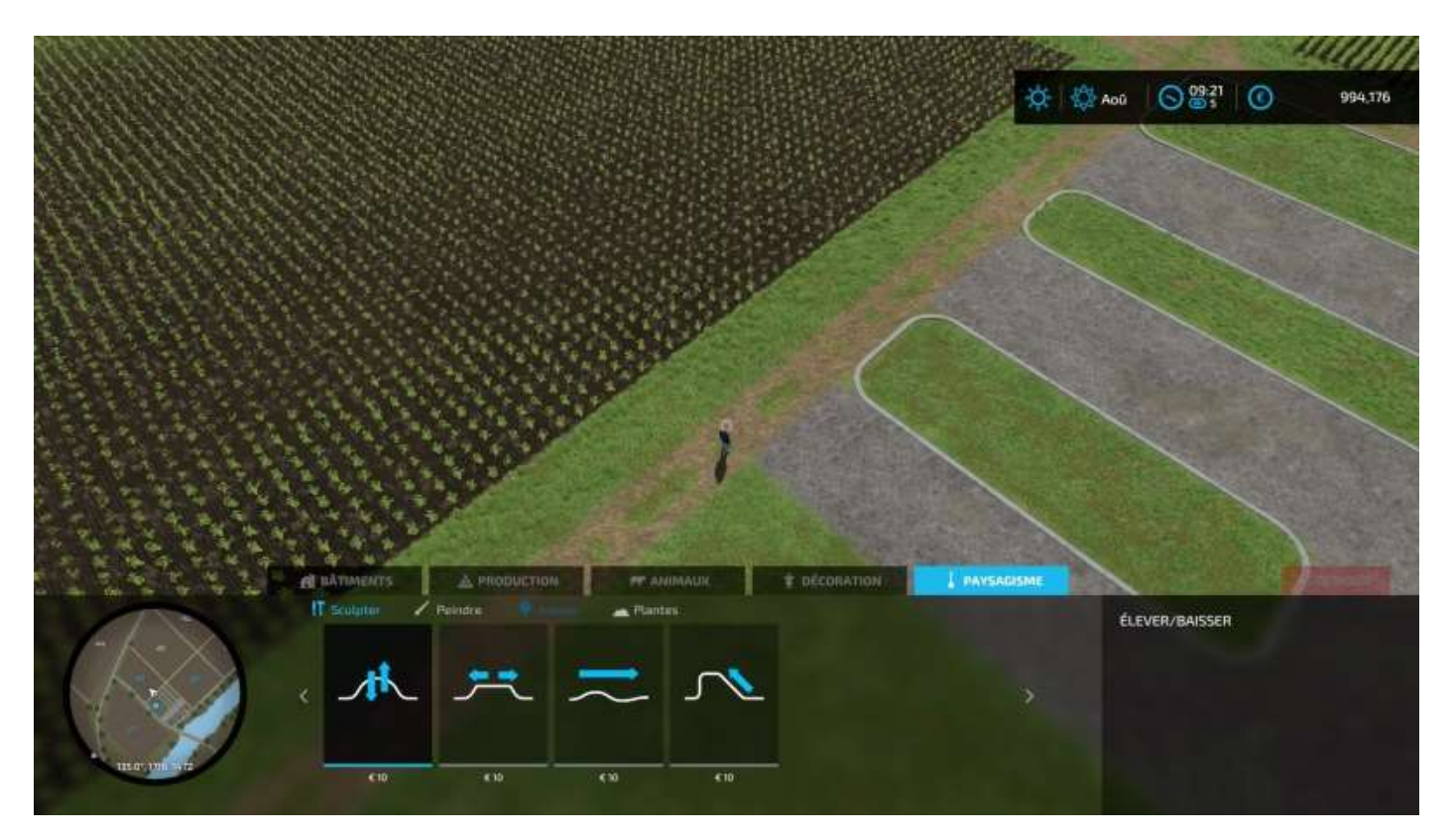

Puis, avec la flèche en bas, descendez sur l'un des quatre choix d'action, ici **Peinture** (avec la flèche droite) :

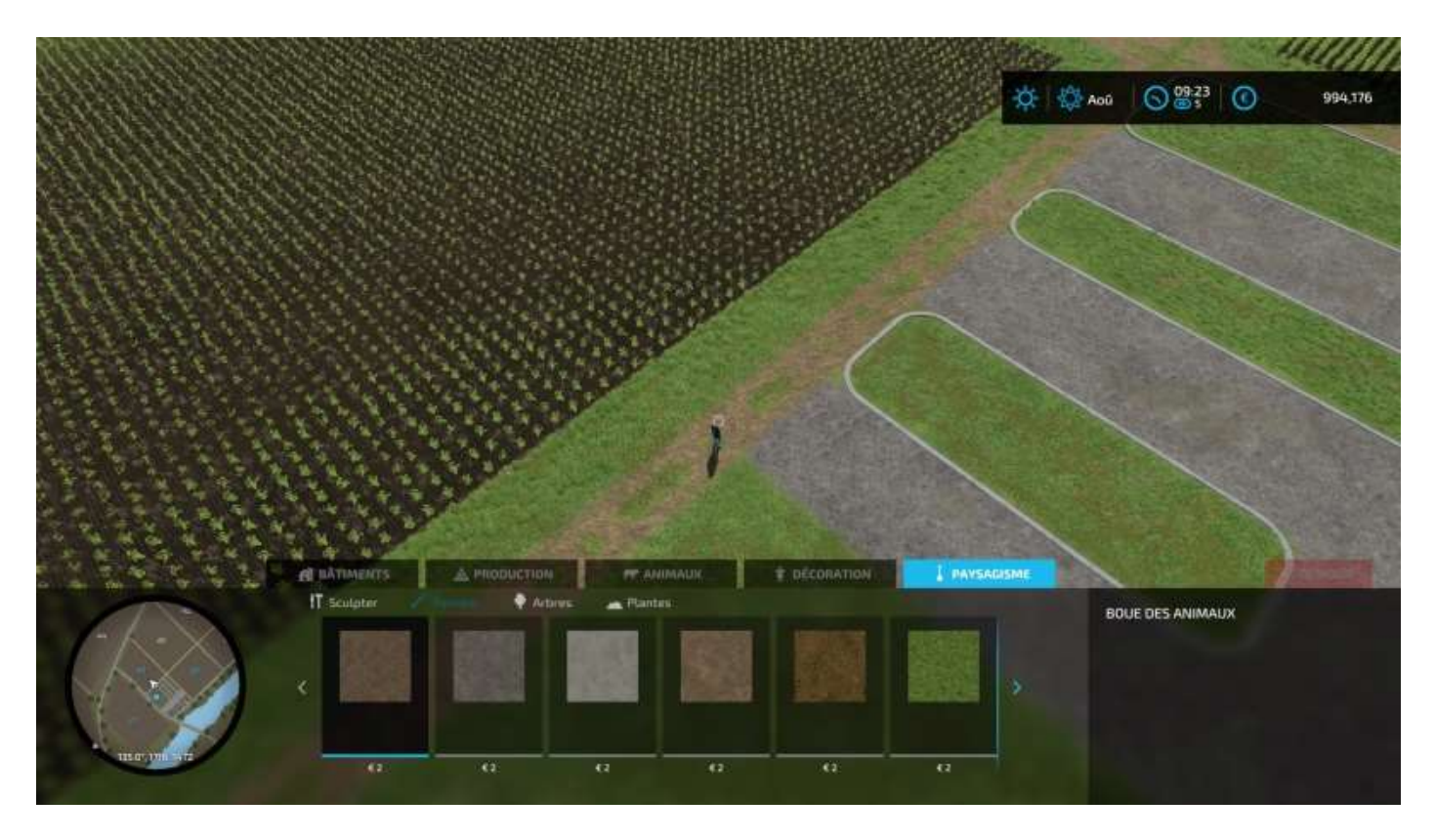

Ensuite, sélectionnez **Terre** comme type de « peinture » à apposer sur votre terrain. (voir images page suivante).

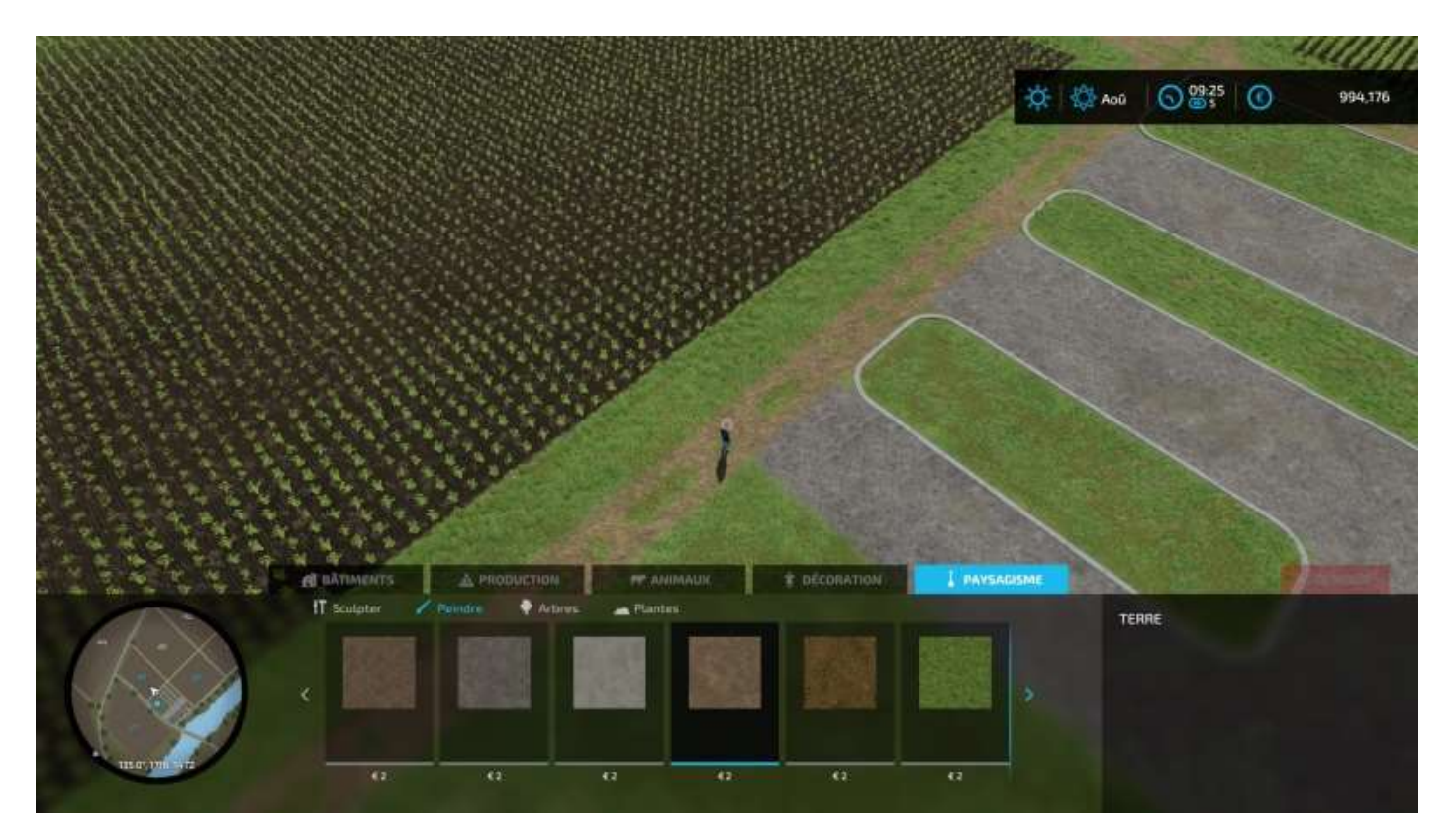

Validez votre choix avec X :

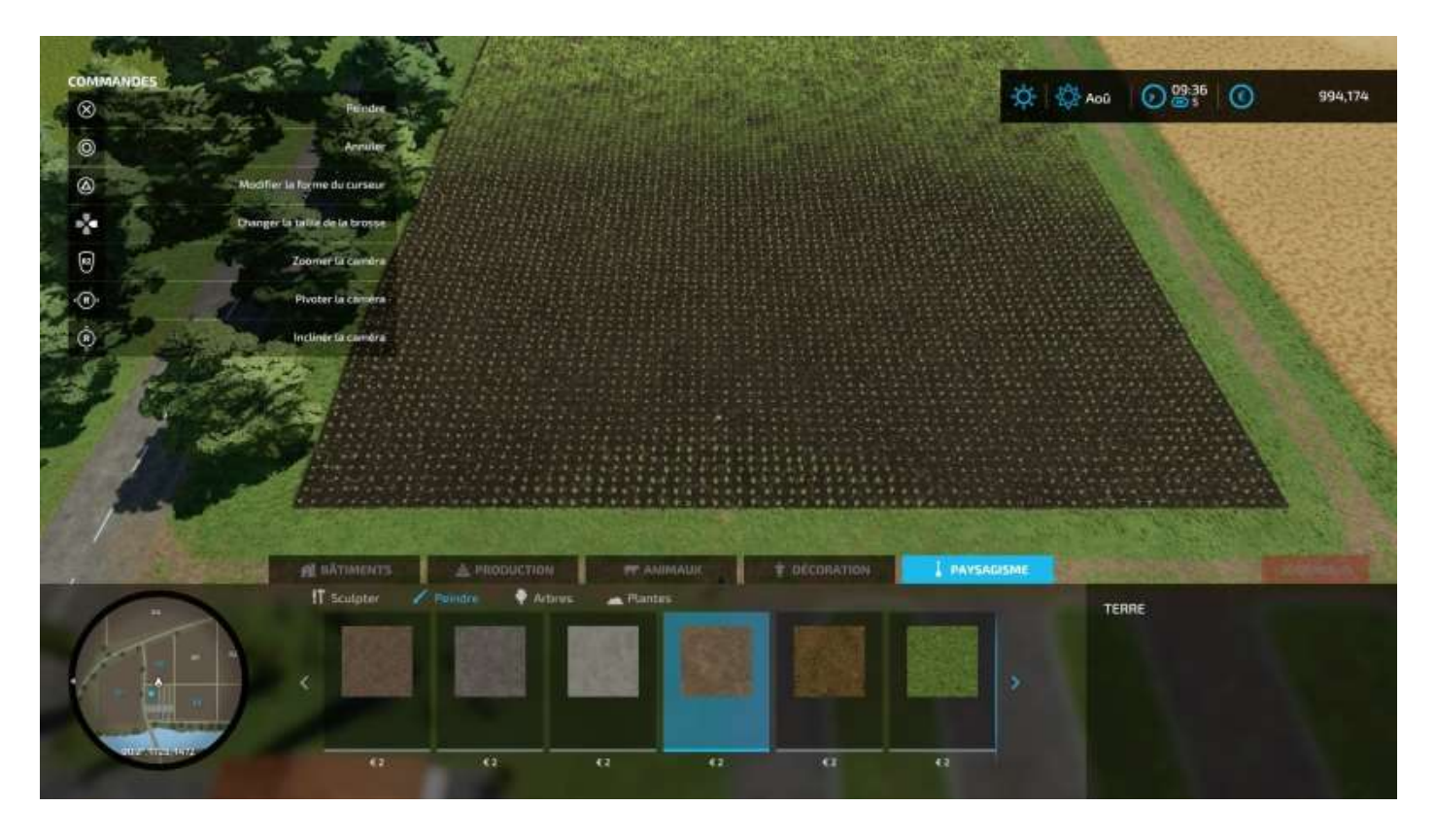

Sélectionnez la taille et la forme de votre brosse. On rappelle que la fenêtre d'aide (en haut à gauche sur votre écran) peut être affichée ou non via le menu **Options > Paramètres généraux > Fenêtre d'aide > Oui/Non**.

Vous obtenez ceci :

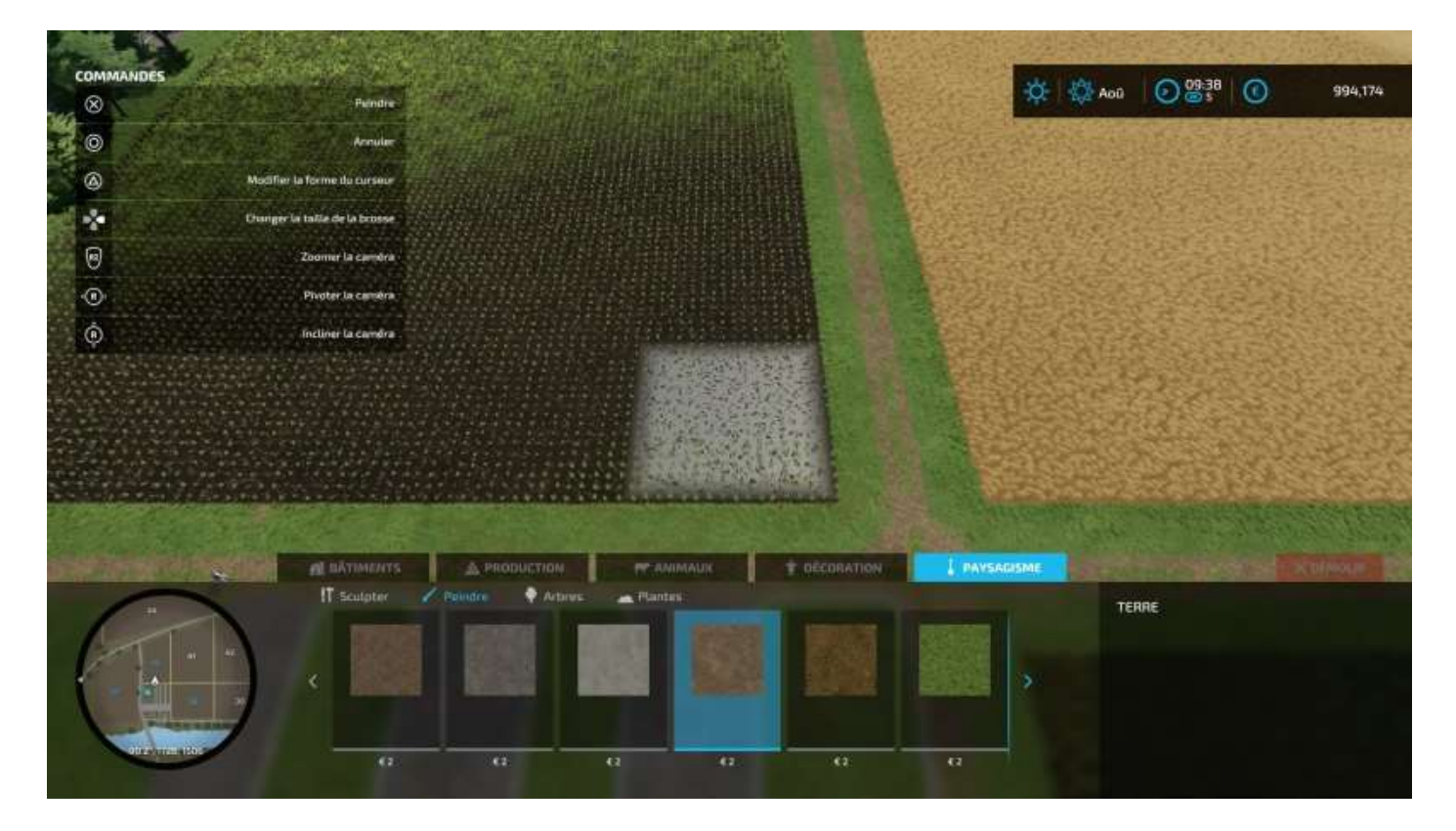

Appuyez sur X, le sol a été « peint » :

| d,   |           |                              |                |            |             |          |               |          |         |       |             |       |             |
|------|-----------|------------------------------|----------------|------------|-------------|----------|---------------|----------|---------|-------|-------------|-------|-------------|
| 1    | COMM      | AANDES                       |                |            |             |          |               |          | AL 194  |       | 09:39       | 0     | 004/157     |
| ner. | $\otimes$ | Pundre                       | 100            |            | <b>复动</b> 品 |          |               |          | A. 1.5% | AOD   | <b>O</b> @i | U     | 334,137     |
|      | 0         | Arrida                       |                |            |             |          |               | Series a | at a se |       |             |       |             |
|      | 0         | Modifier la forme du curseur |                |            | <b>自由</b>   |          |               |          |         |       |             |       | 192 Fally   |
|      | *         | Dunger la talle de la brosse |                |            |             |          |               | Carl and | EET.    | 32    |             |       | in a ser de |
|      | 0         | Zoomer la camóra             |                |            |             |          |               | 1 1 2    | ada     | 1     | 1           |       | 552         |
|      | ۲         | Pivoter la caméra            |                |            |             |          |               | 122      |         |       |             | 100   | 6215        |
|      | ٢         | Incliner la camóra           |                |            | CONTRACT OF | NHE COMP |               |          |         | 12    |             | 1     |             |
|      |           |                              |                |            |             |          |               |          |         |       | 1           | 123   |             |
|      | 1917      |                              |                |            |             |          |               |          |         |       | 1.          | 2.3   |             |
|      |           |                              |                |            |             |          |               |          | 1.5     |       |             |       | 1.1.1       |
|      |           | SERVICE AND SERVICE          | and the second |            |             |          |               |          | - Cont  |       | 24738       |       | Carton a    |
|      |           |                              |                |            |             |          |               | 1 A 22   |         |       |             |       | 1912        |
|      | 1         | AL BATIMENT                  | 5 SA           | PRODUCTION | PERM        | IMAUK.   | TOECORATION / | I PAYSAB | ISME    | E SAR | 1 miles     | 25 CX | Diffeorte 2 |
|      |           | IT Sculpter                  |                | a 🕈 Artin  | rs A Plant  |          |               |          |         | TERR  | e           |       |             |
|      | 1         |                              |                | 1000       |             |          |               | 100      |         |       |             |       |             |
|      | 1         |                              |                |            |             |          |               | 2.82     |         |       |             |       |             |
|      | X         |                              |                |            |             |          |               |          |         |       |             |       |             |
|      |           | 0072/1100 1205               | 1              | a          | 6           | 0        |               | a        |         |       |             |       |             |
|      |           |                              |                |            |             |          |               |          |         |       |             |       |             |

Remarque : On ne peut pas annuler une peinture, il suffit de repasser dessus avec une autre matière à « peindre ». Un point de détail à préciser, si vous voulez obtenir de nouveau un champ à cultiver à partir d'une parcelle en terre, vous devez simplement le labourer avec une charrue... (détail essentiel quand vous utiliserez des ouvriers pilotés par l'I.A. parce qu'ils s'arrêtent quand ils arrivent sur une zone non cultivée).

Peignez soigneusement votre parcelle en avançant lentement :

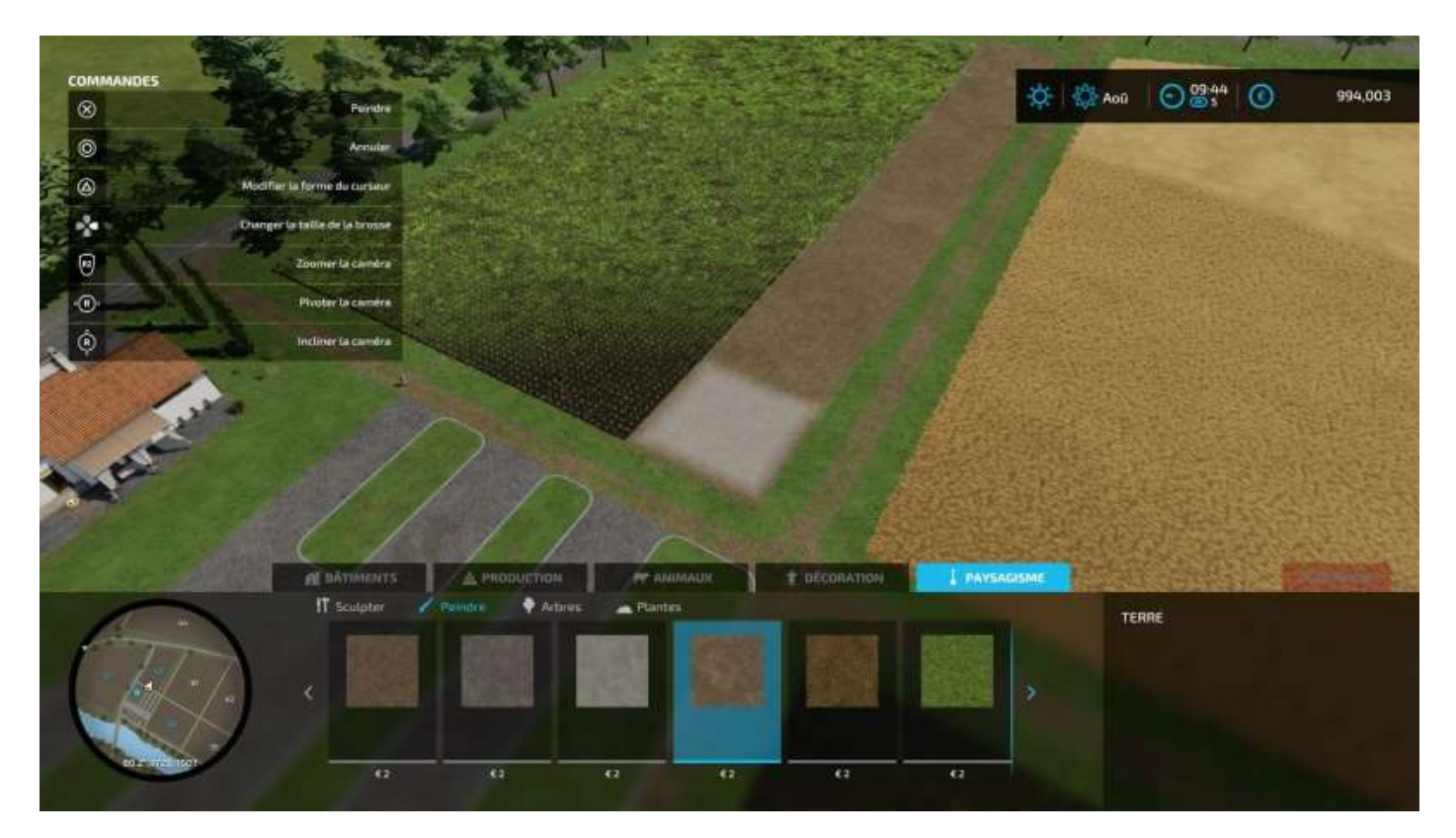

#### Et vous obtiendrez ceci :

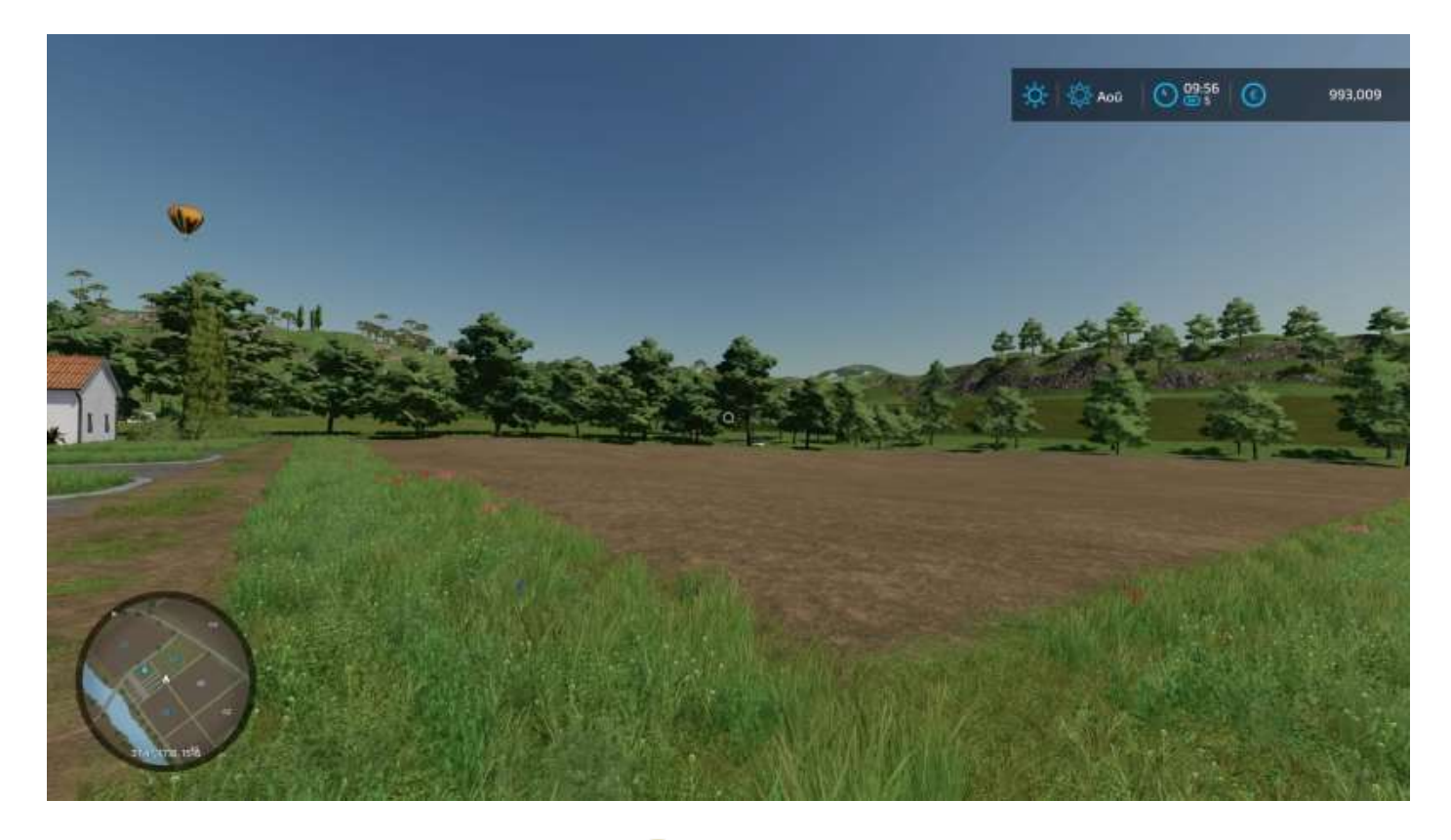

Elle est pas belle, la vie avec FS 22 ? 😎

Pour placer vos étables, c'est un peu différent. Faites **Pavé > Autres > Construction > Animaux**. Un onglet pour chaque type d'animal apparaît.

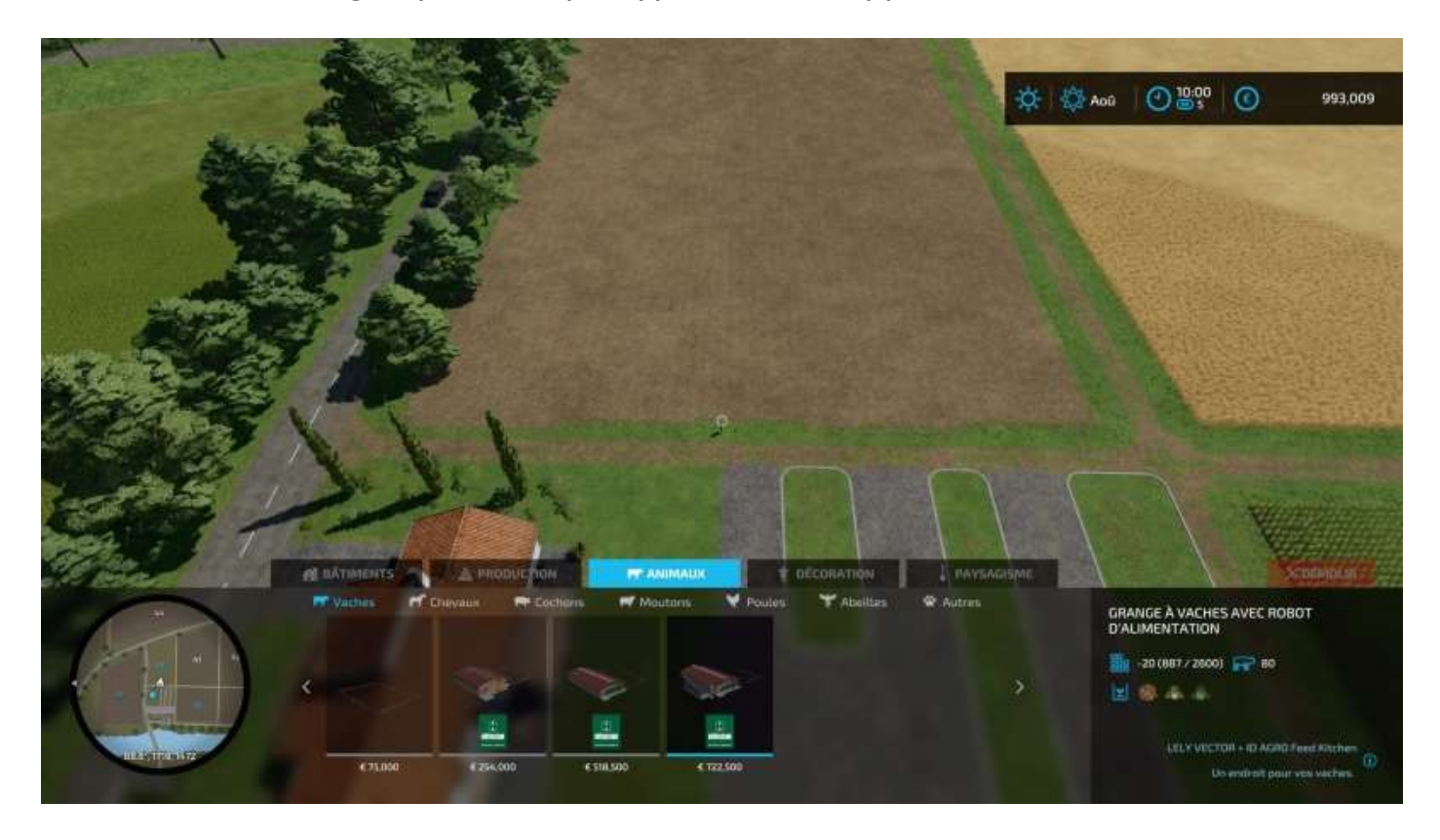

Sélectionnez un bâtiment (plus ils sont grands, plus ils rapportent) et placez-le sur votre terrain. Pour le faire tourner (vers le nord, sud, est, ouest), utilisez L1 et R1.

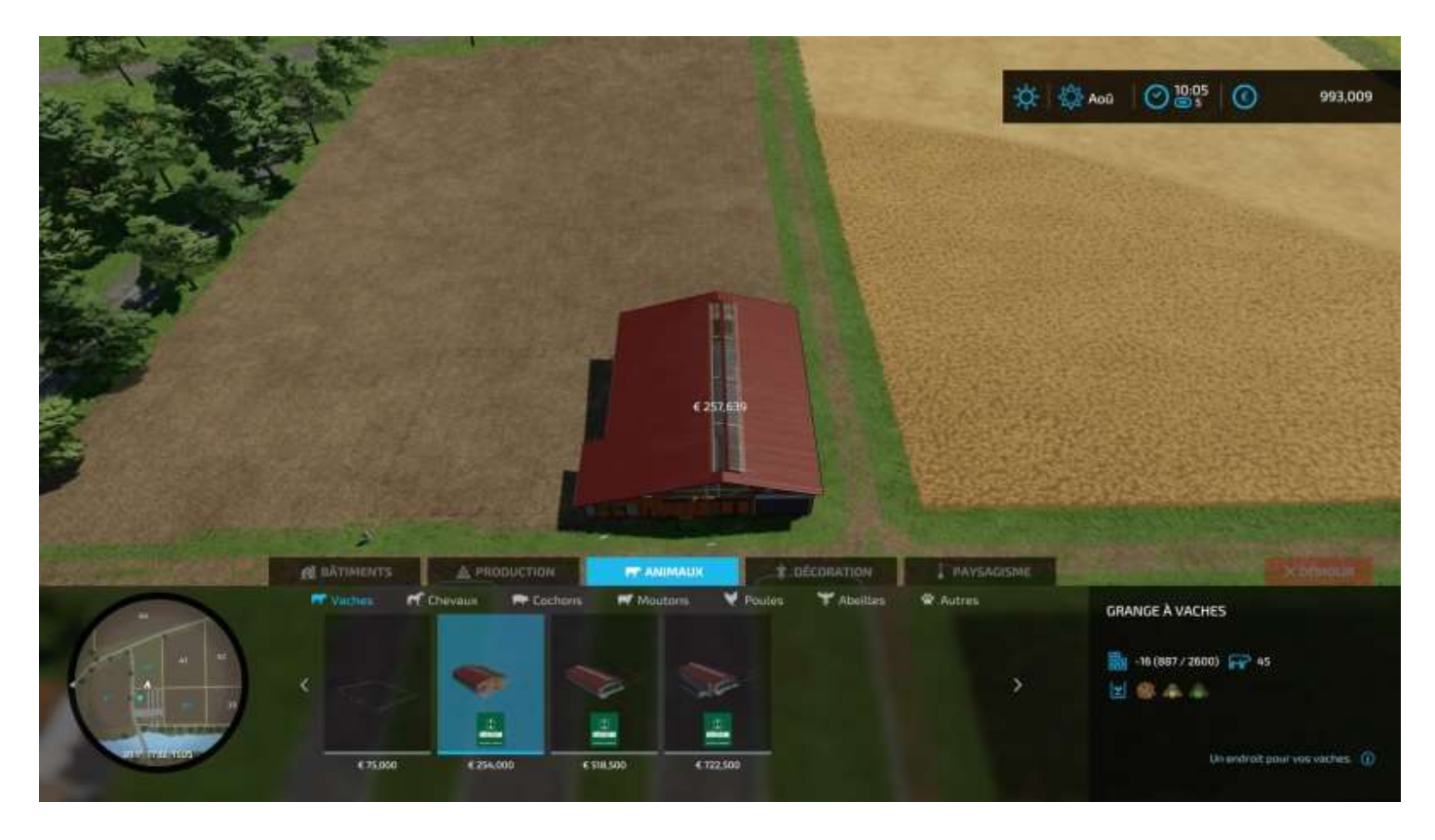

Vous pouvez aussi placer une construction directement sur un champ cultivé, la parcelle d'emprise au sol deviendra automatiquement un terrain « constructible » :

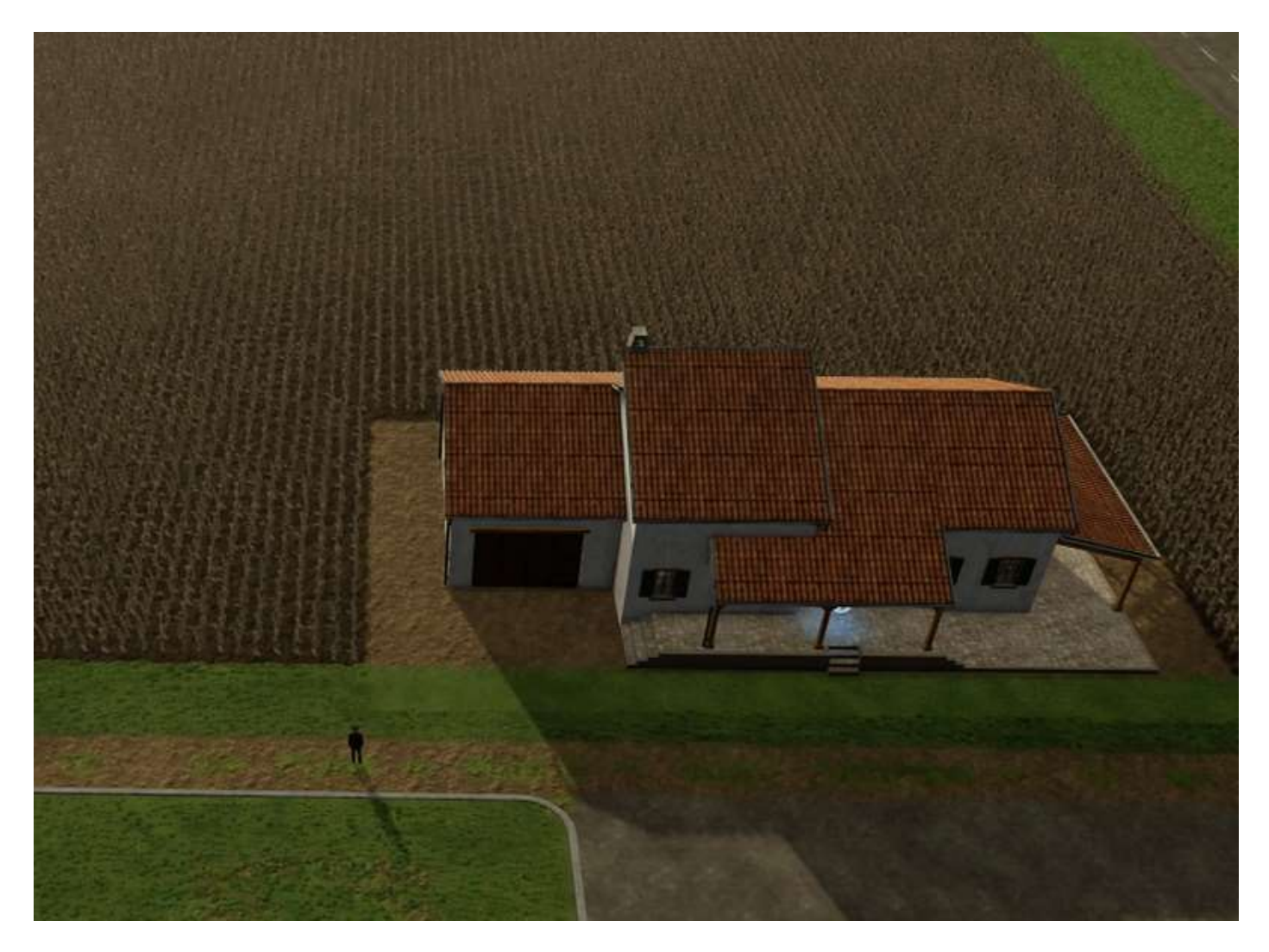

Positionnez un enclos à chevaux sur votre terrain en terre, vous obtenez ceci :

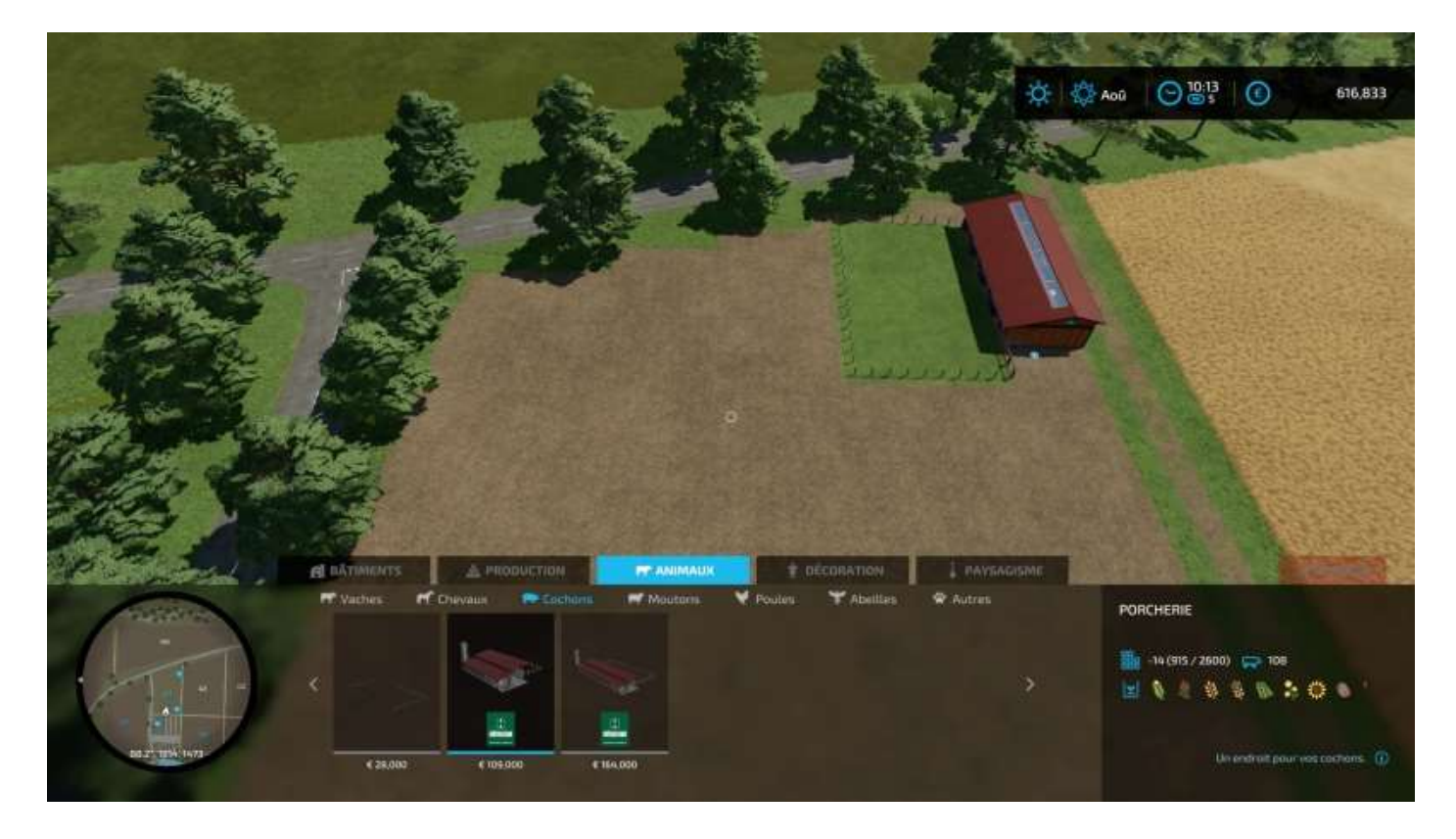

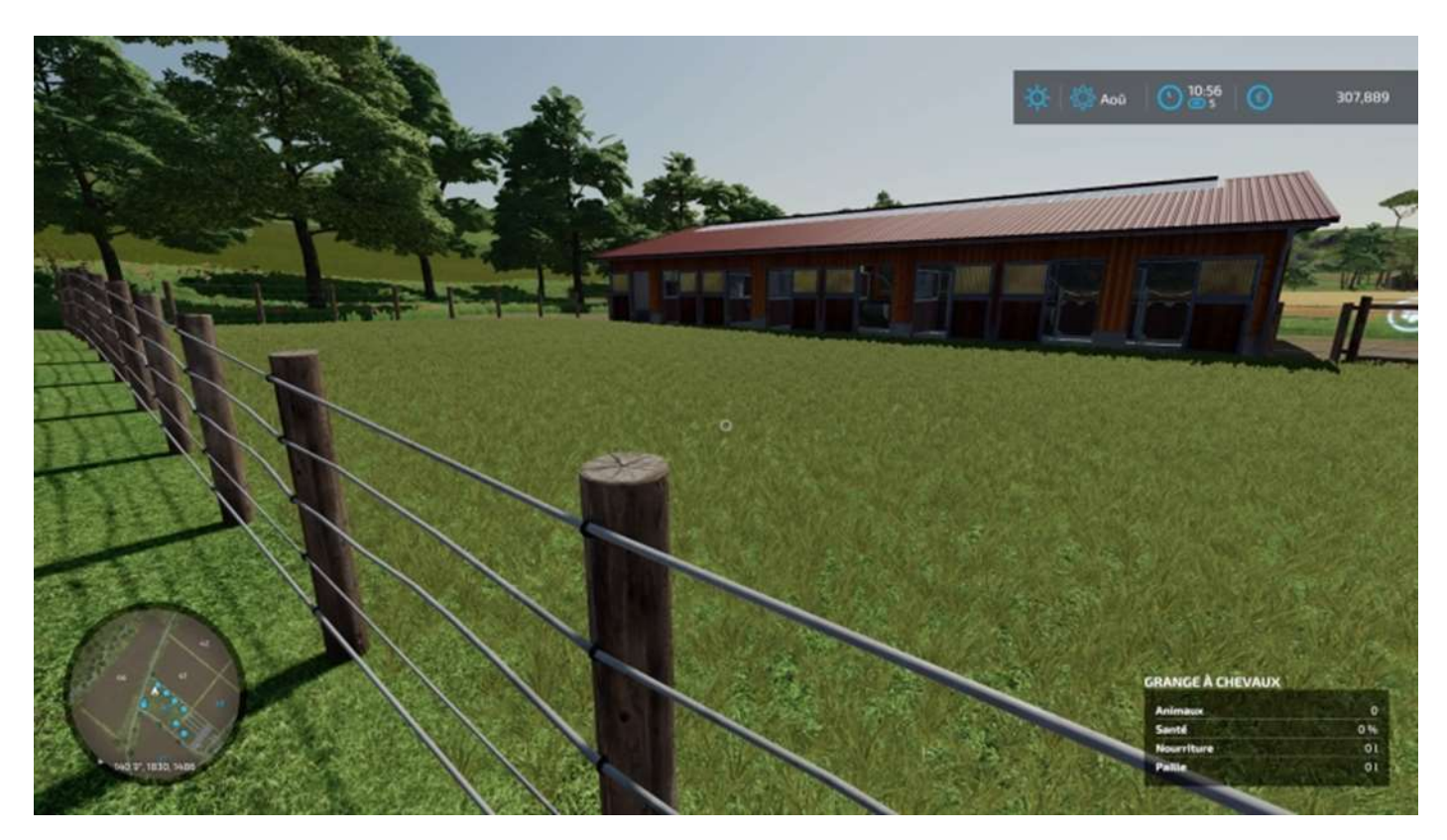

Voici l'enclos à moutonsss<sup>37</sup> avec son étable<sup>38</sup> :

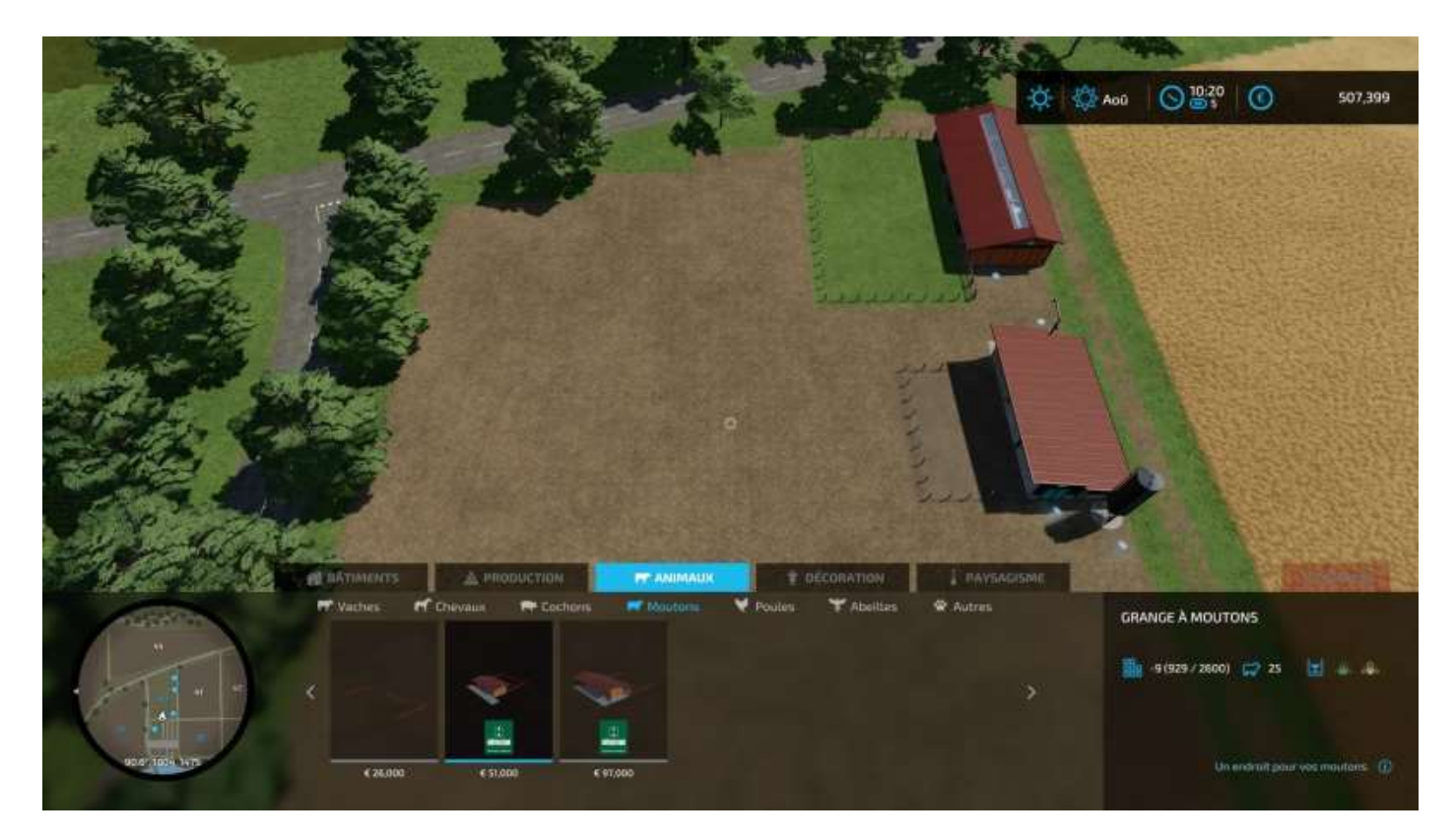

 <sup>&</sup>lt;sup>37</sup> « Moutonsss ! Allons, mon enfant » : <u>https://www.youtube.com/watch?v=JCC--OrpAPg</u>
<sup>38</sup> Le jeu appelle « granges » des étables mais bon, on ne leur en veut pas.. <sup>39</sup>

#### 172/304

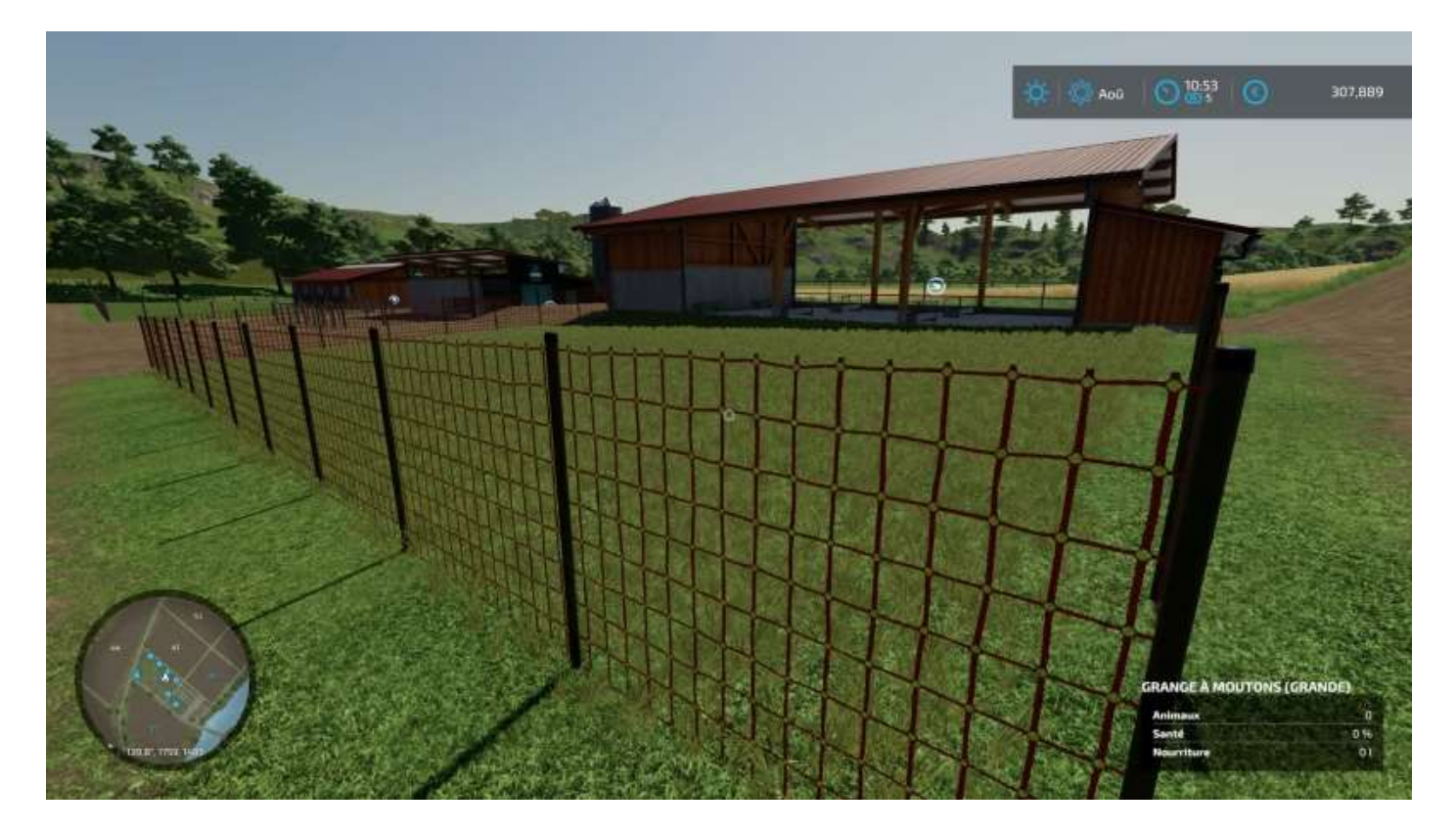

Puis l'étable à vaches :

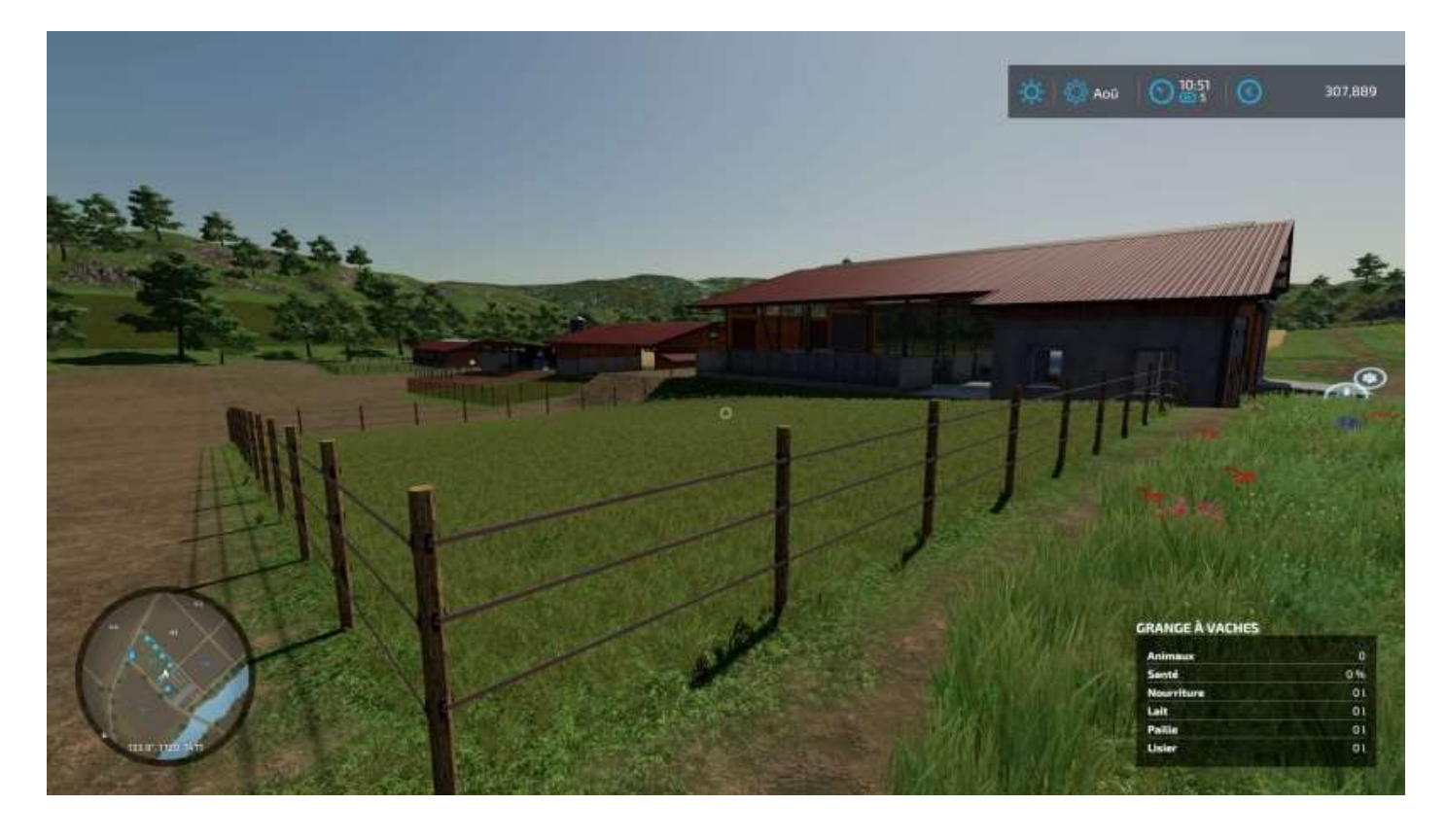

Et la porcherie :

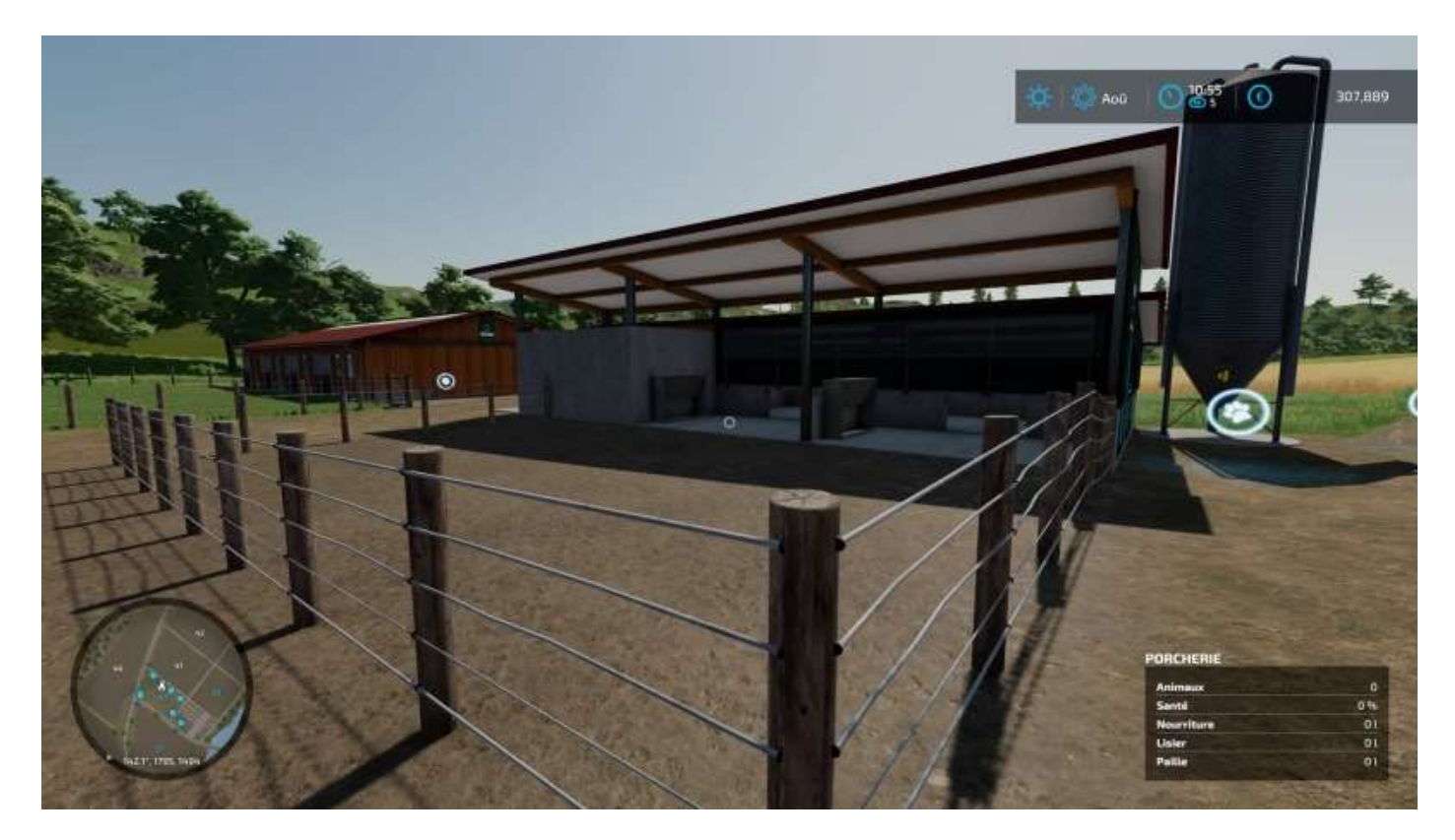

Ci-dessous, ce sont les ruches.

A droite, la zone de dépôt du miel après production.

A placer où vous voulez, mais si possible près d'un terrain carrossable pour votre véhicule de livraison (comme déjà dit).

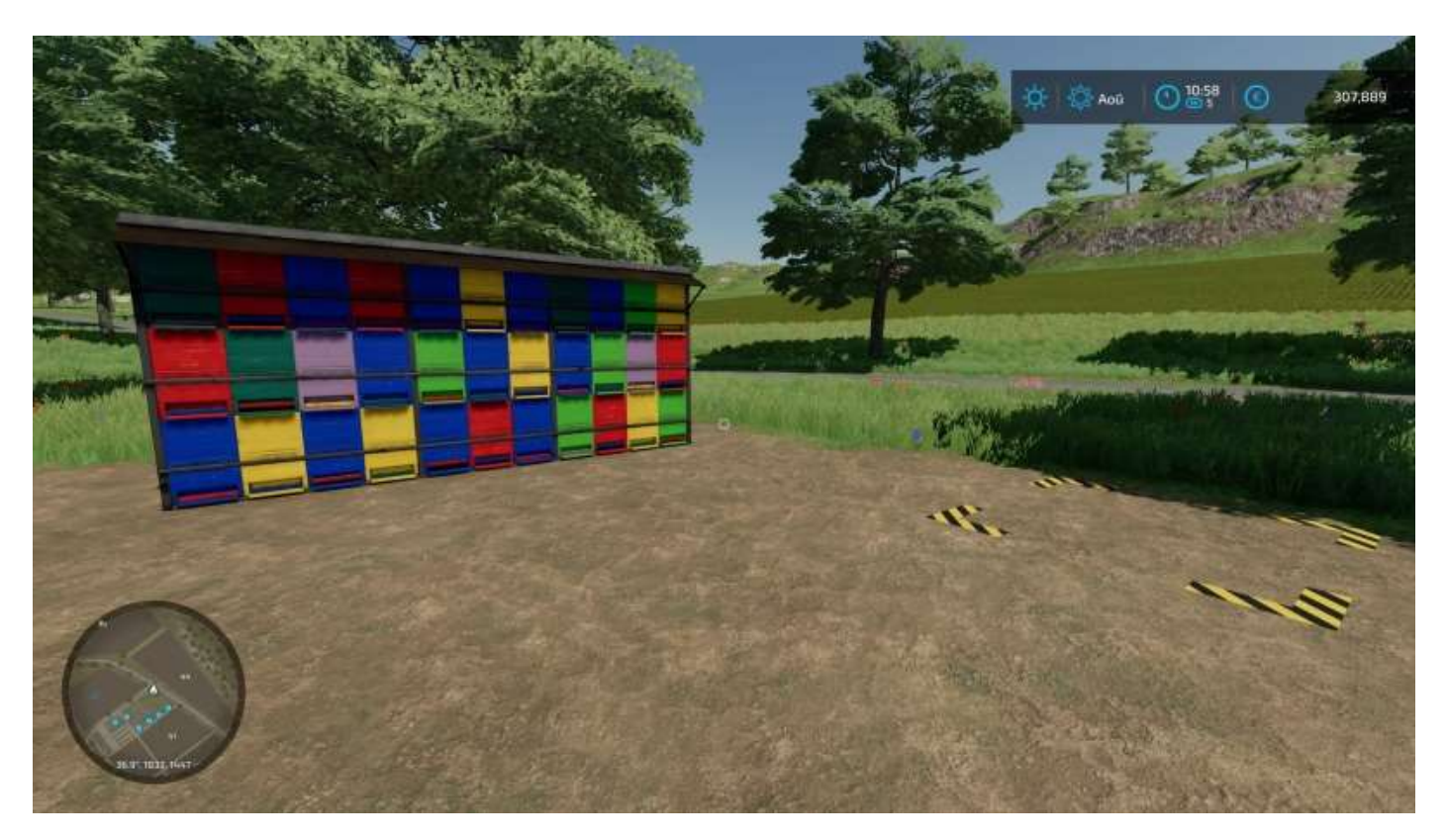

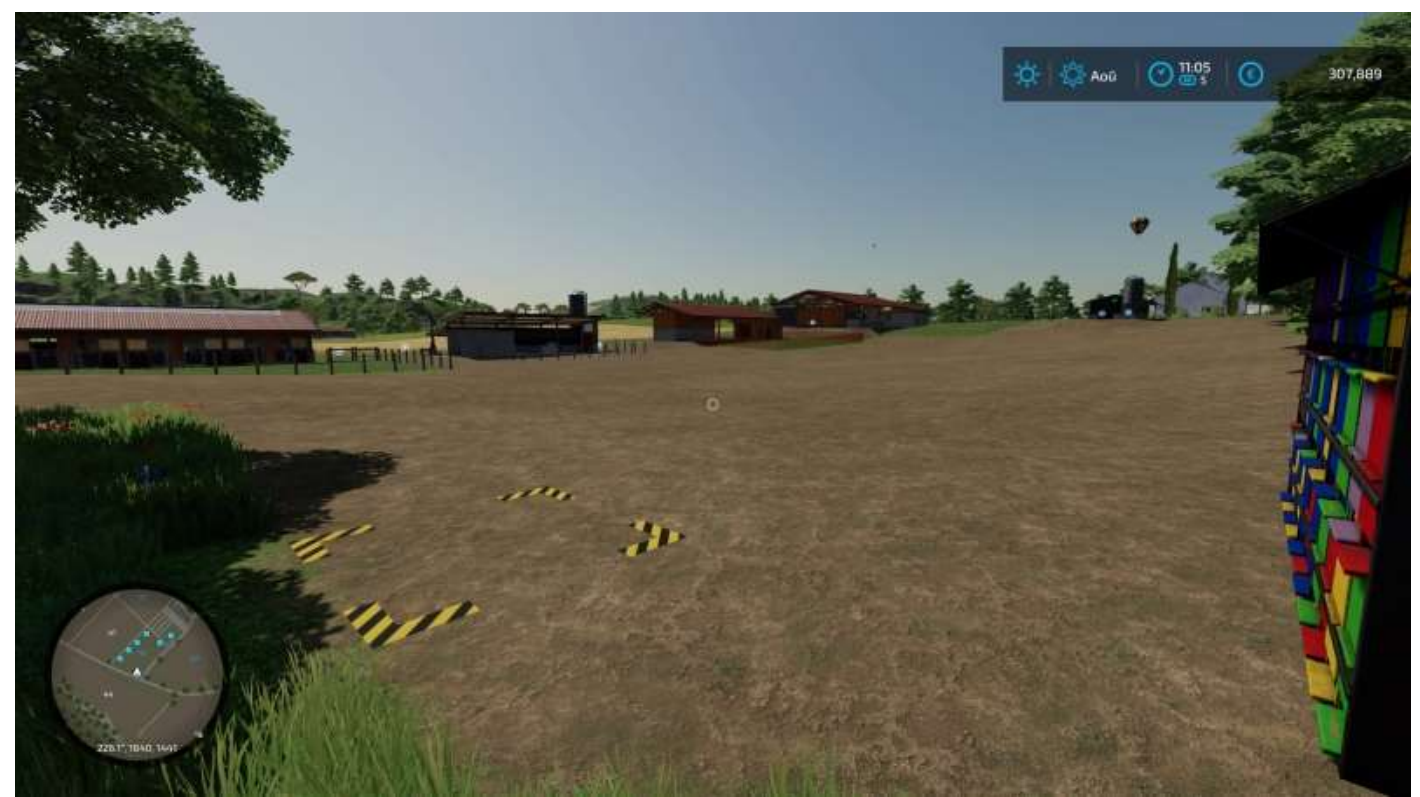

Commence à prendre forme, votre exploitation

Et voici ci-dessous le poulailler, avec son silo à grains pour les lepou.

Vous pouvez acheter du grain en sacs ou charger une remorque avec, le fait de positionner un sac sur l'icône de déchargement va remplir le silo automatiquement. Si vous livrez avec une remorque, un message : « *Commencer le déchargement* » apparaît.

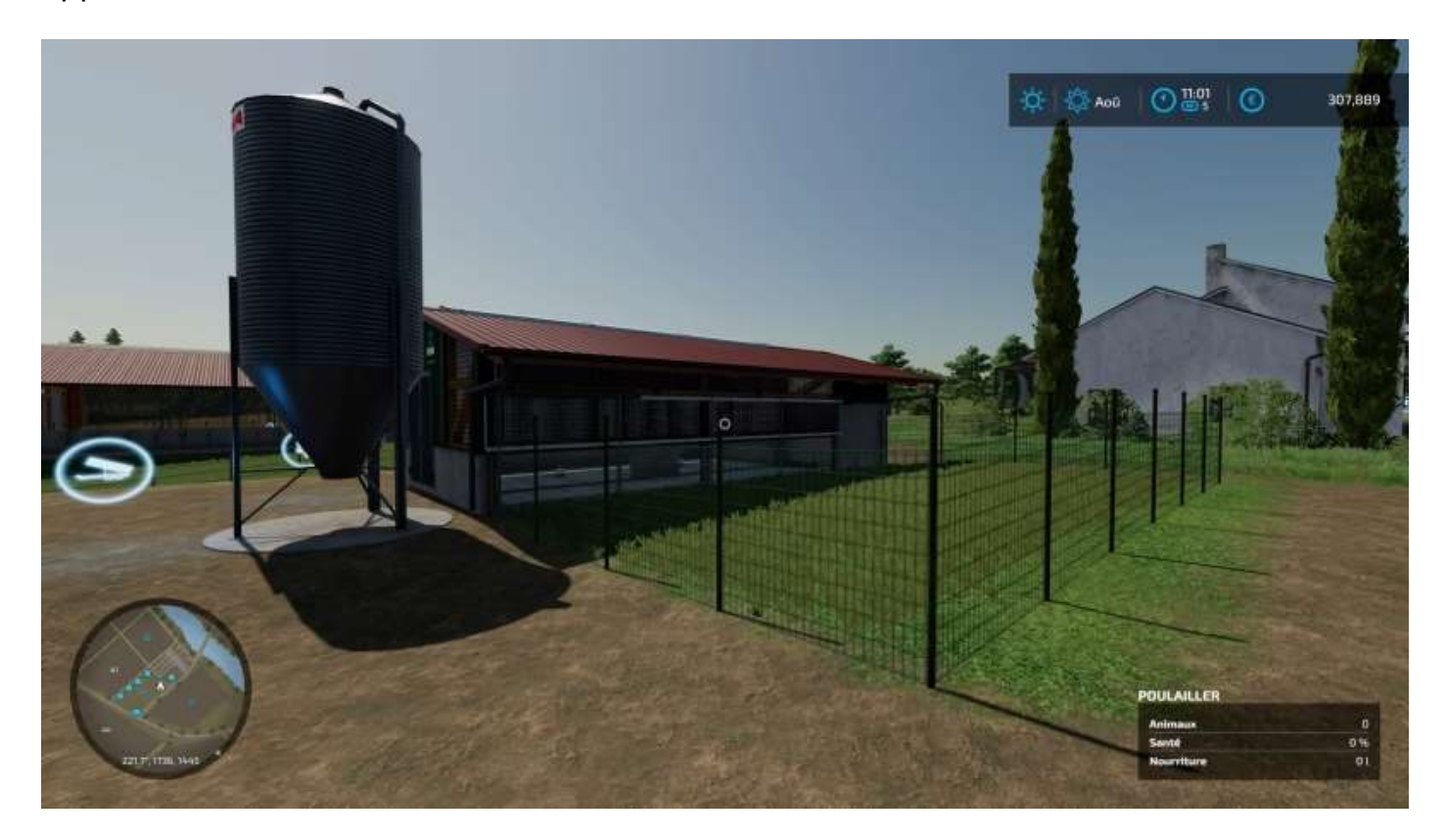

# 12 - Acheter des animaux

# Préparatifs

Pour acheter un ou plusieurs animaux, cliquez sur l'icône en forme de patte, faites L3, la liste des animaux à vendre apparaît avec leur prix d'achat, choisissez un animal, validez, choisissez le nombre de bêtes à acheter, validez et vos animaux seront livrés directement dans leur enclos, à votre charge sauf si vous allez directement chez le marchand avec une bétaillère.

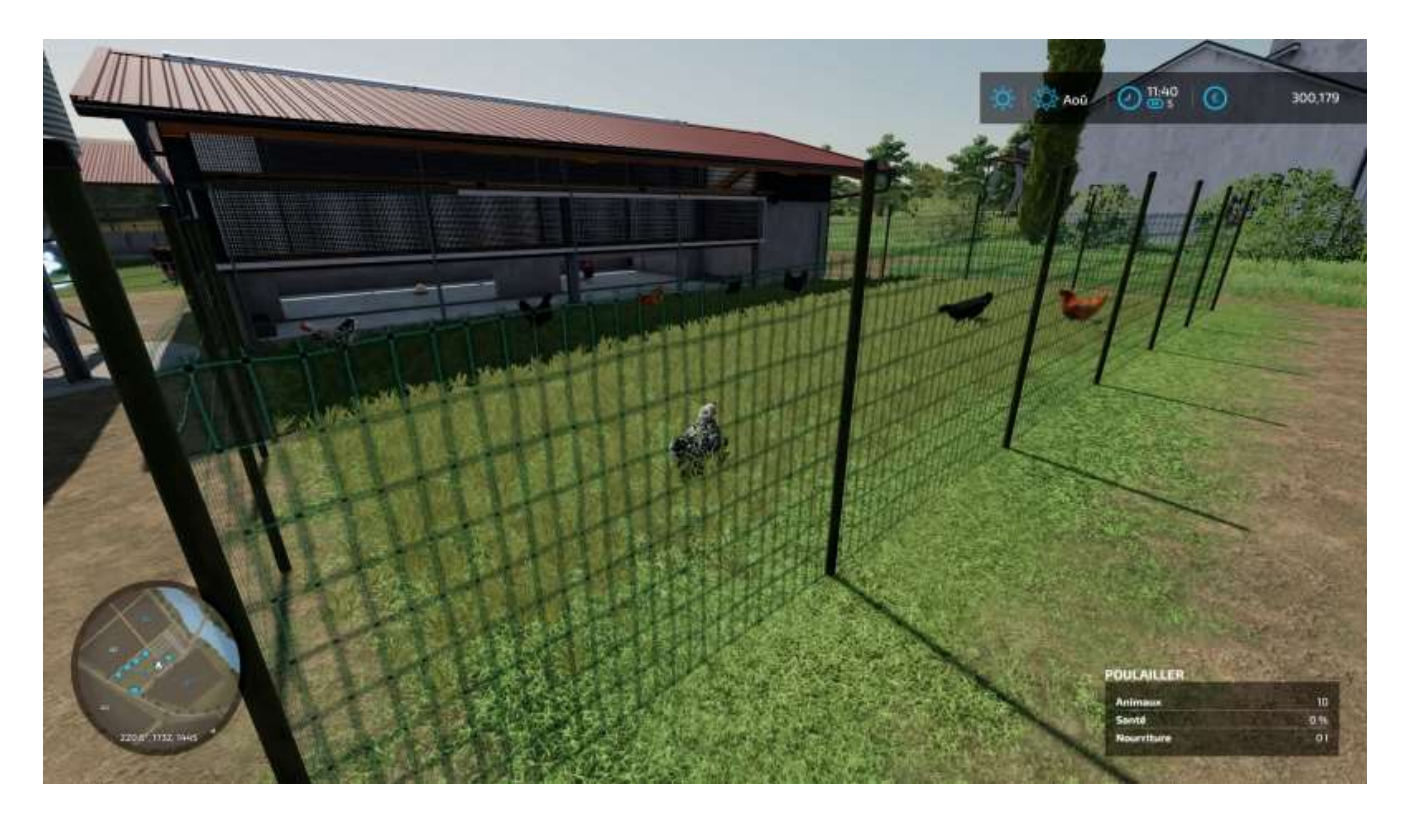

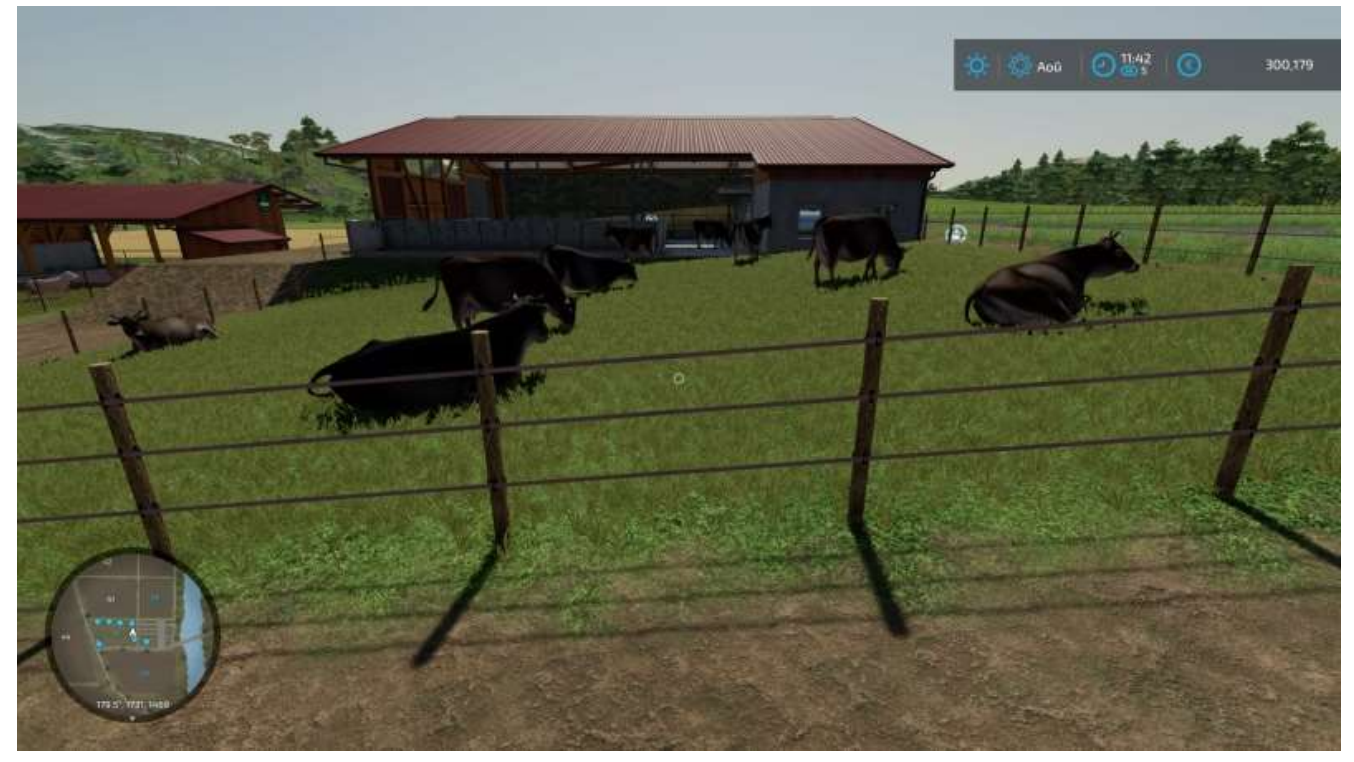

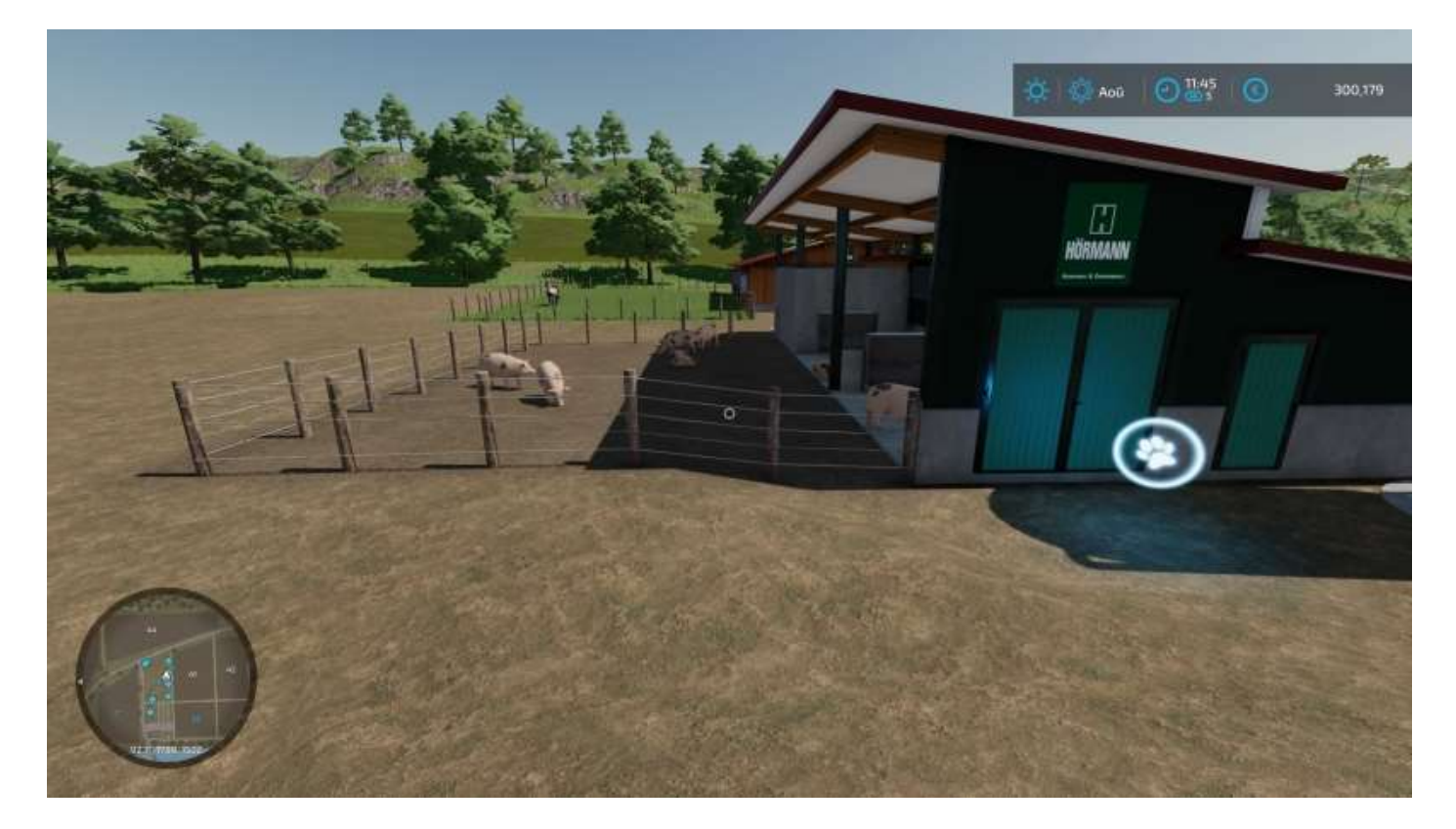

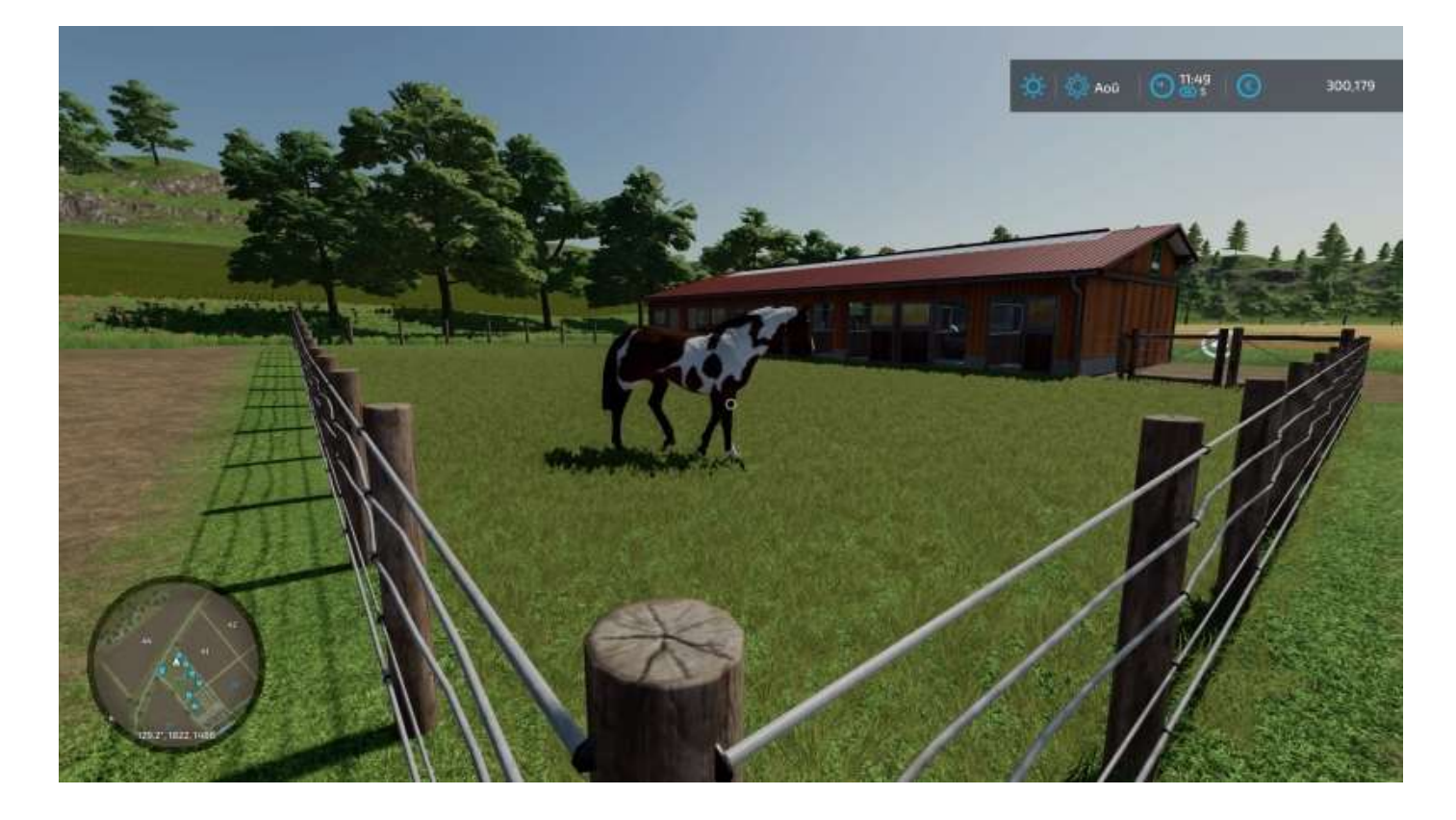

Ajoutez deux garages pour vos véhicules, tondeuse et autres, plus un hangar pour les tracteurs et les remorques, et voilà votre exploitation d'élevage toute prête :

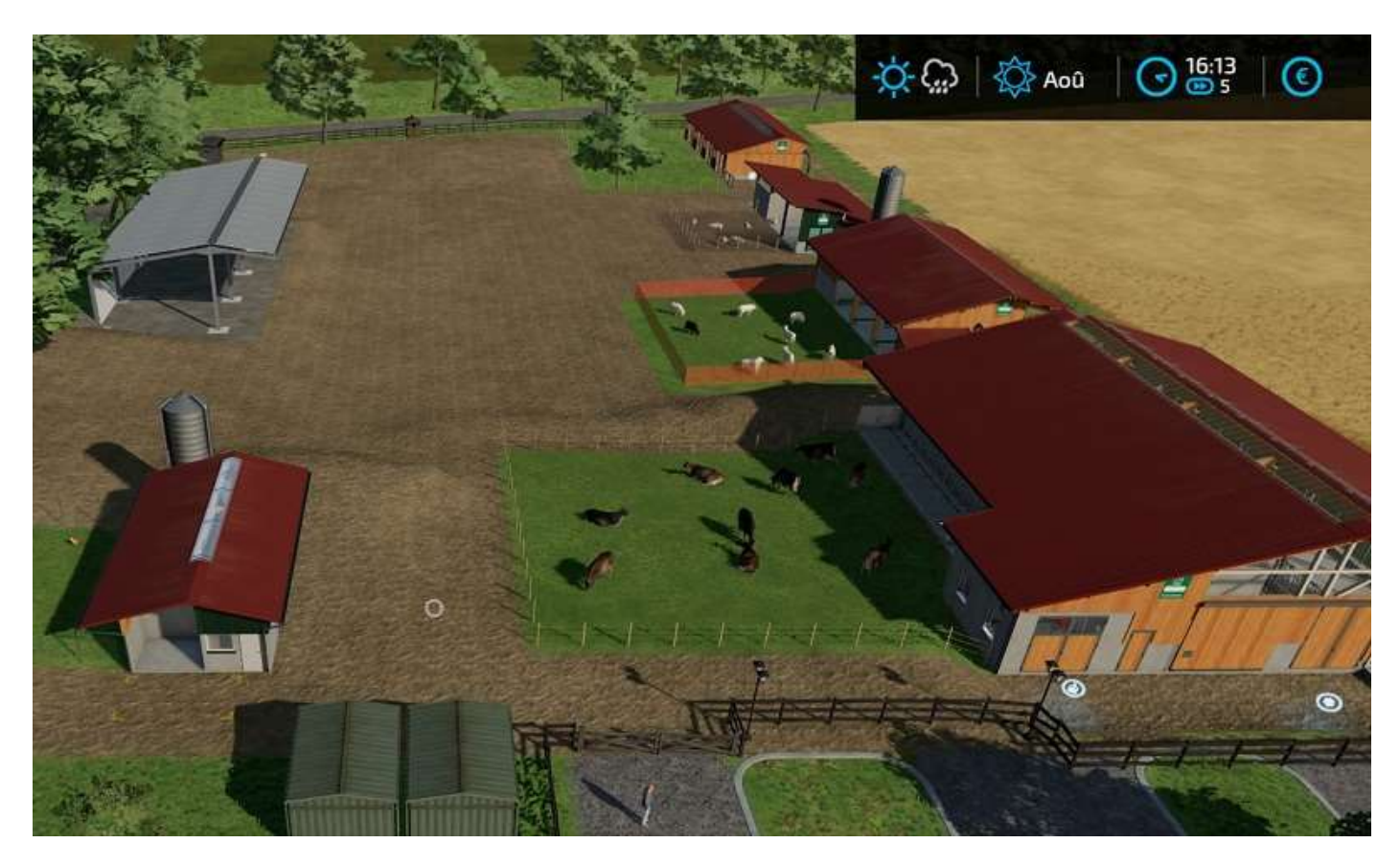

Approchez-vous d'un enclos pour en connaître l'évolution :

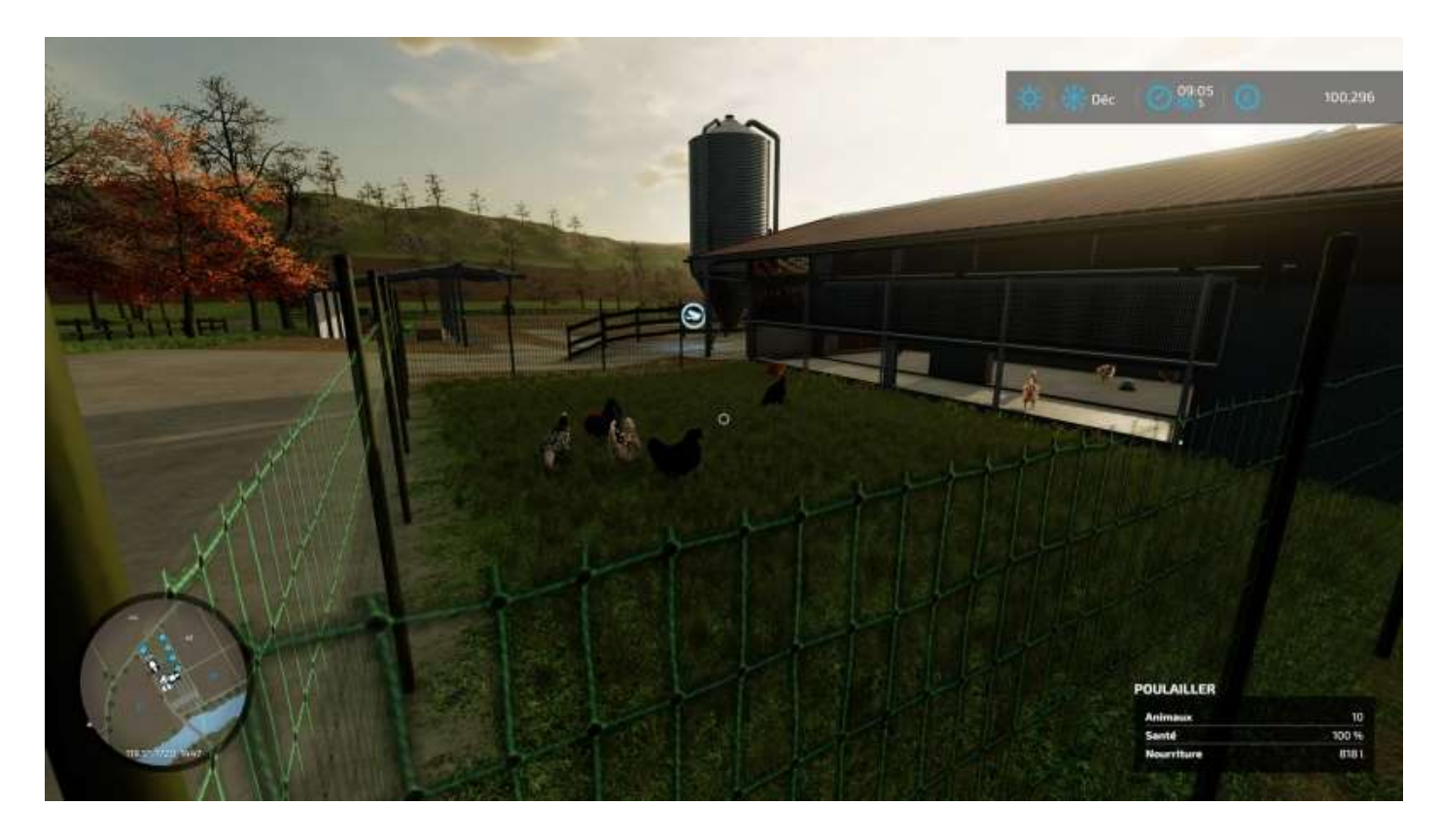

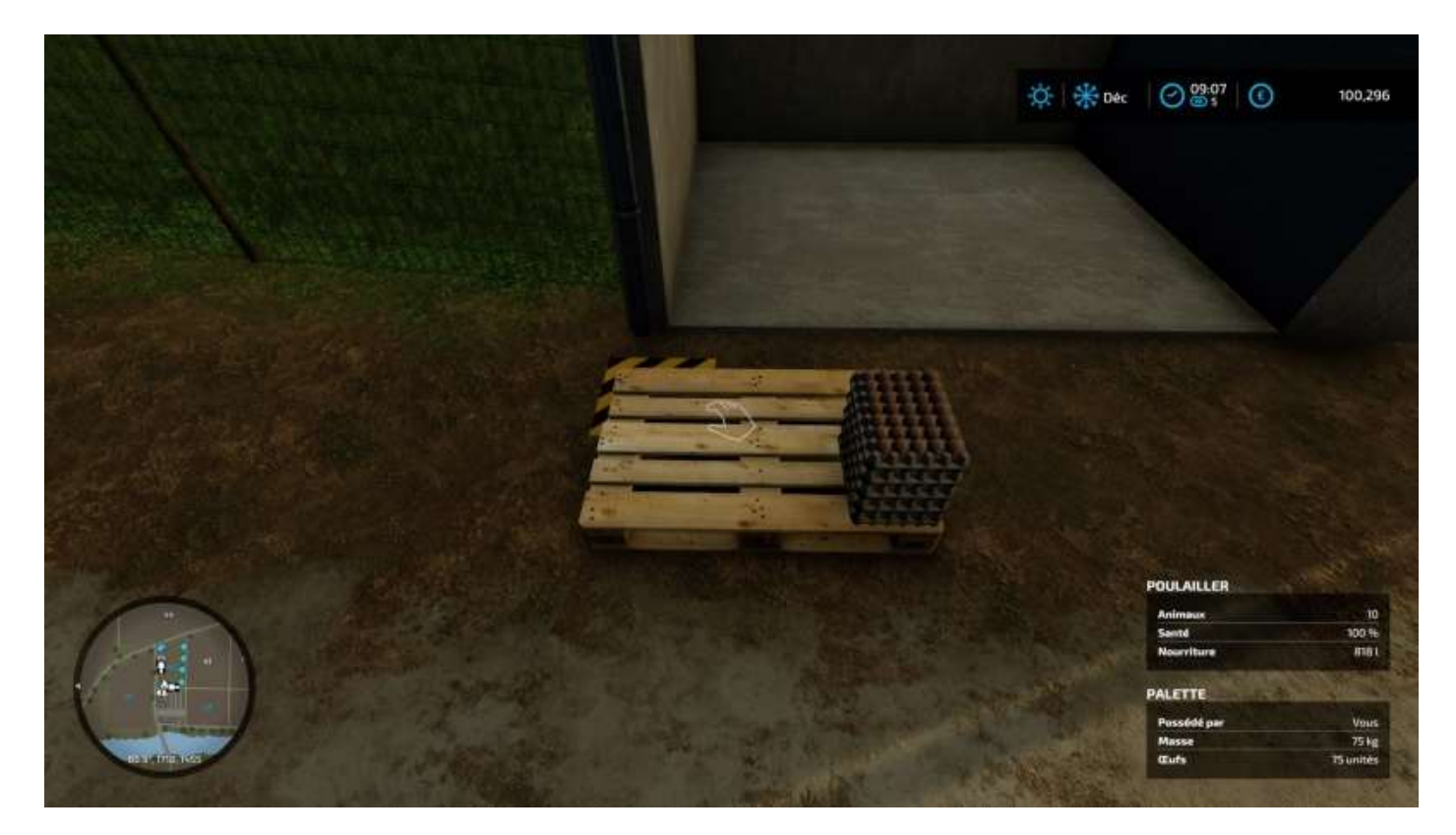

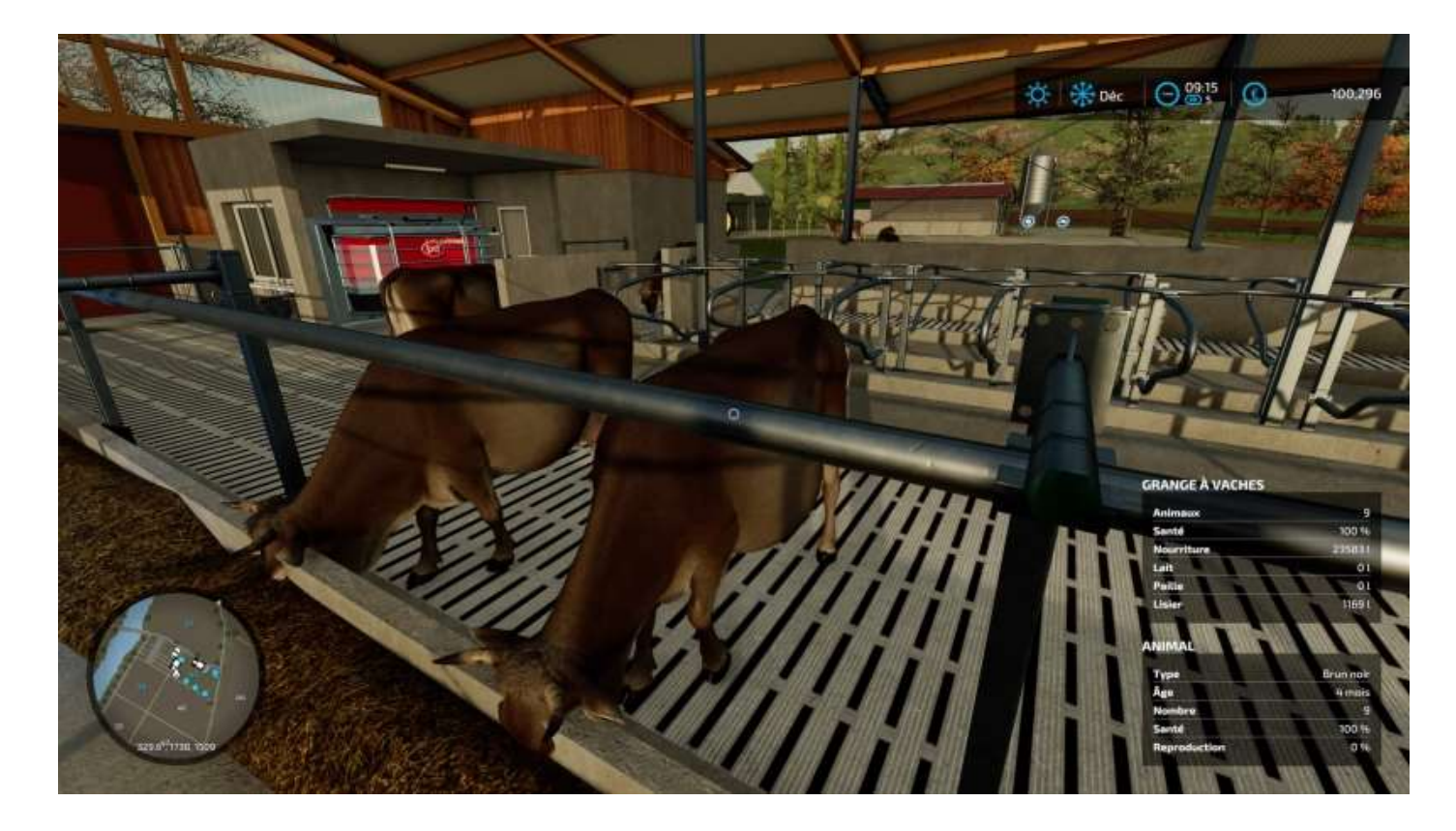

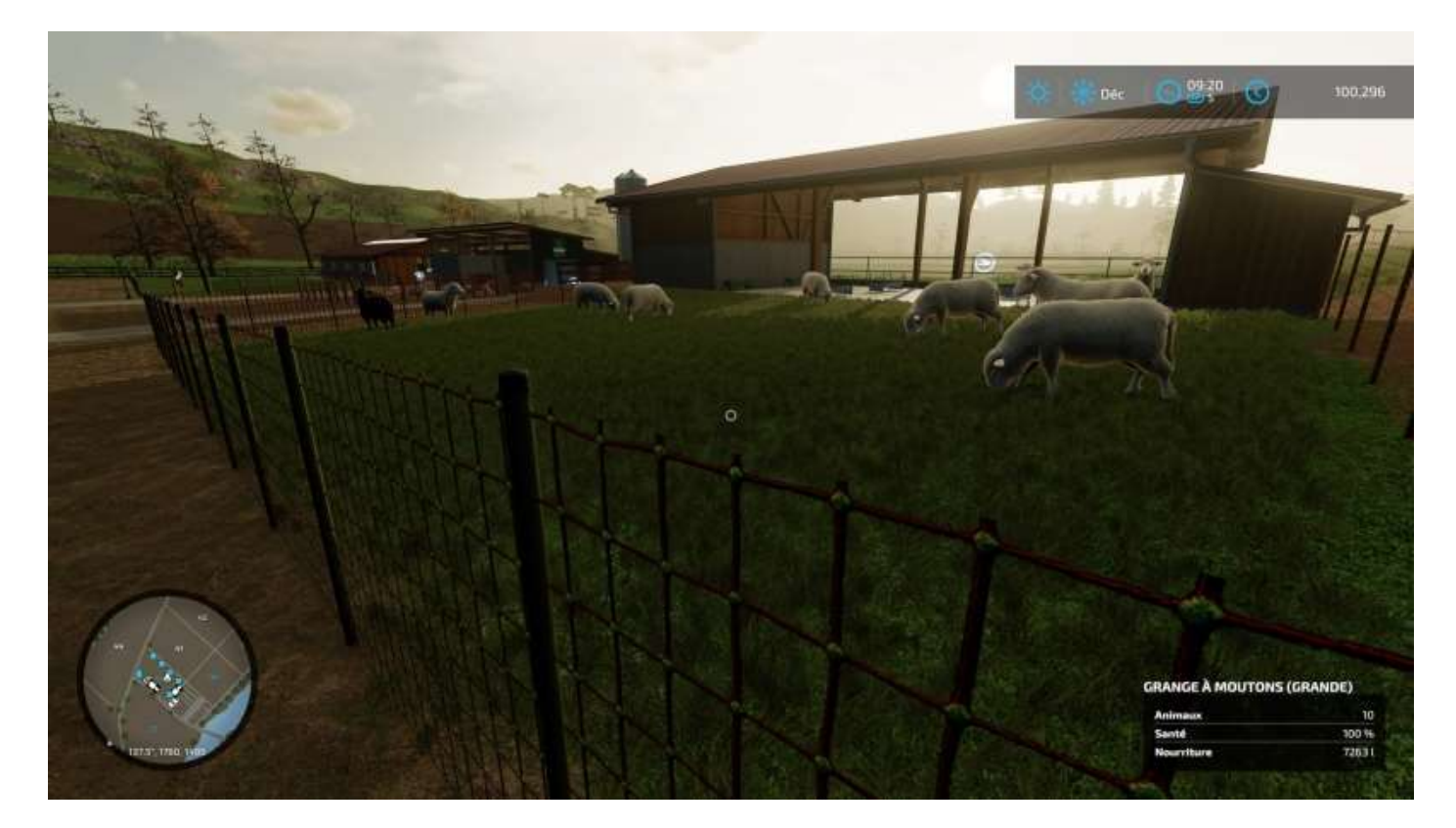

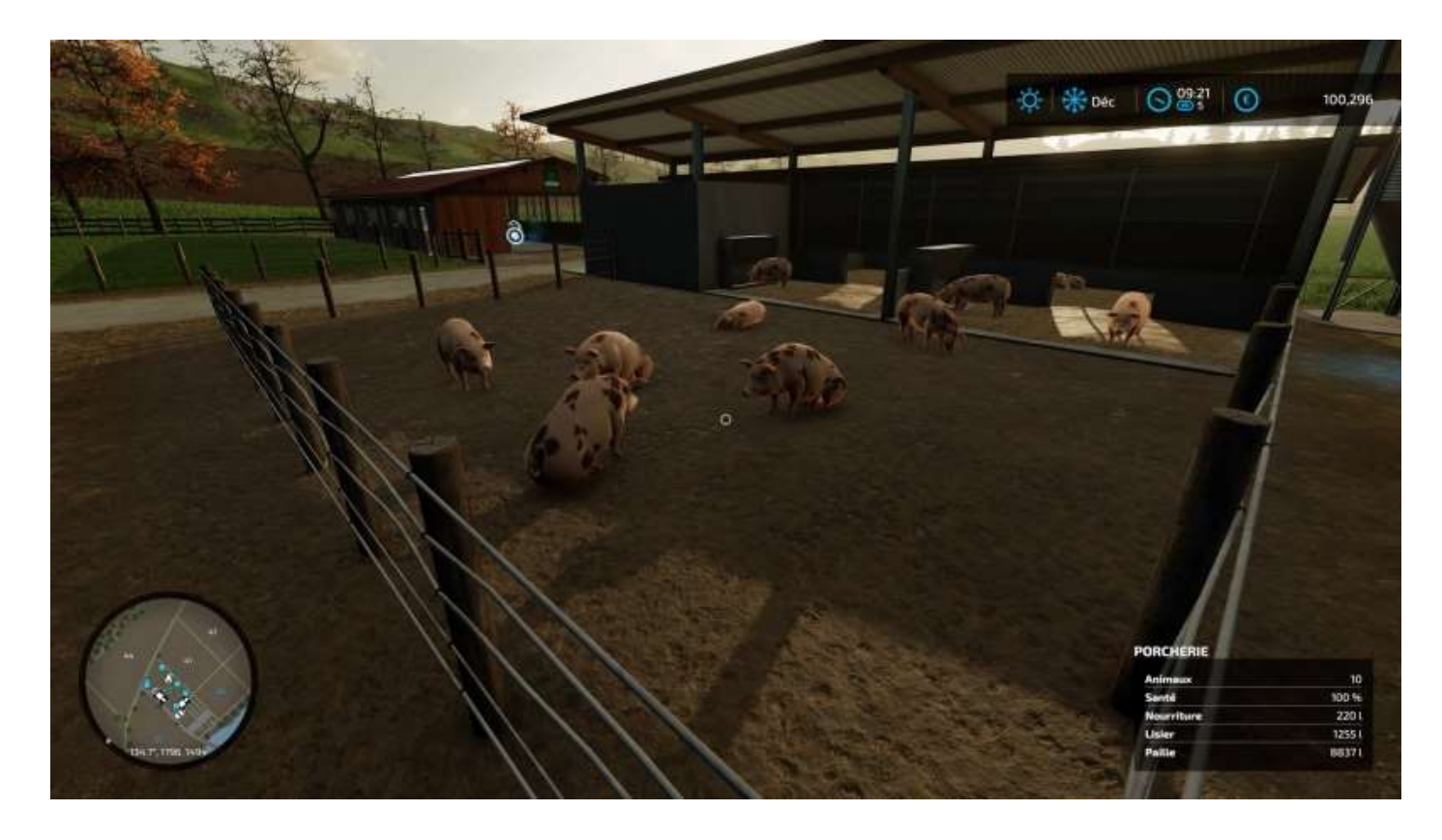

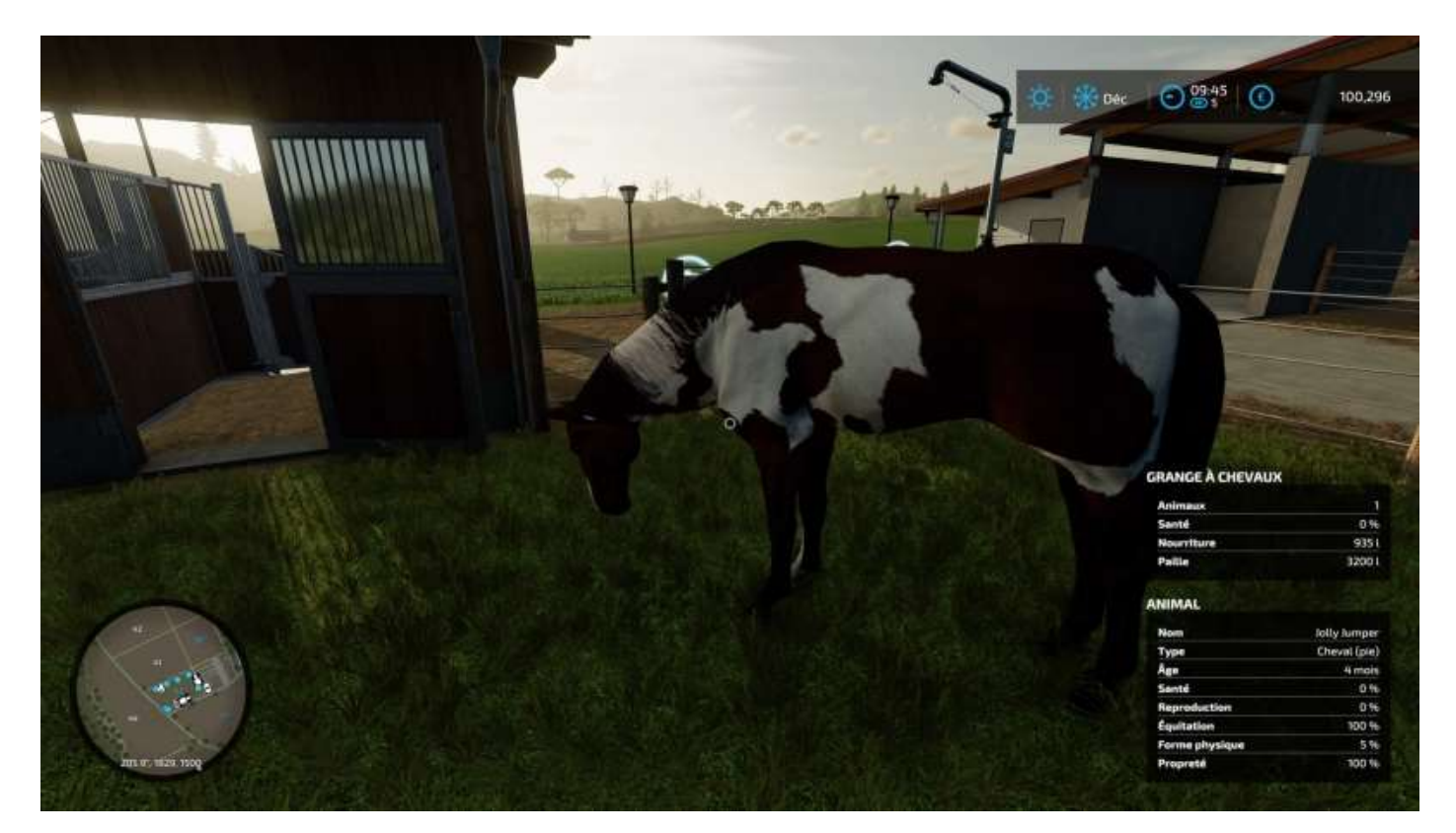

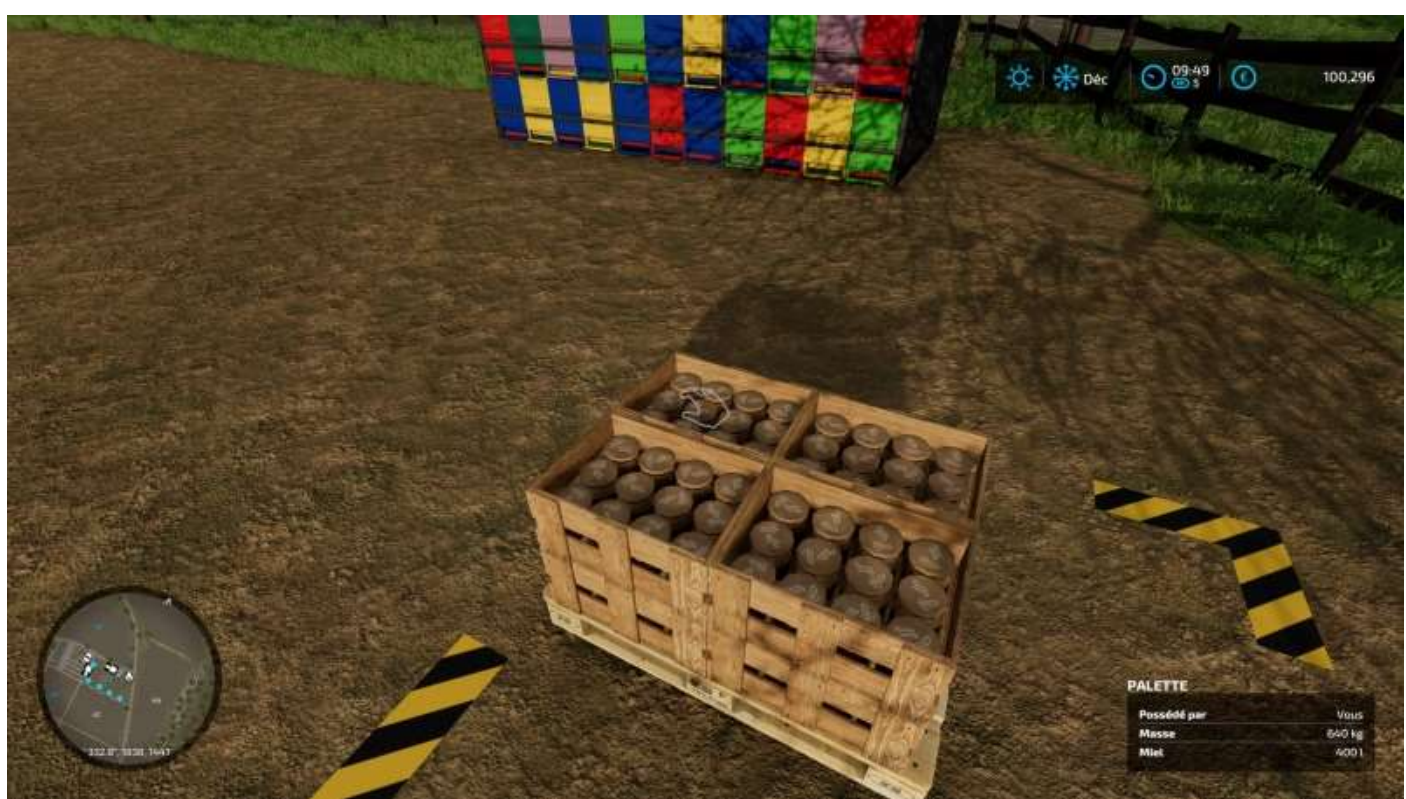

## Quoi devoir acheter d'autre ?

Bon, vous avez vos terrains, vos constructions et vos animaux, mais il vous manque encore quelques trucs :

- Un tracteur (pour tirer une remorque grand format)
- Un véhicule de livraison
- Un transpalettes (qui sait tirer les petites remorques)
- De la nourriture pour vos animaux
- Du foin, de la paille et autres
- Une petite remorque (pour aller chercher du grain)
- Une grande remorque (pour les balles de foin, paille, etc.)

Avec ça, vous allez (enfin) pouvoir commencer à bosser !

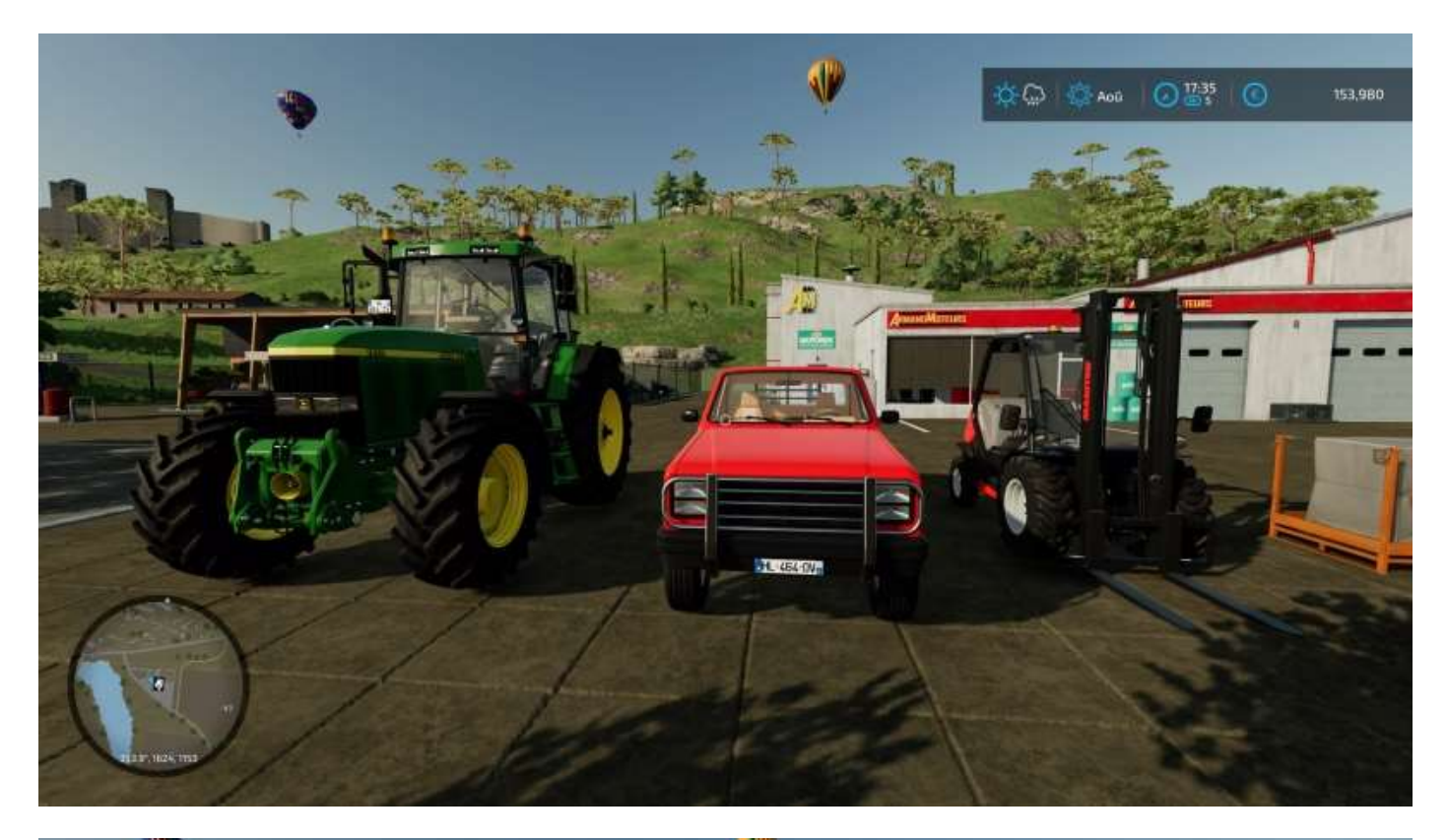

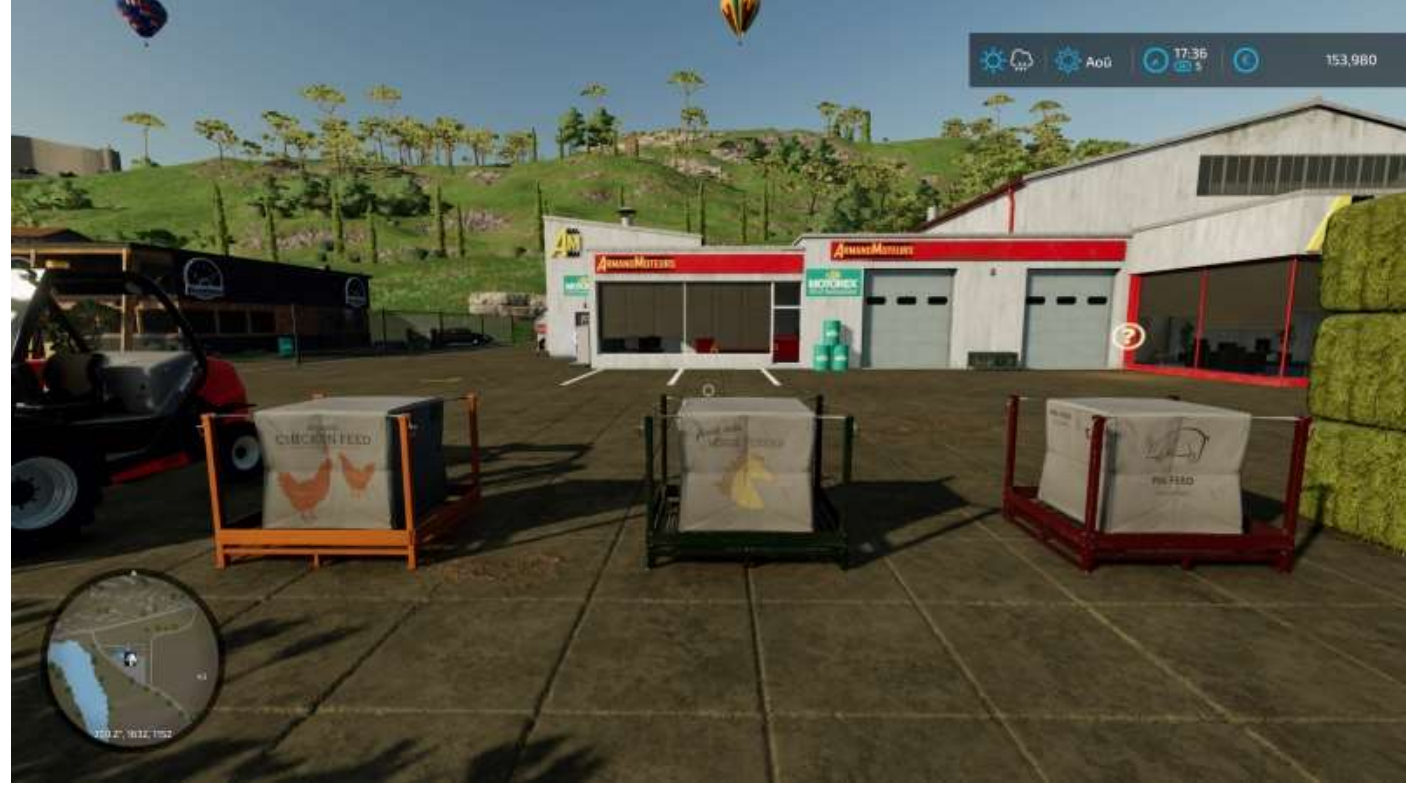

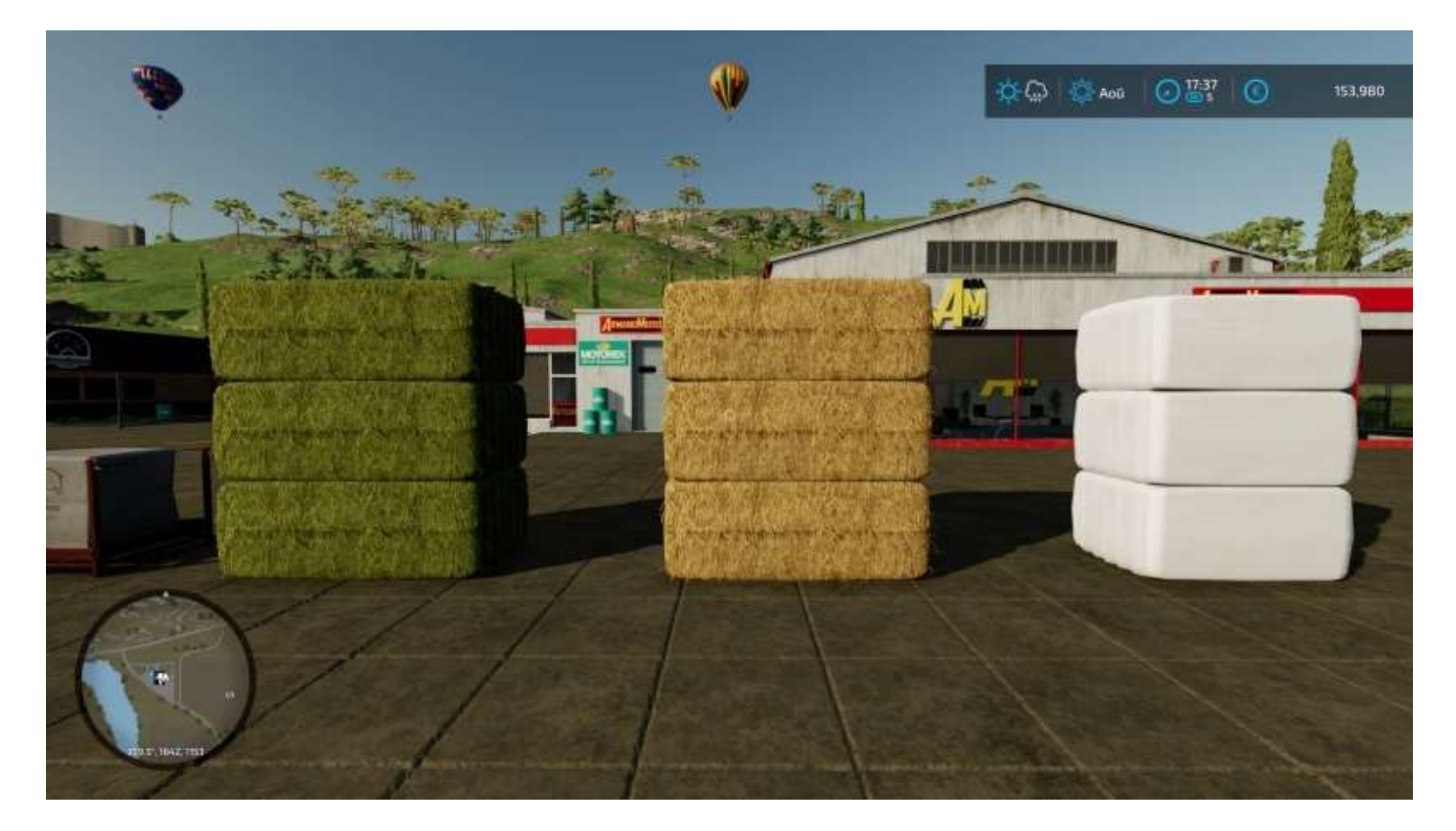

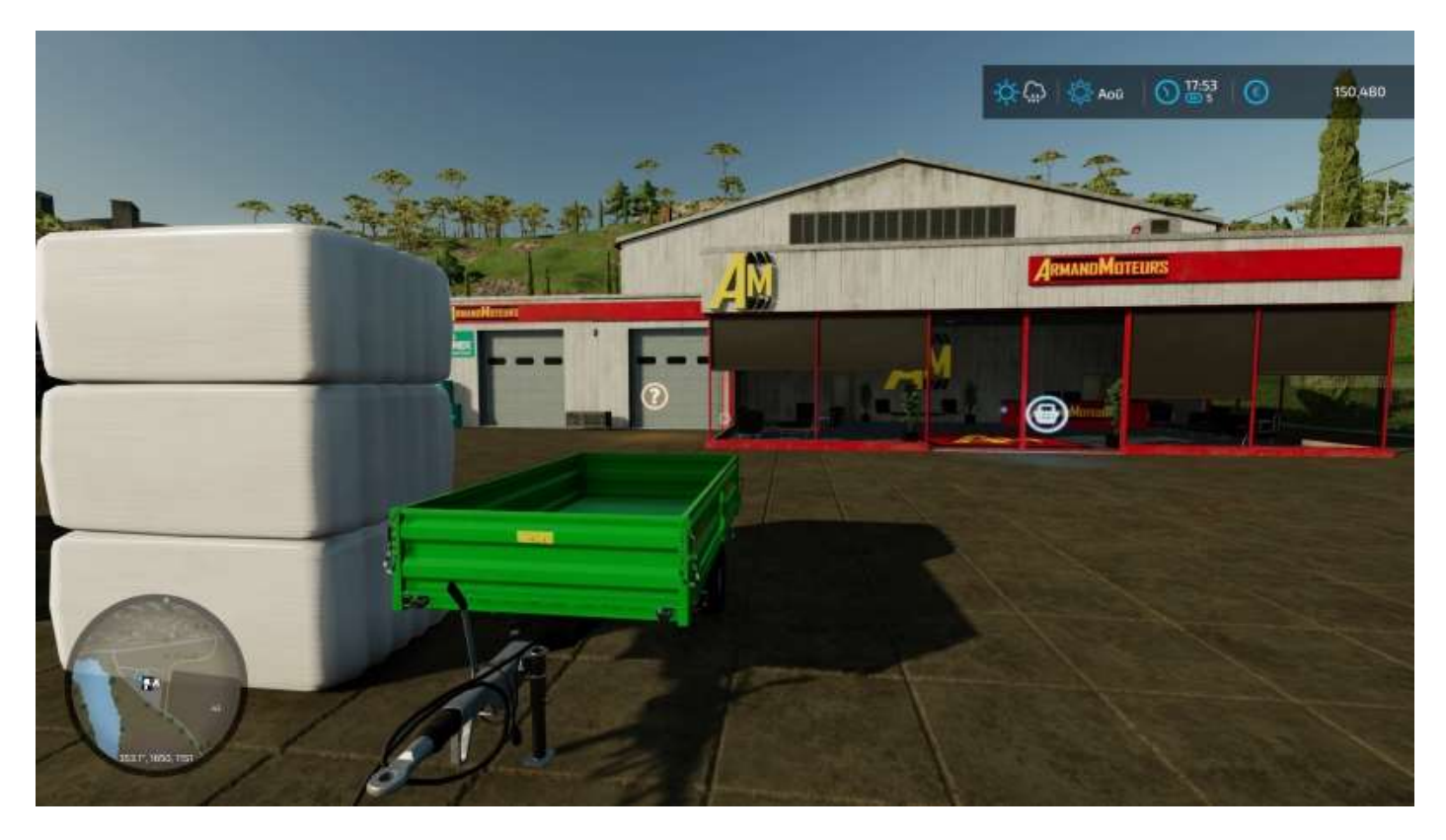

Pour remplir une remorque avec du grain, prenez la palette avec votre transpalettes et placez-la au dessus de la remorque, le versement est automatique.

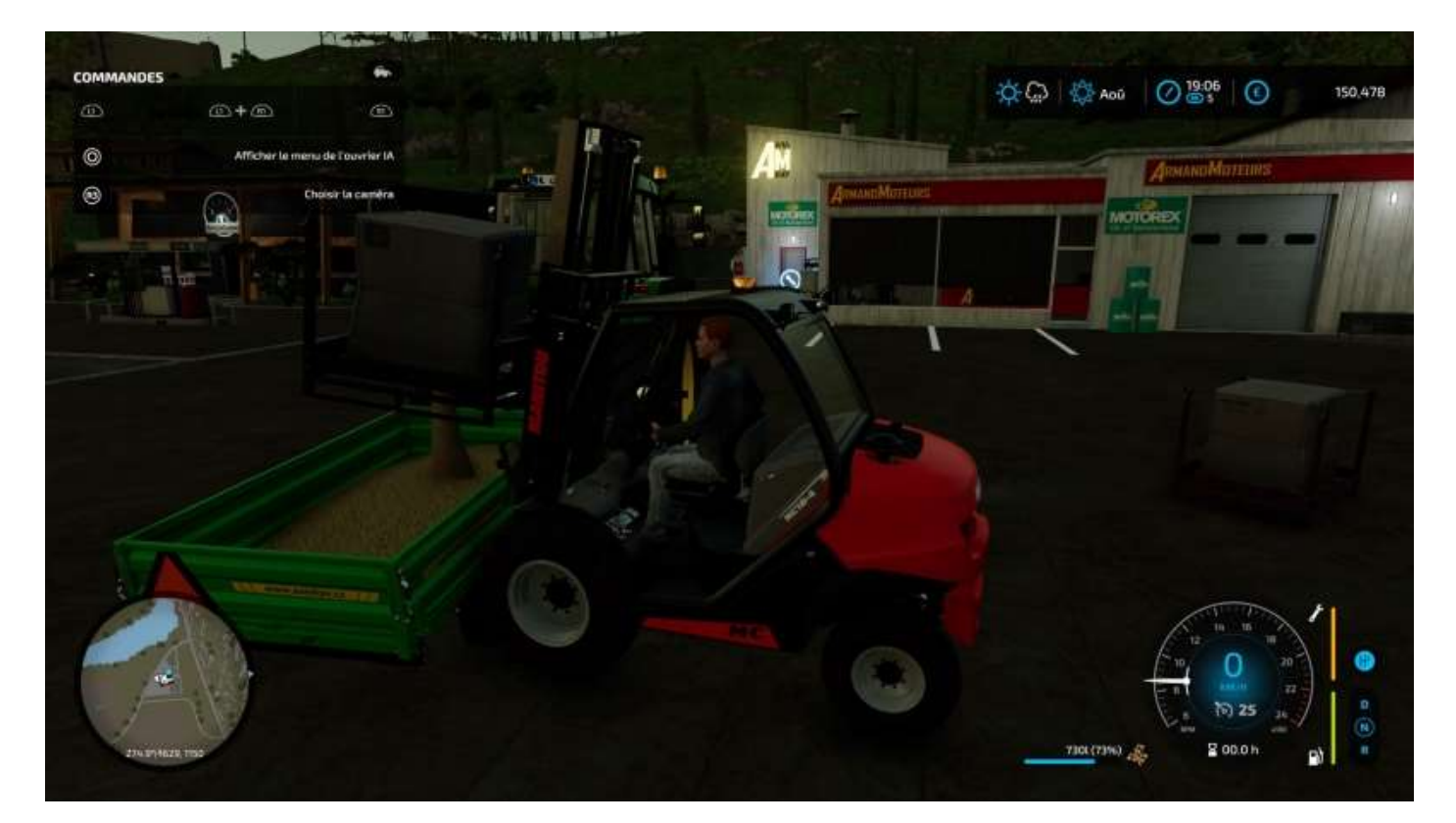

Vous voilà équipé :

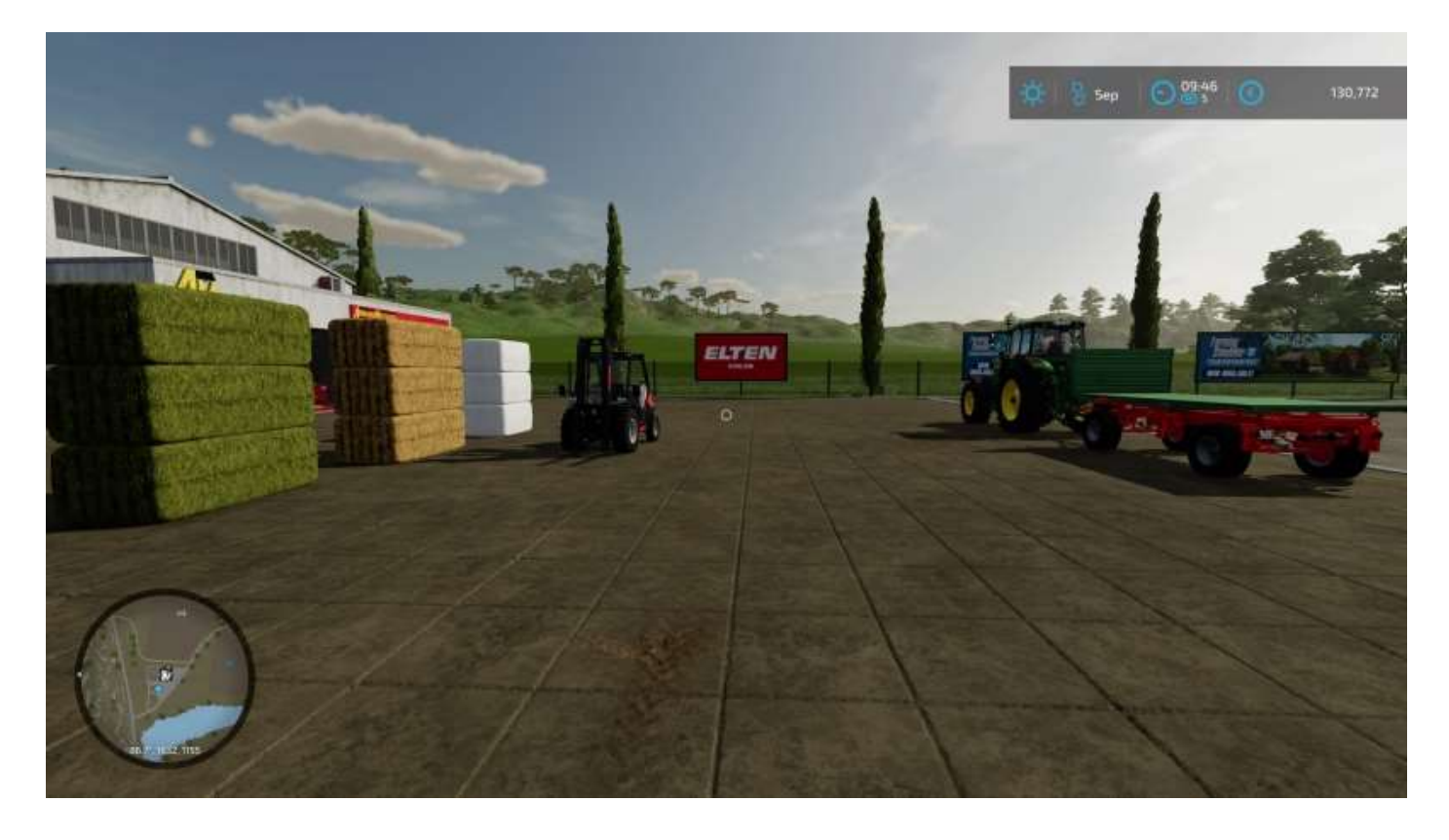

Une fois que vous avez chargé des balles sur une remorque, n'oubliez pas de les sangler :

## Chargement

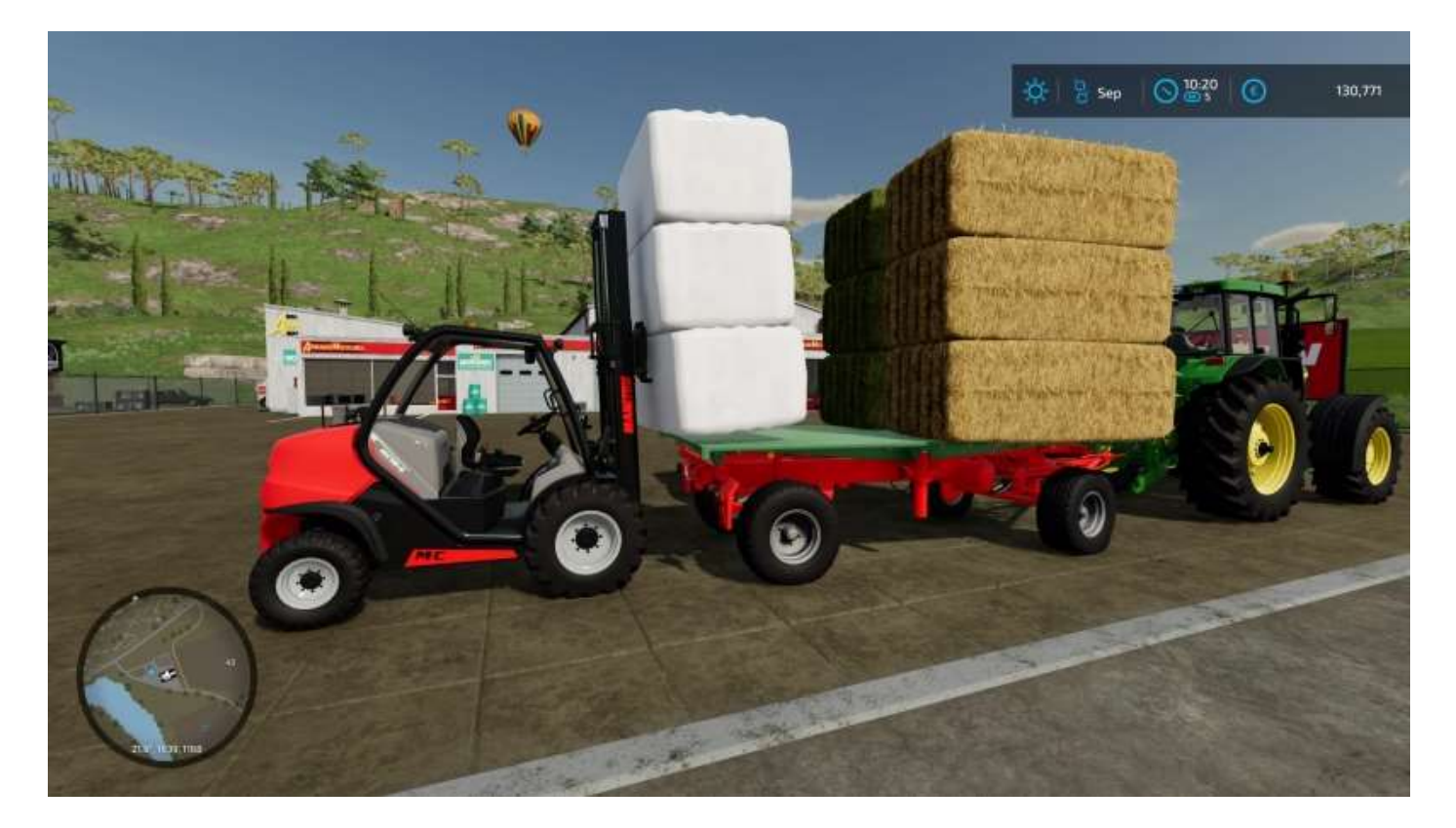

## Sangles

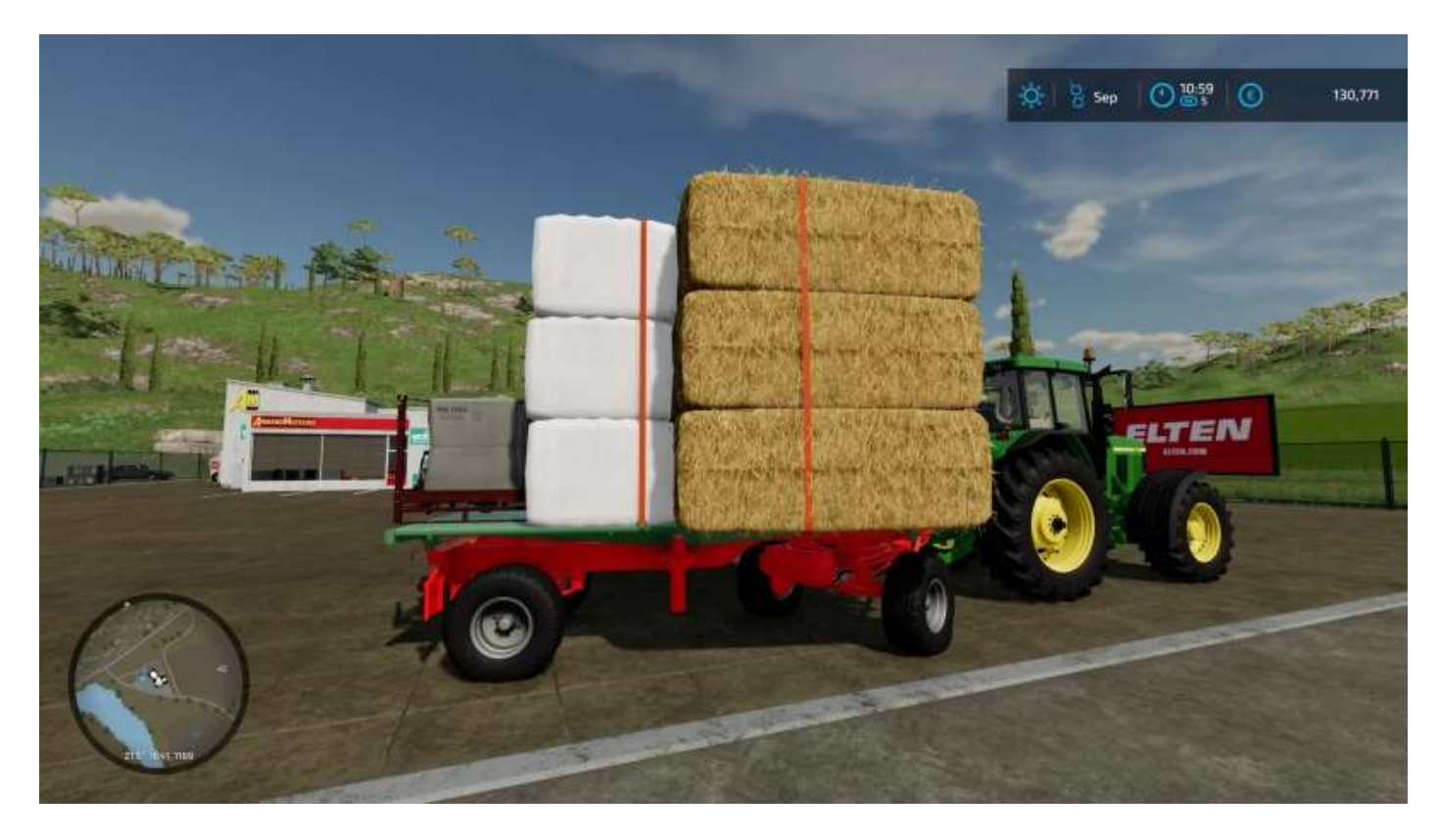

Et voilà. Vous pouvez ramener le transpalettes chez vous.

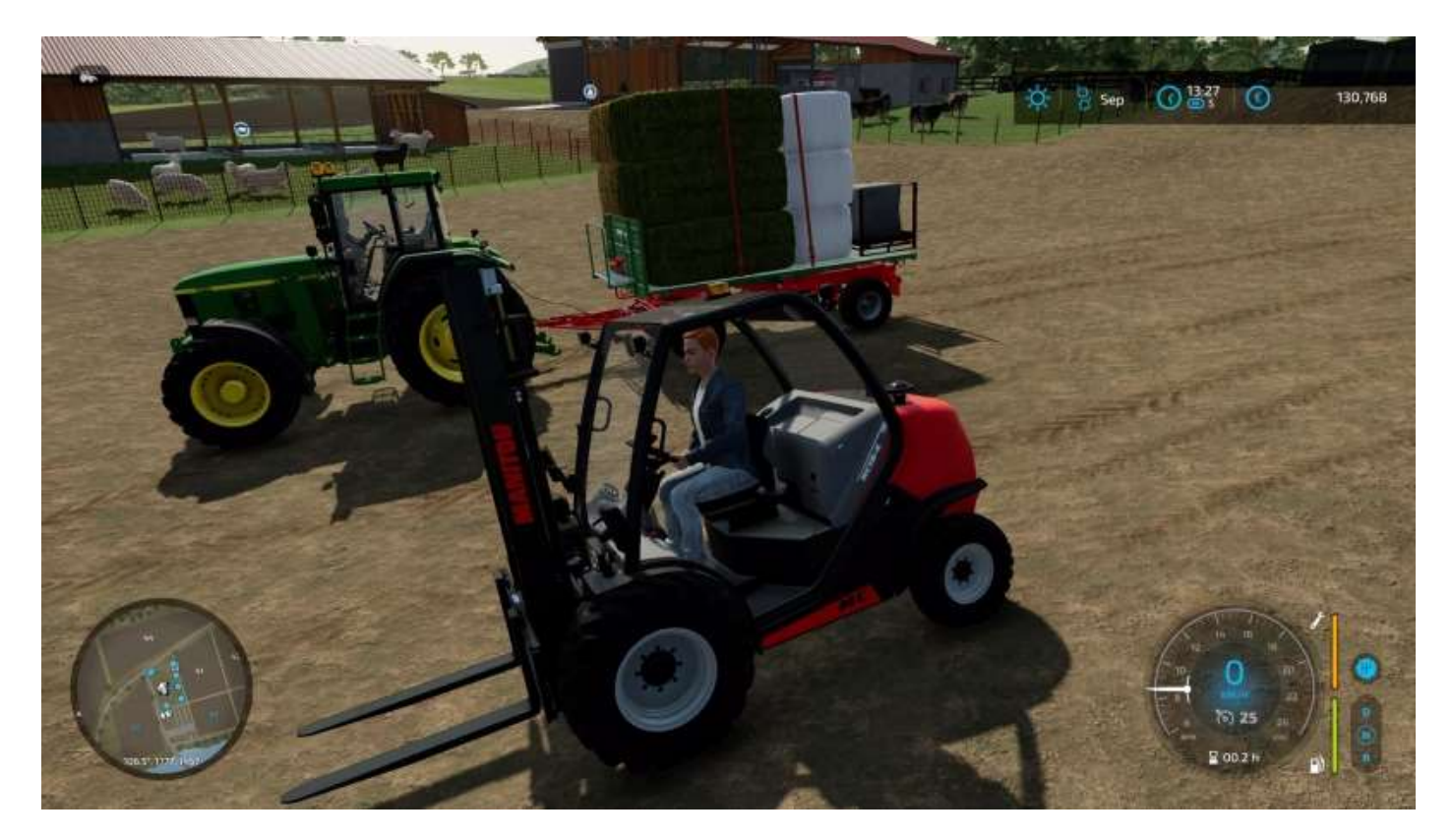

# 13 - Le menu Construction

Les options du menu Construction sont au nombre de six :

- Bâtiments
- Production
- Animaux
- Décoration
- Paysagisme
- Démolir (une construction ou un objet déjà placé)

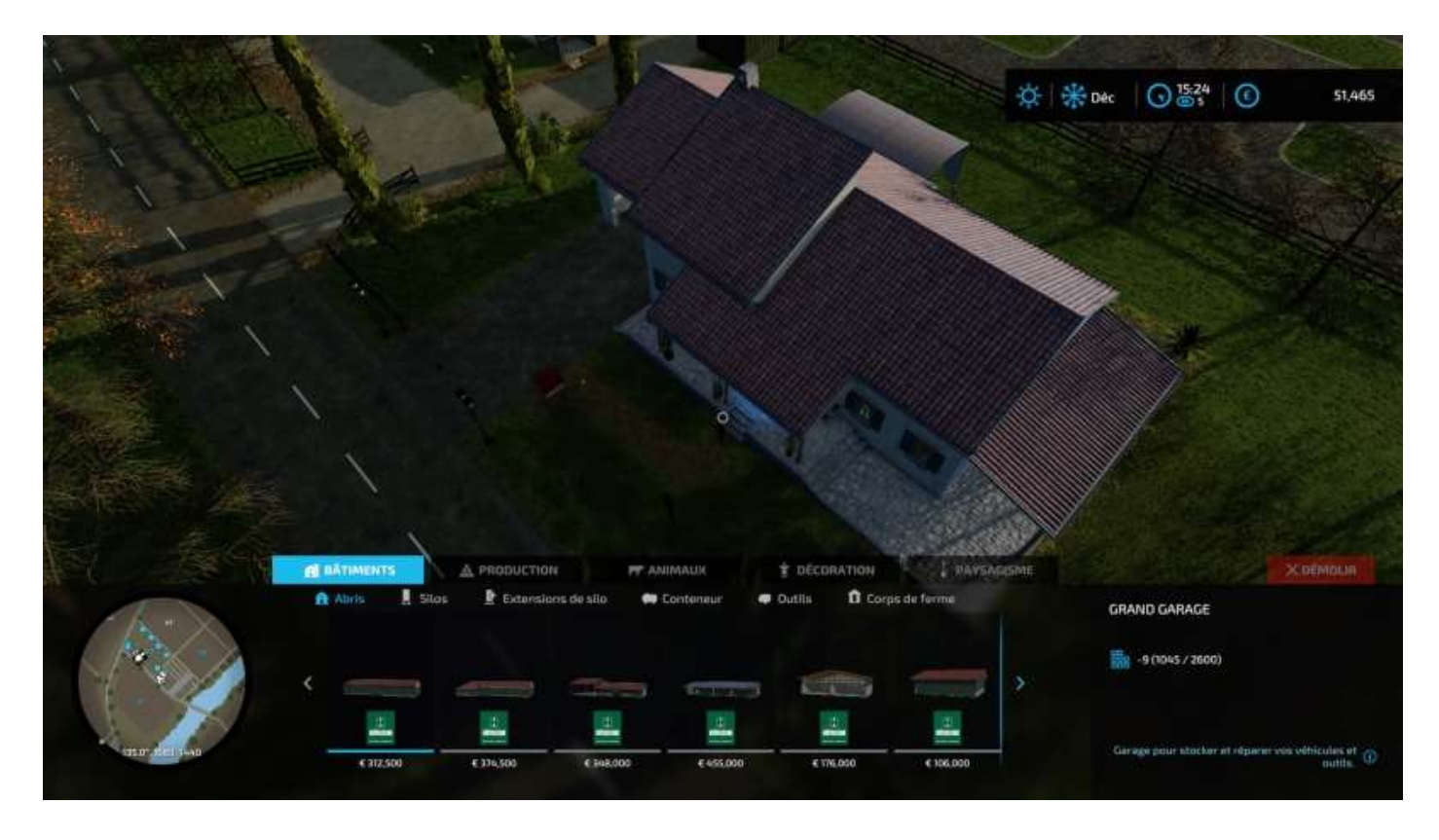

**Attention** : Pour naviguer dans les sous-menus, utilisez les flèches haut et bas, jamais le bouton **Rond** qui vous fera quitter le menu principal. Le bouton **Rond** ne sert qu'à annuler la sélection d'un outil ou d'un objet en cours de placement.

# Bâtiments

Le menu Bâtiments permet d'acheter et de placer des constructions et objets divers :

- Abris
- Silos
- Extensions de silos
- Conteneurs
- Outils
- Corps de fermes

Vous pouvez acheter et placer des abris (abris de jardin, hangars, granges, etc.), des silos (petits et grands silos, granges-silos à l'ancienne, bunkers en ciment, etc.), des « extensions de silos », des conteneurs, des outils (Kärcher, station météo, atelier pour véhicules, etc.) et des corps de ferme (en fait, un mobil-home et une petite maison qui n'a rien d'une ferme, soit dit en passant).

Tous les objets que vous pouvez placer dans le paysage sont orientables selon un axe vertical pour pointer vers les quatre points cardinaux.

Par exemple, vous voulez mettre un petit logement pour votre(vos) ouvrier(s), sélectionnez le mobil-home, il apparaît sur l'écran, déplacez-le où cela vous convient, puis utilisez L1 et R1 pour le faire tourner dans la position souhaitée, validez et voilà.

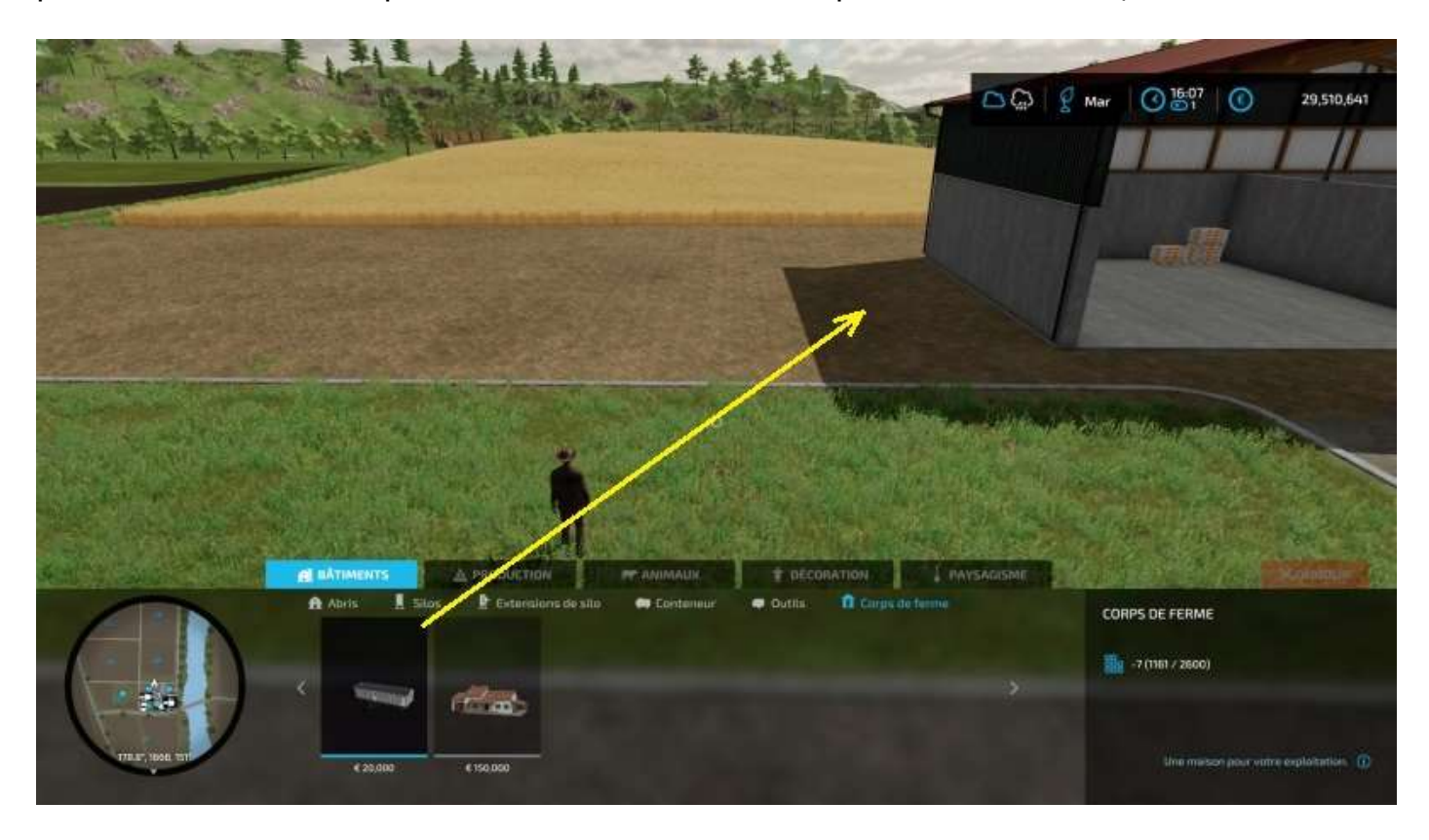

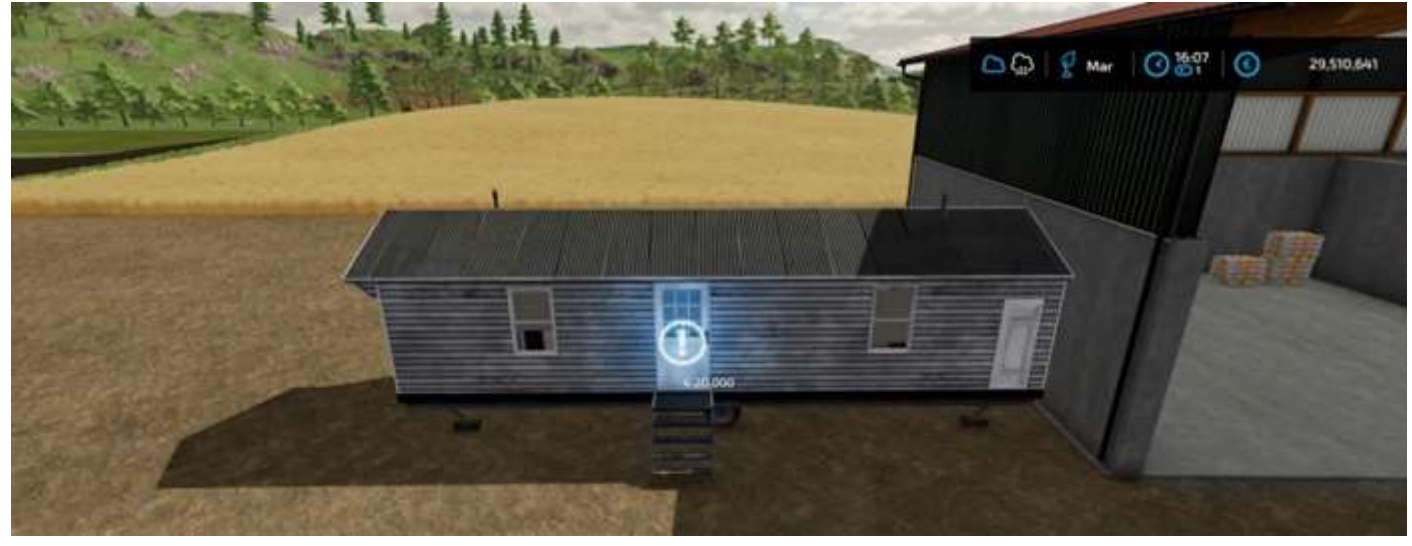

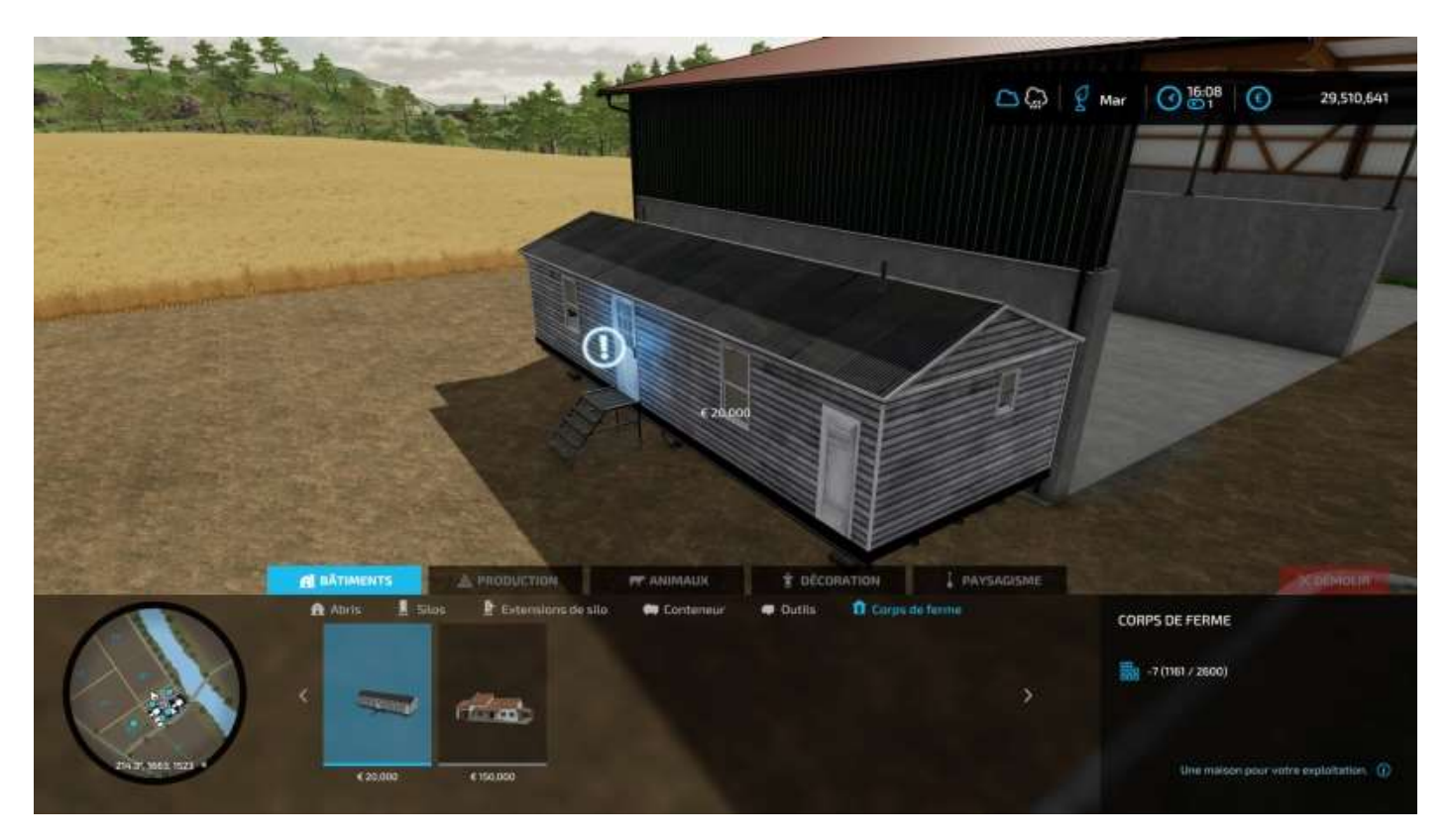

Après, si vous êtes un vrai gentleman-farmer, apportez quelques améliorations et vous obtenez un beau décor de chez :

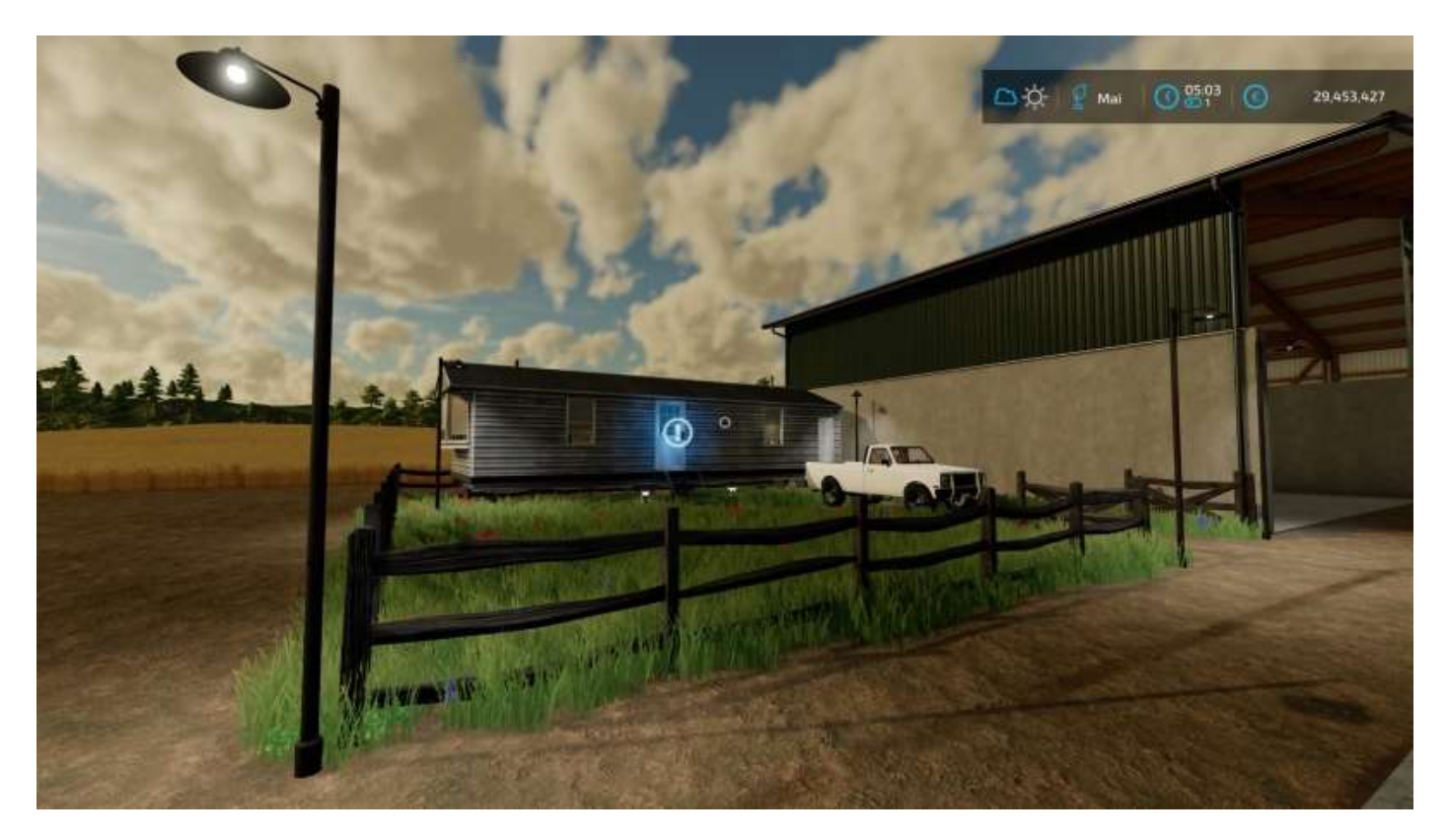

# Production

Les options du menu Production sont au nombre de cinq :

- Usines
- Points de vente
- Serres
- Vergers
- Générateurs

Tous les bâtiments et autres articles peuvent être achetés en quantité illimitée.

#### Usines

- Atelier de tailleur
- Boulangerie (commerce)
- Boulangerie industrielle
- Filature 1
- Filature 2
- Laiterie 1
- Laiterie 2
- Menuiserie 1
- Menuiserie 2
- Moulin à canne à sucre
- Moulin à grains
- Moulin à huile
- Traitement du raisin
- Usine biogaz (trois configurations)
- Usine de céréales

#### Points de vente

- Broyeur de débris
- Chaufferie biomasse
- Fast Food
- Marché fermier
- Pizzeria
- Restaurant
- Supermarché

#### Serres

Trois tailles disponibles.

#### Vergers

- Oliviers
- Vigne

#### Générateurs

- Capteurs solaires (deux modèles)
- Éoliennes (trois modèles)
- Et si vous avez installé le Mod *Subvention gouvernementale/municipale*, vous en trouverez les pancartes ici aussi (à planter sur un terrain vous appartenant).

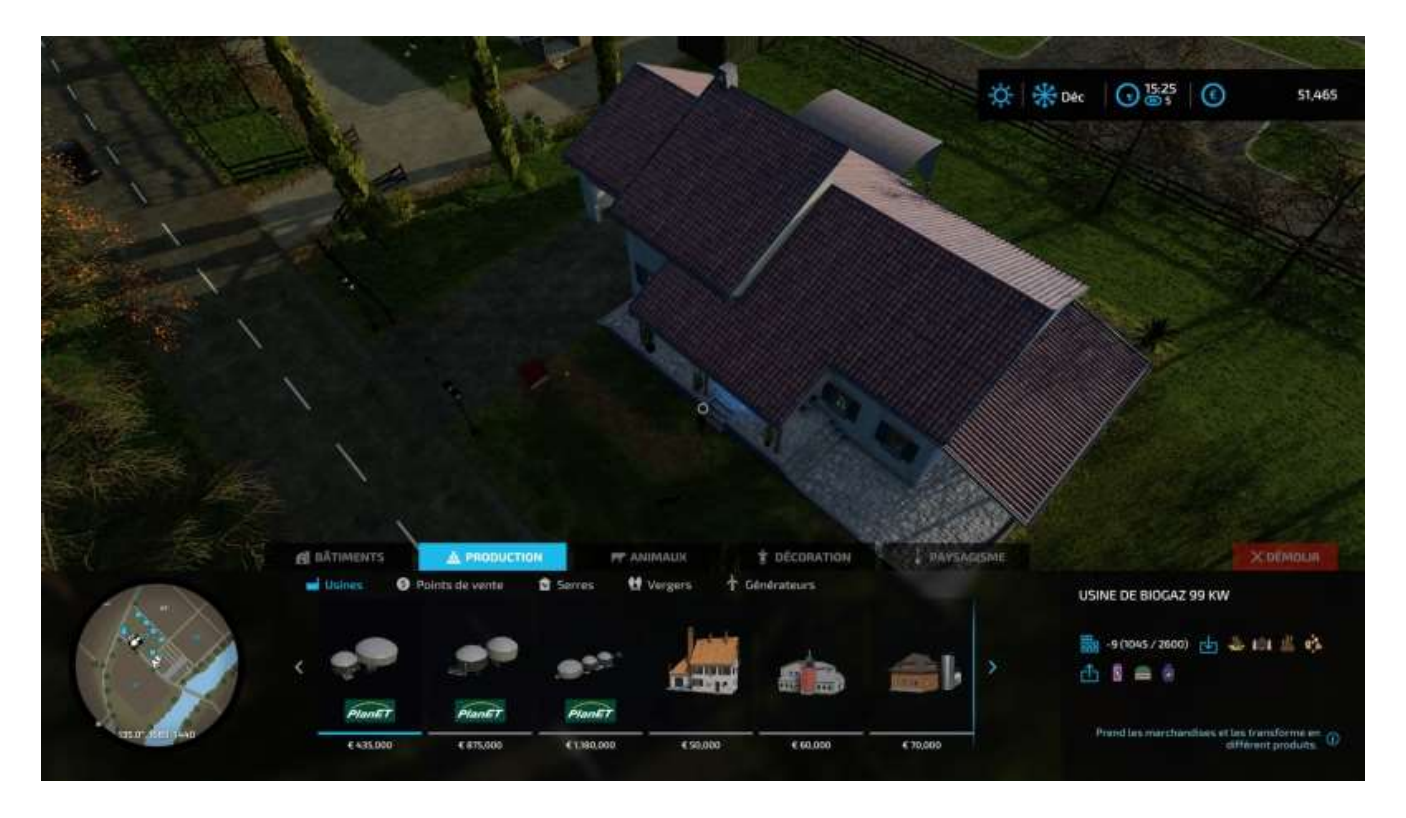

### Animaux

Le menu **Animaux** permet d'acheter et de placer des étables, granges et autres pâturages pour les animaux disponibles :

- Vaches
- Chevaux
- Cochons
- Moutons
- Poules
- Abeilles
- Niche du chien (Autres)

Quand vous allez faire vos choix, privilégiez les étables aux pâturages car elles sont alimentées en eau, contrairement aux pâturages et autres enclos près desquels vous devrez placer un abreuvoir et le remplir régulièrement.

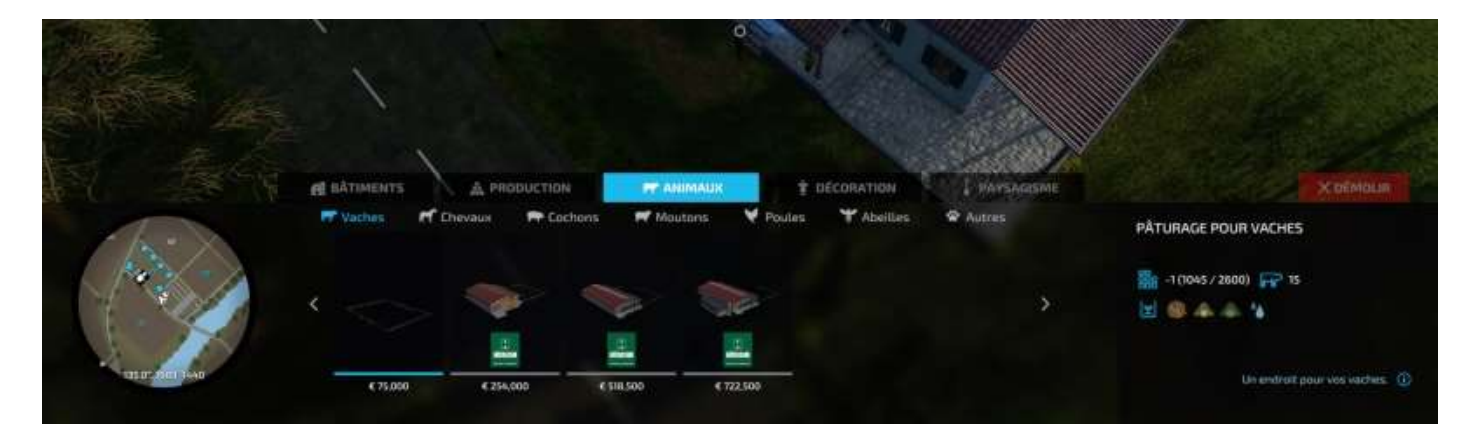

# Décoration

Le menu **Décoration** donne accès à la gestion de clôtures, éclairages (« Lumières ») et autres abris de jardin (**Autres**). Pour ce qui est des clôtures, privilégiez celle à 75€ le mètre linéaire, sinon toutes vos économies vont y passer...

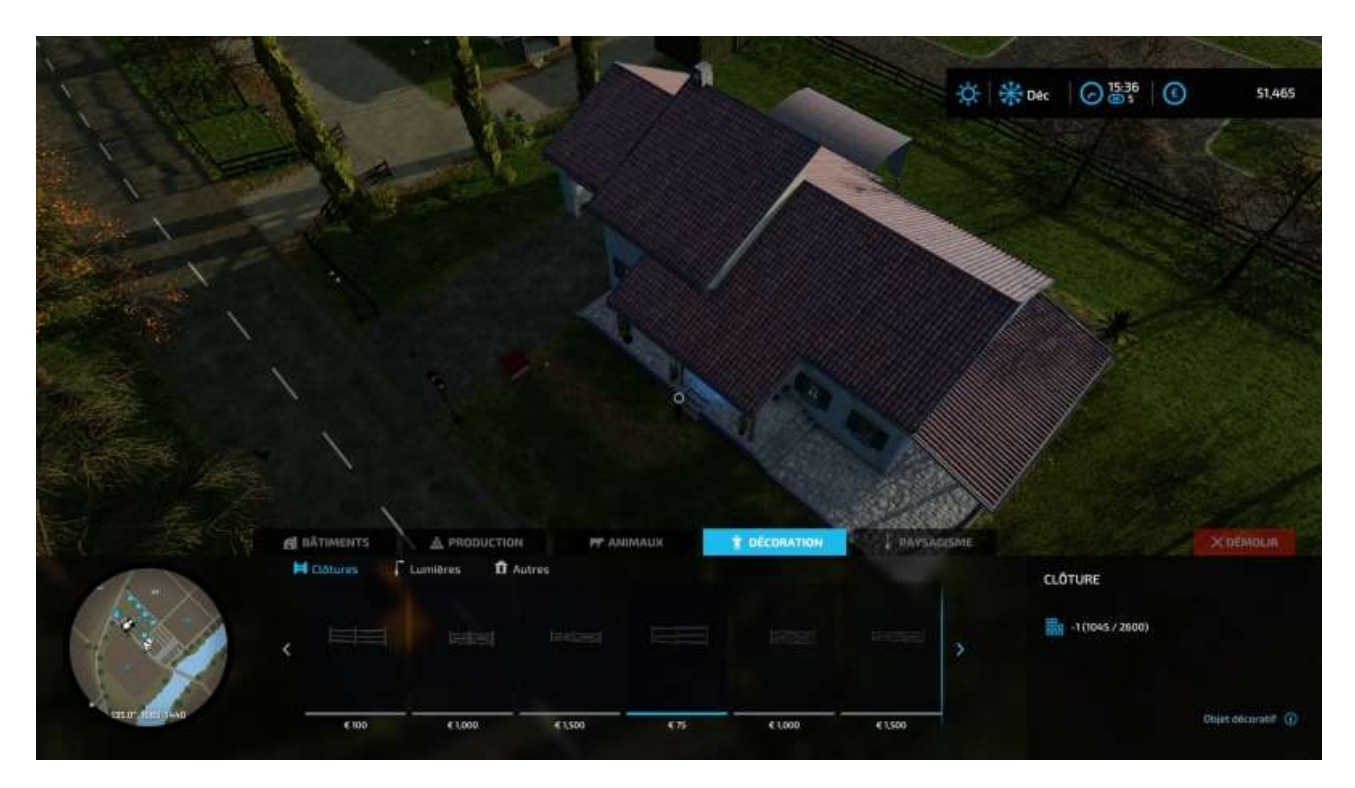

Les éclairages sont variés :

- Projecteurs halogènes
- Lampadaires simples ou doubles
- Bornes lumineuses

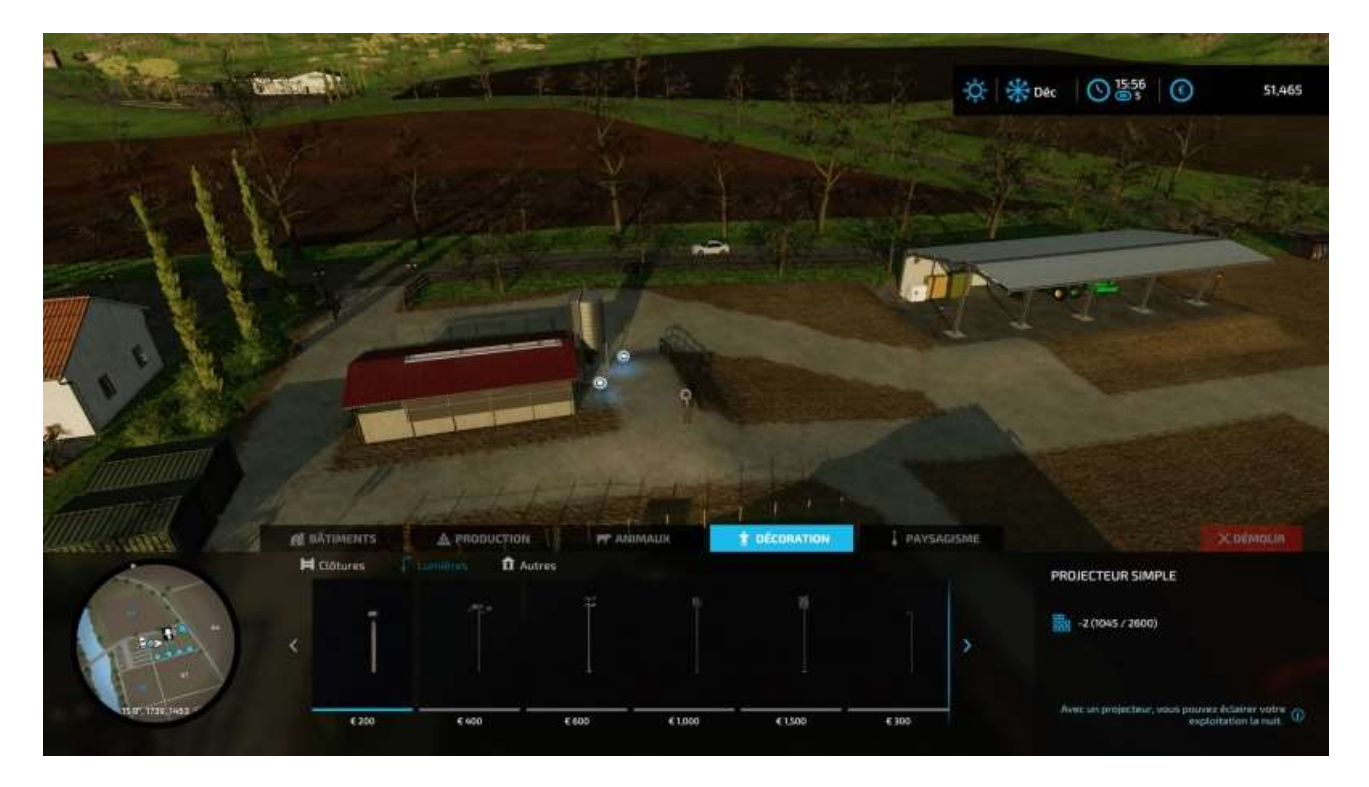

Et voici les abris (à ne pas confondre avec ceux du menu *Bâtiments*, qui sont plutôt des hangars) :

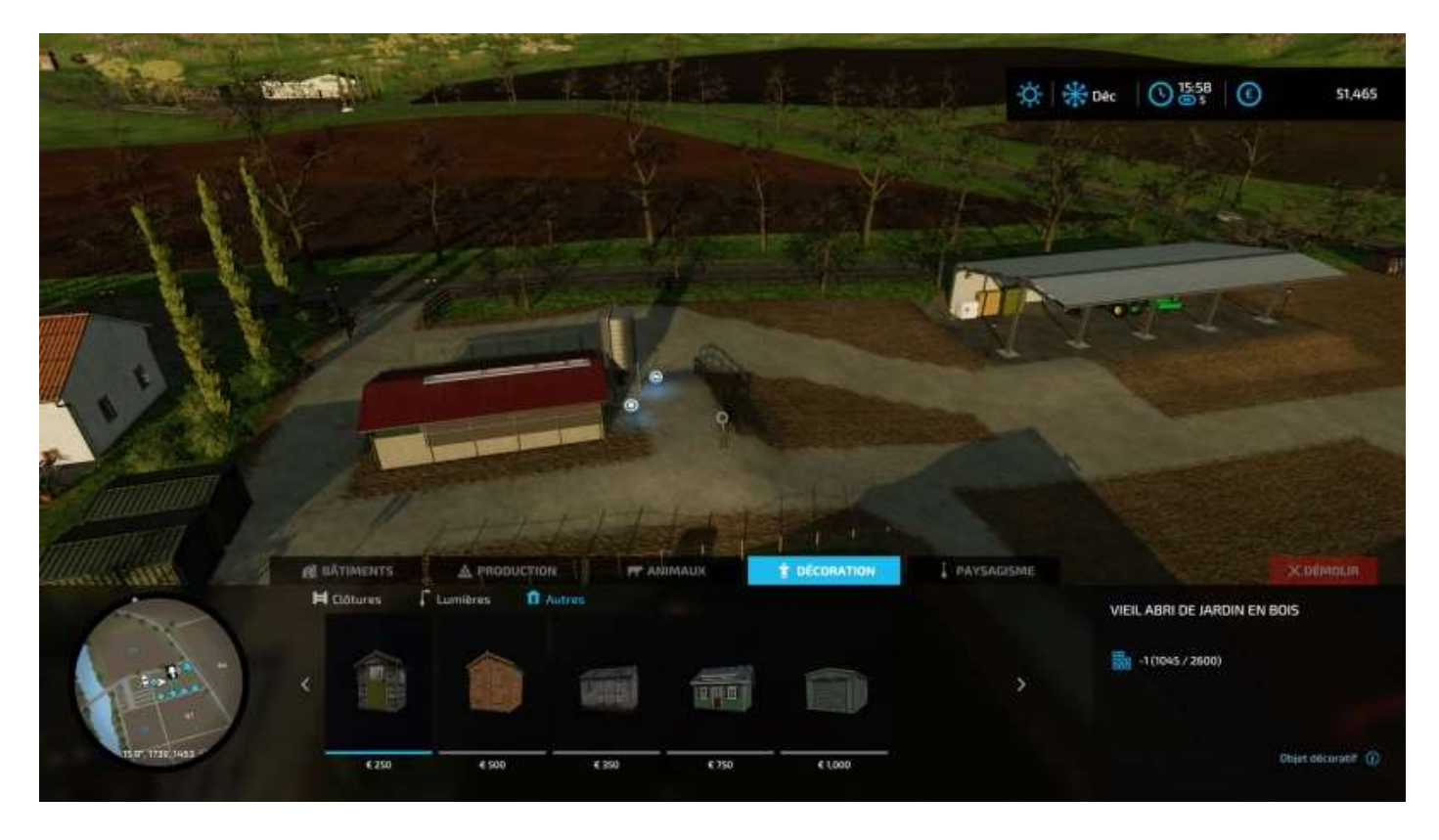

Par défaut, le programme vous empêche de placer une construction ou un objet trop près d'un autre. Si c'est le cas, vous aurez un message : « *L'objet en chevauche un autre* ». Vous pouvez supprimer cette contrainte avec le bouton *Basculer en mode libre*.

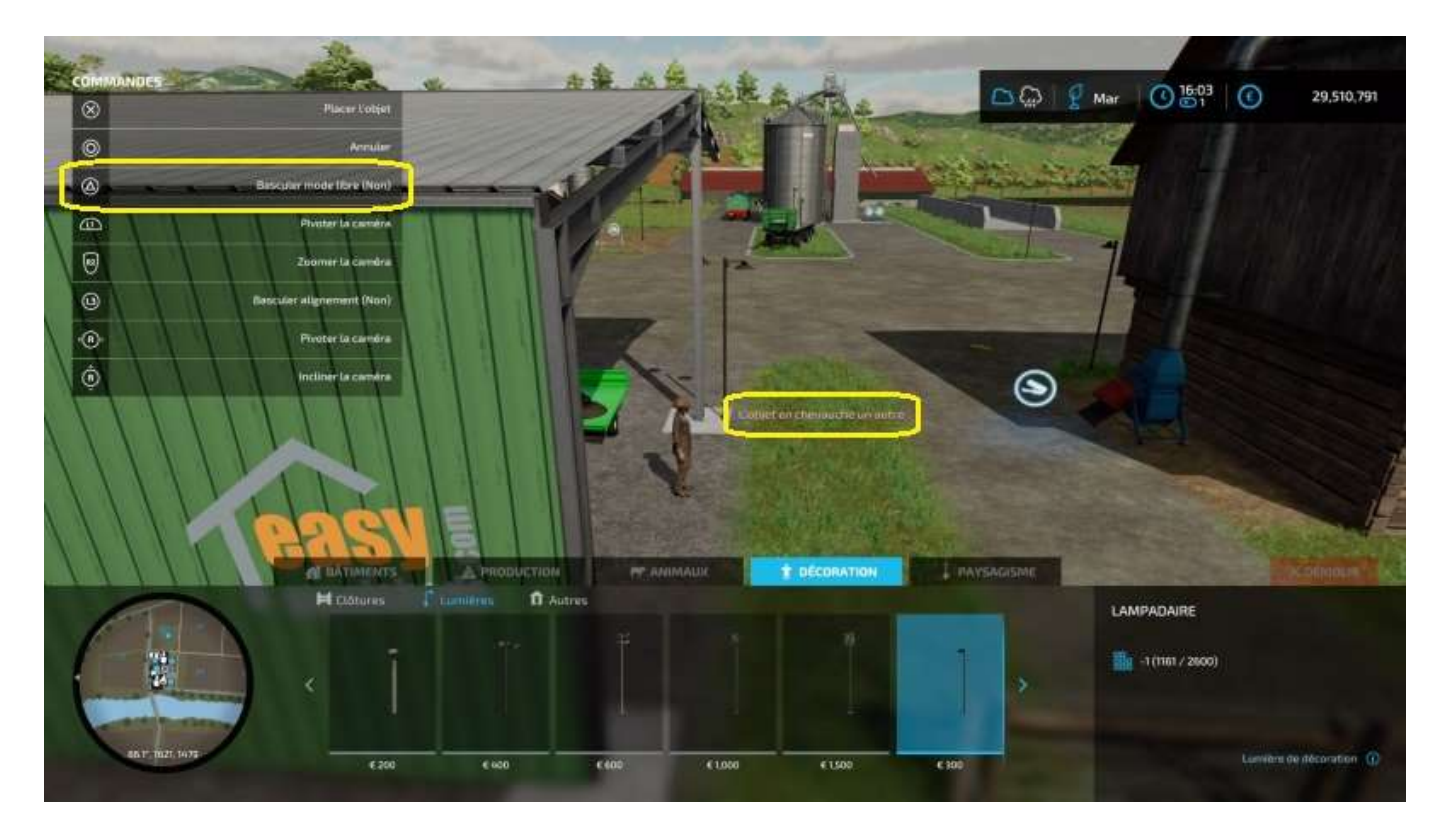

Très utile pour placer un éclairage contre un poteau :

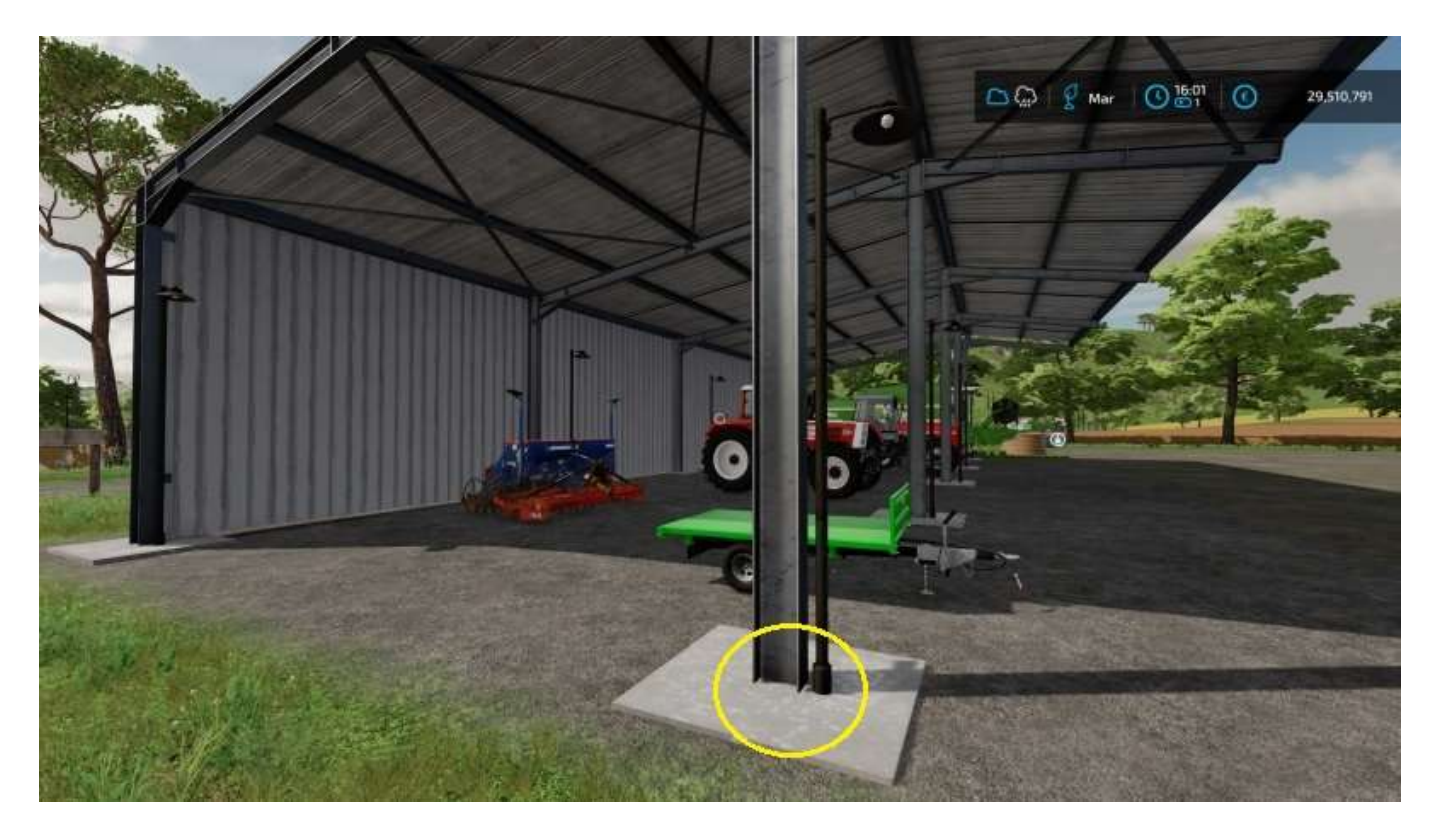

# Paysagisme

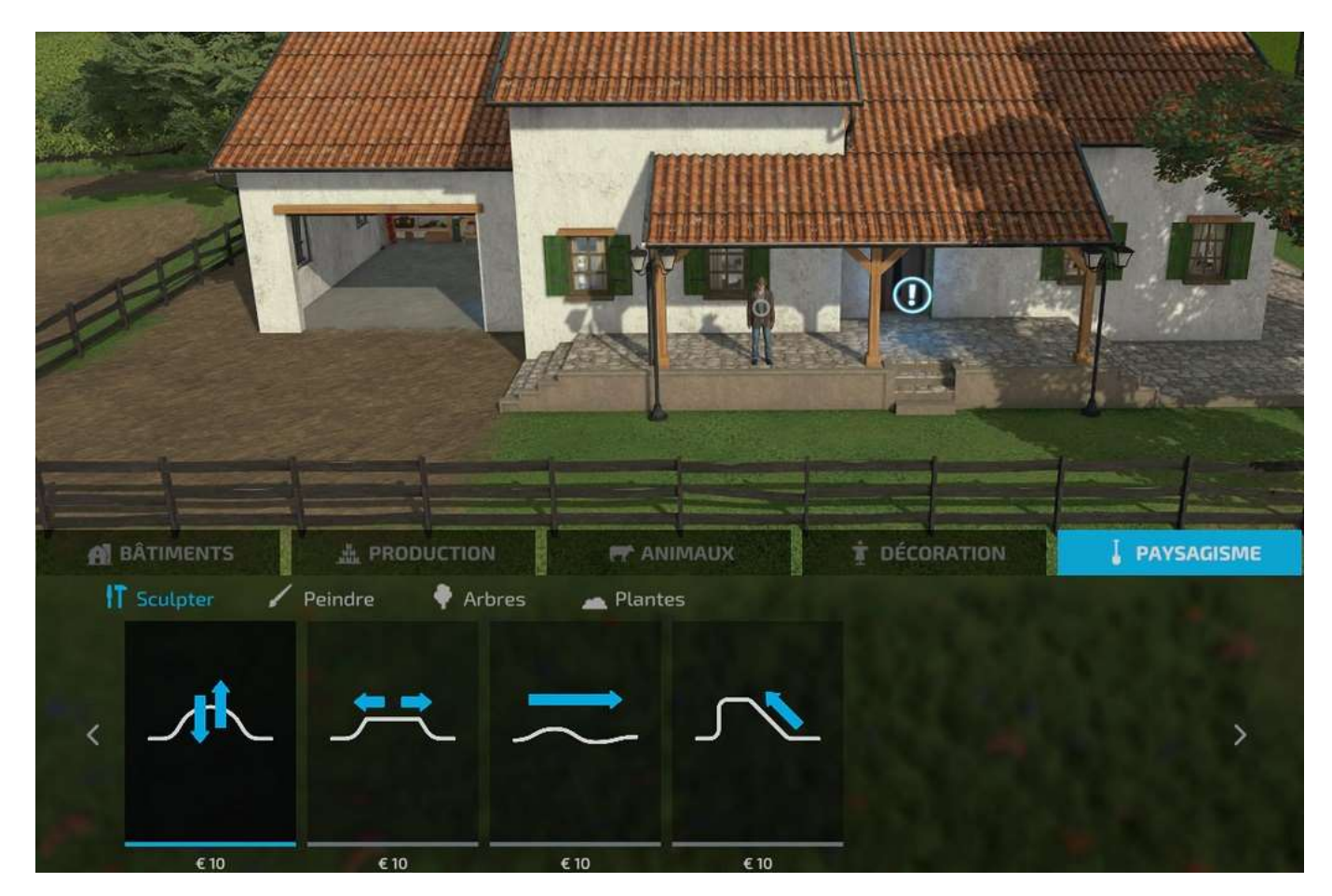

Le menu Paysagisme propose quatre outils :

- Sculpter le sol
- Peindre le sol
- Planter des arbres
- Planter des plantes

Une fois dans le menu, tous les déplacements d'un sous-menu à un autre se font avec les quatre flèches (PS4/5). N'utilisez pas **Rond** pour sortir d'un sous-menu, vous sortirez du menu principal (sauf si vous êtes en train de modifier ou de peindre le sol, le bouton **Rond** vous fera alors revenir au menu principal).

Un conseil : N'UTILISEZ PAS l'outil *Sculpter le sol* pour élever ou abaisser une zone, il est toujours aussi bugué qu'avec FS 19. Si vous sélectionnez une zone, (curseur rond ou carré, pareil), et que vous l'abaissez d'un cran, l'action de la relever ensuite (pour annuler) ne vous donne toujours pas la surface initiale mais crée une bouse ingérable même si vous passez une brosse dure pour adoucir le sol après.

De plus, avec FS 19 on pouvait quitter la partie et revenir sur la dernière sauvegarde automatique, avec FS 22 quand vous appuyez sur **Options**, cela crée automatiquement une sauvegarde avant de pouvoir quitter la partie, donc...

Évidemment, il vous reste toujours la possibilité de quitter le jeu quand vous constatez que vous avez fait une niaserie, mais bon...

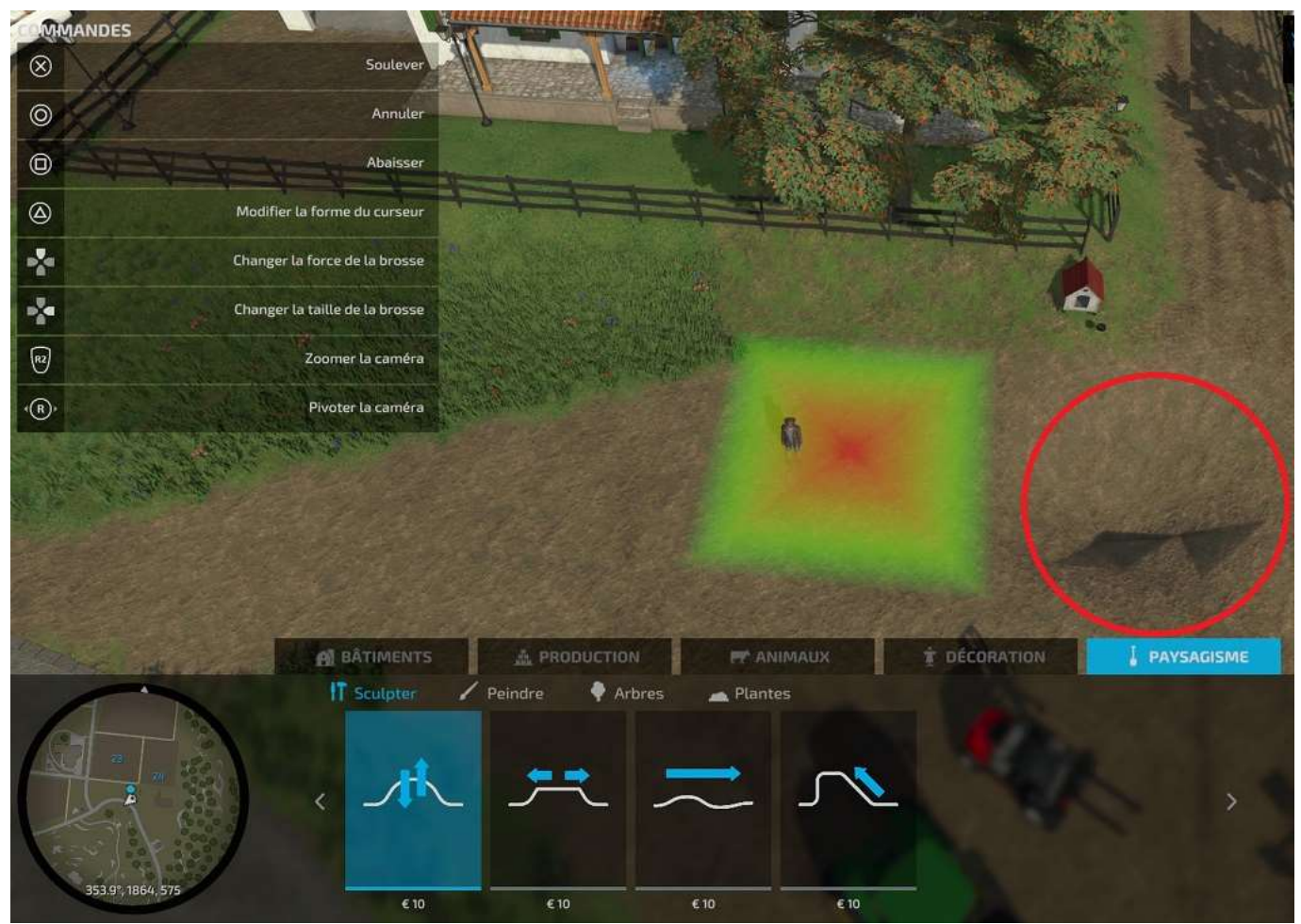

Résultat de l'action Abaisser

Cela dit, en utilisant la force de la brosse la plus basse, on arrive quelques fois à quelque chose de correct.

Un truc à savoir, chaque clic validé vous coûtera 10€ et vous verrez votre solde diminuer d'autant en haut à droite de votre écran.

C'est d'ailleurs très pratique pour savoir si votre action de nivellement a été prise en compte ou pas (si vous avez cliqué trois fois et que vous n'avez dépensé que 10€, c'est que les deux derniers clics n'ont pas été traités).

#### Sculpter le sol

L'outil **Sculpter le sol** permet quatre actions :

- Élever/baisser
- Niveau
- Adoucir
- Pente

Élever/baisser modifie le niveau du sol à l'emplacement du *curseur* (zone jaune/rouge tracée sur le sol là où aura lieu l'action). NE PAS UTILISER sauf si vous avez des heures de pratique...

**Niveau** permet de mettre la zone sélectionnée à l'horizontale (à utiliser avec précaution, ne peut pas être annulé).

**Adoucir** régularise (plus ou moins) le niveau du sol entre deux surfaces de hauteur différente.

**Pente** permet (théoriquement) de tracer une pente entre deux points. Une petite demiheure passée avec cette fonction n'a pas permis à l'auteur de réussir à créer quoi que ce soit d'autre qu'une pyramide de 10x10m et de 100m de haut<sup>39</sup>... (2)

Le *curseur* peut être rond (utile pour arrondir des angles de chemins) ou carré (utile pour tracer des droites).

La *brosse* a plusieurs duretés d'action. Commencez par la plus faible.

On répète notre conseil : Vous avez fait une bêtise, quittez le jeu et revenez, c'est pour l'instant la seule solution connue pour annuler une action inconsidérée.

#### Peindre le sol

L'outil **Peindre le sol** permet de donner au sol différents aspects (béton, terre, herbe, etc.) Il y en a dix.

Contrairement à l'outil précédent, on peut annuler une « *peinture »*, il suffit de repasser sur une texture erronée pour la remplacer.

<sup>&</sup>lt;sup>39</sup> On promet qu'une version ultérieure de ce Guide comportera tout ce qu'il faut savoir sur l'outil *Pente* du menu *Paysagisme*...

Attention, un champ cultivé peut être peint mais la zone traitée ne retrouvera pas son statut de champ cultivé si vous ne repassez pas dessus avec une charrue<sup>40</sup>.

Un truc utile à savoir, peindre une portion de champ lui supprime son attribut de champ, donc un ouvrier embauché pour une action particulière sur ce champ s'arrêtera à la zone peinte et repartira dans l'autre sens.

Les options de l'outil *Peindre* sont les mêmes que celles de l'outil *Sculpter le sol*.

La différence entre *Herbe* et *Herbe* sèche peut évoquer les golfs de France à l'heure où nous mettons sous presse<sup>41</sup>...

#### Planter des arbres

L'outil **Planter des arbres** permet de... planter des arbres. On l'a vu précédemment.

Vous disposez d'une vingtaine d'espèces et de tailles différentes.

Un traitement du sol au préalable n'est pas obligatoire, comme pour les vignes.

#### Planter des plantes

Et l'outil **Planter des plantes** permet de planter de l'herbe de pré (avec des fleurs qui poussent) et des buissons de toutes tailles.

Contrairement aux clôtures et aux lampadaires que l'on a vu précédemment, on ne peut pas revendre un arbre ou une plante pour les remplacer par autre chose.

# Démolir

Pour utiliser (prudemment) le bouton **Démolir**, il suffit de placer le curseur (rond blanc) sur la construction ou l'objet à démolir, il devient rouge, validez et voilà :

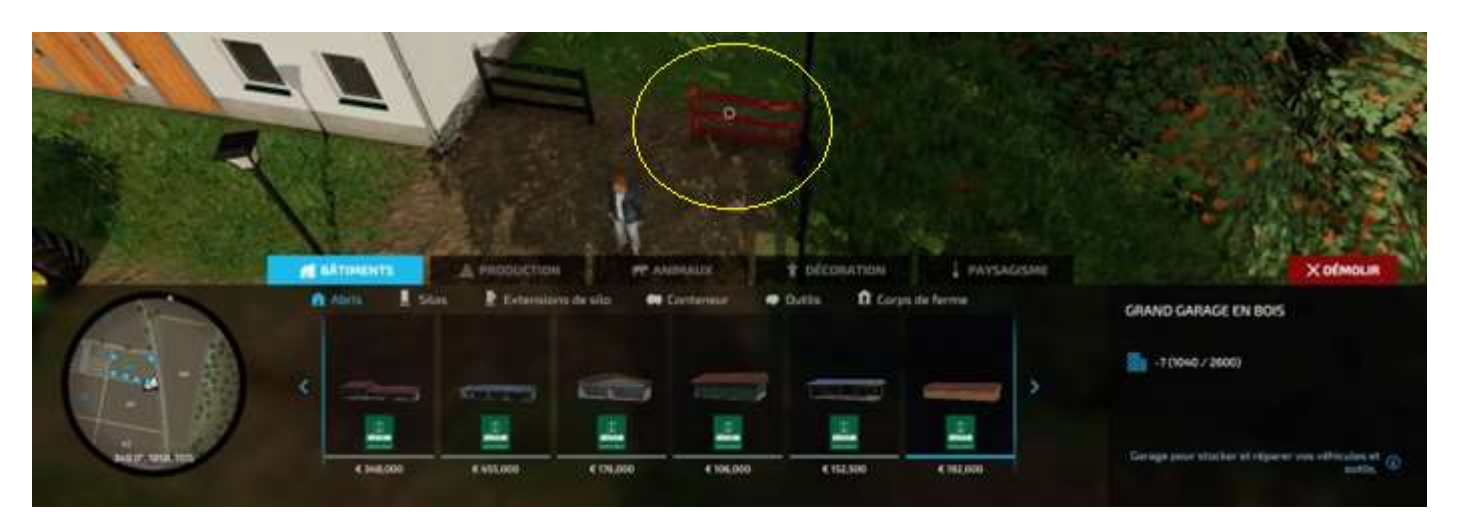

 <sup>&</sup>lt;sup>40</sup> Ne pas confondre les actions d'une charrue et d'un cultivateur. Une charrue crée un champ à partir de n'importe quel terrain qui vous appartient, un cultivateur laboure un champ déjà existant.
 <sup>41</sup> Première version de ce document écrite en août 2022, pendant une canicule mémorable !

# 14 - Le train

# Utilisation du train

Vous pouvez livrer ou faire livrer votre production par route ou par le rail. Les lieux de chargement/déchargement (silos ferroviaires) sont indiqués sur la carte par une icône en forme de locomotive (électrique) vue de face (cercle jaune dans l'image ci-dessous) et les haltes (pas de gares) par une locomotive (à vapeur) de profil (cercles verts) :

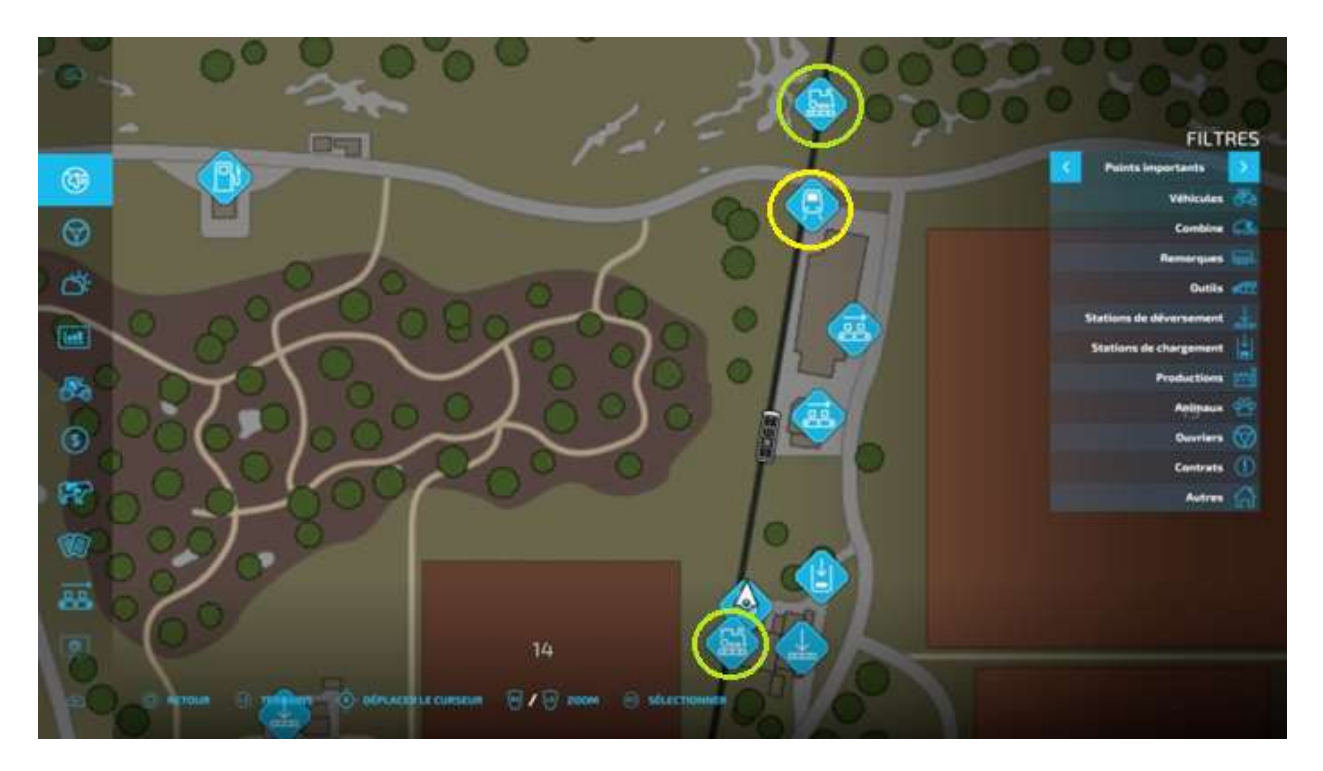

Rendez-vous sur un point d'exclamation à proximité d'une halte, cliquez et l'option **Louer le train pour 1000\$/heure** apparaît :

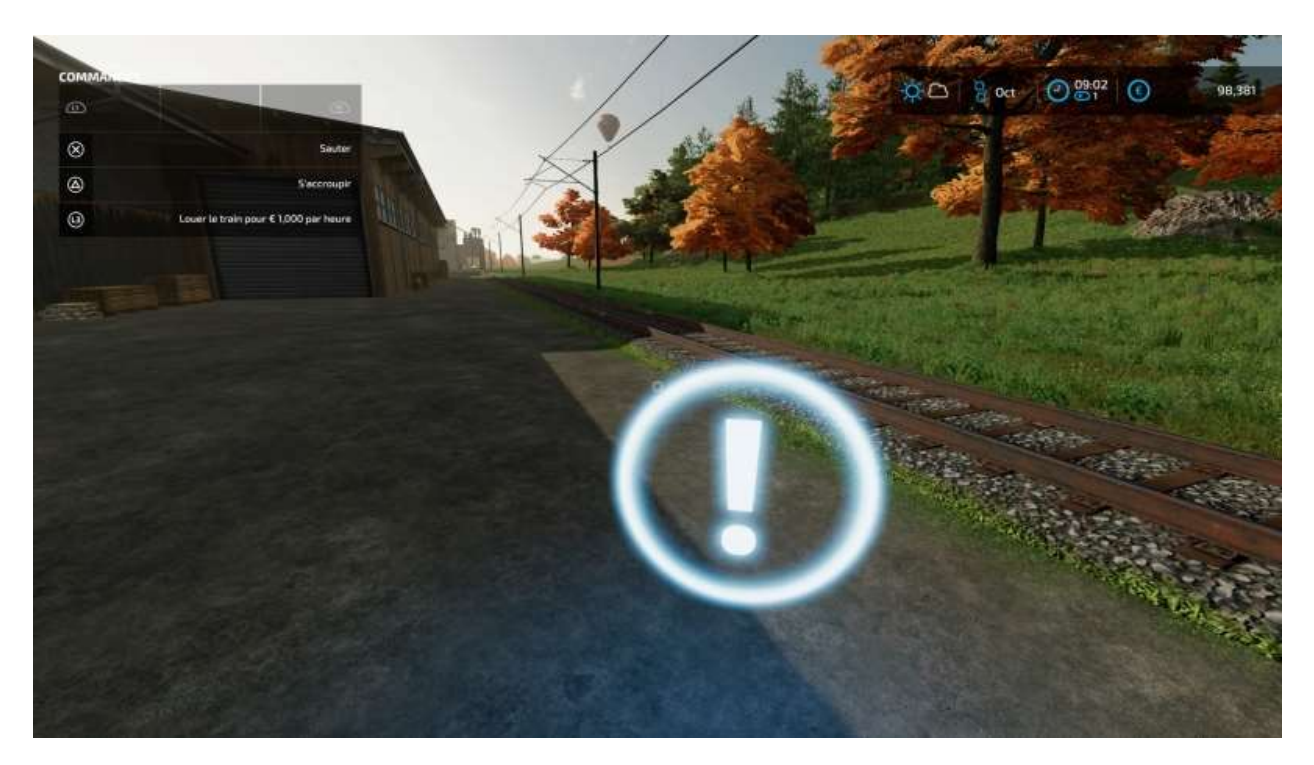

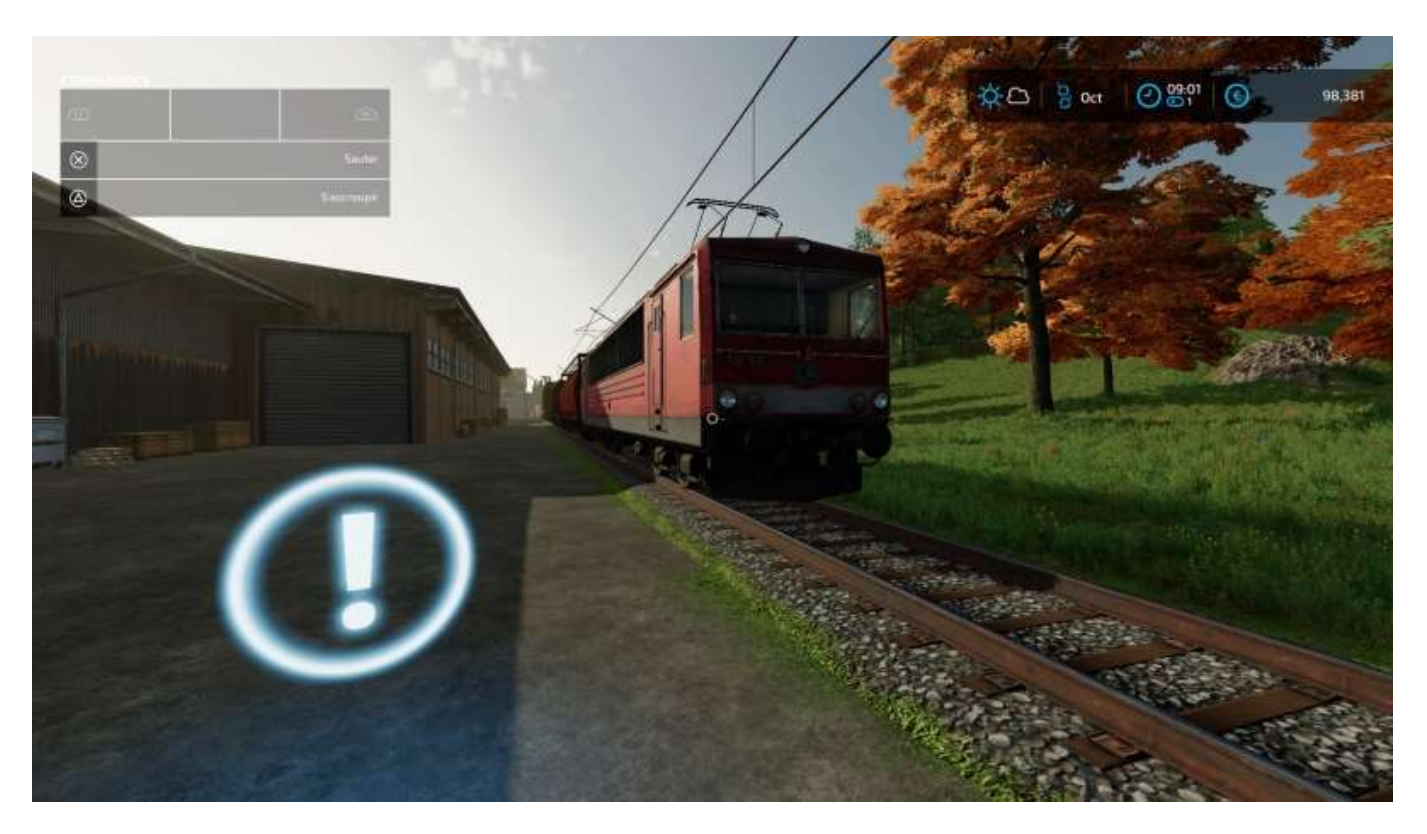

Arrivée du train <del>en gare de la Ciotat<sup>42</sup> à</del> la scierie de Haut-Beyleron :

Vous devez monter dans la loco pour effectuer les commandes de chargement et de déchargement d'un wagon (n'oubliez pas d'enlever les bâches sinon ces commandes n'apparaissent pas). Vous pouvez aussi conduire le train (même en marche arrière) pour visiter la map. Pour rendre un train loué, descendre de la loco, aller sur le « ! » et validez « *Rendre le train loué* ».

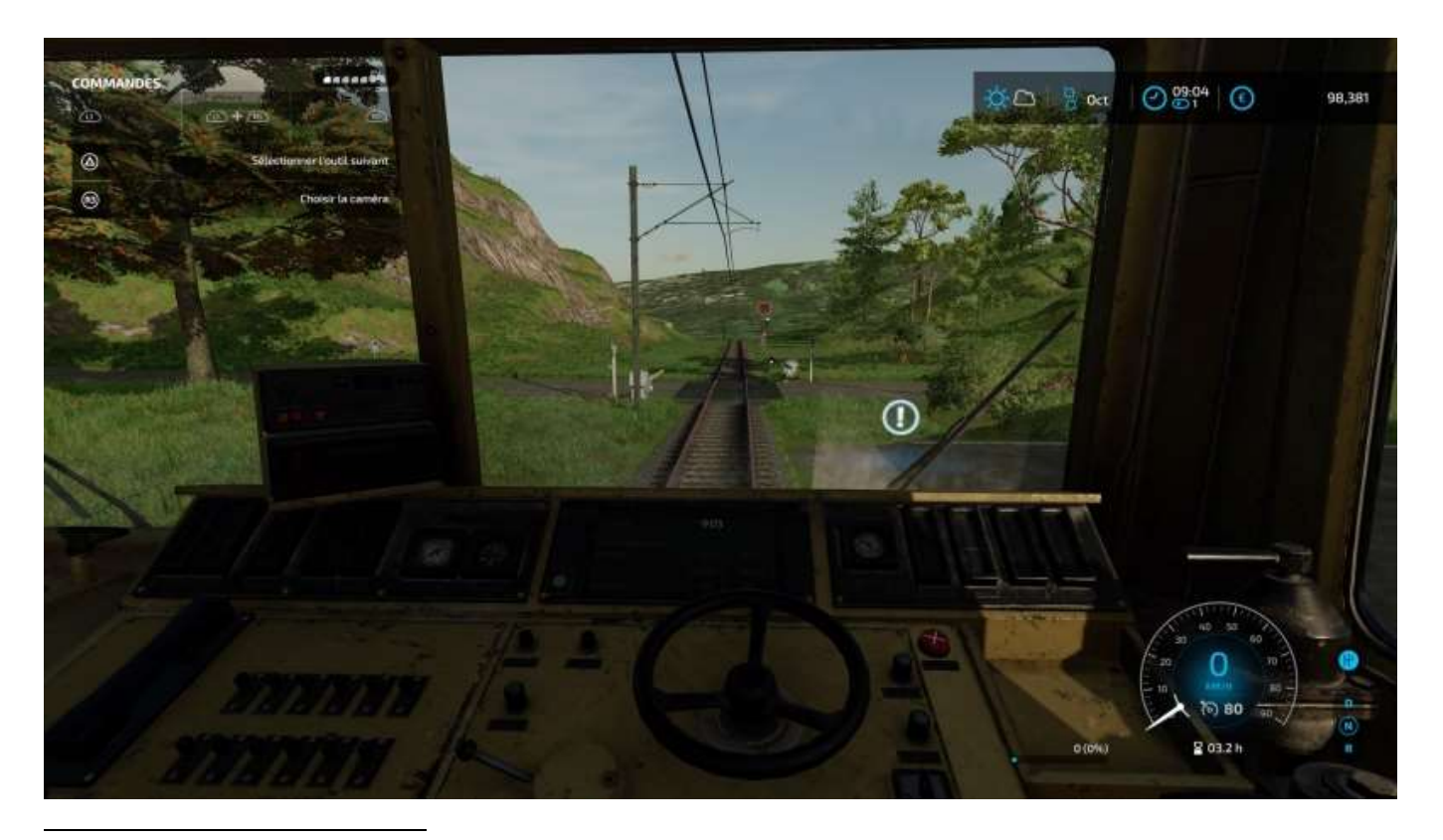

<sup>42</sup> Toute allusion à l'un des premiers *flims* des **Frères Lumière** n'est pas fortuite. 😊

Un truc sympa à savoir, si vous avez raté de peu le train au moment de le louer à telle ou telle halte, il fera marche arrière tant qu'il ne sera pas sorti de la carte (si) :

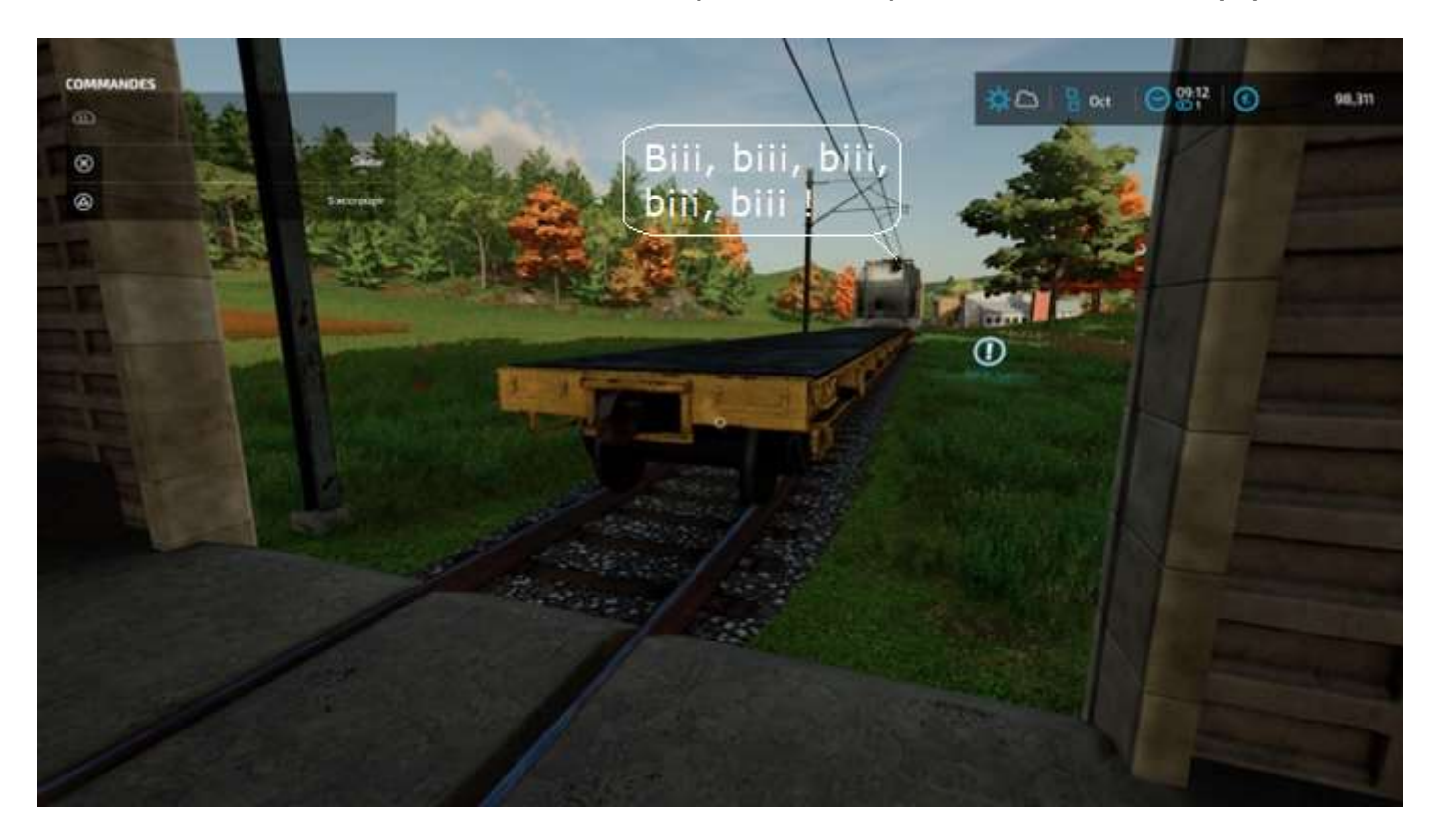

Avant l'arrivée du train dans un silo ferroviaire, deux icônes vous indiqueront où positionner votre remorque pour charger/décharger le train :

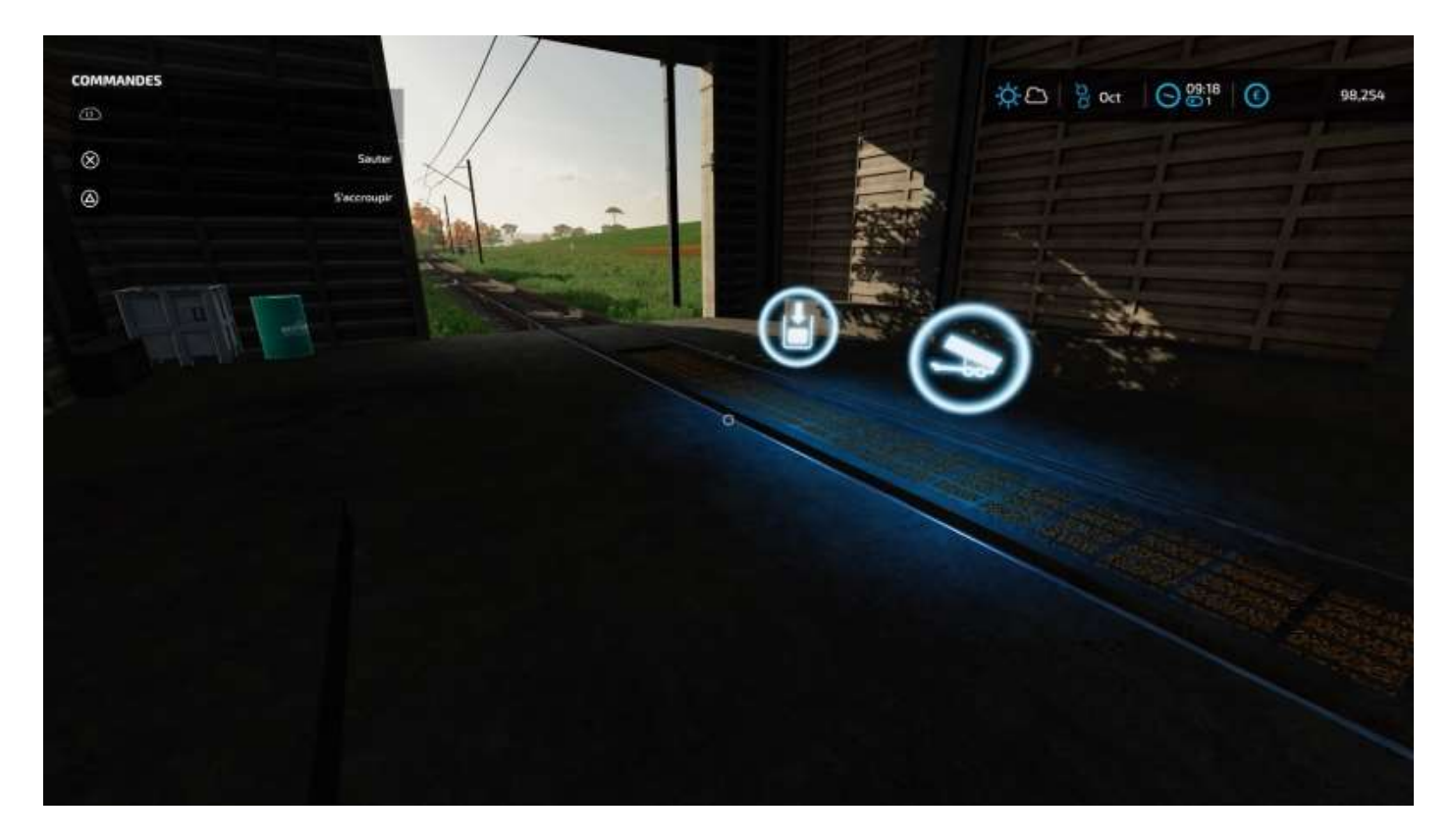

# Vendre à Marissonne

La manip est complexe, en voici une explication.

a) Chargez votre marchandise :

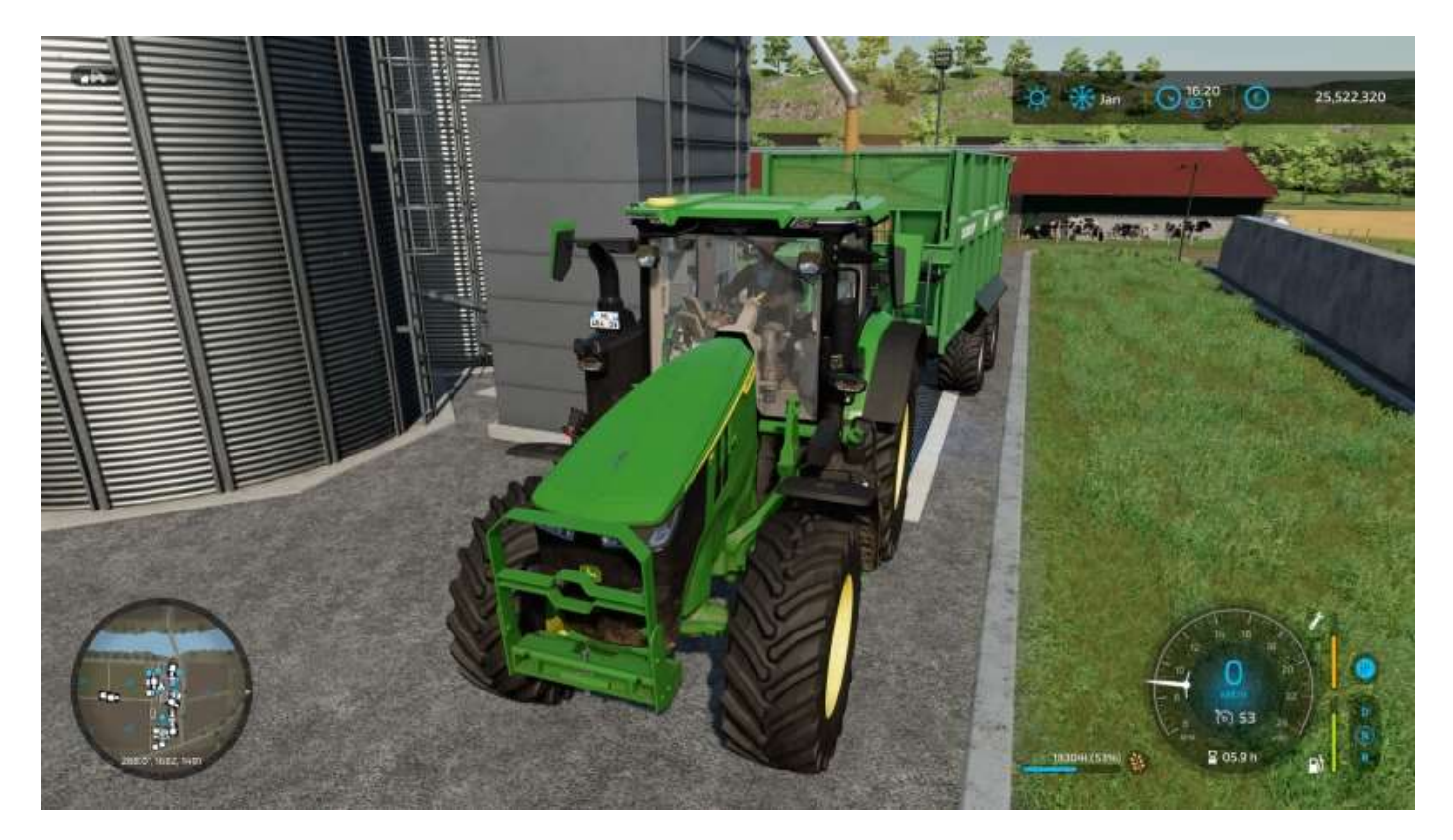

b) Choisissez votre acheteur :

| MARCHANDISES                   | ENTREPOT   | STATIONS                       | ACHETER VENTE   |
|--------------------------------|------------|--------------------------------|-----------------|
| See.                           | 55,0591    | Magasin Le Jardin des Fermiers | <b>6</b> €1,134 |
| 😵 Orge                         | 01         | Marissone                      | etable          |
| - Avoine                       | 013        | Moutin à grains                | 🤨 (£ 1,158 )    |
| Calze                          | 01         | 🐵 Élévateur à grain GCHB       | 📕 E 1,131       |
| 🧃 Sargha                       | 01         |                                |                 |
| 🐴 (Raisin                      | 01-        |                                |                 |
| R Olives                       | e de la cu |                                |                 |
| O Tournesols                   |            |                                |                 |
| 🐘 Soja                         | ot         |                                |                 |
| Nors                           |            |                                |                 |
| 🗞 P. de terre                  | 01         |                                |                 |
| 👸 E. sucrières                 |            |                                |                 |
| 🚯 Betteraves sucrières coupées |            |                                |                 |

c) Sélectionnez l'un des deux silos ferroviaires pour effectuer votre chargement dans un train. Ici, le silo sud :

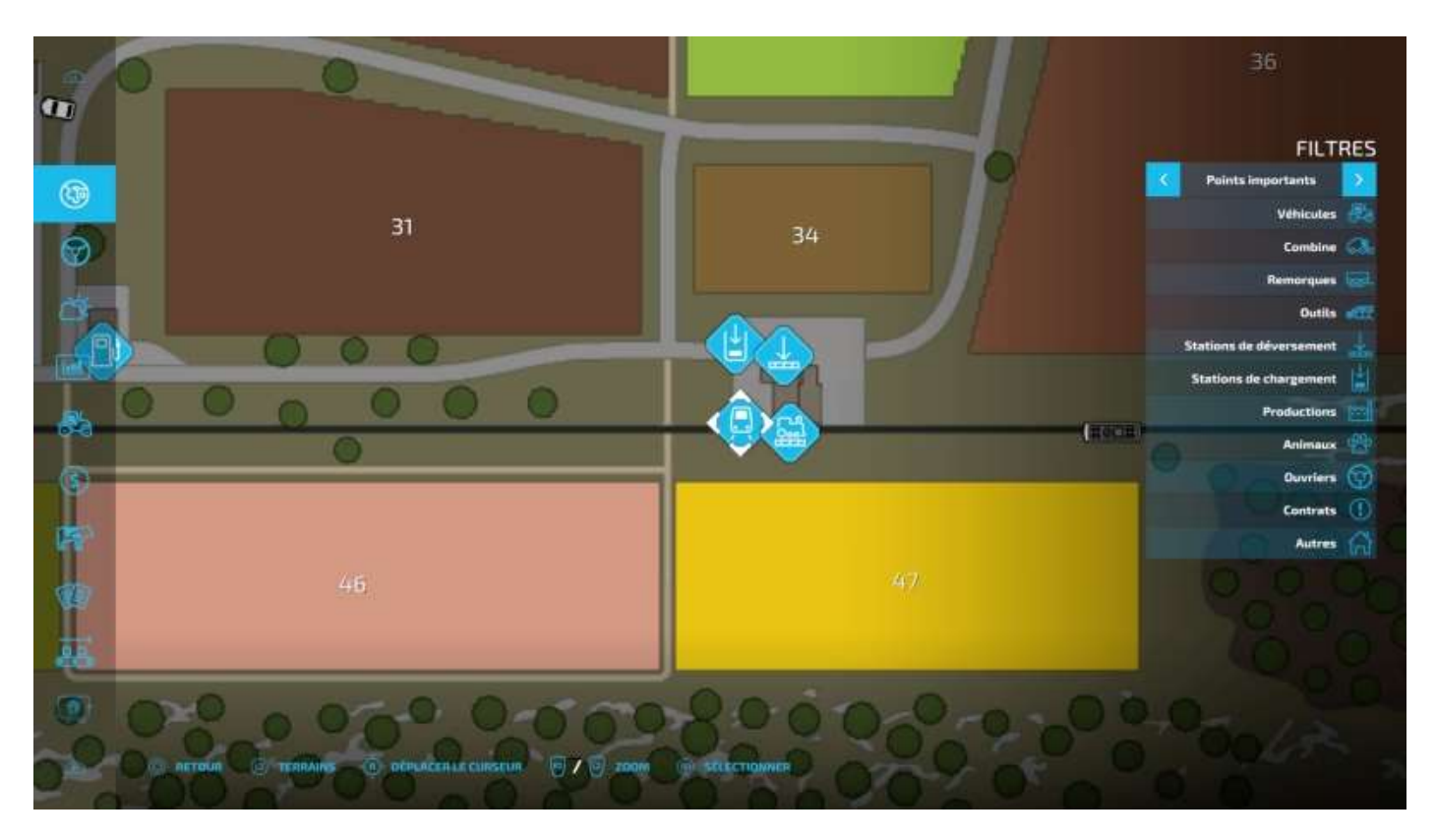

d) Rendez-vous au silo ferroviaire avec votre véhicule.

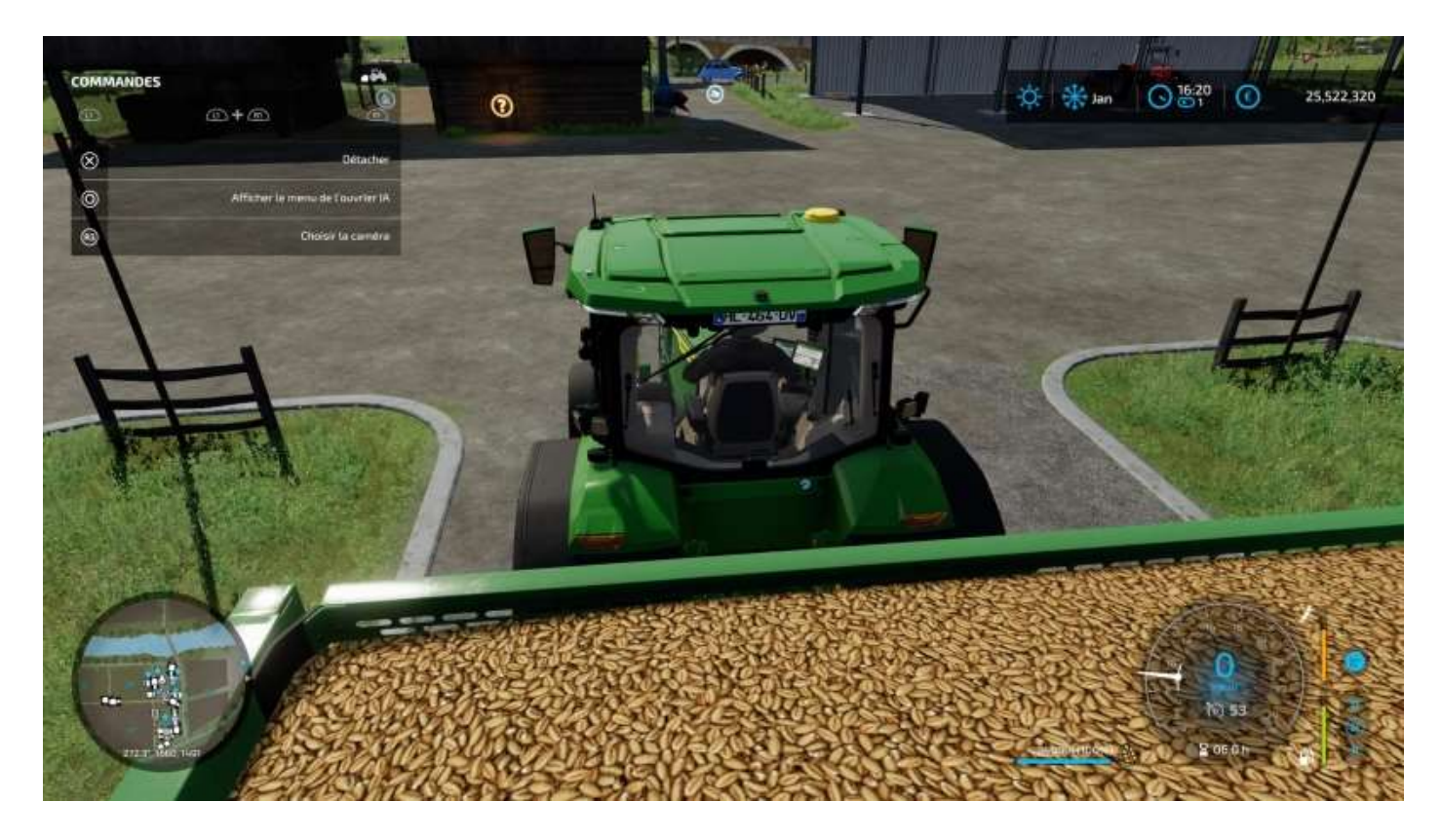

e) Allez jusqu'à la voie ferrée et entrez sous le silo.

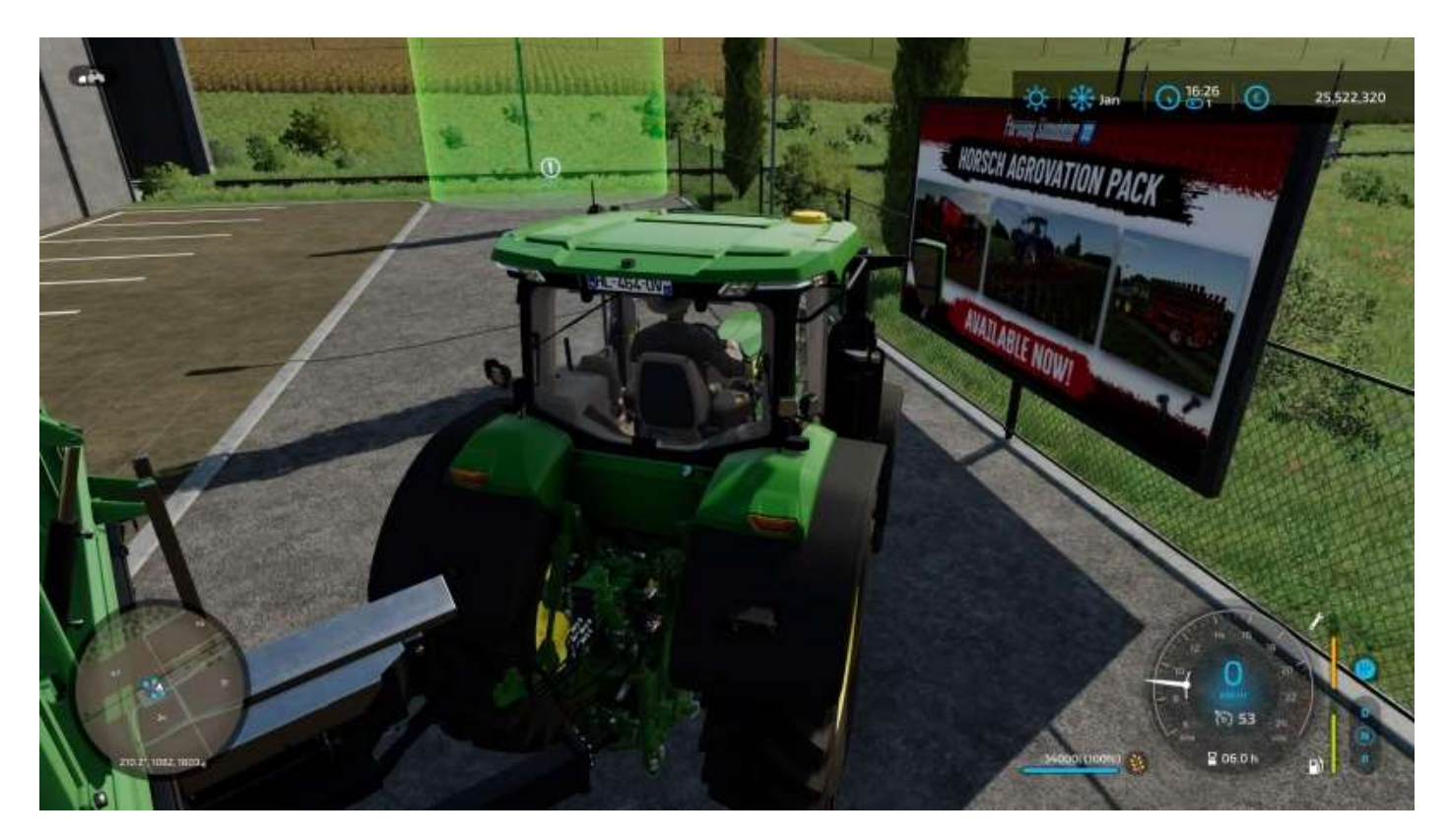

f) Quand votre remorque est bien positionnée, l'option *Commencer le déchargement* apparaît :

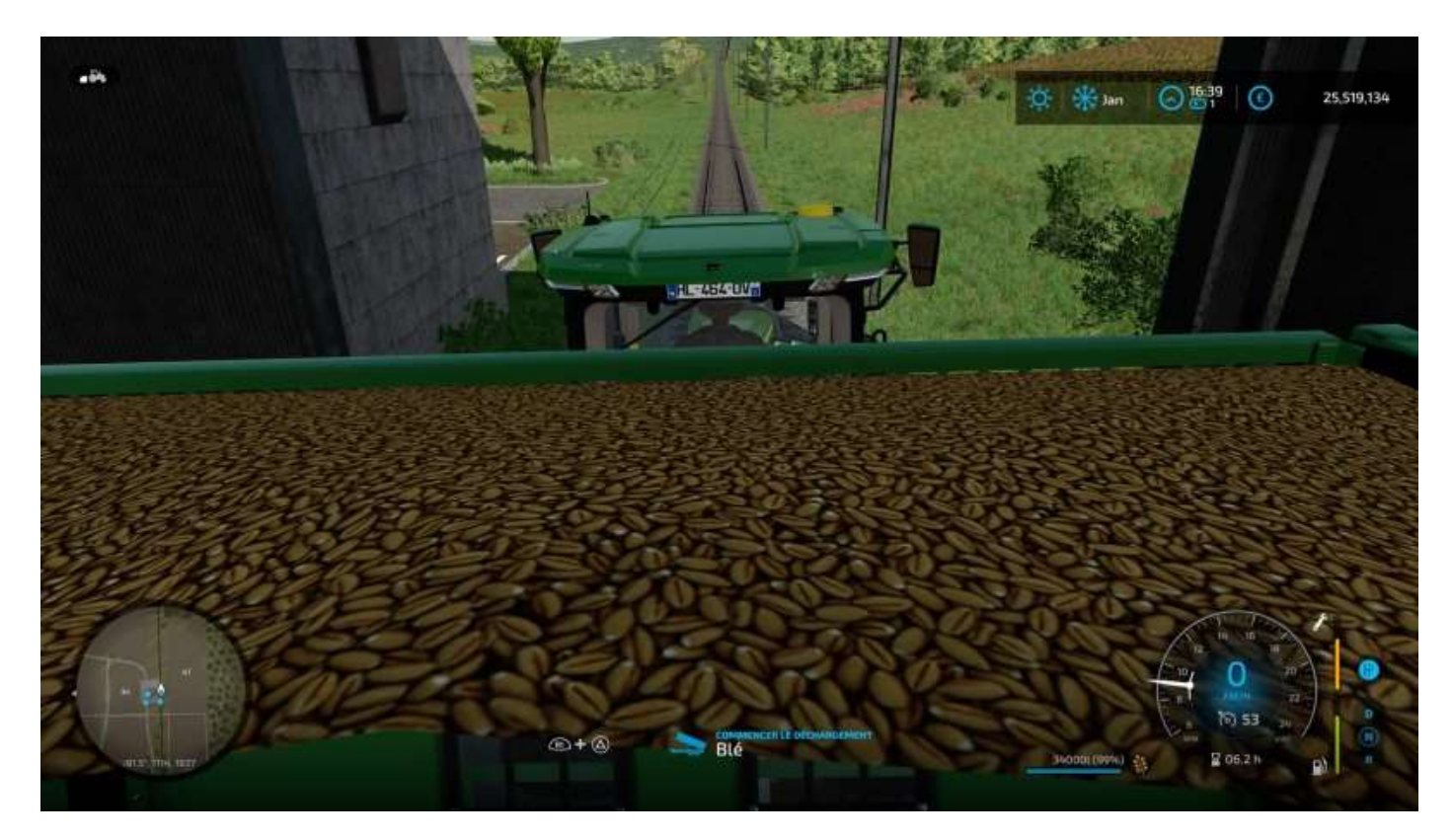

g) Videz votre remorque.

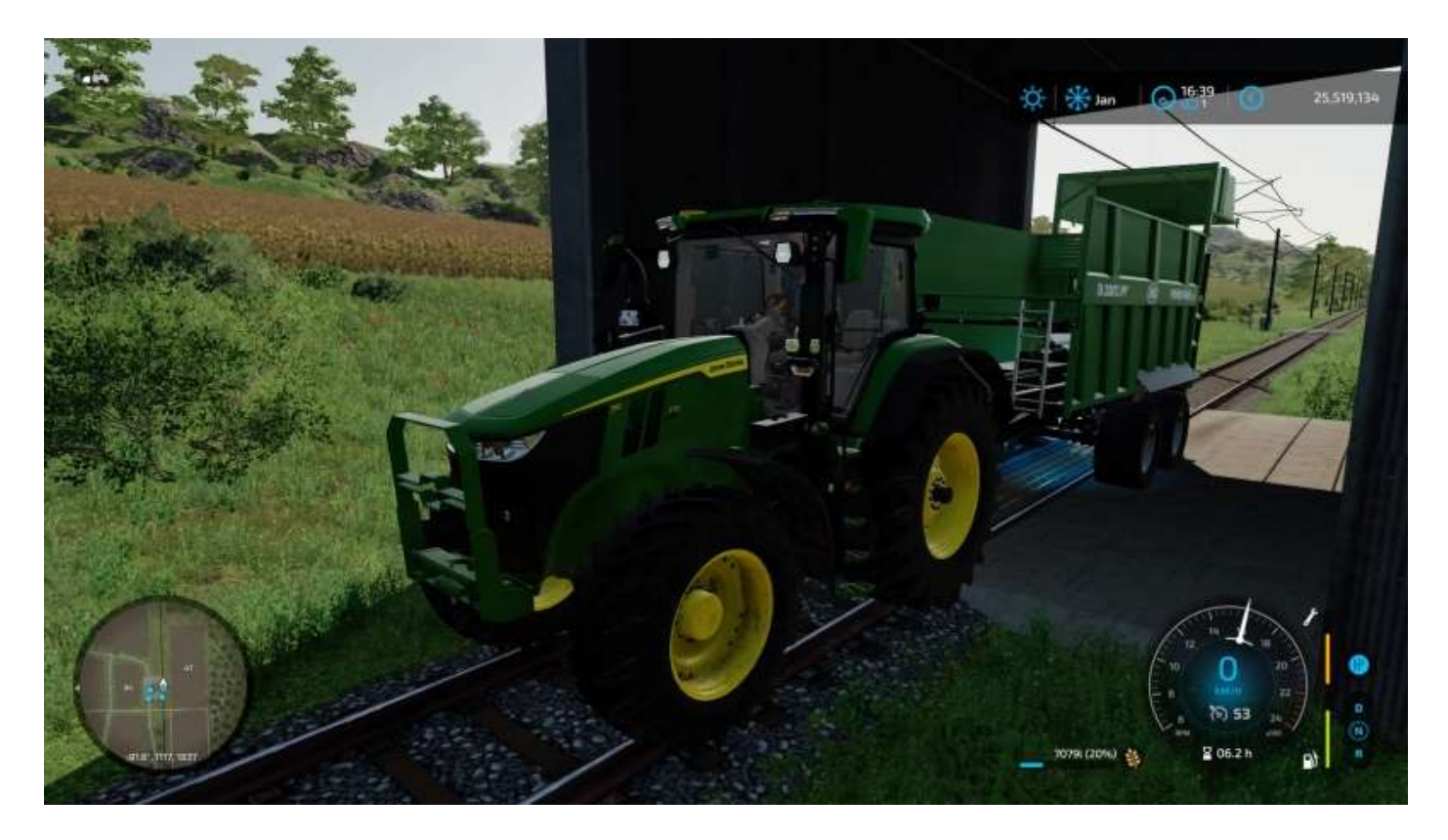

h) Dégagez les lieux et allez louer un train de marchandises<sup>43</sup>.

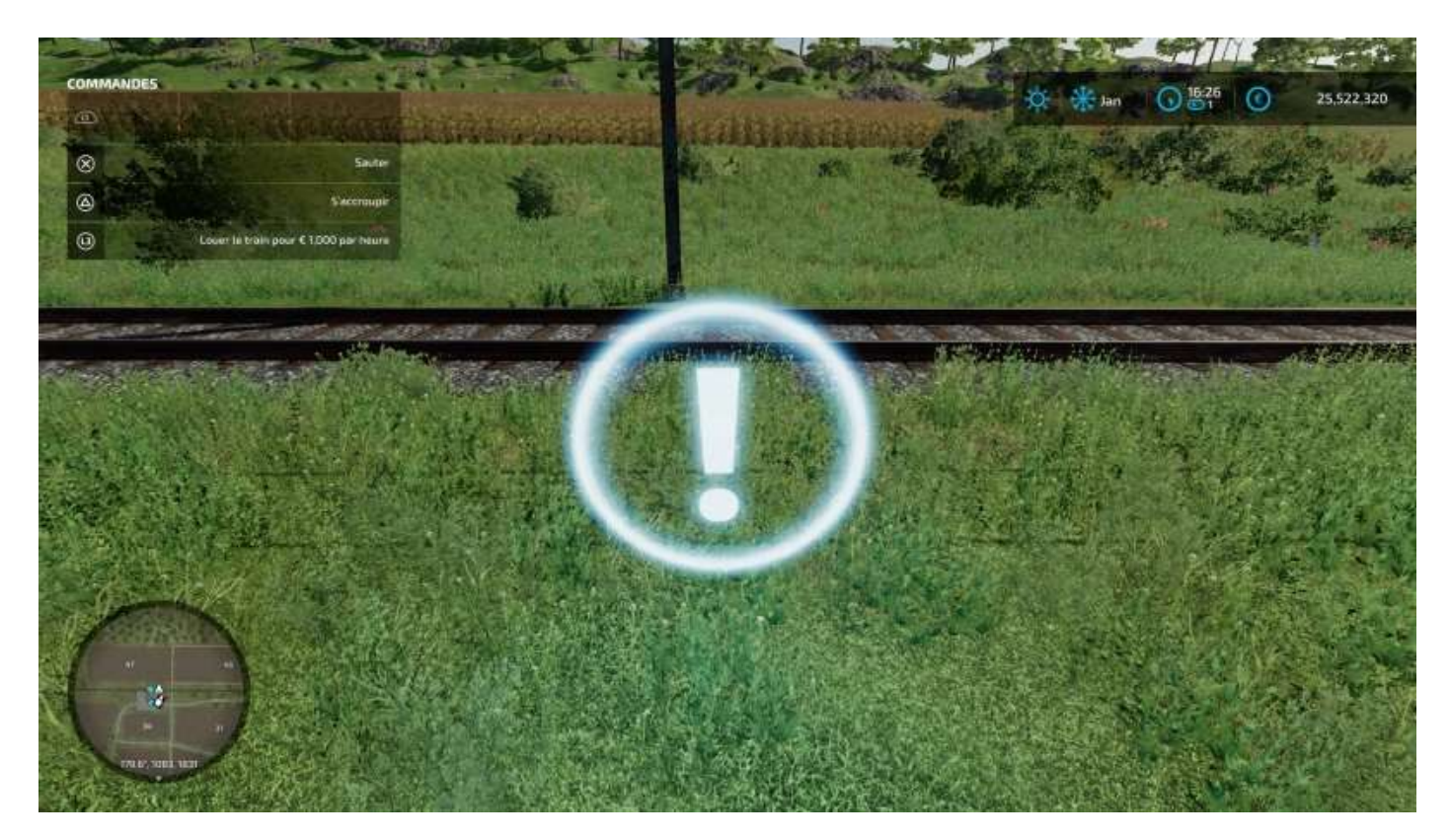

<sup>&</sup>lt;sup>43</sup> « *Y en aurait-il d'autres ?* » Non (Tom Cruise à Jack Nicholson *in* Des hommes d'honneur, un flim de Rob Reiner, 1992, avec Demi Moore, Kevin Bacon et Kiefer Sutherland. Un must à voir absolument).

i) Le train arrive et le wagon correspondant à la marchandise à charger se place automatiquement au dessus de la trémie.

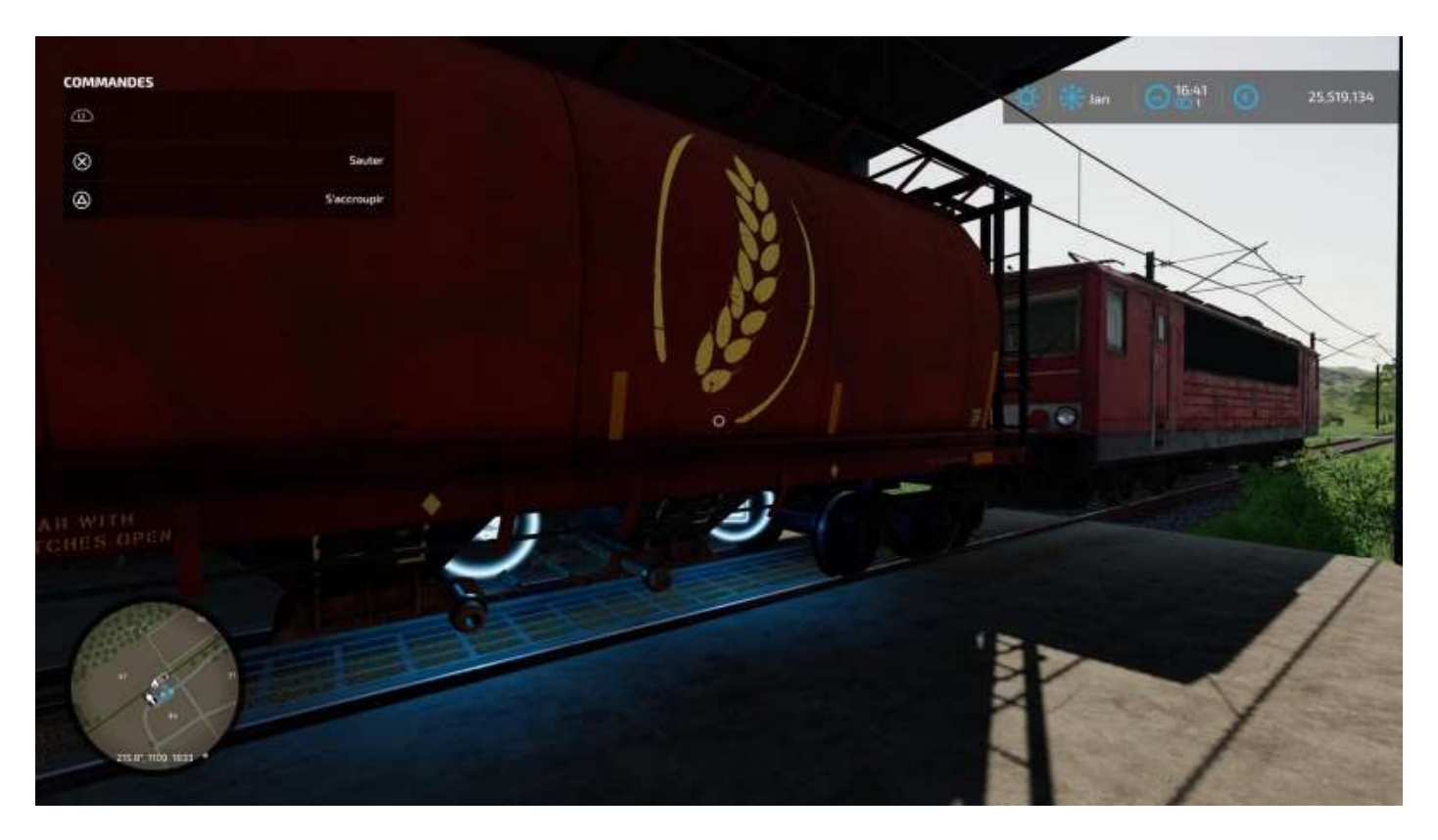

j) Montez dans la locomotive pour lancer le chargement (appelé *remplissage*).

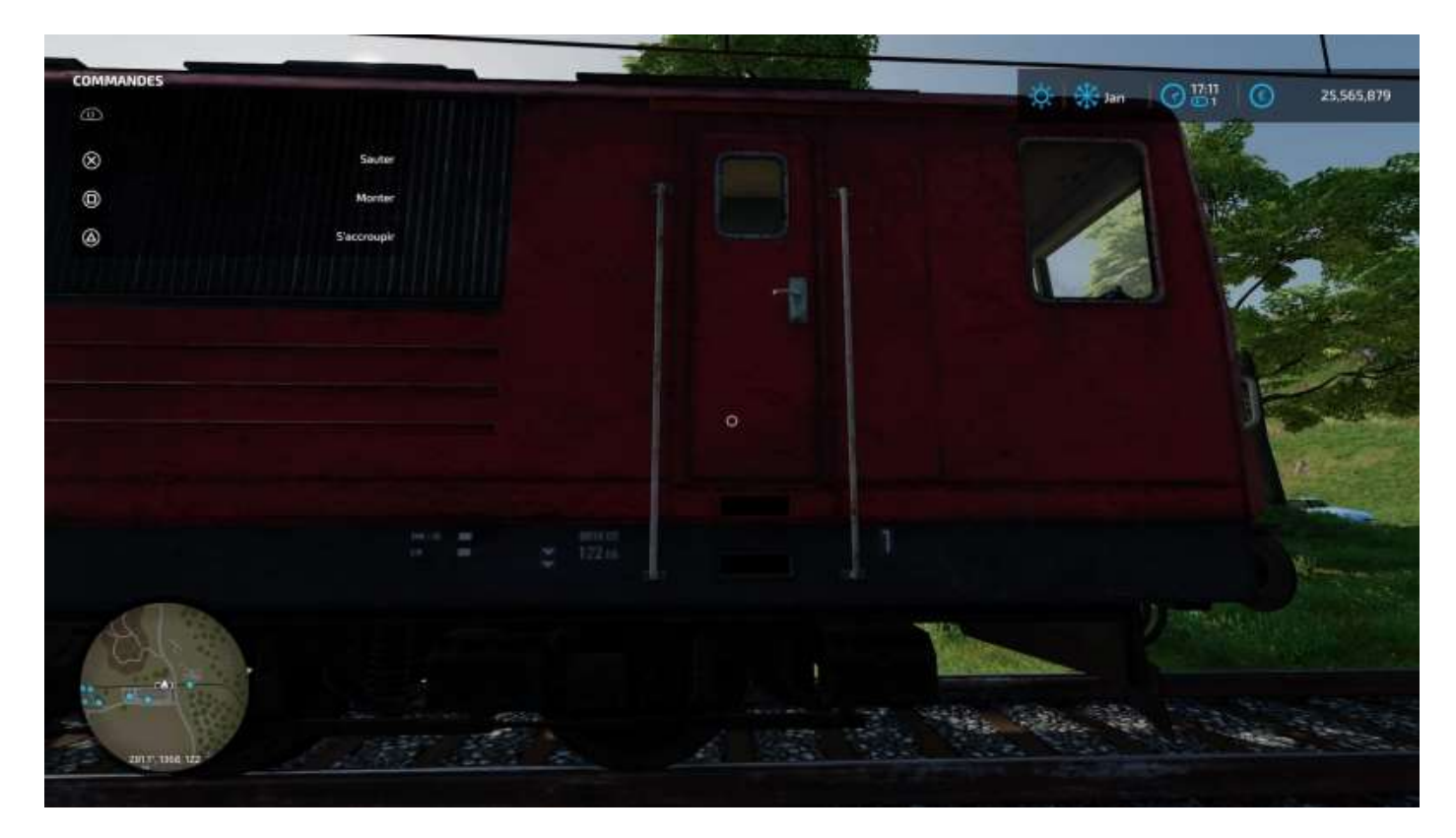

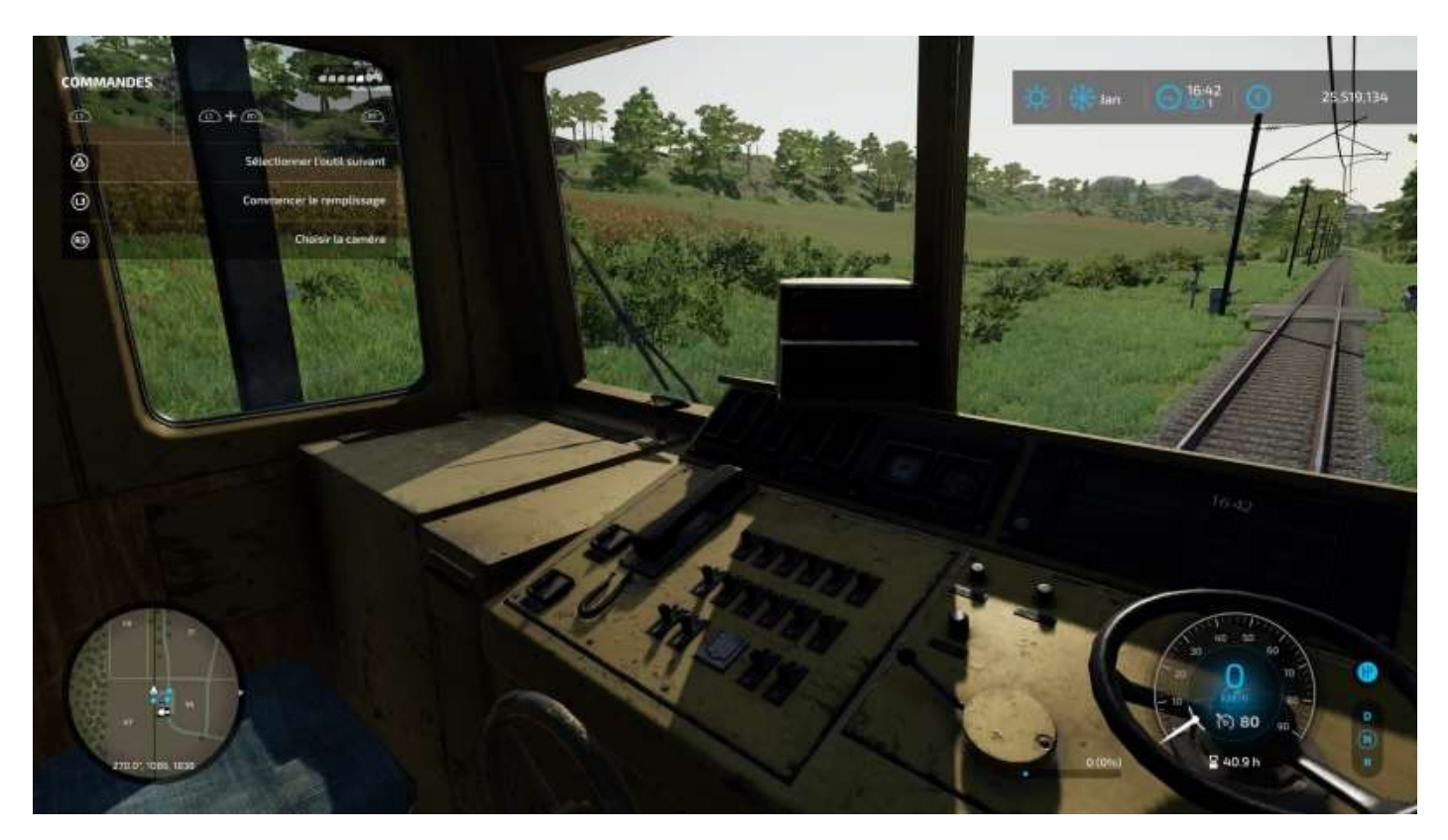

k) Le programme vous propose les articles à charger depuis le silo.

| SILO FERRON         | /IAIRE SUD                                        |                  |
|---------------------|---------------------------------------------------|------------------|
| Sitectionez le silo | Bort would visuality version be co<br>subtricular | ntens dani votra |
|                     | 🎒 Me 33,999 i                                     | 2                |
| O DOMANNEN          | C) HETOLA                                         |                  |

Pour vendre à Marissonne, charmante bourgade qui n'apparaît pas sur la carte, sélectionnez par exemple la halte nord si vous avez chargé au silo sud (vu que l'on ne va pas faire circuler le train en marche arrière, si ?<sup>44</sup>)

(voir image page suivante)

<sup>&</sup>lt;sup>44</sup> Si vous reculez avec le train chargé au Silo sud, au moment de sortir de la map le programme vous proposera d'effectuer la vente une fois arrivé en marche arrière à Marissonne !... 😊

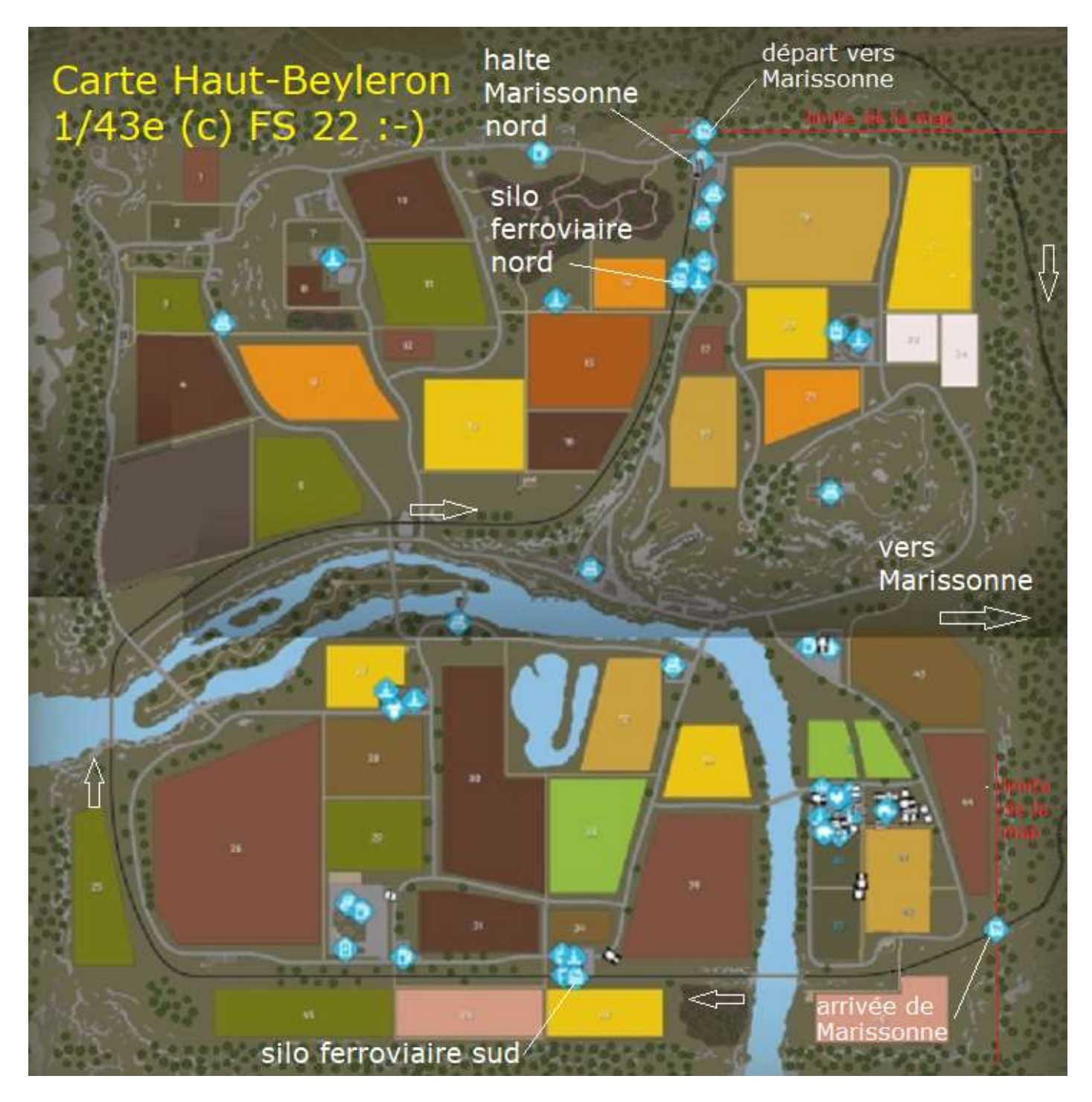

- I) Sélectionnez la halte Marissonne nord, l'option Rendre visite apparaît.
- m) Quand vous êtes à la halte Marissonne nord, rendez le train, il quittera le silo sud et viendra vers vous (aller sur le « ! » et valider « *Rendre le train loué* »).

Vous pouvez aussi rester dans la loco et conduire le train jusqu'à la halte.

N'oubliez pas d'actionner le sifflet du train à l'approche des passages à niveau...

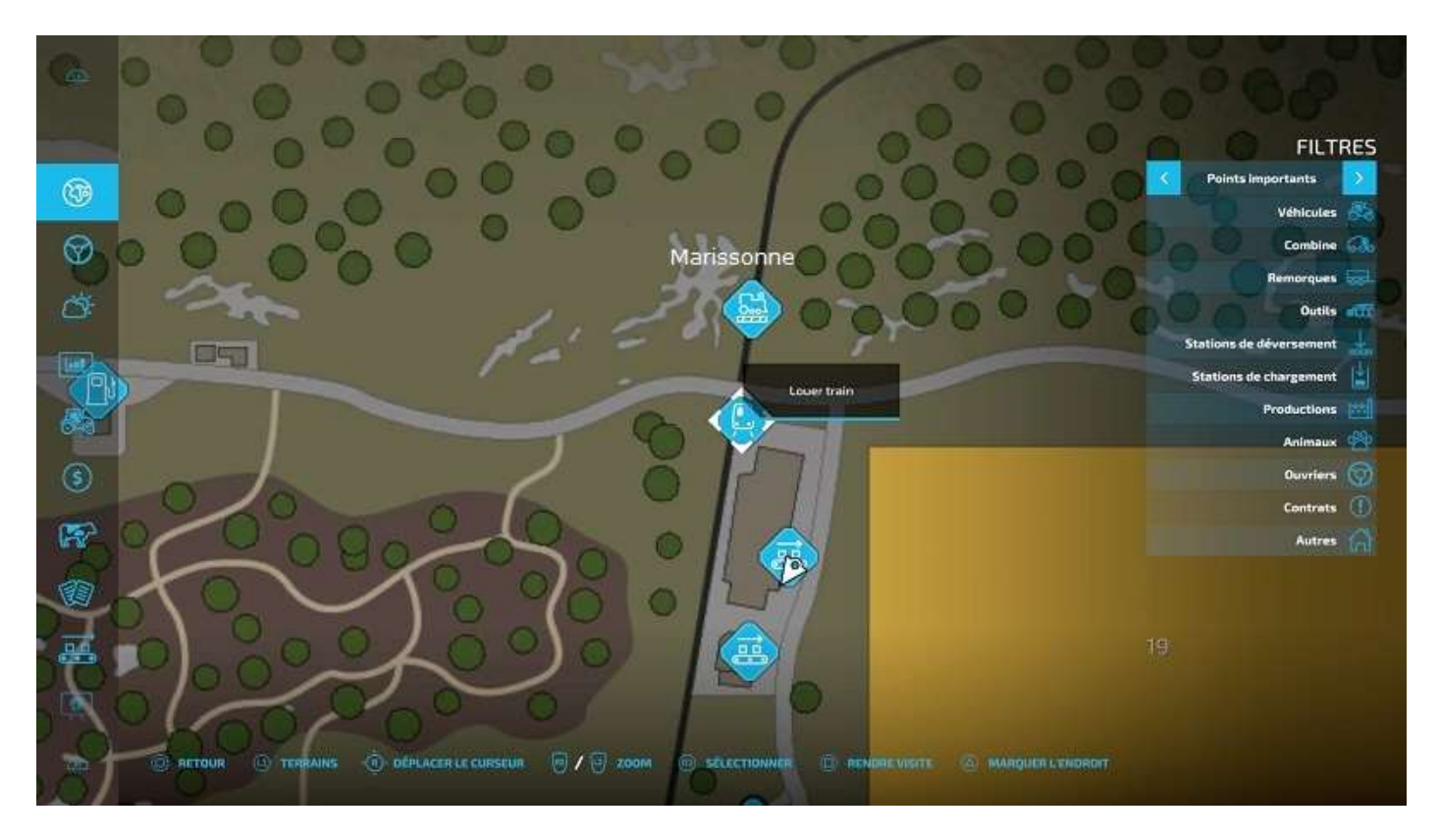

n) Ensuite, louez de nouveau le train pour qu'il s'arrête à la halte, sinon il va vous passer sous le nez avec votre cargaison et aucune vente n'aura lieu.

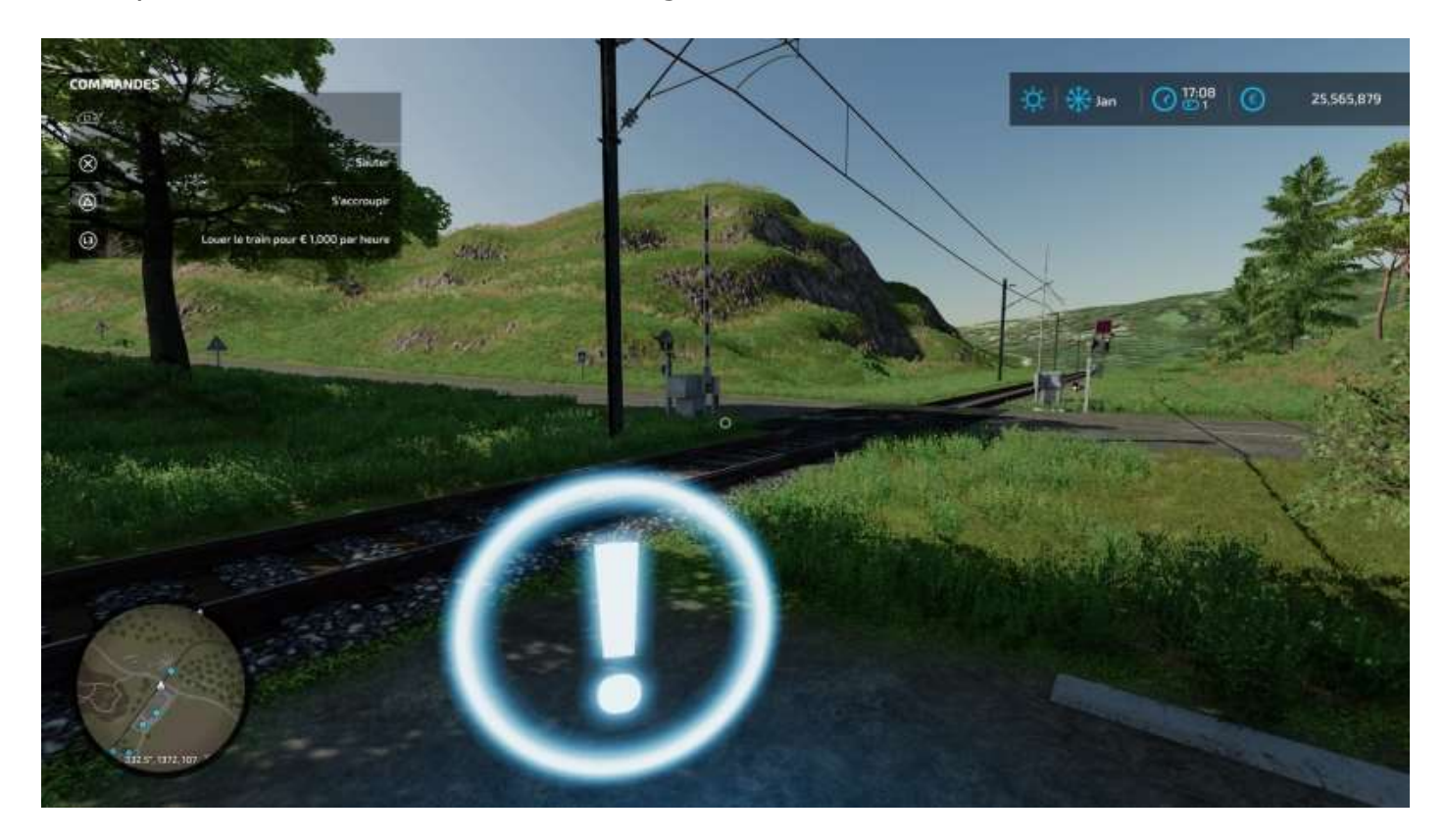

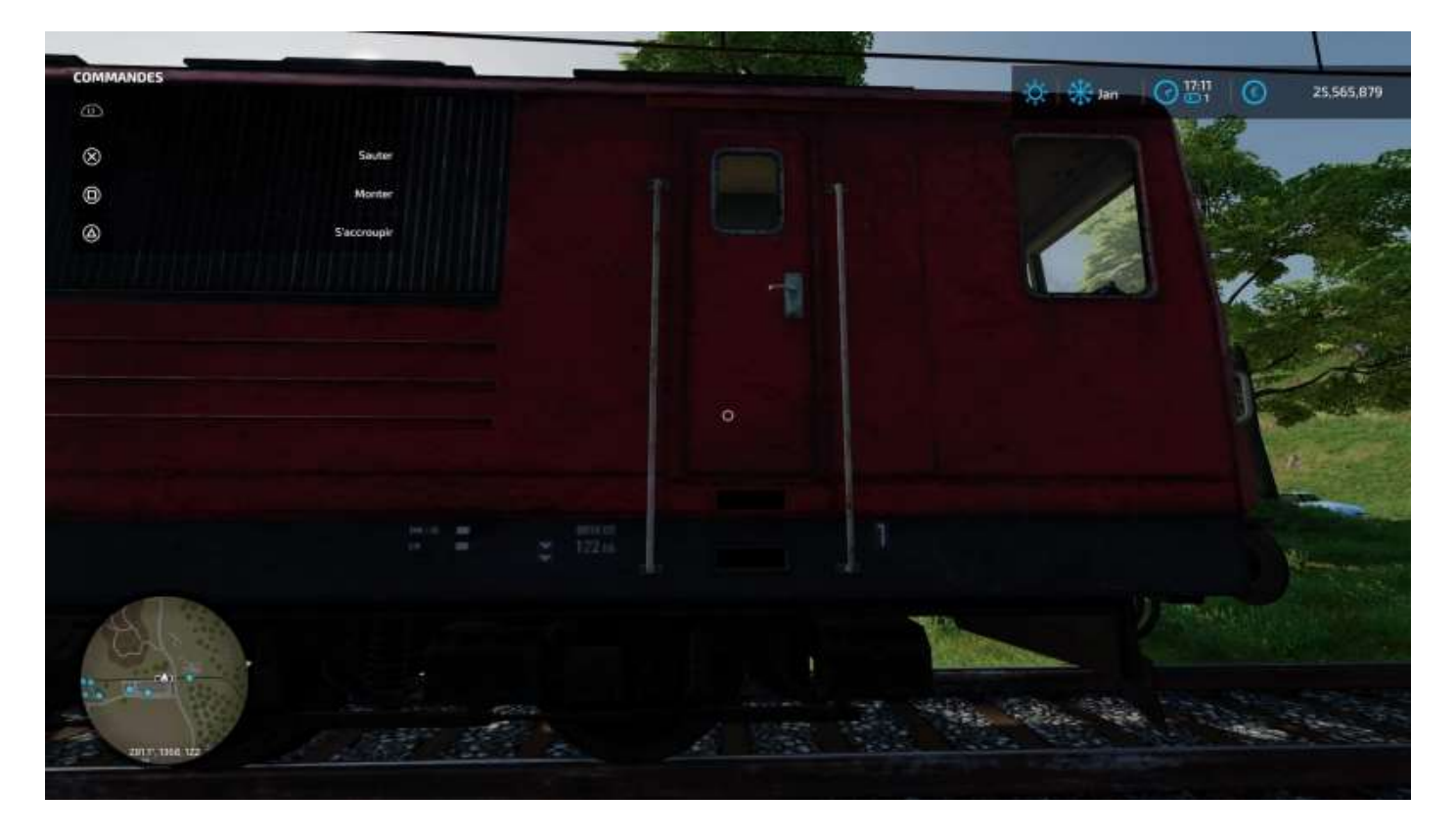

o) Quand le train est là, montez dans la loco et avancez jusqu'à la limite de la map.

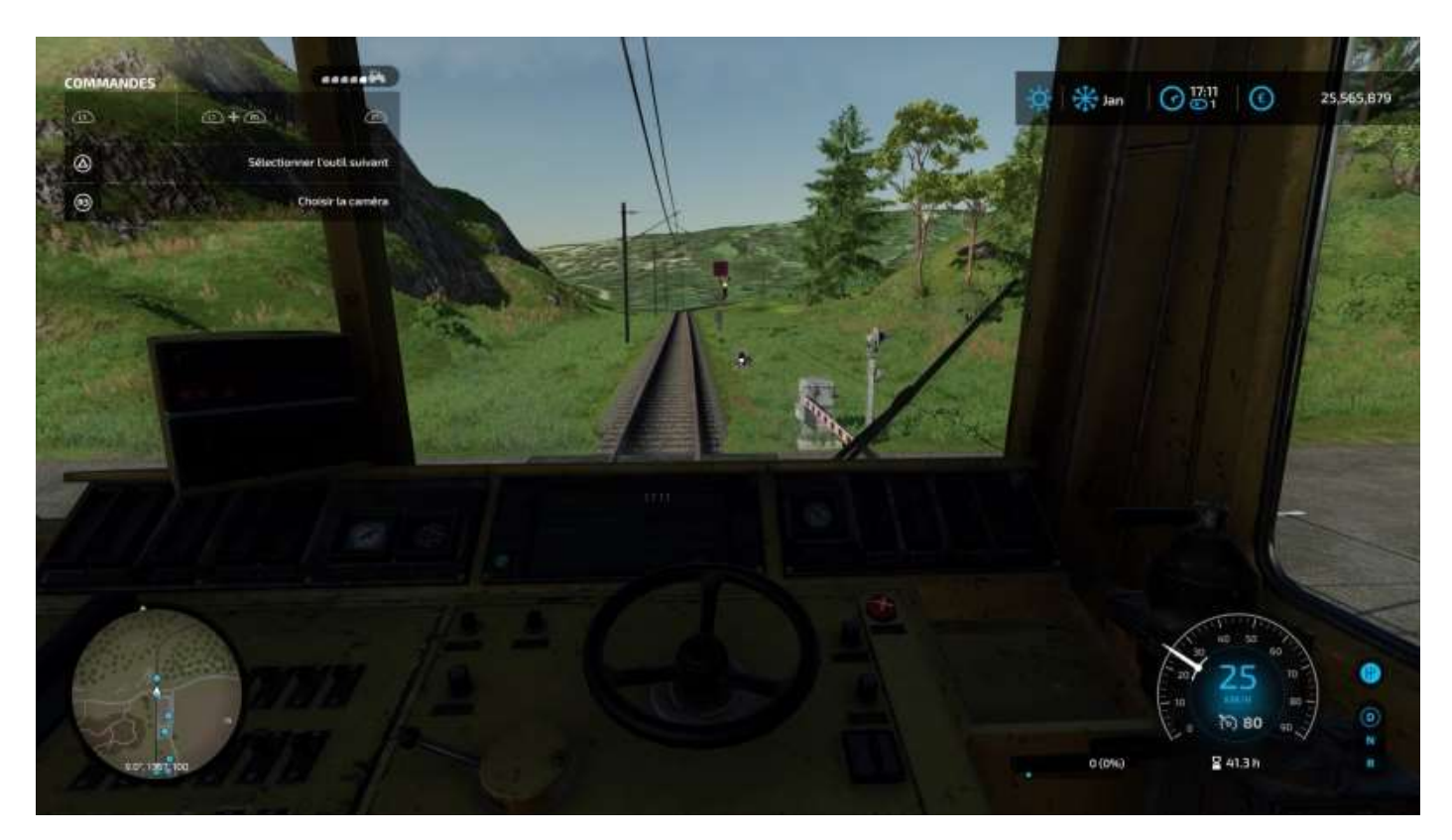

p) Un message vous informe que le train va quitter la map et vous propose de valider la vente de toute marchandise chargée dans ses wagons. Cliquez **Oui** et la vente est faite.

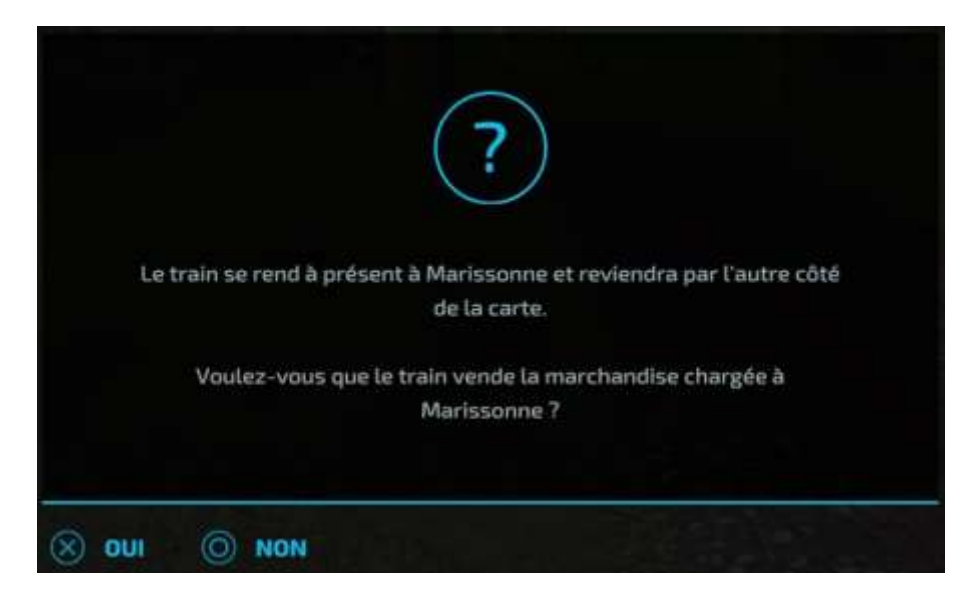

Hassan Céhef, c'est possible<sup>45</sup>.

<sup>&</sup>lt;sup>45</sup> <u>https://www.youtube.com/watch?v=9En0JNrKYB0</u>

# 15 - Les sites de production

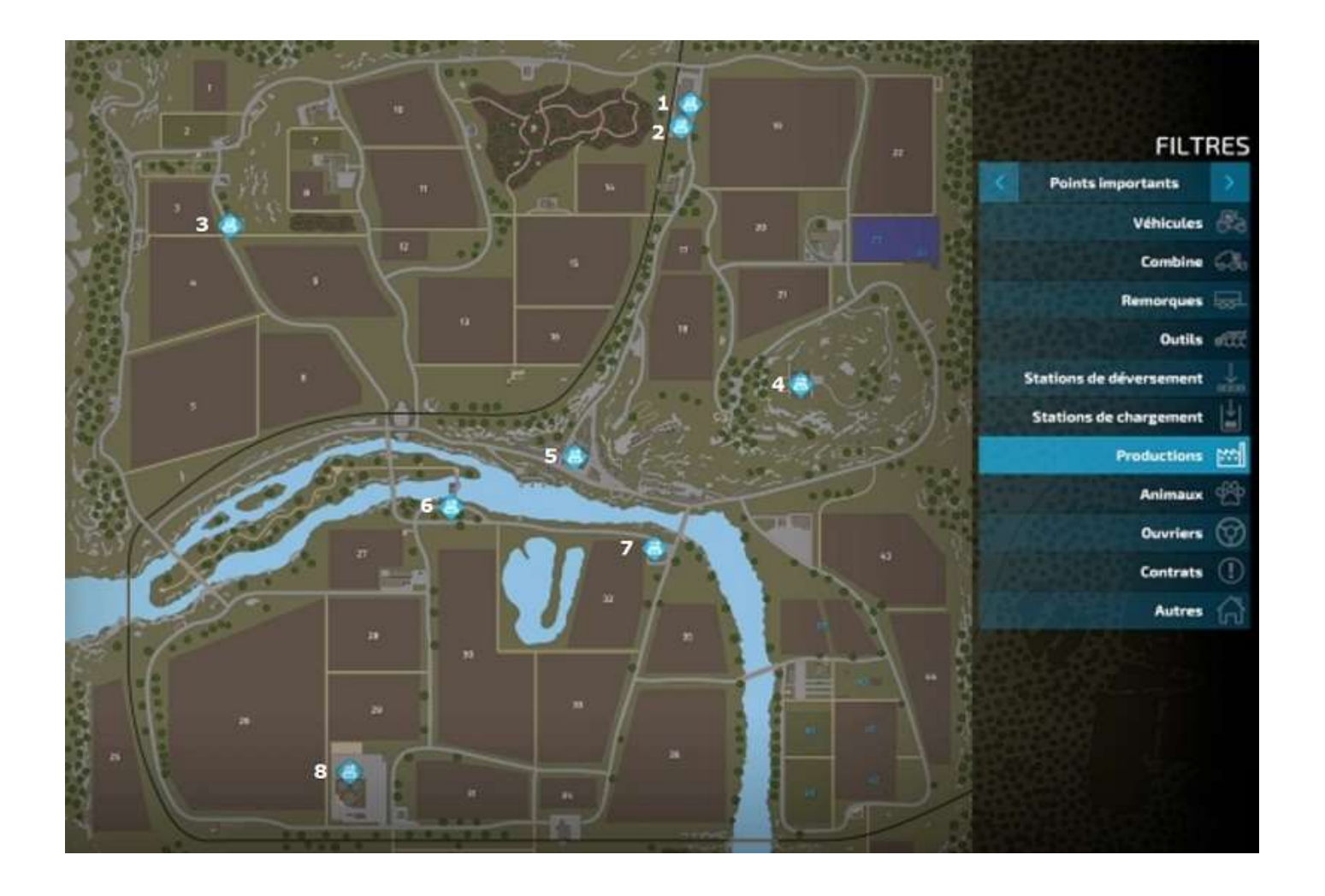

Il existe deux types de sites de production :

- ceux qui figurent déjà sur la carte et que vous pouvez acheter
- ceux qui sont disponibles à l'achat via le menu *Constructions* et que vous pouvez placer où vous voulez sur des terrains vous appartenant.

Les sites de production de la carte Haut-Beyleron sont au nombre de huit :

- 1. Scierie (de la menuiserie Chez Henry)
- 2. Menuiserie Chez Henry
- 3. Traitement du raisin Sweet 'n Sour
- 4. Filature du coteau
- 5. Boulangerie Au fournil du champ
- 6. Moulin à grains
- 7. Laiterie-fromagerie Fromage de Lune
- 8. Usine de biogaz *PlanET*

Pour connaître les paramètres de chaque lieu de production que vous possédez, utilisez le menu **Options > Chaines de production**.

| CHAINES DE PRODUCTION | N                      |                          |
|-----------------------|------------------------|--------------------------|
| SCIERIE               | Production             | Construction de stockage |
| 👸 Bols (Planches)     | Statut Magilian martin | MATÉRIAUX ENTRANTS       |
| MENUISERIE            | Cycles / mois 2        | 400 Bois OI              |
| Mobilier (Bols)       |                        | PRODUITS SORTANTS        |
| Mobilier (Planches)   | Recette                | Planches 01              |
| TRAITEMENT DU RAISIN  | 3 4                    | Stockage                 |
| 🐳 Raisins secs        | •                      | Copeaux de bois 01       |
| 🗑 Jus de raisin       | 4 % +0,15              | Stockage                 |

#### Voici votre scierie :

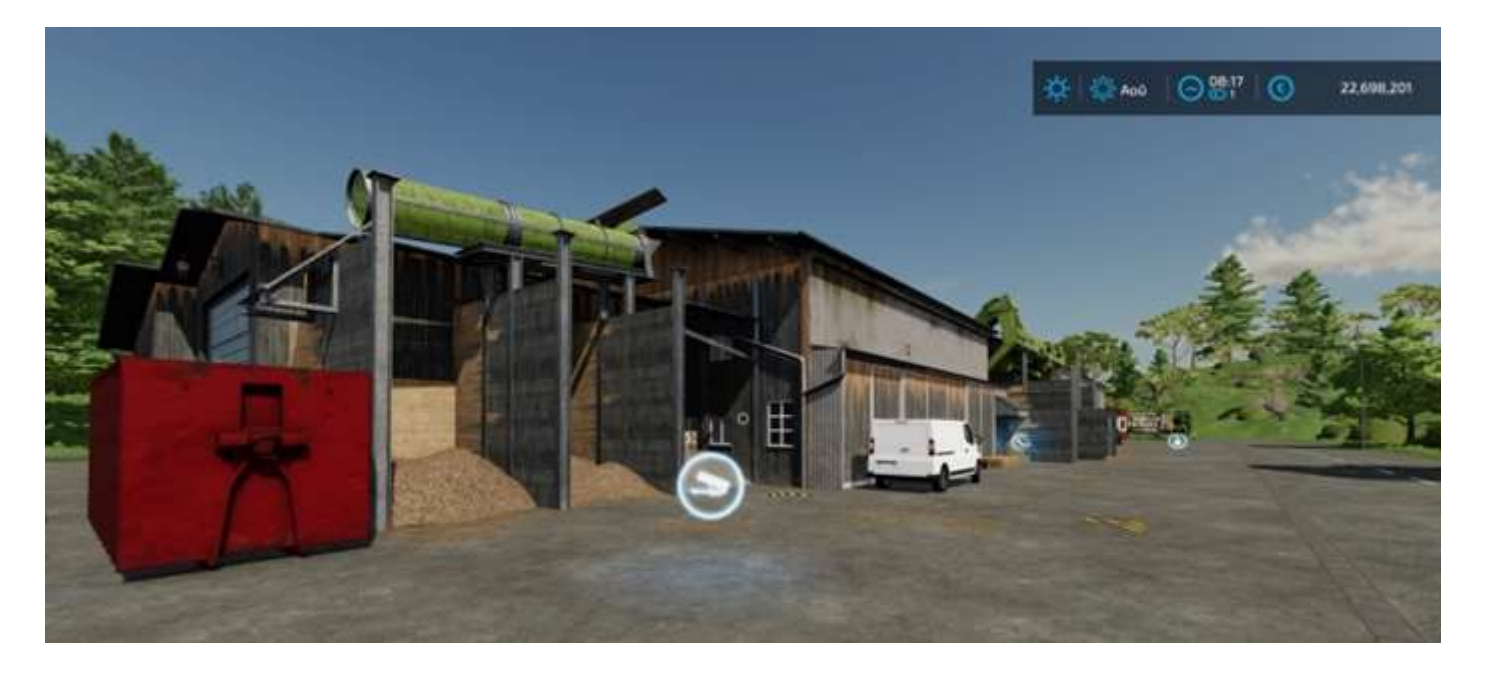

Cliquer sur la clé permet soit d'acheter le lieu, soit d'accéder à l'écran de gestion de sa production (accessible aussi via **Options > Chaînes de production**).

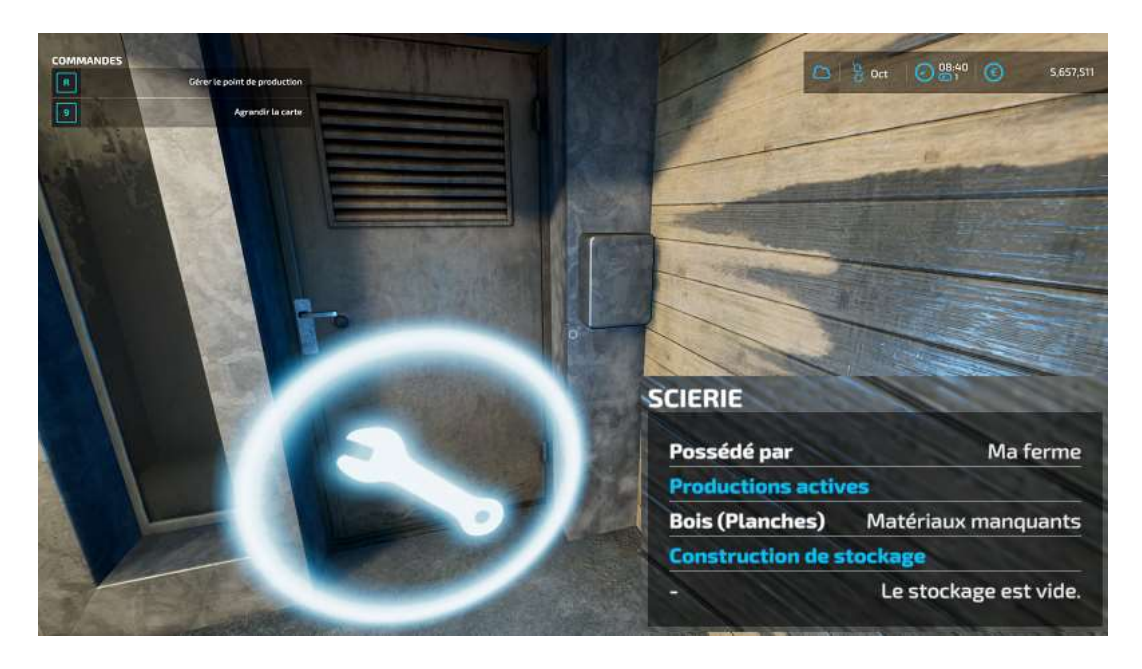

| 0              | CHAINES DE PRODUCTION                                   |                                                                     |              |                                            |                 |
|----------------|---------------------------------------------------------|---------------------------------------------------------------------|--------------|--------------------------------------------|-----------------|
| 60<br>1        | SCIERIE   Bas Dianches  MENUISERIE   TB Mobilier (Bols) | Production<br>Statut<br>Cycles / mais<br>Caŭts de production / mais | 2400<br>€ 48 | Construction de sto<br>MATÉRIALIX ENTRANTS |                 |
| ĊF             | (*) Mobler (Flanches)<br>TRAITEMENT DU RAISIN           | Recette                                                             |              | PRODUITS SORTANTS                          | 0 i<br>Stockagn |
|                | 🔿 Raisins secs 🔹                                        | 4 🚺 +0,15 🐟                                                         |              | Copeaux de bois                            | 0 L<br>Stockage |
| 3              | FILATURE LA FILATURE DU COTEAU                          |                                                                     |              |                                            |                 |
| <b>FF</b>      | BOULANGERIE AU FOURNIL OU CHAMP                         |                                                                     |              |                                            |                 |
|                | Moulin à Grains                                         |                                                                     |              |                                            |                 |
|                | e Blé Farine                                            |                                                                     |              |                                            |                 |
| E ECHAP ACTOUR | OFSACTIVER HARQUER CENDROIT                             |                                                                     |              |                                            |                 |

CHAINES DE PRODUCTION

| ~        | SCIERIE                         | Production                    | Construction de sto |           |
|----------|---------------------------------|-------------------------------|---------------------|-----------|
| 0        | 🚯 Bois (Planches) 🛛 🖷           | Side                          | MATERIAL STREAMER   |           |
| -        | MENUISERIE                      | Cycles / mois 21              | 6. Bois             | 01        |
|          | 🗃 Mobiler (Bols) 🔹 🔹            | Coûts de production / mois €7 | 2 Barrier           |           |
| F        | Mobiler (Planches)              | Recette                       |                     |           |
|          | TRAITEMENT DU RAISIN            | 4/4                           | PRODUITS SORTANTS   | 01        |
|          | 🔿 Raisins secs 💻                | ×                             |                     | Stockage  |
|          | 🔋 lus de raisin 🛛 📕             | 5 79 + 0,15 20                | Copeaux de bois     |           |
| a        | FILATURE LA FILATURE DU COTEAU  |                               |                     | Stockinge |
|          | 🚯 Tissu Leine 🛛 🗧               | 1 -                           |                     |           |
|          | 🚯 Tissu Coton 📃                 |                               |                     |           |
|          | BOULANGERIE AU FOURNIL OU CHAMP |                               |                     |           |
|          | S Pain .                        |                               |                     |           |
| <u>7</u> | 😅 Gâteau 💻                      |                               |                     |           |
|          | MOULIN À GRAINS                 |                               |                     |           |
|          | 0 Blé Farine                    |                               |                     |           |
|          |                                 |                               |                     |           |

| -              | CHAINES DE PRODUCTION          |                                             |              |                             |                  |
|----------------|--------------------------------|---------------------------------------------|--------------|-----------------------------|------------------|
| 3              | SCIERIE<br>Bois (Planches)     | Production<br>sum                           |              | Construction de sto         |                  |
| 5              | Mobilier (Bols)                | Cycles / mais<br>Caûts de production / mais | 6480<br>€ 60 | Reisin<br>PRODUITS SORTANTS |                  |
| 2              | TRAITEMENT DU RAISIN           | Recette                                     |              | Baisins secs                | O L<br>Stockuge  |
|                | 😻 Makulanu sawas 🔹 🔹           |                                             |              | Lus de reisin               | O L<br>Stockiege |
|                | FILATURE LA FILATURE DU COTEAU |                                             |              |                             |                  |
| 5)<br>52       | Tissu Coton                    |                                             |              |                             |                  |
|                | 🖗 Pain 🔹                       |                                             |              |                             |                  |
|                | MOULIN À GRAINS                |                                             |              |                             |                  |
| <u>e</u>       |                                |                                             |              |                             |                  |
| E ECHAP RETOUR |                                |                                             |              |                             |                  |

CHAINES DE PRODUCTION

|         | SCIERIE                         | Production                    | Cons       | truction de sto |          |
|---------|---------------------------------|-------------------------------|------------|-----------------|----------|
|         | 🚯 Bols (Planches) 📃 🖷           | Statut                        |            | EMALDS ENTRANTS |          |
|         | MENUISERIE                      | Cycles / mais 74              | 440 🛞 Lain |                 |          |
|         | Mobilier (Bols)                 | Coults de production / mois C | 120        |                 | 01       |
|         | Mobilier (Planches)             | Recette                       | PROC       | UITS SORTANTS   |          |
|         | TRAITEMENT DU RAISIN            | 20                            | AV Tiss    |                 | 01       |
|         | 😸 Plaisins secs 🔹               | X                             |            |                 | Stockage |
|         | 🕄 Jus de raisin 👘               |                               |            |                 |          |
| 0       | FILATURE LA FILATURE DU COTEAU  |                               |            |                 |          |
|         | 🐌 Terre Letter 🔹 🔹              | 1                             |            |                 |          |
|         | 🚯 Tissu Catan 🔹                 |                               |            |                 |          |
|         | BOULANGERIE AU FOURNIL OU CHAMP |                               |            |                 |          |
|         | 🗧 Pain 💻                        |                               |            |                 |          |
| 7       | 😅 Gâteau 🛛 🕊                    |                               |            |                 |          |
|         | MOULIN À GRAINS                 |                               |            |                 |          |
| <u></u> | 🙆 Blé Farine 🔍 🔍                |                               |            |                 |          |
|         |                                 |                               |            |                 |          |

|                | CHAINES DE PRODUCTION                                                                                                    |                                                                     |            |                                                                 |                        |
|----------------|----------------------------------------------------------------------------------------------------|---------------------------------------------------------------------|------------|-----------------------------------------------------------------|------------------------|
| ଡ<br>ତ         | SCIERIE   Bols (Planches)  MENUISERIC   Mobilier (Bols)                                                                                                    | Production<br>Statut<br>Cycles / mois<br>Coüts de production / mois | 48<br>€ 60 | Construction de sto<br>MATÉRIALO: ENTRANTS<br>Granne<br>& Suere |                        |
| ð:             |                                                                                                    | Recette<br>90 0<br>45 0                                             |            | tait<br>€ Carls<br>Carls<br>Carls                               |                        |
| 84<br>(5)      | FILATURE LA FILATURE DU COTEAU                                                                                                    |                                                                     |            | PRODUITS SORTANTS                                               | O I<br>O I<br>Slockage |
|                | BOULANGERIE AU FOURNIL OU CHAMP<br>Brin Company Company Comp<br>Company Company Company Company Company Company Company Company Company Company Company Company Company Company Company Company Company Company Company Company Company Company Company Company Company Company Company Company Company Co |                                                                     |            | ater Gaterou                                                    | 0 L<br>Stockage        |
| E ECHAP RETOUR |                                                                                                    | ESPACE RENDRE VISITE                                                |            |                                                                 |                        |

| Ð        | BOULANGERIE AU FOURNIL OU CHAMP           | Production                                            |             | Construction de sto |                 |
|----------|-------------------------------------------|-------------------------------------------------------|-------------|---------------------|-----------------|
| <u>5</u> | Căteau B                                  | Statut<br>Cycles / mais<br>Caŭts de production / mais | 120<br>€ 24 |                     |                 |
| Ś⊧       | Illé Ferine     Orge Sarine               | Recette                                               |             | Orge<br>Avaine      | 01              |
|          | O Avoine Farine                           | 120 🔯                                                 |             | HIDDUITS SORTANTS   |                 |
| 8        | LATERIE FROMAGERIE FROMAGE DE L.          |                                                       |             | 6 Farine            | 0 I<br>Stockage |
| 3        | S Beurre .                                |                                                       |             |                     |                 |
| ¥.       | USINE DE BIDGAZ 1 MW                      |                                                       |             |                     |                 |
|          | <ul> <li>Usler</li> <li>Fumler</li> </ul> |                                                       |             |                     |                 |
|          | 🗴 Betteraves sucrières coupées 🛛 🛡        |                                                       |             |                     |                 |
|          |                                           | (married Street of Street                             |             |                     |                 |

|                  | CHAINES DE PRODUCTION                                                                                                    |                                                                                 |             |                                                                                       |                                        |
|------------------|----------------------------------------------------------------------------------------------------|---------------------------------------------------------------------------------|-------------|---------------------------------------------------------------------------------------|----------------------------------------|
| 8<br>5<br>5<br>8 | BOULANGERIE AU FOURNIL OU CHAMP<br>Pain<br>Gateau<br>MOULIN A CITAINS<br>Blé Farine<br>Grae Farine<br>Avoine Farine<br>Sagdro Farine<br>Larteshie Farine | Production<br>Statut<br>Cycles / mais<br>Calits de production / mais<br>Recette | 240<br>€ 24 | Construction de sto<br>MATÉRIALIX ENTRANTS<br>É Leit<br>PRODUITS SORTANTS<br>Promisée | 01<br>01<br>Stockaps<br>01<br>Stockage |
|                  |                                                                                                    |                                                                                 |             |                                                                                       |                                        |
| E ECHAP RETOR    | IR 🔄 DÉSACTIVER 🕂 MARQUER L'ENDROIT                                                                                                    |                                                                                 |             |                                                                                       |                                        |

| CHAINES DE PRODUCTION |
|-----------------------|

| (e) Pain |                              | Production                                                                                                    | Construction de sto             |                 |
|----------|------------------------------|----------------------------------------------------------------------------------------------------|---------------------------------|-----------------|
| 😂 Gáte   | iau 📲                        | Statut<br>Curtes / mois 20                                                                                                    | MATERIAUXENTRANTS               |                 |
| MOUL     | LIN & GRAINS                 | Calits de production / mois € 506                                                                                                    | 1 [ Enslage                     | 01              |
| O BLAF   | Facine a                     |                                                                                                    | 🕹 Lister                        |                 |
| 0 Orga   | r Farine                     | 84841 I                                                                                                    | Fiemler                         |                 |
| O Avoi   | ne Farine                    | arine  arine  ar | 6% Betteraves sucrières coupées |                 |
| i San    | tha Farine                   |                                                                                                    |                                 |                 |
| LATTE    | ULE FROMAGERIE FROMAGE DE L. |                                                                                                    | 0igestat                        | 01.<br>Stockare |
| S Beur   | ne: 🔹                        |                                                                                                    |                                 |                 |
| 🍐 Fran   | negr 🕨                       |                                                                                                    |                                 |                 |
| USINE    | E DE BIOGAZ 1 MW             |                                                                                                    |                                 |                 |
| 🙆 dist   |                              |                                                                                                    |                                 |                 |
| () Usie  |                              |                                                                                                    |                                 |                 |
| 🤹 Fuini  | ier 🛛 📕                      |                                                                                                    |                                 |                 |
| Si Bett  | eraves sucrières coupées     |                                                                                                    |                                 |                 |
|          |                              |                                                                                                    |                                 |                 |
|          |                              |                                                                                                    |                                 |                 |
|          | ISACTIVER MARQUER L'ENDROIT  | AENDAE VISITE                                                                                                    |                                 |                 |

### Voici la menuiserie :

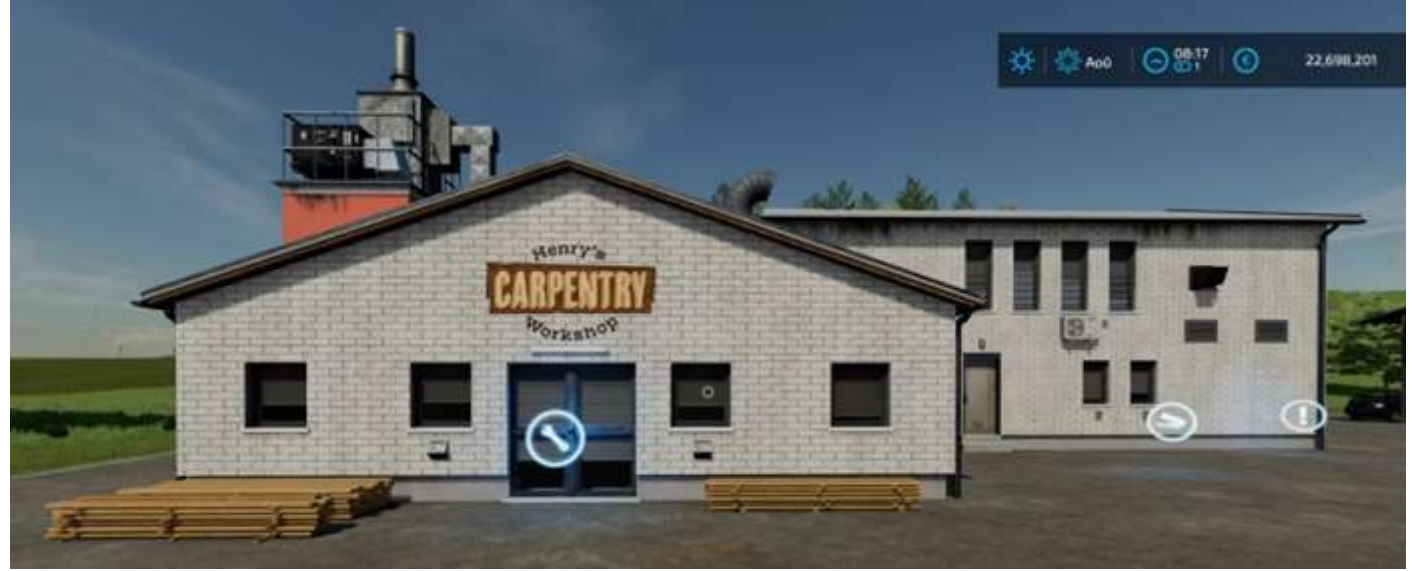

#### L'usine de traitement du raisin :

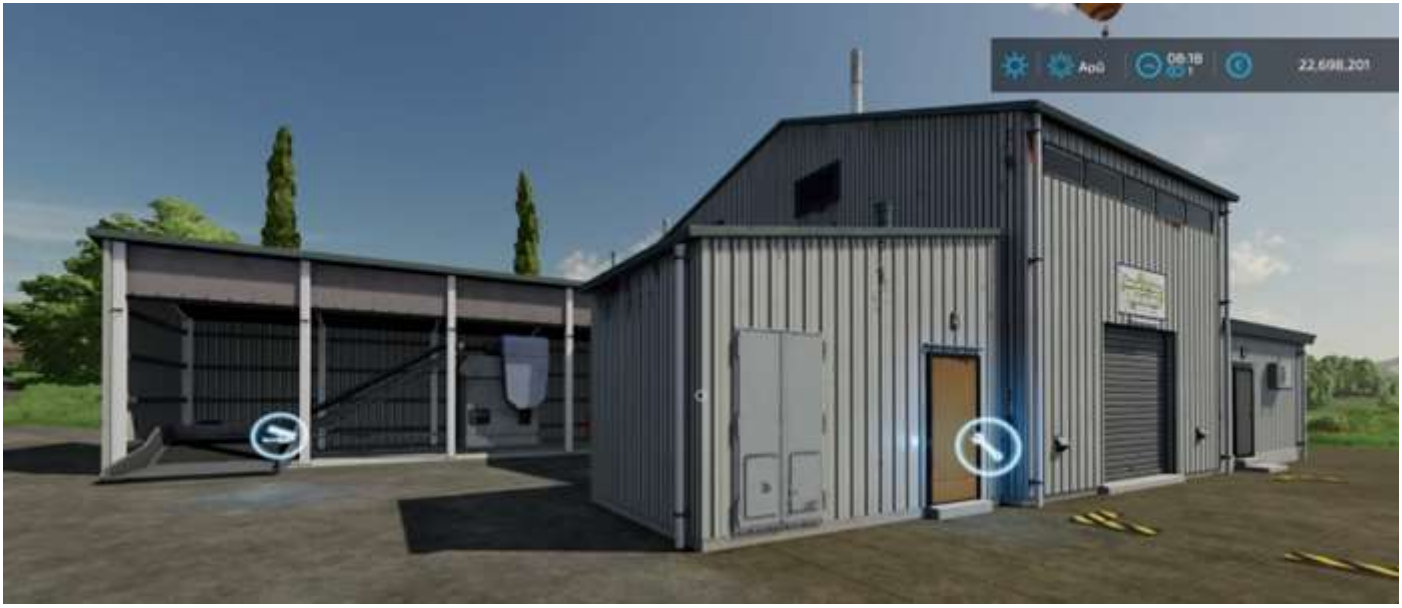

La filature du coteau :

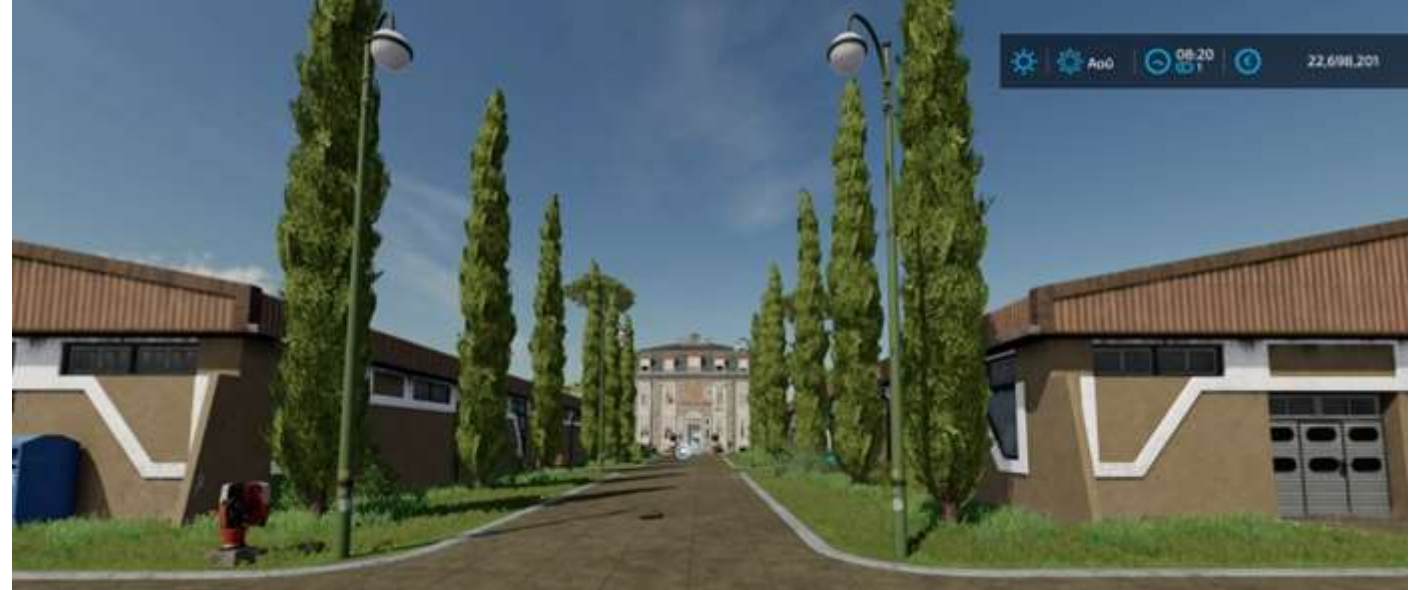
avec son beau bâtiment fin XVIIIe :

La boulangerie-pâtisserie *Au fournil du champ* qui se nomme en réalité « Au fournil des champs » :

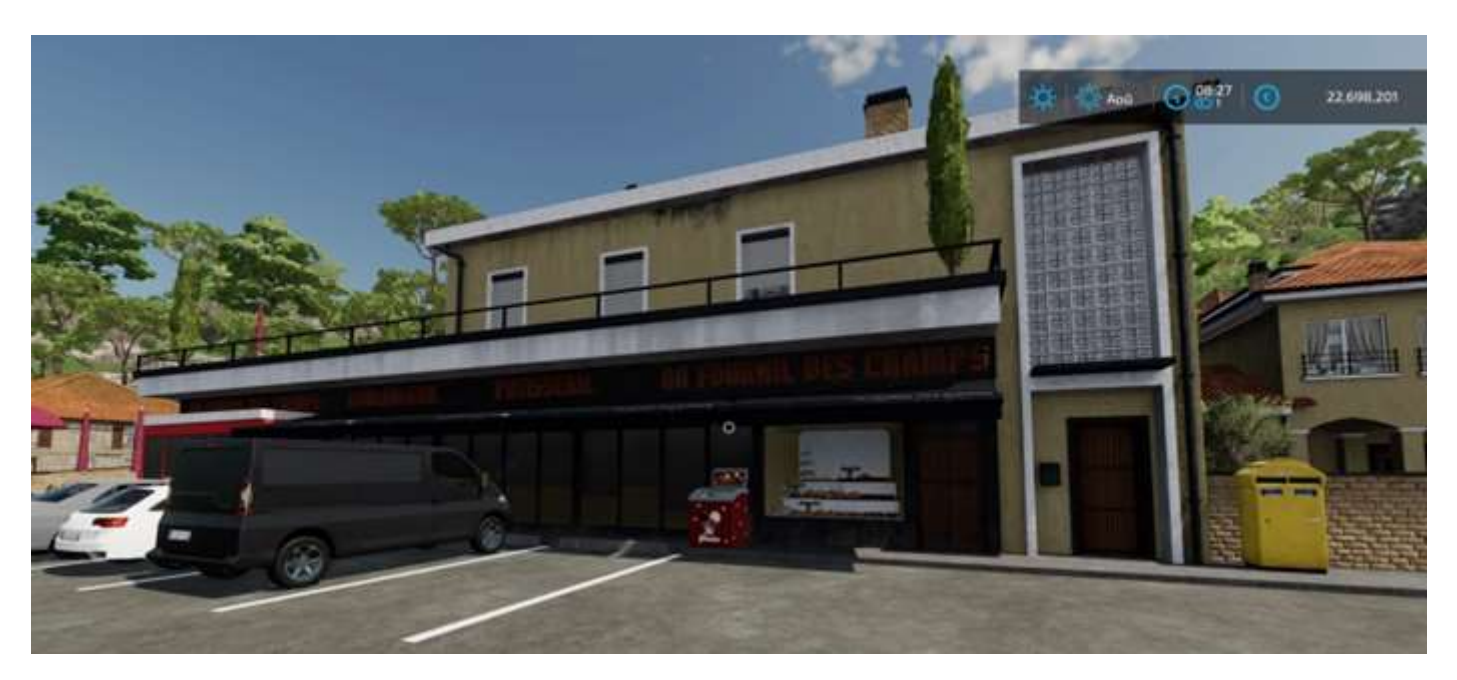

## Le moulin à grains :

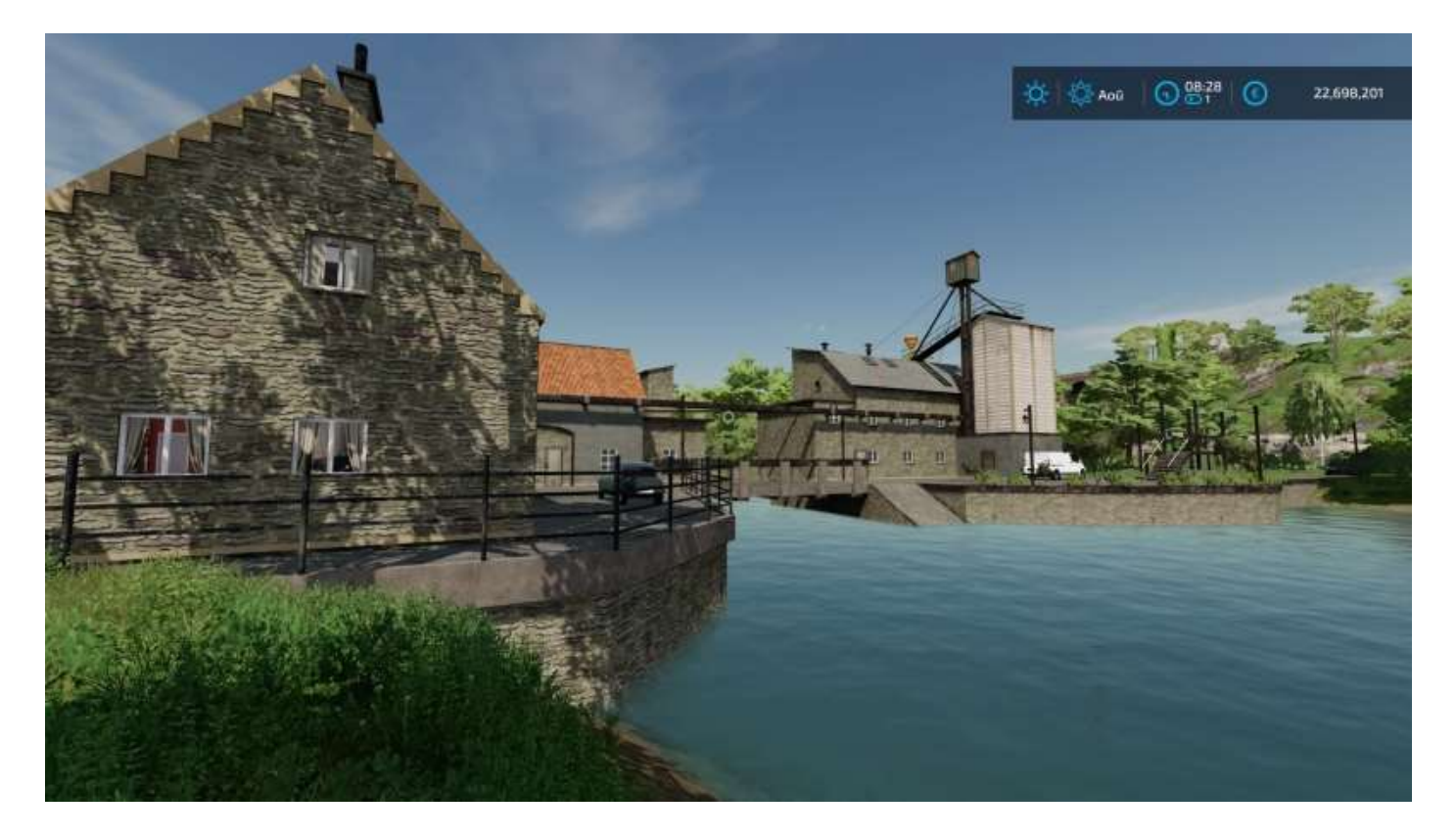

La laiterie-fromagerie Fromage de Lune :

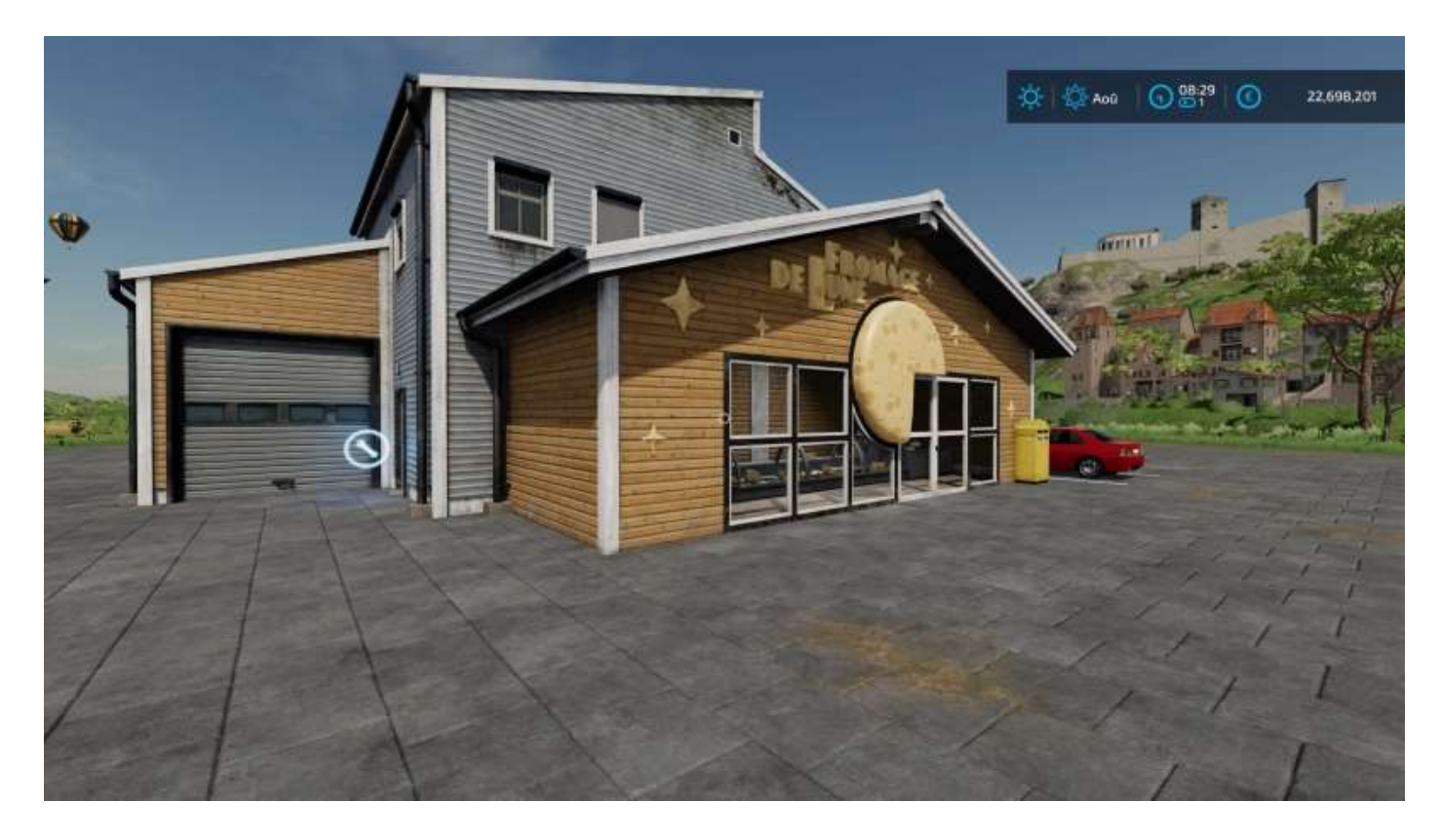

Et l'usine de biogaz PlanET :

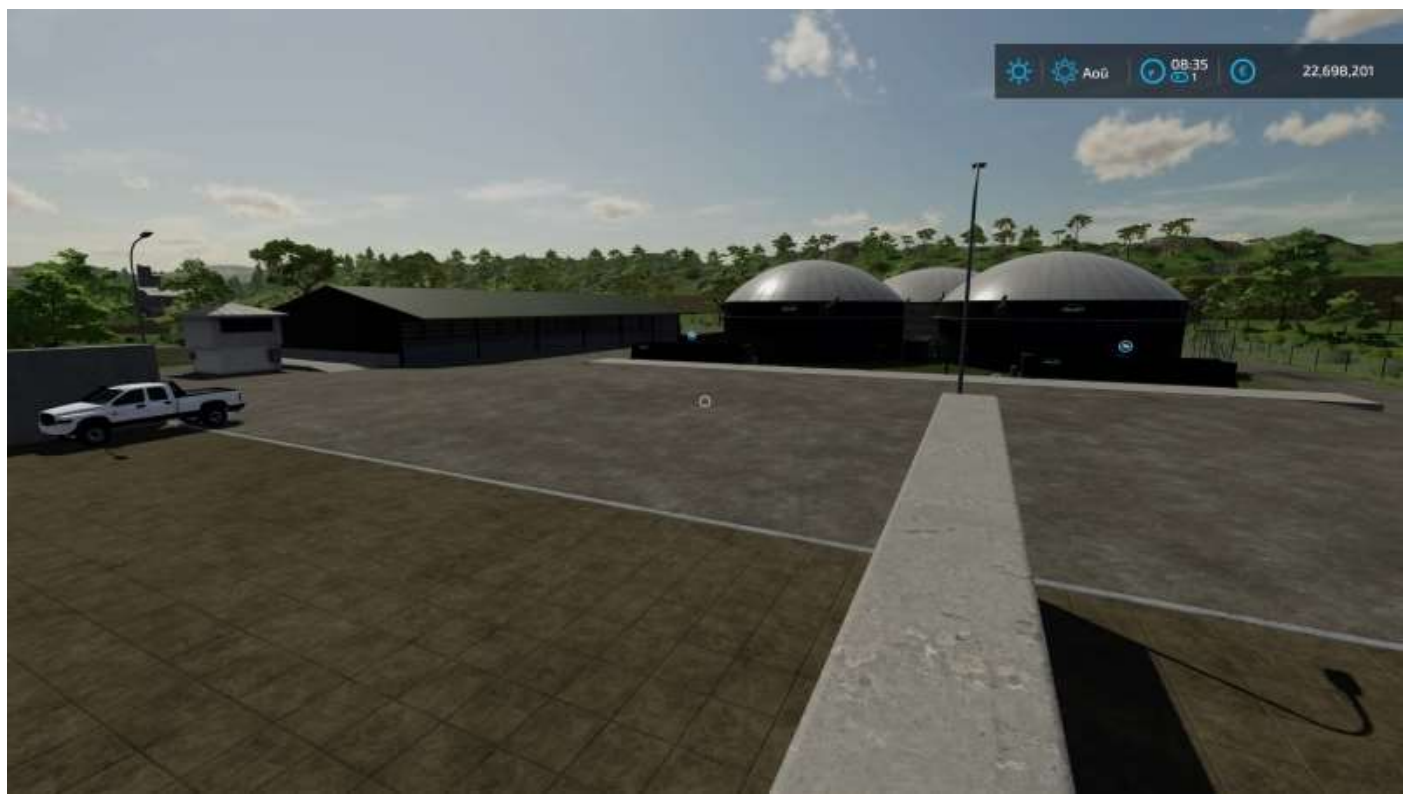

(à gauche, le véhicule qui a permis de monter sur le muret pour prendre la photo)

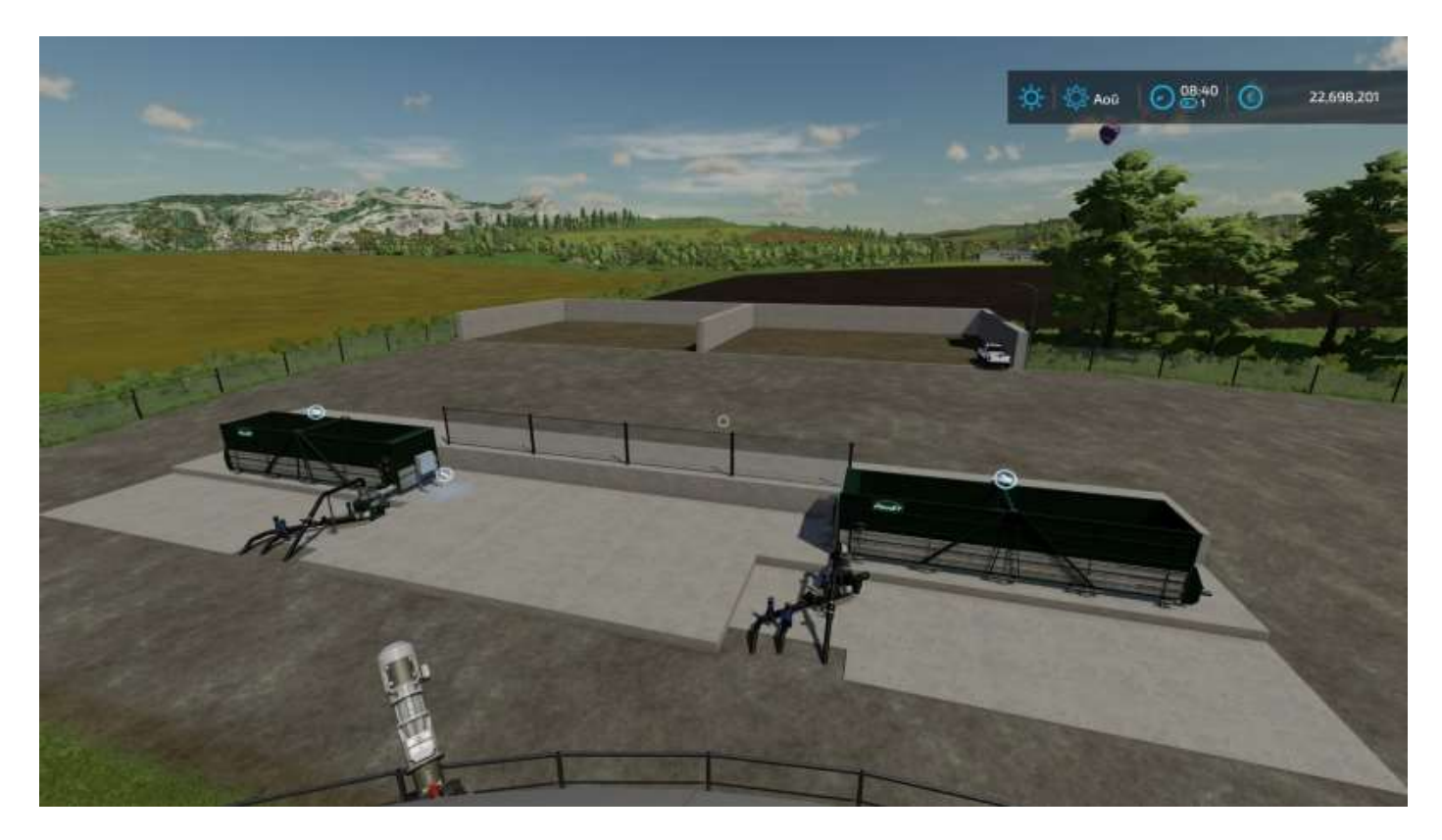

Les sites de production que vous pouvez acheter sont :

| Atelier de tailleur                       | Boulangerie (deux modèles)    |
|-------------------------------------------|-------------------------------|
| Filature (deux modèles)                   | Menuiserie (deux modèles)     |
| Moulin à canne à sucre                    | Moulin à grains               |
| Moulin à huile                            | Usine de céréales             |
| Usine de produits laitiers (deux modèles) | Usine de traitement du raisin |

Tableau des produits en entrée et en sortie (voir légende des icônes en annexe).

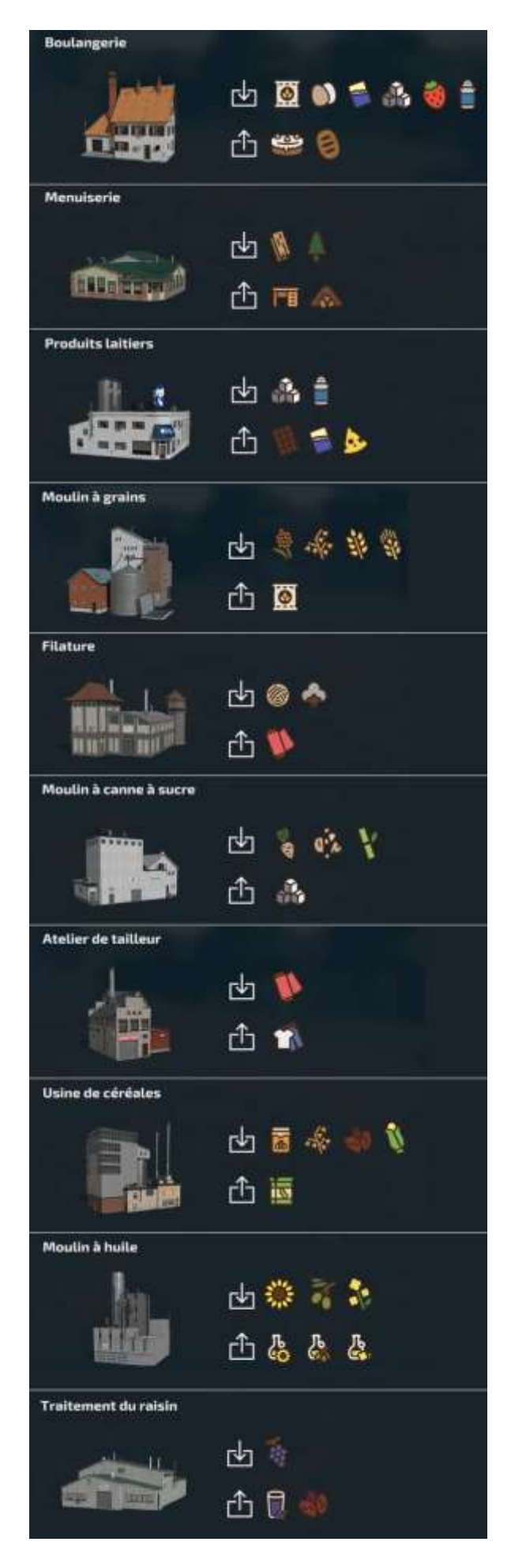

Il manque à cette liste (extraite de la documentation en ligne) les usines de biogaz PlanET (trois modèles).

# 16 - Les stations de déversement

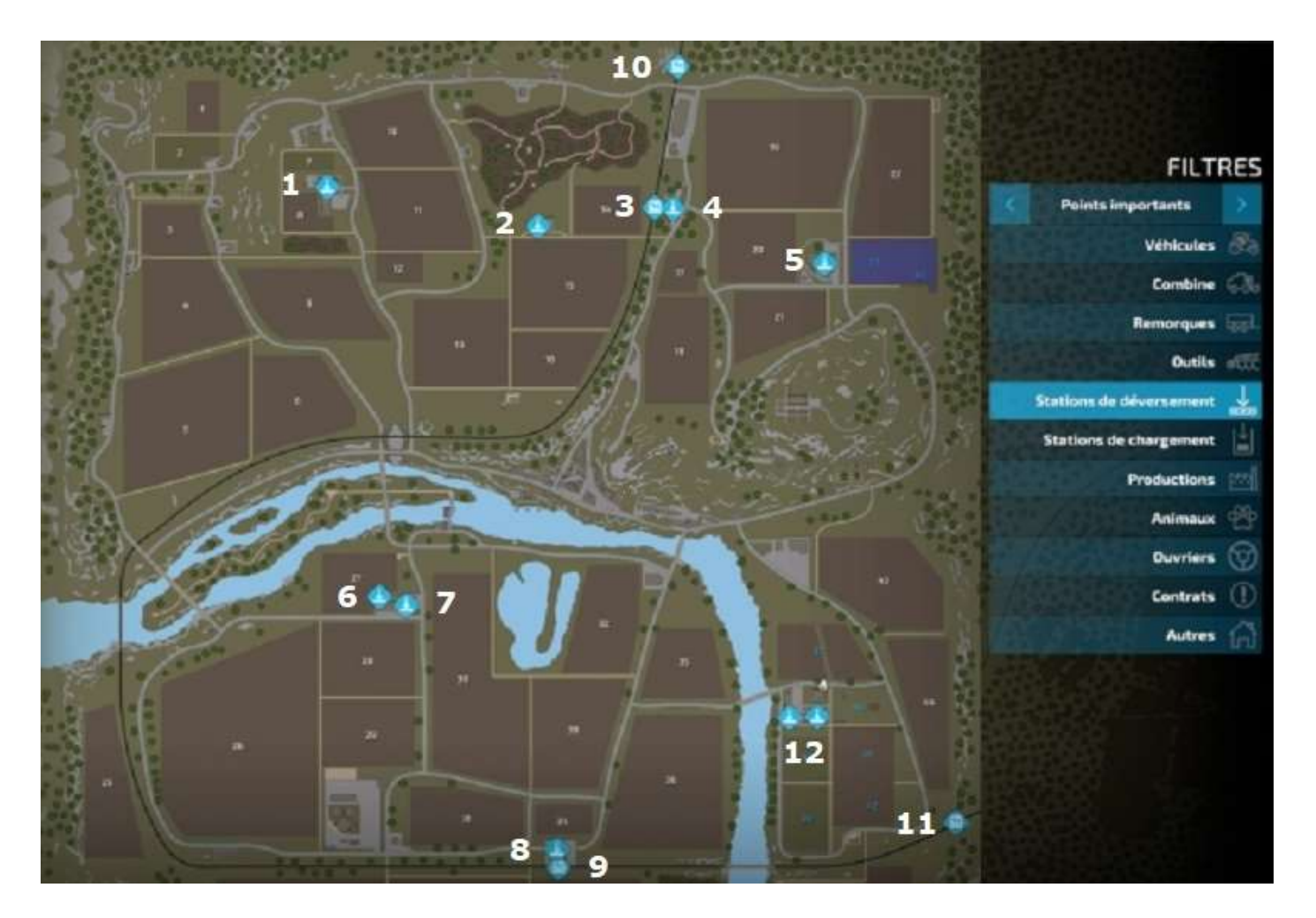

Comme pour les sites de production, il existe deux types de « stations de déversement », qui sont en réalité des acheteurs :

- Les stations de déversement (carte Haut-Beyleron)
- Les commerces et autres acheteurs potentiels que vous pouvez aquérir via le menu *Constructions* et que vous pouvez placer où vous voulez sur des terrains vous appartenant.

Les stations de déversement de la carte, qui permettent de vider vos remorques avec le fruit de vos récoltes pour les vendre, sont au nombre de 9, plus deux indiquées à notre avis par erreur : 10 et 11 ci-dessus, qui sont les points de départ et d'arrivée des trains pour la ville de **Marissonne**, et les silos 12 qui sont chez vous, donc qui ne présentent aucun intérêt financier.

En résumé, les stations de déversement de la carte sont :

- 1. Magasin Le jardin des fermiers
- 2. Chaufferie biomasse
- 3. Silo ferroviaire nord
- 4. Silo routier nord
- 5. Élévateur à grain du Groupe Coopératif Haut-Beyleron (GCHB)

- 6. Broyeur de débris
- 7. Marché de bétail Haut-Beyleron
- 8. Silo routier sud
- 9. Silo ferroviaire sud
- 10. Départ du train vers Marissonne
- 11. Retour du train de Marissonne
- 12. Silo et réservoir d'eau de votre exploitation (niveau Gérant de la ferme)

En images :

Magasin Le jardin des fermiers

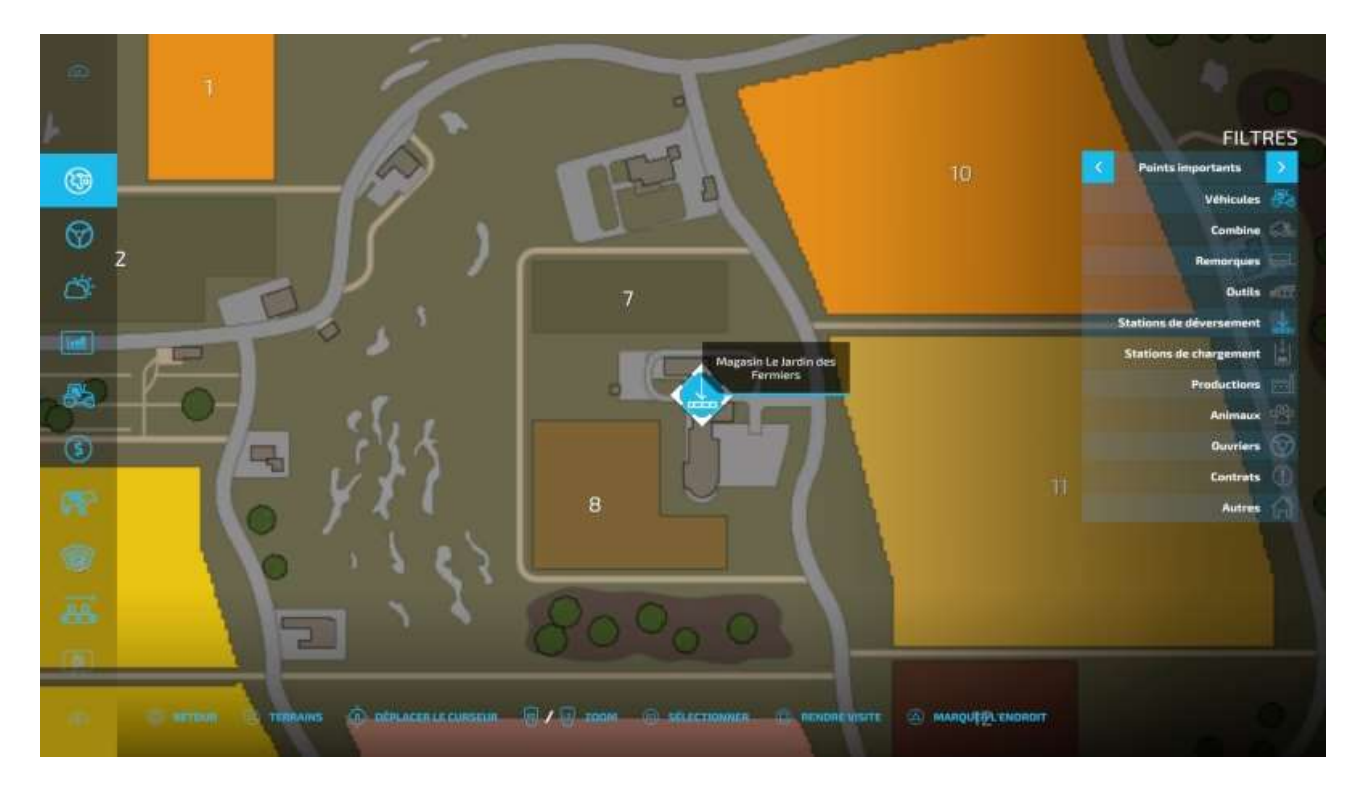

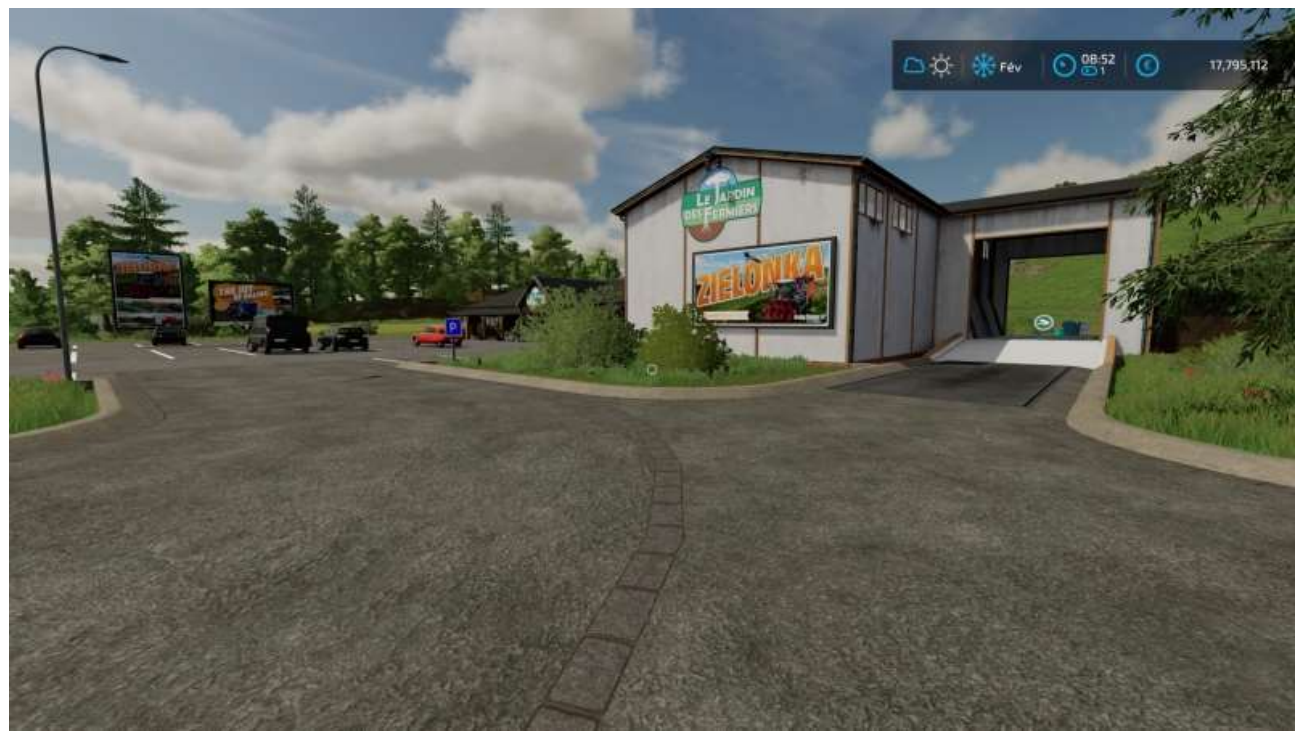

### Chaufferie biomasse

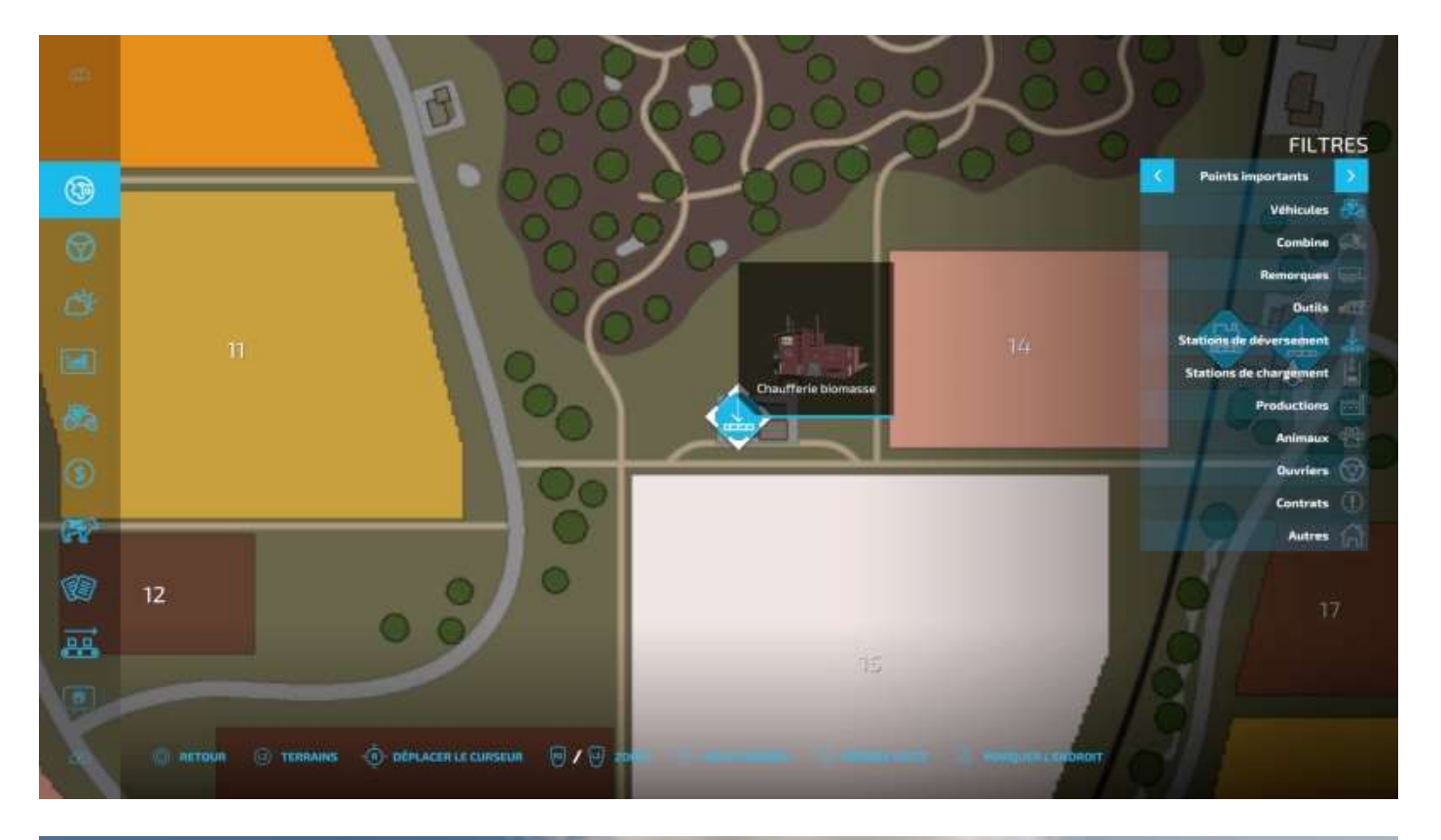

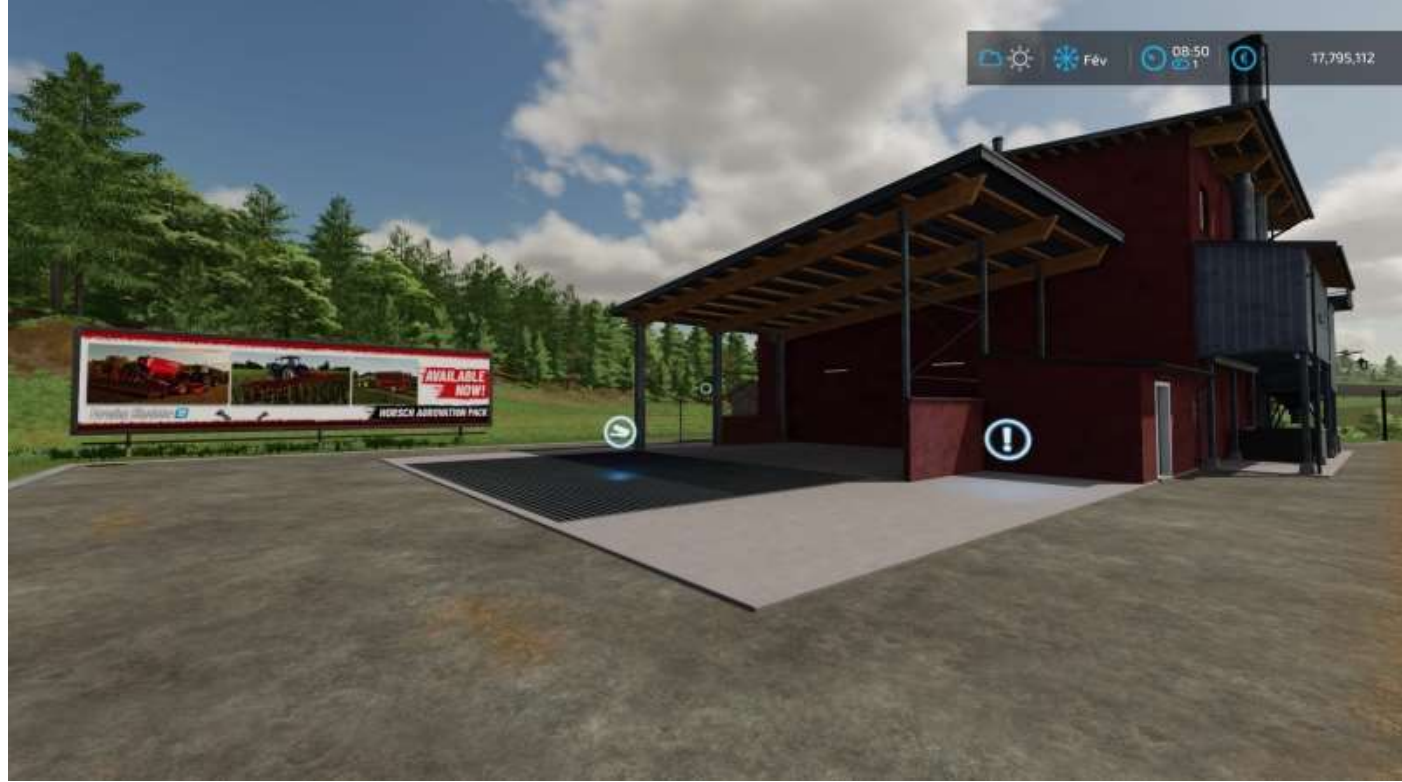

### Silo ferroviaire nord

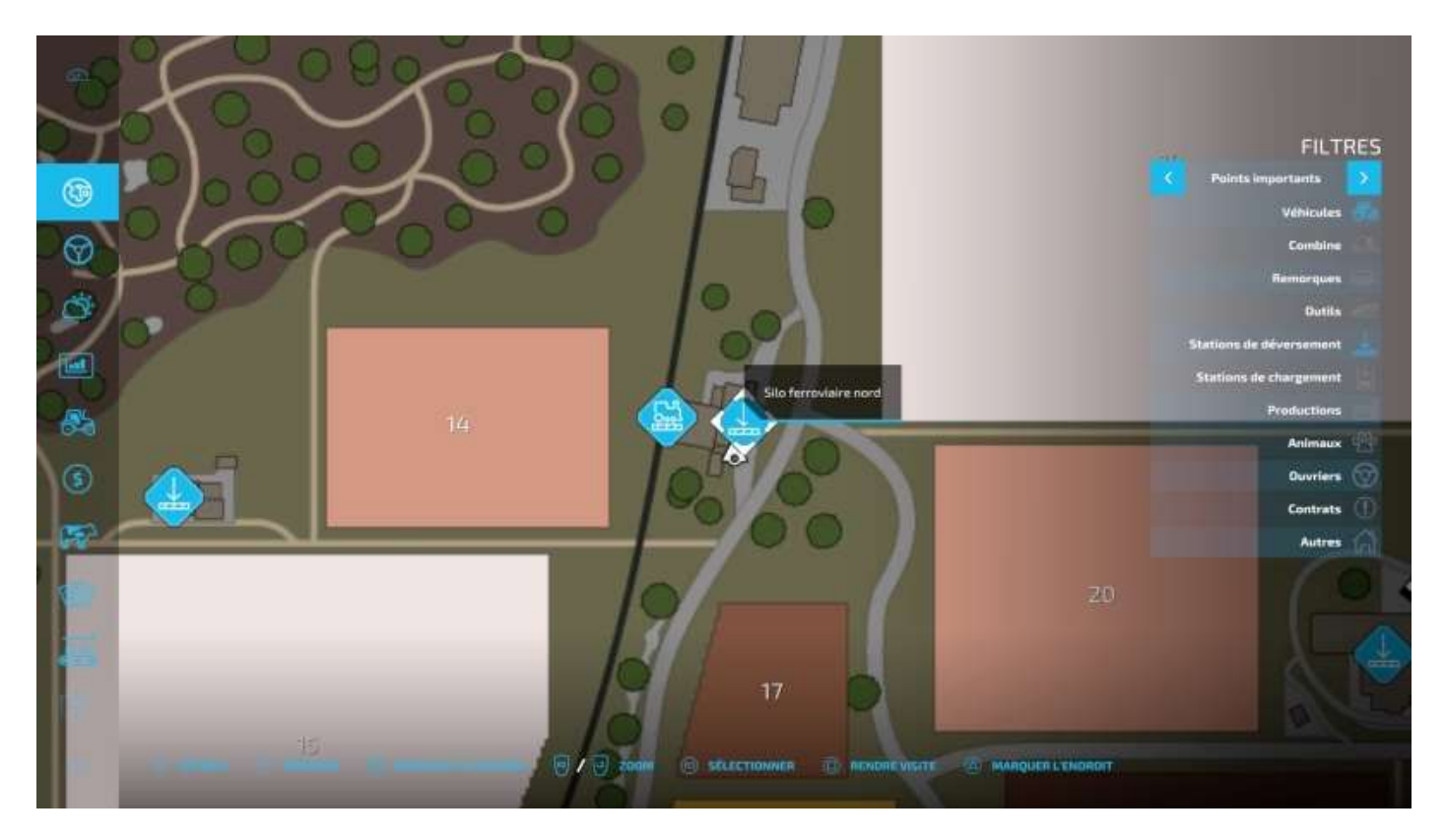

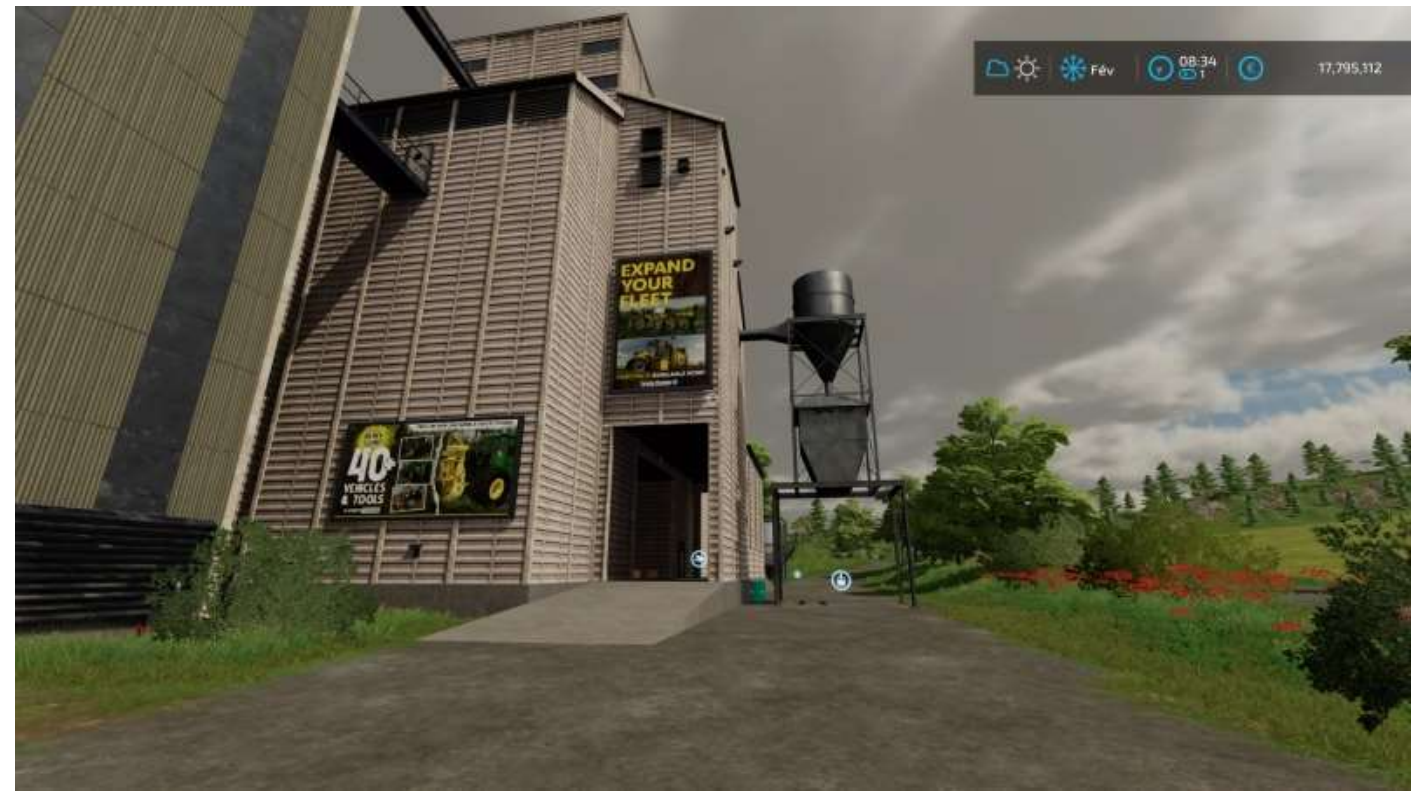

### Silo routier nord

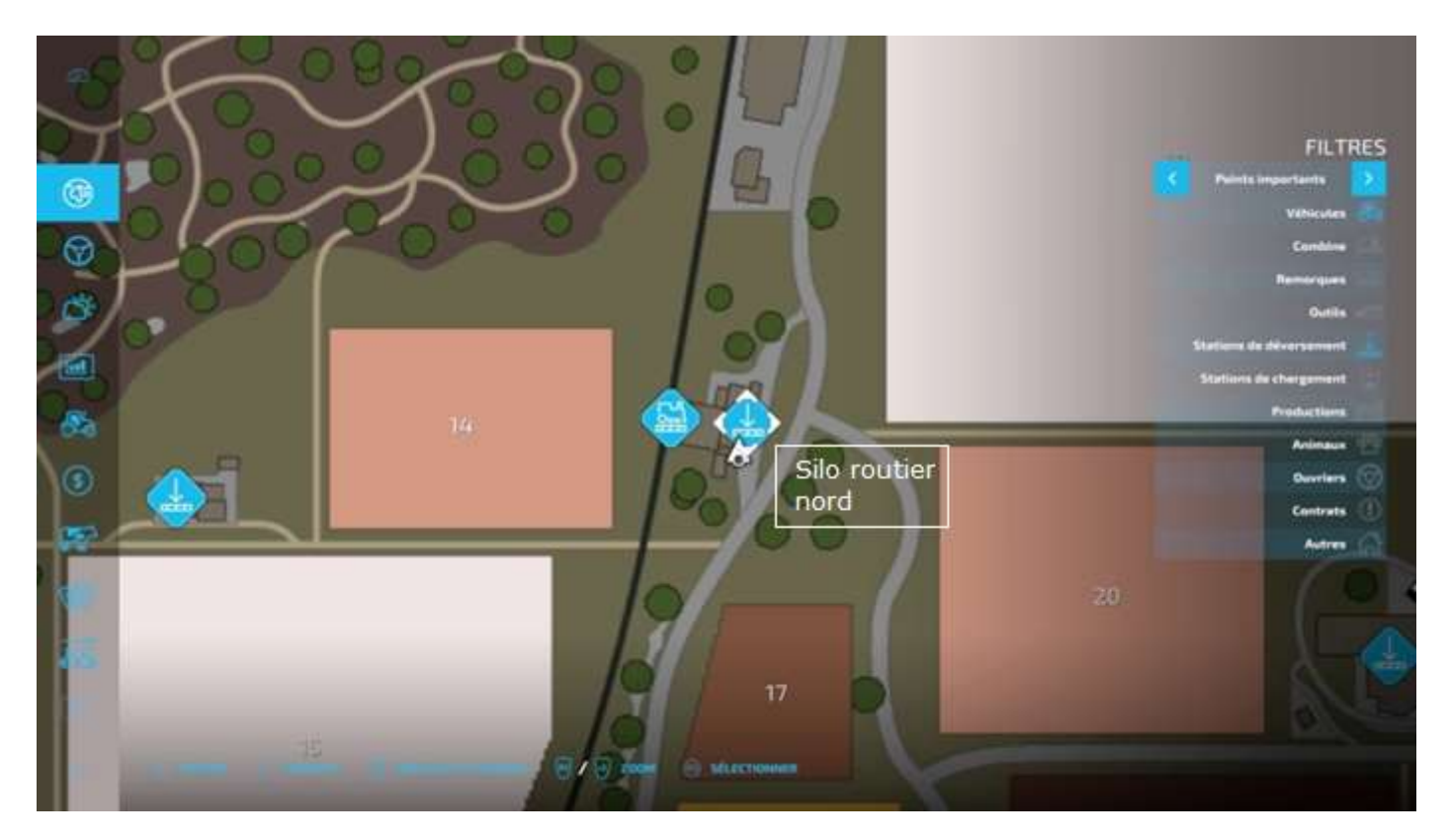

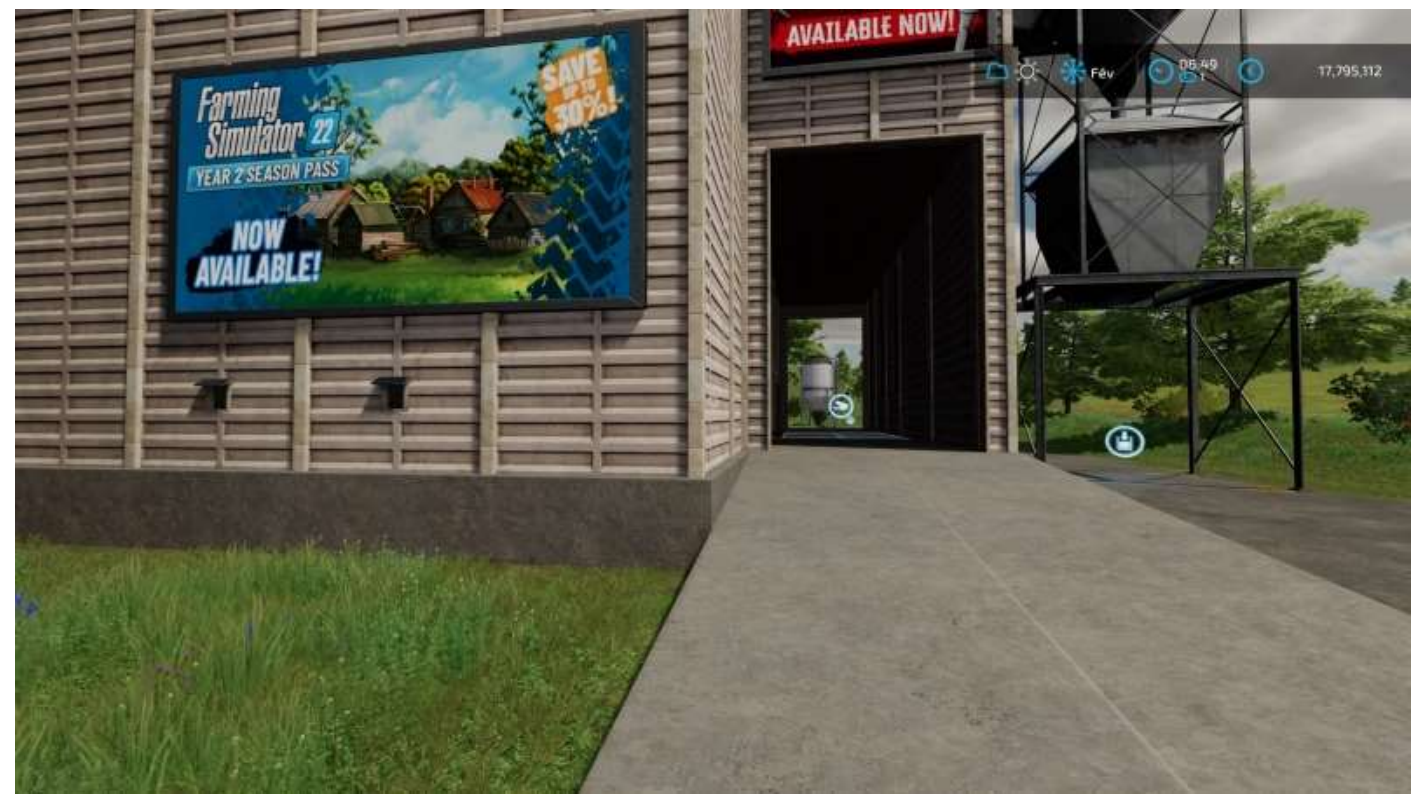

227/304

# Élévateur à grain du Groupe Coopératif Haut-Beyleron (GCHB)

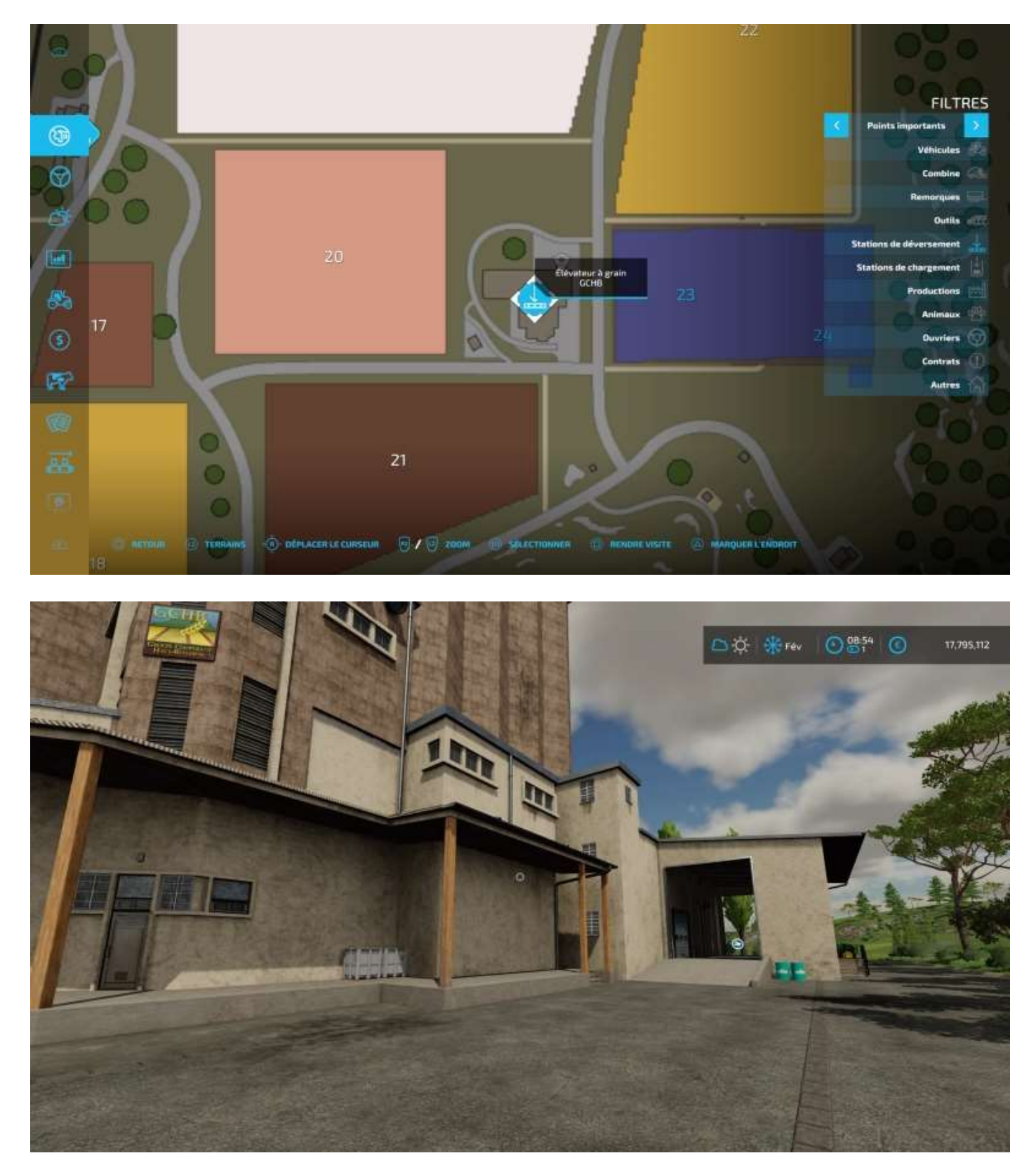

# Broyeur de débris

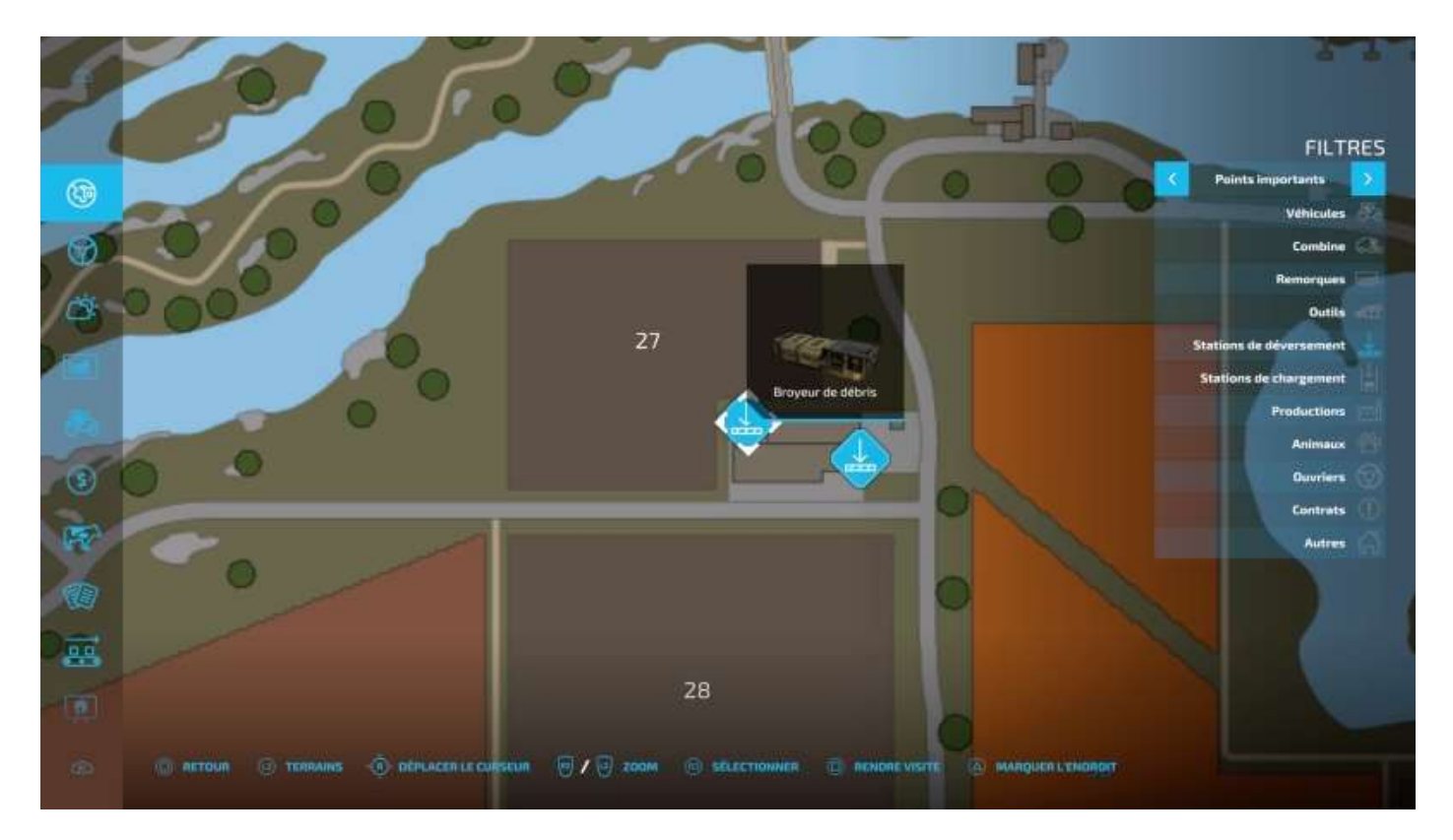

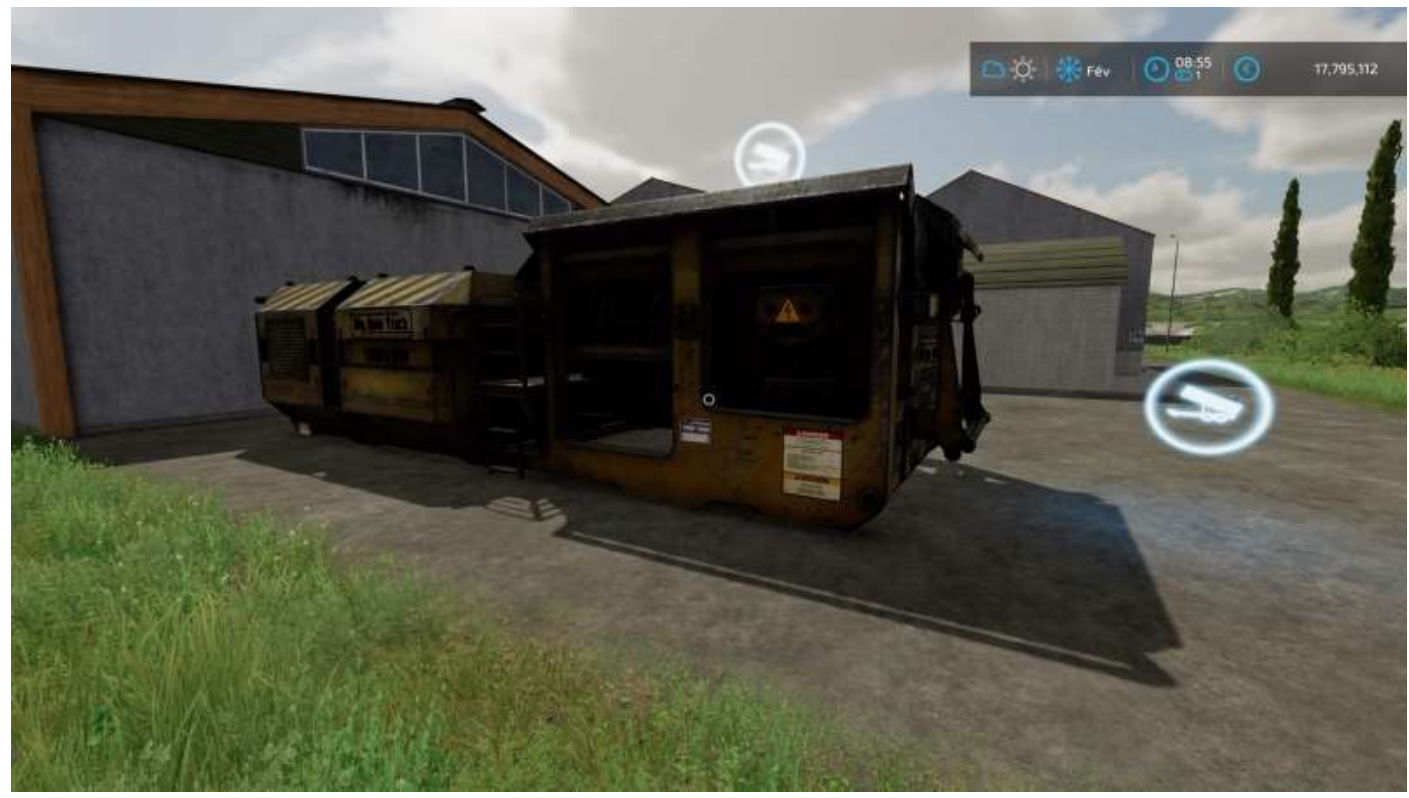

#### 229/304

# Marché de bétail Haut-Beyleron

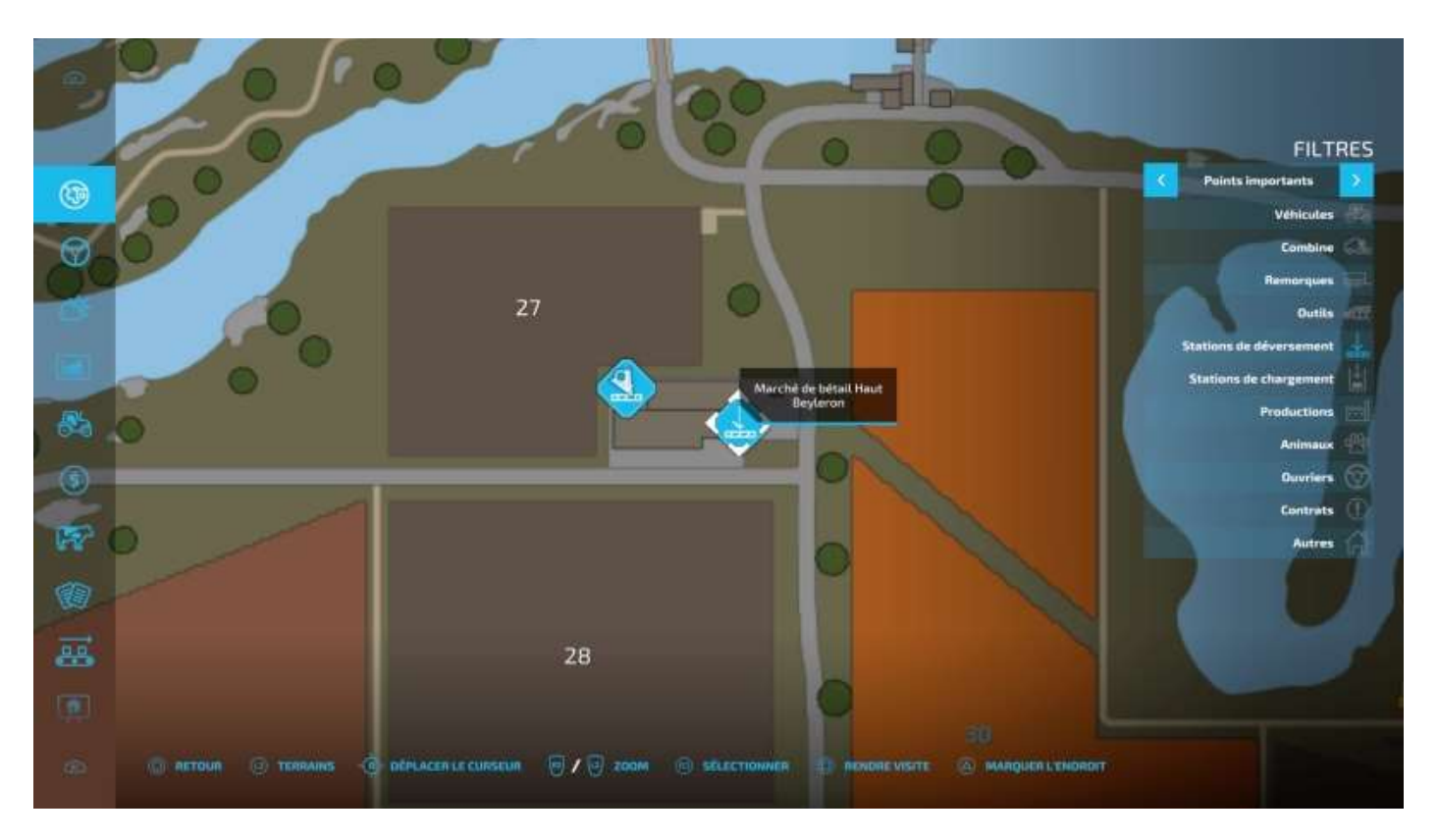

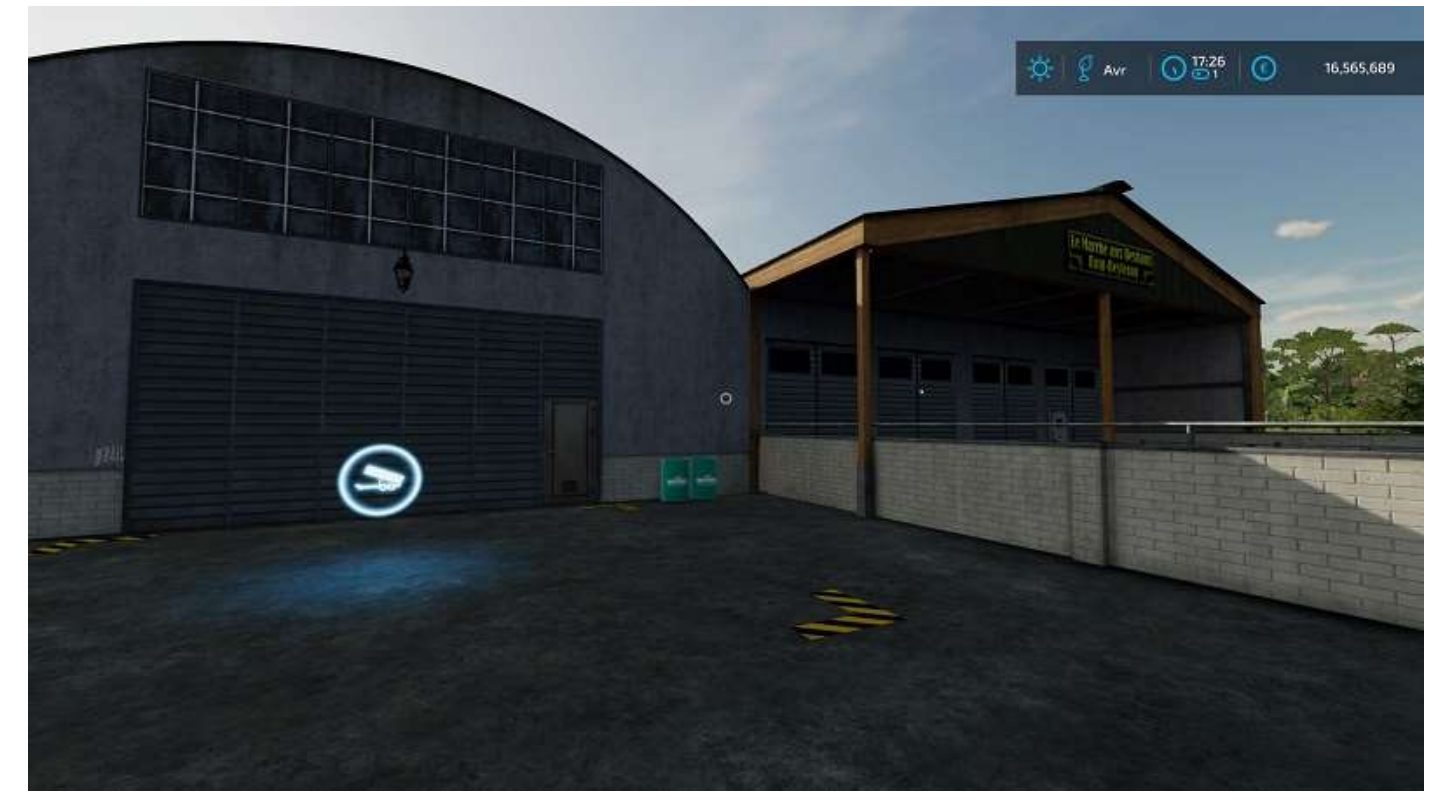

### Silo routier sud

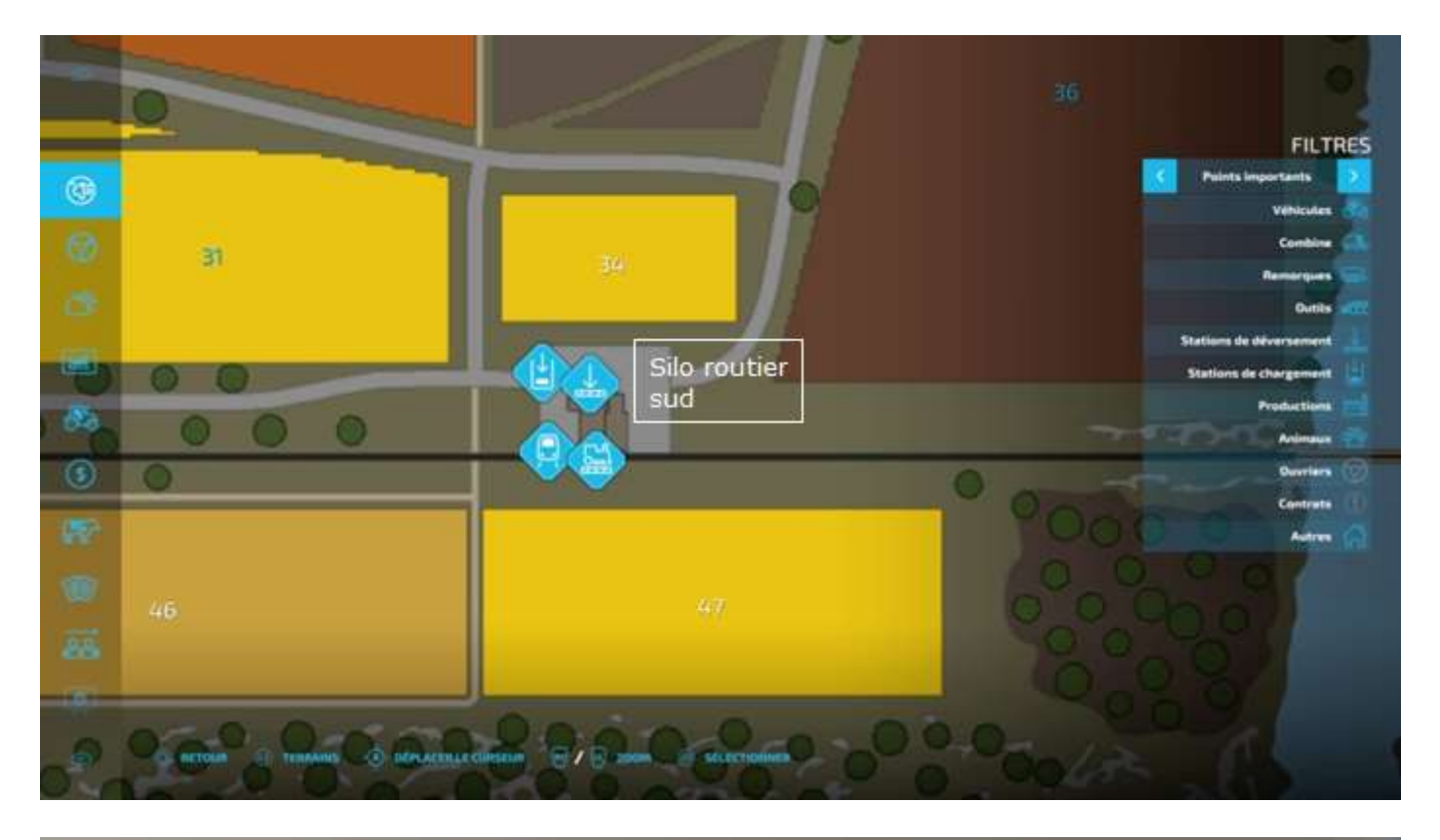

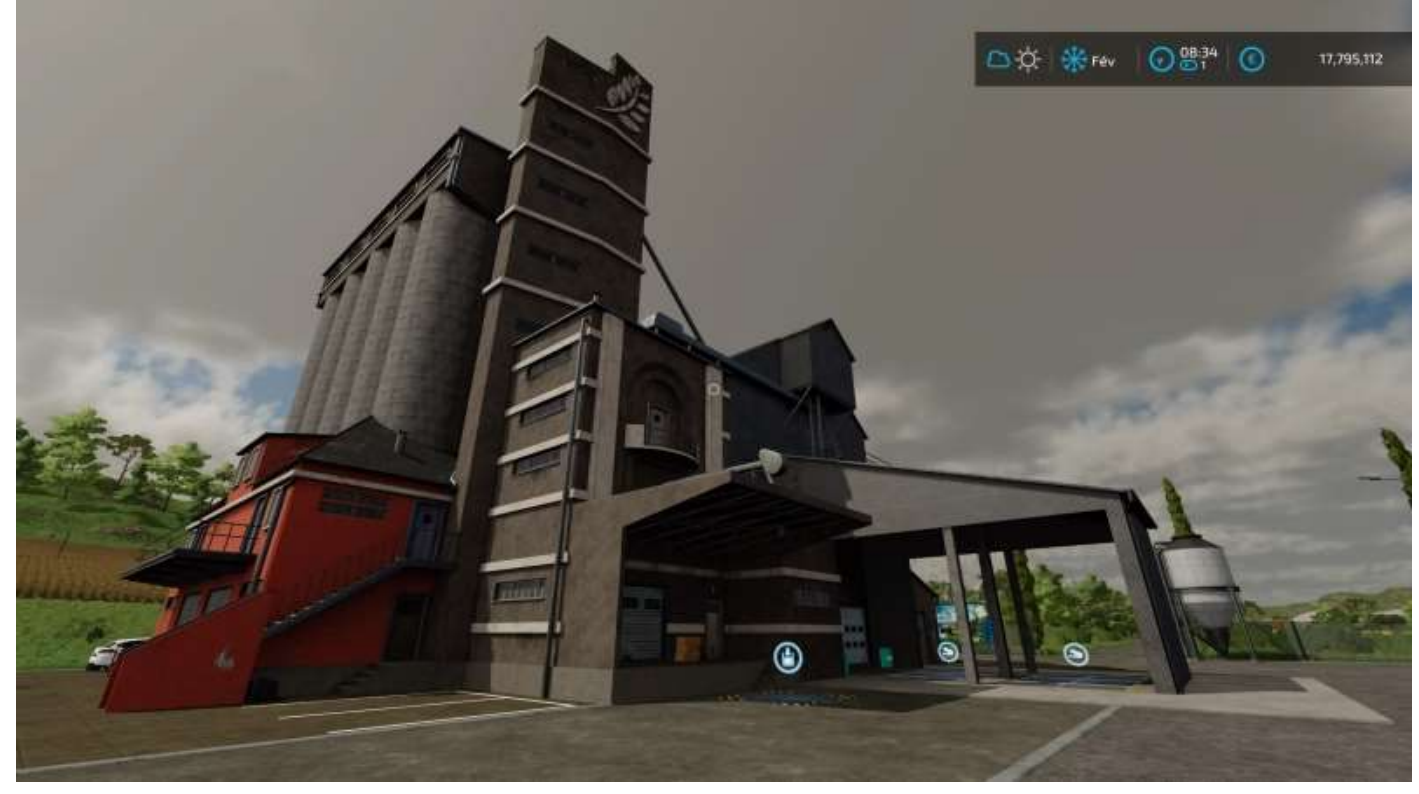

### Silo ferroviaire sud

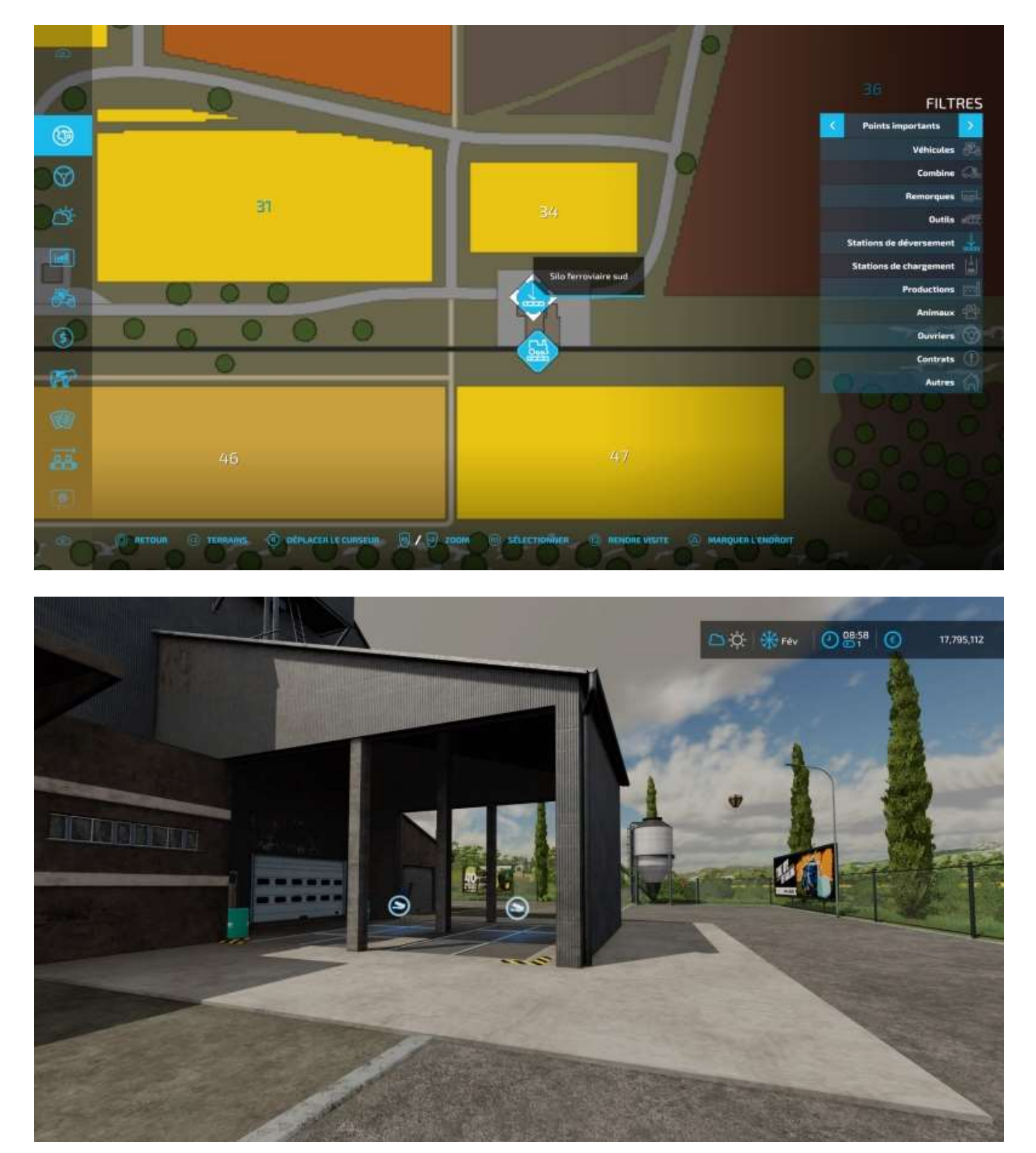

Les acheteurs que vous trouverez dans le menu *Constructions* sont :

- Atelier du tailleur
- Boulangerie (deux modèles)
- Broyeur de débris
- Chaufferie biomasse

- Fast Food
- Filature (deux modèles)
- Laiterie (deux modèles)
- Marché fermier
- Menuiserie (deux modèles)
- Moulin à canne à sucre
- Moulin à grains
- Moulin à huile
- Pizzeria
- Restaurant italien
- Supermarché
- Usine de biogaz
- Usine de céréales
- Usine de traitement du raisin

#### Atelier du tailleur

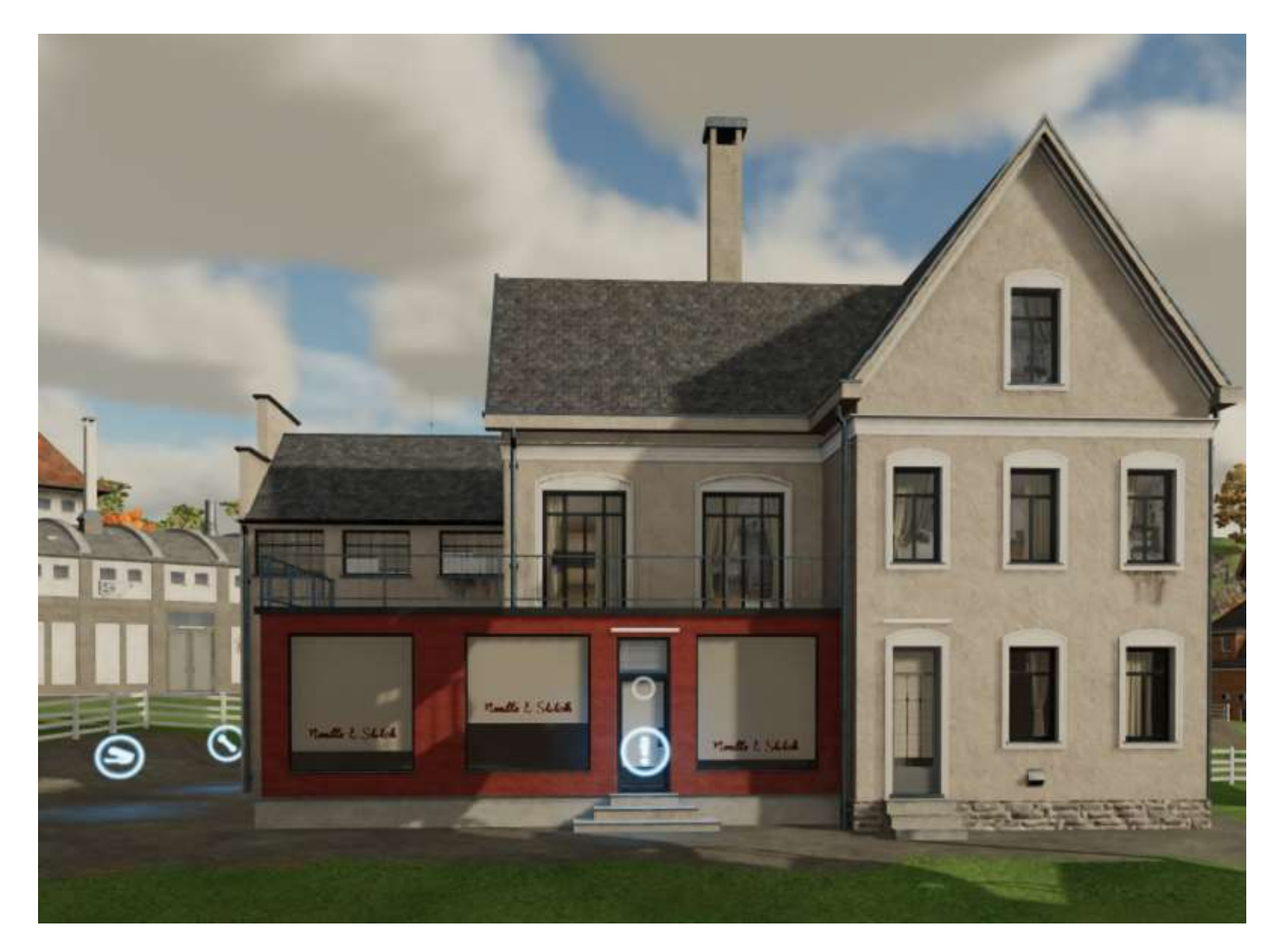

# Boulangerie 1

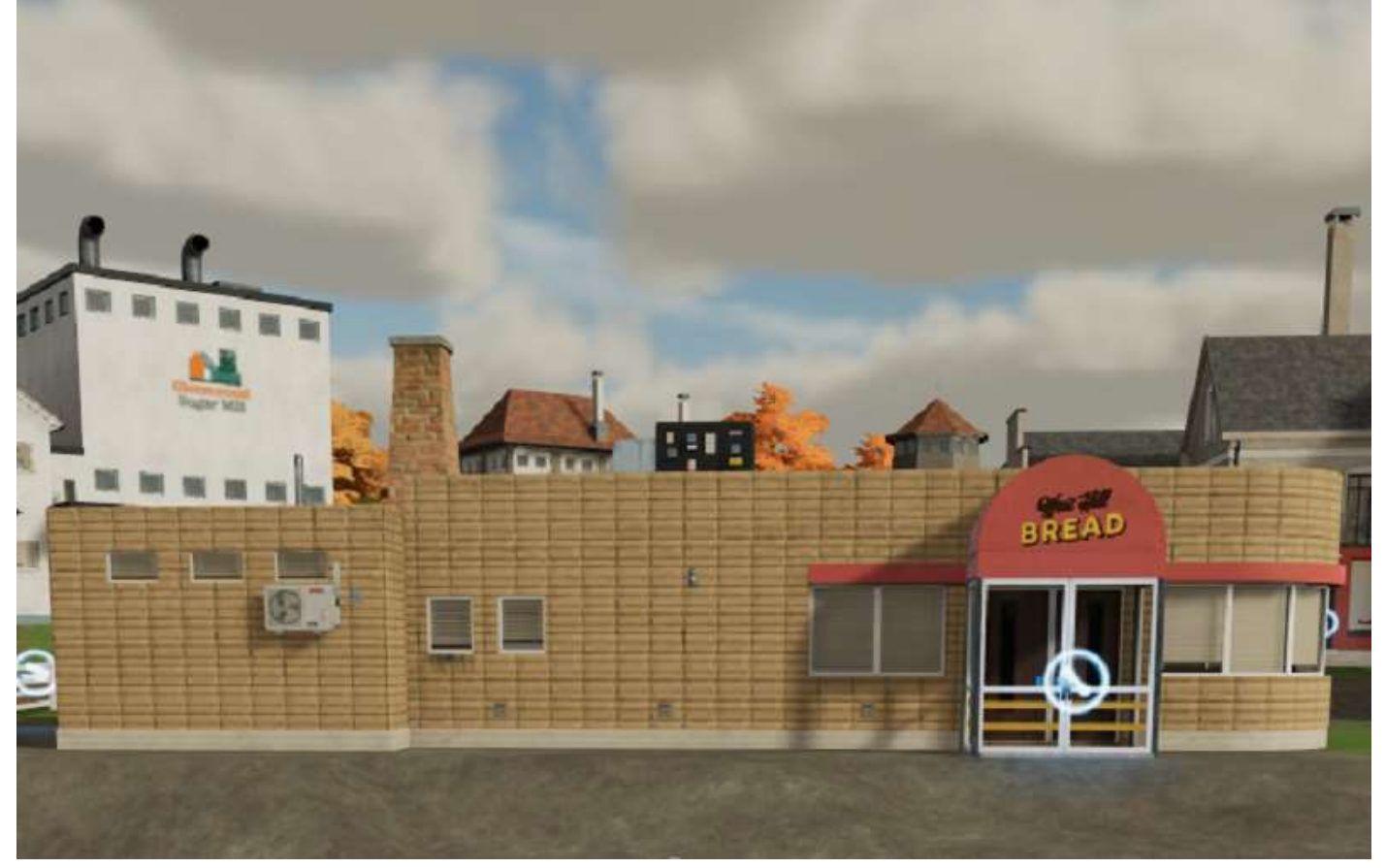

Boulangerie 2

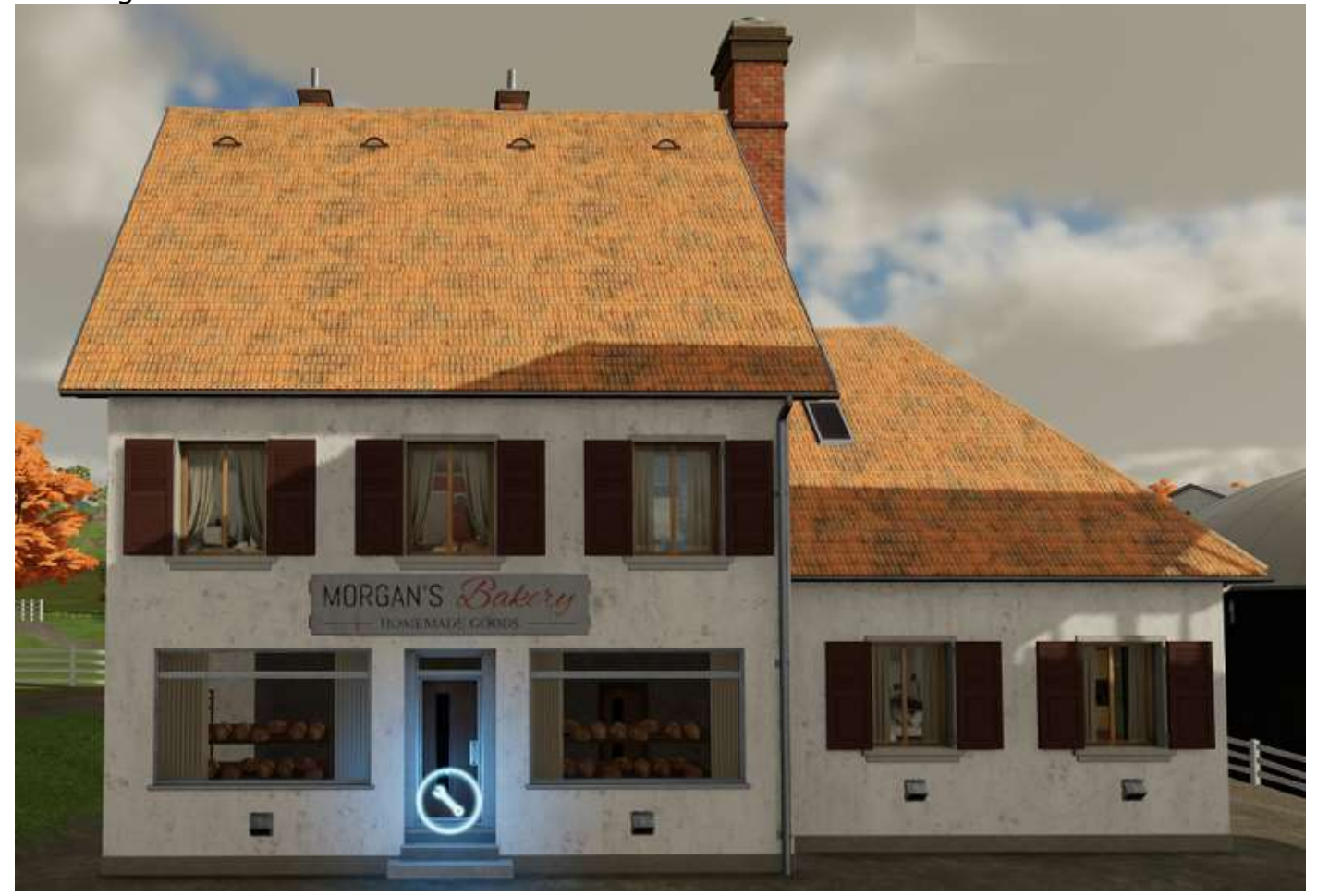

# Broyeur de débris (pierres)

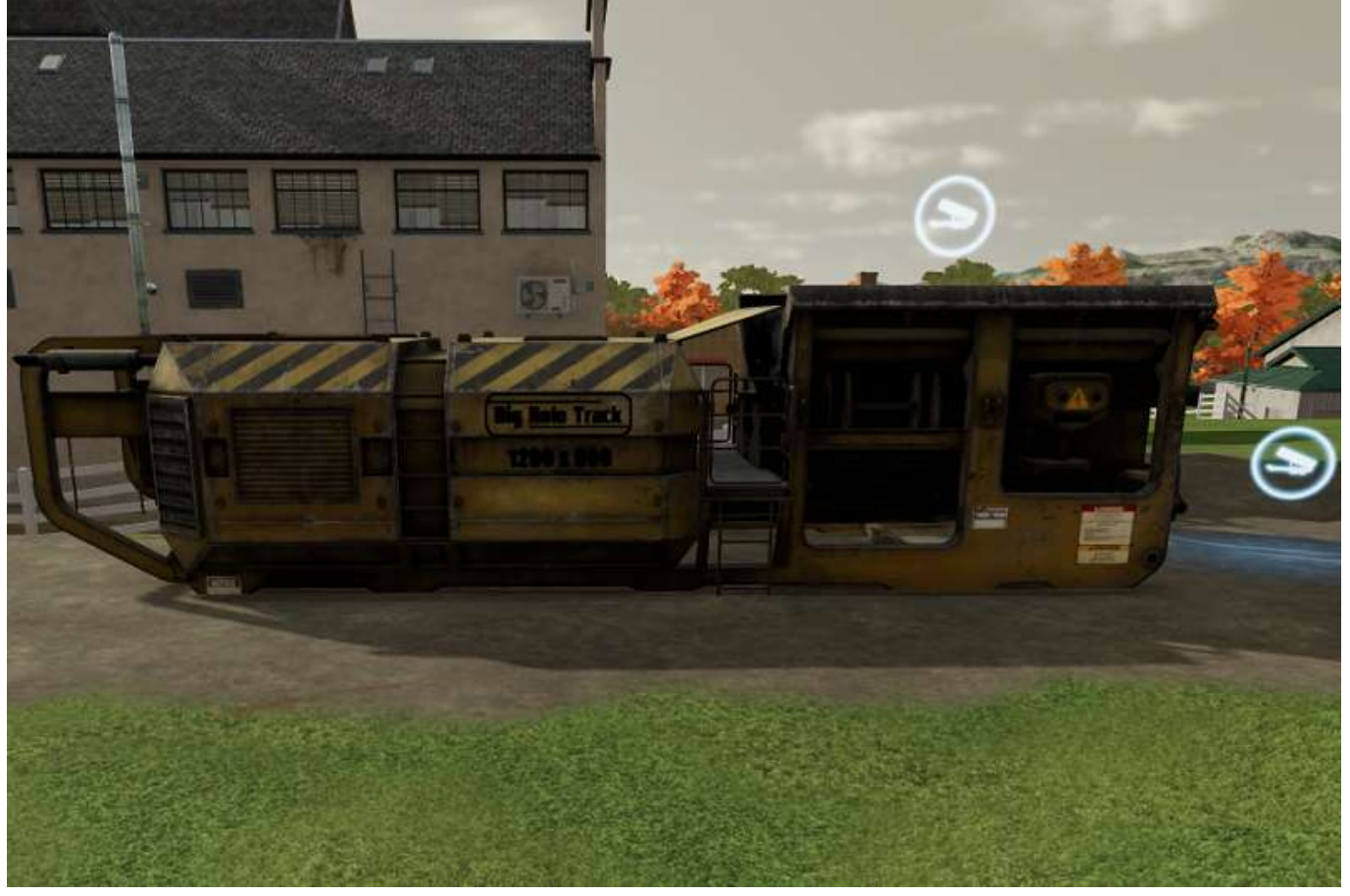

Chaufferie biomasse

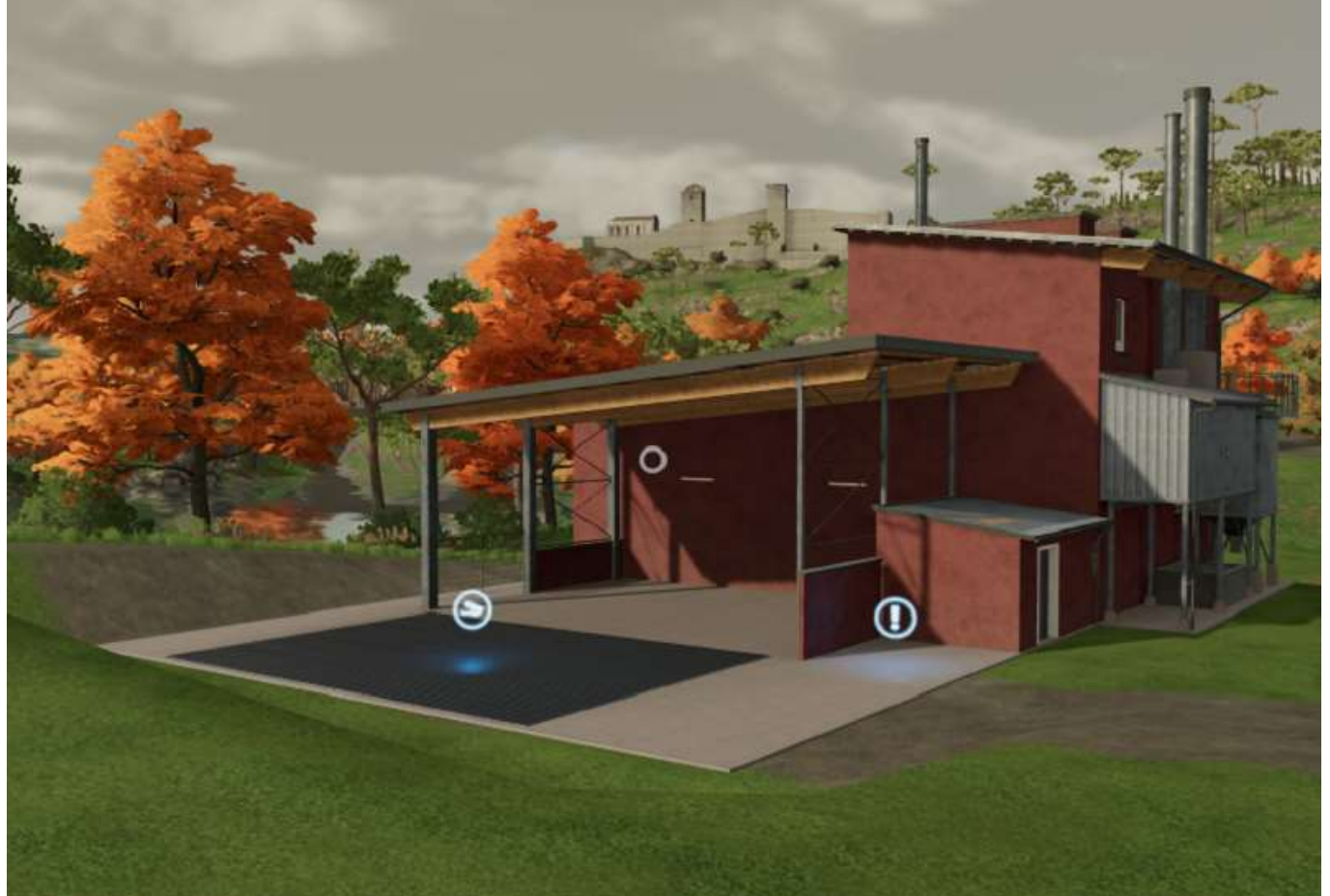

### Fast Food

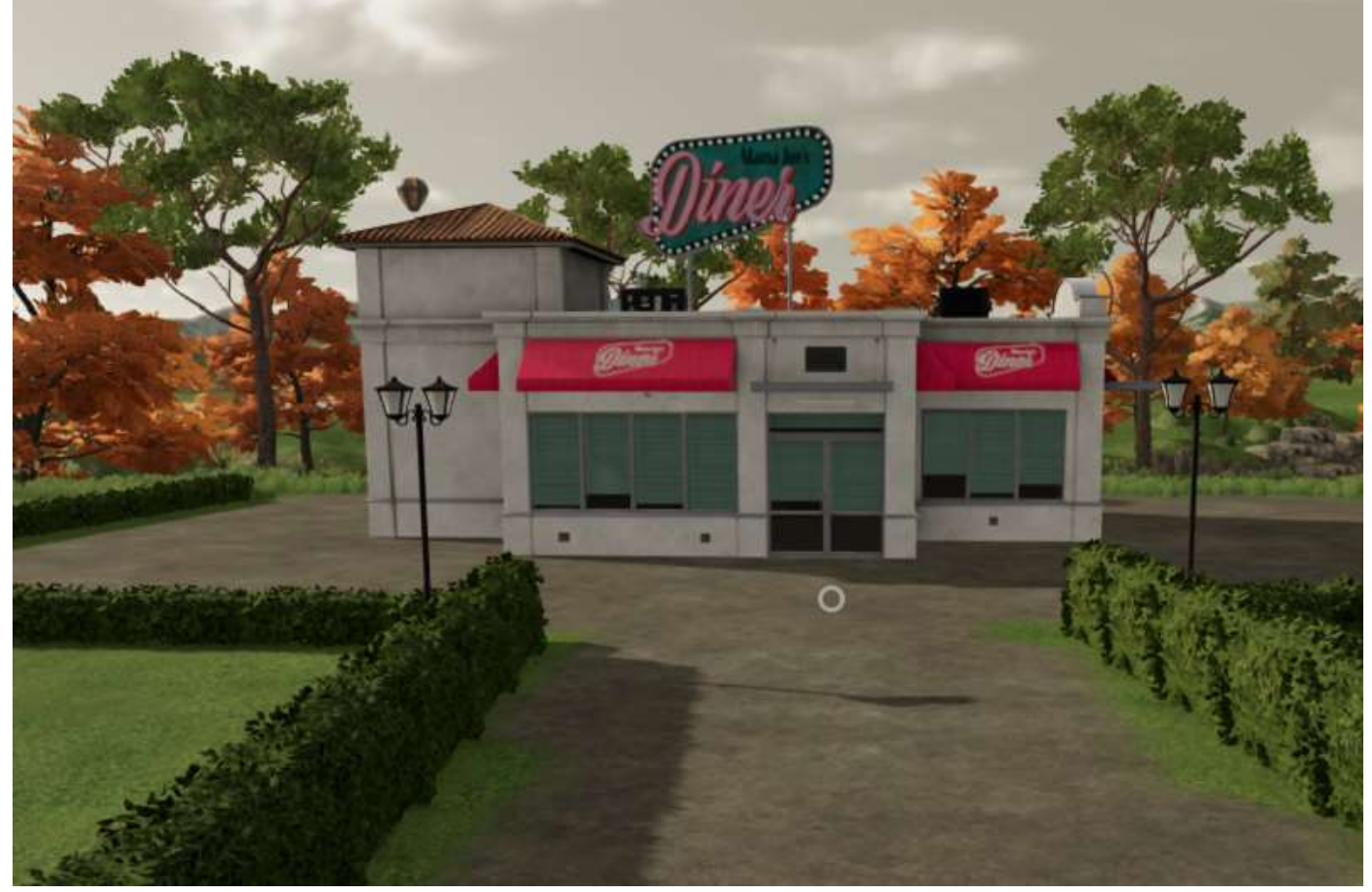

Filature 1

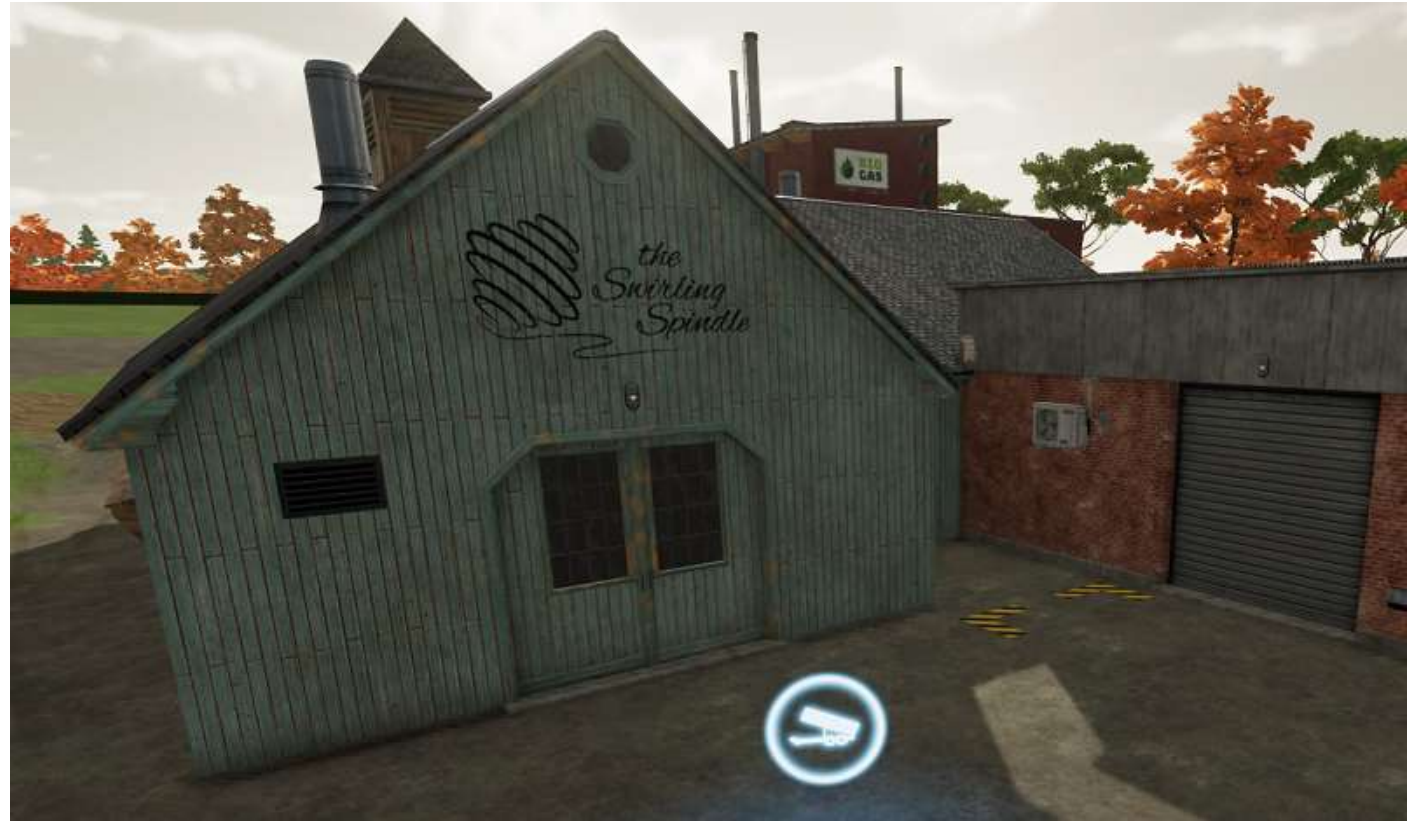

# Filature 2

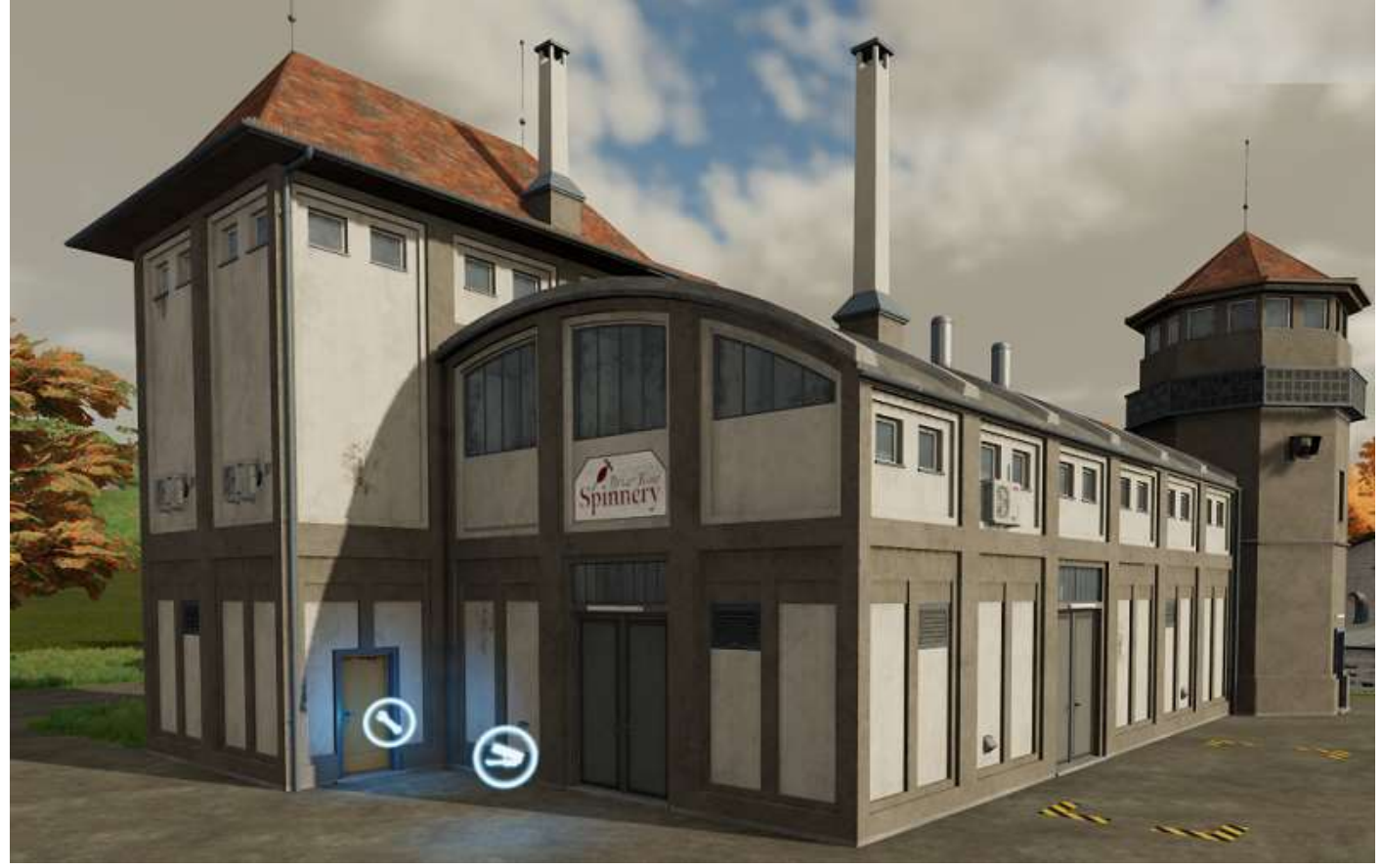

Laiterie 1

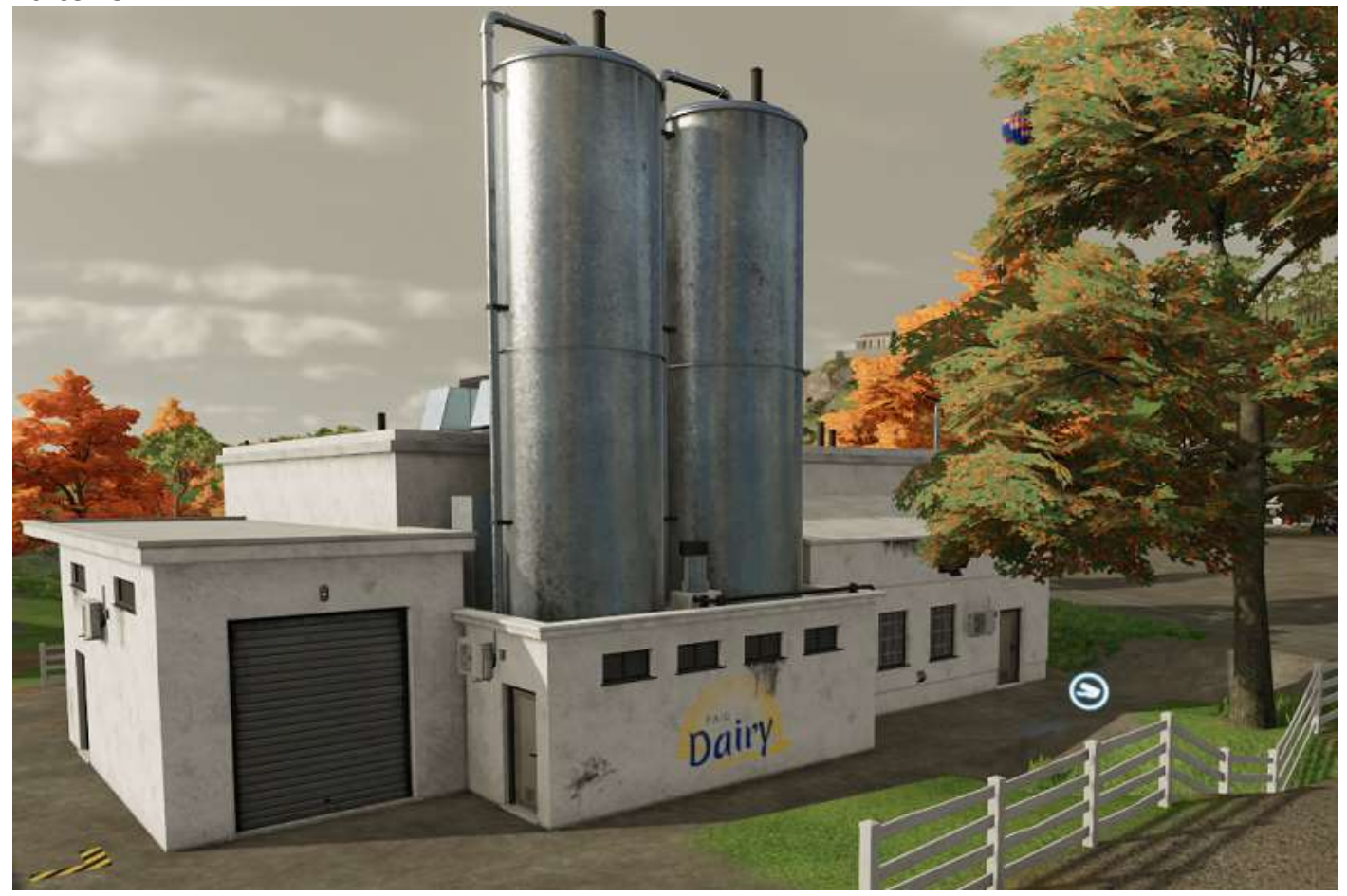

## Laiterie 246

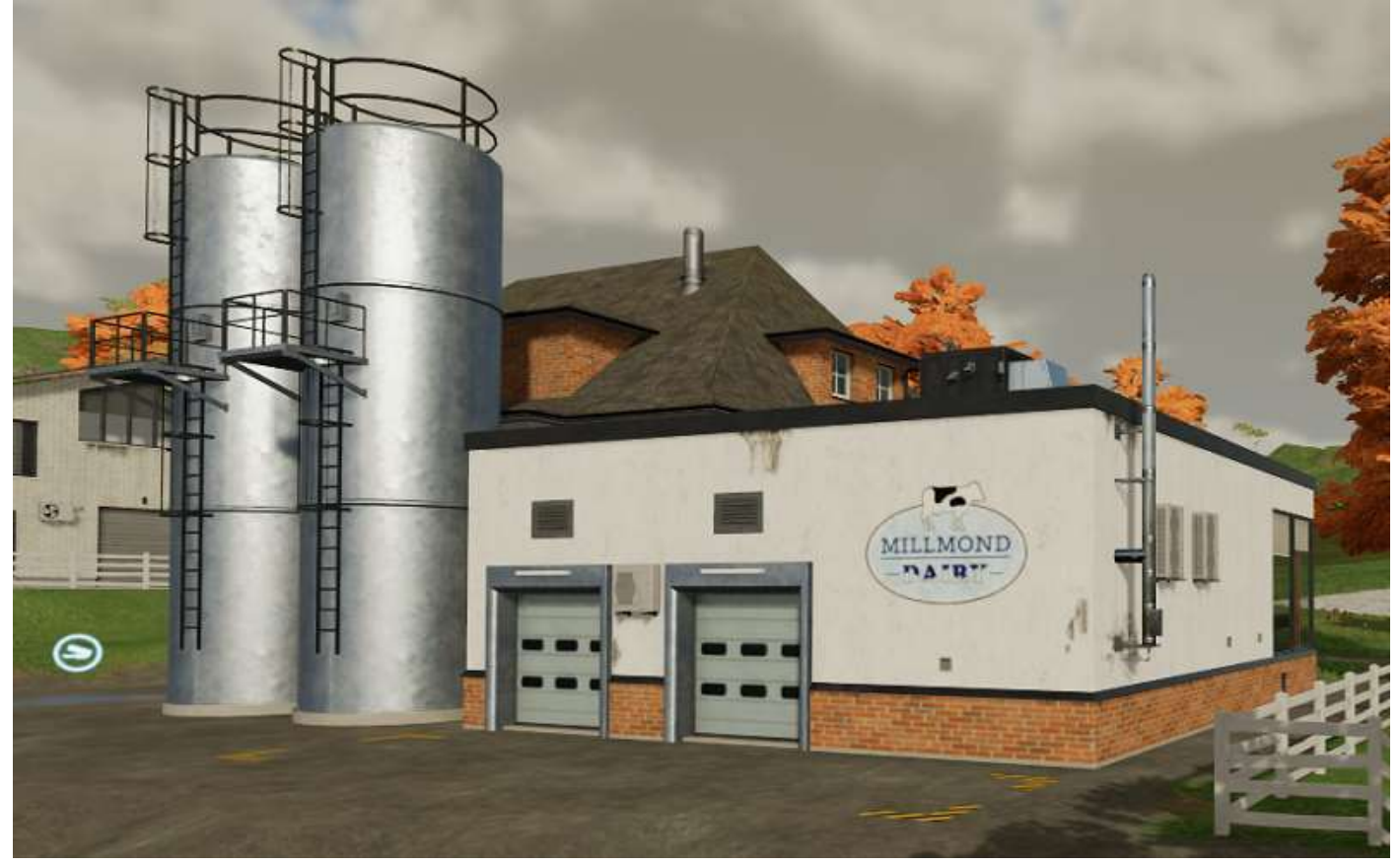

# Marché fermier

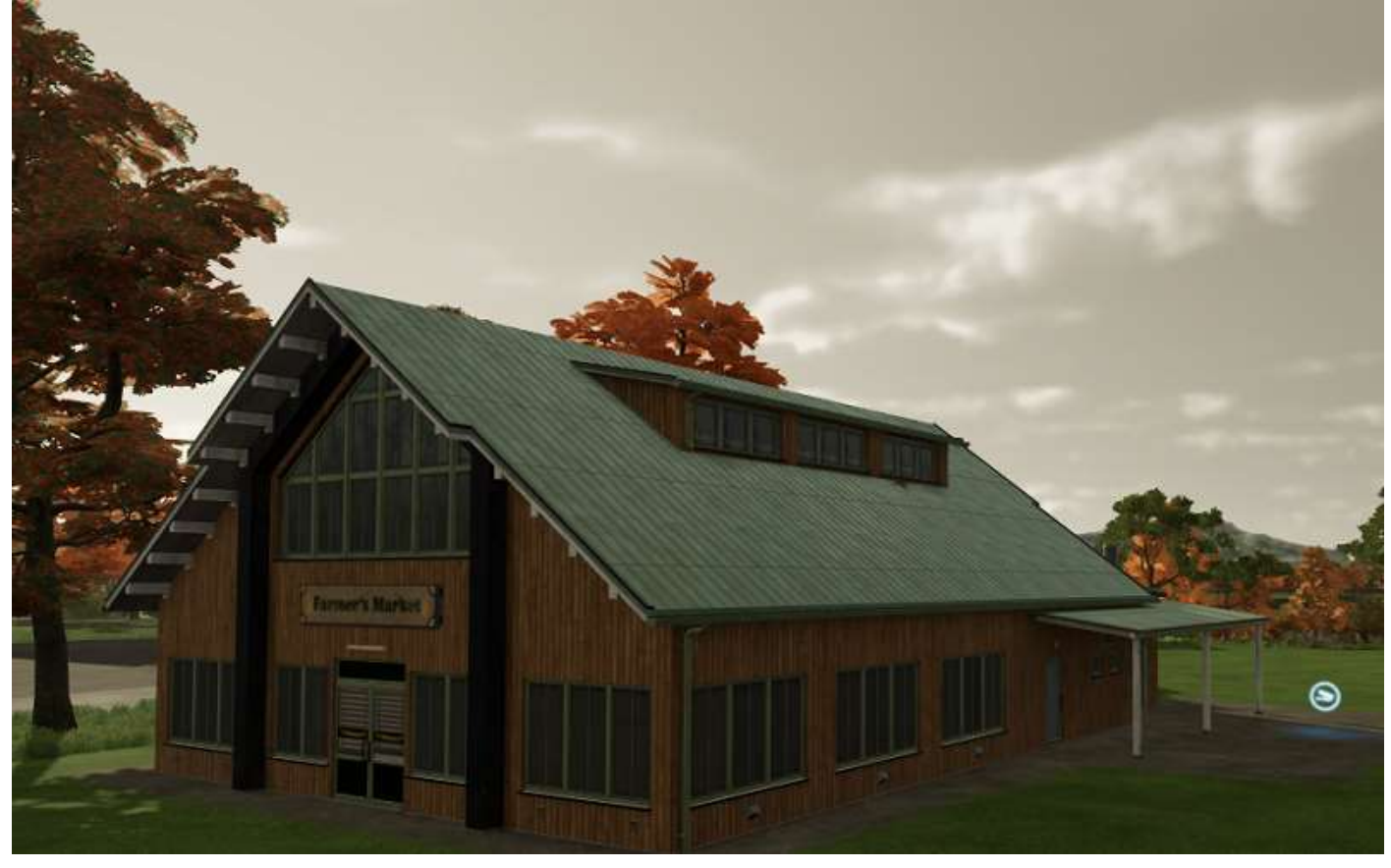

<sup>&</sup>lt;sup>46</sup> Il y a une troisième laiterie, qui est déjà sur la carte, la laiterie-fromagerie **Fromage de lune**.

### Menuiserie 1

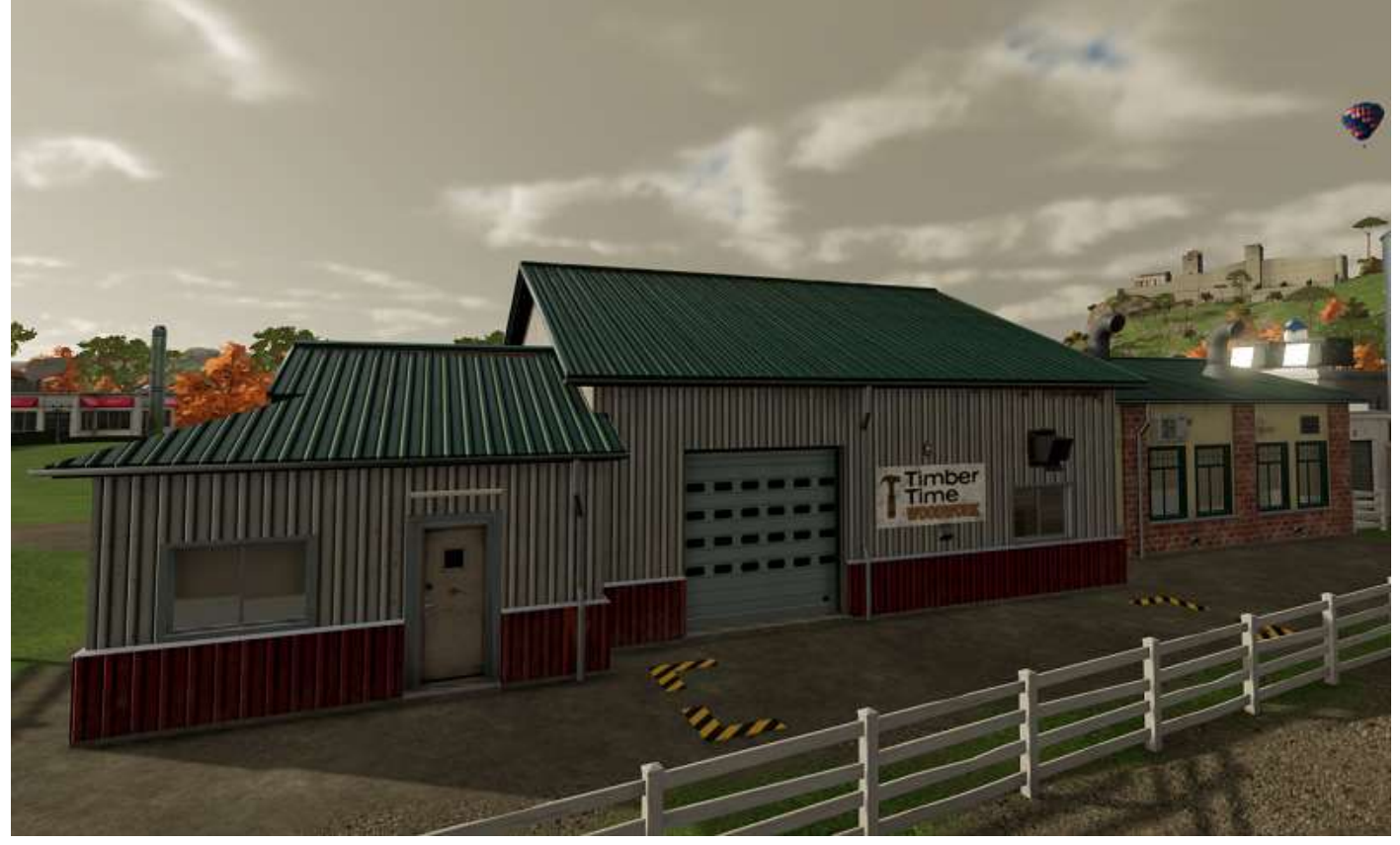

### Menuiserie 2

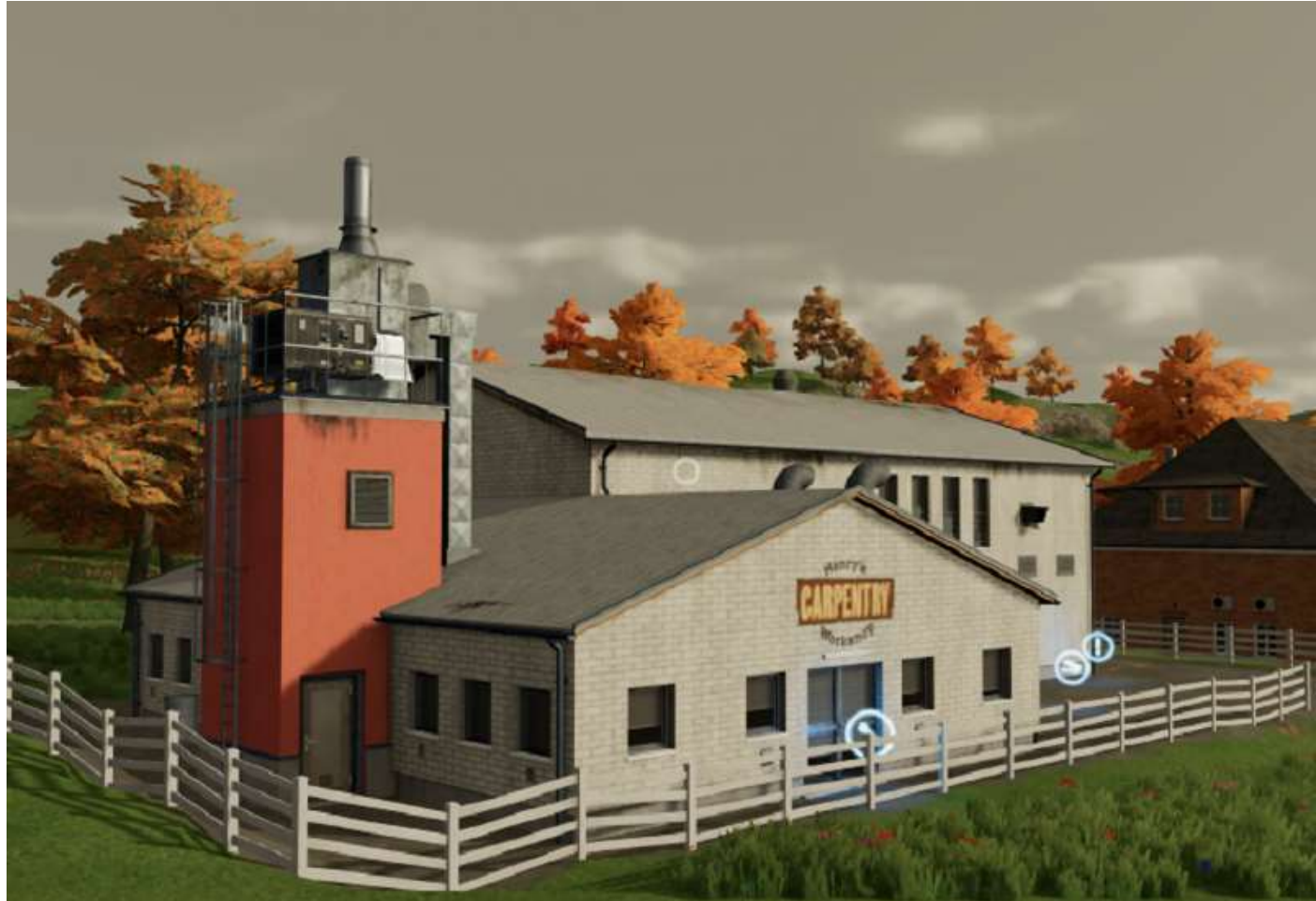

# Moulin à canne à sucre

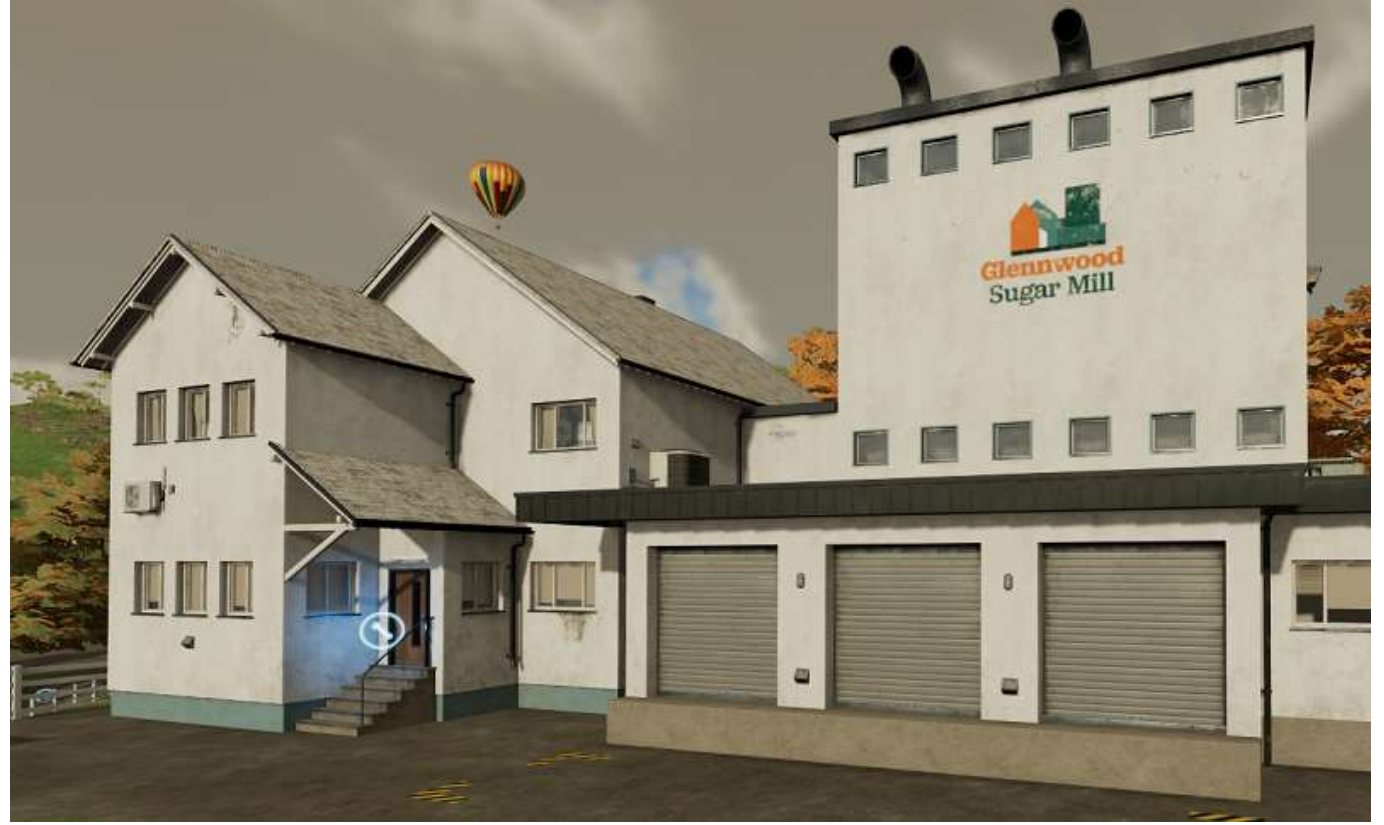

# Moulin à grains

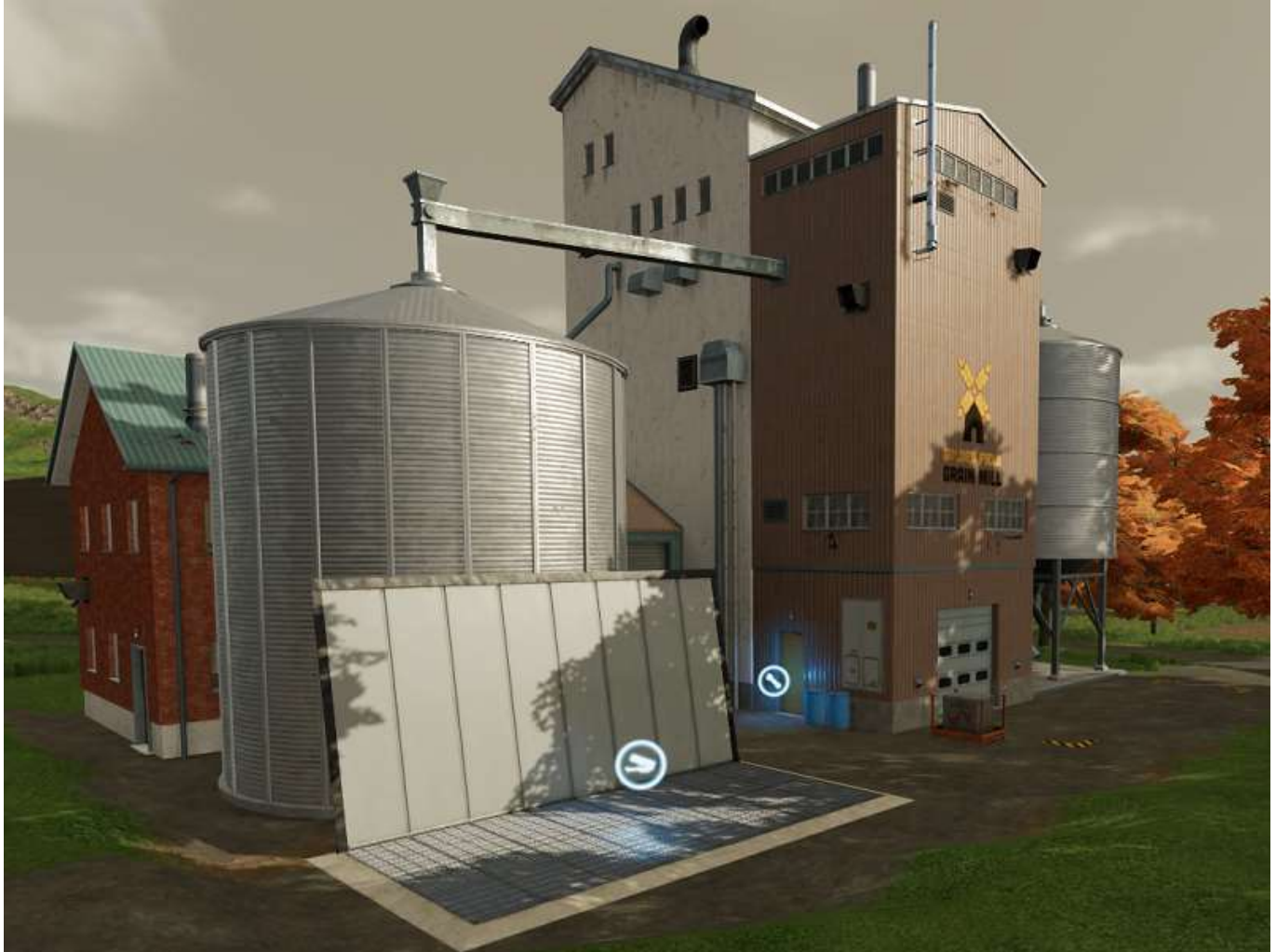

### Moulin à huile

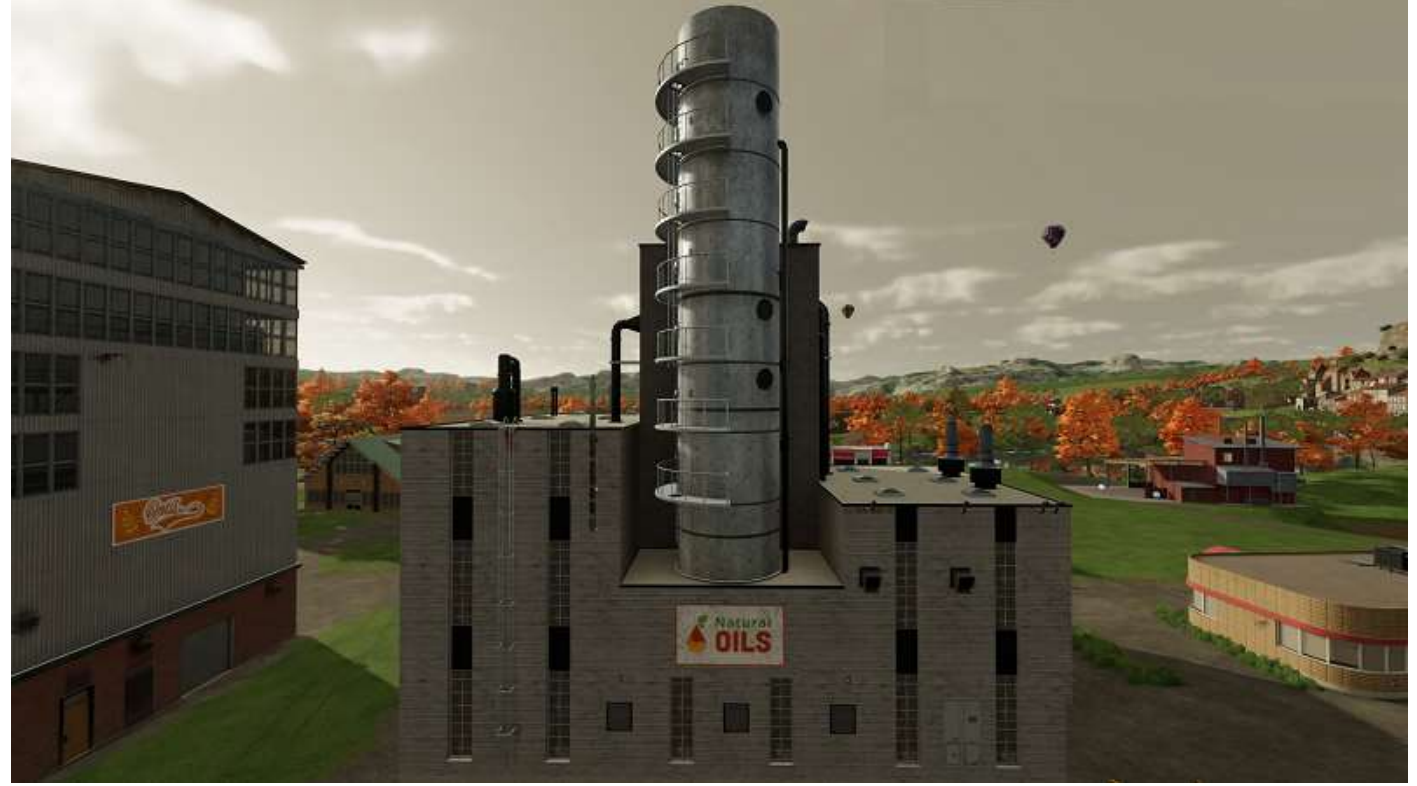

### Pizzeria

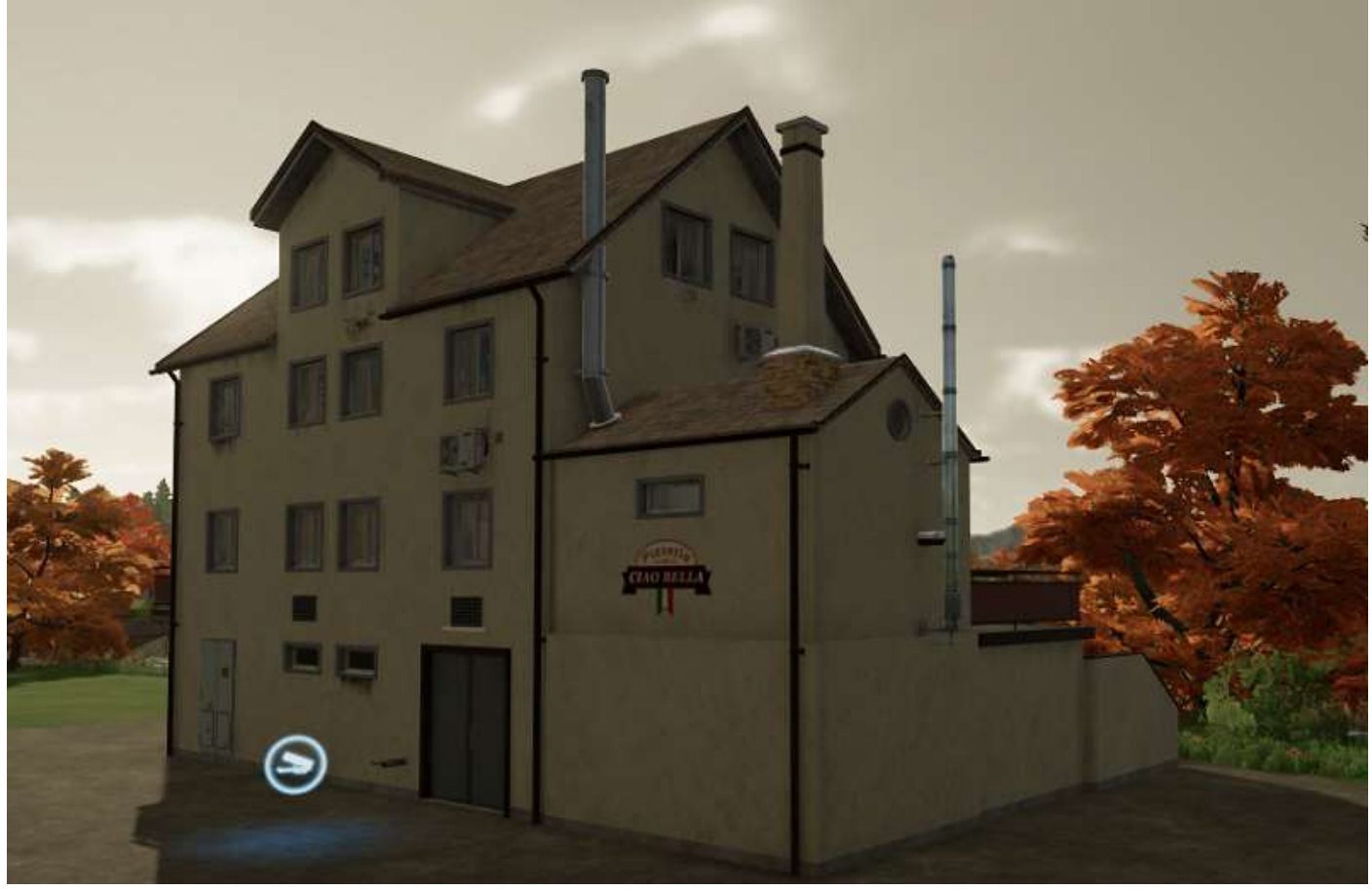

# Restaurant (italien)

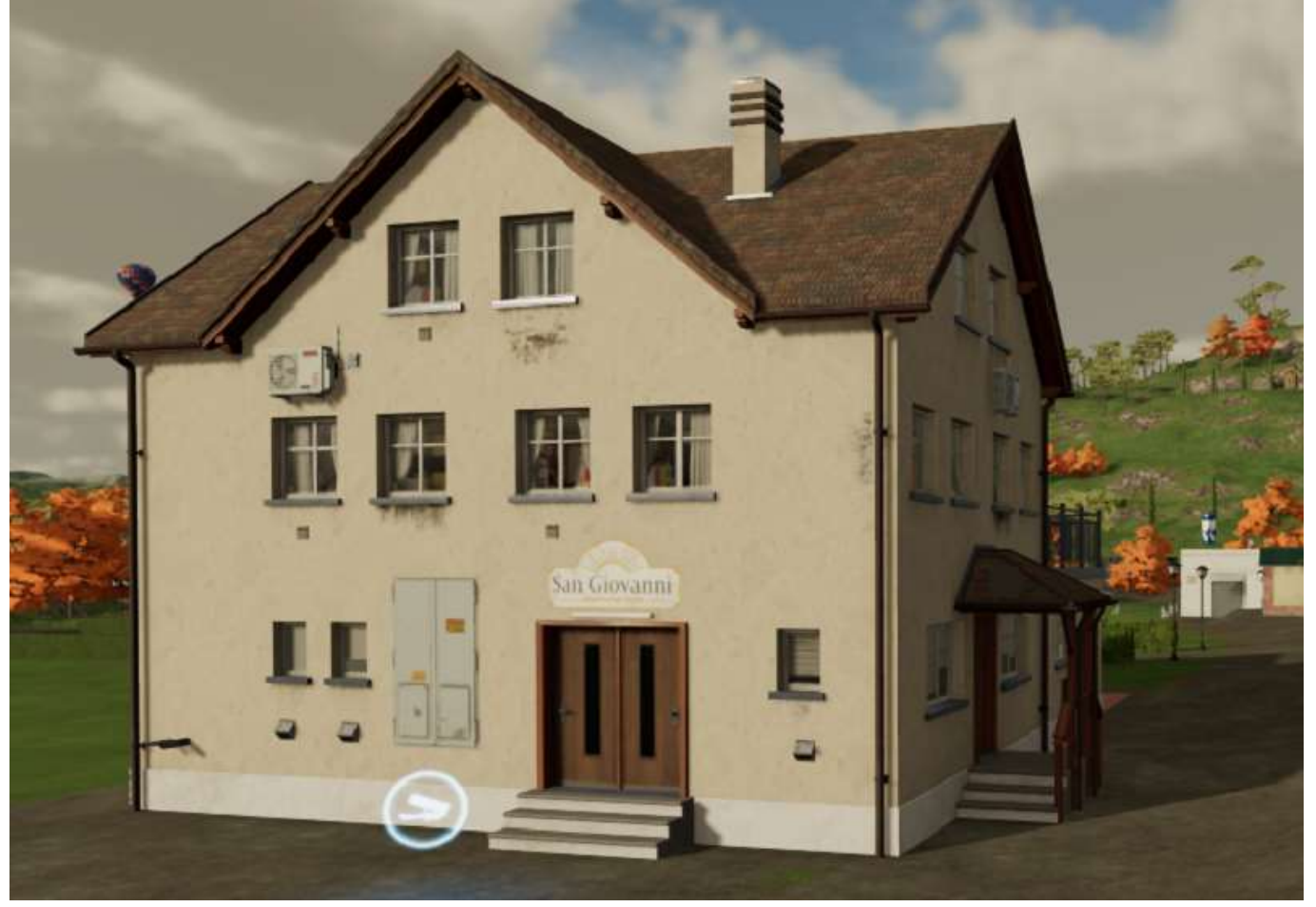

# Supermarché

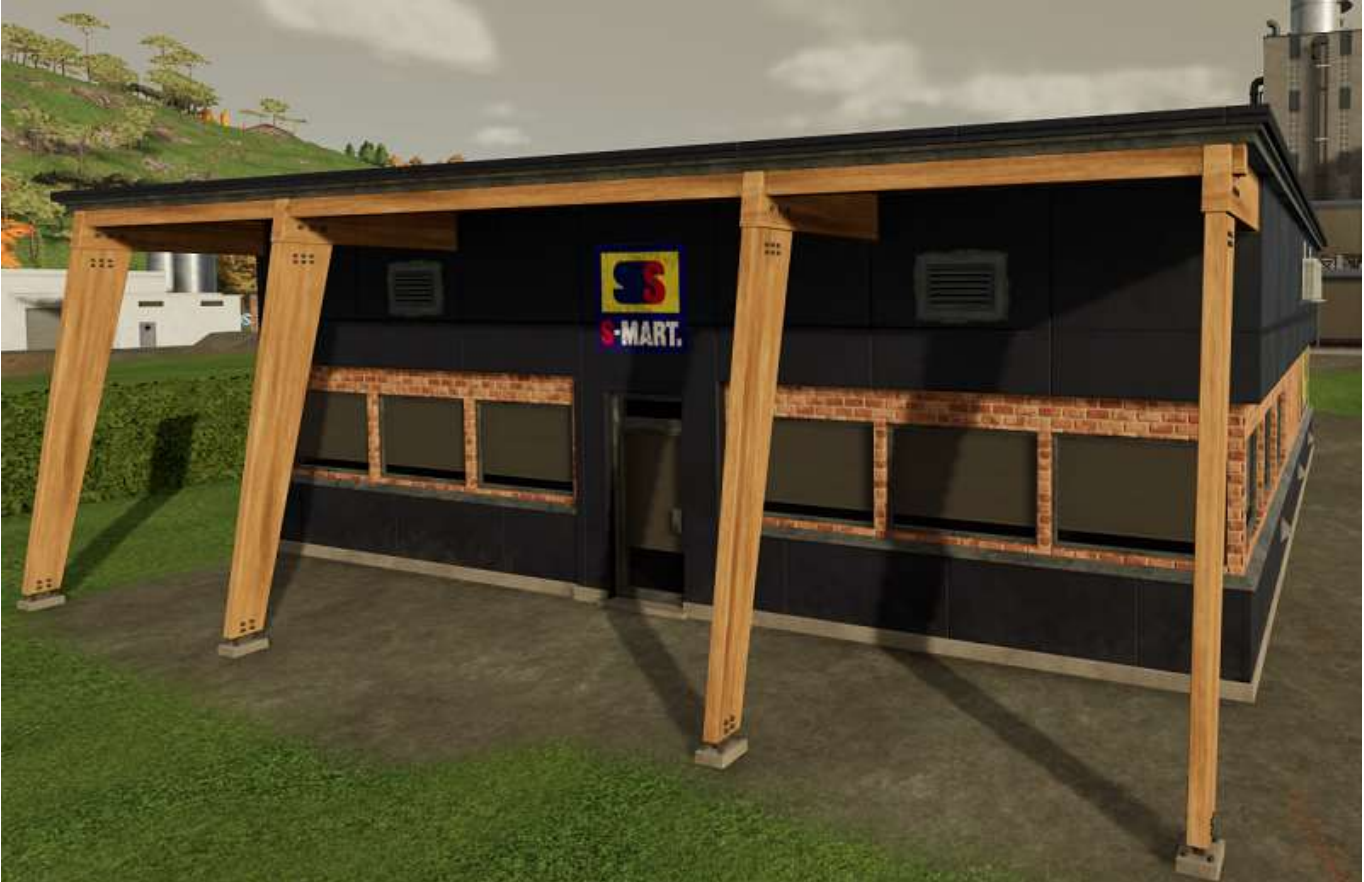

# Usine de biogaz

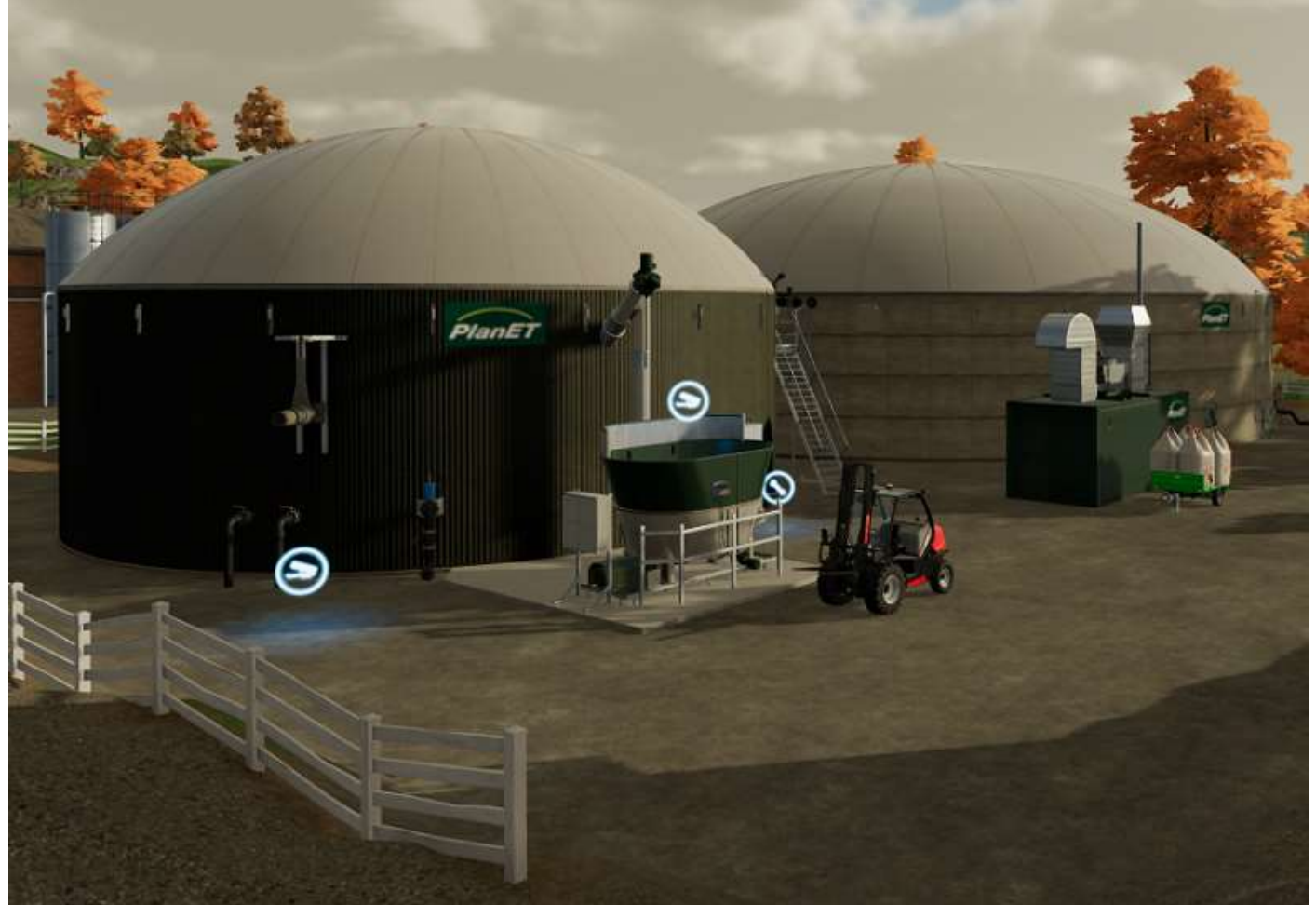

## Usine de traitement du raisin

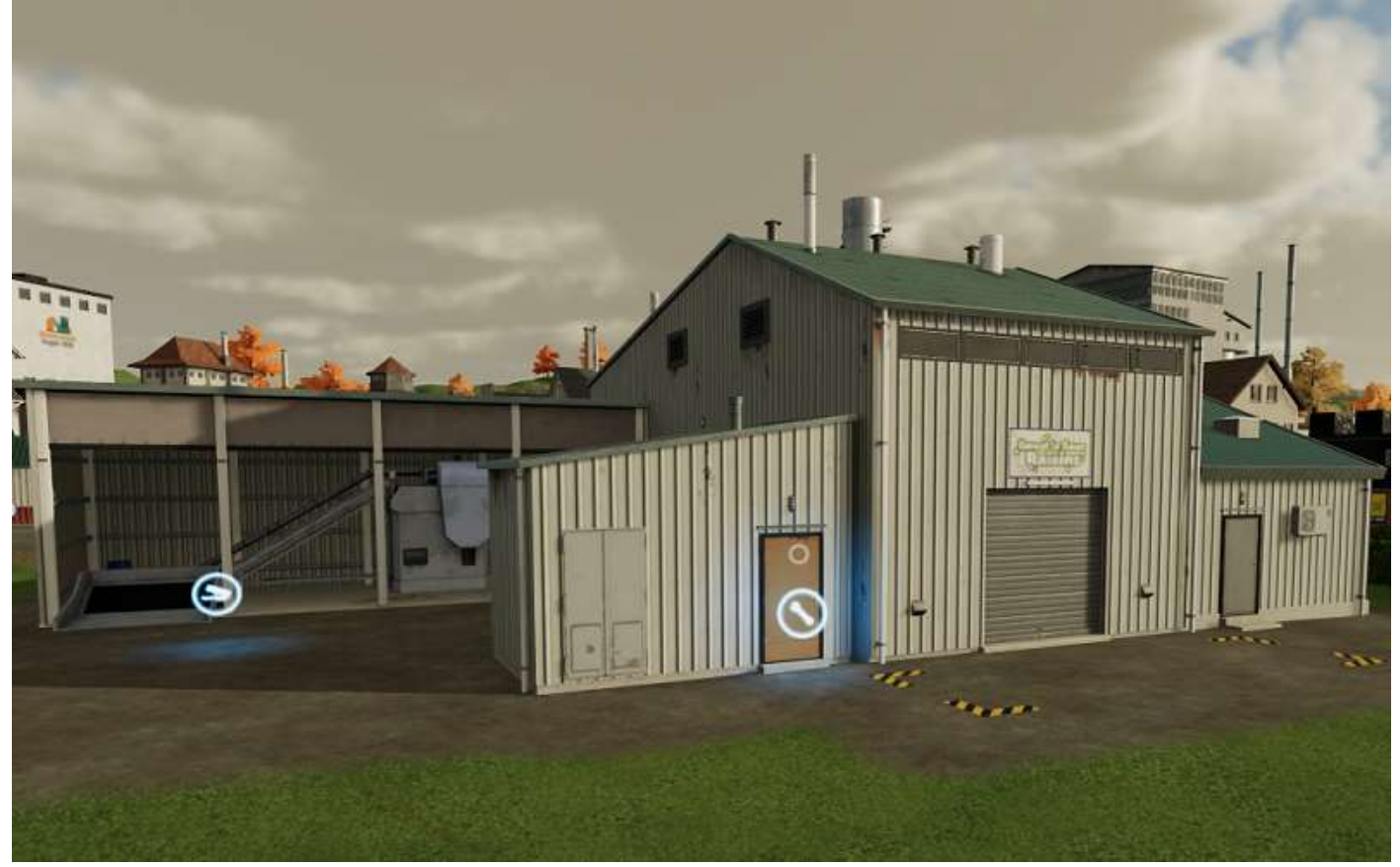

### Usine de céréales

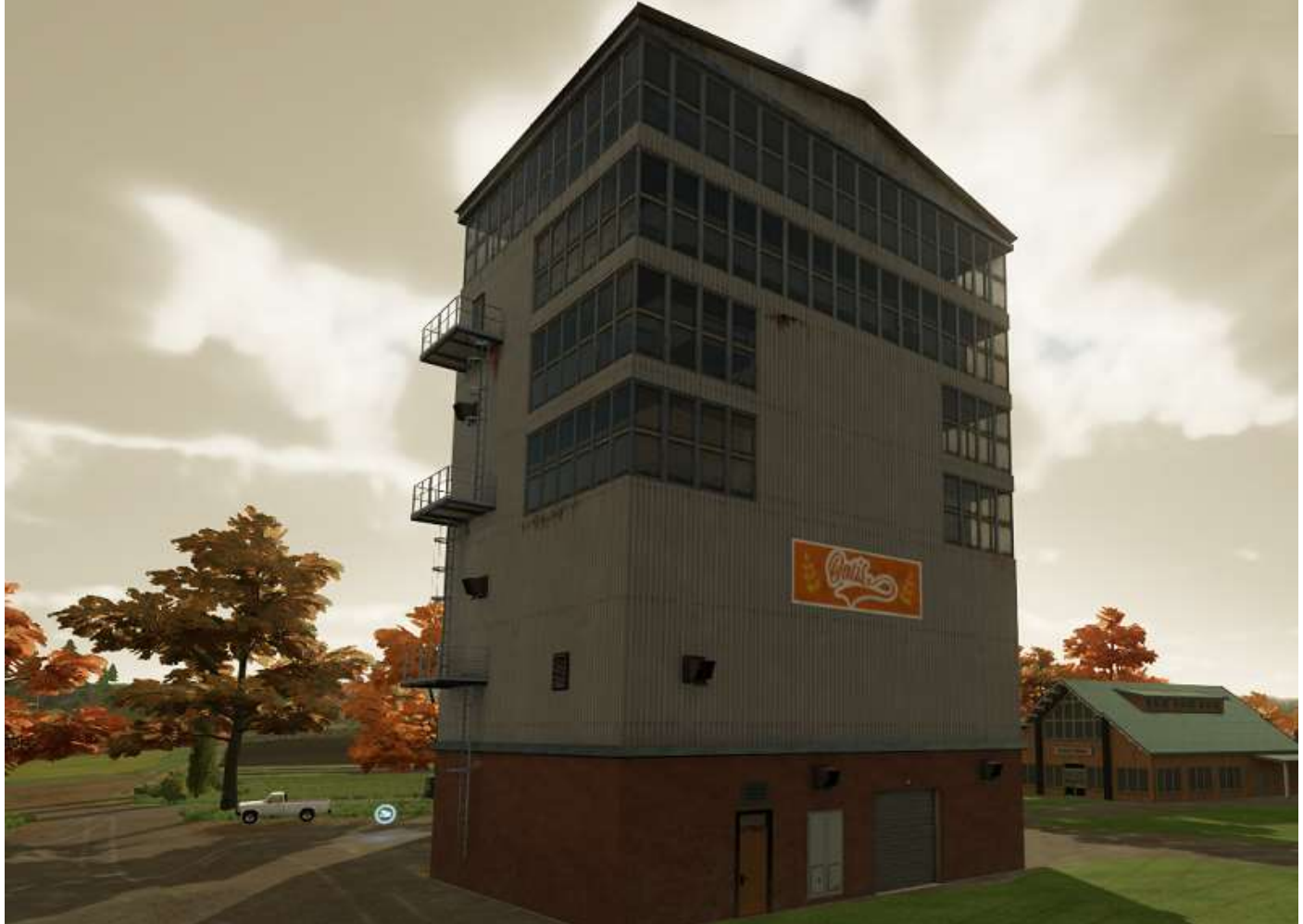

Voici respectivement les produits que chaque acheteur peut... vous acheter :

#### Atelier du tailleur

Tissus

#### **Boulangerie**

Beurre Farine Fraises Lait Œufs Sucre

### Broyeur de débris

Pierres

#### **Chaufferie biomasse**

Balles de bois Balles de paille Bois (mais pas de peupliers) Copeaux de bois Paille

#### Fast Food

Beurre Farine Fraises Fromage Gâteaux Huile d'olives Huile de colza Huile de tournesol Jus de raisin Laitues Maïs Miel Œufs Pommes de terre Raisin Sucre Tomates

#### Filature

Coton Laine

Laiterie-Fromagerie (boutique) Lait

#### Laiterie industrielle (Produits laitiers)

Lait Sucre

#### Marché fermier

Beurre Copeaux de bois Fraises Fromage Huile d'olives Huile de colza Huile de tournesol Jus de raisin Laine Lait Laitues Miel Œufs Pain Pommes de terre Raisin **Raisins secs** Semences Tomates

#### Menuiserie

Bois (mais pas de peupliers) Planches de bois

#### Moulin à canne à sucre

Betteraves sucrières Betteraves sucrières coupées Canne à sucre

#### Moulin à grains

Avoine Blé Orge Sorgho

### Moulin à huile

Colza Olives Tournesol

#### Pizzeria

Farine Fraises Gâteaux Huile d'olives Huile de colza Huile de tournesol Jus de raisin Laitues Œufs Raisin Sucre Tomates

#### **Restaurant italien**

Beurre Farine Fraises Fromage Gâteaux Huile d'olives Huile de colza Huile de tournesol Jus de raisin Laitues Miel Œufs Pommes de terre Raisin Sucre Tomates

#### Scierie

Bois (mais pas de peupliers)

#### Supermarché

Beurre Céréales Copeaux de bois Farine Fraises Fromage Gâteaux Huile d'olives Huile de colza Huile de tournesol Jus de raisin Lait Laitues Maïs Meubles Miel Œufs Pain Pommes de terre Raisin **Raisins secs** Sucre Tomates Vêtements

#### Usine de biogaz

Betteraves sucrières coupées Ensilage Fumier Lisier

### Usine de céréales

Avoine Maïs Miel Raisins secs

Usine de traitement du raisin

Raisin

# 17 - Les stations de chargement

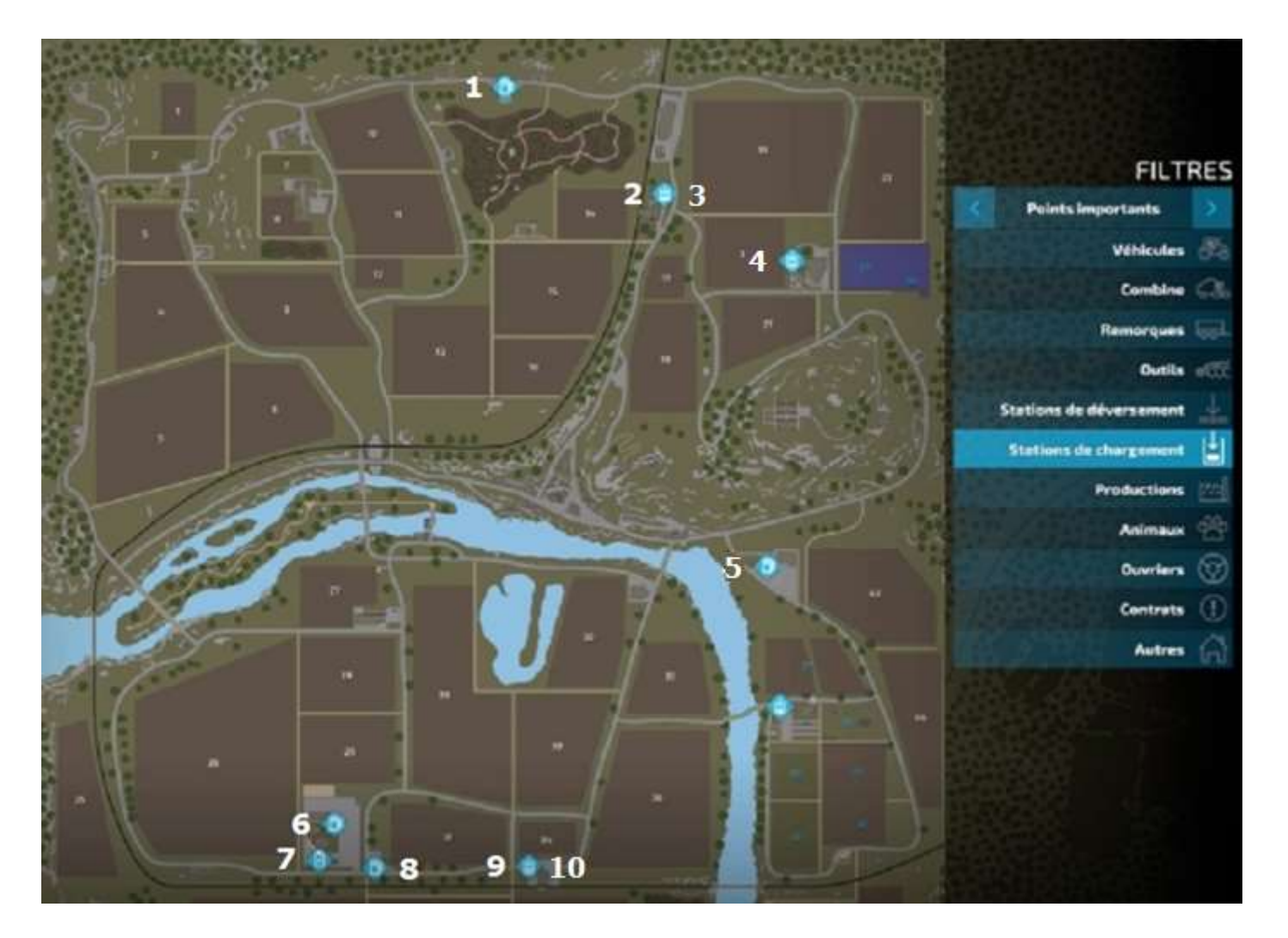

Les stations de chargement, qui vous permettent de vous fournir en matières premières et autres produits, sont au nombre de 10 :

- 1. Station service BeylerEssence nord
- 2. Station de chaud du silo ferroviaire nord
- 3. Silo routier nord
- 4. Station de chaux de l'élévateur à grain du Groupe Coopératif Haut-Beyleron (GCHB)
- 5. Station service BeylerEssence de Armand Moteurs
- 6. Station de biométhane à l'usine biogaz PlanET
- 7. Station de recharge de vos véhicules électriques à l'usine biogaz PlanET
- 8. Station service BeylerEssence sud
- 9. Station de chaux du silo ferroviaire sud
- 10. Silo routier sud

Les marchandises disponibles à l'achat sont donc :

Carburant, grains, chaux, eau, biométhane et électricité.

En images...

## Station service BeylerEssence nord

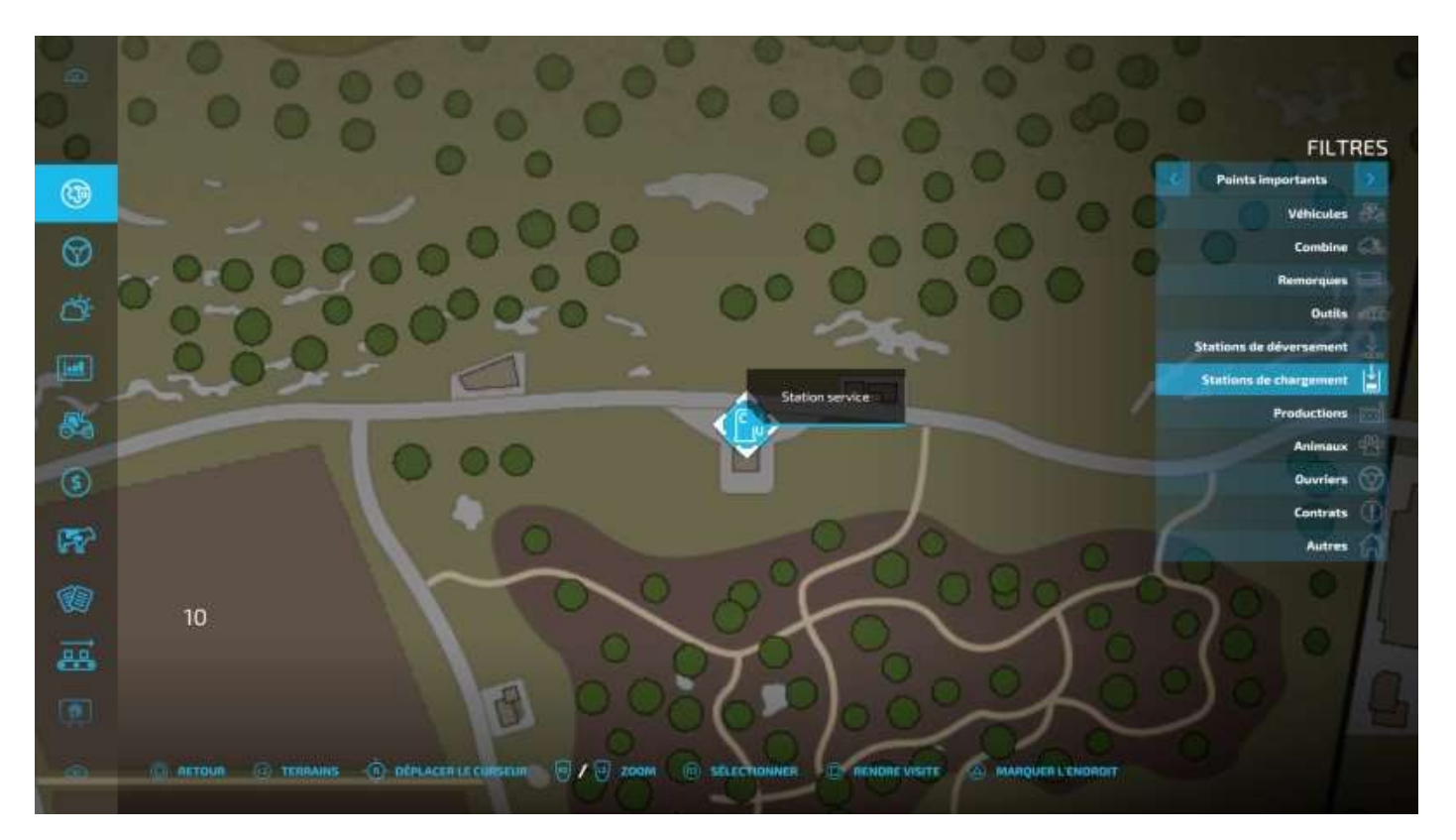

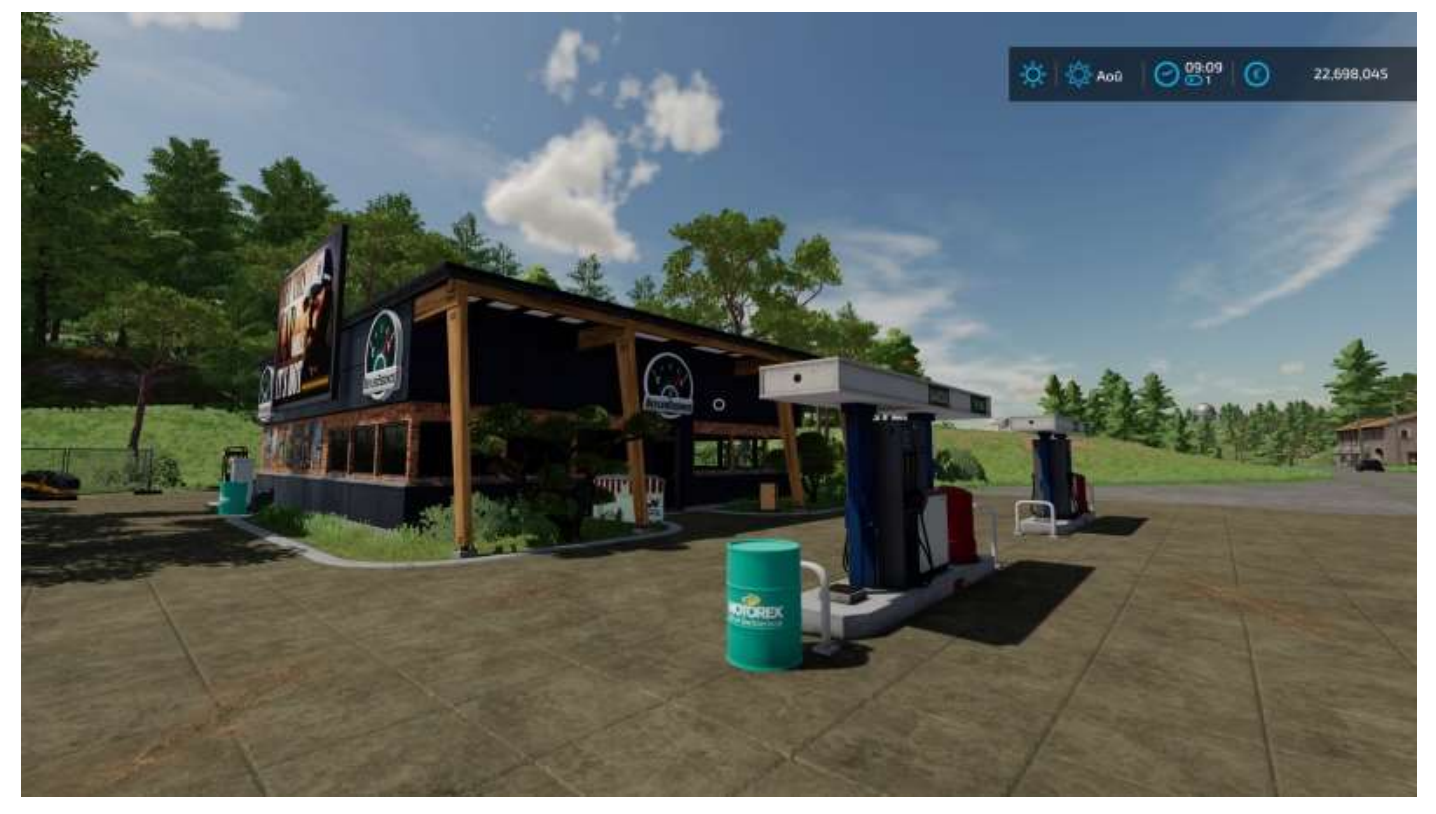

249/304

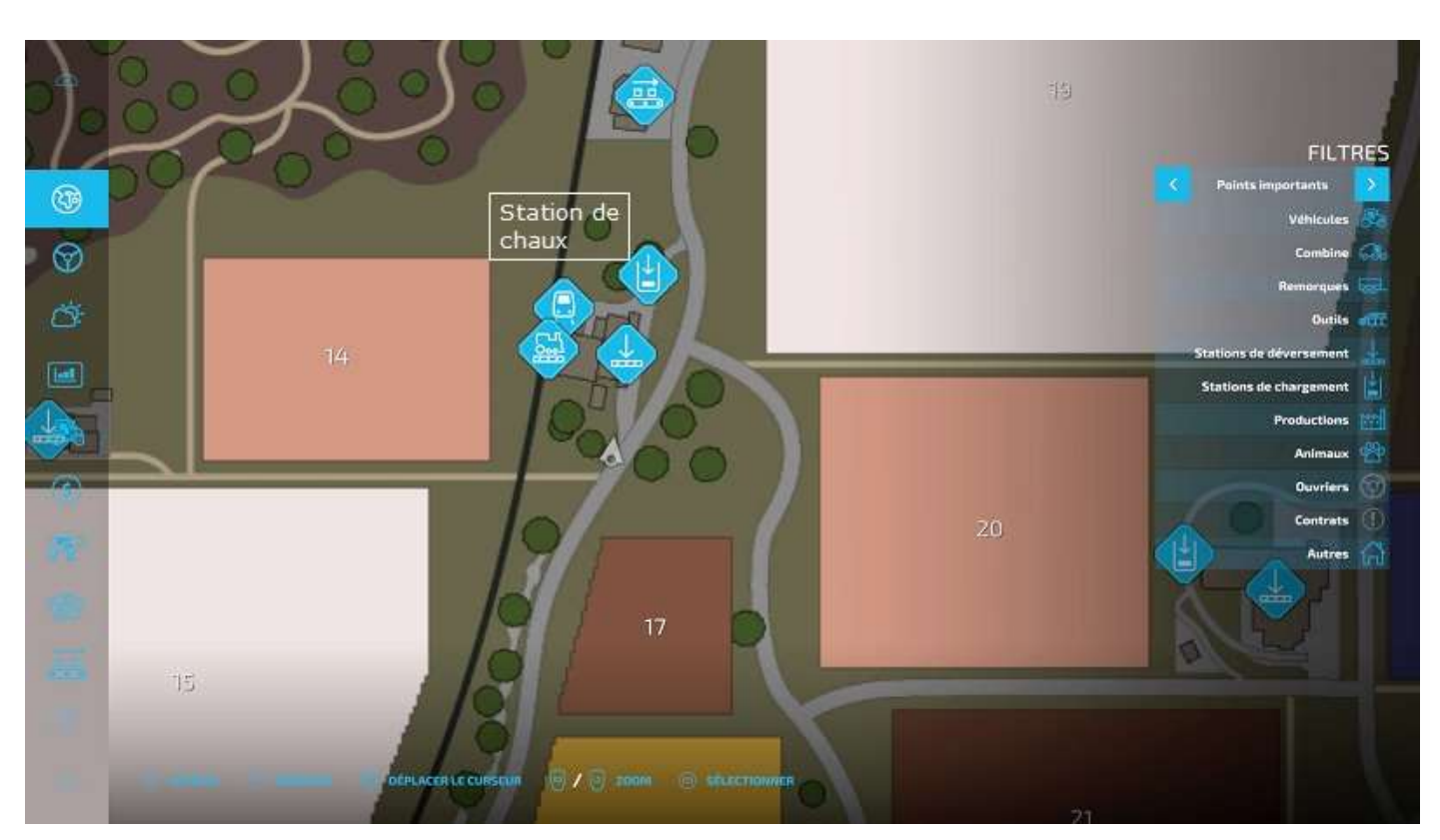

Station de chaud du silo ferroviaire nord

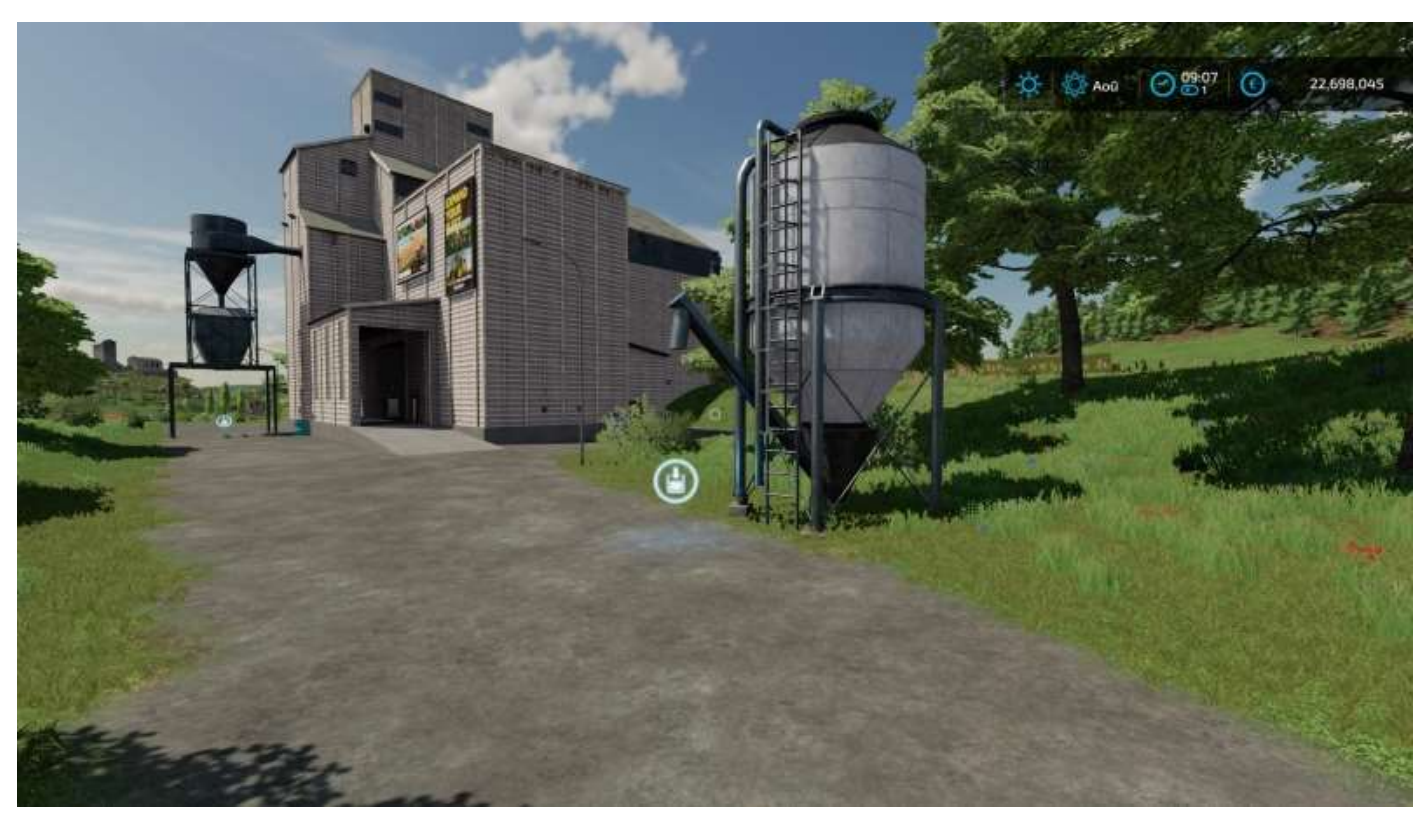

### Silo routier nord

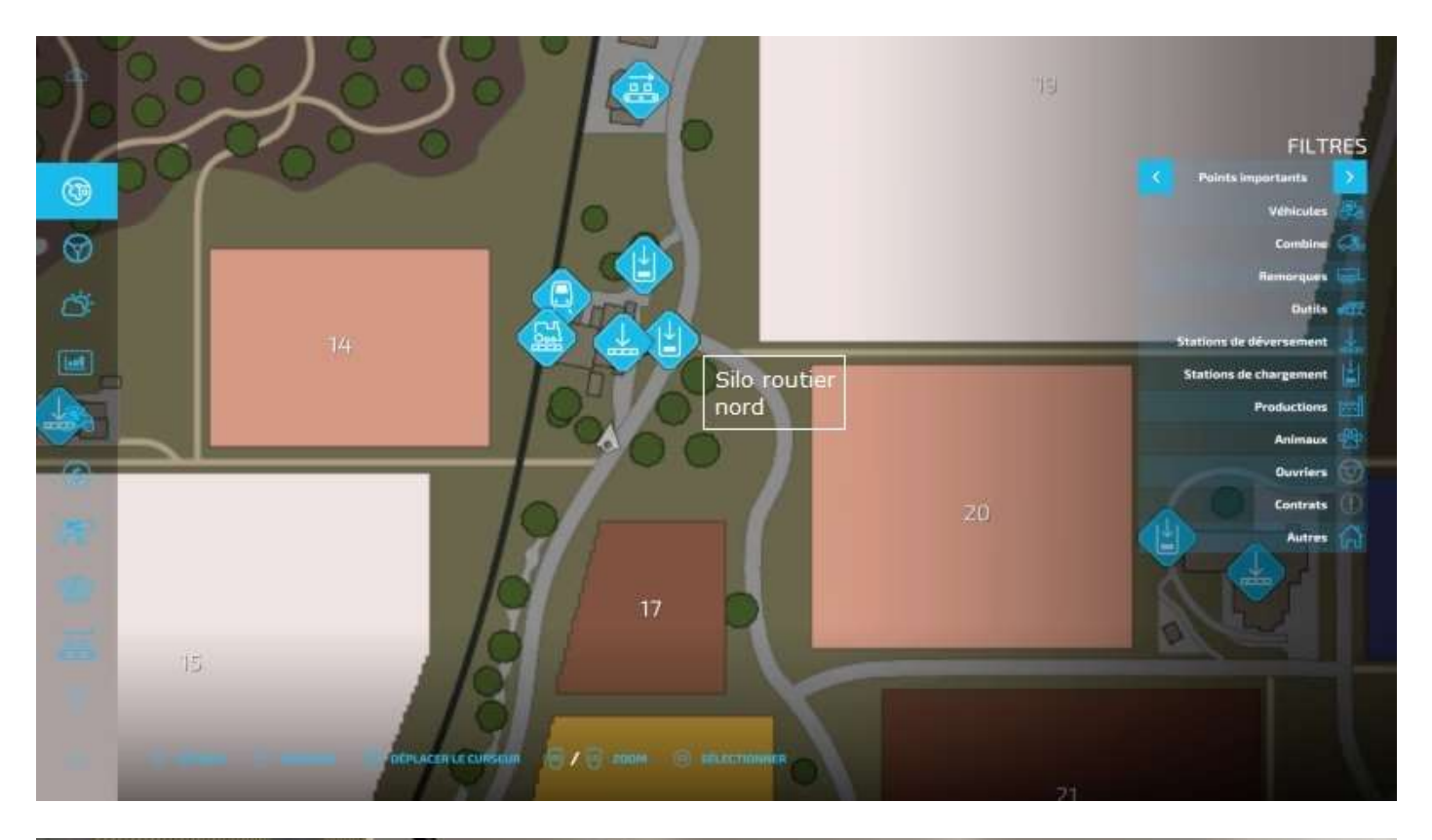

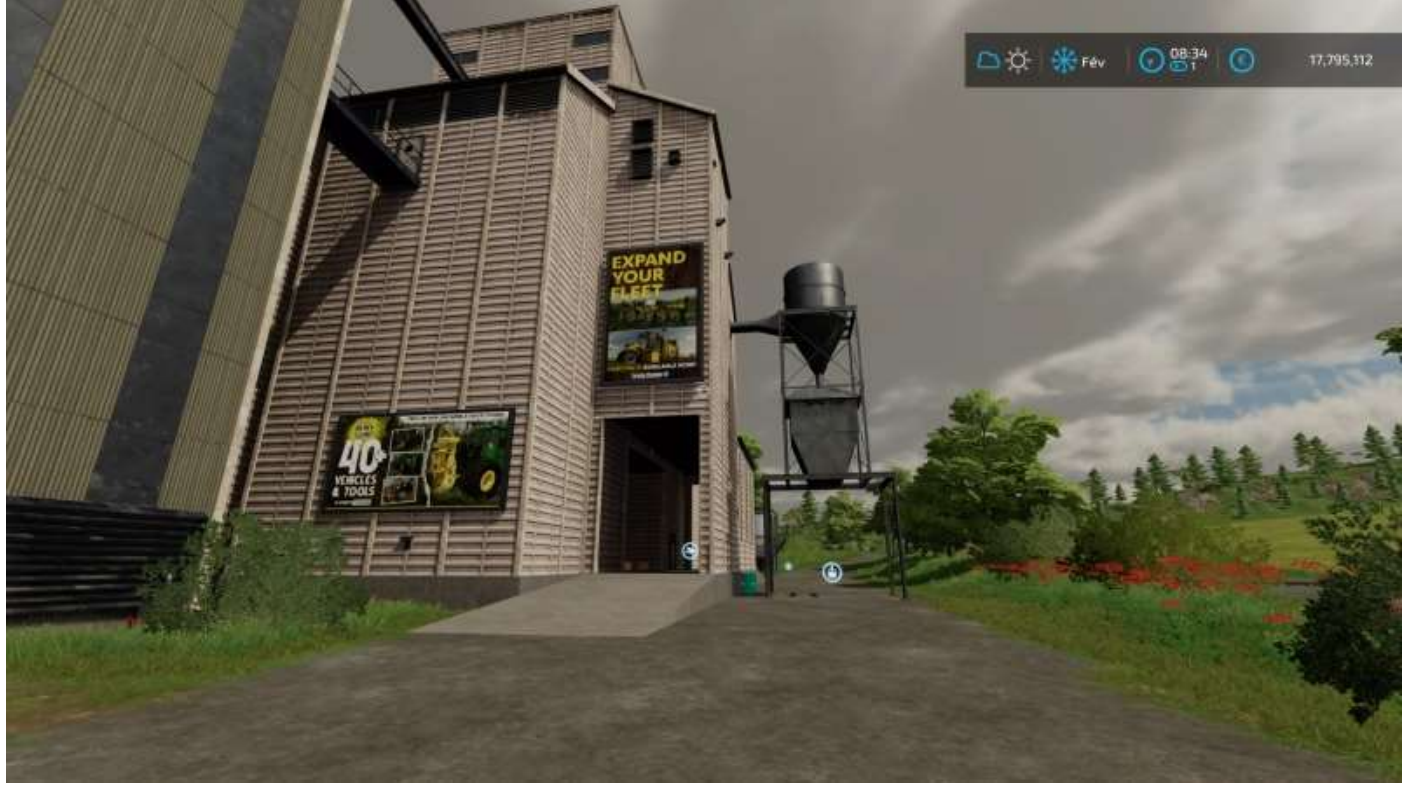

FILTRES 8 09.06 Aoû Ð

## Station de chaux de l'élévateur à grain GCHB

Station service *BeylerEssence* de *Armand Moteurs* 

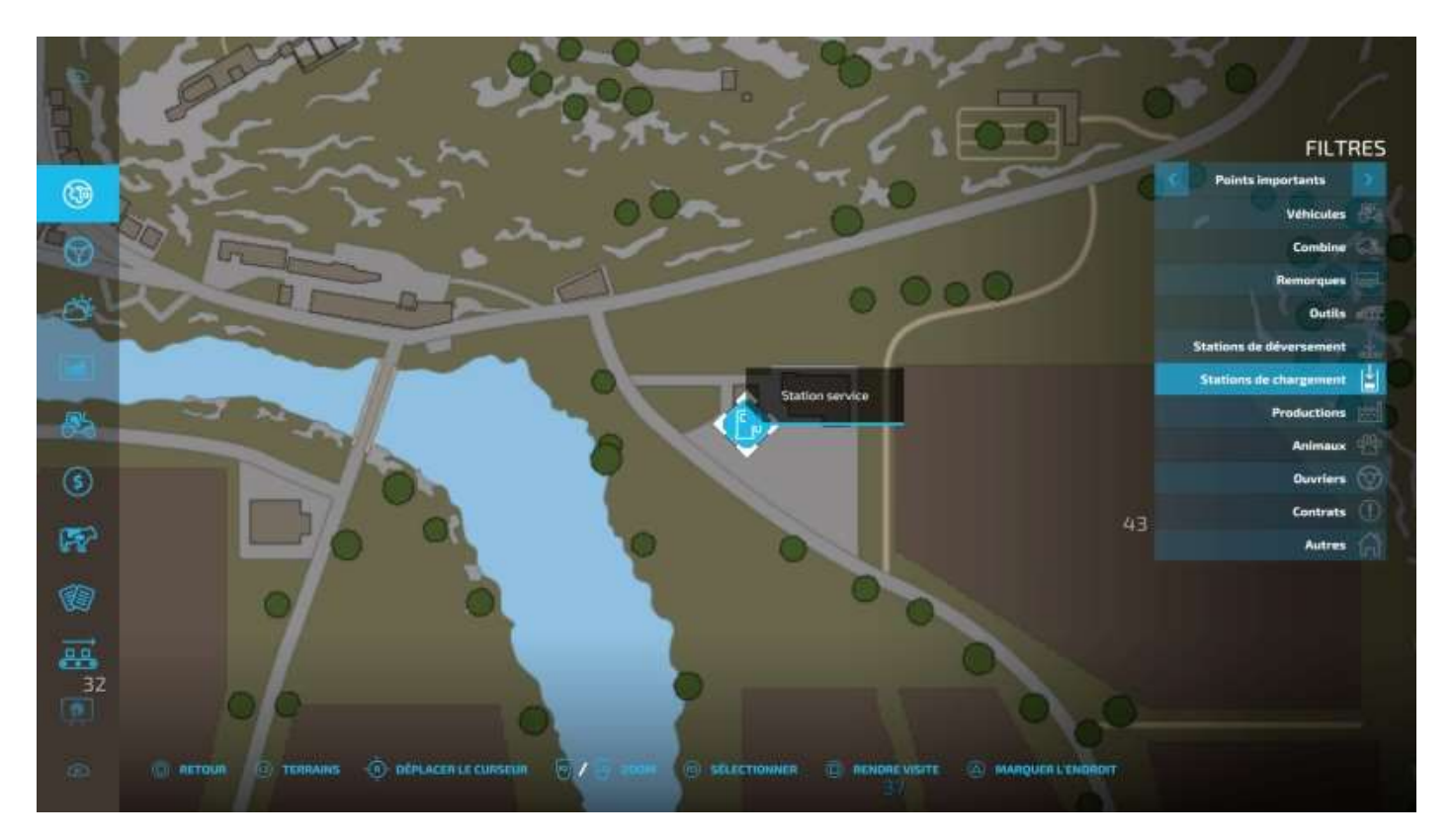

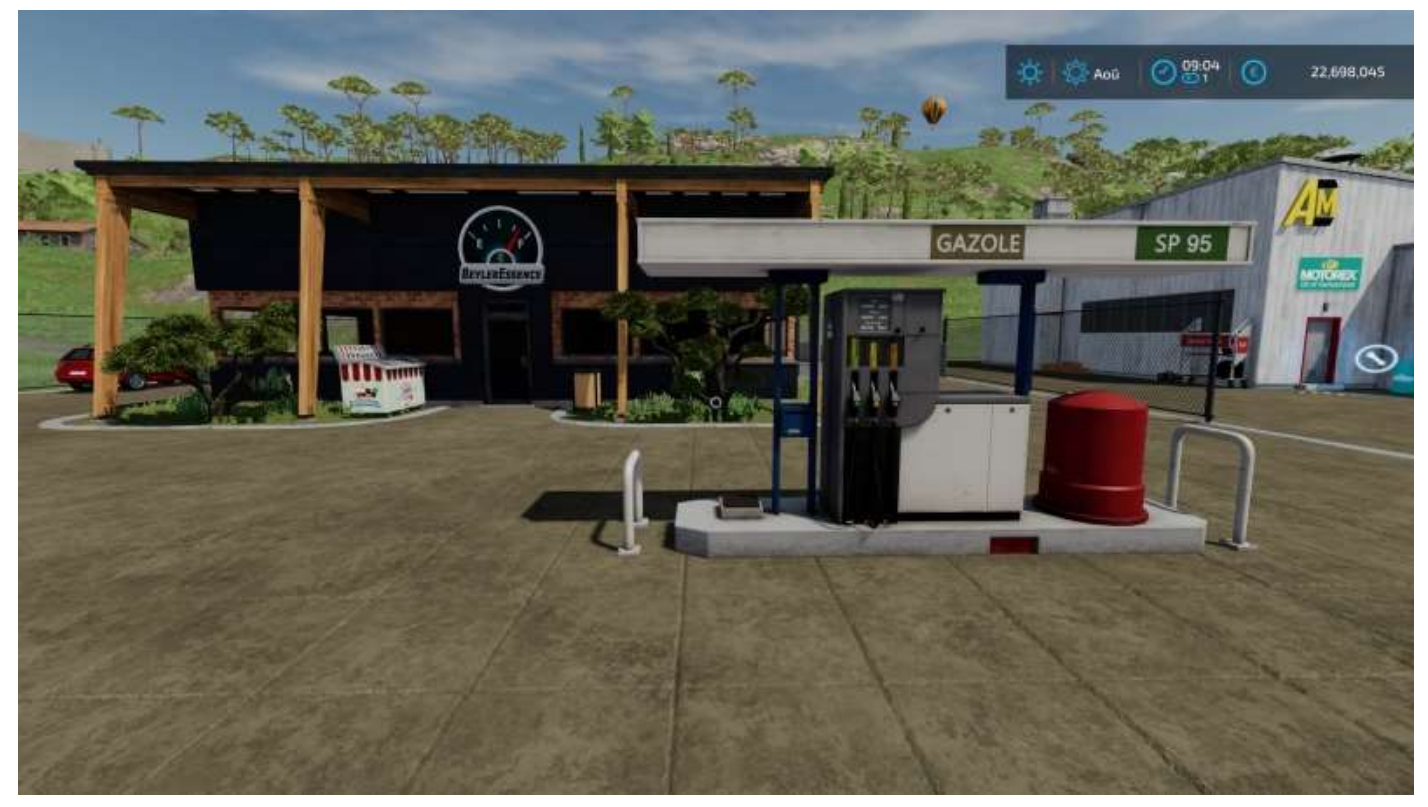
### Station de biométhane à l'usine biogaz PlanET

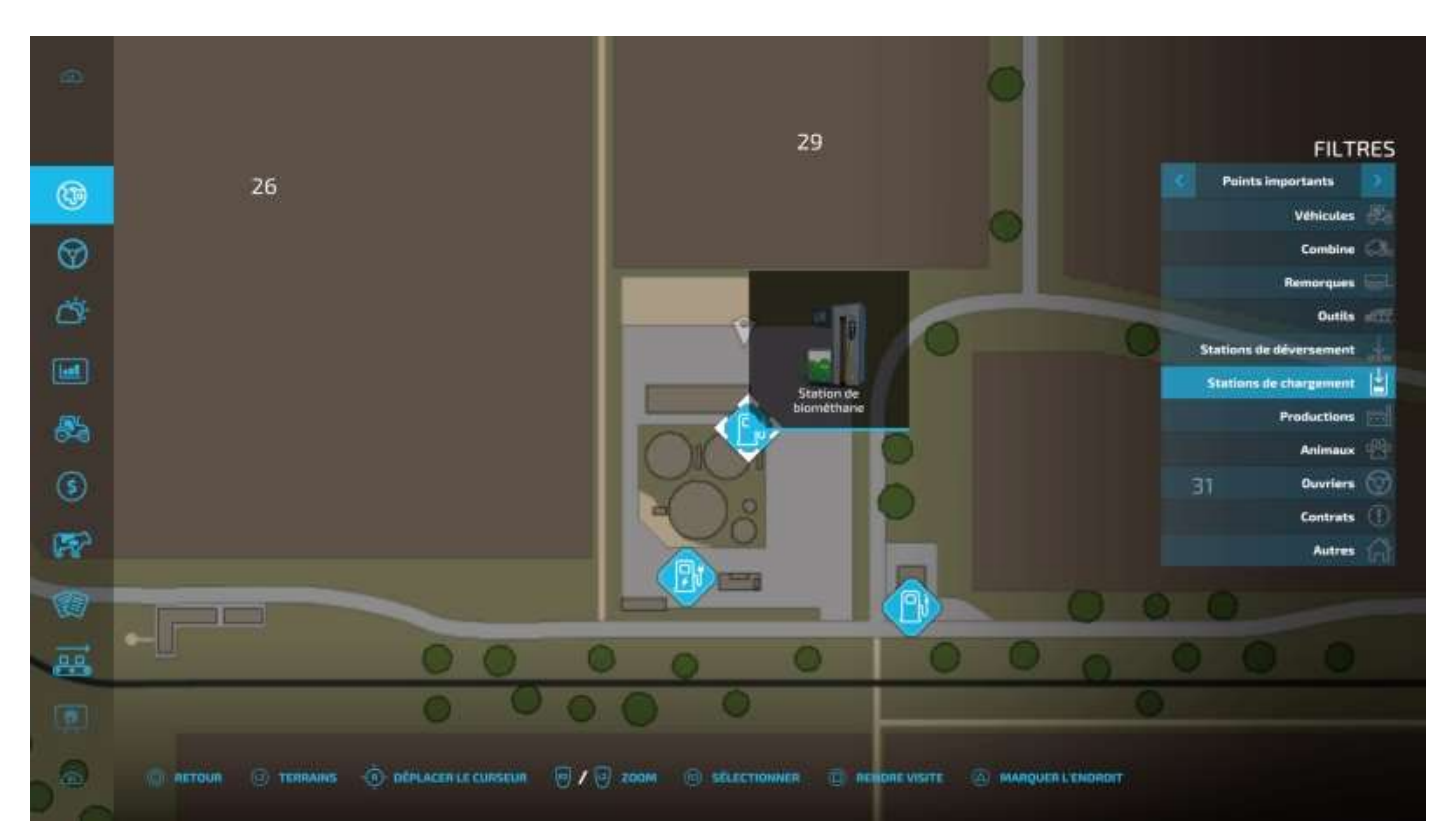

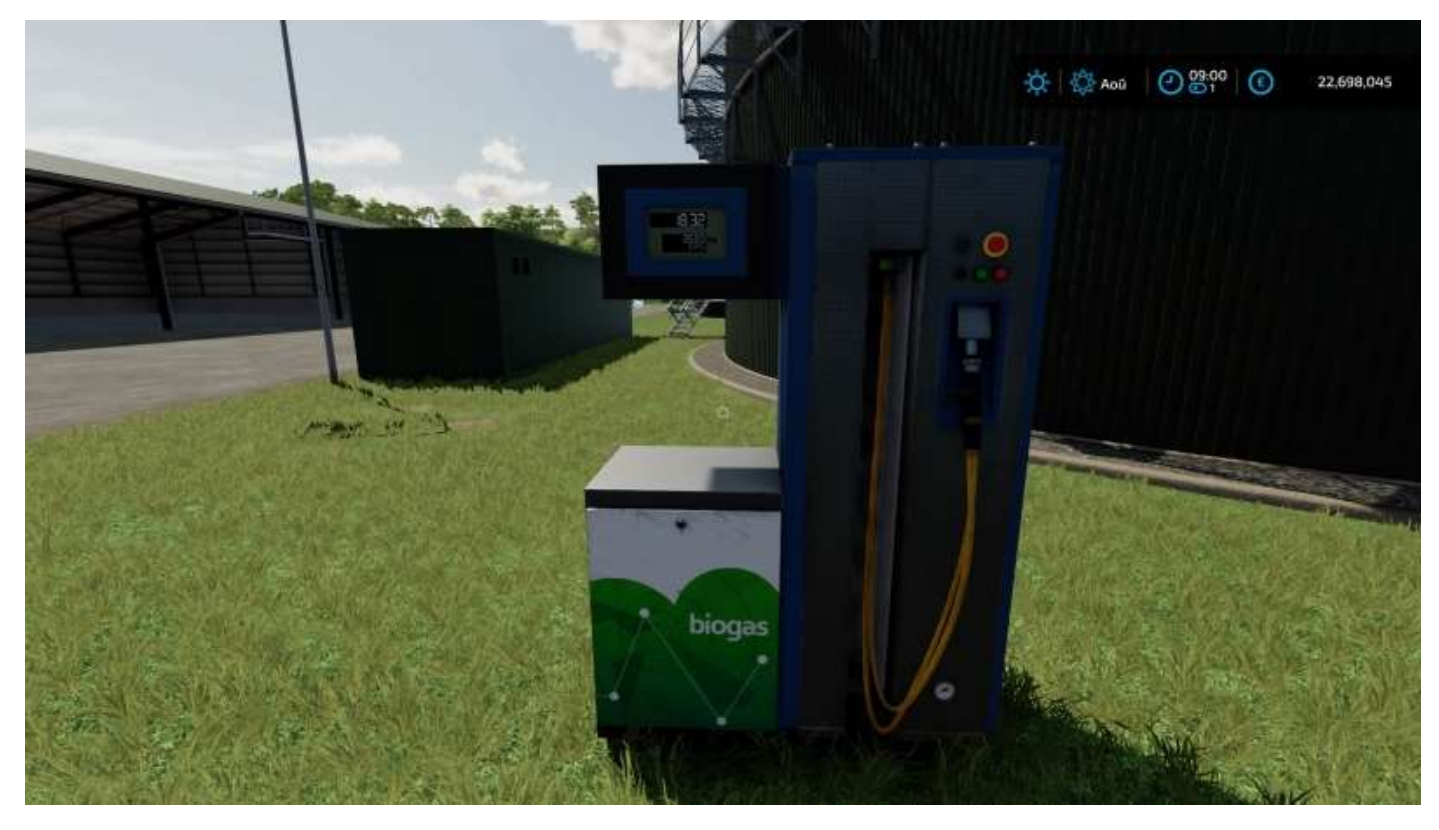

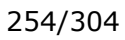

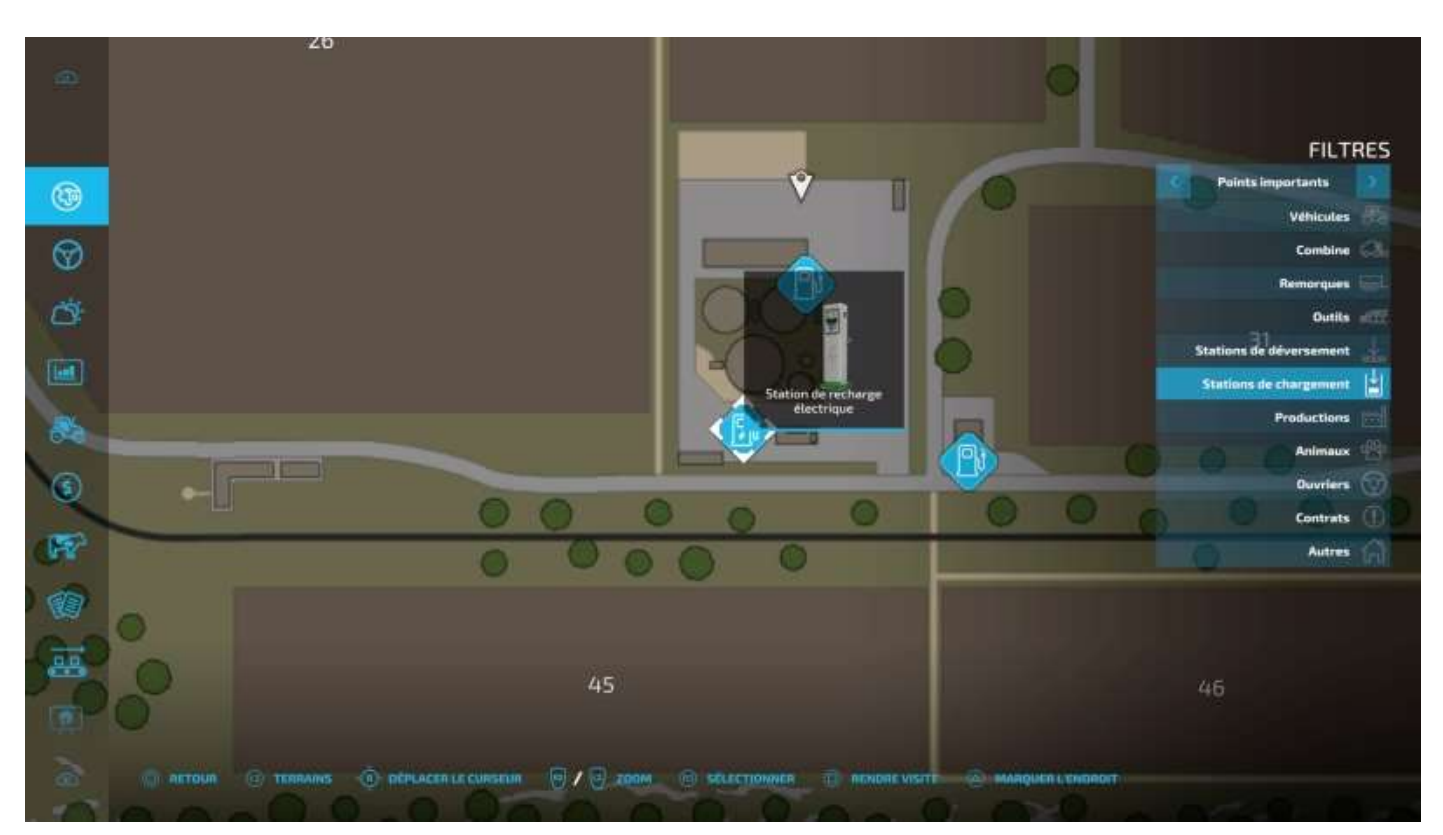

Station de recharge de vos véhicules électriques à l'usine biogaz PlanET

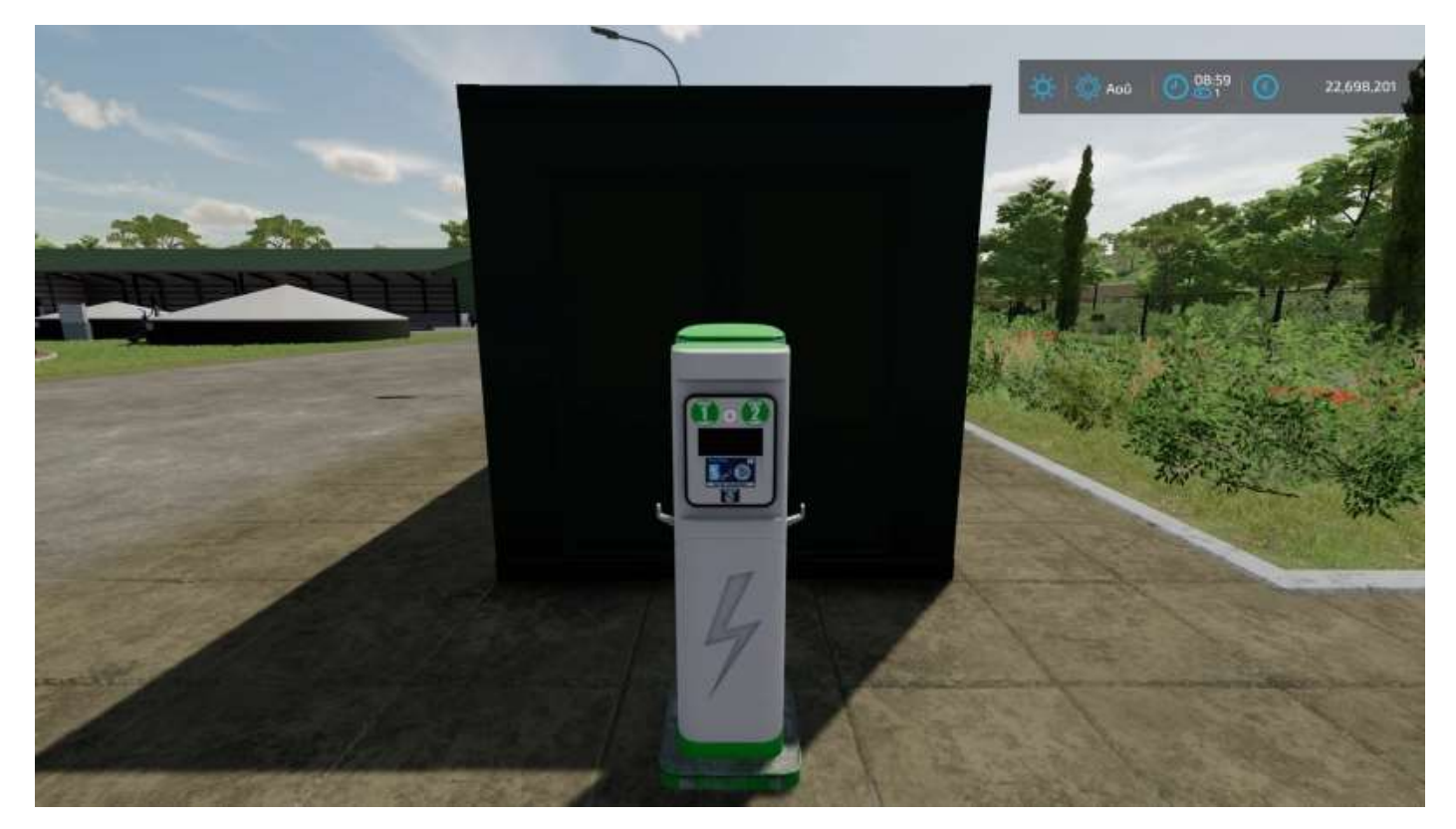

### Station service BeylerEssence sud

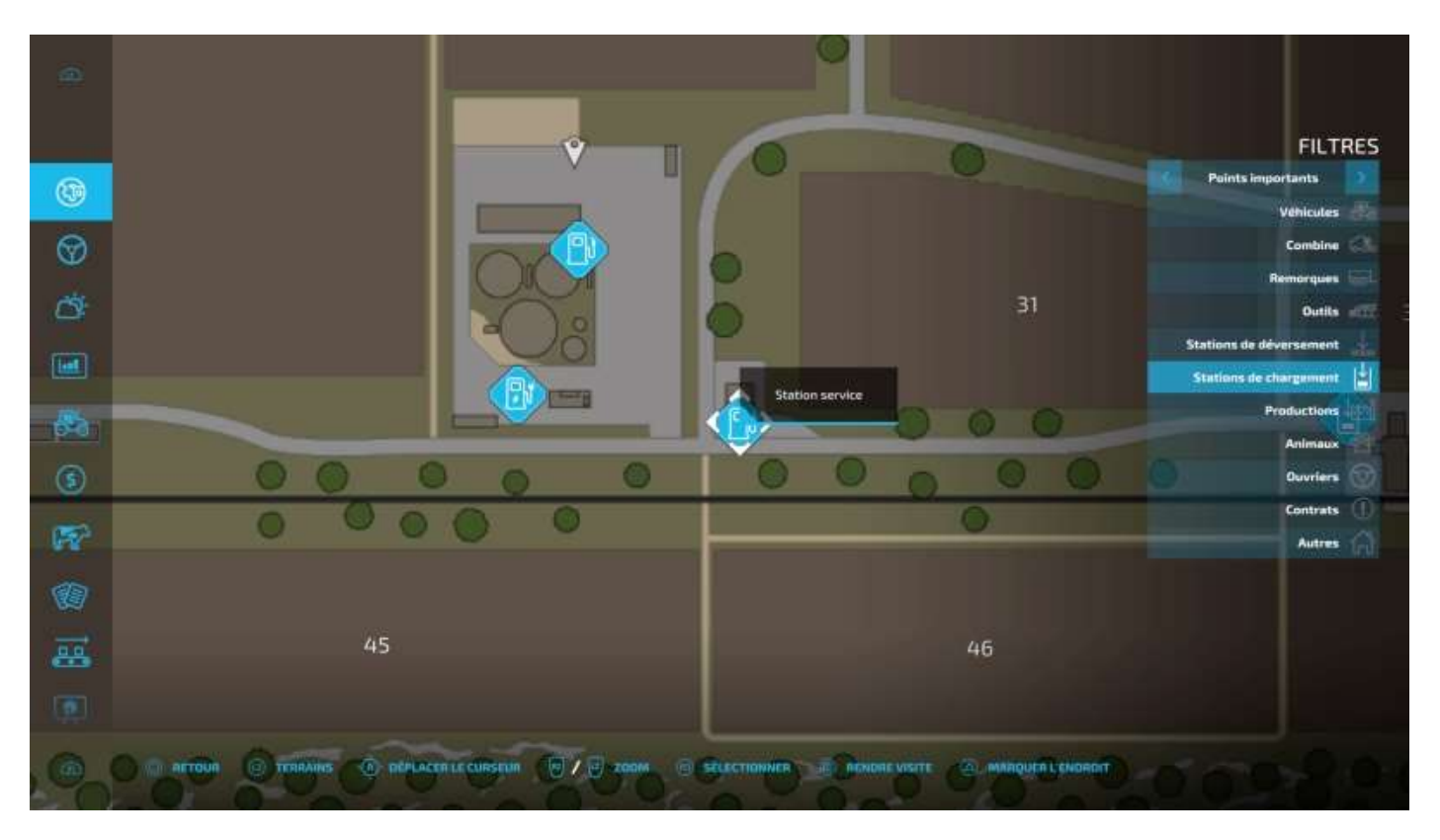

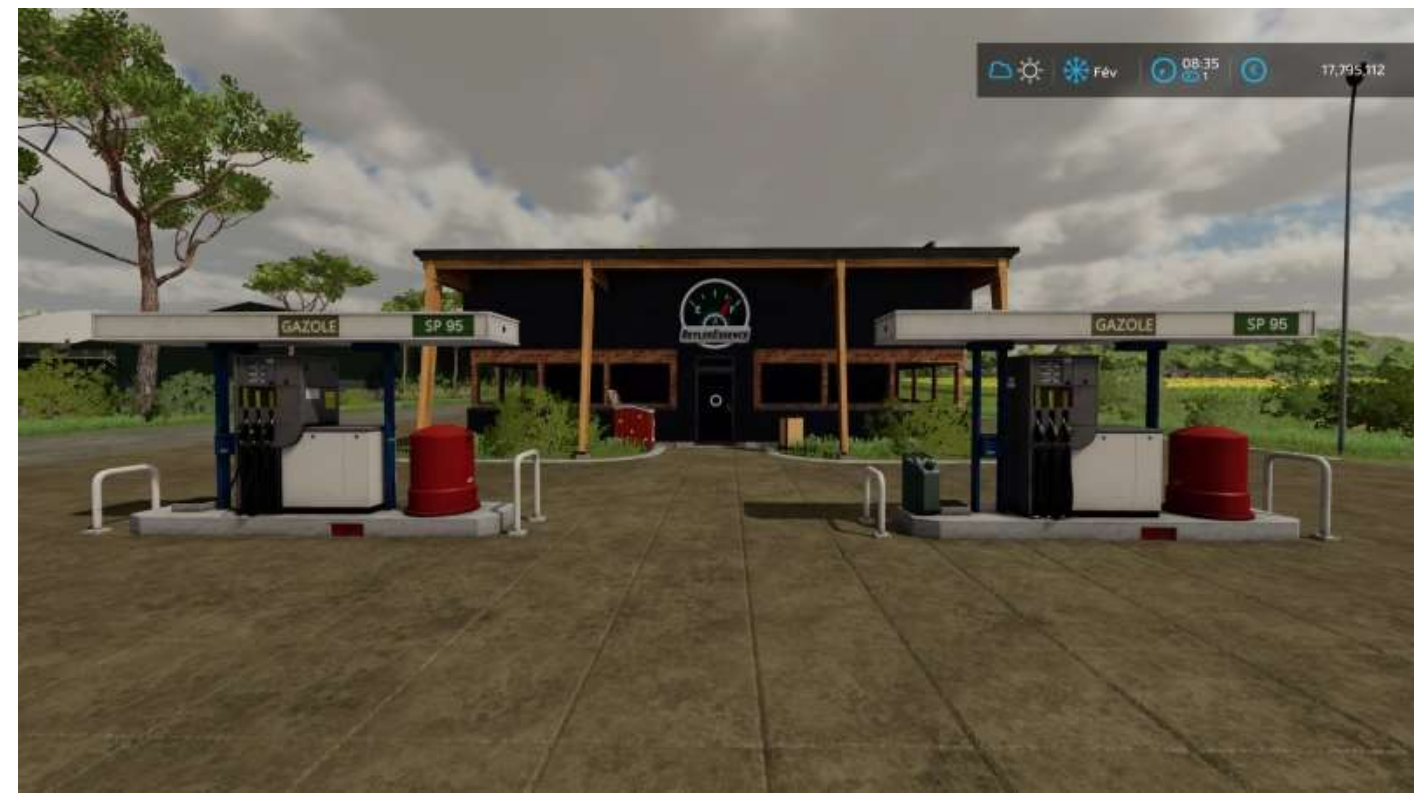

### Station de chaux du silo ferroviaire sud

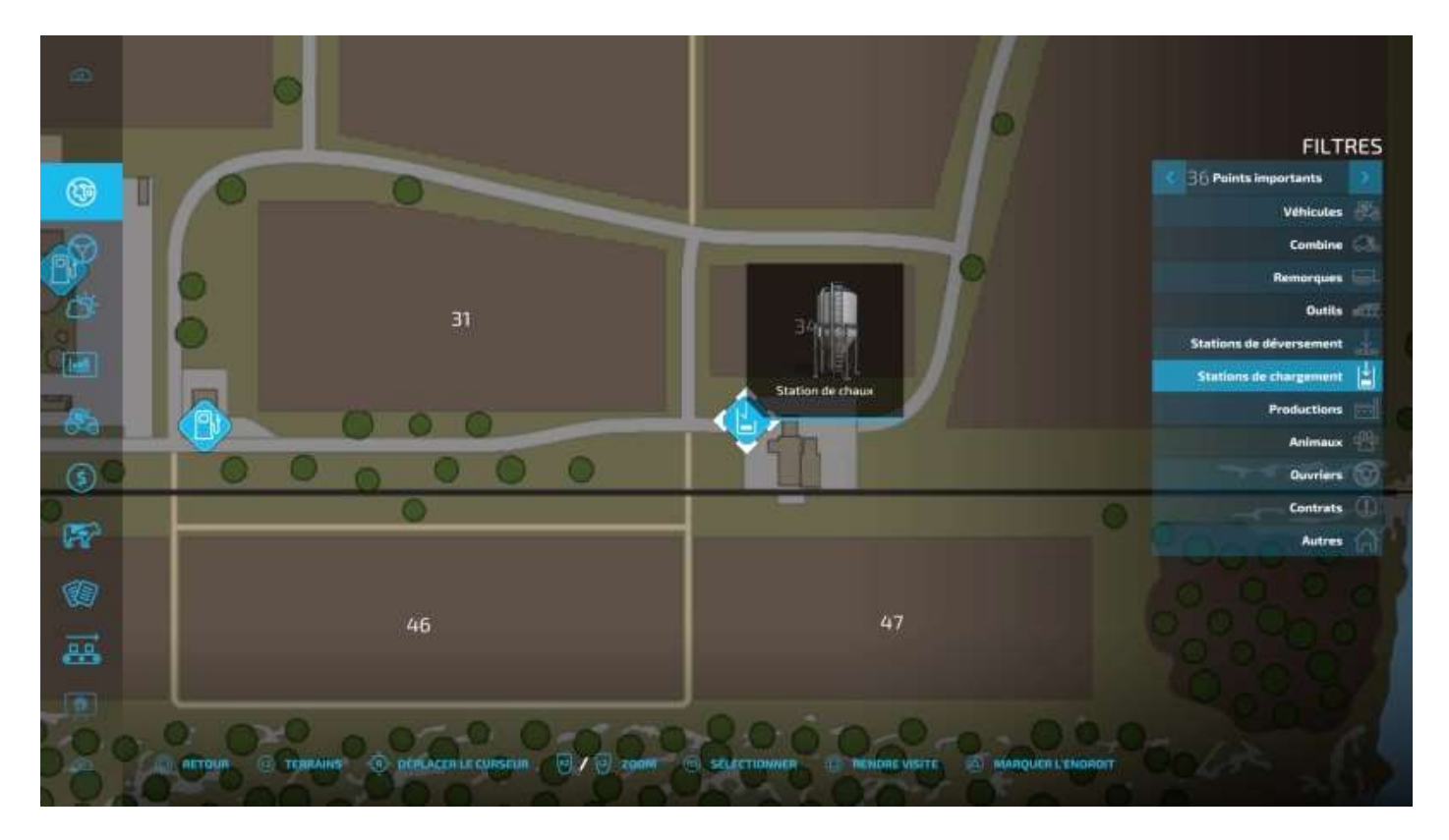

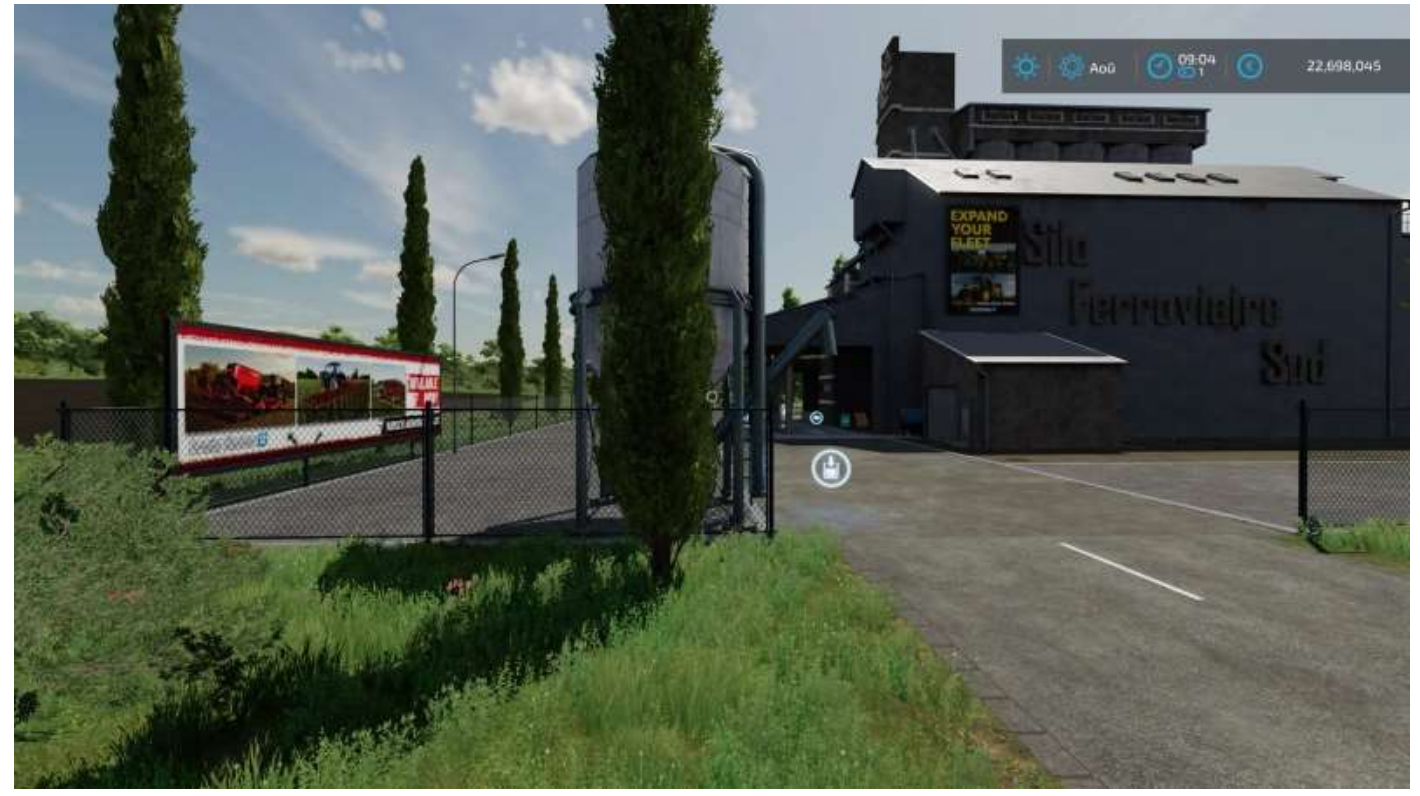

### Silo routier sud

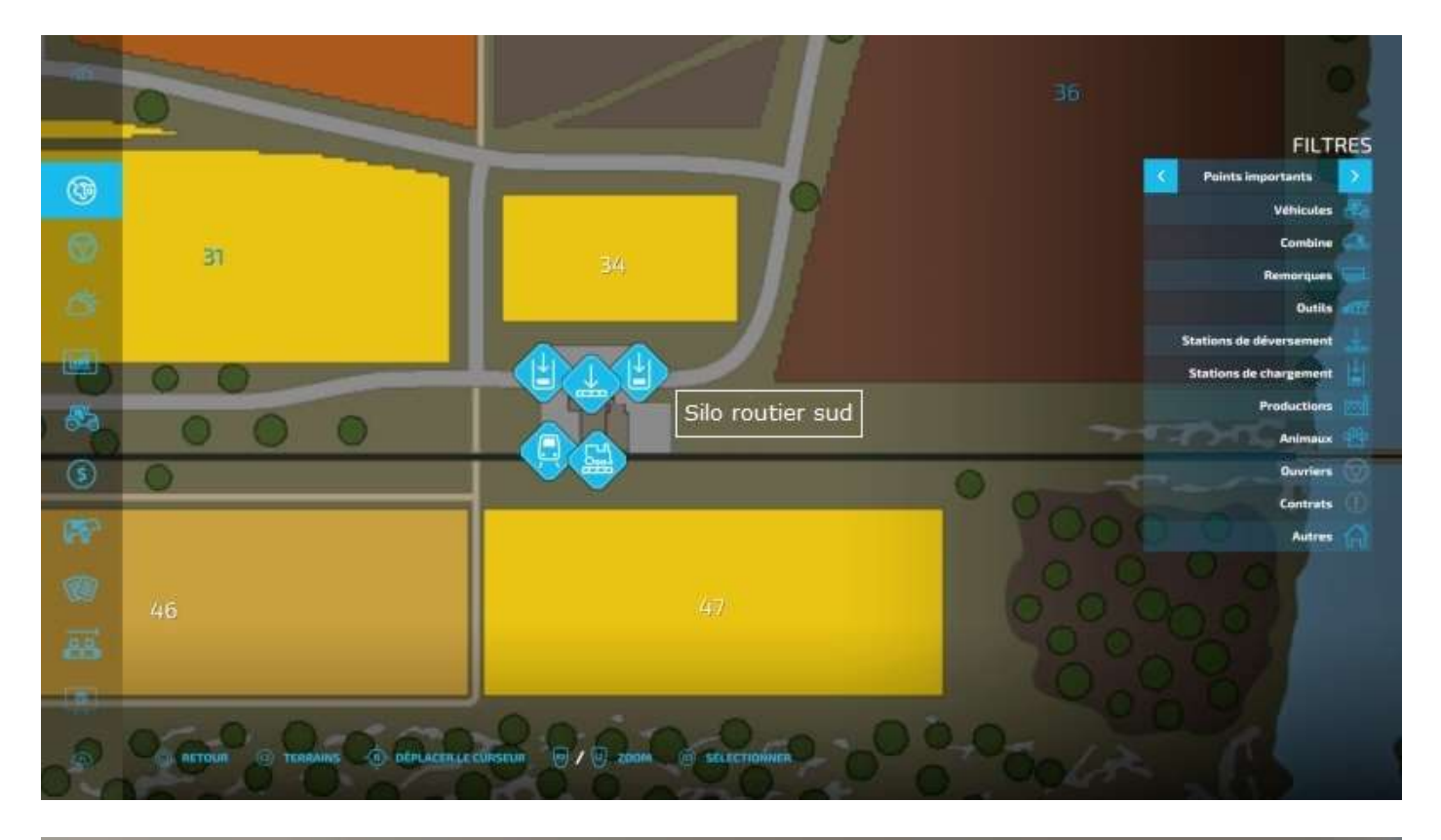

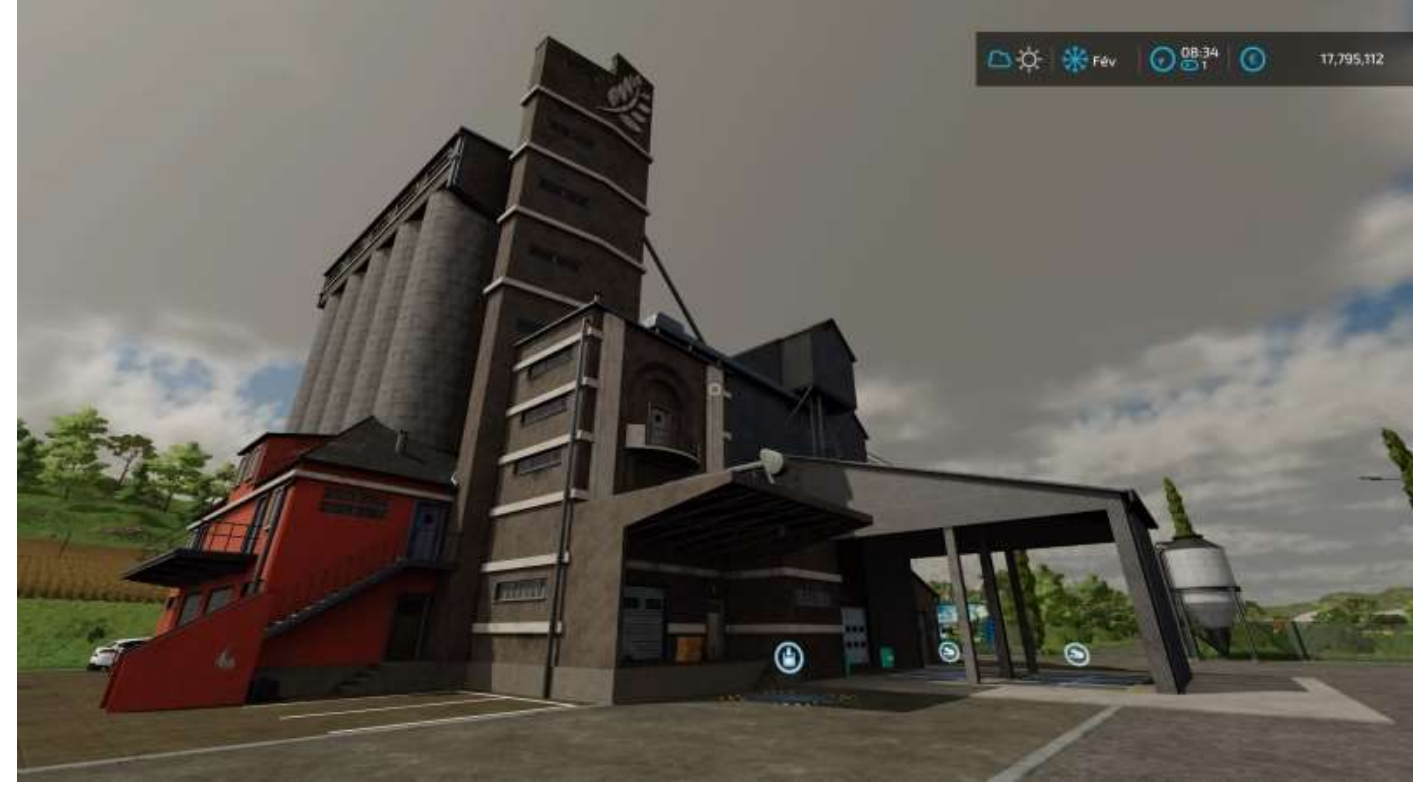

# 18 - Annexes

# L'élevage selon le site de JeuxVidéo.Com

« Dans **Farming Simulator 22**, vous pouvez vous concentrer sur l'élevage d'animaux. Vous pouvez élever des chevaux, des vaches, des moutons, des cochons et des poules<sup>47</sup>. Pour ce faire, vous devez équiper votre ferme en conséquence avec des enclos que vous pourrez trouver au magasin et placer grâce au mode<sup>48</sup> *Construction*. Vous pourrez ensuite acheter des animaux auprès du négociant en bétail.

Les animaux peuvent être livrés chez vous par le négociant en bétail, mais la livraison n'est pas gratuite, alors pensez à acheter ou louer une bétaillère et garez-la à proximité du négociant en bétail pour transporter vos animaux vous-même. Une fois les animaux en votre possession, il va falloir vous en occuper pour en obtenir des bénéfices. Si vous en avez les moyens, pensez à acheter une grange pour qu'ils soient automatiquement alimentés en eau. Si vos animaux sont suffisamment âgés, bien nourris, et heureux, ils pourront se reproduire.

#### Les poules

Les poules sont les animaux qui demandent le moins d'entretien. Il vous suffit d'avoir un poulailler et de les nourrir de céréales (blé, orge, sorgho) pour qu'elles produisent des œufs. Vous pouvez les apporter à un point de vente ou les transformer dans un bâtiment de production ; à vous de voir ce qui rapporte le plus à une période donnée.

#### Les moutons

Les moutons se nourrissent d'herbe et de foin. Ils produisent de la laine et du lait<sup>49</sup>, que vous pouvez apporter à un point de vente ou à la filature, ou transformer à l'aide d'un bâtiment de production. Il n'est pas difficile de s'occuper d'eux et ils génèrent rapidement du profit, cependant ils ne fournissent pas d'engrais efficaces.

#### Les chevaux

Pour pouvoir gagner de l'argent grâce à vos chevaux, vous devez les entraîner. Plus la forme physique d'un cheval est élevée, plus il se vendra cher. Pour augmenter leur forme physique, vous devrez les chevaucher. Un indicateur en haut à gauche de l'écran vous dira si vous avez atteint les besoins journaliers en exercice du cheval. Pensez également à les brosser régulièrement et à les nourrir de façon appropriée : vous pouvez leur donner du foin, mais préférez l'avoine et le sorgho qui sont plus efficaces.

#### Les vaches

Les vaches sont un peu plus difficiles à satisfaire : leur alimentation doit être plus variée que celle des autres animaux, mais elles fournissent du lait, de la viande, du fumier, et du lisier en retour. Pour maximiser la production de lait des vaches Brun noir et Holstein,

<sup>48</sup> C'est un sous-menu natif du jeu, pas un *mod*.

<sup>&</sup>lt;sup>47</sup> On peut aussi « élever » des abeilles, ce qui s'appelle l'apiculture, comme chacun sait.

<sup>49</sup> Plus exactement les moutons produisent de la laine et les brebis du lait... 😊

il vaut mieux les nourrir avec des rations totales mélangées (RTM) qui sont produites en mélangeant du foin, de la paille, de l'ensilage, et du complément minéral par le biais d'une mélangeuse<sup>50</sup>. Vous pouvez également les nourrir avec de l'herbe, mais cela n'aura aucun effet sur leur production.

Les cochons

L'atout principal des cochons est leur production d'engrais sous forme de fumier et de lisier, mais vous pouvez également vendre les cochons issus de la reproduction pour du profit. Cependant, pour obtenir un maximum d'engrais naturel et pour favoriser la reproduction de vos cochons, il va falloir les nourrir en conséquence. Ils mangent énormément, mais ne sont pas difficiles : vous pouvez leur donner du maïs, du blé, de l'orge, du colza, des tournesols, du soja, des pommes de terre, du sorgho, et de la betterave sucrière. »

<sup>&</sup>lt;sup>50</sup> Pavé > Véhicules > Animaux.

# L'élevage selon le site de SuperSoluce

« Il y a cinq espèces d'animaux différents dans **Farming Simulator 22** : les vaches, les chevaux, les cochons, les poules et les moutons. Chaque espèce a besoin d'un enclos spécifique, d'un soin particulier et vous apportent des ressources<sup>51</sup> différentes. Si les animaux sont bien traités, ils pourront se reproduire et vous aurez ainsi la possibilité d'en vendre. A cette liste se rajoute les abeilles, qui ne nécessitent, elles, aucun entretien.

Pour construire des enclos, rendez-vous à la boutique et choisissez "Construction" dans l'onglet "Autres". Sélectionnez ensuite l'enclos que vous souhaitez installer. Vous ne pouvez installer un enclos que sur un terrain qui vous appartient.

Dès que vous possédez des enclos, vous pouvez acheter des animaux à la boutique en choisissant "Négociant en bétail" à partir de l'onglet "Autres". Sélectionnez alors l'enclos désiré puis la quantité d'animaux.

Les animaux ont besoin essentiellement d'eau et de nourriture.

#### Les chevaux

Pour que vos chevaux soient rentables, vous devez entretenir leur forme physique. Pour cela, vous devez les monter chaque jour pour les entraîner, mais aussi les nettoyer et les brosser. Niveau alimentation, il est conseillé de leur donner de l'avoine ou du sorgho (60%), mélangé à du foin (40%).

#### Les cochons

Les cochons sont un excellent moyen d'obtenir de l'engrais pour vos cultures. Vous pouvez leur donner un mélange de maïs ou de sorgho (50%), de blé ou d'orge (25%), de soja, de colza ou de tournesol (20%), et enfin des pommes de terre ou des betteraves (5%).

#### Les vaches

Les vaches fournissent plusieurs ressources très intéressantes, comme du lait, de la viande, du fumier et du lisier. Pour optimiser au maximum le rendement des vaches, vous devez leur donner des rations totales mélangées (foin, paille et ensilage). Si vous leur donnez de la paille, vous obtenez du fumier.

#### Les moutons

Avec des moutons, vous allez pouvoir produire de la laine pour la vendre. Ces animaux sont assez faciles à satisfaire, puisqu'ils demandent uniquement de l'herbe et du foin.

#### Les poules

Les poules sont encore plus faciles à satisfaire que les moutons. Placez un poulailler, donnez du blé, de l'orge ou du sorgho et attendez qu'elles pondent des œufs. Vous

<sup>&</sup>lt;sup>51</sup> Au sens de « profits ».

pouvez alors revendre ces œufs ou les utiliser dans une chaîne de production.

#### Les abeilles

Enfin, terminons cette liste par les abeilles. Ces insectes ont juste besoin de ruches et produisent du miel automatiquement.  $\ast$ 

### L'élevage selon le site Astuce Jeux PS4

#### « Les abeilles

Les abeilles sont l'une des options les plus rapides et les moins chères pour commencer. Les abeilles sont l'un des nouveaux animaux de **Farming Simulator 22** et sont l'une des meilleures formes de revenus passifs, avec quelques mises en garde.

Avec les abeilles, il vous suffit de les placer et de fournir un point où leur miel sera envoyé. De là, le miel sera transporté et soit vendu, soit utilisé à plus grande capacité via la chaîne de production.

Cela dit, vous pouvez élever des abeilles pour aussi peu que 1 300 \$, bien que l'on suggère de voir grand et de choisir la plus grande ruche qui coûte 19 000 \$ et donne, en difficulté normale au moins, généralement une palette de miel par jour.

En plus d'être une forme de revenu bon marché, les abeilles confèrent également un petit bonus de rendement aux pommes de terre, au canola et aux tournesols si les ruches sont placées à proximité de ces champs. Il est à noter que vous n'avez peutêtre qu'un seul point de collecte de miel, alors assurez-vous de l'avoir dans un endroit fréquenté pour suivre la production.

Le miel peut être vendu tel quel ou utilisé dans la production de céréales si vous possédez l'installation appropriée.

Les poules

Les poules sont la deuxième source de revenus la plus passive en ce qui concerne les animaux, et élever des poules est un excellent moyen de vraiment gagner de l'argent au début de votre carrière.

Les poules sont des animaux bon marché. Elles coûtent 5 \$ chacune, plus des frais de livraison si vous n'avez pas votre propre remorque pour transporter le bétail. Il y a deux choix disponibles de poulaillers : un pâturage relativement bon marché pour 6 000 \$ pouvant contenir 30 poules ou un poulailler à 79 000 \$ US qui peut abriter 360 poules.

Le meilleur rapport qualité-prix ici est d'opter pour le plus grand poulailler. Premièrement, les pâturages pour tous les animaux représentent plus de travail car ils nécessitent de l'eau que vous devrez leur apporter. Les poulaillers et les étables fournissent automatiquement l'eau à vos animaux.

Deuxièmement, achetez un coq pour féconder les poules – on recommande un coq pour 10 poules. Avoir plus de poules est une meilleure stratégie à long terme que de vendre des œufs à court terme. Un joueur a commencé son poulailler avec 6 coqs et 60 poules et, après sa deuxième année, sa population de poules était de 246 sans en avoir acheté d'autres.

Les poules peuvent manger du blé, de l'orge et du sorgho, qui sont tous des récoltes abondantes. Cependant, choisissez le sorgho comme culture fourragère car il peut être utilisé aussi bien pour les poules que pour les chevaux. Les moutons Les moutons eux-mêmes sont une bonne source de revenus. Ce sont les derniers que je qualifierais de passifs. Avec une bergerie, votre seule préoccupation est de fournir de l'herbe ou du foin pour les nourrir et les garder heureux.

Les moutons peuvent arriver à un prix plus élevé de 97 000 USD pour la meilleure étable capable d'héberger 25 moutons, mais ce sont des animaux qui valent bien l'investissement pour leur sous-produit : la laine.

La laine se vend bien en l'état, avec une moyenne de 1 000 à 1 300 \$ par m3, ce qui met une palette complète à environ 4 000 \$. Mais l'argent réel consiste à transformer la laine en tissu dans une filature, ce qui fait plus que doubler le prix de vente.

#### Les vaches

Les vaches sont l'un des animaux de ferme les plus emblématiques, vous pouvez donc commencer ici lorsque vous ajoutez des animaux à votre ferme, mais elles nécessitent plus de travail que les abeilles, les poulets et les moutons.

Pour être heureuses et productives, les vaches ont besoin d'un mélange d'aliments connu sous le nom de ration totale mélangée (RTM). La RTM est composée d'herbe, de foin et d'ensilage que vous devrez fabriquer vous-même, à moins que vous n'achetiez la grange automatisée pour 722 500 \$ US. Celle-ci dispose d'un robot d'alimentation automatisé qui s'occupe des animaux pour vous. Néanmoins, vous devrez fournir l'herbe, le foin et l'ensilage, ce qui prend du temps et des efforts.

Les vaches sont des animaux qui produiront également du lisier qui pourra être utilisé comme engrais liquide pour vos champs. Si vous ajoutez de la paille à la grange, elles feront du fumier à la place, qui peut également être utilisé comme engrais ou vendu à l'usine de biogaz pour gagner un peu plus d'argent.

#### Les chevaux

Les chevaux tiennent une grande part dans la liste des animaux actifs, mais nécessitent un peu moins d'entretien que les vaches en ce qui concerne les matériaux nécessaires pour les élever. Pour les chevaux, vous aurez besoin de paille pour la litière, d'avoine ou de sorgho et de foin pour l'alimentation, et si vous choisissez une grange plutôt qu'un enclos (ce qui est fortement recommandé), vous n'avez pas à vous soucier de l'eau.

Les chevaux sont moins gourmands en ressources qu'en temps.

Il n'y a pas de sous-produits à vendre à partir des chevaux. Au lieu de cela, les chevaux sont des animaux qui nécessitent votre temps sous forme d'entraînement, ce qui augmente leur valeur. Vous devrez les monter quotidiennement et les garder bien entretenus afin de renforcer leur santé et leur forme physique et d'augmenter aussi ainsi leur valeur.

Vous pouvez acheter un cheval pour 500 USD et après sept mois d'alimentation, d'équitation et de toilettage, le vendre pour environ 1 300 USD, ce qui n'est pas un mauvais profit. J'ai testé toutes les différentes races de chevaux, et il n'y a pas de différence monétaire entre les animaux.

#### Les cochons

Les cochons sont les animaux les plus gourmands en ressources disponibles dans le jeu. Les cochons ont besoin d'un bon mélange de cultures pour répondre à leurs besoins alimentaires, les cultures suivantes étant classées de la plus efficace à la moins efficace :

- Maïs/Sorgho 50 %
- Blé/orge 25 %
- Soja/Canola/Tournesol 20 %
- Pommes de terre/betteraves à sucre 5%

Bien que vous n'ayez pas nécessairement à les nourrir de toutes les cultures ci-dessus, vous ne pourrez pas maximiser vos profits autrement.

Pour éviter de faire pousser toutes ces cultures, fournissez aux cochons de la nourriture pour cochons du magasin. Cependant, ce n'est pas le choix le plus rentable, car chaque palette de nourriture de 1 000 L coûte 1 000 \$.

Les cochons sont des animaux qui feront du lisier comme sous-produit mais pas du fumier (même si vous ajoutez de la paille dans la grange, qui est nécessaire comme matériau de litière). Cependant, ils doivent être dans la grange pour le faire; il ne peut pas être produit dans des pâturages pour cochons, ce qui fait des étables une meilleure option pour gagner plus d'argent.

Comme les chevaux et certaines vaches, vous gagnez de l'argent en élevant et en vendant des cochons. Il n'y a pas de différence de prix entre les races – uniquement cosmétiques – et si tous leurs besoins sont satisfaits, les cochons se reproduiront généralement tous les 4 à 5 mois une fois qu'ils auront atteint l'âge approprié.

Pour maximiser les profits avec ces animaux, investissez vous-même dans une remorque pour animaux pour transporter vos cochons (chevaux et vaches) jusqu'au vendeur d'animaux afin d'éviter de payer les frais de transport.

Voilà qui termine les bases de l'élevage et de l'entretien des animaux dans **Farming Simulator 22**. Les animaux peuvent être un ajout amusant et rentable à votre ferme, ainsi que quelque chose pour occuper votre temps entre la plantation et la récolte des cultures. Ils sont également un excellent moyen de gagner plus d'argent pendant les mois d'hiver, lorsque l'agriculture n'est pas une option. »

# L'élevage des vaches selon le site de Blocs.News

« Les vaches sont les animaux les plus emblématiques et les plus polyvalents à élever dans **Farming Simulator 22**. Les vaches produisent de nombreux produits lorsqu'elles arrivent à maturité et peuvent générer d'énormes profits pour votre empire agricole. Voici donc un guide détaillé, étape par étape, pour tirer profit des vaches dans FS 22.

Voyons comment acheter des vaches, les nourrir et tirer des bénéfices de ces animaux.

#### **Comment acheter une étable à vaches**

Allez au magasin et sélectionnez le menu de construction.

Choisissez l'onglet animaux et sélectionnez un pâturage adapté dans la section Vaches.

Choisissez un des quatre pâturages de la section Vaches:

- Pâturage bovin fermé de base: Il peut contenir 15 vaches et vaut 75 000 \$.
- Petite étable: Elle peut contenir 45 vaches et vaut 254 000 \$.
- Grande étable: Elle peut contenir 80 vaches et vaut 518 500 \$.
- Grande étable automatisée pour l'alimentation des vaches: Elle peut contenir 80 vaches et vaut 722 500 \$. Cette étable nourrira et alimentera les vaches automatiquement, ce qui augmentera leur productivité et leur santé. Bien qu'un robot nourrisse les vaches automatiquement, vous devrez fournir le foin, l'ensilage et la paille.

#### **Comment acheter des vaches**

Allez au magasin et cliquez sur le marchand d'animaux.

Choisissez un bovin que vous voulez placer dans l'étable que vous avez achetée.

Vous pouvez aussi vous rendre au symbole de la patte de l'animal et faire transporter automatiquement le bétail dans votre étable, ce qui coûtera un peu plus cher.

Il y a trois choix dans chaque race, qui diffèrent par leur âge (0 mois, 12 mois et 18 mois) et leur prix en conséquence.

Vous avez le choix entre quatre races de vaches. Pour accélérer la croissance de votre troupeau de bovins, achetez des vaches plus matures.

Vous pouvez acheter des Brown-Swiss et des Holstein pour l'élevage laitier, tandis que vous pouvez acheter des Angus et des Limousin qui sont des vaches à viande et peuvent être utilisées pour la reproduction.

Vous pouvez économiser vos frais de transport si vous disposez de la remorque Wilson Silverstar qui peut transporter et décharger jusqu'à 12 vaches à l'étable. »

### Comment bien débuter selon le site Tech & Co

« Vous y êtes. Vous venez de créer une première partie sur Farming Simulator 22 (disponible sur consoles, PC et Mac). Vous voilà propriétaire d'un domaine agricole, d'une moissonneuse-batteuse, de deux tracteurs (cela peut varier en fonction de la carte choisie et du niveau de difficulté, ici "nouveau fermier"), d'outils en tout genre, de quelques champs et 100.000 euros ont été déposés sur votre compte en banque. Une pléthore de missions vous attend, mais vous ne savez pas par où commencer? Tech&Co a élaboré un guide pour vous, si l'ouverture du Salon de l'agriculture vous donne des envies de campagne.

#### **1** - Moissonner, semer, cultiver et vendre

Lors de votre arrivée dans la ferme, vous avez à disposition un important parc de véhicules agricoles. Ils constituent une partie de la valeur réelle de votre exploitation, avec le nombre de terrains que vous possédez. Un premier champ est, d'ailleurs, semé en blé. Vous pouvez le récolter et stocker le grain dans l'un des silos de votre ferme.

Les silos sont déjà (partiellement) remplis de différents types de culture. Grâce à ce stock existant, vous pouvez vendre du grain que vous n'avez pas récolté vous-même, aux consommateurs les plus offrants (les prix varient en fonction de la période de l'année). Cela vous constituera une base financière solide pour débuter. Veillez à conserver un peu de blé pour la deuxième étape.

Deux autres champs vous sont offerts. L'un doit être semé, l'autre cultivé puis semé. Vous avez à disposition un semoir, qui permettra de disséminer les graines pour les prochaines récoltes. Le choix de la semence est primordial, tant les prix des cultures varient. Il est recommandé de choisir le Soja, qui demeure la céréale qui se vend le mieux.

Attention toutefois, les semences sont régies par les saisons. Vous ne pourrez pas planter des graines de Soja en juillet/août mais en avril/mai. Le cultivateur, lui, vous permettra de travailler la terre afin qu'elle puisse être semée.

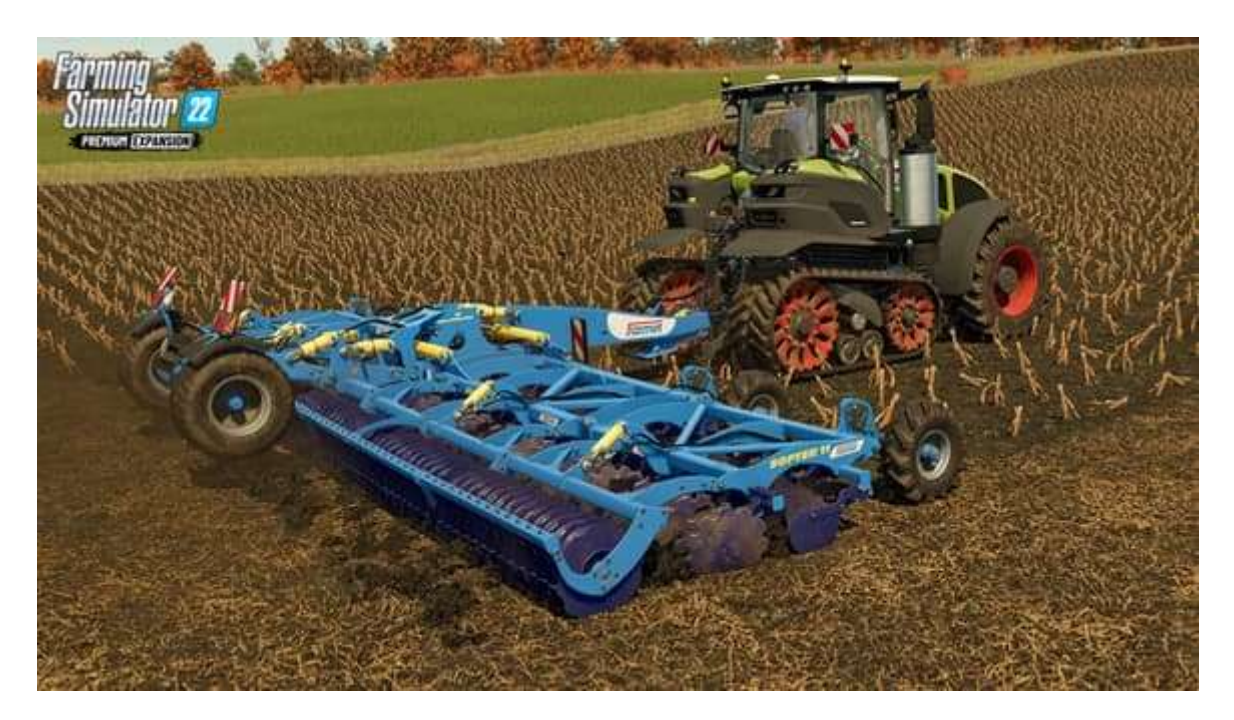

### 2 - Élever des poules

Après avoir brillamment passé la première étape, il est temps de passer aux choses sérieuses. Vous avez désormais un capital assez important pour investir dans un poulailler. Il en existe de différentes tailles: plus il est grand, plus vous pouvez y mettre de poules. Mais la demande en blé sera d'autant plus importante.

Après quelques nuits passées dans leur enclos, les poules produiront des œufs. Ces derniers se vendent à prix d'or dans les boulangeries, les épiceries ou les magasins. Il s'agit de l'un des types de production les plus rentables. Les poulaillers ne demandent pas beaucoup d'entretien. Un coup de balai suffira pour garder la productivité des poules à 100% (à condition qu'elles soient bien nourries).

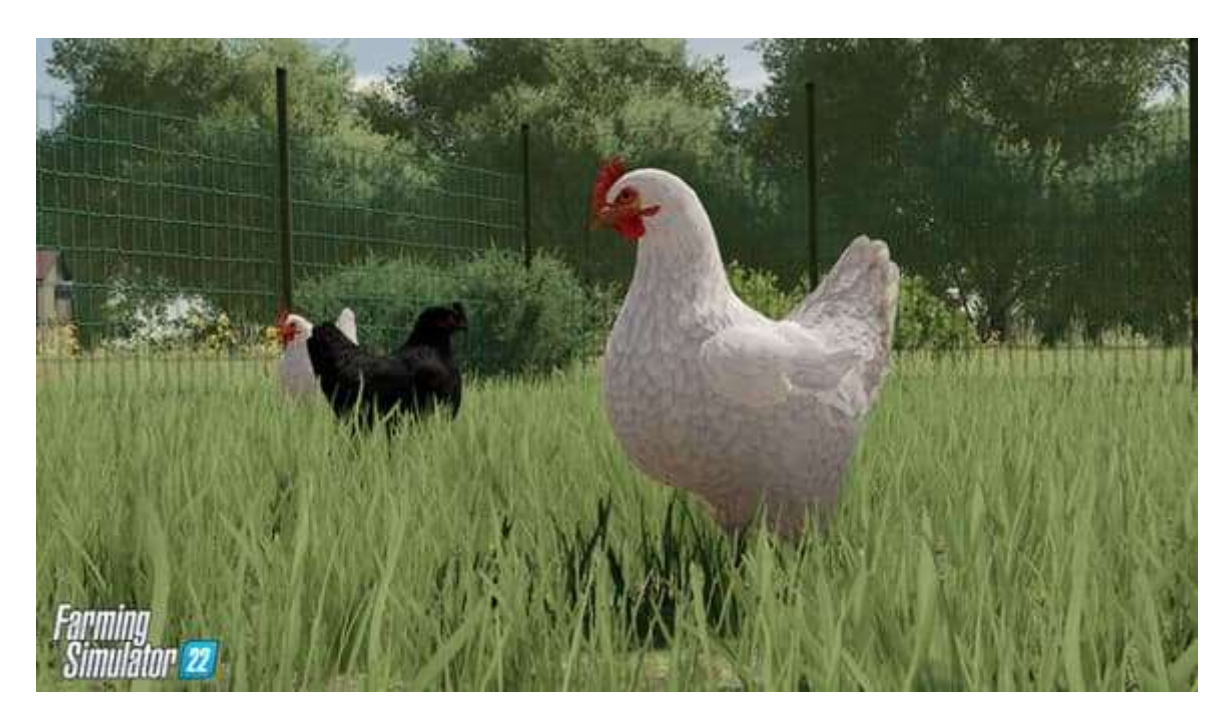

### 3 - Produire de la laine

Vous commencez à devenir stable financièrement et pouvez donc réaliser des investissements plus importants. Le prochain concerne l'enclos à moutons. Comme pour le poulailler: plus le bâtiment est important, plus il vous demandera de ressources. Mais à terme, il vous sera aussi plus profitable.

Pour que vos moutons produisent de la laine, il faut les nourrir avec de l'herbe fraîche. Vous devez, donc, acheter une faucheuse et une autochargeuse. Après un passage avec le premier outil, collectez l'herbe fraîche et déversez votre remorque pleine dans l'étable à moutons. Après quelques jours - voir quelques semaines - ils commenceront à produire des palettes de laine.

Dans un premier temps, vous pourrez vendre les palettes directement au client qui en demandera le meilleur prix. Lorsque votre affaire croît, vous pouvez acquérir une usine de tissu. Cette dernière transformera votre laine en vêtements, que vous pourrez vendre à de meilleurs prix.

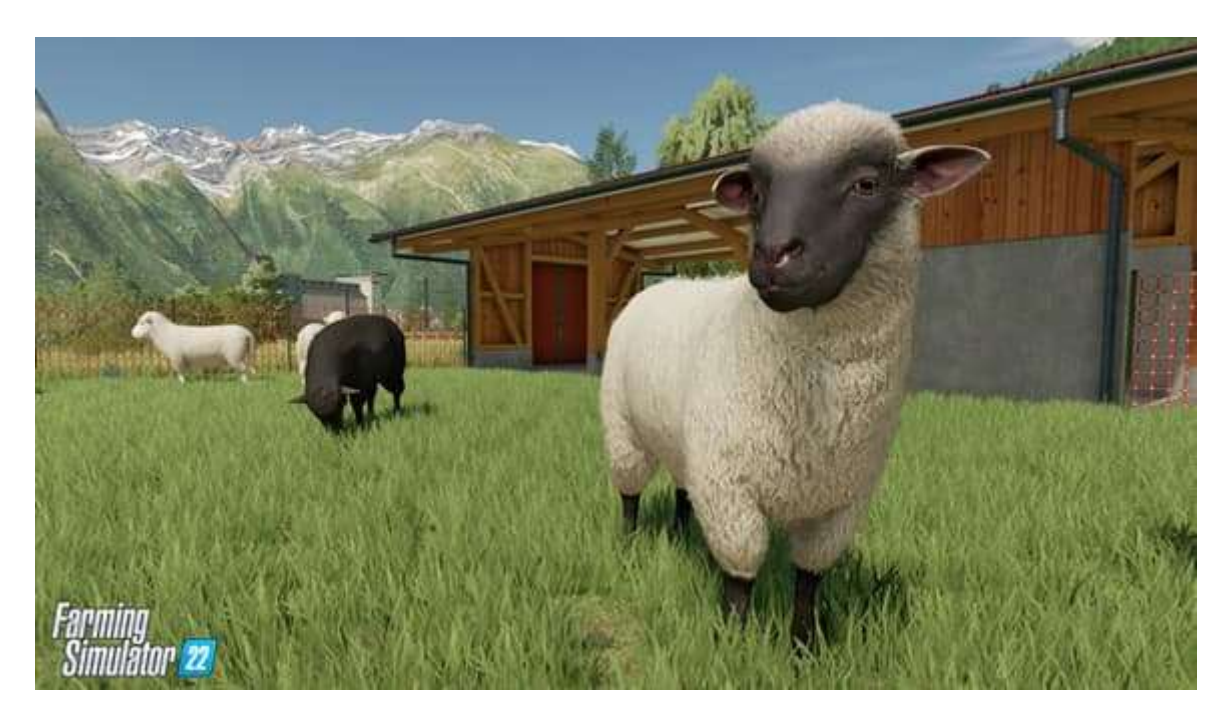

#### 4 - Expérimenter la sylviculture

L'entretien des forêts. Voilà une activité qui demande un sérieux coup de manette. Dévoilée dans Farming Simulator 2015, elle est depuis une tâche incontournable du jeu. La sylviculture ne demande pas de dépenses pharaoniques - à moins que vous n'aimiez les abatteuses (pour lesquelles il faudra débourser presque 300.000 euros).

Une tronçonneuse et une remorque équipée d'un grappin, pour y sceller les rondins de bois, suffiront. Vous pourrez transporter votre bois à la scierie, où la recette sera calculée à partir de la taille du tronc (longueur et largeur). Comme pour la laine, vous pouvez posséder une usine à fabriquer du mobilier. Après transformation de votre bois, vous vendrez vos meubles à bon prix.

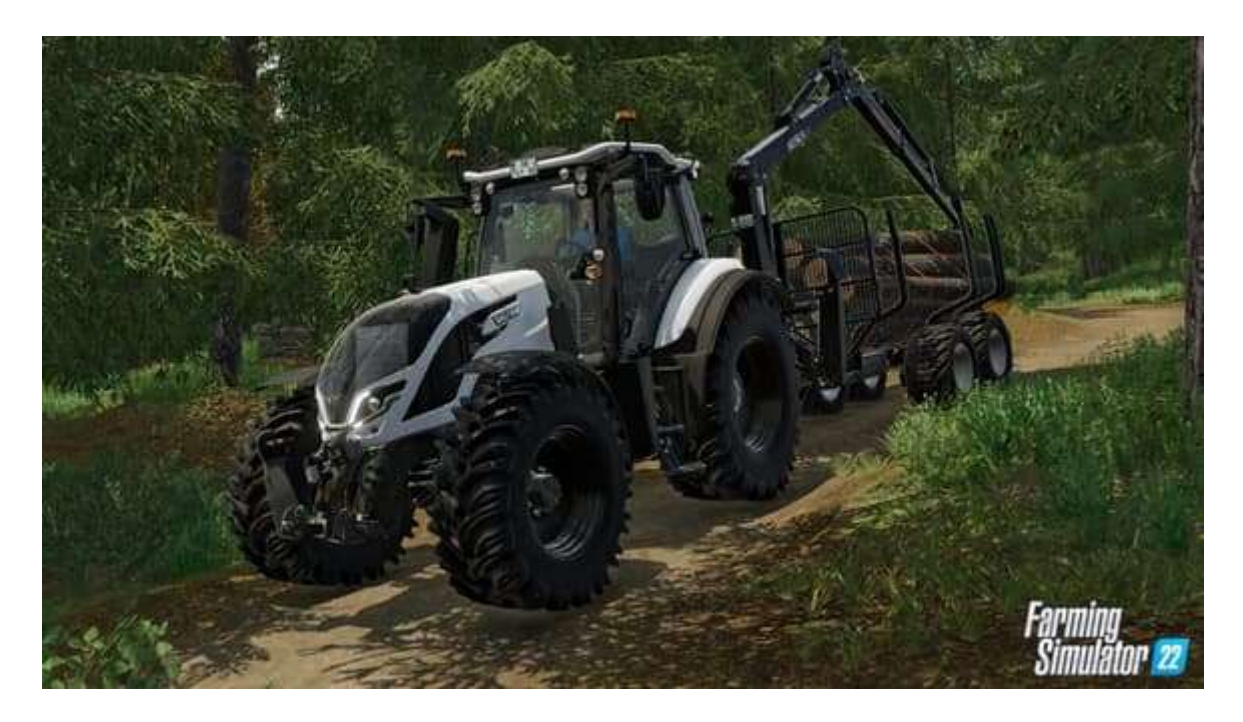

#### 5 - Installer des éoliennes (et autres générateurs)

Qui n'a jamais rêvé de gagner de l'argent en laissant les heures s'écouler? Farming Simulator le permet, à condition d'installer des éoliennes.

Le vent est modélisé dans le jeu et il varie selon les saisons. Le rendement de vos éoliennes peut donc évoluer. Des frais d'entretien s'ajouteront à la note d'une installation déjà très coûteuse. Les éoliennes demeurent néanmoins très rentables sur le long terme, car vous êtes maître du temps. Vous pouvez accélérer le rythme du jeu jusqu'à ce que vos éoliennes vous rapportent le jackpot.

D'autres générateurs sont disponibles à l'achat depuis l'éditeur de carte (Giants Editor). D'immenses panneaux photovoltaïques pourront, aussi, vous rapporter de l'argent. »

Willem Gay pour Tech & Co 24 février 2024

### Documentation DVD FS 22 PS4 En (traduite)

Soins aux animaux

Vous devez prendre soin de vos animaux en les nourrissant, en leur fournissant de l'eau et de la paille pour la litière à l'aide d'une pailleuse<sup>52</sup>. Si vous avez acheté une étable pour animaux, elle est automatiquement alimentée en eau. Lorsque les vaches, les moutons, les cochons et les poules sont heureux et assez vieux, ils se reproduisent et de nouveaux animaux sont ajoutés à votre population animale.

Poules

- Nourriture : blé, orge, sorgho
- Produit : Oeufs

Les poules produisent des palettes d'œufs qui apparaissant à côté du poulailler. Mettezles dans votre véhicule avec un chariot élévateur et vendez-les ou livrez-les dans vos bâtiments de production.

Chevaux

- Nourriture : foin, avoine, sorgho
- Produit : Chevaux entraînés

Les chevaux peuvent être dressés puis revendus à profit. Chaque cheval a un niveau de forme individuel. Montez vos chevaux pour les entraîner et augmenter leur valeur. Ils ont besoin de litière de paille et d'eau. Et n'oubliez pas de les brosser ! Vous pouvez même leur donner des noms personnalisés.

Moutons

- Nourriture : herbe, foin
- Produit : Laine

Les moutons produisent de la laine. Pour vendre la laine, vous devez saisir la palette au pâturage des moutons avec une fourche à palette et la transporter à la filature locale. Vous pouvez également livrer la laine à votre propre point de production pour un traitement ultérieur.

Cochons

- Nourriture : presque tout
- Produit : Cochons, lisier, fumier

Les cochons peuvent manger du maïs, du blé, de l'orge, du soja, du canola, des tournesols, des pommes de terre et des betteraves à sucre. Comme les vaches, ils

<sup>&</sup>lt;sup>52</sup> A savoir : la paille doit être mise dans la pailleuse lorsque celle-ci est positionnée sur le lieu de déchargement dans une étable, sinon vous aurez un message : « Vous devez d'abord remplir l'équipement » même si vous l'avez déjà fait.

produisent du lisier et du fumier lorsqu'ils sont nourris. Récupérez-le dans une cuve à lisier et utilisez-le comme engrais.

Vaches

- Nourriture : herbe, foin, ensilage, ration totale mélangée (RTM)
- Produit : Lait, lisier, fumier

Vos vaches produisent toujours du lait mais vous pouvez améliorer leur productivité en leur donnant une meilleure alimentation. Vous pouvez également vendre des vaches à profit. La meilleure nourriture pour vos vaches est la ration totale mélangée (RTM).

Abeilles

- Nourriture : -
- Produit : Miel

Les ruches placées via le menu de construction produisent du miel, qui peut être transformé ou vendu directement. Placez vos ruches à côté des champs et vous vivrez bientôt au pays du lait et du miel, car les abeilles augmenteront le rendement des cultures de canola, de tournesol et de pomme de terre. Le miel sera livré dans des zones de livraison librement plaçables sur la carte.

# Icônes et symboles

| Produits      |                    | Verdure |                              |
|---------------|--------------------|---------|------------------------------|
| 0             | Farine             | 4       | Herbe                        |
| 8             | Pain               |         | Foin                         |
|               | Céréales           | and s   | Paille                       |
| ***           | Gâteau             | 1.1     | Ensilage                     |
| dia           | Sucre              | AB.     | Copeaux de bois              |
|               | Chocolat           | 0.4     | Betteraves sucrières coupées |
| <del>له</del> | Miel               | .CJ.    | Paille hachée                |
| -             | Beurre             |         | Balle d'herbe carrée         |
| ۵             | Fromage            | O)      | Balle d'herbe ronde          |
| 4             | Huile de colza     |         | Balle de foin carrée         |
| r.            | Huile de tournesol | 0)      | Balle de foin ronde          |
| P             | Huile d'olive      |         | Balle de paille carrée       |
|               | Jus de raisin      | 0)      | Balle de paille ronde        |
| 60            | Raisins secs       |         | Balle de coton carrée        |
| 1             | Fraises            | 0)      | Balle de coton ronde         |
| Ŵ             | Laitue             |         | Balle de bois carrée         |
| ۲             | Tomates            | 02      | Balle de bois ronde          |
| 1             | Tissu              |         | Balle d'ensilage carrée      |
| 1             | Vêtements          |         | Balle d'ensilage ronde       |
| <b>IB</b>     | Mobilier           | Q       | Peuplier                     |
| A             | Planches           | Ą.      | Bois                         |

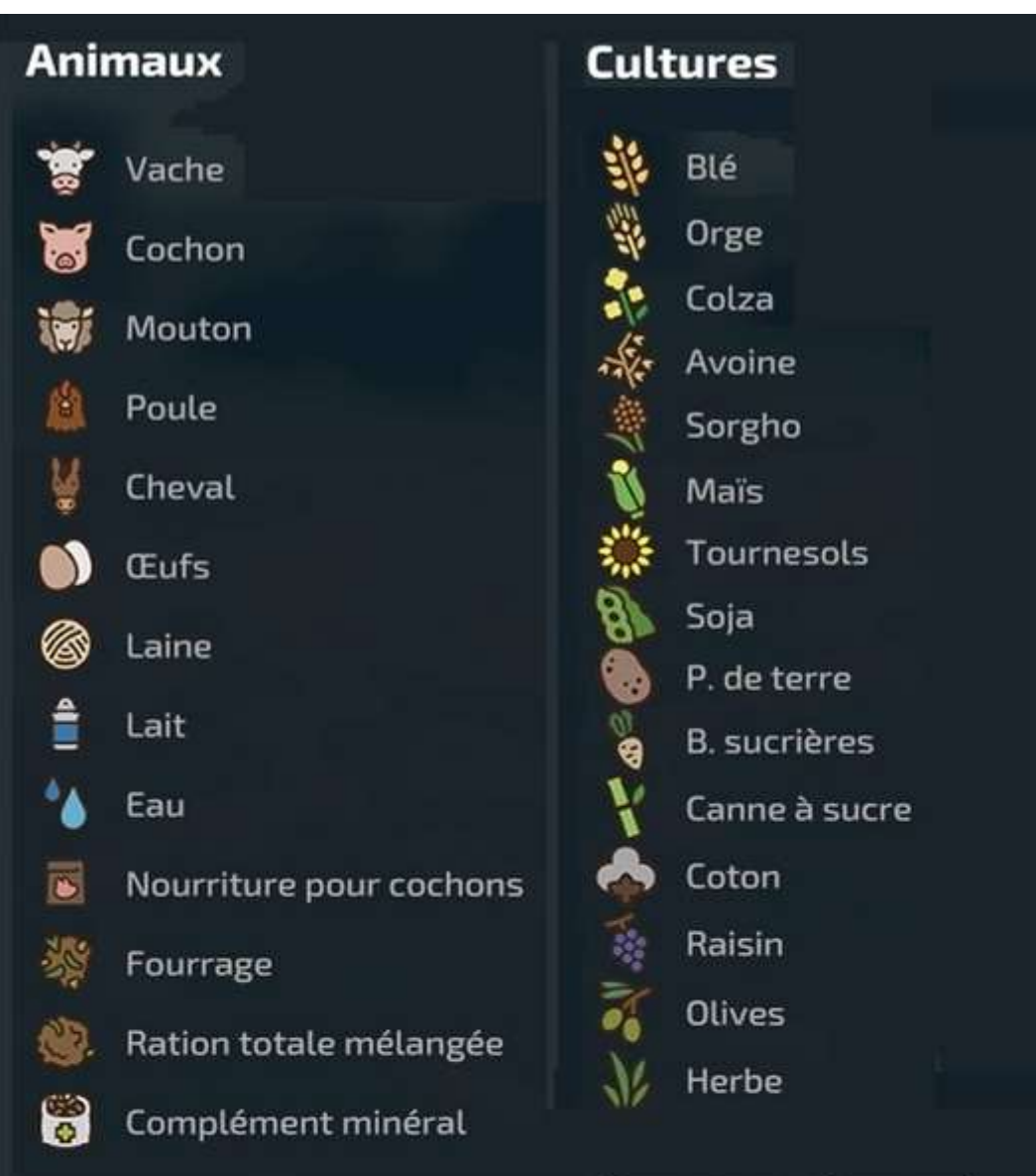

### Autres

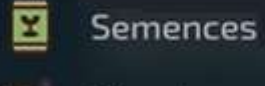

- Diesel
- Diesel Exhaust Fluid
- 🧖 Charge électrique
- 🧿 Méthane
- 🔯 🛛 Sel de déneigement
  - Pierres

# **Boosters de rendement**

Engrais liquide 0 Ø Engrais Herbicide ~ Additifs d'ensilage 👓 Digestat **\$**2 Radis oléagineux 🙈 Chaux 20 Lisier 32 Fumier

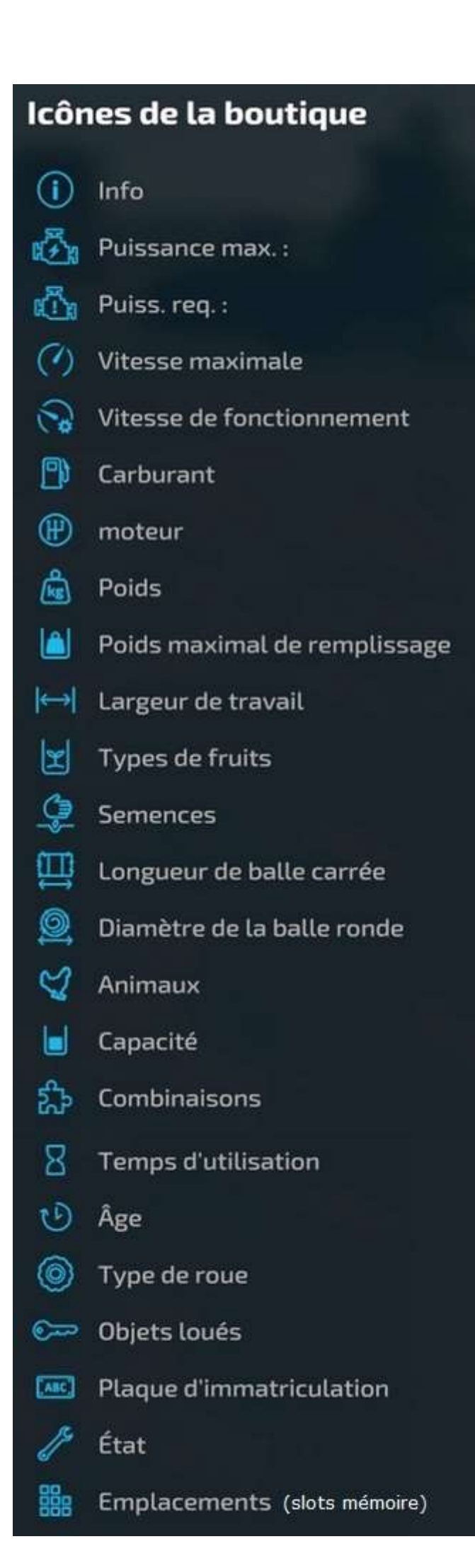

### Construire une ville, une ZI, etc.

Si vous aimez le RP, vous pouvez avoir envie de construire votre propre ville, zone industrielle ou autre endroit sur lequel poser de nombreux bâtiments. Voici quelques conseils pour ce faire (à cheval) :

1° Achetez un grand terrain le plus plat possible. Si vous utilisez la carte **Haut Beyleron**, c'est à notre avis le champ 26 en bas à gauche de la map :

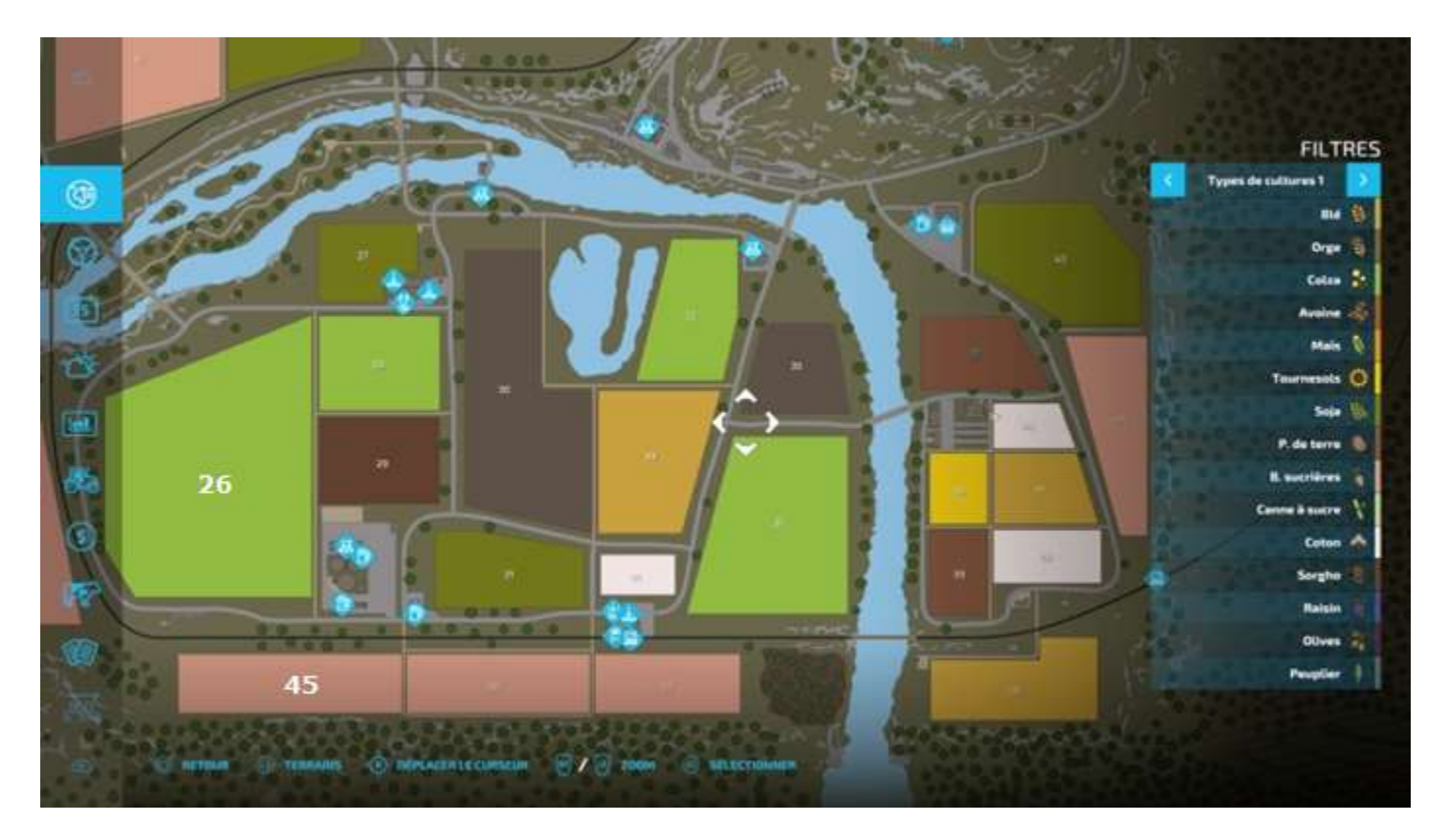

2° Supprimez les cultures et remplacez-les par de la terre, on verra plus loin pourquoi de la *terre* :

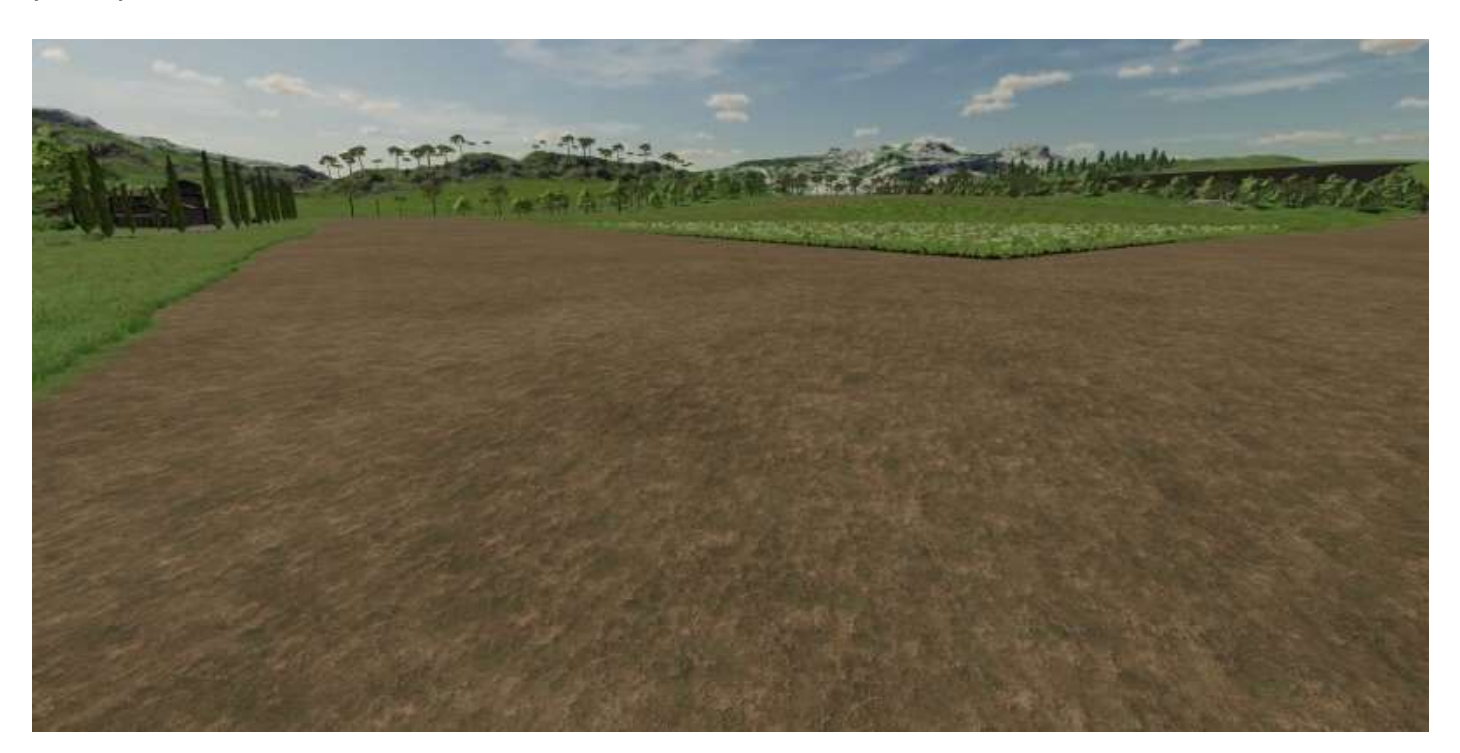

Pour cela, utilisez l'outil **Construction > Paysagisme > Peindre > Terre** avec un curseur carré :

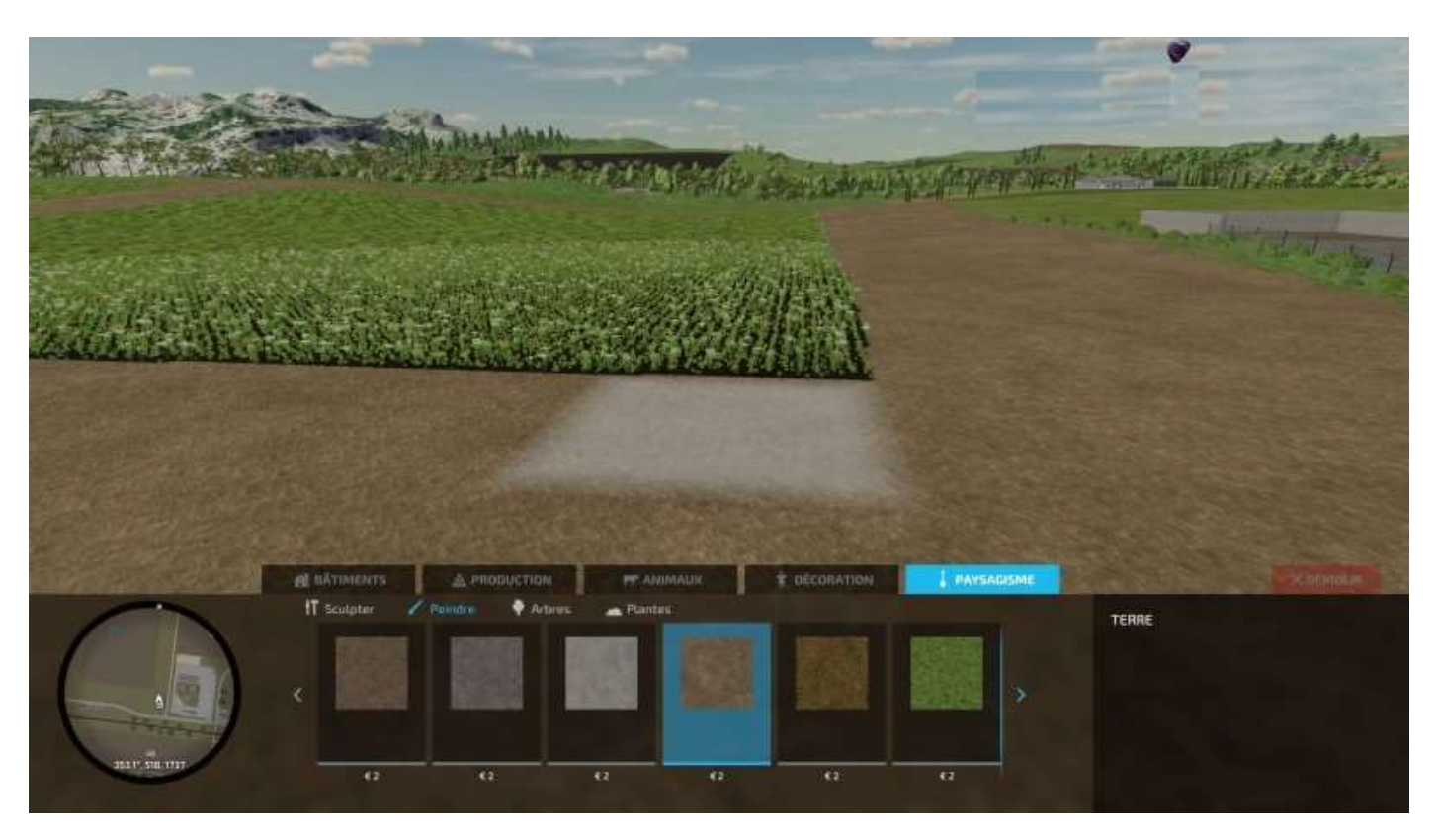

Éloignez-vous le plus possible, le déplacement du curseur en sera d'autant plus accéléré (mais vous serez moins précis) :

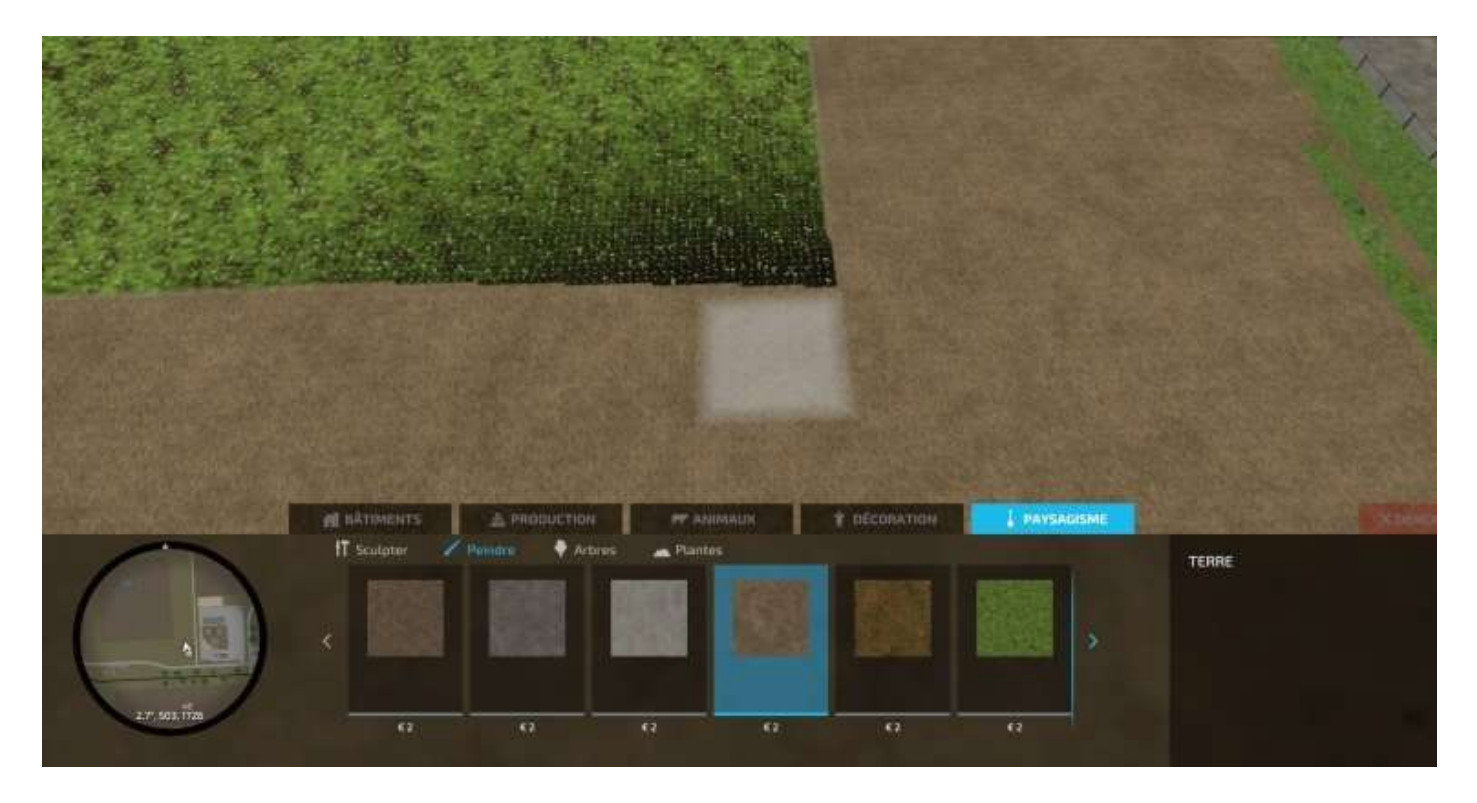

Et voilà :

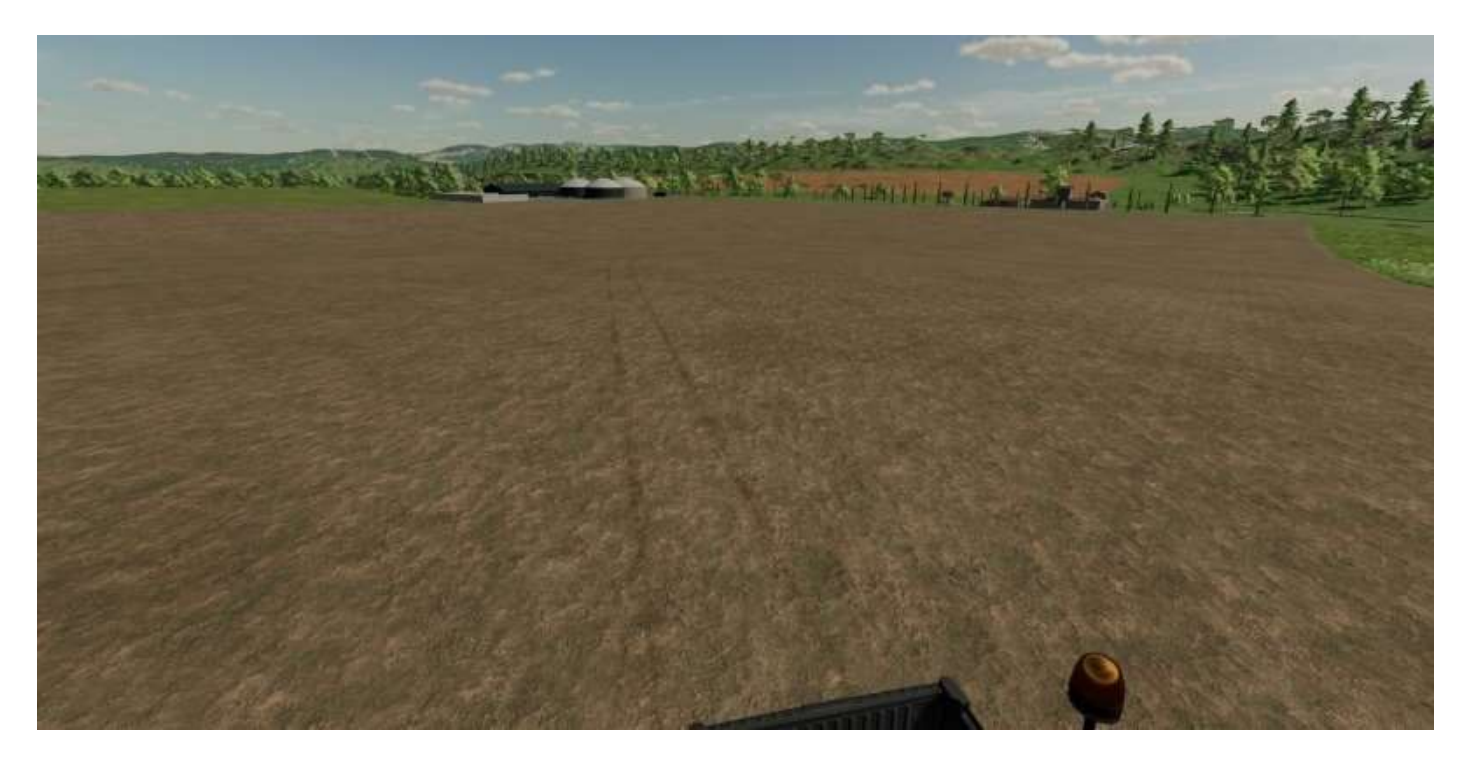

Achetez le terrain 45 juste (c'est son prénom) en dessous, et implantez-y une gare :

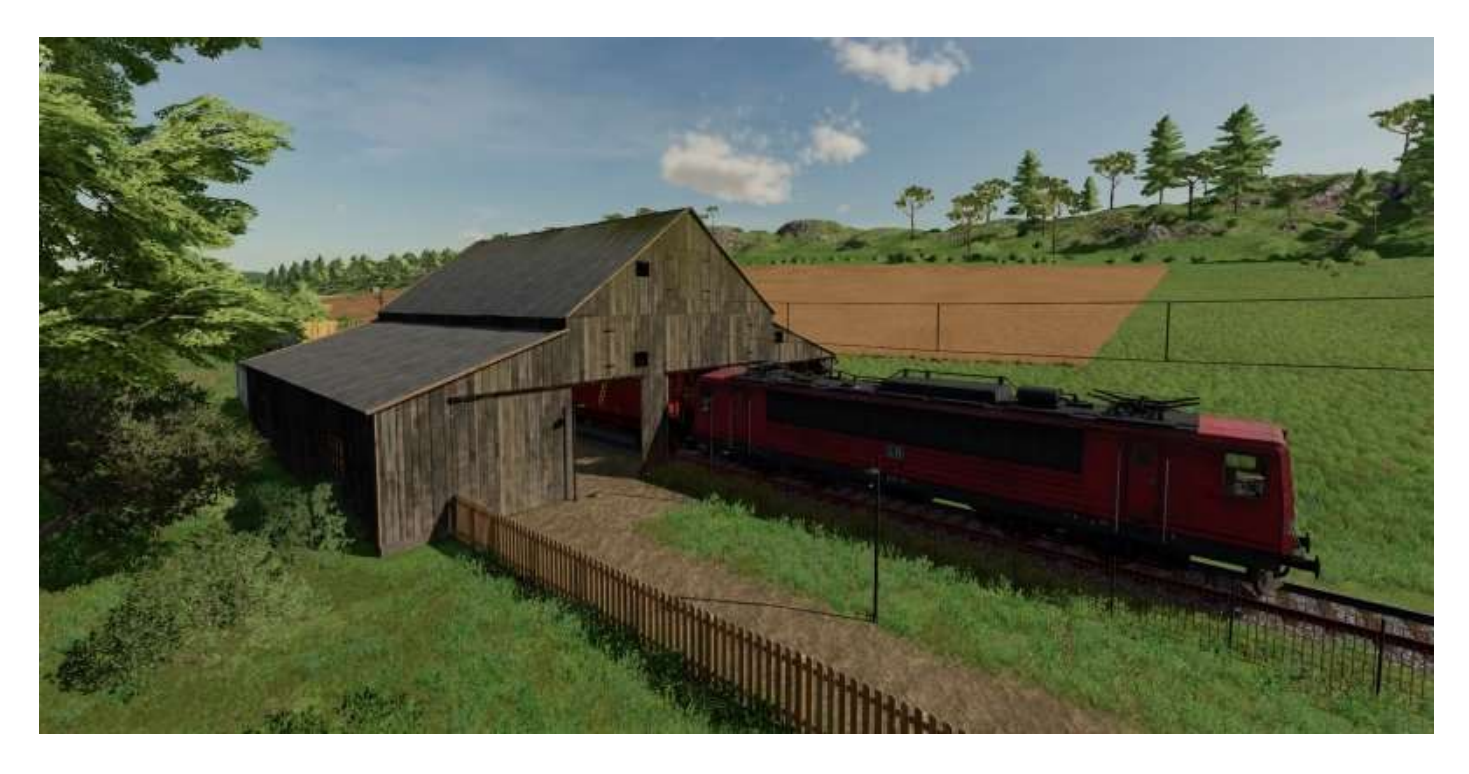

(pour faire une photo comme celle-ci, louez le train au silo ferroviaire sud, montez dedans et conduisez votre train jusqu'à votre gare. D'autres questions ?) 😊

Intérieur de la gare, avec son gichet :

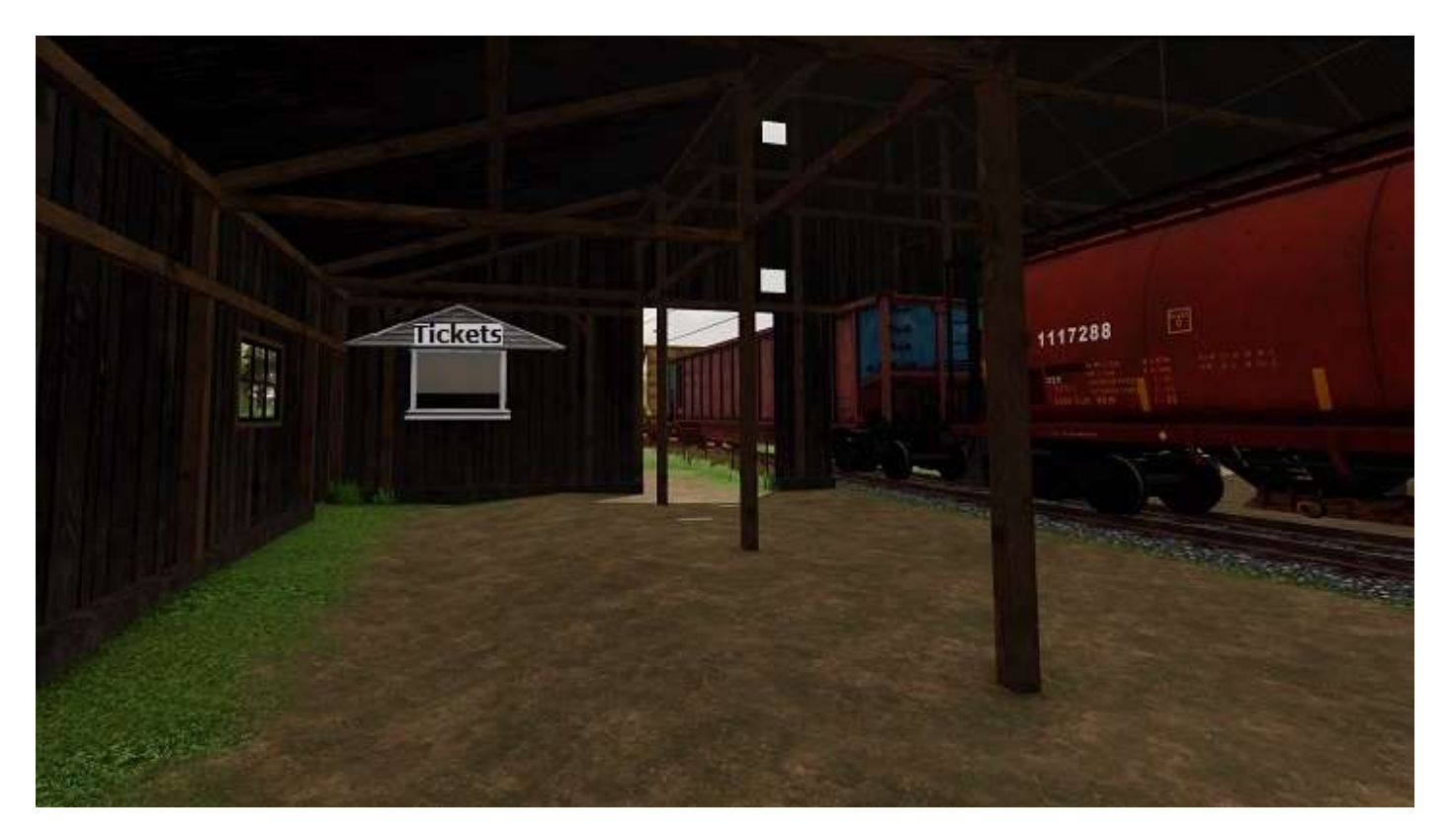

Et la zone de déchargement des marchandises. A droite, la résidence du gardebarrière :

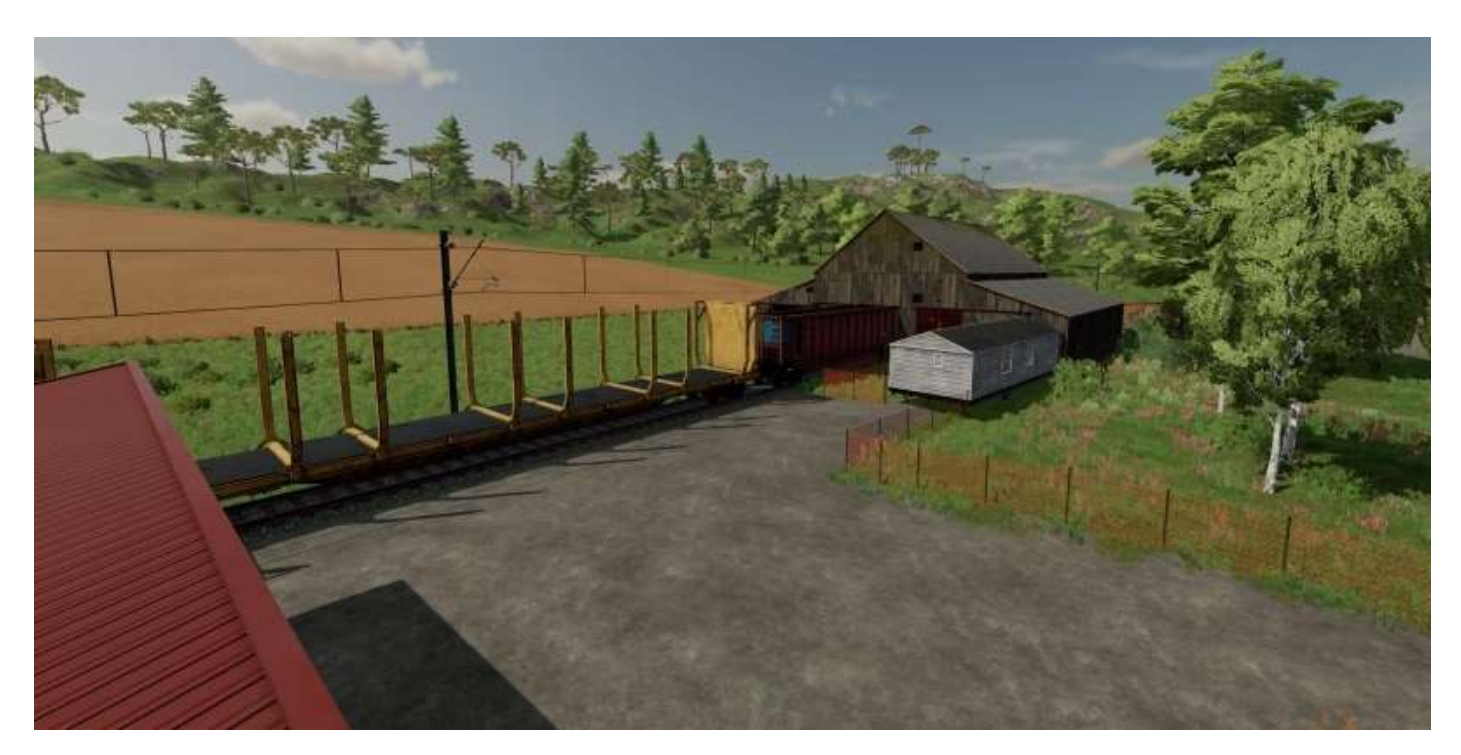

(oui, le guichet, c'est la fenêtre du mobil-home que l'on a encastrée dans le mur de la gare avec l'option « basculez en mode libre ») 😊

3° Quand vous avez fini les préparatifs, dessinez les allées. Faites-les suffisamment larges, ce seront souvent des semi-remorques de 38 tonnes qui circuleront dessus. Le

choix de la terre au départ permet maintenant de dessiner les allées en asphalte<sup>53</sup>.

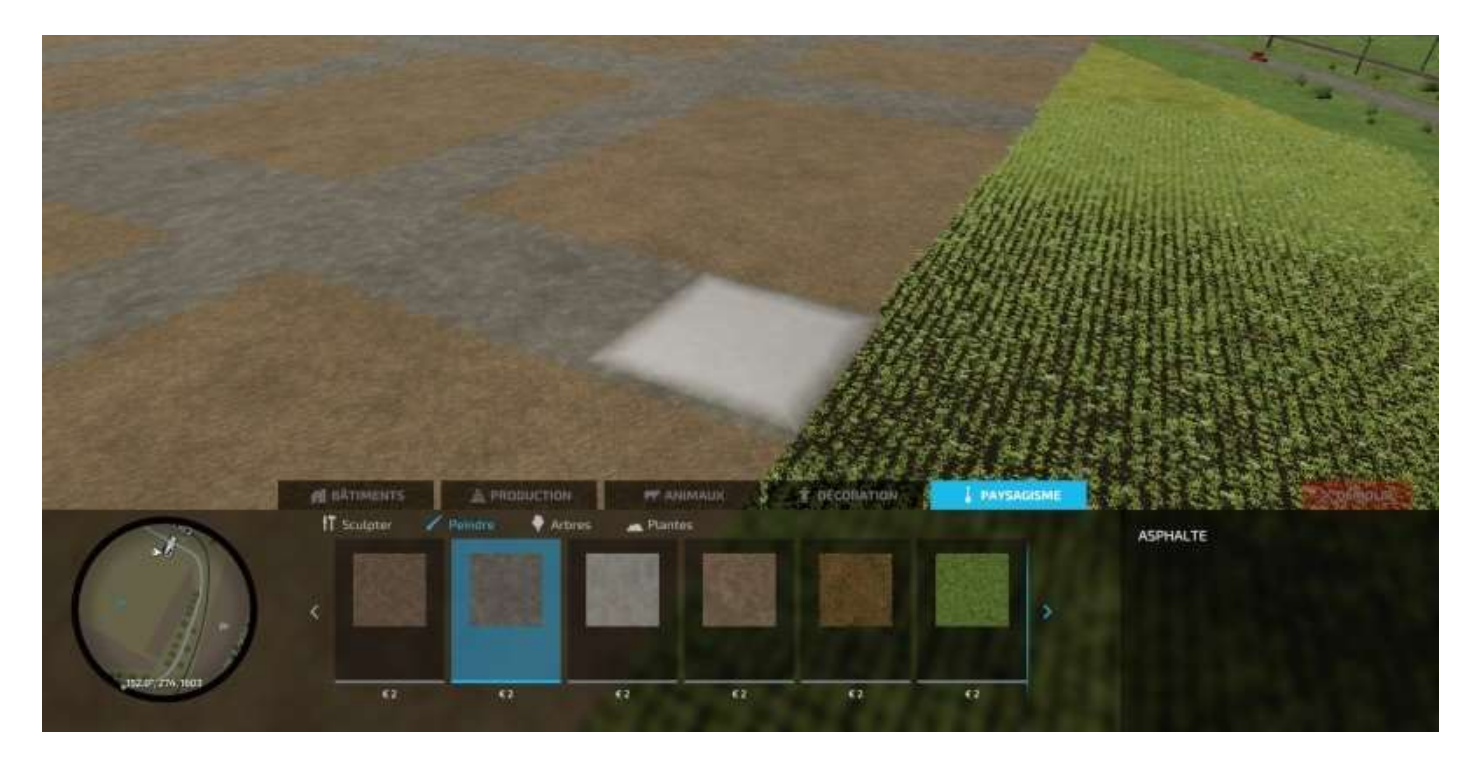

Et voilà :

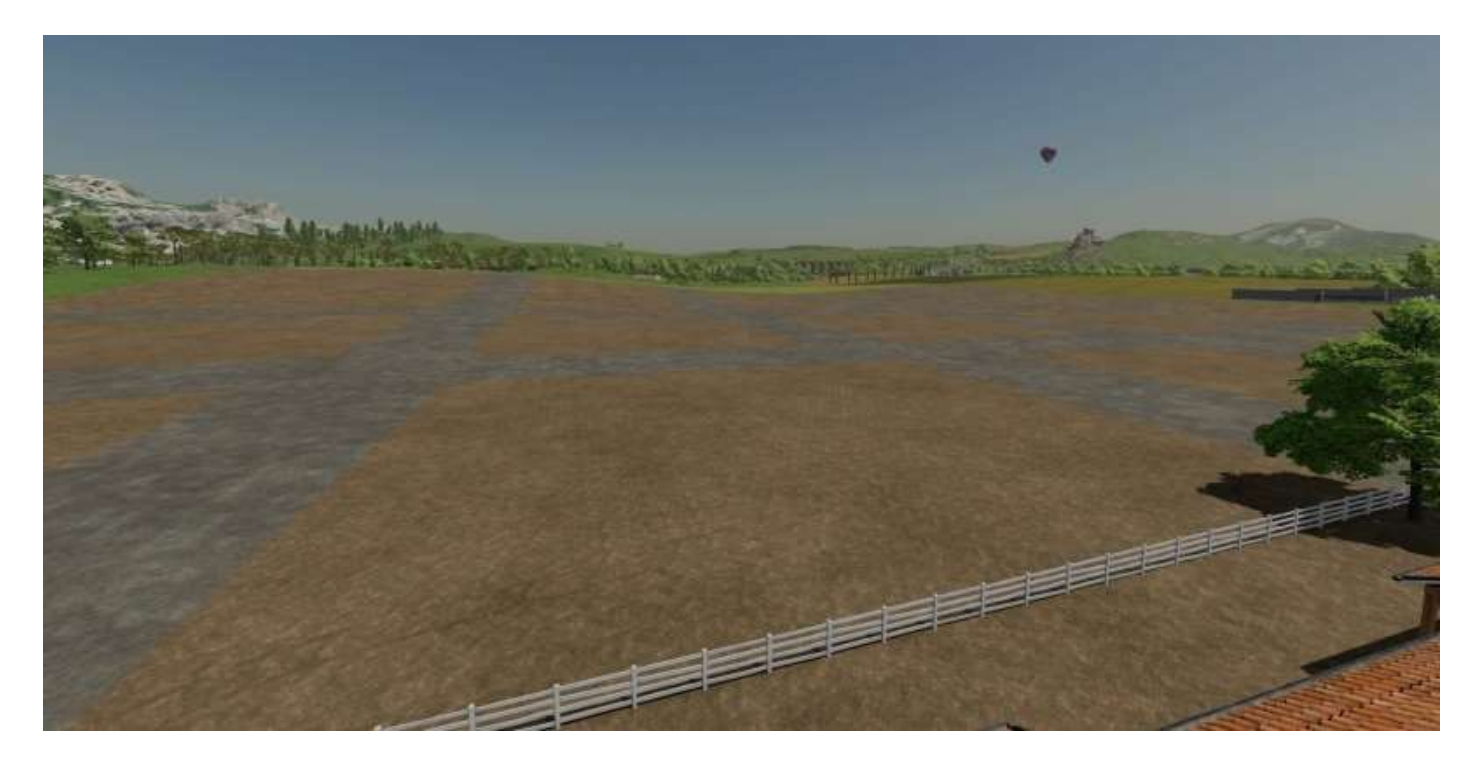

4° Maintenant, on passe à l'implantation des bâtiments, et c'est coton si le terrain n'est pas exactement plat à certains endroits, comme on va le voir.

Pour contrôler cette horizontalité, choisissez par exemple la boulangerie et déplacez-la à l'endroit où vous voulez implanter un bâtiment.

<sup>&</sup>lt;sup>53</sup> Pourquoi asphalte et pas béton ? Parce que la peinture du béton présente des bords irréguliers, comme on le verra quand nous allons dessiner le parking poids lourds plus loin.

Si le terrain est plat, vous verrez nettement les quatre angles de la zone de dépôt des marchandises :

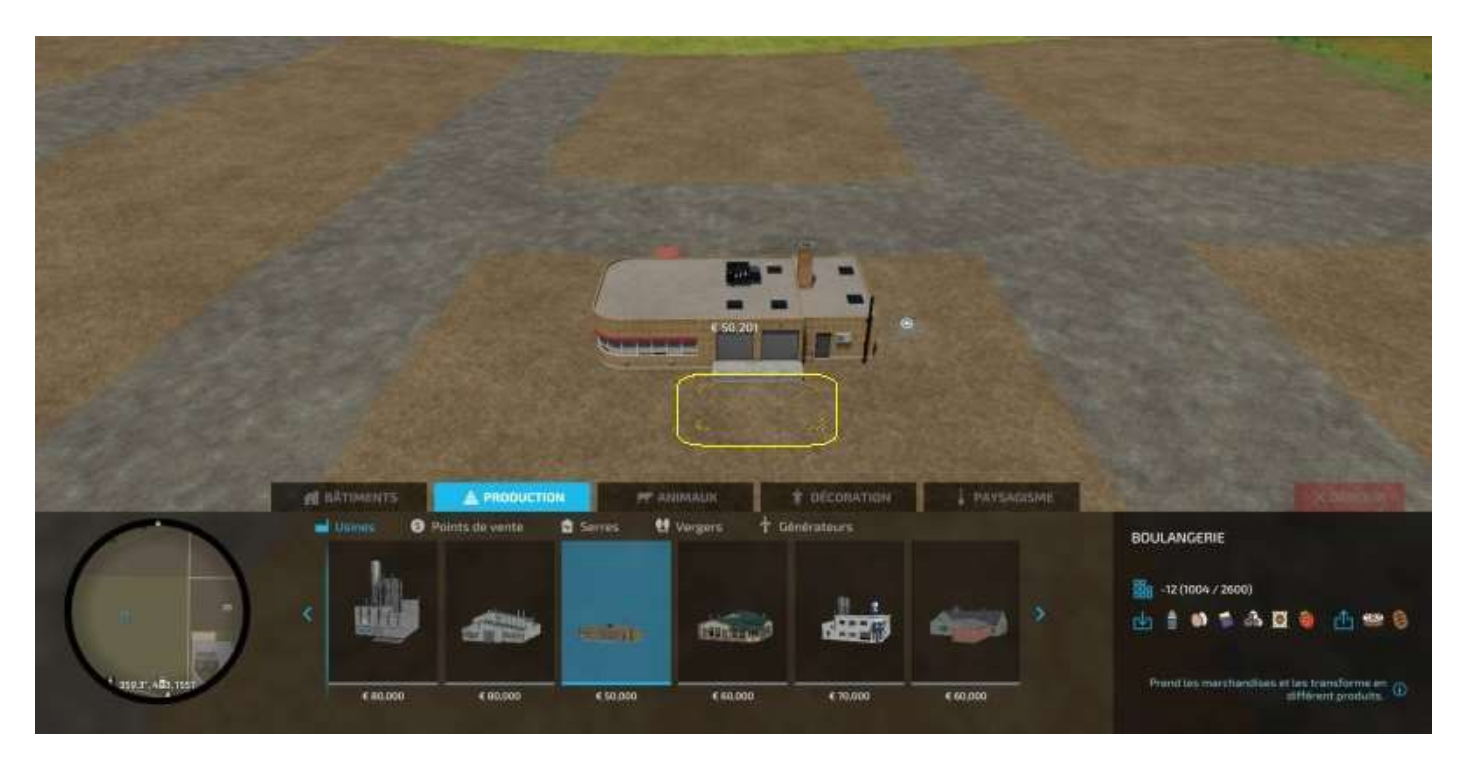

S'il ne l'est pas tout à fait, vous verrez peut-être qu'un bout du quai a disparu (indice A), qu'il manque deux angles à la zone de dépôt des marchandises (indice B) et que l'icône de déchargement est à moitié enterrée (indice C) :

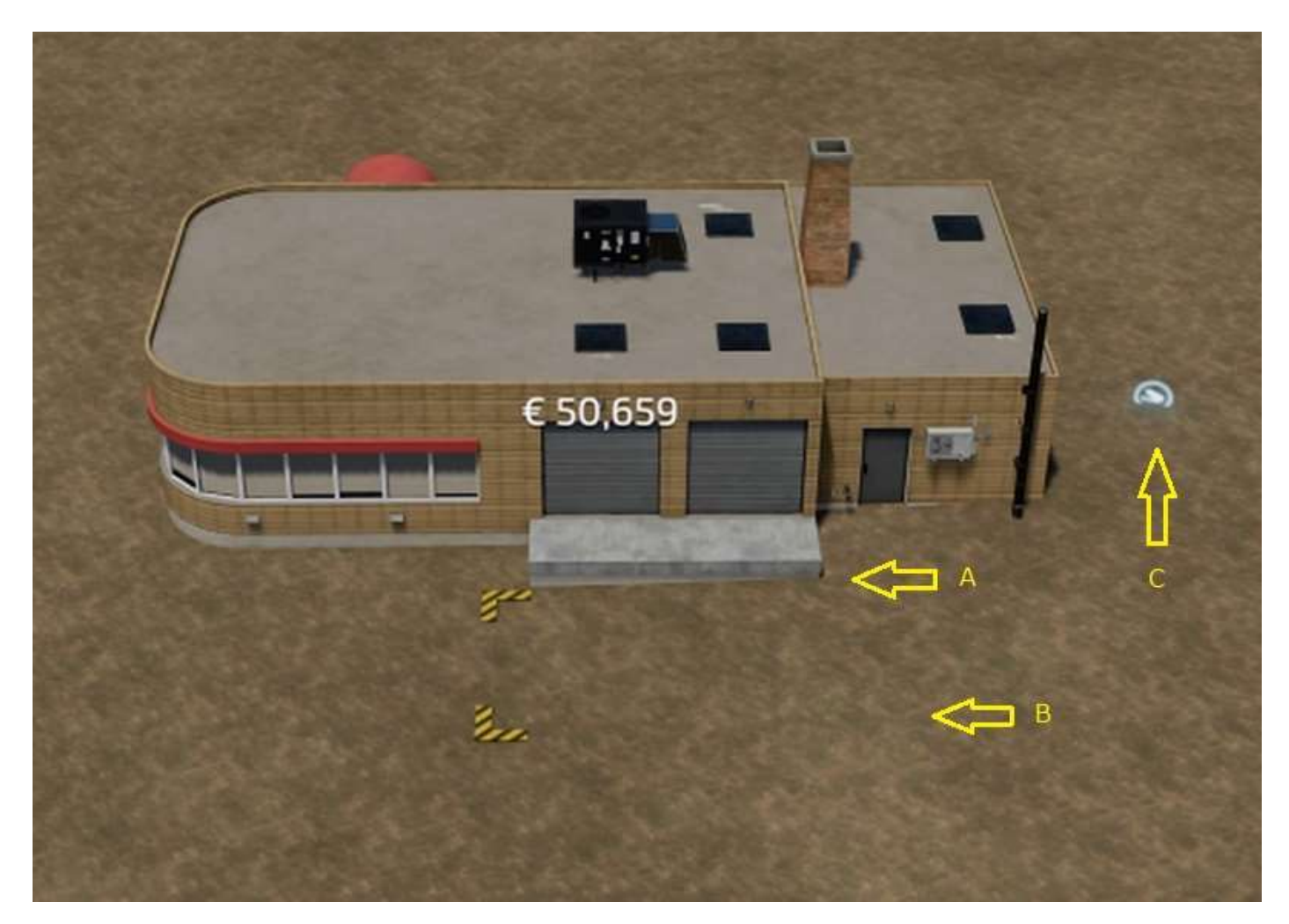

5° Si une implantation ne vous plaît pas, utilisez l'outil *Démolir* pour revendre le bâtiment, achetez-le de nouveau et recommencez votre implantation, mais le nivellement horizontal réalisé par le programme au moment de l'implantation précédente ne sera pas restauré à sa forme originale !

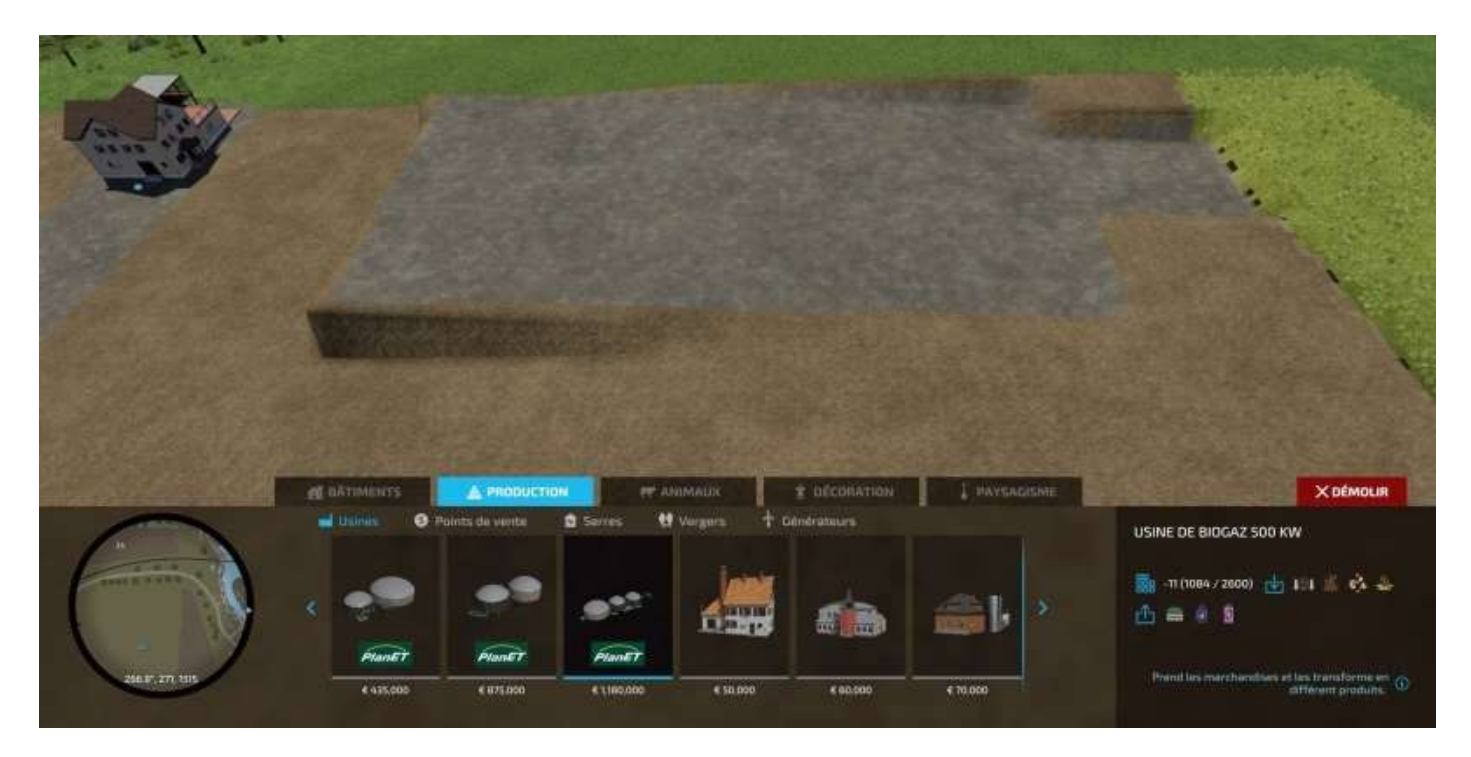

Remarque : Considérez soigneusement la position des zones de déchargement afin qu'elles soient toujours parallèles à une pente éventuelle. Pour les orienter, faites simplement tourner le bâtiment sur lui-même.

Votre zone industrielle commence à prendre forme :

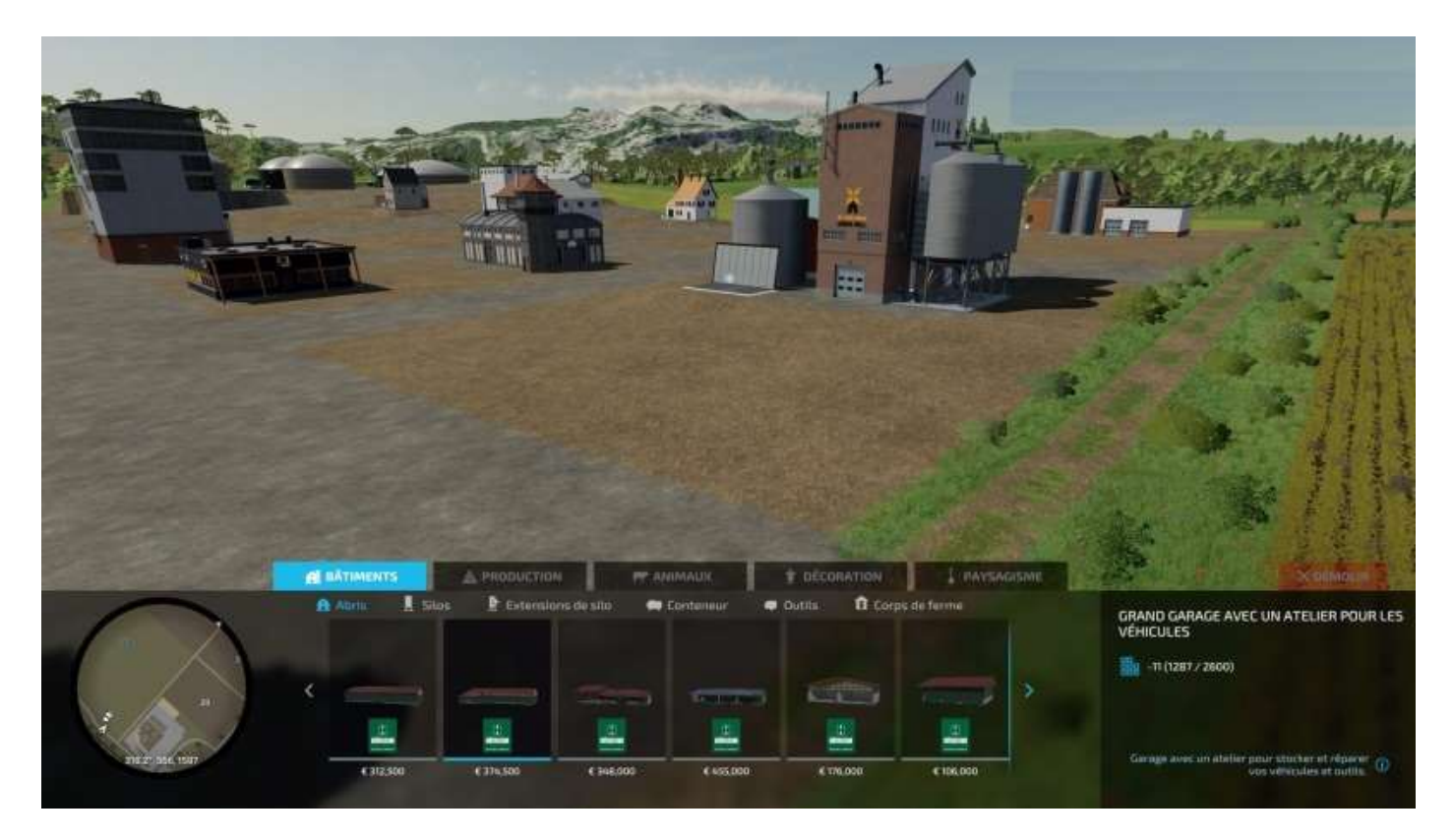

6° Maintenant, on passe à la partie délicate : les voies d'accès des véhicules de livraison sur une implantation en pente.

Le bâtiment ci-dessous a été construit sur un terrain en pente, la zone de déchargement est parallèle à la pente, donc j'ai une bosse.

Blodzenguts.

Qu'à cela ne tienne, nivelons la bosse avec l'outil **Construction > Paysagisme > Sculpter** en montant dé-li-ca-te-ment le sol après la bosse.

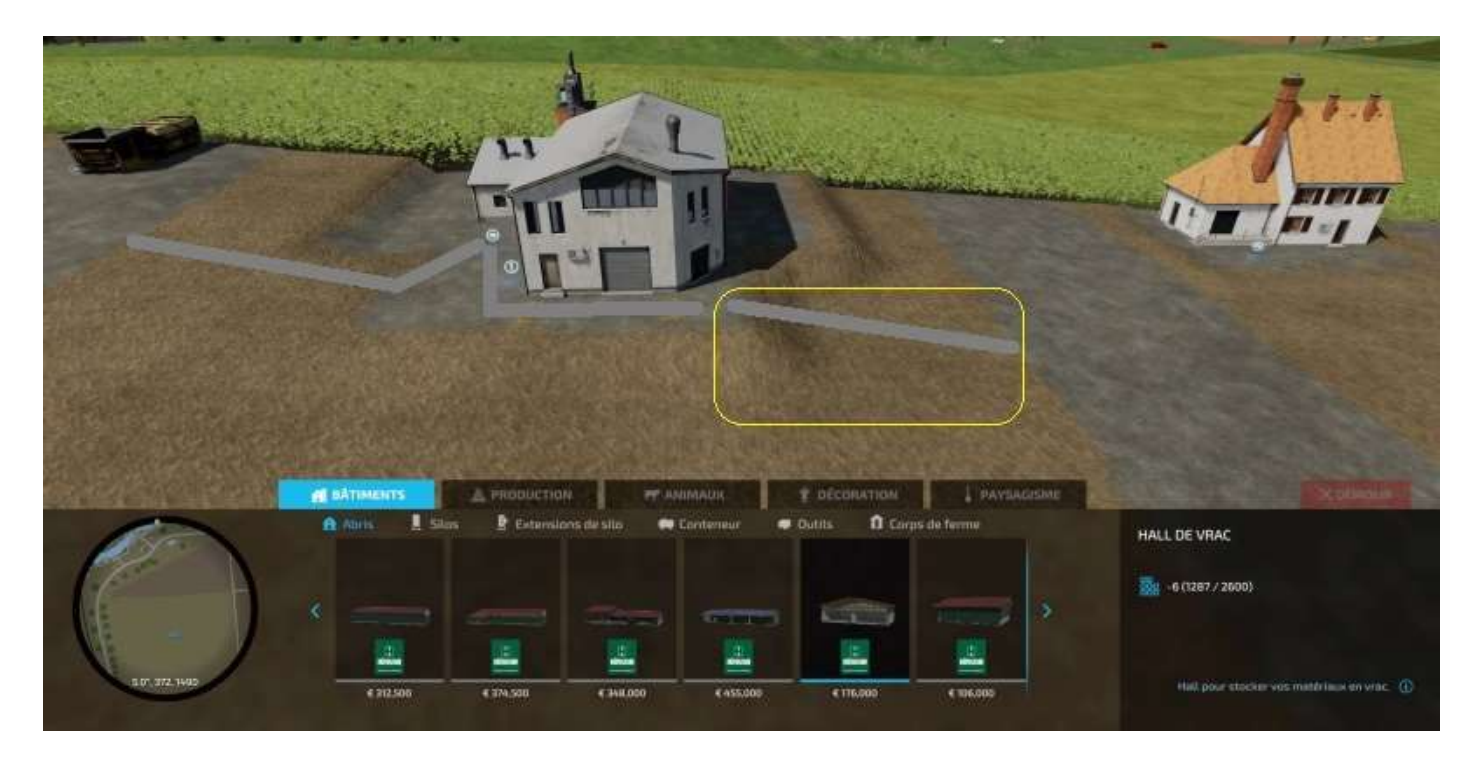

#### Mais avant, on sauvegarde !

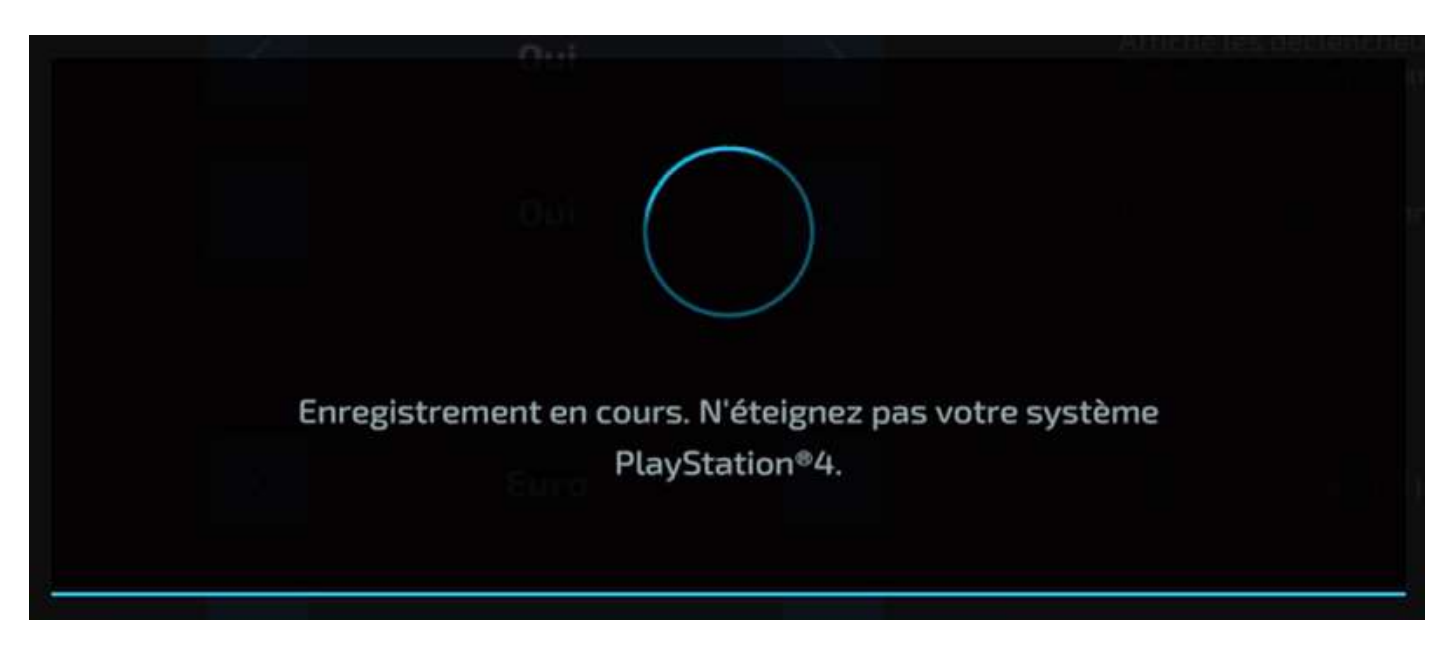

Quand vous avez plus ou moins ajusté votre pente, adoucissez-la avec l'outil Adoucir.

### Et voilà :

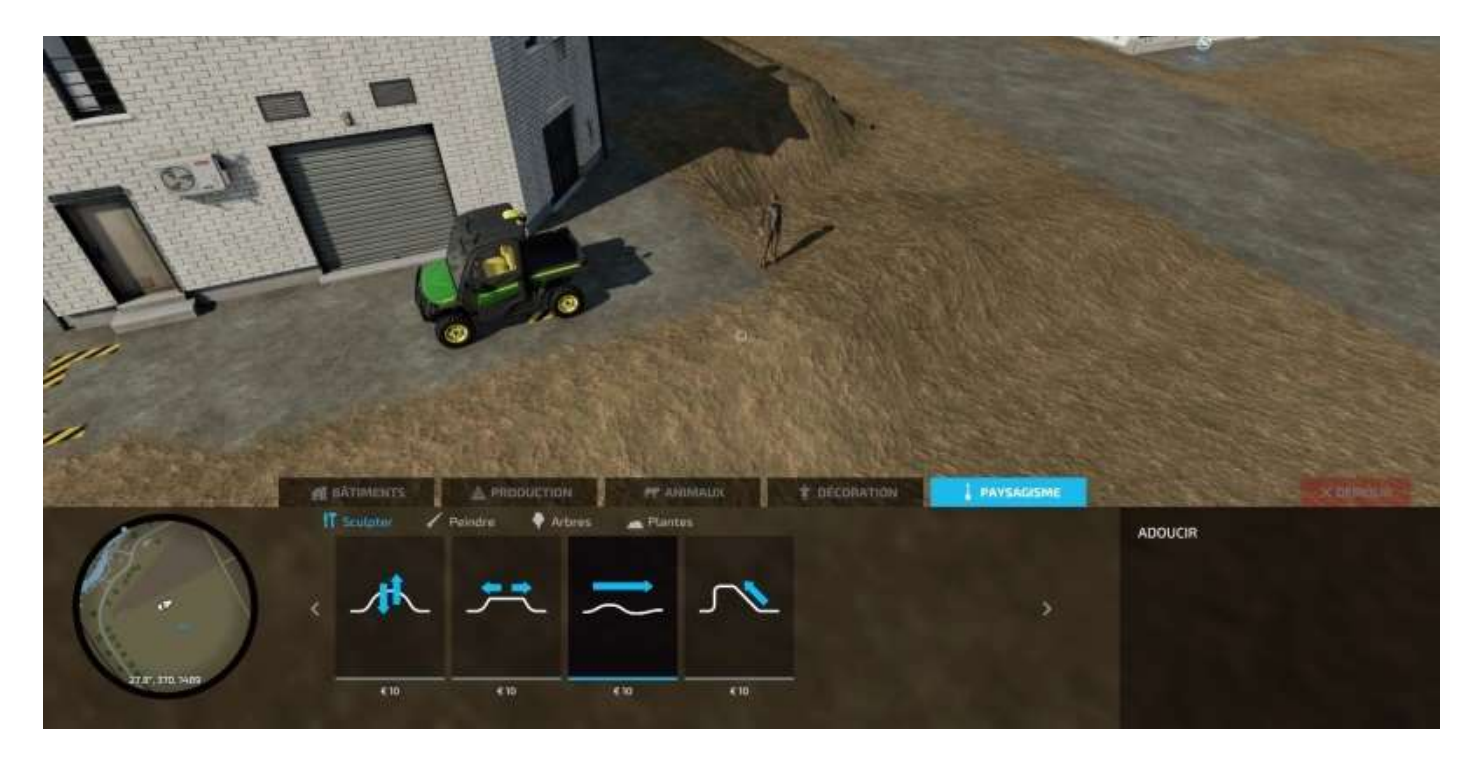

7° Quand vous aurez fini d'implanter tous vos bâtiments, créez un parking poids lourds avec une « peinture » béton et tracez les limites avec une peinture asphalte :

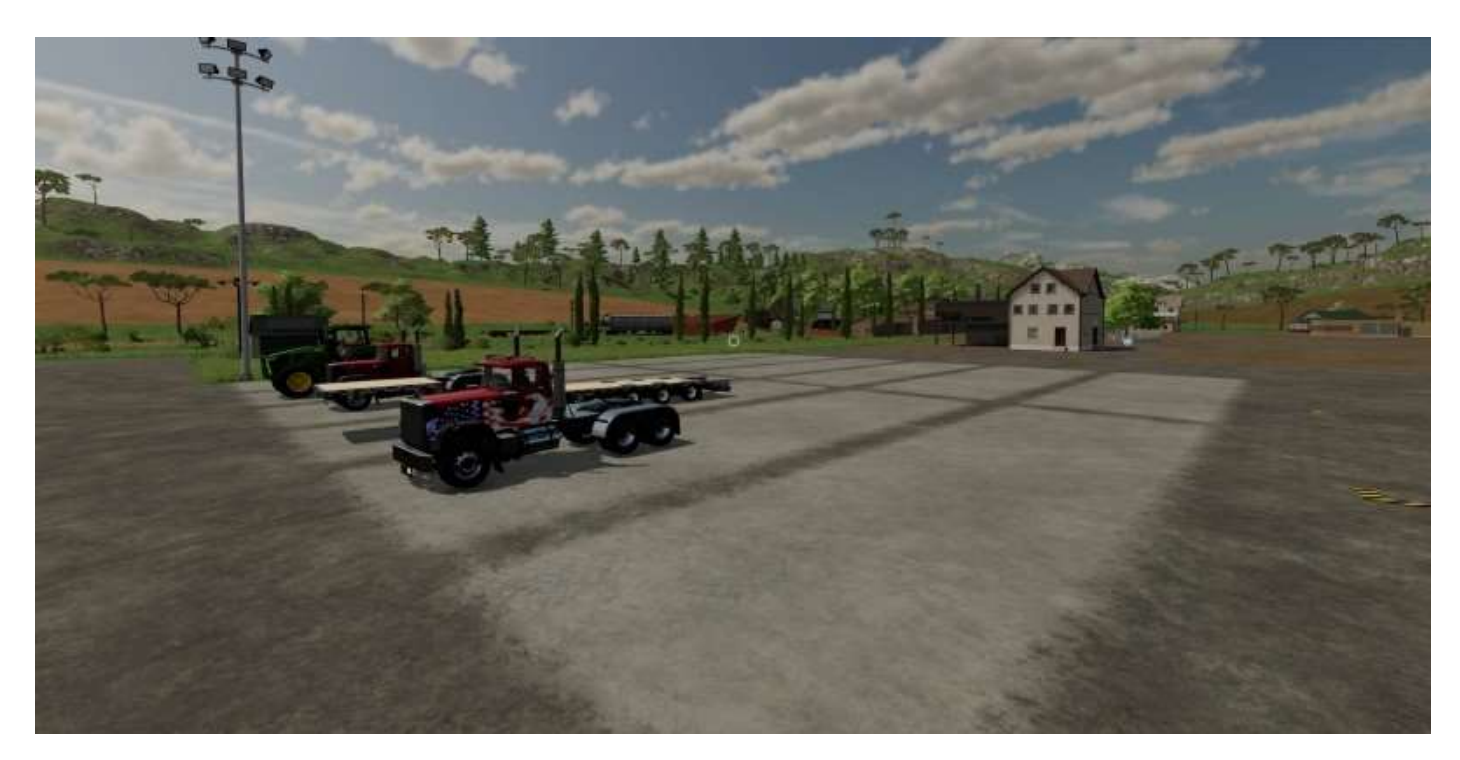

Ajoutez votre villa :

(voir image page suivante)

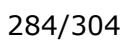

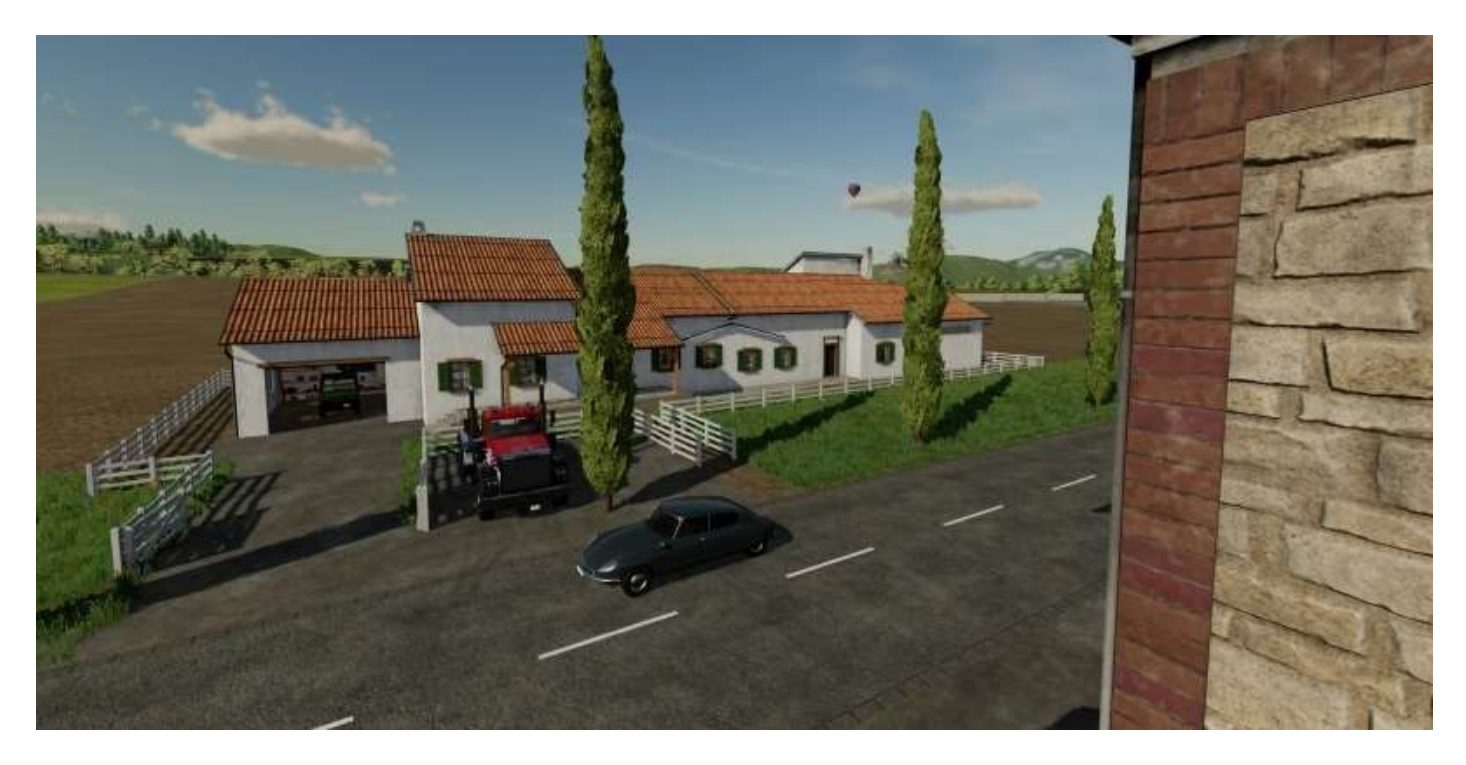

Des éclairages...

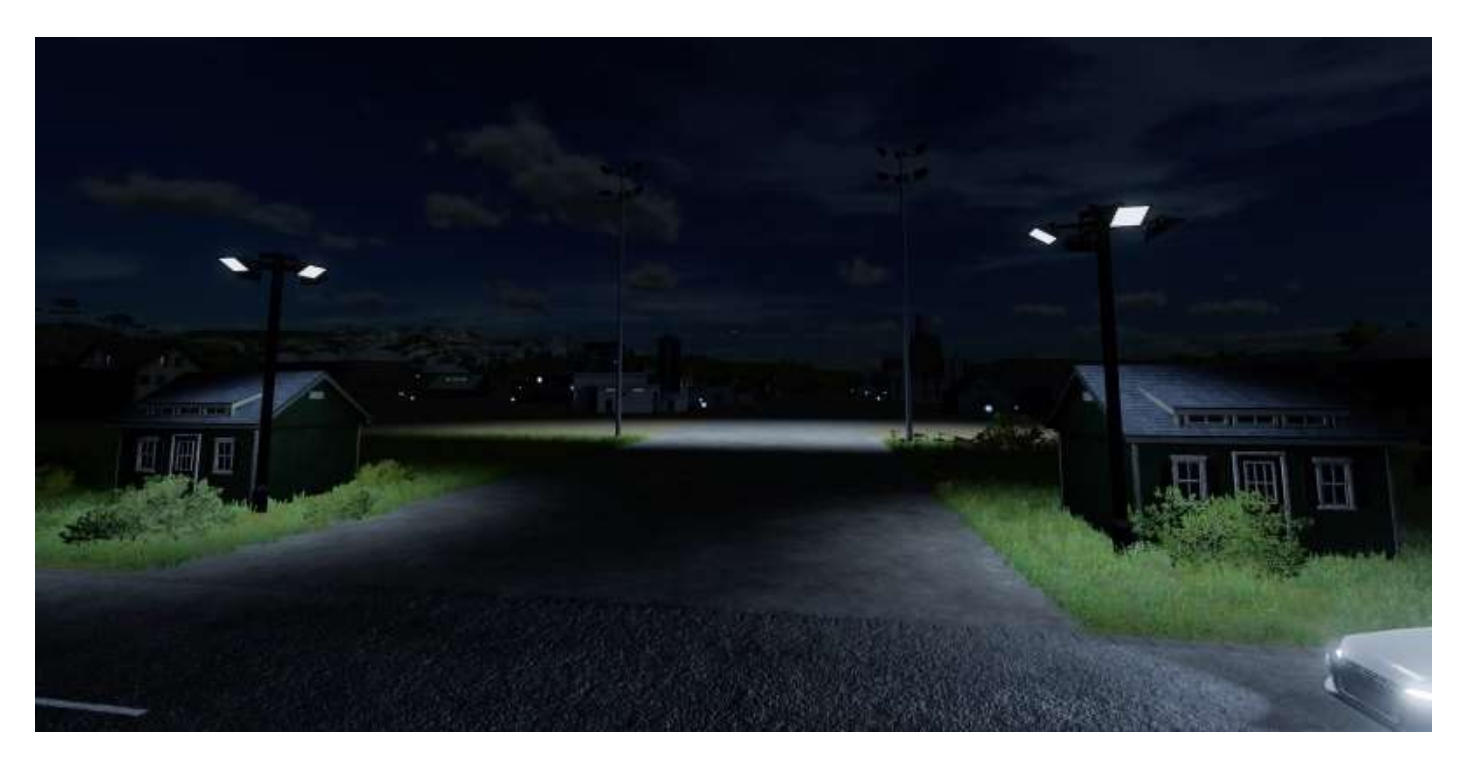

Et vous avez fini.

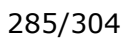

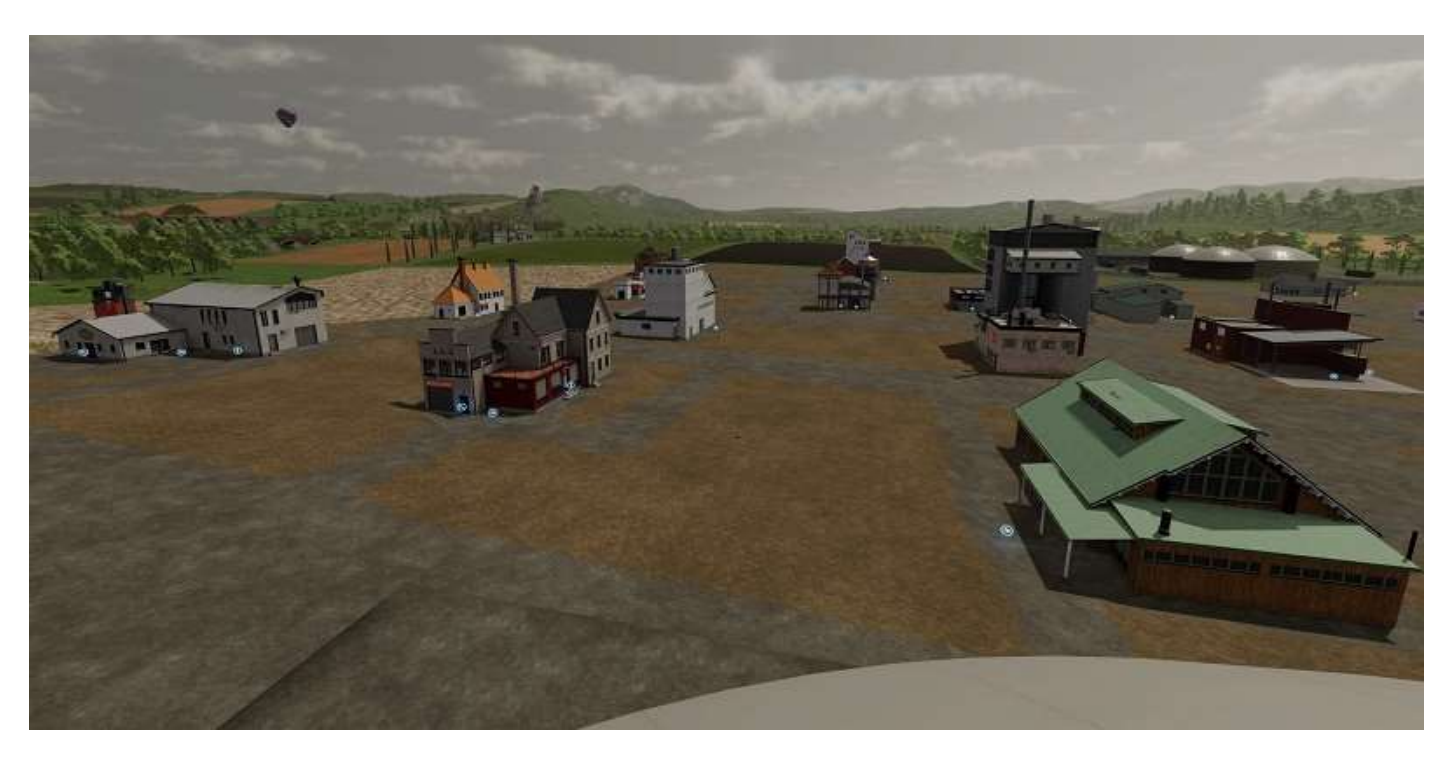

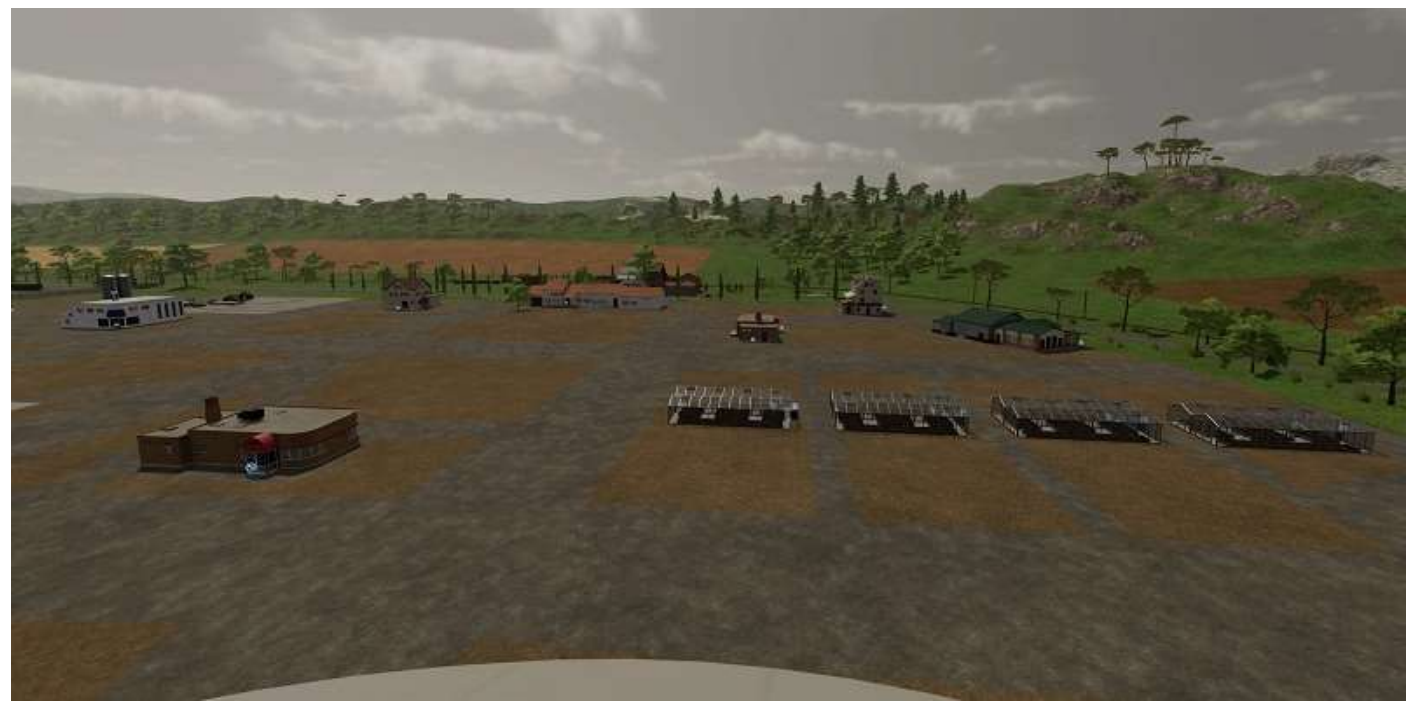

# Commandes clavier PC

### COMMANDES CLAVIER

| ACTION                                      | TOUCHE 1              | TOUCHE 2 | SOURIS        |
|---------------------------------------------|-----------------------|----------|---------------|
|                                             |                       |          |               |
| JOUEUR - DÉPLACEMENT                        |                       |          |               |
| Reculer                                     | 5                     |          |               |
| Avancer                                     | Z                     |          |               |
| Se déplacer à droite                        | D                     |          |               |
| Se déplacer à gauche                        | Q                     |          |               |
| Regarder en bas                             |                       |          | Y(+)          |
| Regarder en haut                            | 4                     |          | Y(-)          |
| Regarder à droite                           | *                     |          | X(+)          |
| Regarder à gauche                           |                       |          | X(-)          |
| Courir                                      | MAI GAUCHE            |          |               |
| Sauter                                      | ESPACE                |          |               |
| S'accroupir                                 | CTRL                  |          |               |
| CONSTRUCTION                                |                       |          |               |
| Écran de construction                       | MAJ GAUCHE + P        |          |               |
| VEHICULE-CONDUITE                           |                       |          |               |
| Accélérer                                   | z                     |          |               |
| Freiner                                     | s                     |          |               |
| Tourner à droite (véhicule)                 | D                     |          |               |
| Tourner à gauche (véhicule)                 | Q                     |          |               |
| Regarder en bas (véhicule)                  |                       |          | ۲(+)          |
| Regarder en haut (véhicule)                 | 1                     |          | ۷(-)          |
| Regarder à droite (véhicule)                |                       |          | X(+)          |
| Regarder à gauche (véhicule)                |                       |          | X(-)          |
| Augmenter l'écart de l'axe                  | к                     |          | GAUCHE + X(+) |
| Réduire l'écart de l'axe                    |                       |          | GAUCHE + X(-) |
| Augmenter le niveau du rég, de vitesse      | 2                     |          |               |
| Diminuer le niveau du régulateur de vitesse |                       |          |               |
| Klaxonner                                   | 0                     |          |               |
| Allumer/arrêter le moteur                   | +)                    |          |               |
| Changer mode de dir.                        | CTRL + Y              |          |               |
| Changer mode de dir. (marche arrière)       | MAJ GAUCHE + CTRL + Y |          |               |
| Changer de direction                        | MAI GAUCHE + B        |          |               |

| Activer le régulateur de vitesse             | 3                |            |               |
|----------------------------------------------|------------------|------------|---------------|
| Marche en crabe (tout)                       | MAI GAUCHE + I   |            |               |
| Décalage gauche                              | MAJ GAUCHE + U   |            |               |
| Décalage droit                               | MAJ GAUCHE + O   |            |               |
| IOUEUR - INTERACTION                         |                  |            |               |
| Faire pivoter l'outil en main vers la droite | N                |            | DROITE + X(+) |
| Faire pivoter l'outil en main vers la gauche |                  |            | DROITE + X(-) |
| Activer l'outil en main                      | ×                |            | GAUCHE        |
| Faire pivoter l'objet vers la gauche         |                  |            | MILIEU + X(+) |
| Faire pivoter l'objet vers la droite         |                  |            | MILIEU + X(-) |
| Faire pivoter l'objet vers le haut           |                  |            | MILIEU + Y(-) |
| Faire pivoter l'objet vers le bas            |                  |            | MILIEU + Y(+) |
| Interagir                                    |                  |            | GAUCHE        |
| Jeter l'objet                                |                  |            | DROITE        |
| Allumer/éteindre la lampe de poche           |                  |            |               |
| Activer l'objet                              | R                |            |               |
| Caresser                                     | R                |            |               |
| VÉHICULE                                     |                  |            |               |
| Lever l'attache hydraulique                  | 1                |            | GAUCHE + Y(+) |
| Baisser l'attache hydraulique                | Ń                |            | GAUCHE + Y(-) |
| Lever l'attache hydraulique 2                | к                |            | GAUCHE + X(+) |
| Baisser l'attache hydraulique 2              |                  |            | GAUCHE + X(-) |
| Faire pivoter la buse vers le haut           |                  |            | GAUCHE + X(-) |
| Faire pivoter la buse vers le bas            |                  |            | GAUCHE + X(+) |
| Faire pivoter la buse 2 vers le haut         | i                |            | GAUCHE = Y(+) |
| Faire pivoter la buse 2 vers le bas          | N                |            | GAUCHE + Y(-) |
| Lever la barre d'attelage                    | MAJ GAUCHE + J   |            | DROITE + Y(+) |
| Baisser la barre d'attelage                  | MAJ GAUCHE + N   |            | DROITE + Y(-) |
| Replier la barre d'attelage à droite         | MAJ GAUCHE + K   |            | DROITE + X(+) |
| Replier la barre d'attelage à gauche         | MAI GAUCHE + ,   |            | DROITE + X(-) |
| Monter                                       | ε                |            |               |
| Zoom avant caméra                            | PG PRÉC          |            | MOLETTE BAS   |
| Choisir la caméra                            | PG SUIV          |            | MOLETTE HAUT  |
| Passer au véhicule suivant                   | TAB              |            |               |
| Passer au véhicule précédent                 | MAJ GAUCHE + TAB | CTRL + TAB |               |
| Atteler l'équipement                         | A                |            |               |
| Détacher                                     | CTRL + A         |            |               |
| Sélectionner l'outil suivant                 | C                |            |               |
| Sélectionner l'outil précédent               | MAJ GAUCHE + G   |            |               |
| Décharger                                    |                  |            |               |
| Changer le côté du déchargement              |                  |            |               |
| Attacher/détacher les sangles de serrage     | L                |            |               |
| Modifier la taille de balle                  | L                |            |               |
| Activer/désactiver équipement                | B                |            |               |
| Baisser l'équipement                         | v                |            |               |
| Fonctionnaüté équipement 1                   | 8                |            |               |
| FonctionnaUté équipement 2                   | ×                |            |               |
| Fonctionnalité équipement 3                  | ¥                |            |               |

| Fonctionnalité équipement 4                       | w                     |                        |
|---------------------------------------------------|-----------------------|------------------------|
| Changer de semences                               |                       |                        |
| Changer de semence (marche arrière)               | MAI GAUCHE + Y        |                        |
| Activer/désactiver la buse                        | o                     |                        |
| Enlever/remettre la bâche                         | N                     |                        |
| Activer/désactiver la coupe en andains            |                       |                        |
| Décharger au sol                                  | CTRL+1                |                        |
| Baisser/lever tous les équipements                | CTRL + V              |                        |
| Activer/désactiver tous les outils                | CTRL + B              |                        |
| Replier tous les équipements                      | CTRL + X              |                        |
| Décharger                                         |                       |                        |
| VÊHICULE - TRAVAIL                                |                       |                        |
| Déployer le tambour de coupe                      | ĸ                     | GAUCHE + X(-)          |
| Rentrer le tambour de coupe                       |                       | GAUCHE + X(+)          |
| Lever le tambour de coupe                         |                       | GAUCHE + Y(+)          |
| Baisser le tambour de coupe                       | N                     | GAUCHE = Y(-)          |
| Lever le bras du pulvérisateur                    | a.                    | GAUCHE + Y(+)          |
| Baisser le bras du pulvérisateur                  | N                     | GAUCHE + Y(-)          |
| Embaucher l'ouvrier                               | н                     |                        |
| Activer/désactiver le mode de fonctionnement      | CTRL + Y              |                        |
| Changement de taux d'application du pulvérisateur |                       |                        |
| Désactiver largeurs partielles de gauche          |                       |                        |
| Activer largeurs partielles de gauche             |                       |                        |
| Désactiver largeurs partielles de droite          |                       |                        |
| Désactiver largeurs partielles de droite          |                       |                        |
| Changer la largeur de travail                     | CTRL + W              |                        |
| Modifier la longueur de coupe du bois en arrière  | MAJ GAUCHE + Y        |                        |
| Faire tomber l'arbre de l'abatteuse               | MAJ GAUCHE + X        |                        |
| Incliner la tête de l'abatteuse                   |                       |                        |
| Mode de fonctionnement milieu                     | MAJ GAUCHE + 1        |                        |
| Mode de fonctionnement gauche                     | MAJ GAUCHE + U        |                        |
| Mode de fonctionnement droit                      | MAJ GAUCHE + D        |                        |
| VÉHICULE - CHARGEUSE AVANT                        |                       |                        |
| Lever le bras de la chargeuse avant               |                       | GAUCHE + Y(+)          |
| Baisser le bras de la chargeuse avant             | N                     | GAUCHE + Y(-)          |
| Déployer le bras de la chargeuse avant            | MAJ GAUCHE + J        | DROITE + Y(-)          |
| Replier le bras de la chargeuse avant             | MAJ GAUCHE + N        | DROITE + Y(+)          |
| Lever l'outil de la chargeuse avant               |                       | GAUCHE + X(-)          |
| Baisser l'outil de la chargeuse avant             |                       | GAUCHE + X(+)          |
| Ouvrir l'outil de la chargeuse avant              | MAI GAUCHE + K        | DROITE + X(+)          |
| Fermer l'outil de la chargeuse avant              | MAJ GAUCHE + ,        | DROITE + X(-)          |
| Lever l'axe d'outil 3                             | MAJ GAUCHE + CTRL + J | GAUCHE + DROITE + X(+) |
| Baisser l'axe d'outil 3                           | MAJ GAUCHE + CTRL + N | GAUCHE + DRDITE + X(-) |
| Lever l'axe d'outil 4                             | MAJ GAUCHE + CTRL + K | GAUCHE + DROITE + Y(-) |
| Baisser l'axe d'outil 4                           | MAJ GAUCHE + CTRL + , | GAUCHE + DROITE + Y(+) |
| Lever l'axe d'outil 5                             | CTRL+K                | MILIEU + X(+)          |
| Baisser l'axe d'outil 5                           | CTRL+,                | MILIEU + X(-)          |
|                                                   |                       |                        |
#### 289/304

| GRUE                                            |                       |                        |
|-------------------------------------------------|-----------------------|------------------------|
| Faire pivoter la grue vers la droite            | к                     | GAUCHE + X(+)          |
| Faire pivoter la grue vers la gauche            |                       | GAUCHE + X(-)          |
| Lever le bras de la grue                        |                       | GAUCHE + Y(+)          |
| Baisser le bras de la grue                      | N                     | GAUCHE + Y(-)          |
| Lever le bras de la grue 2                      | MAJ GAUCHE + J        | ORDITE + Y(+)          |
| Baisser le bras de la grue 2                    | MAJ GAUCHE + N        | DROITE + Y(-)          |
| Déployer le bras de la grue                     | MAJ GAUCHE + K        | DROITE + X(+)          |
| Rentrer le bras de la grue                      | MAI GAUCHE + .        | DROITE + X(-)          |
| Ouvrir l'outil de la grue                       | MAJ GAUCHE + CTRL + K | GAUCHE + DROITE + Y(-) |
| Fermer l'outil de la grue                       | MAJ GAUCHE + CTRL + . | GAUCHE + DROITE + Y(+) |
| Faire pivoter l'outil de la grue vers la droite | MAJ GAUCHE + CTRL + J | GAUCHE + DROITE + X(+) |
| Faire pivoter l'outil de la grue vers la gauche | MAJ GAUCHE + CTRL + N | GAUCHE + DROITE + X(-) |
| Lever l'axe d'outil de la grue 3                | CTRL + K              | MILIEU + X(+)          |
| Baisser l'axe d'outil de la grue 3              | CTRL+,                | MILIEU + X(-)          |
| Bras de soutien de grue                         | CTRL + D              | MILIEU + X(+)          |
| Bras de soutien de grue 2                       | CTRL + Q              | MILIEU + X(-)          |
| OBJET À PLACER                                  |                       |                        |
| Ouvrir l'abattant                               | 4                     | GAUCHE + Y(+)          |
| Fermer l'abattant                               | N                     | GAUCHE + Y(-)          |
| Ouvrir L'abattant 2                             | к                     | GAUCHE + X(-)          |
| Fermer l'abattant 2                             |                       | GAUCHE + X(+)          |
| Ouvrir L'abattant 3                             | MAJ GALICHE + K       | DROITE + X(+)          |
| Fermer l'abattant 3                             | MAI GAUCHE + ,        | DROITE + X(-)          |
| CAMÉRA                                          |                       |                        |
| Choisir la caméra                               | c                     |                        |
| PARTIE                                          |                       |                        |
| Mettre le jeu en pause                          | PAUSE                 |                        |
| Passer la boîte de dialogue                     |                       | GAUCHE                 |
| Ouvrir le menu                                  | ÉCHAP                 |                        |
| Magasin                                         | P                     |                        |
| Carte                                           |                       |                        |
| Création de personnage                          | ALT + P               |                        |
| Appuyer pour parler                             |                       |                        |
| Agrandir la carte                               | 9                     |                        |
| Sélectionner                                    |                       |                        |
| Sauvegarder la capture d'écran                  | IMPR ÉCRAN            |                        |
| Discuter (multijoueur)                          | T.                    |                        |
| Afficher/masquer le texte d'aide                | គ                     |                        |
| Augmenter l'échelle de temps                    | 8                     |                        |
| Diminuer l'échelle de temps                     | 7                     |                        |
| Réinitialiser le suivi des mouvements de tête   | F8                    |                        |
| VÉHICULE - BOÎTE DE VITESSE                     |                       |                        |
| Embrayage                                       | MAJ GAUCHE            |                        |
| Vitesse supérieure                              | PAVÉ NUM -            |                        |
| Vitesse inférieure                              | PAVÉ NUM -            |                        |
| Vitesse 1                                       |                       |                        |
| Viteren 7                                       |                       |                        |

| Vitesse 3                                    |                |
|----------------------------------------------|----------------|
| Vitesse 4                                    |                |
| Vitesse 5                                    |                |
| Vitesse 6                                    |                |
| Vitesse 7                                    |                |
| Vitesse 8                                    |                |
| Groupe de vitesses supérieur                 | KEYPAD 9       |
| Groupe de vitesses inférieur                 | KEYPAD 7       |
| Groupe de vitesses 1                         |                |
| Groupe de vitesses 2                         |                |
| Groupe de vitesses 3                         |                |
| Groupe de vitesses 4                         |                |
| Changer de direction                         | ESPACE         |
| Sélectionner la direction avant              |                |
| Sélectionner la direction arrière            |                |
| VÉHICULE - ÉCLAIRAGE                         |                |
| Allumer/éteindre la lumière                  | F.             |
| Allumer/éteindre la lumière (marche arrière) | MAJ GAUCHE + F |
| Activer les gyrophares                       | DÉBUT          |
| Clignotant gauche                            | KEYPAD 1       |
| Clignotant droit                             | KEYPAD 3       |
| Feux de détresse                             | KEYPAD 2       |
| Feux de travail arrière                      | KEYPAD 6       |
| Feux de travail avant                        | KEYPAD S       |
| Faisceau lumineux haut                       | CTRL + F       |
| Feux avant                                   |                |
| RADIO                                        |                |
| Allumer/éteindre la radio                    | 5              |
| Station de radio suivante                    | 6              |
| Station de radio précédente                  | 4              |
| Chanson sulvante                             |                |
| Chanson précédente                           |                |
| Afficher l'aide                              | P              |
| Démarrer la partie                           | CTRL + S       |
| Réinitialiser la partie                      | CTRL + R       |
| Finir le jeu                                 | CTRL + F       |
| Caméra fixe 1                                |                |
| Caméra fixe 2                                | 2              |
| Caméra fixe 3                                | 3              |
| Caméra fixe 4                                | 4              |
| Caméra fixe 5                                | 5              |
| Caméra fixe 6                                | 6              |
| Caméra fixe 1 - véhicule                     | CTRL +1        |
| Caméra fixe 2 - véhicule                     | CTRL + 2       |
| Caméra fixe 3 - véhicule                     | CTAL+3         |
| Caméra fixe 4 - véhicule                     | CTRL • 4       |
| Caméra fixe 5 - véhicule                     | CTRL + 5       |

| Caméra fixe 5 - véhicule                             | CTRL + 6              |      |
|------------------------------------------------------|-----------------------|------|
| Caméra fixe 1 - intérieur véhicule                   | CTRL + MAJ GAUCHE +1  |      |
| Caméra fixe 2 - intérieur véhicule                   | CTRL + MAJ GAUCHE + 2 |      |
| Caméra fixe 3 - intérieur véhicule                   | CTRL = MAJ GAUCHE + 3 |      |
| Caméra fixe 4 - intérieur véhicule                   | CTRL + MAJ GAUCHE + 4 |      |
| Caméra fixe 5 - intérieur véhicule                   | CTRL = MAJ GAUCHE + 5 |      |
| Caméra fixe 6 - intérieur véhicule                   | CTRL + MAI GAUCHE + 6 |      |
| ARENA MODE                                           |                       |      |
| Arène : Activer/Désactiver mode fantôme              | CTRL + G              |      |
| Arène : Démarrer la partie (équipe bleue)            | CTRL + B              |      |
| Arène : Démarrer la partie (équipe rouge)            | CTRL + R              |      |
| Arène : Démarrer la partie                           | CTRL + S              |      |
| Arène : Caméra spectateur - Spline 0                 | CTRL + 1              |      |
| Arène : Caméra spectateur - Spline 1                 | CTRL+6                |      |
| Arène : Caméra spectateur fixe 1                     | 3                     |      |
| Arène : Caméra spectateur fixe 2                     | 4                     |      |
| Arène : Caméra spectateur fixe 3                     | 1                     |      |
| Arène : Caméra spectateur fixe 4                     | 2                     |      |
| Arène : Caméra spectateur fixe 5                     | 0                     |      |
| Arène : Caméra spectateur fixe 6                     | 8                     |      |
| Arène : Caméra spectateur fixe 7                     | 9                     |      |
| Arène : Caméra spectateur fixe 8                     | 6                     |      |
| Arène : Caméra spectateur fixe 9                     | 7                     |      |
| Arène : Caméra spectateur fixe 10                    | 5                     |      |
| Arène : Caméra spectateur - Joueur 1 (bleu)          | CTRL + KEYPAD 1       |      |
| Arène : Caméra spectateur - Joueur 2 (bleu)          | CTRL + KEYPAD Z       |      |
| Arène : Caméra spectateur - Joueur 3 (bleu)          | CTRL + KEYPAD 3       |      |
| Arène : Caméra spectateur - Joueur 1 (rouge)         | CTRL + KEYPAD 4       |      |
| Arène : Caméra spectateur - Joueur 2 (rouge)         | CTRL = KEYPAD S       |      |
| Arène : Caméra spectateur - Joueur 3 (rouge)         | CTRL + KEYPAD 6       |      |
| Arène : Caméra spectateur - Axe                      | ALT                   |      |
| Arène : Caméra spectateur - Lent                     | CTRL                  |      |
| Arène : Caméra spectateur - Rapide                   | MAJ GAUCHE            |      |
| Arène : Caméra spectateur - Miroir                   | ESPACE                |      |
| Arène : Caméra spectateur - Déplacement latéral      | D                     |      |
| Arène : Caméra spectateur - Avancer                  | S                     |      |
| Arène : Caméra spectateur - Déplacement haut/bas     | A                     |      |
| Arène : Caméra spectateur - Regarder à gauche/droite |                       | X(+) |
| Arène : Caméra spectateur - Regarder en haut/bas     |                       | Y(+) |
| Arène : Afficher l'aide aux commandes                | F1                    |      |

### Commandes manette (sur PC)

| LS | Left Stick      | Bâton de joie gauche |
|----|-----------------|----------------------|
| RS | Right Stick     | Bâton de joie droit  |
| LT | Left Trigger    | L2                   |
| RT | Right Trigger   | R2                   |
| DP | Directional Pad | Flèches              |

| ACTION                                      | MANETTE           |
|---------------------------------------------|-------------------|
| JOUEUR - DÉPLACEMENT                        |                   |
| Reculer                                     | LS-Y(+)           |
| Avancer                                     | LS-Y(-)           |
| Se déplacer à droite                        | LS-X(+)           |
| Se déplacer à gauche                        | LS-X(-)           |
| Regarder en bas                             | RS-Y(+)           |
| Regarder en haut                            | RS-Y(-)           |
| Regarder à droite                           | RS-X(+)           |
| Regarder à gauche                           | RS-X(-)           |
| Courir                                      | RT(+)             |
| Sauter                                      | CROSS             |
| S'accroupir                                 | TRIANGLE          |
| CONSTRUCTION                                |                   |
| Écran de construction                       | L1 + SET          |
| VÉHICULE - CONDUITE                         |                   |
| Accélérer                                   | RT(+)             |
| Freiner                                     | LT(+)             |
| Tourner à droite (véhicule)                 | LS-X(+)           |
| Tourner à gauche (véhicule)                 | LS-X(-)           |
| Regarder en bas (véhicule)                  | RS-Y(+)           |
| Regarder en haut (véhicule)                 | RS-Y(-)           |
| Regarder à droite (véhicule)                | RS-X(+)           |
| Regarder à gauche (véhicule)                | RS-X(-)           |
| Augmenter l'écart de l'axe                  | L1 + RS-X(+)      |
| Réduire l'écart de l'axe                    | L1 + RS-X(-)      |
| Augmenter le niveau du rég. de vitesse      | L1 + R1 + LS-Y(-) |
| Diminuer le niveau du régulateur de vitesse | L1 + R1 + LS-Y(+) |
| Klaxonner                                   | R1 + CROSS        |
| Allumer/arrêter le moteur                   | R1 + SQUARE       |
| Changer mode de dir.                        | R1 + LS           |
| Changer mode de dir. (marche arrière)       |                   |
| Changer de direction                        | L1 + R1 + CROSS   |

| Activer le régulateur de vitesse                                                                                                    | L1 + R1 + CIRCLE                                                                                                    |
|----------------------------------------------------------------------------------------------------|----------------------------------------------------------------------------------------------------|
| Marche en crabe (tout)                                                                                                    |                                                                                                    |
| Décalage gauche                                                                                                    |                                                                                                    |
| Décalage droit                                                                                                    |                                                                                                    |
| JOUEUR - INTERACTION                                                                                                    |                                                                                                    |
| Faire pivoter l'outil en main vers la droite                                                                                                    | L1 + RS-X(+)                                                                                                    |
| Faire pivoter l'outil en main vers la gauche                                                                                                    | L1 + RS-X(-)                                                                                                    |
| Activer l'outil en main                                                                                                    | CIRCLE                                                                                                    |
| Faire pivoter l'objet vers la gauche                                                                                                    | L1 + RS-X(+)                                                                                                    |
| Faire pivoter l'objet vers la droite                                                                                                    | L1 + RS-X(-)                                                                                                    |
| Faire pivoter l'objet vers le haut                                                                                                    | L1 + RS-Y(+)                                                                                                    |
| Faire pivoter l'objet vers le bas                                                                                                    | L1 + RS-Y(-)                                                                                                    |
| Interagir                                                                                                    | CIRCLE                                                                                                    |
| Jeter l'objet                                                                                                    | SQUARE                                                                                                    |
| Allumer/éteindre la lampe de poche                                                                                                    | R1 + CIRCLE                                                                                                    |
| Activer l'objet                                                                                                    | LS                                                                                                    |
|                                                                                                    |                                                                                                    |
| Caresser                                                                                                    | LS                                                                                                    |
| Caresser<br>VÉHICULE                                                                                                    | LS                                                                                                    |
| Caresser<br>VÉHICULE<br>Lever l'attache hydraulique                                                                                                    | LS<br>L1 + RS-Y(+)                                                                                                    |
| Caresser<br>VÉHICULE<br>Lever l'attache hydraulique<br>Baisser l'attache hydraulique                                                                                                    | LS<br>L1 + RS-Y(+)<br>L1 + RS-Y(-)                                                                                                    |
| Caresser<br>VÉHICULE<br>Lever l'attache hydraulique<br>Baisser l'attache hydraulique<br>Lever l'attache hydraulique 2                                                                                                    | LS<br>L1 + RS-Y(+)<br>L1 + RS-Y(-)<br>L1 + RS-X(+)                                                                                                    |
| Caresser         VÉHICULE         Lever l'attache hydraulique         Baisser l'attache hydraulique 2         Baisser l'attache hydraulique 2                                                                                                    | LS<br>L1 + RS-Y(+)<br>L1 + RS-Y(-)<br>L1 + RS-X(+)<br>L1 + RS-X(-)                                                                                                    |
| CaresserVÉHICULELever l'attache hydrauliqueBaisser l'attache hydraulique 2Baisser l'attache hydraulique 2Faire pivoter la buse vers le haut                                                                                                    | LS<br>L1 + RS-Y(+)<br>L1 + RS-Y(-)<br>L1 + RS-X(+)<br>L1 + RS-X(-)<br>L1 + RS-X(-)                                                                                                 |
| CaresserVÉHICULELever l'attache hydrauliqueBaisser l'attache hydraulique 2Baisser l'attache hydraulique 2Faire pivoter la buse vers le hautFaire pivoter la buse vers le bas                                                                                                    | LS<br>L1 + RS-Y(+)<br>L1 + RS-Y(-)<br>L1 + RS-X(-)<br>L1 + RS-X(-)<br>L1 + RS-X(-)<br>L1 + RS-X(-)                                                                                 |
| CaresserVÉHICULELever l'attache hydrauliqueBaisser l'attache hydraulique 2Baisser l'attache hydraulique 2Faire pivoter la buse vers le hautFaire pivoter la buse vers le basFaire pivoter la buse 2 vers le haut                                                                                                    | LS<br>L1 + RS-Y(+)<br>L1 + RS-Y(-)<br>L1 + RS-X(-)<br>L1 + RS-X(-)<br>L1 + RS-X(-)<br>L1 + RS-X(-)<br>L1 + RS-X(+)<br>L1 + RS-Y(+)                                                 |
| CaresserVÉHICULELever l'attache hydrauliqueBaisser l'attache hydraulique 2Baisser l'attache hydraulique 2Faire pivoter la buse vers le hautFaire pivoter la buse vers le basFaire pivoter la buse 2 vers le hautFaire pivoter la buse 2 vers le basFaire pivoter la buse 2 vers le bas                                                                                                    | LS<br>L1 + RS-Y(+)<br>L1 + RS-Y(-)<br>L1 + RS-X(-)<br>L1 + RS-X(-)<br>L1 + RS-X(-)<br>L1 + RS-X(+)<br>L1 + RS-Y(+)<br>L1 + RS-Y(+)                                                 |
| CaresserVÉHICULELever l'attache hydrauliqueBaisser l'attache hydraulique 2Lever l'attache hydraulique 2Baisser l'attache hydraulique 2Faire pivoter la buse vers le hautFaire pivoter la buse vers le basFaire pivoter la buse 2 vers le basFaire pivoter la buse 2 vers le basLever la buse 2 vers le basFaire pivoter la buse 2 vers le basLever la buse 2 vers le bas                                                                           | LS<br>L1 + RS-Y(+)<br>L1 + RS-Y(-)<br>L1 + RS-X(-)<br>L1 + RS-X(-)<br>L1 + RS-X(-)<br>L1 + RS-X(-)<br>L1 + RS-Y(+)<br>L1 + RS-Y(+)<br>R1 + RS-Y(+)                                 |
| CaresserVÉHICULELever l'attache hydrauliqueBaisser l'attache hydraulique 2Lever l'attache hydraulique 2Baisser l'attache hydraulique 2Faire pivoter la buse vers le hautFaire pivoter la buse vers le hautFaire pivoter la buse 2 vers le basFaire pivoter la buse 2 vers le basLever la barre d'attelage                                                                                                    | LS<br>L1 + RS-Y(+)<br>L1 + RS-Y(-)<br>L1 + RS-X(-)<br>L1 + RS-X(-)<br>L1 + RS-X(-)<br>L1 + RS-X(-)<br>L1 + RS-Y(-)<br>L1 + RS-Y(-)<br>R1 + RS-Y(-)                                 |
| CaresserVÉHICULELever l'attache hydrauliqueBaisser l'attache hydraulique 2Lever l'attache hydraulique 2Baisser l'attache hydraulique 2Faire pivoter la buse vers le hautFaire pivoter la buse vers le basFaire pivoter la buse 2 vers le basFaire pivoter la buse 2 vers le basLever la barre d'attelageBaisser la barre d'attelage à droite                                                                                                    | LS<br>LI+RS-Y(+)<br>L1+RS-Y(-)<br>L1+RS-X(+)<br>L1+RS-X(-)<br>L1+RS-X(-)<br>L1+RS-X(-)<br>L1+RS-Y(-)<br>L1+RS-Y(+)<br>R1+RS-Y(-)<br>R1+RS-Y(-)<br>R1+RS-Y(-)                       |
| Caresser   VÉHICULE   Lever l'attache hydraulique   Baisser l'attache hydraulique 2   Baisser l'attache hydraulique 2   Baisser l'attache hydraulique 2   Faire pivoter la buse vers le haut   Faire pivoter la buse vers le bas   Faire pivoter la buse 2 vers le bas   Lever la barre d'attelage   Baisser la barre d'attelage à droite   Replier la barre d'attelage à gauche                                                                   | LS<br>L1 + RS-Y(+)<br>L1 + RS-Y(-)<br>L1 + RS-Y(-)<br>L1 + RS-X(-)<br>L1 + RS-X(-)<br>L1 + RS-X(-)<br>L1 + RS-Y(-)<br>L1 + RS-Y(+)<br>L1 + RS-Y(-)<br>R1 + RS-Y(-)<br>R1 + RS-X(-) |
| Caresser         VÉHICULE         Lever l'attache hydraulique         Baisser l'attache hydraulique 2         Baisser l'attache hydraulique 2         Baisser l'attache hydraulique 2         Faire pivoter la buse vers le haut         Faire pivoter la buse vers le bas         Faire pivoter la buse 2 vers le bas         Lever la barre d'attelage         Baisser la barre d'attelage à droite         Replier la barre d'attelage à gauche | LS  LS  L1+RS-Y(+)  L1+RS-Y(-)  L1+RS-X(-)  L1+RS-X(-)  L1+RS-X(-)  L1+RS-X(-)  L1+RS-Y(-)  L1+RS-Y(+)  R1+RS-Y(-)  R1+RS-Y(-)  R1+RS-Y(-)  R1+RS-X(-)  SQUARE                     |

| Choisir la caméra                        | DP-DOWN            |
|------------------------------------------|--------------------|
| Passer au véhicule suivant               | DP-RIGHT           |
| Passer au véhicule précédent             | DP-LEFT            |
| Atteler l'équipement                     | CROSS              |
| Détacher                                 |                    |
| Sélectionner l'outil suivant             | TRIANGLE           |
| Sélectionner l'outil précédent           |                    |
| Décharger                                | R1 + TRIANGLE      |
| Changer le côté du déchargement          | R1 + DP-DOWN       |
| Attacher/détacher les sangles de serrage | R1 + RS            |
| Modifier la taille de balle              | R1 + RS            |
| Activer/désactiver équipement            |                    |
| Baisser l'équipement                     | L1 + CIRCLE        |
| Fonctionnalité équipement 1              | L1 + SQUARE        |
| Fonctionnalité équipement 2              | L1 + CROSS         |
| Fonctionnalité équipement 3              | L1 + TRIANGLE      |
| Fonctionnalité équipement 4              | L1 + DP-UP         |
| Changer de semences                      | L1 + TRIANGLE      |
| Changer de semence (marche arrière)      |                    |
| Activer/désactiver la buse               | L1 + DP-DOWN       |
| Enlever/remettre la bâche                | L1 + DP-LEFT       |
| Activer/désactiver la coupe en andains   | L1 + DP-RIGHT      |
| Décharger au sol                         | L1 + R1 + TRIANGLE |
| Baisser/lever tous les équipements       |                    |
| Activer/désactiver tous les outils       |                    |
| Replier tous les équipements             |                    |
| Décharger                                | R1 + TRIANGLE      |
| VÉHICULE - TRAVAIL                       |                    |
| Déployer le tambour de coupe             | L1 + RS-X(-)       |
| Rentrer le tambour de coupe              | L1 + RS-X(+)       |
| Lever le tambour de coupe                | L1 + RS-Y(+)       |
| Baisser le tambour de coupe              | L1 + RS-Y(-)       |

| Lever le bras du pulvérisateur                    | L1 + RS-Y(+)      |
|---------------------------------------------------|-------------------|
| Baisser le bras du pulvérisateur                  | L1 + RS-Y(-)      |
| Embaucher l'ouvrier                               | CIRCLE            |
| Activer/désactiver le mode de fonctionnement      | R1 + LS           |
| Changement de taux d'application du pulvérisateur | L1 + DP-RIGHT     |
| Désactiver largeurs partielles de gauche          |                   |
| Activer largeurs partielles de gauche             |                   |
| Désactiver largeurs partielles de droite          |                   |
| Désactiver largeurs partielles de droite          |                   |
| Changer la largeur de travail                     | L1 + RS           |
| Modifier la longueur de coupe du bois en arrière  |                   |
| Faire tomber l'arbre de l'abatteuse               | L1 + DP-LEFT      |
| Incliner la tête de l'abatteuse                   | L1 + DP-RIGHT     |
| Mode de fonctionnement milieu                     |                   |
| Mode de fonctionnement gauche                     |                   |
| Mode de fonctionnement droit                      |                   |
| VÉHICULE - CHARGEUSE AVANT                        |                   |
| Lever le bras de la chargeuse avant               | L1 + RS-Y(+)      |
| Baisser le bras de la chargeuse avant             | L1 + RS-Y(-)      |
| Déployer le bras de la chargeuse avant            | R1 + RS-Y(-)      |
| Replier le bras de la chargeuse avant             | R1 + RS-Y(+)      |
| Lever l'outil de la chargeuse avant               | L1 + RS-X(-)      |
| Baisser l'outil de la chargeuse avant             | L1 + RS-X(+)      |
| Ouvrir l'outil de la chargeuse avant              | R1 + RS-X(+)      |
| Fermer l'outil de la chargeuse avant              | R1 + RS-X(-)      |
| Lever l'axe d'outil 3                             | L1 + R1 + RS-X(+) |
| Baisser l'axe d'outil 3                           | L1 + R1 + RS-X(-) |
| Lever l'axe d'outil 4                             | L1 + R1 + RS-Y(-) |
| Baisser l'axe d'outil 4                           | L1 + R1 + RS-Y(+) |
| Lever l'axe d'outil 5                             | L1 + R1 + LS-X(+) |
| Baisser l'axe d'outil 5                           | L1 + R1 + LS-X(-) |
| CPUE                                              |                   |

| Faire pivoter la grue vers la droite            | L1 + RS-X(+)      |
|-------------------------------------------------|-------------------|
| Faire pivoter la grue vers la gauche            | L1 + RS-X(-)      |
| Lever le bras de la grue                        | L1 + RS-Y(+)      |
| Baisser le bras de la grue                      | L1 + RS-Y(-)      |
| Lever le bras de la grue 2                      | R1 + RS-Y(-)      |
| Baisser le bras de la grue 2                    | R1 + R5-Y(+)      |
| Déployer le bras de la grue                     | R1 + RS-X(+)      |
| Rentrer le bras de la grue                      | R1 + RS-X(-)      |
| Ouvrir l'outil de la grue                       | L1 + R1 + RS-Y(-) |
| Fermer l'outil de la grue                       | L1 + R1 + RS-Y(+) |
| Faire pivoter l'outil de la grue vers la droite | L1 + R1 + RS-X(+) |
| Faire pivoter l'outil de la grue vers la gauche | L1 + R1 + RS-X(-) |
| Lever l'axe d'outil de la grue 3                | L1 + R1 + LS-X(+) |
| Baisser l'axe d'outil de la grue 3              | L1 + R1 + LS-X(-) |
| Bras de soutien de grue                         | L1 + RS-Y(+)      |
| Bras de soutien de grue 2                       | L1 + RS-Y(-)      |
| OBJET À PLACER                                  |                   |
| Ouvrir l'abattant                               | L1 + RS-Y(+)      |
| Fermer l'abattant                               | L1 + RS-Y(-)      |
| Ouvrir l'abattant 2                             | L1 + RS-X(-)      |
| Fermer l'abattant 2                             | L1 + RS-X(+)      |
| Ouvrir l'abattant 3                             | R1 + RS-X(+)      |
| Fermer l'abattant 3                             | R1 + RS-X(-)      |
| CAMÉRA                                          |                   |
| Choisir la caméra                               | RS                |
| PARTIE                                          |                   |
| Mettre le jeu en pause                          |                   |
| Passer la boîte de dialogue                     | CROSS             |
| Ouvrir le menu                                  | OPTIONS           |
| Magasin                                         | SET               |
| Carte                                           |                   |
| Création de personnage                          |                   |

| Appuyer pour parler                           |                  |
|-----------------------------------------------|------------------|
| Agrandir la carte                             | L1 + LS          |
| Sélectionner                                  | RS               |
| Sauvegarder la capture d'écran                |                  |
| Discuter (multijoueur)                        |                  |
| Afficher/masquer le texte d'aide              |                  |
| Augmenter l'échelle de temps                  |                  |
| Diminuer l'échelle de temps                   |                  |
| Réinitialiser le suivi des mouvements de tête |                  |
| VÉHICULE - BOÎTE DE VITESSE                   |                  |
| Embrayage                                     |                  |
| Vitesse supérieure                            | RT(+) + DP-UP    |
| Vitesse inférieure                            | RT(+) + DP-DOWN  |
| Vitesse 1                                     |                  |
| Vitesse 2                                     |                  |
| Vitesse 3                                     |                  |
| Vitesse 4                                     |                  |
| Vitesse 5                                     |                  |
| Vitesse 6                                     |                  |
| Vitesse 7                                     |                  |
| Vitesse 8                                     |                  |
| Groupe de vitesses supérieur                  | RT(+) + DP-RIGHT |
| Groupe de vitesses inférieur                  | RT(+) + DP-LEFT  |
| Groupe de vitesses 1                          |                  |
| Groupe de vitesses 2                          |                  |
| Groupe de vitesses 3                          |                  |
| Groupe de vitesses 4                          |                  |
| Changer de direction                          | RT(+) + LS       |
| Sélectionner la direction avant               |                  |
| Sélectionner la direction arrière             |                  |
| VÉHICULE - ÉCLAIRAGE                          |                  |
| Allumer/éteindre la lumière                   | R1 + CIRCLE      |

| Allumer/éteindre la lumière (marche arrière) |                    |
|----------------------------------------------|--------------------|
| Activer les gyrophares                       | R1 + DP-UP         |
| Clignotant gauche                            | R1 + DP-LEFT       |
| Clignotant droit                             | R1 + DP-RIGHT      |
| Feux de détresse                             |                    |
| Feux de travail arrière                      |                    |
| Feux de travail avant                        |                    |
| Faisceau lumineux haut                       |                    |
| Feux avant                                   |                    |
| RADIO                                        |                    |
| Allumer/éteindre la radio                    | L1 + R1 + DP-UP    |
| Station de radio suivante                    | L1 + R1 + DP-RIGHT |
| Station de radio précédente                  | L1 + R1 + DP-LEFT  |
| Chanson suivante                             |                    |
| Chanson précédente                           |                    |
| ARENA MODE                                   |                    |
| Arène : Activer/Désactiver mode fantôme      | CIRCLE             |
| Arène : Démarrer la partie (équipe bleue)    |                    |
| Arène : Démarrer la partie (équipe rouge)    |                    |
| Arène : Démarrer la partie                   |                    |
| Arène : Caméra spectateur - Spline 0         |                    |
| Arène : Caméra spectateur - Spline 1         |                    |
| Arène : Caméra spectateur fixe 1             |                    |
| Arène : Caméra spectateur fixe 2             |                    |
| Arène : Caméra spectateur fixe 3             |                    |
| Arène : Caméra spectateur fixe 4             |                    |
| Arène : Caméra spectateur fixe 5             |                    |
| Arène : Caméra spectateur fixe 6             |                    |
| Arène : Caméra spectateur fixe 7             |                    |
| Arène : Caméra spectateur fixe 8             |                    |
| Arène : Caméra spectateur fixe 9             |                    |
| Arène : Caméra spectateur fixe 10            |                    |

| Arène : Caméra spectateur - Joueur 1 (bleu)          |                    |
|------------------------------------------------------|--------------------|
| Arène : Caméra spectateur - Joueur 2 (bleu)          |                    |
| Arène : Caméra spectateur - Joueur 3 (bleu)          |                    |
| Arène : Caméra spectateur - Joueur 1 (rouge)         |                    |
| Arène : Caméra spectateur - Joueur 2 (rouge)         |                    |
| Arène : Caméra spectateur - Joueur 3 (rouge)         |                    |
| Arène : Caméra spectateur - Axe                      | TRIANGLE           |
| Arène : Caméra spectateur - Lent                     | LT(+)              |
| Arène : Caméra spectateur - Rapide                   | RT(+)              |
| Arène : Caméra spectateur - Miroir                   | CROSS              |
| Arène : Caméra spectateur - Déplacement latéral      | LS-X(+)            |
| Arène : Caméra spectateur - Avancer                  | LS-Y(+)            |
| Arène : Caméra spectateur - Déplacement haut/bas     | LI                 |
| Arène : Caméra spectateur - Regarder à gauche/droite | RS-X(+)            |
| Arène : Caméra spectateur - Regarder en haut/bas     | RS-Y(+)            |
| Arène : Afficher l'aide aux commandes                | SET                |
| BALE STACKING                                        |                    |
| Afficher l'aide                                      | SET                |
| Démarrer la partie                                   | L1 + R1 + CROSS    |
| Réinitialiser la partie                              | L1 + R1 + CIRCLE   |
| Finir le jeu                                         | L1 + R1 + TRIANGLE |
| Caméra fixe 1                                        |                    |
| Caméra fixe 2                                        |                    |
| Caméra fixe 3                                        |                    |
| Caméra fixe 4                                        |                    |
| Caméra fixe 5                                        |                    |
| Caméra fixe 6                                        |                    |
| Caméra fixe 1 - véhicule                             |                    |
| Caméra fixe 2 - véhicule                             |                    |
| Caméra fixe 3 - véhicule                             |                    |
| Caméra fixe 4 - véhicule                             |                    |
| Caméra fixe 5 - véhicule                             |                    |

| Caméra fixe 3                      |
|------------------------------------|
| Caméra fixe 4                      |
| Caméra fixe 5                      |
| Caméra fixe 6                      |
| Caméra fixe 1 - véhicule           |
| Caméra fixe 2 - véhicule           |
| Caméra fixe 3 - véhicule           |
| Caméra fixe 4 - véhicule           |
| Caméra fixe 5 - véhicule           |
| Caméra fixe 6 - véhicule           |
| Caméra fixe 1 - intérieur véhicule |
| Caméra fixe 2 - intérieur véhicule |
| Caméra fixe 3 - intérieur véhicule |
| Caméra fixe 4 - intérieur véhicule |
| Caméra fixe 5 - intérieur véhicule |
| Caméra fixe 6 - intérieur véhicule |

## 

*Faut que j'aille à chaque fois chez* **Armand Moteurs** *pour acheter ou louer un truc ?* Non. Le pavé sur PS4/5 ou **P** sur PC vous affiche leur catalogue directement.

*Est-ce que je dois retourner chez* **Armand Moteurs** *pour rendre une location ?* Non : **Pavé > catalogue > garage > locations > restituer un véhicule**.

*Comment savoir où vendre mes récoltes ? Il y a 15 lieux de déchargement sur la carte.* Menu **Options > Prix**. Les acheteurs sont listés à droite. Sélectionnez un acheteur et marquez-le sur la carte.

*Comment je vais sortir ma balle de coton de 7 T. de ma remorque chez mon acheteur ?* Pas besoin, allez à l'usine de filature, garez votre remorque sur le rectangle balisé jaune et noir, et paf le déchargement et la vente !

Comment je fais pour récupérer du grain depuis mon silo ?

Garez-vous sous la buse de livraison, un menu vous affichera les quantités disponibles par type de grain et l'option de remplissage sera disponible (L3).

J'ai acheté une citerne pour donner de l'eau à mes moutons mais j'ai un message : « Vous devez d'abord remplir l'équipement ».

Cherchez un point d'eau (genre lac ou bord de rivière), allez-y franco avec le tracteur et la citerne attelée (mais pas trop profond quand-même), une option de remplissage apparaît miraculeusement.

*Il faut vraiment que je crapahute à pied dans toute la map pour aller rechercher mon Pick-Up, tracteur, etc ?* 

Non. Affichez la map, vérifiez que le filtre d'affichage est activé pour les véhicules, zoomez, sélectionnez le véhicule et demandez de monter dedans.

*Je n'arrive pas à accrocher ma chargeuse avant à mon tracteur.* 

Soit ce n'est pas le bon modèle (il y a incompatibilité, vérifiez le catalogue), soit vous n'avez pas pris l'option "avec support de chargeuse" sur votre tracteur (tous ne le permettent pas).

*Je n'arrive pas à accrocher ma fourche à la chargeuse avant de mon tracteur.* C'est pas le bon modèle (il y a incompatibilité, vérifiez le catalogue).

*Je n'arrive pas à fermer la pince de ma grue à rondins de bois.* Essayez L1 + R1 en même temps, ça le fait.

*Je voudrais placer (avec le menu Construction) un objet quelque part mais il s'affiche en rouge.* 

Le terrain n'est pas à vous, ou il y a déjà quelque chose dessus à cet endroit ou pas loin, ou il est trop petit, ou sa configuration ne permet pas le nivelage (toute construction est systématiquement posée automatiquement sur une butte nivelée par l'I.A. à l'horizontale), etc. Déplacez-le jusqu'à ce qu'il s'affiche en vert ou « basculez en mode libre » (triangle) à vos risques et périls, ce qui supprime le message « *l'objet en chevauche un autre* ».

*Un achat ne me convient pas, comment puis-je l'annuler ?* On ne peut pas. Il suffit de le vendre et d'en acheter un autre.

#### Ma remorque a versé !

Si elle est pleine, utilisez un transpalettes (ou un tracteur avec fourche avant et masse à l'arrière) et remettez-là d'aplomb. Si elle est vide : **Options > carte > sélectionner la remorque > réinitialiser**. Elle se retrouvera sur le parking de **Armand Moteurs**.

#### Mon tracteur se soulève de l'arrière quand je charge une palette lourde.

Normal, vous n'avez pas acheté et installé un contrepoids (appelé "masse") pour le tracteur. Sachez qu'il y a deux types de masses, celles qu'on met devant (ou derrière, il faut donc en acheter deux) et celles qui se montent aussi bien devant que derrière. A privilégier. Prenez la masse de 3 tonnes, vous serez sûr de pouvoir virer un obstacle encombrant (mais pas les véhicules des PNJ lol).

J'éprouve des difficultés pour conduire mon Pick-Up sur la route. Diminuez la sensibilité de votre bâton de joie gauche : **Options > paramètres généraux > sensibilité de la direction : 50%**.

*Comment transporter des palettes alors que j'ai l'impression qu'aucune des remorques à louer ne permet d'en abaisser les ridelles ?* 

Si vos palettes sont petites, voyez si le hayon de votre Pick-Up ne s'ouvrirait pas, par hasard, ou achetez une remorque-plateau genre Brantner DD 24073 sans montants latéraux.

La remorque de mon tracteur est presque pleine et je n'avance plus en montant dans un champ un peu en pente.

Changez de tracteur pour un plus puissant, ou videz la remorque ou récoltez en descendant !

L'I.A. me dit qu'un ouvrier s'est arrêté parce qu'il a un objet qui le gêne, mais je suis allé voir et il n'y a aucun objet devant lui. C'est le bordel, mon Adjudant !

Regardez-bien au bout du champ dans l'axe de sa progression. N'y aurait-il pas un véhicule garé sur le champ du voisin qui l'empêchera de faire son demi-tour ?

*J'ai fait de gros travaux de terrassement et tout d'un coup je réalise que mon compte en banque a fondu.* 

Normal, le terrassement est facturable !

*Ca me gonfle un peu de me taper la route du retour une fois mes marchandises vendues.* 

Désactivez l'option "Destruction des cultures" et prenez tout schuss à travers la map ! Ou abandonnez tracteur et remorque, puis réinitialisez-les, ils réapparaîtront sur le parking de **Armand Moteurs**...

Mon tracteur ne rentre pas dans mon écurie avec la pailleuse. Garez-vous à l'extérieur le long de la grange, ouvrez la baie vitrée et déchargez !

C'est vrai que je peux commencer une partie **Gérant de la ferme** avec 12M€ au lieu de 1,5 ?

Oui. Créez un maximum de fermes en mode Multijoueurs, sauvegardez votre partie,

redémarrez le jeu en mode *Carrière*, chargez votre sauvegarde, un message vous informera que vos fermes - et vos comptes en banque - vont être fusionnés !

J'ai mis une botte de paille dans ma pailleuse, mais j'ai toujours le message : « Vous devez d'abord remplir l'équipement ».

Bug. En fait, le message disparaît une fois que la pailleuse est dans l'étable, prête à être utillisée.

*Je ne comprends pas, je passe avec mon cultivateur sur une portion de terrain en terre qui m'appartient pour créer un champ mais rien ne se passe.* 

Un cultivateur n'est pas une charrue, il ne peut travailler que sur un champ. Utilisez une charrue.

*Je ne comprends pas, je passe avec ma charrue sur une portion de terrain en terre qui m'appartient pour créer un champ mais rien ne se passe.* 

Vous n'avez pas activé l'option : « Permettre la création de champs ».

*J'essaie de faire une partie en multi entre un PC et une PS4, j'entends miauler le chat du PC mais l'autre joueur n'entend pas mon chat.* 

La partie doit être lancée sur le PC avec le paramètre « Jeux croisés : Oui », la PS4 rejoint la partie et ça marche. Si on crée la partie sur la Play, ça marche pas...

*Je veux vendre mon bois mais je n'ai pas l'option quand je place ma remorque sur la zone de déchargement.* 

Normal, il faut descendre du véhicule et aller sur l'icône « ! », là elle apparaît.

*Je n'arrive pas à dessoucher une souche particulièrement résistante.* 

La hauteur du tronc est peut-être trop grande, essayez de le couper au plus près du sol. Plus la souche est petite plus vite elle disparaît avec le broyeur de souches.

#### Comment on installe un Mod heu msieu siouplè ?

Pour les joueurs sur console, il y a une option d'accès dans l'écran d'accueil au lancement du jeu : *Contenu téléchargeable*. Pour les joueurs sur PC, allez à l'adresse : <u>https://www.farming-simulator.com/mods.php?lang=fr&country=fr</u> puis téléchargez l'archive .ZIP correspondante au Mod à installer et déplacez-la (sans la dézipper) dans votre répertoire C:\Users\client\Documents\My Games\FarmingSimulator2022\mods. L'article du Mod apparaîtra automatiquement dans le catalogue après avoir relancé le jeu.

On ne peut vraiment pas entrer dans les bâtiments du décor ?

Bin si, montez dans un véhicule, n'importe lequel, garez-vous au plus près d'un mur côté gauche et sortez du véhicule, vous vous retrouvez de l'autre côté du mur lol.

## La fonction de destruction d'une portion de haie ne fonctionne pas. Avec les clôtures, les sections apparaissent en rouge mais avec les haies non.

Il faut sélectionner la base de la haie et cliquer *Détruire*. La section de haie n'apparaît pas en rouge mais elle disparaîtra.

(texte en cours de mise à jour permanente)

# Historique des révisions

| Version | Date       | Actions                                                |
|---------|------------|--------------------------------------------------------|
| 1.0     | 24/03/2024 | première publication (264 pages)                       |
| 1.1     | 25/03/2024 | ajout <i>Commandes manette</i> en annexe (manquait)    |
|         |            | ajout de commentaires sur certains Paramètres généraux |
| 1.2     | 26/03/2024 | ajout chapitre sur la construction d'une ville/ZI etc. |
| 1.3     | 27/03/2024 | ajout compléments en images dans chapitre Les arbres   |